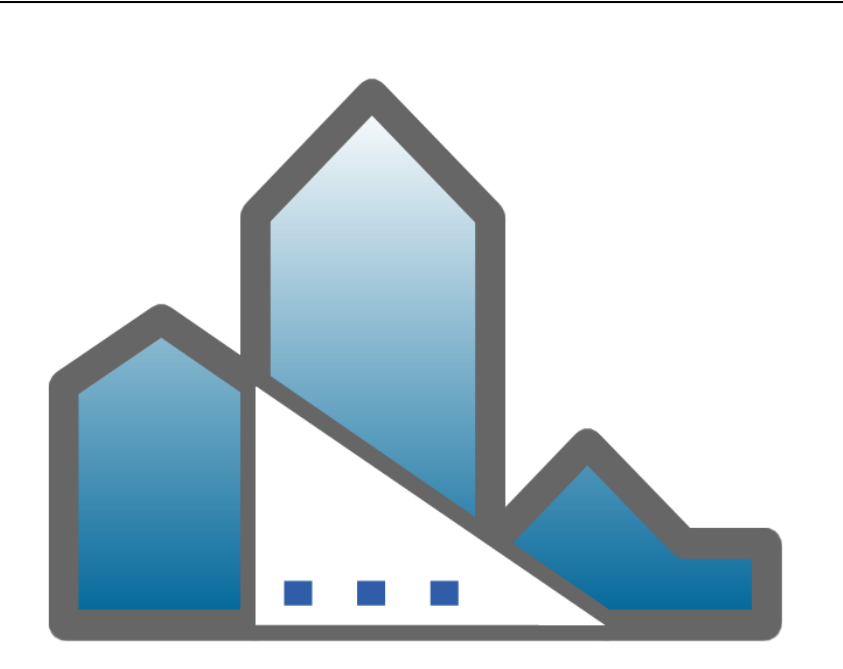

# **Gestione Affitti**

## MANUALE UTENTE

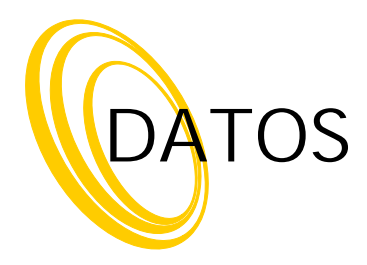

© 2012 DATOS

## **Manuale Utente**

by DATOS

Gestione Affitti è un software per la gestione completa e automatizzata di locazioni immobiliari di qualunque durata e tipologia.

Il programma tiene sotto controllo la situazione degli immobili, la Prima Nota contabile, le scadenze delle registrazione e i pagamenti. Inoltre permette la stampa in automatico di tutta la documentazione.

## **Gestione Affitti**

#### © 2012 DATOS

Tutti i diritti riservati. Nessuna parte di questo manuale può essere riprodotto, con qualsiasi mezzo, senza previo consenso della DATOS.

I marchi "Gestione Affitti" e "DATOS" sono di proprietà di DATOS di Marin de la Cruz Rafael Andres e regolarmente registrati all'Ufficio Marchi e Brevetti italiani.

All rights reserved. No parts of this work may be reproduced in any form or by any means - graphic, electronic, or mechanical, including photocopying, recording, taping, or information storage and retrieval systems - without the written permission of the publisher.

Products that are referred to in this document may be either trademarks and/or registered trademarks of the respective owners. The publisher and the author make no claim to these trademarks.

While every precaution has been taken in the preparation of this document, the publisher and the author assume no responsibility for errors or omissions, or for damages resulting from the use of information contained in this document or from the use of programs and source code that may accompany it. In no event shall the publisher and the author be liable for any loss of profit or any other commercial damage caused or alleged to have been caused directly or indirectly by this document.

Printed: giugno 2012

4

## Sommario

| Capitolo I Introduzione 2 |                                     |                                                                                         |          |
|---------------------------|-------------------------------------|-----------------------------------------------------------------------------------------|----------|
| Capite                    | Capitolo II Informazioni generali 4 |                                                                                         |          |
|                           | 1                                   | Uso della guida                                                                         | 4        |
|                           | 2                                   | Registrazione del software                                                              | 4        |
|                           | 2                                   | Poquiciti minimi bordworo o coffworo                                                    |          |
|                           | ა                                   |                                                                                         | 0        |
|                           | ٨                                   | OpenOffice all'avvio                                                                    | 6<br>7   |
|                           | 4                                   |                                                                                         |          |
|                           | 5                                   | Supporto tecnico                                                                        | 8        |
|                           | 6                                   | Registrazione telematica dei contratti di locazione                                     | 11       |
| Capito                    | olc                                 | III Mini Guide                                                                          | 13       |
|                           | 1                                   | Come iniziare?                                                                          | 14       |
|                           | 2                                   | Affitti                                                                                 | 19       |
|                           |                                     | Apertura di un affitto                                                                  |          |
|                           |                                     | Come inserire una proposta o un affitto?                                                | 23       |
|                           |                                     | Come convertire una proposta in affitto?                                                | 25       |
|                           |                                     | Come fare la risoluzione di un affitto?                                                 | 26       |
|                           |                                     | Come fare la proroga di un affitto?                                                     |          |
|                           | •                                   | Inserimento d'affitti in corso                                                          |          |
|                           | 3                                   |                                                                                         | 29       |
|                           |                                     | Aprire in modifica un immobile                                                          |          |
|                           |                                     | Come modificare il codici iv A di un gruppo di rate senza rigenerare le rate ?          | 30<br>22 |
|                           | ٨                                   | Elanchi a ricarcha                                                                      |          |
|                           | -                                   |                                                                                         |          |
|                           |                                     | Come utilizzare la barra di navigazione ?                                               |          |
|                           |                                     | Come filtrare le righe da visualizzare?                                                 |          |
|                           |                                     | Come selezionare delle sezioni o colonne negli elenchi?                                 |          |
|                           | 5                                   | Registrazione telematica                                                                | 39       |
|                           |                                     | Entratel                                                                                |          |
|                           |                                     | Come si presenta la domanda per accedere ad Entratel?                                   |          |
|                           |                                     | Quale softw are è necessario per la registrazione telematica?                           | 40       |
|                           |                                     | Impostazione preliminare di Entratel                                                    | 42       |
|                           |                                     | Come si invia il contratto con Entratel?                                                | 45       |
|                           |                                     | Verifica e ricevute delle registrazione                                                 | 51       |
|                           |                                     | Fisconline (programma FileInternet)                                                     | 0        |
|                           | 6                                   | Rendiconto ai locatori                                                                  | 57       |
|                           |                                     | Come stampare il rendiconto ai locatori?                                                | 57       |
|                           |                                     | Come viene calcolato il rendiconto ai locatori?                                         | 58       |
|                           | _                                   | Come registrare un acconto dato o ricevuto da un locatore e scalarlo al prossimo rendic | onto? 58 |
|                           | 1                                   | Stampe                                                                                  | 60       |

#### Contents

5

|   | Cosa è un modello di contratto?                                                         | 60     |
|---|-----------------------------------------------------------------------------------------|--------|
|   | Come personalizzare la documentazione?                                                  | 61     |
|   | Dove trovo la stampa del modello 69 o il F23?                                           | 62     |
|   | Stampa fatture (o ricevute) dalle rate                                                  | 63     |
|   | Stampa fatture (o ricevute) dai pagamenti                                               | 64     |
|   | Stampa del resoconto fiscale di un locatore                                             | 65     |
|   | Stampare in una volta tutte le lettere di sollecito                                     | 66     |
|   | Ho sovrascritto o cancellato un modello di documento. Come posso recuperare quello orig | inale? |
| 8 | Varie (Installazione, Registrazione, ecc.)                                              | 68     |
|   | Come fare la registrazione del software?                                                | 68     |
|   | Come utilizzare in rete il programma?                                                   | 69     |
|   | Istruzioni in Window s XP                                                               | 73     |
|   | Istruzioni in Window s Vista / 7                                                        | 76     |
|   | Posso eseguire il programma da una chiave USB?                                          | 79     |
|   | Come si possono salvare i dati del programma?                                           | 79     |
|   | Come si possono ripristinare i dati salvati del programma?                              | 79     |
|   | Come cambiare l'utente e la password?                                                   | 80     |
|   | Come utilizzare la scheda Allegati?                                                     | 81     |
|   | Come aggiungere o modificare il conto corrente del gestore o del locatore?              | 81     |
|   | Come spostare il programma su un altro PC?                                              | 84     |
|   | Come ricercare per una colonna negli elenchi?                                           | 86     |
|   | Come spostare il programma e i dati tra un PC fisso e un portatile?                     | 87     |
|   |                                                                                         |        |

## Capitolo IV Utilizzo del programma

89

| Sestione                                  |     |
|-------------------------------------------|-----|
| Sommario                                  |     |
| Retino                                    |     |
| Scadenzario                               |     |
| Proposte d'affitto in scadenza            |     |
| Da registrare il contratto                | 101 |
| Denuncia locazione immobile storico       |     |
| Da consegnare la cessione fabbricato      |     |
| Da registrare la risoluzione              |     |
| Aggiornamenti ISTAT                       |     |
| Registrazioni Annuali                     |     |
| Segna pagamento tassa di registro annuale | 105 |
| Rate in scadenza                          |     |
| Da fatturare                              |     |
| Affitti insoluti                          | 107 |
| Rate spese condominiali                   |     |
| Preavvisi disdetta rinnovo                | 109 |
| Locazioni per finire                      | 109 |
| Fideiussioni in scadenza                  | 109 |
| Permessi di soggiorno                     | 110 |
| Proroghe da consegnare                    | 110 |
| Promemoria                                | 111 |
| Modifica Promemoria                       |     |
| Rendiconti                                |     |
| Elaborazione rendiconti                   |     |
| Opzioni per l'elaborazione del rendiconto |     |
| Selezione dei locatori e degli immobili   |     |
| Risultati                                 |     |
| Rendiconto                                |     |

|   | Resoconti                                       | 127 |
|---|-------------------------------------------------|-----|
|   | Elaborazione resoconto                          | 129 |
|   | Resoconto                                       | 133 |
|   | Flussi                                          | 135 |
|   | Quadri sinottici                                | 136 |
|   | Editor dei Quadri Sinottici                     | 140 |
|   | Modifica quadro sinottico                       | 141 |
|   | Fatture Locatori                                | 143 |
|   | Ricevute                                        | 145 |
|   | Fatture Proprie                                 | 146 |
|   | Prima nota                                      | 147 |
|   | Movimento                                       | 151 |
|   | Emissione documenti                             | 153 |
| 2 | Anagrafica                                      | 155 |
|   | Unità immobiliari                               | 156 |
|   | Onita initiobiliari                             |     |
|   |                                                 |     |
|   |                                                 |     |
|   |                                                 |     |
|   | Fornitori                                       |     |
|   | Conduttori                                      |     |
|   | Cerca soggetto nelle anagrafiche                |     |
|   | Modelli di contratto                            |     |
|   | Affitti                                         |     |
|   | Affitto                                         |     |
|   | Operazioni sull'affitto                         |     |
|   | Modalità di annullamento della finestra affitto | 173 |
|   | Dati dell'affitto                               | 175 |
|   | Anagrafica                                      | 175 |
|   | Dati                                            | 175 |
|   | Registrazione                                   | 184 |
|   | Unità immobiliari                               | 187 |
|   | Contratto                                       | 188 |
|   | Conduttori                                      | 188 |
|   | Rate                                            | 189 |
|   | Rata                                            | 195 |
|   | Aggiungi pagamento                              | 196 |
|   | Aggiornamento ISTAT                             | 201 |
|   | Modifica in gruppo delle rate                   | 203 |
|   | Inserisci più pagamenti                         | 204 |
|   | Variazioni                                      | 205 |
|   | Prospetto Rate                                  | 206 |
|   | Rateizzazione                                   | 206 |
|   | Cambio di scadenze rate                         | 207 |
|   | Consegna/Chiusura                               | 208 |
|   | Note                                            | 211 |
|   | Allegati                                        | 211 |
|   | Affitto, varie                                  | 211 |
|   | Giorno di scadenza pagamenti                    | 211 |
|   | Tipo di gestione                                | 212 |
|   | Locazioni passive                               | 213 |
|   | Finestra di generazione delle rate              | 213 |
|   | Generazione del canone nelle rate basata su     |     |
|   | Date di competenza basate su                    |     |
|   | Fideiussioni                                    |     |
|   |                                                 | 210 |

#### Contents

| 7 |
|---|
|   |

|               | Fideiussione                                                                                                    | 216                                                                                                    |
|---------------|----------------------------------------------------------------------------------------------------|----------------------------------------------------------------------------------------------------|
|               | Proroga                                                                                                    | 218                                                                                                    |
|               | Risoluzione                                                                                                    | 218                                                                                                    |
|               | Dati per la generazione degli aggiornamenti ISTAT                                                                                                    | 219                                                                                                    |
| Ins           | serimento affitto                                                                                                    | 222                                                                                                    |
|               | Completamento dei dati della locazione                                                                                                    | 222                                                                                                    |
|               | Tipo di inserimento                                                                                                    | 222                                                                                                    |
|               | Denominazione della porzione locata                                                                                                    | 223                                                                                                    |
|               | Dati della proposta                                                                                                    | 223                                                                                                    |
|               | Altre unità immobiliari                                                                                                    | 224                                                                                                    |
|               | Modello di contratto                                                                                                    | 225                                                                                                    |
|               | Durata e date                                                                                                    | 225                                                                                                    |
|               | Conduttori                                                                                                    | 226                                                                                                    |
|               | Garanzia                                                                                                    | 227                                                                                                    |
|               | Garanti                                                                                                    | 227                                                                                                    |
|               | Pagamento                                                                                                    | 228                                                                                                    |
|               | Canoni a scaletta                                                                                                    | 229                                                                                                    |
|               | Prima rata diversa dall'inizio locazione                                                                                                    | 229                                                                                                    |
|               | Testo del contratto                                                                                                    | 230                                                                                                    |
|               | Registrazione                                                                                                    | 230                                                                                                    |
|               | Imposta di registro e altri tributi                                                                                                    | 231                                                                                                    |
|               | Dati di registrazione                                                                                                    | 232                                                                                                    |
|               | Fatturazione / Ricevute                                                                                                    | 232                                                                                                    |
|               | Altri importi sulla PRIMA RATA                                                                                                    | 234                                                                                                    |
|               | Altri importi forfettari su TUTTE LE RATE                                                                                                    | 234                                                                                                    |
|               | Ulteriori operazioni                                                                                                    | 234                                                                                                    |
| Propos        |                                                                                                    | 235                                                                                                    |
|               |                                                                                                    | 233                                                                                                    |
| Modifie       |                                                                                                    | 235                                                                                                    |
| Modific       | ca                                                                                                    |                                                                                                    |
| Modific       | ca<br>ndominio<br>Dati                                                                                                    |                                                                                                    |
| Modific<br>Co | ca<br>ondominio<br>Dati<br>Note                                                                                                    | 235<br>                                                                                                    |
| Modific       | ca                                                                                                    | 235<br>236<br>236<br>237<br>                                                                                                    |
| Modific       | ca                                                                                                    | 233<br>236<br>237<br>237<br>238<br>                                                                                                    |
| Modific       | ca                                                                                                    | 233<br>236<br>237<br>237<br>238<br>238<br>238<br>239<br>239                                                                                                    |
| Modific       | ca                                                                                                    | 233<br>236<br>237<br>238<br>238<br>238<br>239<br>239<br>239<br>240                                                                                                    |
| Modific       | ca                                                                                                    | 233<br>236<br>237<br>238<br>238<br>238<br>239<br>239<br>239<br>240<br>240                                                                                                    |
| Modific<br>Co | ca                                                                                                    | 233<br>236<br>237<br>238<br>238<br>238<br>239<br>239<br>239<br>240<br>240<br>240                                                                                                    |
| Modific<br>Co | ca                                                                                                    | 233<br>236<br>237<br>238<br>238<br>238<br>239<br>239<br>239<br>239<br>240<br>240<br>240<br>240<br>240                                                                                                   |
| Modific<br>Co | ca                                                                                                    | 233<br>236<br>237<br>238<br>238<br>238<br>239<br>239<br>239<br>240<br>240<br>240<br>240<br>241<br>241                                                                                                   |
| Modific<br>Co | ca                                                                                                    | 236<br>236<br>237<br>238<br>238<br>239<br>239<br>240<br>240<br>240<br>240<br>241<br>242<br>242                                                                                                    |
| Modific<br>Co | ca                                                                                                    | 236<br>236<br>237<br>238<br>238<br>239<br>239<br>240<br>240<br>240<br>240<br>241<br>242<br>242<br>242                                                                                                   |
| Co            | ca                                                                                                    | 233<br>236<br>237<br>238<br>238<br>238<br>239<br>239<br>239<br>240<br>240<br>240<br>240<br>240<br>241<br>242<br>242<br>242<br>243                                                                       |
| Co            | ca                                                                                                    | 233<br>236<br>237<br>238<br>238<br>238<br>239<br>239<br>239<br>240<br>240<br>240<br>240<br>241<br>242<br>242<br>242<br>243<br>244<br>243                                                                |
| Co            | ca<br>ondominio                                                                                                    | 233<br>236<br>237<br>238<br>238<br>238<br>239<br>239<br>240<br>240<br>240<br>240<br>241<br>241<br>242<br>242<br>242<br>243<br>244<br>243<br>243                                                         |
| Co            | ca<br>ondominio                                                                                                    | 233<br>236<br>237<br>238<br>238<br>239<br>239<br>240<br>240<br>240<br>240<br>241<br>242<br>242<br>243<br>244<br>244<br>243<br>244<br>245<br>245<br>245                                                  |
| Co            | ca                                                                                                    | 233<br>236<br>237<br>238<br>238<br>239<br>239<br>240<br>240<br>240<br>240<br>241<br>242<br>242<br>242<br>243<br>244<br>244<br>245<br>245<br>245<br>245<br>245                                           |
| Co            | Ca                                                                                                    | 236<br>236<br>237<br>238<br>238<br>239<br>239<br>240<br>240<br>240<br>240<br>240<br>241<br>242<br>242<br>242<br>242<br>243<br>244<br>245<br>245<br>245<br>245<br>245<br>245<br>246<br>248               |
| Co            | Ca                                                                                                    | 236<br>236<br>237<br>238<br>238<br>239<br>240<br>240<br>240<br>240<br>240<br>241<br>242<br>242<br>242<br>242<br>243<br>244<br>245<br>245<br>245<br>245<br>245<br>245<br>245<br>245                      |
| Co            | Ca a antico antico anti | 233<br>236<br>237<br>238<br>238<br>238<br>239<br>239<br>240<br>240<br>240<br>240<br>240<br>241<br>242<br>242<br>242<br>243<br>243<br>244<br>245<br>245<br>245<br>245<br>245<br>245<br>245<br>245<br>245 |
| Co            | Ca                                                                                                    | 233<br>236<br>237<br>238<br>238<br>238<br>239<br>239<br>240<br>240<br>240<br>241<br>241<br>242<br>242<br>243<br>244<br>244<br>245<br>245<br>245<br>245<br>245<br>245<br>245<br>245                      |
| Co            | ca animo caracterization control control contr | 233<br>236<br>237<br>238<br>238<br>239<br>240<br>240<br>240<br>240<br>240<br>241<br>242<br>242<br>243<br>244<br>245<br>245<br>245<br>245<br>245<br>245<br>245<br>245<br>245                             |
| Co            | ca animo caracterization control of the second control of the second control of the seco | 233<br>236<br>237<br>238<br>239<br>239<br>240<br>240<br>240<br>240<br>240<br>241<br>242<br>242<br>242<br>243<br>244<br>245<br>245<br>245<br>245<br>245<br>245<br>245<br>245<br>245                      |
| Co            | ca annuo canno canada canada c | 236<br>236<br>237<br>238<br>239<br>239<br>240<br>240<br>240<br>240<br>240<br>241<br>242<br>242<br>242<br>243<br>244<br>245<br>245<br>245<br>245<br>245<br>245<br>245<br>245<br>245                      |

|   | Preferenze                                         | . 253        |
|---|----------------------------------------------------|--------------|
|   | Note                                               | . 253        |
|   | Allegati                                           | . 253        |
|   | Fornitore                                          | . 253        |
|   | Anagrafica                                         | . 254        |
|   | Recapiti                                           | . 255        |
|   | Conto                                              | . 256        |
|   | Note                                               | . 257        |
|   | Allegati                                           | . 257        |
|   | Modello di contratto                               | . 257        |
|   | Unità immobiliare                                  | . 260        |
|   | Anagrafica                                         | . 261        |
|   | Gestione completa                                  | . 266        |
|   | Rendicontabile                                     | . 266        |
|   | Finestre                                           | . 266        |
|   | Modifica catastale                                 | . 266        |
|   | Più dati catastali per la stessa unità immobiliare | . 267        |
|   | Locatori                                           | . 268        |
|   | Pertinenze                                         | . 270        |
|   | Descrizioni                                        | . 270        |
|   | Dati                                               | . 271        |
|   | Condominio                                         | . 272        |
|   | Conguaglio inquilino                               | . 275        |
|   |                                                    | . 278        |
|   | Fornitori                                          | . 278        |
|   | Lavori                                             | . 278        |
|   | Lavoro                                             | . 279        |
|   |                                                    | . 280        |
|   | Assicurazioni.                                     | . 281        |
|   | Assicurazione                                      | . 281        |
|   | Retino                                             | . 282        |
|   | FISCO                                              | . 282        |
|   | FOID                                               | . 202<br>202 |
| 2 |                                                    | . 203        |
| ა |                                                    | 203          |
| 4 | Configurazione                                     | 283          |
|   | Impostazioni                                       | . 284        |
|   | Schede                                             | . 285        |
|   | Gestore                                            | . 285        |
|   | Configurazione E-Mail                              | . 287        |
|   | Opzioni                                            | . 291        |
|   | Formati                                            | . 296        |
|   | Testi                                              | . 297        |
|   | Office                                             | . 297        |
|   | Variabili di formato                               | . 297        |
|   | Home                                               | . 298        |
|   | Registrazione del software                         | . 298        |
|   | Reimposta tutti gli elenchi                        | . 299        |
|   | Informazione aggiornamenti                         | . 299        |
|   | Verifica di coerenza del database                  | . 299        |
|   | Riorganizzazione pagamenti                         | . 299        |
|   | Importazione pagamenti                             | . 300        |
|   | Henchi                                             | . 300        |
|   | Conti correnti del gestore patrimoniale            | . 300        |

8

#### Contents

| 9 |
|---|
| ~ |

|      | Comuni                                         |     |
|------|------------------------------------------------|-----|
|      | Codici degli uffici dell'Agenzia delle entrate |     |
|      | Tipologie d'importi                            |     |
|      | Metodi di pagamento                            |     |
|      | Modalità di pagamento                          |     |
|      | Importi per tipo di garanzia                   |     |
|      | Tipologie d'interessi di mora                  |     |
|      | Documenti                                      |     |
|      | Elenco dei modelli di documento                |     |
|      | Elenco dei modelli di documento originali      |     |
|      | Cartella temporanea dei documenti              |     |
|      | Tele assistenza                                |     |
|      | Aggiornamento                                  |     |
|      | Salvataggio                                    |     |
|      | Nuova registrazione del software               |     |
|      | Utenti                                         | 309 |
|      | Cambia Utente                                  |     |
|      | Cambia password                                |     |
|      | Modelli di documento                           |     |
|      | Modelli utente                                 |     |
|      | Modelli di stampa                              |     |
| 5 Va | arie                                           |     |
|      | Dati di iscrizione a eMessage                  |     |
|      | Procedura di iscrizione a eMessage             | 316 |
|      | Credito residuo                                |     |
|      | Come ricaricare il credito eMessage            |     |
|      | Invia SMS                                      |     |
|      | Invia documento                                |     |
|      | Inviare un documento per posta                 |     |
|      | Inviare un documento per fax                   |     |
|      | Storico invii                                  |     |
|      | Importazione da Domustudio                     |     |
|      | Importazione da Rent Manager                   |     |
|      | Indici ISTAT                                   |     |
|      | Interessi legali                               |     |
| 6 Ai | uto                                            |     |
|      | Aiuto in linea                                 | 346 |
|      | Filmati                                        | 346 |
|      | Manuale                                        | 346 |
|      | Contratto licenza d'uso                        | 346 |
|      | Blog Affitti di DATOS                          | 346 |
|      | Gruppo Facebook                                | 346 |
|      | Guida alle locazioni                           | 347 |
|      | Invia e-mail al supporto tecnico               | 347 |
|      | Tele assistenza                                | 347 |
| 7 Ta | asti di scelta ranida                          | ،   |
|      |                                                |     |
| -    |                                                |     |

#### Indice

| Gestione Affitti |
|------------------|
|                  |

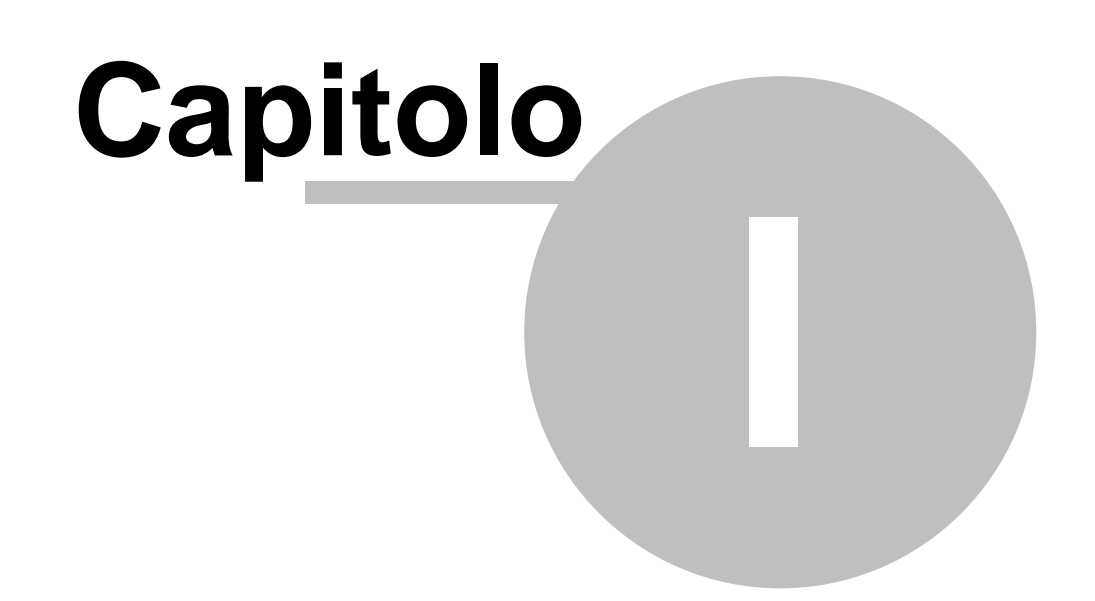

#### 2 Gestione Affitti

## 1 Introduzione

Gestione Affitti è un software per la gestione completa e automatizzata di locazioni immobiliari di qualunque durata e tipologia.

Questa guida è fatta con tutte le funzionalità e i campi attivi nella funzione PREMIUM. Se avete acquistato un altra versione, alcune funzionalità o campi potrebbero non comparire durante l'esecuzione del programma.

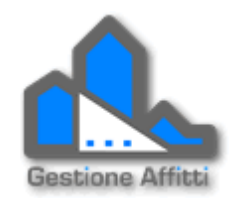

Se siete nella fase iniziale d'inserimento dei dati vi raccomandiamo la lettura dell'argomento <u>Come iniziare?</u>

Per trovare spiegazioni passo a passo per molte operazioni potete consultare la sezione Mini Guide.

Al seguente indirizzo internet troverete una serie di filmati sull'utilizzo del programma :

http://www.datos.it/ga/filmati.html

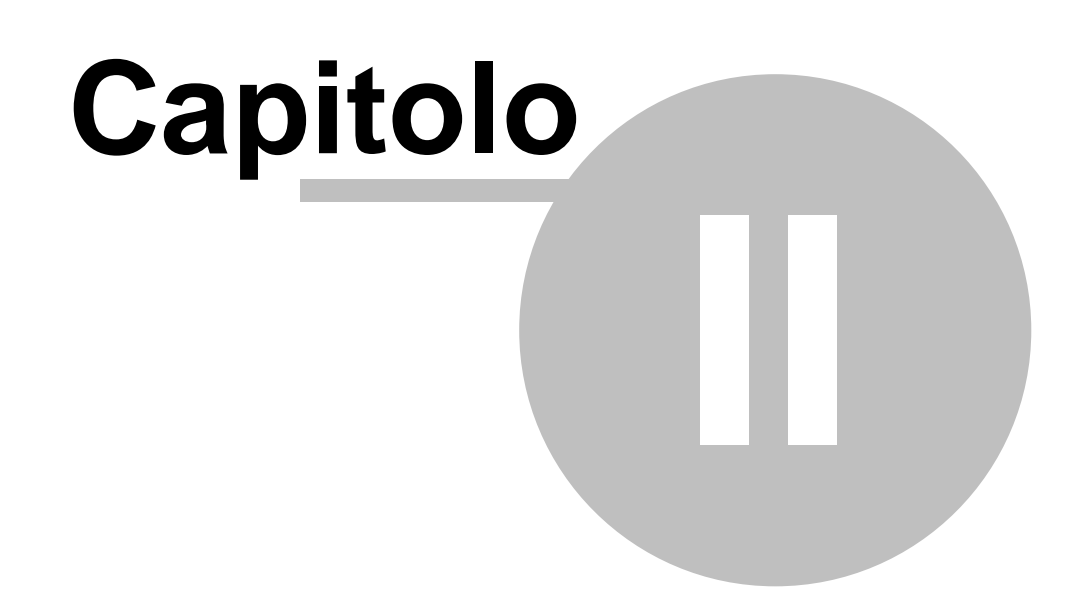

## 2 Informazioni generali

In questo capitolo introduttivo verranno esposti i seguenti argomenti.

- Uso della guida
- <u>Registrazione</u>
- <u>Requisiti minimi hardware e software</u>
- <u>Supporto tecnico</u>
- Modalità DEMO
- Registrazione telematica dei contratti di locazione

## 2.1 Uso della guida

Questa guida è strutturata nel modo seguente:

- In questo capitolo viene illustrato come effettuare la <u>registrazione</u> del programma, quali sono i <u>requisiti</u> hardware e software necessari, come rivolgersi al <u>supporto tecnico</u> e altre informazioni.
- Nel capitolo intitolato "<u>Mini Guide</u>" vengono forniti suggerimenti ed informazioni utili di come fare diverse operazioni con il programma.
- Nel capitolo intitolato "<u>Utilizzo del programma</u>" viene illustrata la funzione di ciascun comando del menu.

Per facilitare la lettura sequenziale della guida sono presenti a fianco al titolo le icone 🔄 💬 che permettono di andare indietro e avanti rispettivamente.

Importante: premendo il tasto F1 in qualsiasi finestra del programma si ottiene il capitolo della guida relativo a quella finestra.

## 2.2 Registrazione del software

Una volta finita l'installazione e avviato il programma compare una finestra per la registrazione del software. Questo processo richiede l'invio "dell'impronta digitale" a DATOS per ottenere il codice d'attivazione e il numero di serie.

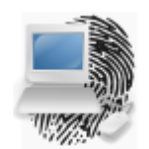

L'impronta digitale non è altro che una sequenza di caratteri e cifre che identifica univocamente il computer dove sta eseguendo il programma. Questa sequenza non contiene, nel pieno rispetto della privacy, nessuna informazione di carattere personale. La comunicazione a DATOS dell'impronta può essere facilitata attraverso questi due pulsanti:

| Registrazione software                                                                                                    |
|----------------------------------------------------------------------------------------------------|
| "Impronta digitale"<br>L'impronta digitale è una sequenza di numeri e lettere che deve essere<br>inviata per ricevere il codice d'attivazione. Se già avete provveduto<br>ad inviarla proseguite avanti per inserire il codice ricevuto. |
| C63E9BB8D47509F3D2303134<br>Attenzione: questo numero per ragioni di sicurezza cambia ogni volta che viene<br>avviato il programma. Se avete già comunicato l'impronta digitale, per questo PC,                                          |
| allora proseguite avanti per inserire il codice d'attivazione e il numero di serie.                                                                                                    |
| Image: Aiuto     Image: Aiuto     Annulla                                                                                                    |

#### Invia via mail

Questo pulsante si attiva automaticamente l'invio di una e-mail completa dei dati da inviare. Se avete un account di e-mail che è raggiungibile solo via browser (es: msn, gmail, libero, ecc.) questo pulsante non funzionerà. In questo caso vi raccomandiamo d'incollare l'impronta digitale su una mail da inviare all'indirizzo reg@datos.it. Con il pulsante Copia negli appunti potrete copiare facilmente l'impronta negli appunti di Windows.

Copia negli appunti

Cliccando su questo pulsante il programma copia l'impronta digitale sugli appunti di Windows. In questo modo potrete incollarla successivamente su un messaggio email per inviarcela all'indirizzo: <u>reg@datos.it</u>

Tenete presente che la risposta con i dati d'attivazione, non è automatica e immediata, viene data soltanto in orario d'ufficio dal nostro personale autorizzato.

In attesa dei codici d'attivazione potete sospendere la procedura premendo il pulsante Annulla. Per rifare il percorso di registrazione basterà chiudere e riaprire il programma e andare avanti fino all'inserimento dei codici ricevuti. 6

Una volta ricevuti i codici d'attivazione proseguire cliccando sul pulsante Avanti.

| Registrazione software                                                                                                    | X                                          |  |
|----------------------------------------------------------------------------------------------------|--------------------------------------------|--|
| Attivazione<br>Digitate il codice d'attivazione e il numero di serie che vi sono stati<br>forniti in risposta al vostro invio dell'impronta digitale. Inoltre<br>digitate la vostra ragione sociale. |                                            |  |
| Codice d'attivazione: 454207712C55F8AE2F                                                                                                    |                                            |  |
| Numero di serie:                                                                                                    | 090385-005-00887                           |  |
| Ragione sociale:                                                                                                    | Immo Rossi s.r.l.                          |  |
| Q Aiuto                                                                                                    | < <u>I</u> ndietro <u>Avanti</u> > Annulla |  |

Inserire sia il codice di attivazione sia il numero di serie ricevuto. Inoltre completate il modulo inserendo anche la vostra ragione sociale.

#### 2.3 Requisiti minimi hardware e software

I requisiti hardware di questo programma sono:

- Processore Intel o AMD di 300 Mhz ed oltre
- Minimo 128 Mb di memoria RAM (consigliati 256 Mb)
- 20 Mb di spazio su disco minimo (oltre allo spazio su disco necessario per Word)

I requisiti software sono:

- Windows XP/Vista/7 o superiore
- Word di Microsoft Office (2000/XP/2003/2007/2010 o superiore) o Writer di OpenOffice. org (versione 3.0 o superiore - vedere anche <u>OpenOffice all'avvio</u>).

#### 2.3.1 OpenOffice all'avvio

Navigazione: Informazioni generali > Requisiti minimi hardware e software > OpenOffice all'avvio

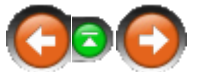

Per il **corretto funzionamento di OpenOffice.org** con **Gestione Affitti** è necessario che la seguente opzione sia spuntata:

| Opzioni - OpenOffice.org - Memoria                                                                                                    |                                                                                                    |                               |
|----------------------------------------------------------------------------------------------------|----------------------------------------------------------------------------------------------------|-------------------------------|
| <ul> <li>OpenOffice.org</li> <li>Dati utente</li> <li>Generale</li> <li>Memoria</li> <li>Vista</li> <li>Stampa</li> <li>Percorsi</li> <li>Colori</li> <li>Tipi di carattere</li> <li>Sicurezza</li> <li>Aspetto</li> <li>Accessibilità</li> <li>Java</li> <li>Aggiornamento in linea</li> <li>Programma di miglioramento</li> <li>Carica/salva</li> <li>Impostazioni della lingua</li> <li>OpenOffice.org Writer</li> <li>OpenOffice.org Writer/Web</li> <li>OpenOffice.org Base</li> <li>Grafici</li> </ul> | Annulla<br><u>N</u> umero operazioni<br>Cache grafica<br><u>U</u> so di OpenOffice.org<br><u>M</u> emoria per oggetto<br><u>E</u> limina dalla memoria dopo<br>Cache per gli oggetti inseriti<br>Numero <u>d</u> i oggetti<br>QuickStart di OpenOffice.org<br><u>Carica OpenOffice.org</u> all'avvio del sistema | 100<br>20<br>5,2<br>00.<br>20 |

Le **Opzioni** di OpenOffice si trovano nel menù **Strumenti** di qualunque dei programmi (Writer, Calc, ecc.). Se <u>l'opzione NON era spuntata in precedenza</u>, allora sarà necessario il <u>riavvio</u> <u>del PC</u>.

## 2.4 Modalità DEMO

La modalità DEMO permette di valutare le funzionalità e le potenzionalità di questo programma prima dell'acquisto.

Tutte le operazioni ed interazioni del programma completo sono presenti nella DEMO. Le uniche limitazioni sono le seguenti:

- Non si possono aggiungere o modificare gli immobili
- Non si potranno aggiungere o modificare i locatori.
- Non si potranno aggiungere o modificare i conduttori.

PImportante: il passaggio dalla modalità DEMO al programma pienamente funzionante viene fatto con l'inserimento dei codici d'attivazione forniti dopo l'acquisto, quindi <u>tutti i vostri dati e le impostazioni che avete fatto</u> in modalità DEMO <u>resteranno nel database</u>.

#### 2.5 Supporto tecnico

I clienti sono pregati di contattarci via e-mail, per qualsiasi domanda o segnalazione di natura tecnica o commerciale, all'indirizzo <u>supporto@datos.it</u>.

Magari molti di voi si chiederanno: Perché inviare una mail invece di telefonare?

Facciamo una premessa: l'assistenza via mail non presuppone che noi non parliamo con il cliente. Se noi riteniamo che il problema o la domanda segnalata necessita di un contatto telefonico con il cliente, allora lo facciamo volentieri ma questa rimane una nostra prerogativa.

I motivi per cui l'assistenza di base è via mail sono i seguenti:

- La maggioranza delle domande di assistenza sono sempre le stesse e a questo proposito abbiamo già preparato delle risposte pronte per questi quesiti.
- E' molto più semplice, con l'ausilio di schermate e di indicazioni scritte, spiegare le procedure da seguire per risolvere i quesiti dei clienti.
- La telefonata, per sua natura, nel confronto di una mail è molto invasiva e distoglie del tempo prezioso per lo sviluppo costante che facciamo su questo programma.
- Ultimo, e non da meno, un problema di costi: fare un supporto per via telefonica ha un costo per cui se l'offrissimo a tutti clienti ne andrebbe a risentire il prezzo di listino del programma. Se invece qualche cliente preferisce telefonare, non c'è alcun problema. Le basterà acquistare delle ore d'assistenza telefonica prepagate. Il listino per questo tipo d'assistenza lo trovate al seguente indirizzo: <u>http://www.datos.it/ga/prezzi.html#assistenza</u>.

Se avete un account di posta configurato con Outlook, Outlook Express oppure Thunderbird, allora potete utilizzare la seguente funzione, della scheda <u>Aiuto</u> del menù principale, per preparare il messaggio da inviarci:

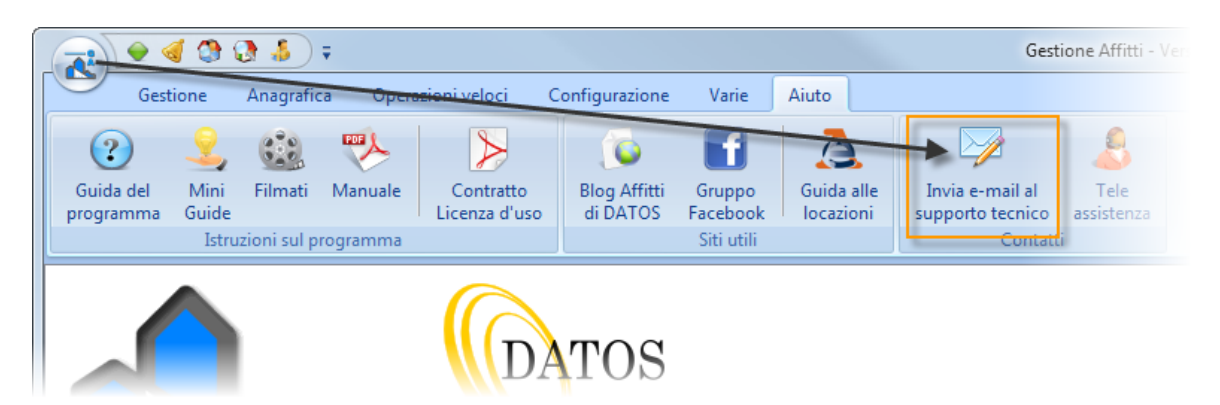

Questa funzione si trova anche nel menù presente sull'icona della finestra dell'affitto o dell'unità immobiliare:

| - | M 🔄 🔥 🔻                                                |               | Affitto Cod. 160 - Perla 1   | 0 - Coz | zagli | o, Fe |
|---|--------------------------------------------------------|---------------|------------------------------|---------|-------|-------|
| 4 |                                                        | nodelli       | Altre stampe Servizi Telema  | tici    | Altr  | 0     |
|   | <u>S</u> alva e chiudi                                 | Dati          |                              |         |       |       |
| M | Salva tutti i dati modificati (anche quelli relativi a |               |                              |         |       |       |
|   | rate, elenchi, ecc.) e chiude la finestra              |               | 🕕 Completa                   |         | A.    |       |
|   | Elimina                                                |               |                              | ~       |       |       |
| X | Elimina la locazione cancellando tutti i relativi dati |               | 15/05/2004                   |         |       |       |
|   | (rate, pagamenti, registrazioni annue, ecc)            |               | 14/05/2008                   |         |       |       |
| 5 | Aggiornamento <u>I</u> STAT                            |               | 14/05/2012                   |         |       |       |
|   | Esegue l'adeguamento ISTAT del canone ed               | i del rinn    | ovo                          | ~       |       |       |
|   | eveptualmente la stampa della lettera di notifica      |               | 6 mesi                       |         |       |       |
|   | Aggiungi <u>p</u> agamento                             |               | 6 mesi                       |         |       |       |
|   | Aggiunge un pagamento fatto dal conduttore             |               | 15/05/2004                   |         |       |       |
|   |                                                        |               | 15/05/2004                   |         | -     |       |
|   | Avviso ili pagamento                                   |               | 15                           |         | =     |       |
| 2 | Stampa Jawiso di pagamento della prossima rata         |               |                              |         |       |       |
| 2 | in scadenta                                            |               | *                            |         |       |       |
|   | Lettera di sollecito pagamento                         |               |                              | *       |       |       |
| 5 | Stampa la lattera di sollecito per importi non         |               |                              | ~       |       |       |
|   | saldati da parte del conduttore                        |               | Fideiussioni                 |         |       |       |
|   | Tele assistenta                                        |               |                              |         |       |       |
|   | Lancia il programma per la tele assistenza             |               | Apri                         |         |       |       |
| 8 |                                                        |               |                              | \$      |       |       |
|   | Invia e-mail al supporto tecnico                       |               |                              |         |       |       |
|   | Permette di preparare un messaggio e-mail al           |               | Mensile                      |         | 8     |       |
|   | personale di supporto tecnico                          |               | Trimestrale                  |         |       |       |
|   | Chiudi                                                 |               | Assegno                      |         | 12    |       |
| V | <br>Chiude la finestra verificando eventualmente se ci |               | ImmoRossi s.r.l CASSA        |         |       |       |
|   | sono state delle modifiche ai dati                     |               |                              |         |       |       |
|   |                                                        | tore          | Nessuna notifica al locatore |         |       |       |
|   | × Impostazioni                                         | <u>JI</u>     |                              |         |       |       |
|   | 🥑 Importi                                              |               |                              | ~       |       |       |
|   | 🗆 Canone attuale (mensile)                             |               | € 445,99                     |         |       |       |
|   | Canone originale (mensile)                             |               | €400,00                      |         |       |       |
|   | Con acconto spese condominiali (forf                   | ettarie salvo |                              |         |       |       |

Selezionate il tipo di richiesta da inviare e inserite l'oggetto al messaggio per descrivere sinteticamente la natura della richiesta. Non inserite nell'oggetto la richiesta stessa, aspettate che la finestra con il messaggio si apra per inserire tutta la richiesta nel testo del messaggio. Potete decidere attraverso i pulsanti in basso se allegare o no la schermata attuale del programma:

| Una immagine della schermata attuale del programma è stata<br>raccolta ed è pronta per allegarla al messaggio e-mail.<br>Cliccare sul tipo di messaggio da spedire: |
|----------------------------------------------------------------------------------------------------|
|                                                                                                    |
| Segnalazione di errore     Domanda tecnica     Suggerimento     Domanda commerciale                                                                                 |
| La generazione non mostra l'aggiornamento ISTAT                                                                                                    |

Di seguito vedete una finestra del gestore di posta Thunderbird (ma è analoga nel caso di Outlook) con alcuni dati compilati (ed eventuali allegati caricati), pronta da essere inviata con la richiesta già inserita nel testo del messaggio:

| 🕤 Composizione di: GA-ERR 5.0.1.84 - La generazione non mostra l'aggiornamento ISTAT                                                                                                    |  |  |  |  |  |  |  |  |
|----------------------------------------------------------------------------------------------------|--|--|--|--|--|--|--|--|
| <u>F</u> ile <u>M</u> odifica <u>V</u> isualizza Insensci Formato <u>O</u> pzioni <u>S</u> trumenti Ai <u>u</u> to                                                                                                    |  |  |  |  |  |  |  |  |
| 💽 Invia 🦛 Annulla 🖑 Ortografia - 🥖 Allega - 🖴 Sicurezza - 🗔 Salva - 文 Elimina 🔝 Incolla senza formattazi                                                                                                    |  |  |  |  |  |  |  |  |
| Da: DATOS <info@datos.it> DATOS</info@datos.it>                                                                                                    |  |  |  |  |  |  |  |  |
| - A: 🔒 supporto@datos.it                                                                                                    |  |  |  |  |  |  |  |  |
| - A: 8                                                                                                    |  |  |  |  |  |  |  |  |
|                                                                                                    |  |  |  |  |  |  |  |  |
|                                                                                                    |  |  |  |  |  |  |  |  |
| Oggetto: GA-EBR 5.0.1.84 - La generazione non mostra l'aggiornamento ISTAT                                                                                                    |  |  |  |  |  |  |  |  |
| Corpo del testo 🔹 Larghezza variabile                                                                                                    |  |  |  |  |  |  |  |  |
| Commerciale • Supporto • Aggiornamento link Attivazione non fatta Variables • Other                                                                                                    |  |  |  |  |  |  |  |  |
| Spett.le Supporto Tecnico DATOS,                                                                                                    |  |  |  |  |  |  |  |  |
| Come potete vedere dalla schermata in allegato, la generazione di questo affitto non ha prodotto le scadenze degli<br>aggiornamenti ISTAT come ci avremo aspettati. La partenza ISTAT è dal secondo anno e il mese di riferimento è<br>GENNAIO. |  |  |  |  |  |  |  |  |
| Immobiliare Rossi di Esempio<br>100880-005-02265                                                                                                    |  |  |  |  |  |  |  |  |
|                                                                                                    |  |  |  |  |  |  |  |  |
|                                                                                                    |  |  |  |  |  |  |  |  |
|                                                                                                    |  |  |  |  |  |  |  |  |
|                                                                                                    |  |  |  |  |  |  |  |  |

Questa funzionalità può essere richiamata in qualsiasi punto del programma premendo la combinazione di tasti CTRL e F9.

Importante: prima di qualsiasi segnalazione assicuratevi di aver installato l'ultimo aggiornamento.

## 2.6 Registrazione telematica dei contratti di locazione

L'<u>Agenzia delle Entrate</u> dà la possibilità di registrare i contratti di locazione attraverso il programma Entratel o FileInternet. Come mostra il seguente diagramma il processo di registrazione prevede che il programma Entratel riceva un file <u>XML</u> con i dati del contratto, il quale viene controllato per verificare la sua validità secondo quanto stabilito. Dopodiché se il controllo ha avuto esito positivo viene generato un file che dovrà essere autenticato per l'invio all'Agenzia delle Entrate.

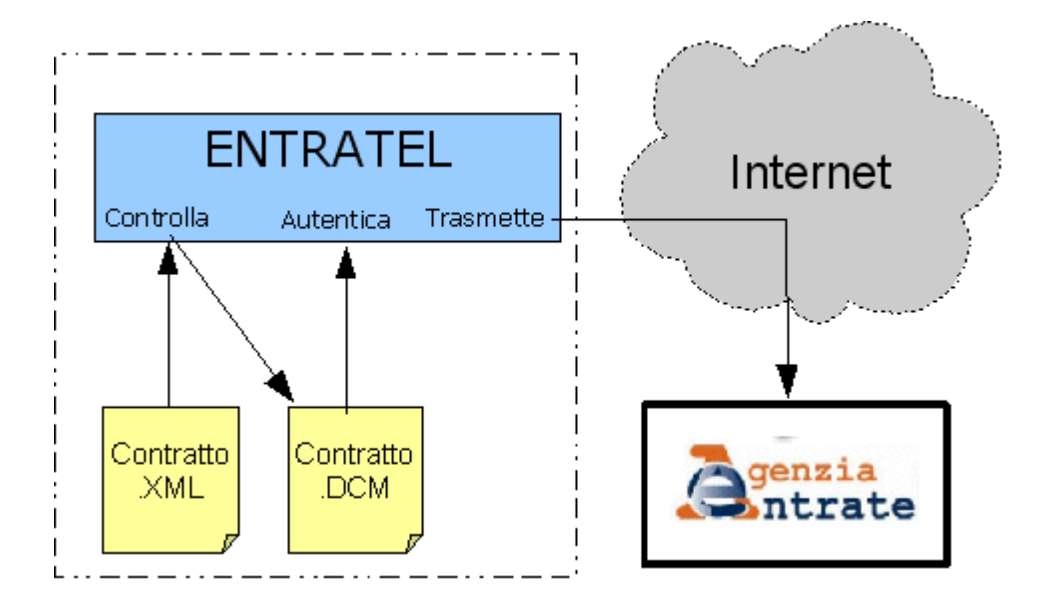

Gestione Affitti permette, per ogni affitto, di generare il file XML relativo utilizzando l'opzione Registrazione del contratto nei <u>Servizi telematici</u> della scheda <u>Dati</u> dell'affitto.

Di seguito ci sono le spiegazioni delle diverse fasi preliminari e operative da seguire per fare la registrazione telematica.

- 1. Ottenere l'accesso ad Entratel
- 2. <u>Predisporre i software necessari</u>
- 3. Impostazione preliminare di Entratel
- 4. Processo di registrazione

Importante: Entratel richiede, prima di trasmettere il contratto, i dati di un conto corrente per addebitare le imposte di registro e di bollo. Il conto corrente deve essere presso una banca convenzionata con l'Agenzia delle Entrate.

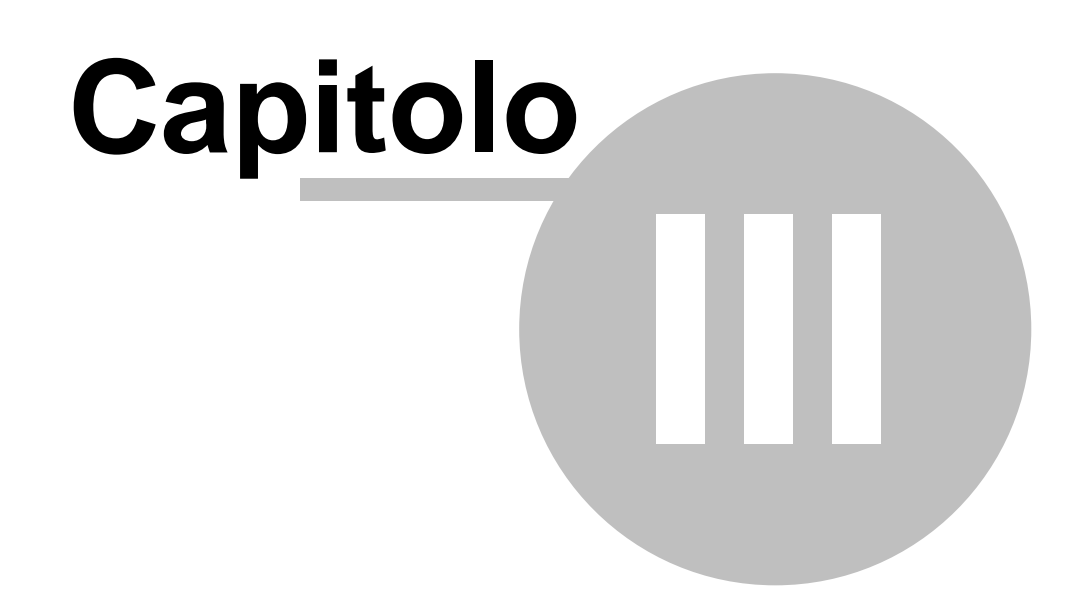

## 3 Mini Guide

Questo capitolo contiene tutti i passi e le indicazione per eseguire diverse operazioni e sfruttare a pieno le funzionalità del programma. Vi raccomandiamo di leggere il seguente argomento prima dell'inserimento dei dati:

Come iniziare?

Per facilitare l'individuazione degli argomenti che vi interessano, il capitolo è stato diviso nelle seguenti sezioni:

Affitti

Apertura di un affitto Come inserire una proposta o un affitto? Come convertire una proposta in affitto? Come fare la risoluzione di un affitto? Come fare la proroga di un affitto? Inserimento d'affitti in corso

Visualizzazione e modifica

<u>Aprire in modifica un immobile</u> <u>Come modificare i codici IVA di un gruppo di rate senza rigenerare le rate?</u> <u>Come modificare gli importi di una o più colonne delle rate per un certo periodo?</u>

#### Elenchi e ricerche

<u>Filmato online</u> <u>Come utilizzare la barra di navigazione?</u> <u>Come ordinare o raggruppare gli elenchi?</u> <u>Come filtrare le righe da visualizzare?</u> <u>Come selezionare delle sezioni o colonne negli elenchi?</u>

Registrazione telematica dei contratti di locazione

Come si presenta la domanda per accedere ad Entratel? Quale software è necessario per la registrazione telematica? Impostazione preliminare di Entratel Come si invia il contratto con Entratel? Verifica e ricevute delle registrazione

Rendiconto al proprietario

<u>Come stampare il rendiconto ai locatori?</u> <u>Come viene calcolato il rendiconto ai locatori?</u> <u>Come registrare un acconto dato o ricevuto da un locatore e scalarlo al prossimo rendiconto?</u>

#### Stampe

<u>Cosa è un modello di contratto?</u> <u>Come personalizzare la documentazione?</u> <u>Dove trovo la stampa del modello 69 o il F23?</u> <u>Stampa fatture (o ricevute) dalle rate</u> <u>Stampa fatture (o ricevute) dai pagamenti</u> Stampa del resoconto fiscale di un locatore Stampare in una volta tutte le lettere di sollecito Ho sovrascritto o cancellato un modello di documento. Come posso recuperare quello originale?

Varie (Installazione, Registrazione, ecc.)

Come fare la registrazione del software?Come utilizzare in rete il programma?Posso eseguire il programma da una chiave USB?Come si possono salvare i dati del programma?Come si possono ripristinare i dati salvati del programma?Come cambiare la password?Come aggiungere o modificare il conto corrente del gestore o del locatore?Come spostare il programma su un altro PC?Come spostare il programma e i dati tra un PC fisso e un portatile?

#### 3.1 Come iniziare?

Tutta la filosofia del programma parte dall'**unità immobiliare** e non dai contratti d'affitto. I motivi di questa scelta sono i seguenti:

- Ci possono essere, nel tempo, più locazioni per una stessa unità immobiliare.
- Le proposte d'affitto vengono associate all'unità immobiliare.
- Il calcolo del redditto di fabbricato viene fatto sulle singole unità immobiliari.
- Il programma gestisce le scadenze delle rate condominiali anche se l'immobile non è affittato.

Presentazione sull'aggiunta delle unità immobiliari

Quindi l'inserimento ha il seguente iter:

Aggiunta dell'unità immobiliare

Cliccare su Unità immobiliari nella sezione Anagrafica del menù principale.

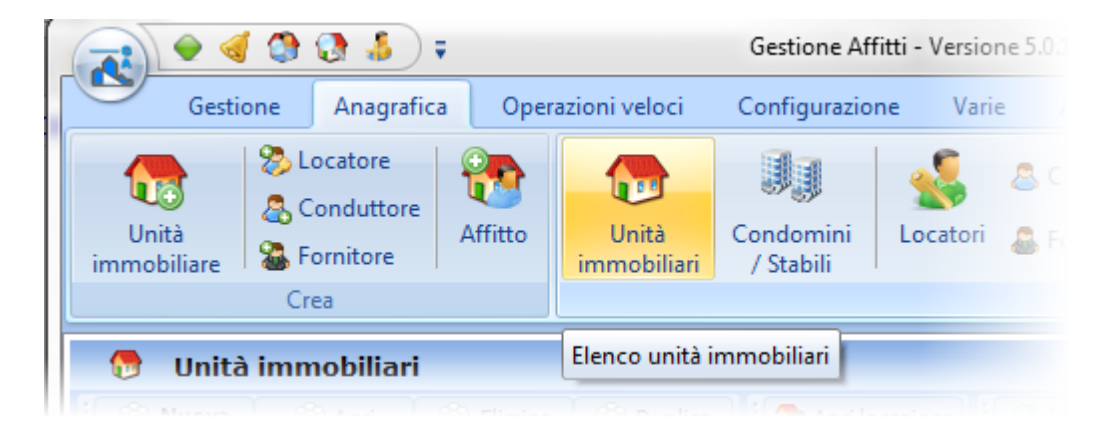

Cliccare sul pulsante Nuova

| 👦 Unità immobiliari                            |                                                     |              |        |             |  |    |  |  |  |  |  |  |
|------------------------------------------------|-----------------------------------------------------|--------------|--------|-------------|--|----|--|--|--|--|--|--|
|                                                | Nuova 🌾 🏈 Apri 📄 🖓 Cancella 🗌 🍘 Duplica             |              |        |             |  |    |  |  |  |  |  |  |
| 📔 🖨 Stampa 😼 🖻 Esporta 📔 📀 Inserisci locazione |                                                     |              |        |             |  |    |  |  |  |  |  |  |
| 1                                              | Trascinate qui una colonna per raggruppare l'elenco |              |        |             |  |    |  |  |  |  |  |  |
| :                                              | 3                                                   |              |        |             |  |    |  |  |  |  |  |  |
| :                                              | Categoria                                           | Tipologia    | Codice | Nome        |  |    |  |  |  |  |  |  |
|                                                | 🛨 Ufficio                                           | Ufficio      | 011    | Agenzia     |  |    |  |  |  |  |  |  |
|                                                | 🛨 Ufficio                                           | Ufficio      | 010    | AssestLig 1 |  |    |  |  |  |  |  |  |
|                                                | 🗄 Appartamen                                        | Appartamento | 008    | Lombardi    |  | VI |  |  |  |  |  |  |
| ►                                              | + Negozio                                           | Negozio      | 003    | Negozio 1   |  |    |  |  |  |  |  |  |
|                                                | 🗄 Appartamen                                        | Attico       | 004    | Onda 4      |  |    |  |  |  |  |  |  |

Parte un percorso guidato per l'inserimento dell'unità immobiliare. Leggere attentamente tutte le note che compaiono nelle diverse schermate. Utilizzare i pulsanti **Avanti** e **Indietro**, che si trovano in basso a destra, per spostarsi tra le pagine.

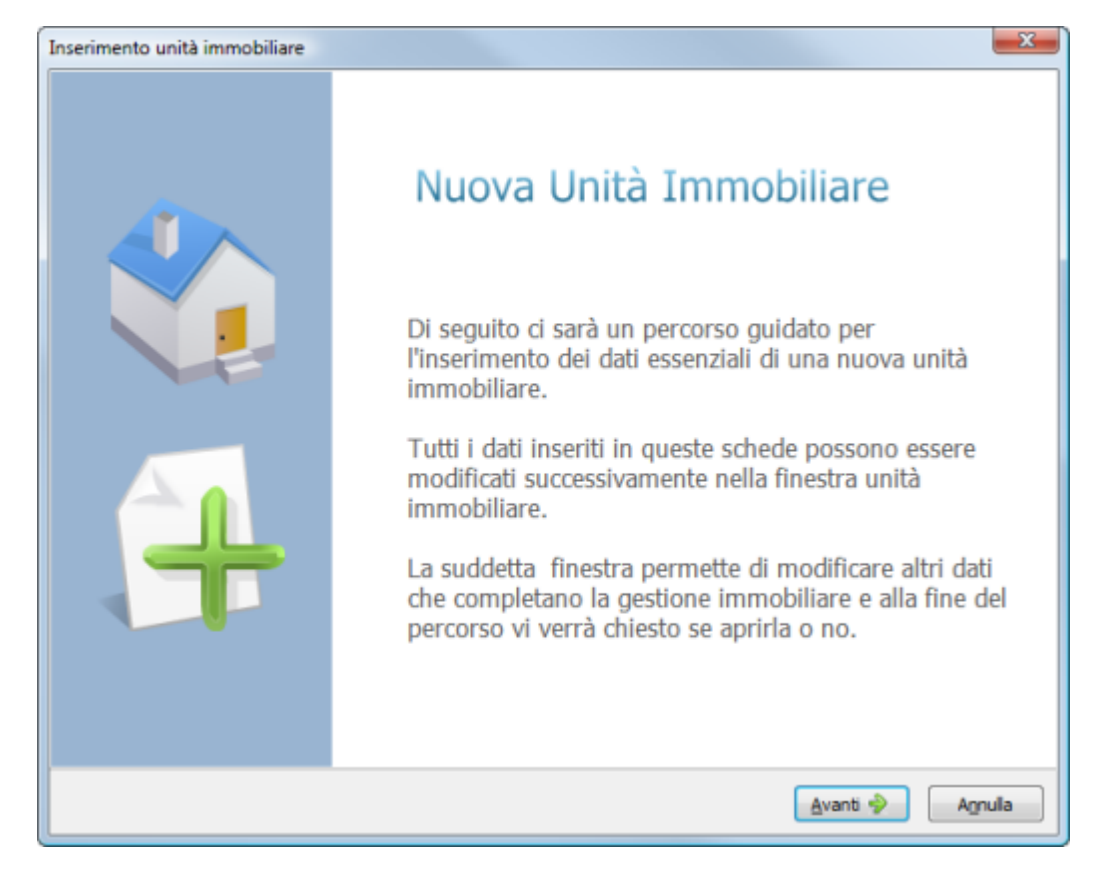

Una volta salvati i dati, il programma propone le seguente scelte tra cui **l'inserimento della locazione**. La **duplicazione dell'unità immobiliare** è utile quando si inseriscono degli immobili con molti dati simili (es. lo stesso indirizzo e locatore). L'<u>apertura</u> **dell'unità immobiliare** permette di inserire ulteriori dati non chiesti durante il percorso guidato.

| Gestione Affitti                                                                                          | × |
|----------------------------------------------------------------------------------------------------|---|
| <b>Olteriori operazioni</b>                                                                               |   |
| Aprire l'unità<br>Aprire la finestra per la modifica di tutti i dati dell'unità immobiliare appena creata |   |
| Creare un'altra unità<br>Creare una nuova unità immobiliare                                               |   |
| Duplicare l'ultima unità<br>Crea una nuova unità immobiliare prendendo i dati dall'ultima unità creata    |   |
| Inserire una locazione<br>Inserisci una locazione sull'ultima unità immobiliare creata                    |   |
| <u>Tornare al programma</u><br>Non intraprendere nessuna operazione e torna al programma                  |   |
|                                                                                                    |   |

#### Inserimento della locazione

L'inserimento della locazione può essere fatto dalla precedente finestra oppure selezionando l'immobile e premendo il pulsante **Inserisci locazione**.

Presentazione sull'inserimento di proposte e affitti

| _ |                    |                      |              |                |                 |                  |
|---|--------------------|----------------------|--------------|----------------|-----------------|------------------|
|   | 👦 Unità            | immobiliari          |              |                |                 |                  |
|   | 🝓 Nuova            | 🔅 🖓 Apri             | Cancella     | 🖓 Duplica      | 🖌 🖌 Seleziona t | utte 🕺 🔀 Des     |
|   | 🔒 Stampa           | 🗟 Esporta 🚺          | 💿 Inser      | isci locazione | Cerca immobili  | P 1              |
|   | Trascinate qui una | a colonna per raggru | ppare l'eler | 100            |                 |                  |
| 3 |                    |                      |              |                | -               |                  |
| 1 | Categoria          | Tipologia            | Codice       | Nome 🛛 🛆       | Condominio      | Indirizzo        |
|   | 🛨 Ufficio          | Ufficio              | 011          | Agenzia        |                 | Viale della Repu |
|   | ± Ufficio          | Ufficio              | 010          | AssestLig 1    | ONDAMARINA      | Corso Italia     |
| ۶ | 🛨 Appartamen       | Appartamento         | 008          | Lombardi       | VIVIANA         | Viale della Rep  |
|   | Negozio            | Negozio              | 003          | Negozio 1      | PERLA MARINA    | Viale della Repu |
|   | 🛨 Appartamen       | Attico               | 004          | Onda 4         | ONDAMARINA      | Corso Italia     |
|   |                    |                      | 1            |                |                 | 1                |

L'inserimento della locazione è una procedura guidata con diverse pagine con campi dati di diversa natura. Utilizzare i pulsanti **Avanti** e **Indietro**, che si trovano in basso a destra, per

#### spostarsi tra le pagine.

| verific    | o di ins<br>ate di ave<br>one per l'ir | serimento<br>er selezionato l'immo<br>mmobile principale. | obile gius | to. Selezionare qu                      | ale tipo di inserimento se d | desidera fare e k | e percentuale |
|------------|----------------------------------------|-----------------------------------------------------------|------------|-----------------------------------------|------------------------------|-------------------|---------------|
| Tipologia: | Appart                                 | amento                                                    |            | Loc                                     | atore di riferimento: Lom    | bardi, Fabio      |               |
| Nome:      | Lomba                                  | rdi                                                       |            | Cod                                     | ice: 008                     |                   |               |
| Citta:     | Pietra                                 | Ligure                                                    | : 50       |                                         | CAP: 17                      | 02/               |               |
| Indirizzo: | viale de                               | ena Repubblica                                            |            | Con                                     | dominio: VIVIANA             |                   |               |
| Civico:    | 67                                     | Interno: 6                                                |            | Scala:                                  | Piano: 5                     | Ascensor          | e: 🔽          |
| Postietto: | 5                                      | Locali: 3                                                 |            | Bagni: 1                                | Arredato:                    | Mq: 65            |               |
| Zona:      |                                        | Microzona:                                                |            | Foglio: 4                               | Mappale: 35                  | Subalterr         | 10: 16        |
| Categoria: | A/Z                                    | Classe: 3                                                 |            | vani: 3,5                               | Rendita: € 623,              | b Fabbricat       | 0: 2000       |
|            |                                        |                                                           |            | Percentuale di<br>locazione<br>100,00 % | e                            | X                 |               |
| 0          | Prop                                   | oosta                                                     |            |                                         | (                            | Affitto           | )             |
|            |                                        |                                                           |            |                                         |                              |                   | c             |

#### Aggiunta o selezione dei conduttori

Tra le pagine dell'inserimento dalla locazione c'è quella dell'elenco conduttori della locazione. Premere il pulsante **Nuovo** per creare il conduttore nell'anagrafica del programma e aggiungerlo nell'elenco. Cliccare sul pulsante **Aggiungi** per aggiungere un conduttore già esistente in anagrafica.

| 🖊 Inserisci                                                                                                   |                                |
|----------------------------------------------------------------------------------------------------|--------------------------------|
| Aggiungere i conduttori di questa affitt                                                                      | o con l'omonimo pulsante o c   |
| <ul> <li>Nuovo</li> <li>Aggiungi</li> <li>Apri</li> <li>Togli</li> <li>Stampa</li> <li>Riferimento</li> </ul> | <nessun co<="" th=""></nessun> |
|                                                                                                    | STREAMING OF                   |

Qualora manchino dei dati il programma vi notificherà con una finestra di errore come nel seguente esempio.

| 🖌 Inserisci                                                                                                    |         | 23 |
|----------------------------------------------------------------------------------------------------|---------|----|
| Conduttori<br>Aggiungere i conduttori di questa affitto con l'omonimo pulsante o crearli con il pulsante Nuovo. |         |    |
| Image: Stampa       Image: Stampa         Image: Riferimento       OK                                           |         |    |
| < Indietro Avanti >                                                                                             | Annulla | ,  |

## 3.2 Affitti

#### 3.2.1 Apertura di un affitto

La <u>finestra</u> di visualizzazione e modifica dei dati di un affitto può essere aperta attraverso queste elenchi e seguendo le modalità descritte.

#### <u>Sommario</u>

Fare click sul collegamento **Apertura veloce affitto**. Questo metodo è quello più veloce ed è quello raccomandato nel caso di un numero elevato di locazioni.

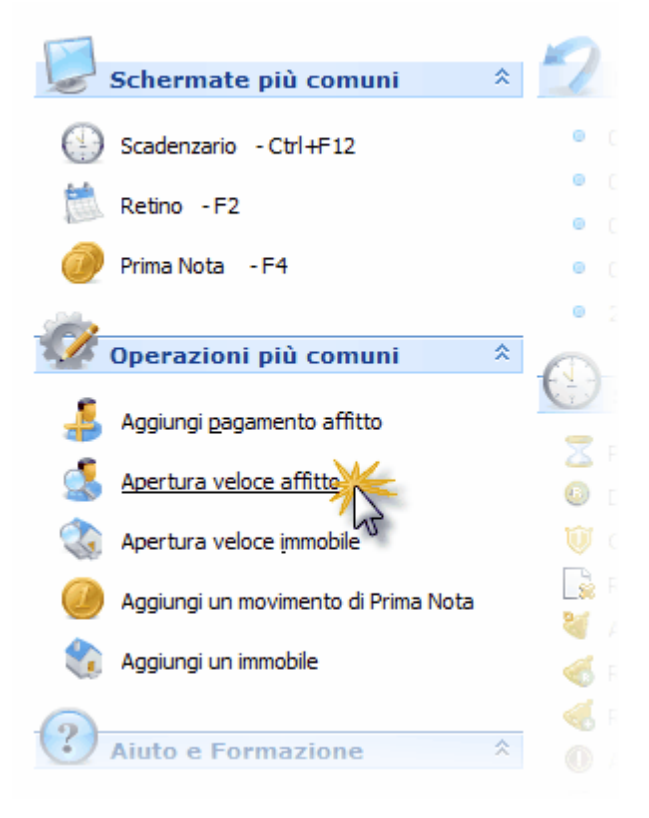

Dopodiché viene aperta una finestra dove potete filtrare per il nome del conduttore oppure per il codice dell'affitto. Se il filtro restituisce soltanto un risultato allora premendo il pulsante **Invio** il programma apre la locazione. Dalla casella di filtro, premendo **freccia giù**, vi spostate sull'elenco dove potete aprire l'affitto selezionato premendo **Invio**. Facendo doppio clic su una riga, la locazione corrispondente viene aperta.

|   | 🔥 Apertura veloce affitto                                                                                                    |                |                  |            |            |              |           |           |                       |  |  |
|---|----------------------------------------------------------------------------------------------------|----------------|------------------|------------|------------|--------------|-----------|-----------|-----------------------|--|--|
|   | Digitare parte della denominazione per ricercare per conduttore di riferimento oppure un numero per ricercare per il codice dell'affitto, oppure serie/numero per ricercare sulla base degli estremi di registrazione         con         serie/numero         Serie |                |                  |            |            |              |           |           | Seleziona             |  |  |
|   | Conduttore                                                                                                    |                | Periodo locativo |            |            |              |           |           |                       |  |  |
|   | di riferimento                                                                                                    | Codice affitto | Riferimento      | Inizio     | Fine       | Fine rinnovo | Nome      | Tipologia | Indirizzo             |  |  |
| A | cconciature Carlo                                                                                                    | 130            |                  | 01/06/2006 | 31/05/2012 | 31/05/2018   | Negozio 1 | Negozio   | Viale della Repubblic |  |  |
| C | Conta, Francesca                                                                                                    | 176            |                  | 01/06/2007 | 31/05/2008 | 31/05/2009   | T-E7      | Box       | Via Francesco Crispi  |  |  |
| T | roncone , Francesco                                                                                                    | 180            |                  | 01/05/2009 | 30/04/2010 | 30/04/2011   | T-E14     | Box       | Via Francesco Crispi  |  |  |
| C | Conte , Rita                                                                                                    | 182            | 182              | 01/10/2009 | 30/09/2013 | 30/09/2017   | Onda 4    | Attico    | Corso Italia          |  |  |

#### **Retino**

Fare doppio click su un affitto e scegliere Apri l'affitto.

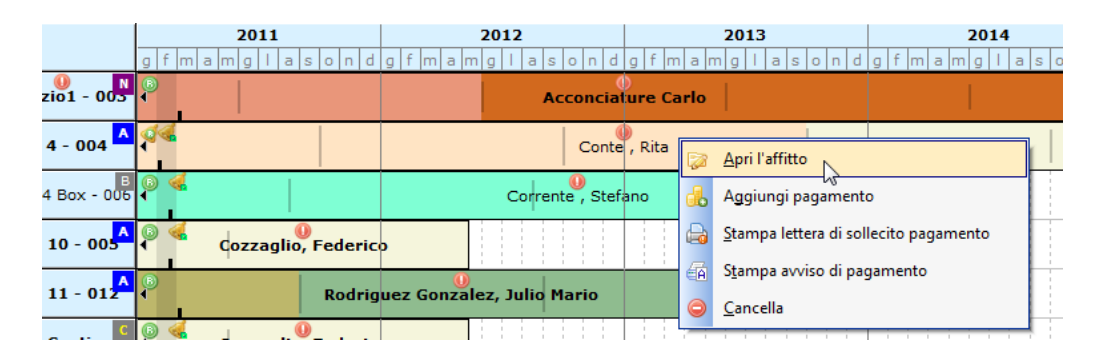

Visto che delle proposte ci possono essere più di una nello stesso periodo, facendo doppio click compare un menù per scegliere quale aprire.

|                                                                   | 2007                                                                     |     |                        |               |              |             |            |             |       |  |  |  |  |
|-------------------------------------------------------------------|--------------------------------------------------------------------------|-----|------------------------|---------------|--------------|-------------|------------|-------------|-------|--|--|--|--|
|                                                                   | ar                                                                       | apr | mag                    | giu           | lug          | ago         | set        | ott         | 1     |  |  |  |  |
|                                                                   | Bianchi Giovannil                                                        |     |                        |               |              |             |            |             |       |  |  |  |  |
|                                                                   | Inserisci                                                                |     |                        |               |              |             |            |             |       |  |  |  |  |
| Apri proposta d'affitto: dom 01/04/07-mar 01/05/07 -> Alfarano, L |                                                                          |     |                        |               |              |             |            |             | ana   |  |  |  |  |
|                                                                   | 🖉 Ápri proposta d'affitto: dom 01/04/07-ven 01/06/07 -> Bianchi, Giovann |     |                        |               |              |             |            |             |       |  |  |  |  |
|                                                                   |                                                                          |     | <u>C</u> ancella prop  | osta d'affitt | to: dom 01/0 | 04/07-mar 0 | 1/05/07 -> | Alfarano,   | Lucia |  |  |  |  |
|                                                                   |                                                                          | 0   | Ca <u>n</u> cella prop | osta d'affitt | : dom 01/0   | 04/07-ven 0 | 1/06/07 -> | Bianchi, Gi | ova   |  |  |  |  |

#### Elenco affitti

Fare doppio click sulla riga corrispondente all'affitto oppure selezionare l'affitto e premere il pulsante **Apri**.

| Codice | Nome                                          |
|--------|-----------------------------------------------|
| 010    | AssestLig 1                                   |
| 004    | Onda 4                                        |
| 006    | Onda 4 Box                                    |
| 004    | Onda 4                                        |
| 003    | Negozio1                                      |
| 022    | T-E4                                          |
| 024    | T.E7                                          |
|        | 010<br>004<br>005<br>004<br>003<br>022<br>024 |

#### **Scadenzario**

Selezionare la riga e premere il pulsante **Apri locazione** nelle schede delle diverse scadenze.

|   | -                                      | 🔵 🍕 🔇                                                                                                    | ð 🤞                  | •                                      | Ges                                                                                                    | stione Affitti - V                                                                         | ersione 5.0.1                      | .203                                        |                                                            |                               | Ŀ                                   |
|---|----------------------------------------|----------------------------------------------------------------------------------------------------|----------------------|----------------------------------------|----------------------------------------------------------------------------------------------------|--------------------------------------------------------------------------------------------|------------------------------------|---------------------------------------------|------------------------------------------------------------|-------------------------------|-------------------------------------|
|   |                                        | Gestione                                                                                                    | Anagr                | afica Op                               | perazioni veloci Con                                                                                         | figurazione                                                                                | Varie A                            | liuto                                       |                                                            |                               |                                     |
|   | Somma                                  | ario Retino                                                                                                    | Scader               | nzario Re                              | endiconti Resoconto                                                                                          | Flussi Q                                                                                   | Juadri F<br>nottici Lo             | atture Ric<br>ocatori                       | evute Fa                                                   | atture Prima<br>roprie nota   | Stampe                              |
| Ľ |                                        |                                                                                                    |                      | 10                                     | Lileue                                                                                                    |                                                                                            |                                    |                                             | Contat                                                     | Jiiita                        |                                     |
|   |                                        |                                                                                                    |                      |                                        |                                                                                                    |                                                                                            |                                    |                                             |                                                            |                               |                                     |
|   | Z Proj                                 | poste d'affitto                                                                                                | in [                 | 👜 Modell                               | o 69 🔒 F23 🚺 🧎 I                                                                                             | Registrazione te                                                                           | lematica                           | 📀 Segna I                                   | a reg <mark>istrazio</mark>                                | ne 🛛 🖓 🖨                      |                                     |
|   | ∑ Proj<br>scar                         | poste d'affitto<br>denza (2)<br>registrare il                                                                  | in [[                | irascinate qui                         | o 69 🔒 F23 🛃 I                                                                                               | Registrazione te<br>are l'elenco                                                           | lematica                           | 📀 Segna I                                   | a registrazio                                              | ne                            |                                     |
|   | Da r<br>Cont                           | poste d'affitto<br>denza (2)<br>registrare il<br>tratto (5)                                                    | in 🔢                 | irascinate qui                         | o 69 🔒 F23 🧎 🚵 I<br>una colonna per raggruppi                                                                | Registrazione te<br>are l'elenco<br>Affitto                                                | lematica                           | 📀 Segna I                                   | a registrazio                                              | ne                            |                                     |
|   | Proj<br>scar<br>Da r<br>cont           | poste d'affitto<br>denza (2)<br>registrare il<br>rratto (5)<br>nuncia locazioi                                 | in II<br>II<br>ne II | irascinate qui                         | o 69 🕞 F23 🛛 🧟 I<br>una colonna per raggruppi<br>Conduttore di riferimento                                   | Registrazione te<br>are l'elenco<br>Affitto<br>Data di stipu 🗸                             | elematica                          | Segna I                                     | a reg <mark>istrazio</mark>                                | ne i Ca                       | Condominio                          |
|   | C Proj<br>scar<br>Da r<br>cont<br>Cont | poste d'affitto<br>denza (2)<br>registrare il<br>tratto (5)<br>nuncia locazion<br>n. storico (1)               | in II<br>ne II       | irascinate qui<br>Codice<br>188        | o 69 🕞 F23 🛛 🧟 I<br>una colonna per raggrupp<br>Conduttore di riferimento<br>Barbarino, Rosa                 | Registrazione te<br>are l'elenco<br>Affitto<br>Data di stipu 🗸<br>01/02/2011               | Inizio                             | Segna I<br>Fine<br>31/01/2015               | Fine rinnovo<br>31/01/2019                                 | ne E Nome                     | Condominio<br>TERRAZZE              |
|   | Der imn                                | poste d'affitto<br>denza (2)<br>registrare il<br>tratto (5)<br>nuncia locazion<br>n. storico (1)<br>consegnare | in II<br>ne II<br>>  | irascinate qui<br>Codice<br>188<br>182 | o 69 🕞 F23 🛛 🙇 I<br>una colonna per raggrupp<br>Conduttore di riferimento<br>Barbarino, Rosa<br>Conte , Rita | Registrazione te<br>are l'elenco<br>Affitto<br>Data di stipu 🕅<br>01/02/2011<br>01/10/2009 | Inizio<br>01/02/2011<br>01/10/2009 | Segna I<br>Fine<br>31/01/2015<br>30/09/2013 | a registrazion<br>Fine rinnovo<br>31/01/2019<br>30/09/2017 | ne<br>Nome<br>T-E16<br>Onda 4 | Condominio<br>TERRAZZE<br>ONDAMARIN |

#### Elenco immobili

Aprire il sottoelenco di un immobile facendo click sul segno + e fare doppio click sulla riga dell'affitto.

|   | 6    | 🕴 Unità i       | mmobiliari          |                       |       |                  |                |      |                    |              |                 |               |           |                      |
|---|------|-----------------|---------------------|-----------------------|-------|------------------|----------------|------|--------------------|--------------|-----------------|---------------|-----------|----------------------|
|   |      | 👌 Nuova 📗       | 🛛 🌍 Apri 🛛 🔇        | a <u>E</u> limina 🛛 🤅 | ) Di  | uplica           | i 👧 Apri loca  | azio | ne 🚦               |              | <b>R B</b>      | 9 12 R<br>8 R |           |                      |
|   | (    | ) Inserisci loo | cazione             | mmobili               | 1     | •                | Modifica sele: | zion | ati 🕶 📒            | 🖄 Stamp      | a selezionati   | -             | ) Costi u | tenze                |
|   | Tras | cinate qui una  | colonna per raggru  | opare l'elenco        |       |                  |                |      |                    |              |                 |               |           |                      |
| 1 |      |                 |                     |                       |       |                  |                |      |                    |              |                 | Anagrat       | fica      |                      |
| 3 | Tip  | o di gestione   | Categoria           | Tipologia             |       | Codice           | Nome           |      | Condomi            | nio          | Indirizzo       |               | Civico    |                      |
|   | +    | 🂼 Completa      | 🛒 Negozio           | Negozio               |       | 003              | Negozio 1      |      | PERLA M            | ARINA        | Viale della Rep | ubblica       | 71        |                      |
|   | Ξ    | 🂼 Completa      | 🚊 Appartamento      | Attico                |       | 004              | Onda 4         |      | ONDAMA             | RINA         | Corso Italia    |               | 103       |                      |
|   |      | Affitti         |                     |                       |       |                  |                |      |                    |              |                 |               |           |                      |
|   |      |                 | Proposta            |                       |       | Condu            | uttore         |      |                    |              | Periodo         |               |           |                      |
|   |      | 🗄 Prop Data     | della pi Scadenza d | Cauzione della        |       | di rifer         | imento         | %    | locazione          | Codice affit | t Inizio        | Fine          | Fine      | rinnovo              |
| 1 |      |                 |                     |                       | Bella | to, Cabriel      | e              | 1    | <del>00,00 %</del> | 15           | 5 02/08/2000    | 01/08/20      | 01 01/0   | <mark>8/200</mark> 9 |
|   |      |                 |                     |                       | Cont  | e , <b>R</b> ita |                | 1    | 00,00 %            | 18           | 2 01/10/2009    | 30/09/20      |           | 9/20 .7              |
|   | 14   |                 |                     |                       |       | NS               |                |      |                    | 2            | 2               |               |           |                      |
|   |      | •               |                     |                       |       | 11               |                | _    |                    |              | 1               |               |           |                      |
|   | +    | 🍈 Completa      | Appartamento        | Appartamento          |       | 005              | Perla 10       | _    | PERLA M            | ARINA        |                 | ubblica       | 71        | 10                   |
|   |      | L Invisibile    | Box                 | Box                   |       |                  | Onda 4 Box     |      | ONDAMA             | RINA         | Corso Italia    |               |           |                      |

#### Elenco conduttori

Aprire il sottoelenco di un conduttore facendo click sul segno + e fare doppio click sulla riga dell'affitto.

|   | 👃 Co        | onduttori               |                    |                   |                 |                |              |                                       |             |        |        |
|---|-------------|-------------------------|--------------------|-------------------|-----------------|----------------|--------------|---------------------------------------|-------------|--------|--------|
|   | 🚴 Nuov      | o 🐉 Apri 🛛 🚨 Elim       | ina 📔 🖂 Eticł      | nette / Buste 👻 🕻 | Cerca           | conduttori     | ₽            | 1 6 8 9 8 8<br>8 8 8 8 8<br>8 8 9 8 8 | E Imp       | orta 🙎 |        |
|   | rascinate c | ui una colonna per ragi | gruppare l'elenco  |                   |                 |                |              |                                       |             |        |        |
| 3 |             |                         | Conduttore         |                   |                 |                |              |                                       |             |        |        |
| 1 | Titolo      | Denominazione           | Soggetto           | Codice fiscale    | P. IVA          | Indirizzo      | Civico       | Comune                                | Pro         | CAP    | Tel. ( |
|   | Sig.        | Andreoni , Luca         |                    | NDRLCU37D12L66    | 91              | Via Bottego    | 9            | Santhià                               | VC          | 13048  |        |
|   | Sig.        | Ragazzi, Alfonso        |                    | RGZLNS42E16D416   | 51              | Via S. Pellico | 10           | Turate                                | CO          | 22078  |        |
|   | Sig.ra      | Conte , Rita            |                    | CNTRTI55M65L219   | PI              | Via Sempione   | 10           | Torino                                | то          | 10154  |        |
|   | Affitti     |                         |                    |                   |                 |                |              |                                       |             |        |        |
|   |             |                         |                    |                   |                 |                |              |                                       |             |        |        |
|   | Trasci      | nate qui una colonna p  | er raggruppare l'e | elenco            |                 |                |              |                                       |             |        |        |
| Þ | 3           | Propos                  | ta                 |                   | Periodo         |                |              | Imm                                   | obile       |        |        |
|   | E Prop      | osta Data Sca           | denza Cauzion      | ie Inizio         | Rinnovo Fine    | Nome           | Indirizzo    | C                                     | vico Interr | Comu   | ne     |
|   |             |                         |                    | 01/10/2009        | 30/09/2017 30/0 | 9/2013 Onda 4  | Corso Italia |                                       |             | Pietra |        |
|   |             |                         |                    | 1 00              |                 |                |              |                                       |             |        |        |
|   | 141 41      |                         | ٠                  |                   |                 |                |              |                                       |             |        |        |
|   | Cierce      | Colomba, Maria Dava     |                    |                   |                 | Ma Causara     | 22           | N.C.                                  | A.17        |        |        |

Sig.ra (Colombo, Maria Rosa) (CLMMRS39D55F205) Via Savona [23] (Milano (ML [20144]02)

23

#### 3.2.2 Come inserire una proposta o un affitto?

Ci sono varie metodi per inserire una proposta od un affitto.

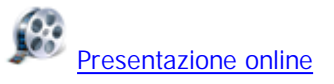

## Scheda Anagrafica del menù principale

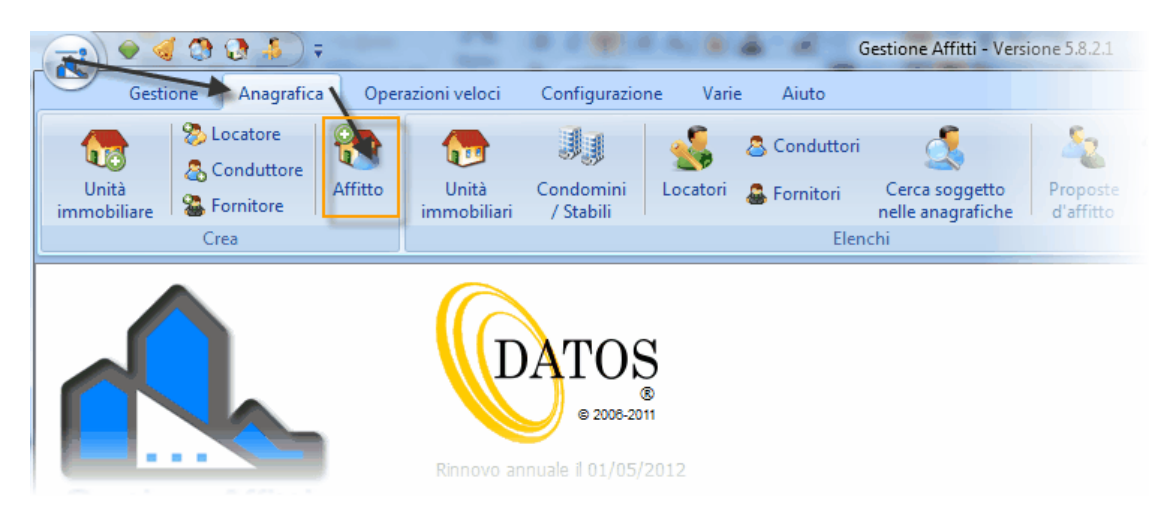

## **Retino**

Fare doppio click in un area libera del retino (in bianco) sulla riga corrispondente all'immobile da affittare. La data della proposta o d'inizio dell'affitto sarà quella in corrispondenza del cursore.

|                                  | 2008              | 200                                 |
|----------------------------------|-------------------|-------------------------------------|
|                                  | g f m a m g l a s | sondgfmamg                          |
| A<br>Lombardi - 008              | Bianchi           | i, Giovanni - Rovelli, Maria Grazia |
| Negozio1 - 003                   | •                 | Acconciature Carlo                  |
| A Onda 4 - 004                   | L3                |                                     |
| B Onda 4 Box - 006               |                   | Corrente , Stefano                  |
| A Perla 10 - 005                 | <b>P</b>          | Cozzaglio, Federico                 |
| rerla Cantina - 007              | <b>B</b>          | Cozzaglio, Federico                 |
| A<br>Sole Bello 6 - 009<br>⊣ □□□ |                   | Rovelli, Maria Grazia               |

## Elenco Immobili

|   | 🛛 🍓 Nuovo      | 🌍 Apri               | 🍓 Cancel                    | la 🛛 🍓 Duplica        | Seleziona 💊                  | Desele |
|---|----------------|----------------------|-----------------------------|-----------------------|------------------------------|--------|
| 1 | 🔒 Stam         | pa 🕴 💽 Ins           | erisci locaz                | zione 🛛 👔 🖓 C         | osti utenze                  |        |
| ٦ | Trascinate qui | una colonna per ragg | rupp <mark>i Inseris</mark> | sci una locazione o p | proposta sull'immobile selez | ionato |
| 1 |                |                      |                             |                       |                              |        |
|   | Categoria      | Tipologia            | Codice                      | Nome                  | Indirizzo                    | Civico |
|   | Negozio        | Negozio              | 003                         | Negozio 1             | Viale della Repubblica       | 71     |
| ₽ | Appartament    | Attico               | 004                         | Onda 4                | Corso Italia                 | 103    |
|   | Appartament    | Appartamente         | 005                         | Dorlo 10              | Viale della Depubblica       | 71     |

Selezionare l'immobile e premere il pulsante Inserisci locazione.

## **Operazioni dell'immobile**

<u>Aprire l'immobile</u> e selezionare **Inserisci locazione** dalla scheda **Operazioni** del menù.

|                          | 🦻 🔕 🕫                   | 1                      | 1.000                      | Unità imm       | obiliare: 005 - Per                    |
|--------------------------|-------------------------|------------------------|----------------------------|-----------------|----------------------------------------|
| Оре                      | razioni                 | tampe                  |                            |                 |                                        |
| Salva e Se<br>chiudi del | gna la fine<br>possesso | Inserisce<br>locatione | Apri locazione<br>in corso | 🔒 Lettera all'  | amministratore di<br>amministratore di |
| Dat                      | i 🦺                     | Loca                   | zione                      |                 | Condominio                             |
| en Perunenze             | Comune                  | Inserisce una          | locazione per qu           | iesta unità imm | obiliare                               |
| 💮 Descrizioni            | Pietra Ligu             | re                     |                            | ▼ SV            | <b>17</b> 027                          |
| Dati                     | 🛄 Dati ca               | tastali 🗾 Atti         | notarili di propriet       | tà 🚺 Dati di ge | <b>estione e rich</b> ieste p          |

#### 3.2.3 Come convertire una proposta in affitto?

Aprire l'elenco delle proposte nella sezione Anagrafica

- 1. Cliccare sulla sinistra per selezionare la proposta desiderata dall'elenco visualizzato.
- 2. Cliccare sul pulsante Apri per aprire la finestra dei dati della proposta .

|           | 🔶 🍕 🧯        | ) 🚷 🛔    | ;                 |              | Ge               | stione Affitt | i - Versione                           | 5.0.1.203               |                         |                        |              |                |
|-----------|--------------|----------|-------------------|--------------|------------------|---------------|----------------------------------------|-------------------------|-------------------------|------------------------|--------------|----------------|
|           | Gestione     | Anag     | grafica           | Operazioni v | eloci Con        | figurazione   | Varie                                  | Aiuto                   | 1                       |                        |              |                |
| Unit      | à 😵          | Condutt  | e 🔐               | to Un        | ità Conc         | domini        | sa a a a a a a a a a a a a a a a a a a | Conduttori<br>Fornitori | Cerca soggetto          | Proposte               | Affitti      | <br>Modelli di |
| immobi    | iliare 🗆 🍩   | Crea     | e                 | immo         | obiliari / S     | tabili        |                                        | Flor                    | nelle anagrafiche       | d'affitto              |              | contratto      |
|           |              | Ciea     |                   |              |                  |               |                                        | Liei                    | ichi                    |                        | V            |                |
| ۰         | Propost      | e d'affi | tto               |              |                  |               |                                        |                         |                         | Elenco delle           | proposte     | d'affitto      |
| 1 + N     | luovo 💋      | Apri     | X <u>E</u> limina | 👔 Mo         | difica seleziona | ti 🗕 🛛 Cer    | ca affitti                             | ٩                       |                         | 9 8 8 8 8<br>8 8 8 8 8 |              |                |
| Trascinat | e qui una co | olonna   | 3 Ippare          | l'elenco     |                  |               |                                        |                         |                         |                        |              |                |
| 3         |              | Propos   | sta               |              |                  | Per           | iodo                                   |                         |                         |                        | Co           | ontratto       |
| 🗄 Stato   | Da           | ita      | Scadenza          | Cauzione     | Codice affitto   | Inizio        | Fine                                   | Fine rinnovo            | Modello                 |                        |              | Oggetto del    |
| Rifiutata | a 01,        | /03/2010 | 31/03/2010        | € 500,00     | 169              | 01/05/2010    | 30/04/2014                             | 30/04/2018              | Abitativo 4+4           |                        |              | Locazione di   |
| Rifiutata | a 10,        | /04/2010 | 10/05/2010        | € 500,00     | 170              | 01/06/2010    | 31/05/2014                             | 31/05/2018              | Abitativo 4+4           |                        |              | Locazione di   |
| 👌 🕂 ttiva | 02           | /02/2011 | 02/03/2011        | € 500,00     | 192              | 16/03/2019    | 15/03/2023                             | 15/03/2027              | Abitativo 4+4 - Arreda  | ito                    |              | Locazione di   |
| Shi       | 18           | /04/2007 | 30/06/2007        | € 500,00     | 138              | 01/05/2007    | 30/04/2011                             | 30/04/2015              | Abitativo 4+4 - Spese   | forfettarie            |              | Locazione di   |
| Chi Z     | 01           | /05/2008 | 01/06/2008        | € 500,00     | 163              | 01/06/2008    | 31/05/2009                             | 31/05/2010              | Studenti Universitari - | Arredato - Spes        | e forfettari | Locazione di   |
| _         | _            |          |                   |              |                  |               |                                        |                         |                         |                        |              |                |

4. Premere il pulsante che si trova sulla destra del campo **Stato** della sezione **Proposta**; che si trova nel pannello **Dati** della scheda **Anagrafica** dell'affitto.

|                        | М 🕌 🔥                                        | ) 🖛                                                                                                    | ingenting []             | Proposta d'af                     | fitto Cod. 192 (G.C    | .) - Negozio1 - Alb    |
|------------------------|----------------------------------------------|----------------------------------------------------------------------------------------------------|--------------------------|-----------------------------------|------------------------|------------------------|
|                        | Affitto                                      | Rate Stampa docu                                                                                                    | menti Stam               | ipa modelli 💦 Altr                | e stampe 🛛 Servi       | <b>izi Tele</b> matici |
|                        | X                                            | Risoluzione                                                                                                    | r                        | $\bigcirc$                        | S                      | G                      |
| <u>S</u> alva<br>chiud | e <u>E</u> limina<br>di                      | 🎭 Eli <u>m</u> ina il rinnovo                                                                                                  | Proroga del<br>contratto | Rinnovo con un<br>nuovo contratto | Aggiornamento<br>ISTAT | Aggiungi<br>pagamento  |
|                        | Dati                                         | Risoluzione                                                                                                    | Pr                       | oroghe                            | 4 erazion              | ii comuni              |
|                        |                                              |                                                                                                    |                          |                                   |                        |                        |
|                        | Anagrafica                                   |                                                                                                    |                          | Dati                              | _                      |                        |
|                        | Anagrafica                                   | <ul> <li>I I I I I I I I I I I I I I I I I I I</li></ul>                                                                       |                          | Dati                              | ompleta                |                        |
| 2<br>•                 | Anagrafica<br>Inità immobiliari              | <ul> <li>Tipo di gestione</li> <li>Proposta d'aff</li> </ul>                                                                   | ìtto                     | Dati                              | ompleta                | *                      |
| 2 U                    | Anagrafica<br>Inità immobiliari              | ➡ Tipo di gestione ● Proposta d'aff ● Stato                                                                                    | e<br>îtto                | Dati                              | ompleta                |                        |
| 2<br>•                 | Anagrafica<br>Inità immobiliari<br>Contratto | Tipo di gestione  Proposta d'aff  Stato  Data di firma                                                                         | ìitto                    | Dati<br>Attiva<br>02/02           | 2011                   |                        |
|                        | Anagrafica<br>Inità immobiliari<br>Contratto | <ul> <li>➡ Tipo di gestione</li> <li>➡ Proposta d'aff</li> <li>➡ Stato</li> <li>➡ Data di firma</li> <li>➡ Scadenza</li> </ul> | ìtto                     | Dati<br>Attiva<br>02/02<br>02/03  | /2011 /2011            |                        |

26

5. Scegliere la prima azione proposta:

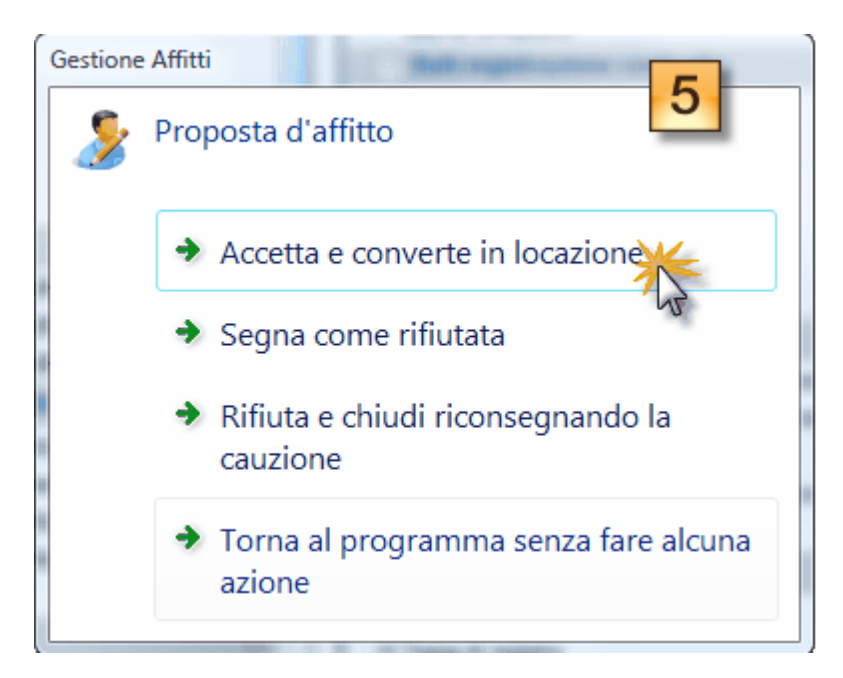

6. Premere il pulsante **OK** e confermare la cancellazione di eventuali altre proposte nello stesso periodo.

#### 3.2.4 Come fare la risoluzione di un affitto?

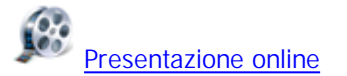

#### 1. Aprire l'affitto.

2. Andare nel menù affitto in alto e cliccare sulla voce Risoluzione.

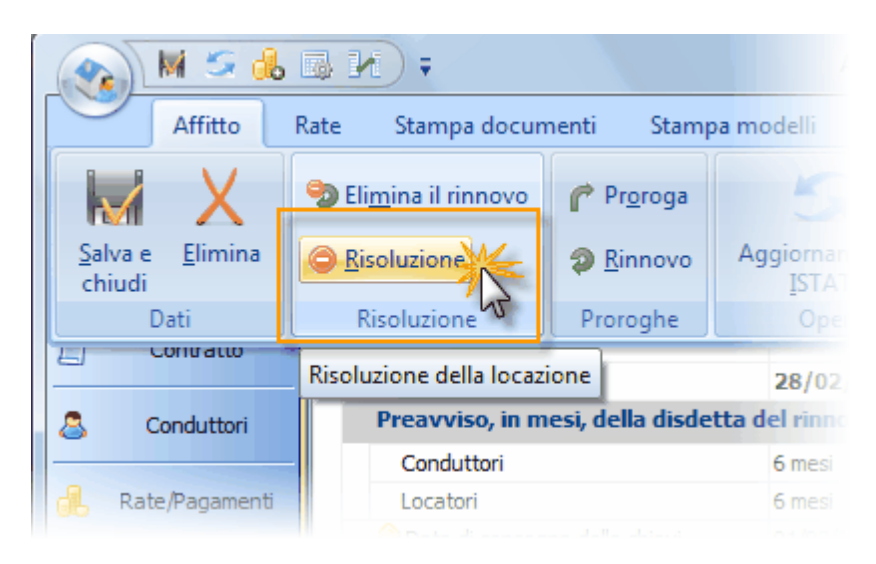
3. Inserire i dati richiesti e premere OK.

| Gestione Affitti              | 8 2            |  |  |  |  |  |
|-------------------------------|----------------|--|--|--|--|--|
| Risoluzione della             | locazione      |  |  |  |  |  |
| Da chi è partita la disdetta? | Conduttori 👻   |  |  |  |  |  |
| Data d'invio della disdetta   | 01/11/2008 👻 🔞 |  |  |  |  |  |
| Nuova data di fine locazione  | 01/05/2009 🔻 🔞 |  |  |  |  |  |
| Segui Annulla                 |                |  |  |  |  |  |

# 3.2.5 Come fare la proroga di un affitto?

Il programma gestisce in automatico le proroghe che costituiscono rinnovo della locazione; ad esempio gli ulteriori 4 anni in una locazione 4+4 o gli ulteriori 2 anni in un affitto 3+2. Per le altre proroghe, incluse quelle dopo la fine del rinnovo seguire i passi:

### 1. Aprire l'affitto.

**2.** Scegliere la voce Proroga, del pulsante **Operazioni**, che si trova nel pannello **Dati** della scheda **Anagrafica** dell'affitto.

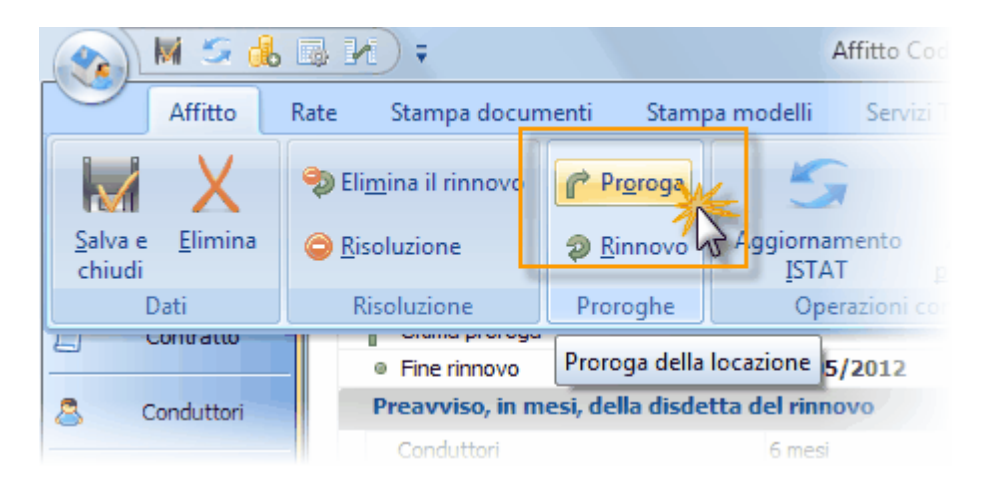

3. Inserire i dati richiesti e premere OK.

| Gestione Affitti                                              | 8 22        |
|---------------------------------------------------------------|-------------|
| Proroga                                                       |             |
| 🔟 Nuova data di fine locazione                                | 14/05/2016  |
| 🗧 🤶 Canone                                                    | € 435,05    |
| 🚔 Stampa il F23                                               |             |
| 🚱 Protratta locazione                                         |             |
| 🖃 🤹 Generare un aggiornamento ISTAT per la proroga            |             |
| Eseguire l'aggiornamento ISTAT dopo la generazione delle rate |             |
|                                                               |             |
| <u>ſ<sup>≁</sup> E</u> se                                     | gui Annulla |

# 3.2.6 Inserimento d'affitti in corso

Quando si inserisce un affitto in corso il programma dà la possibilità di generare i pagamenti completi in corrispondenza delle rate. Ovviamente questa situazione, in cui i conduttori pagano tutto il dovuto nella data esatta della scadenza della rata, rappresenta una situazione ideale (quasi mai reale).

La generazione dei pagamenti è conveniente quando è stato fatto un solo pagamento per ogni rata anche se la data del pagamento non coincide con quella di scadenza della rata o l'importo non è quello della rata.

In tutti gli altri casi è meglio generare soltanto le rate ed inserire i pagamenti successivamente nella scheda <u>Rate</u> dell'affitto.

Cliccare qui per vedere un filmato sull'inserimento delle locazioni in essere.

O Attenzione: quando aggiungete o modificate più pagamenti ricordate di farlo in ordine cronologico; in questo modo il programma riesce a distribuire correttamente le date valuta dei pagamenti.

# 3.3 Visualizzazione e modifica

# 3.3.1 Aprire in modifica un immobile

Gli immobili possono essere aperti in modifica partendo dalle seguenti finestre e seguendo le modalità descritte.

### <u>Sommario</u>

Fare click sul collegamento **Apertura veloce immobile**. Questo metodo è quello più veloce ed è quello raccomandato nel caso di un numero elevato di immobili.

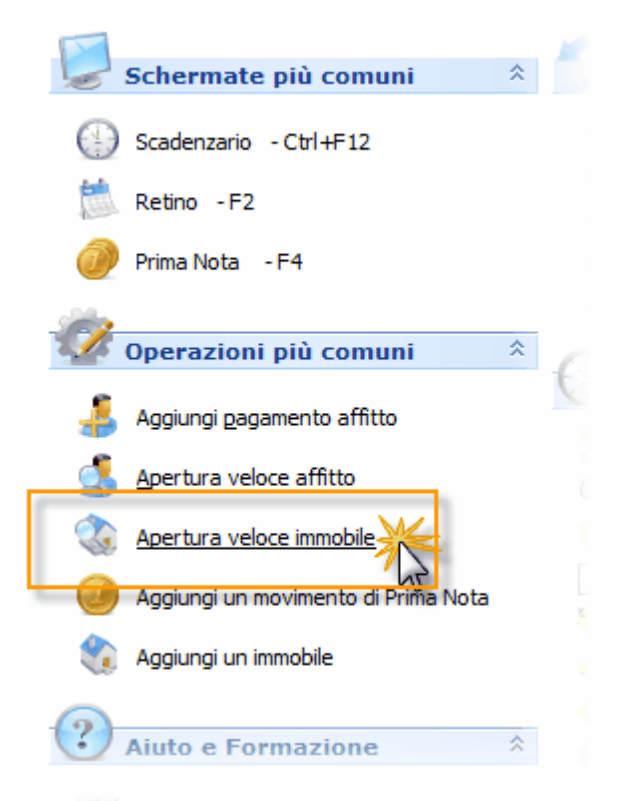

Dopodiché viene aperta una finestra dove potete filtrare per: nome del locatore, comune o indirizzo. Se il filtro restituisce soltanto un risultato allora premendo il pulsante **Invio** il programma apre l'unità immobiliare. Dalla casella di filtro, premendo **freccia giù**, vi spostate sull'elenco dove potete aprire l'unità selezionata premendo **Invio**. Facendo doppio clic su una riga, l'unità corrispondente viene aperta. Premere **Alt-L** per selezionare il filtro per locatore, premere **Alt-C** per selezionare il filtro per selezionare il filtro per indirizzo,

| Locatore Comune Indirizzo gi × Seleziona |                         |        |          |              |                        |        |  |
|------------------------------------------|-------------------------|--------|----------|--------------|------------------------|--------|--|
| :                                        | Locatore                |        |          |              | Immobile               |        |  |
| :                                        | Locatore di riferimento | Codice | Nome     | Tipologia    | Indirizzo              | Civico |  |
| Þ                                        | Pautasso, Gian Carlo    | 005    | Perla 10 | Appartamento | Viale della Repubblica | 71     |  |
|                                          |                         |        |          | <b>O</b> 11  | VEL LUE DE LUE         | 74     |  |

### **Retino**

| A Lombardi - 008 |                           | Bianci |
|------------------|---------------------------|--------|
| Negozio1 - 003   |                           |        |
| A 0-4-4-004      | Apri i dati dell'immobile |        |
| H (              | Segna guesto affitto      |        |

Fare click destro sul <u>retino</u> in corrispondenza della riga dell'immobile e selezionare la voce <u>Apri i dati dell'immobile</u> oppure fare doppio click nella prima colonna.

## Elenco immobili

| 3          |              |      |           |
|------------|--------------|------|-----------|
| Categoria  | Tipologia    | Code | Nome      |
| Negozio N  | Negozio      | 003  | Negozio 1 |
| Appartamen | Attico       | 004  | Onda 4    |
| Appartamen | Appartamento | 005  | Perla 10  |

Fare doppio click sulla riga dell'immobile.

# Modifica affitto

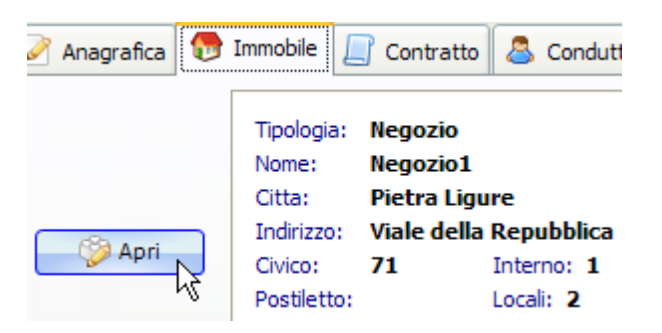

Cliccare sul pulsante <u>Apri</u>che si trova a fianco della casella dell'immobile nella scheda Immobile.

# 3.3.2 Come modificare i codici IVA di un gruppo di rate senza rigenerare le rate?

Alcune volte si rende necessario il cambiamento dei codici IVA di una o più colonne delle rate per un certo periodo.

1. Andare nella scheda Rate/Pagamenti dell'affitto, dopodiché andare sulla scheda delle Rate.

|          | Anagrafica        |    |             | Pagamenti  |              |
|----------|-------------------|----|-------------|------------|--------------|
| <b>(</b> | Unità immobiliari |    | Modifica i  | n gruppo 🔯 | ) Ag<br>Rate |
|          | Contratto         |    | 👍 Stampa fa | ttura      |              |
|          | Conduttori        | :  | Sta         | ato        |              |
|          |                   | :≣ | Saldo       | Scadenza   | Pag          |
| _        | Rate/Pagamenti    | Þ  | €0,00       | 15/10/2003 |              |
| 06       |                   |    | €0,00       | 15/01/2004 |              |
|          | 15                |    | €0,00       | 15/04/2004 |              |

2. Selezionare dall'elenco le rate che si voglio modificare. Se le rate non vengono selezionate nell'elenco, comunque si potrà indicare il periodo desiderato successivamente.

| :≣ | Stato       |            | Pagato            |     |            |            |         |       |
|----|-------------|------------|-------------------|-----|------------|------------|---------|-------|
| :≣ | Saldo       | Scadenza   | Pagato nel period |     | Totale     | Canone     | IVA Car | Spese |
|    | €0,00       | 15/07/2008 | € 3.881,48        | E   | € 3.881,48 | € 3.234,57 | 20 %    |       |
|    | € 0,00      | 15/10/2008 | € 4.099,86        | E   | € 4.099,86 | € 3.360,72 | 20 %    |       |
|    | €0,00       | 15/01/2009 | € 4.032,86        | E   | € 4.032,86 | € 3.360,72 | 20 %    |       |
|    | €0,00       | 15/04/2009 | € 4.032,86        | E   | € 4.032,86 | € 3.360,72 | 20 %    |       |
| ٠  | -€ 4.032,86 | 15/07/2009 |                   | E   | € 4.032,86 | € 3.360,72 | 20 %    |       |
| ٠  | -€ 4.032,86 | 15/10/2009 |                   | E   | € 4.032,86 | € 3.360,72 | 20 %    |       |
| ٠  |             | 1/2010     |                   | E   | € 4.032,86 | € 3.360,72 | 20 %    |       |
| ٠  |             | 15/05/2010 |                   | E   | € 4.032,86 | € 3.360,72 | 20 %    |       |
| ₽  |             | 15/07/2010 |                   | E   | € 4.032,86 | € 3.360,72 | 20 %    |       |
|    |             | 15/10/2010 |                   | F   | € 4.032,86 | € 3.360,72 | 20 %    |       |
|    |             | 15/01/2011 |                   | (F) | € 4.032.86 | € 3,360,72 | 20 %    |       |

3. Cliccare sul pulsante Modifica in gruppo.

|   | 🗓 Rate                                           | 🔒 Pagam   | nenti   |            |       |       |        |  |  |  |
|---|--------------------------------------------------|-----------|---------|------------|-------|-------|--------|--|--|--|
|   | Tutte                                            | •         | ) 🚺 🖸 A | ggiungi    | 🥜 Ap  | pri 🤤 | Cancel |  |  |  |
|   | Modifican gruppo 😨 Rateizzazione 👯 Cambia cadenz |           |         |            |       |       |        |  |  |  |
|   | 👍 Stamp                                          | a fattura |         |            |       |       |        |  |  |  |
|   | 🗄 Stato                                          |           |         | Pagato     |       |       |        |  |  |  |
| 1 | Saldo                                            | Scade     | nza Pag | jato nel p | eriod |       | Totale |  |  |  |
|   | €0                                               | ,00 15/07 | /2008   | € 3.88     | 1,48  | F     | € 3.88 |  |  |  |

4. Aggiungere la tipologia di importo da modificare, selezionare il codice IVA e lasciare i restanti campi invariati. Selezionate tra le opzioni "Sostituisce in tutti gli importi trovati della stessa tipologia".

#### 32 Gestione Affitti

| estione Affitti     |            |                 |                                                  |  |  |  |  |  |
|---------------------|------------|-----------------|--------------------------------------------------|--|--|--|--|--|
| Rate                |            |                 |                                                  |  |  |  |  |  |
| Tipologia d'importo | Imponibile | Aliguota IVA    | Descrizione alternativa alla tipologia d'importo |  |  |  |  |  |
| Spese condominiali  |            | Escluso art. 15 |                                                  |  |  |  |  |  |
| 1 € 0.00            |            |                 |                                                  |  |  |  |  |  |
| μ                   |            |                 |                                                  |  |  |  |  |  |

Nel seguente filmato trovate una spiegazione esaustiva su come lavorare con le rate:

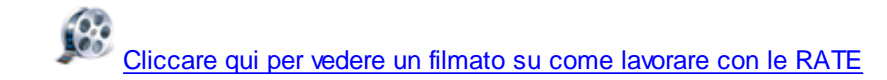

# 3.3.3 Come modificare gli importi di una o più colonne delle rate per un certo periodo?

Gli importi di canone o spese condominali attuali, nell'anagrafica dell'affitto, servono quando si rigenerano le rate oppure per aver un riferimento per l'adeguamento ISTAT. Ci sono molti casi in cui si rende necessaria la modifica di questi e gli altri importi gestiti dalle rate per un determinato periodo di tempo. Questa funzionalità viene fatta dal pulsante Modifica in gruppo della scheda Rate

Di seguito vi forniremo le istruzioni per questo tipo di modifica.

1. Andare nella scheda Rate/Pagamenti dell'affitto, dopodiché andare sulla scheda delle Rate.

|    | Anagrafica        |   |             | Pagamenti  |      |
|----|-------------------|---|-------------|------------|------|
| 6  | Unità immobiliari |   | Modifica i  | n gruppo 🕞 | Rate |
|    | Contratto         |   | 👍 Stampa fa | ttura      |      |
|    | Conduttori        | : | Sta         | ato        |      |
|    |                   | : | Saldo       | Scadenza   | Pag  |
| _  | D-1- D            | Þ | €0,00       | 15/10/2003 | 3    |
| 66 | Raterragamentu    |   | €0,00       | 15/01/2004 | 1    |
|    | 12                |   | €0,00       | 15/04/2004 | 1    |

**2.** Selezionare dall'elenco le rate che si voglio modificare. Se le rate non vengono selezionate nell'elenco, comunque si potrà indicare successivamente il periodo desiderato.

| :  | Stato       |            | Pagato            |     |            |            |         |       |
|----|-------------|------------|-------------------|-----|------------|------------|---------|-------|
| :≣ | Saldo       | Scadenza   | Pagato nel period |     | Totale     | Canone     | IVA Car | Spese |
|    | €0,00       | 15/07/2008 | € 3.881,48        | E   | € 3.881,48 | € 3.234,57 | 20 %    |       |
|    | € 0,00      | 15/10/2008 | € 4.099,86        | E   | € 4.099,86 | € 3.360,72 | 20 %    |       |
|    | €0,00       | 15/01/2009 | € 4.032,86        | E   | € 4.032,86 | € 3.360,72 | 20 %    |       |
|    | €0,00       | 15/04/2009 | € 4.032,86        | E   | € 4.032,86 | € 3.360,72 | 20 %    |       |
| ٠  | -€ 4.032,86 | 15/07/2009 |                   | E   | € 4.032,86 | € 3.360,72 | 20 %    |       |
| ٠  | -€ 4.032,86 | 15/10/2009 |                   | E   | € 4.032,86 | € 3.360,72 | 20 %    |       |
| ٠  |             | 1/2010     |                   | E   | € 4.032,86 | € 3.360,72 | 20 %    |       |
| ٠  |             | 15/05/2010 |                   | E   | € 4.032,86 | € 3.360,72 | 20 %    |       |
| ₽  |             | 15/07/2010 |                   | E   | € 4.032,86 | € 3.360,72 | 20 %    |       |
|    |             | 15/10/2010 |                   | F   | € 4.032,86 | € 3.360,72 | 20 %    |       |
|    |             | 15/01/2011 |                   | (F) | € 4.032.86 | € 3,360,72 | 20.%    |       |

3. Cliccare sul pulsante Modifica in gruppo.

| ľ  | 📆 Rate 🔒 Pagamenti                               |            |                   |      |        |  |  |  |  |
|----|--------------------------------------------------|------------|-------------------|------|--------|--|--|--|--|
|    | Tutte                                            |            | ) Aggiungi 🥜 🖉    | Apri | Cancel |  |  |  |  |
|    | Modifican gruppo 😨 Rateizzazione 👯 Cambia cadenz |            |                   |      |        |  |  |  |  |
|    | 🕞 Stampa fa                                      | ttura      |                   |      |        |  |  |  |  |
| := | Sta                                              | ato        | Pagato            |      |        |  |  |  |  |
| := | Saldo                                            | Scadenza   | Pagato nel period |      | Totale |  |  |  |  |
|    | €0,00                                            | 15/07/2008 | € 3.881,48        | F    | € 3.88 |  |  |  |  |

4. Aggiungere le tipologie di importo da modificare.

#### 34 Gestione Affitti

| Gestione Affitti                                                                                                    | 8 ×                                                                                                    |
|----------------------------------------------------------------------------------------------------|----------------------------------------------------------------------------------------------------|
| 🃂 Modifica in gruppo delle ra                                                                                            | te                                                                                                    |
| Rate<br>Rate selezionate nell'elenco<br>Periodo dal<br>01/05/2011 al 01/03/2019<br>Importi da aggiungere o sostituire ne | Opzioni  Sostiuisci nel primo importo trovato, della stessa tipologia, oppure aggiungi se non esiste  Assegna le date di competenza della rata (dalla data di scadenza al giorno prima della seguente)  Aggiusta i pagamenti, associati alla rata, con l'importo inserito per avere saldo a 0  elle rate |
| 🕂 Aggiungi 🛛 🗶 Elimina 🛛 🎸                                                                                               | 2 Ý                                                                                                    |
| Tipologia d'importo                                                                                                    | Imponibile Descrizione alternativa alla tipologia d'importo                                                                                                    |
| Spese condominiali                                                                                                    | € 120,00                                                                                                    |
|                                                                                                    |                                                                                                    |
| 1                                                                                                    | € 120,00                                                                                                    |
|                                                                                                    | Modifica Annulla                                                                                                    |

Nel seguente filmato trovate una spiegazione esaustiva su questo argomento:

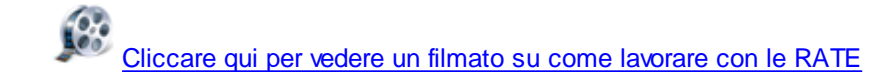

La funzionalità di <u>Modifica in gruppo</u> è molto elastica e potente e vi permette di fare molte altre cose (modificare solo le note, modificare i codici IVA, ecc.). Tenete presente che esiste anche il pulsante <u>Rateizzazione</u> che vi permette di rateizzare un importo in un certo periodo di tempo.

# 3.4 Elenchi e ricerche

# 3.4.1 Come utilizzare la barra di navigazione?

Tutti gli elenchi hanno la una barra di navigazione in basso a sinistra come la seguente. Alcuni di questi pulsanti non sono presenti in tutti gli elenchi.

# ₩ **4 4 ▶ ₩ H − ✓ × \* \***

Ecco di seguito le funzionalità di ogni singolo pulsante.

- Seleziona la prima riga dell'elenco
- Vai alla pagina precedente
- Seleziona la riga precedente
- Seleziona la riga successiva
- Vai alla pagina successiva
- Seleziona l'ultima riga dell'elenco
- Cancella la riga selezionata

- Salva il valore inserito in una cella
- × Annulla la modifica fatta nella cella
- \* Segna la riga selezionata per poterci andare successivamente
- Vai alla riga segnata precedentemente

Argomenti correlati:

<u>Filmato online</u> <u>Come ordinare gli elenchi?</u> <u>Come ricercare per una colonna negli elenchi?</u> <u>Come filtrare le righe da visualizzare?</u>

# 3.4.2 Come ordinare o raggruppare gli elenchi?

In tutti gli elenchi è possibile ordinare la colonne cliccando sull'intestazione della colonna; l'ordinamento viene evidenziato da un triangolo.

|   | Conduttore |             |          |               |      |  |  |  |  |  |
|---|------------|-------------|----------|---------------|------|--|--|--|--|--|
|   | Nome       | Cognome 🔥 💌 | Soggetto | Denominazione | P. 1 |  |  |  |  |  |
|   | Giovanna   | Albertino 😽 |          |               |      |  |  |  |  |  |
| ) | Luciana    | Alfarano    |          |               |      |  |  |  |  |  |
|   | Alberto    | Anastasio   |          |               |      |  |  |  |  |  |
|   | Luca       | Andreoni    |          |               |      |  |  |  |  |  |
|   | Rosa       | Barbarino   |          |               |      |  |  |  |  |  |
|   | Gabriele   | Bellato     |          |               |      |  |  |  |  |  |
|   | Giovanni   | Bianchi     |          |               |      |  |  |  |  |  |
|   | Maria Rosa | Colombo     |          |               |      |  |  |  |  |  |
|   |            |             |          |               | -    |  |  |  |  |  |

L'ordinamento è alternato crescente //decrescente . Cioè se nell'esempio precedente, che è ordinato in modo decrescente, ritorno a cliccare sulla colonna *Nome* allora l'elenco mi verrà ordinato in ordine crescente di *Nome*.

| 1 |           | Conduttore  |          |                 |  |  |  |  |  |  |
|---|-----------|-------------|----------|-----------------|--|--|--|--|--|--|
|   | Nome      | Cognome 🔨 💌 | Soggetto | Denominazione   |  |  |  |  |  |  |
|   | Antonio   | Veneziano K |          |                 |  |  |  |  |  |  |
|   | Francesco | Troncone    |          |                 |  |  |  |  |  |  |
|   | Anna      | Trivino     |          |                 |  |  |  |  |  |  |
|   | Edoardo   | Trentino    |          |                 |  |  |  |  |  |  |
|   | Tiziana   | Signorili   |          |                 |  |  |  |  |  |  |
|   | Michele   | Serrano     | Società  | EDLIMPRE s.r.l. |  |  |  |  |  |  |
|   | Datriaia  | Calui       |          |                 |  |  |  |  |  |  |

Per raggruppare per una colonna basta trascinare la colonna nell'area che si trova sopra le intestazioni.

| Comune 🛆 💌             | I                 |            |               |        |           |  |
|------------------------|-------------------|------------|---------------|--------|-----------|--|
|                        |                   | Conduttor  | e             |        |           |  |
| Nome                   | Cognome           | ∇ Soggetto | Denominazione | P. IVA | Indirizza |  |
| Comune : Biella (1)    |                   |            |               |        |           |  |
| + Comune : Bollate (1) |                   |            |               |        |           |  |
| ± Comune : I           | Buccinasco (1)    |            |               |        |           |  |
| 🛨 Comune : E           | Busto Arsizio (1) |            |               |        |           |  |
| 🛨 Comune : (           | Carmagnola (1)    |            |               |        |           |  |
|                        |                   |            |               |        |           |  |

Argomenti correlati:

<u>Filmato online</u> <u>Come utilizzare la barra di navigazione?</u> <u>Come ricercare per una colonna negli elenchi?</u> <u>Come filtrare le righe da visualizzare?</u>

# 3.4.3 Come filtrare le righe da visualizzare?

Tutti gli <u>elenchi</u> hanno la possibilità di filtrare per una o più colonne. Di seguito spiegheremo passo per passo come funziona.

1. Cliccare sul triangolo che si trova a destra della colonna su cui si vuole fare il filtro

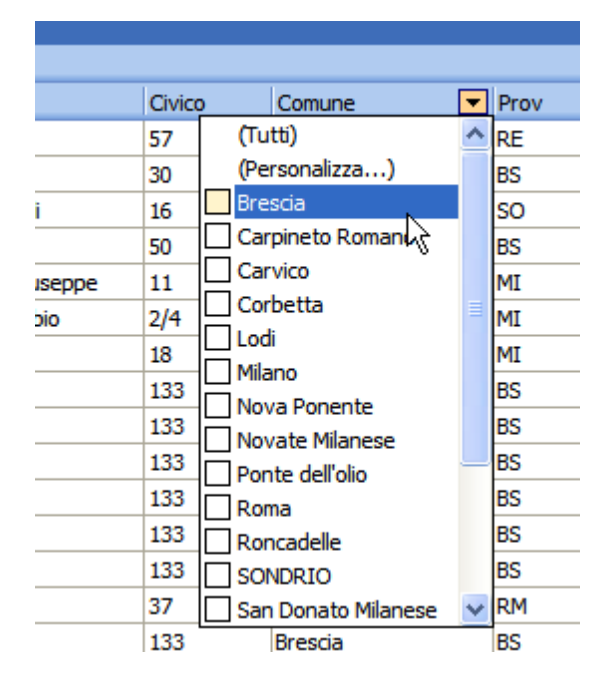

2. Selezionare il valore

| P. IVA | Indirizzo       | Civico | Comune           | - | Prov |
|--------|-----------------|--------|------------------|---|------|
|        | via Domodossola | 3      | (Tutti)          | ^ | MI   |
|        | via Fabriano    | 7/10   | (Personalizza)   |   | MI   |
|        | Via Aristotele  | 11     | Brescia          |   | MI   |
|        |                 | I      | Carpineto Romano |   |      |
|        |                 |        | Carvico          |   |      |
|        |                 |        | Corbetta         | = |      |
|        |                 |        | Lodi             |   |      |
|        |                 |        | Milanc           |   |      |
|        |                 |        | Nova Ponente     |   |      |

In questo esempio compariranno soltanto i conduttori che abitano nel comune di Milano. I filtri possono essere fatti su più colonne, ad esempio potremo filtrare ulteriormente per CAP.

| Indirizzo       | Civico | Comune | Prov CAP         |
|-----------------|--------|--------|------------------|
| via Domodossola | 3      | Milano | M (Tutti)        |
| Via Aristotele  | 11     | Milano | M (Personalizza) |
|                 |        |        | 00032            |
|                 |        |        | 00100            |
|                 |        |        | 20011            |
|                 |        |        | 20026            |
|                 |        |        | 20038            |
|                 |        |        |                  |
|                 |        |        | 20050            |

3. In basso comparirà la barra dei filtri con il filtro attualmente impostato.

| ⊻⊻ | (Comune = Mila | no) e (CAP = 20100) | • | Modifica |
|----|----------------|---------------------|---|----------|
| •  | ► ► ► * *      | <                   | ) | >        |

Per eliminare il filtro basterà premere il pulsante X. Con il pulsante Modifica ... si apre una finestra che permette di modificare il filtro attuale, salvare o aprire filtri precedentemente salvati.

| 🎦 Modifica filtro - [senzanome.flt]             |
|-------------------------------------------------|
| Filtro E <radice></radice>                      |
| Comune uquale a Milano                          |
| CAP uquale a 20100                              |
| premere qui per aggiungere una nuova condizione |
|                                                 |
|                                                 |
|                                                 |
|                                                 |
|                                                 |
|                                                 |
|                                                 |
|                                                 |
| Anri Salva con nome Ok Annula Annica            |
| Build Sava controller                           |

Argomenti correlati:

<u>Filmato online</u> <u>Come utilizzare la barra di navigazione?</u> <u>Come ordinare o raggruppare gli elenchi?</u> <u>Come ricercare per una colonna negli elenchi?</u>

# 3.4.4 Come selezionare delle sezioni o colonne negli elenchi?

Basta cliccare sul pulsante che c'è all'inizio delle intestazioni e spuntare quelle richieste.

| 1             | Fatture (emesse per conto dei locatori)            |          |     |                |                   |            |              |                       |                        |                      |
|---------------|----------------------------------------------------|----------|-----|----------------|-------------------|------------|--------------|-----------------------|------------------------|----------------------|
|               | erca sogge                                         | tto      | م   | Apri           | 👌 <u>E</u> limina | i 🔛 i 🖨    |              |                       | Genera dati di esporta | zione                |
| ra            | rascinate qui una colonna per raggruppare l'elenco |          |     |                |                   |            |              |                       |                        |                      |
|               | Rife                                               | erita a  |     |                |                   | Dati       |              |                       | Sog                    | getti                |
| el Ra         | ata                                                | Pagament | to  | Numero fattura | Data fatt 🔻       | Progress 🗸 | Anno fattura | Modalità di pagamento | Locatore               | Conduttore           |
|               | ata                                                |          |     | A005-10        | 01/03/2010        | 5          | 2010         | MAV                   | Immobiliare Angelucci  | DATOS2K              |
|               | agamento<br>umero fat                              | tura     |     | A004-10        | 01/02/2010        | 4          | 2010         | MAV                   | Immobiliare Angelucci  | Salietti, Nicola     |
| ĪD            | ata fattura                                        | a        |     | A003-10        | 01/01/2010        | 3          | 2010         | MAV                   | Immobiliare Angelucci  | Salvi , Patrizia     |
| <b>2</b> P    | rogressivo                                         |          |     | A002-10        | 01/01/2010        | 2          | 2010         | MAV                   | Immobiliare Angelucci  | Troncone , Francesco |
|               | nizio<br>ocatore                                   |          |     | A001-10        | 01/01/2010        | 1          | 2010         | MAV                   | Immobiliare Angelucci  | Alfarano, Luciana    |
| Īċ            | onduttore                                          |          |     |                | A                 |            |              |                       |                        |                      |
|               | /A                                                 |          |     |                |                   |            |              |                       |                        |                      |
| 븱윾            | liquota Ca<br>otale                                | none     |     |                |                   |            |              |                       |                        |                      |
| N N           | ome                                                |          |     |                |                   |            |              |                       |                        |                      |
| In            | mp. Art 10                                         |          |     |                |                   |            |              |                       |                        |                      |
| <b>₫</b> [r   | np. Art 15                                         |          |     |                |                   |            |              |                       |                        |                      |
| ΞĽ            | tente<br>ata e Ora                                 |          |     |                |                   |            |              |                       |                        |                      |
| Ī             | np. IVA                                            |          |     |                |                   |            |              |                       |                        |                      |
| 🗸 Ir          | nponibile t                                        | otale    |     |                |                   |            |              |                       |                        |                      |
| <b>Z</b> A    | nno fattur                                         | a        |     |                |                   |            |              |                       |                        |                      |
| ₽ Fi<br>J I I | ine                                                |          |     |                |                   |            |              |                       |                        |                      |
|               | ivico                                              |          |     |                |                   |            |              |                       |                        |                      |
|               | Argom                                              | nenti co | rre | elati:         |                   |            |              |                       |                        |                      |

<u>Filmato online</u> <u>Come utilizzare la barra di navigazione?</u> <u>Come ordinare o raggruppare gli elenchi?</u> <u>Come ricercare per una colonna negli elenchi?</u>

# 3.5 Registrazione telematica

L'Agenzia delle Entrate ha due servizi attraverso il quale fare la registrazione telematica dei: contratti, annualità successive, proroghe e risoluzioni. Nella seguente pagina potete leggere nel dettaglio a chi è dedicato ogni servizio:

http://telematici.agenziaentrate.gov.it/Main/SAbilitazione.jsp

A grandi linee vi possiamo dire che le **agenzie**, **gestori patrimoniali o studi commercialisti** rientrano nella categoria "*Intermediari e soggetti delegati per la registrazione telematica dei contratti di locazione e di affitto immobili*" e quindi devono utilizzare **Entratel**. Invece i **privati o società immobiliari** devono utilizzare il servizio **Fisconline**, il cui programma si chiama **FileInternet**.

# 3.5.1 Entratel

### 3.5.1.1 Come si presenta la domanda per accedere ad Entratel?

Ecco di seguito i passi da seguire per richiedere, all'Agenzia delle Entrate, l'accesso al servizio Entratel.

1. Collegarsi ad Internet e andare sull'indirizzo:

http://telematici.agenziaentrate.gov.it/Main/ModAbilitazEn.jsp

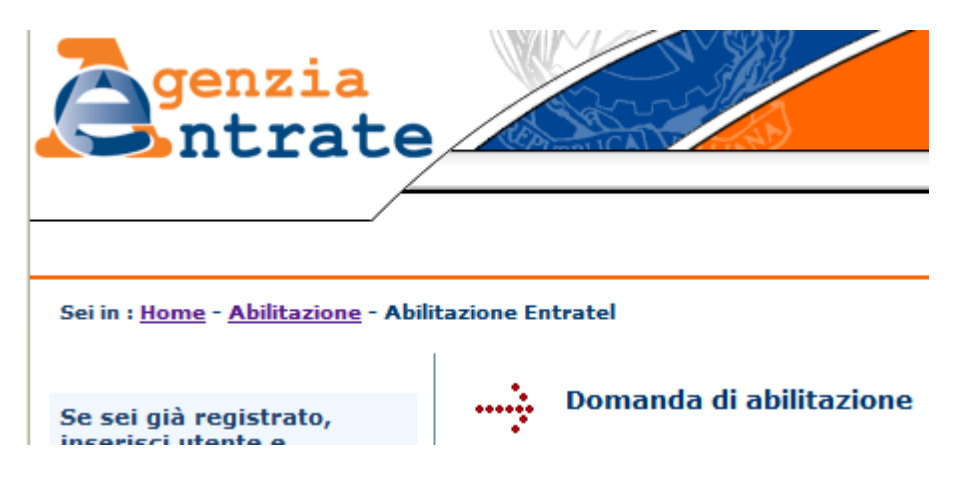

2. Scaricare e stampare il modulo di richiesta per soggetti diversi dalle persone fisiche.

### Domanda di abilitazione

La domanda di abilitazione al servizio Entratel si compone delle seguenti parti,

- richiesta di abilitazione, che va compilata da tutti gli utenti; sono previst
   persone fisiche;
  - soggetti diversi dalle persone fisiche (società ,enti, banche
- 3. Compilare tutto il modulo e presentarlo all'uffico dell'Agenzia delle Entrate di vostra competenza.

Importante: il codice fiscale del conto corrente dove saranno addebitate la tassa di registro e il bollo deve essere uguale a quello della richiesta d'abilitazione. Se inserite la partita IVA allora dovete utilizzare il conto corrente dell'agenzia.

4. Vi verrà comunicato quando ritirare la busta con i codici d'accesso al servizio.

#### 3.5.1.2 Quale software è necessario per la registrazione telematica?

Per poter trasmettere, in via telematica, i contratti di locazione è necessario installare un insieme di programmi di competenza dell'Agenzia delle Entrate. Ecco di seguito tutti passi da seguire.

 Collegarsi ad internet e andare ai <u>Servizi Telematici</u> del sito dell'Agenzia delle Entrate. Inserite nei campi utente e password (in alto a sinistra) i valori presenti nella SEZIONE 2 della busta che vi è stata consegnata.

| <b>G</b> genzia<br>ntrate                                |  |
|----------------------------------------------------------|--|
| Se sei già registrato,<br>inserisci utente e<br>password |  |
| password                                                 |  |
| Accedi ai Servizi                                        |  |

2. Andare alla sezione Software cliccando nel menu a sinistra.

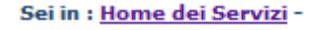

| 🙋 Strumenti      |
|------------------|
| 🚱 Ricevute       |
| 🔯 Software       |
| 💁 Consultazioni  |
| 🐺 Proposte       |
| 😫 Profilo Utente |
|                  |

3. Cliccare su Pacchetti applicativi

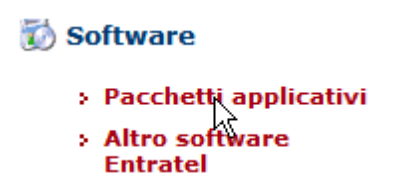

4. Scaricare (ma non installare ancora) il Software di sistema e il Software Entratel. I collegamenti si trovano all'inizio della pagina. (L'installazione avverrà al punto 7).

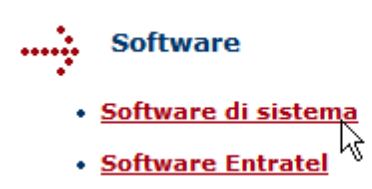

<u>Nota</u>: raccomandiamo, per ragioni di semplicità, scaricare il "Download Integrale" di Entratel.

5. Aprire la pagina relativa a Controllo e compilazione contratti di locazione

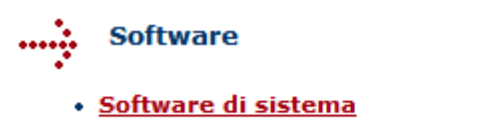

- Software Entratel
- Controllo modelli di dichiarazione e studi di settore
- Controllo modello F24
- <u>Controllo e compilazione contratti di locazione</u>
- 6. Scaricare (ma non installare ancora) il Programma di controllo registrazione dei contratti che si trova all'inizio.

 Software

 Controllo e compilazione contratti di locazione

 Tipo software
 Ambiente WIN

 Programma di controllo registrazione dei contratti
 Image: Contratti di locazione

- 7. Installare i programmi scaricati nel seguente ordine
  - Software di sistema
  - Software Entratel
  - · Contratti di locazione ed affitto di beni immobili Programma di controllo

#### 3.5.1.3 Impostazione preliminare di Entratel

Prima dell'utilizzo di Entratel bisogno fare delle impostazioni, che di seguito verranno spiegate.

Importante: queste impostazioni sono necessarie solo la prima volta che si utilizza il software o quando i codici d'accesso siano cambiati.

1. Avviare il programma Entratel. Fate doppio click sull'icona corrispondente nel Desktop oppure dal menu Start di Windows.

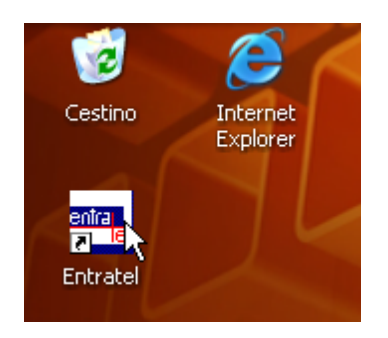

2. Verificare ed eventualmente modificare le opzioni di collegamento ad internet presenti in Sistema.

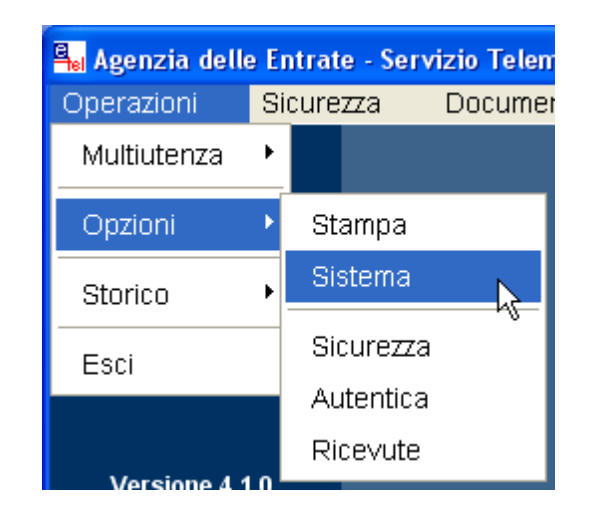

3. Eseguire l'operazione Aggiungi del sottomenu Multiutenza del menu Operazioni e rispondere di SI per confermare.

| <mark>≅∎ Agenzia dell</mark> | e E | ntrate - Serv | vizio Tele | matico E |
|------------------------------|-----|---------------|------------|----------|
| Operazioni                   | S   | icurezza      | Docume     | enti     |
| Multiutenza                  | ►   | Aggiungi      | N          |          |
| Opzioni                      | ۲   | Modifica      | 45         |          |
| Storico                      | •   | Ripristina    |            |          |
| Esci                         |     | Lavora co     | on         |          |
|                              |     |               |            |          |

4. Digitare il vostro nome o qualunque altro identificativo sul campo Identificativo utente . Inserire nelle caselle sottostante i dati della SEZIONE 1 della busta.

| Inserire un identificativo a pia | acere, ma univoco. |
|----------------------------------|--------------------|
| Identificativo utente            | ß                  |
| Indicare i dati della SEZIONE    | 1 della busta.     |
| Nome utente                      |                    |
| Password                         |                    |
| Conferma password                |                    |

5. Fare click sul pulsante Aggiungi che si trova in basso a destra.

| a password |                 |
|------------|-----------------|
| ?          | Aggiungi Chiudi |

- 6. Premere il pulsante Chiudi e confermare l'inserimento; dopodiché il programma si chiuderà automaticamente. Riavviare Entratel come da punto 1 per continuare con le altre impostazioni.
- 7. Eseguire l'operazione Sistema del sottomenu Opzioni del menù Operazioni.

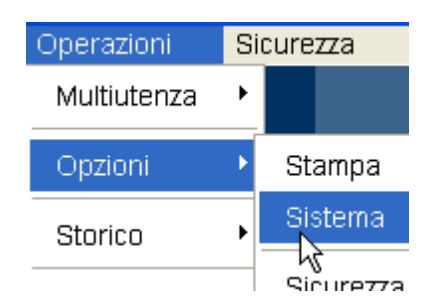

8. Cliccare sul pulsante Chiave privata.

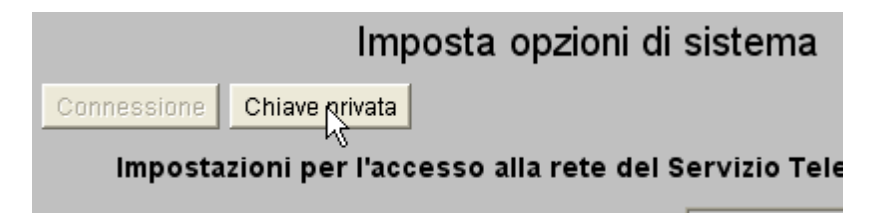

9. Specificare il percorso dove volete salvare l'ambiente di sicurezza che verrà generato nei passi successivi. Se scegliete una unità diversa dal floppy, dovete creare prima una cartella dedicata (es. *chiavepriv*) e specificare il percorso completo (es. *C:\chiavepriv*).

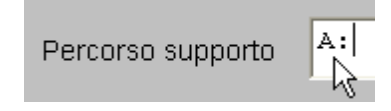

PImportante: la cartella o l'unità che specificate deve essere vuota.

10. Seguire tutta la procedura guidata per l'Impostazione ambiente del menù Sicurezza.

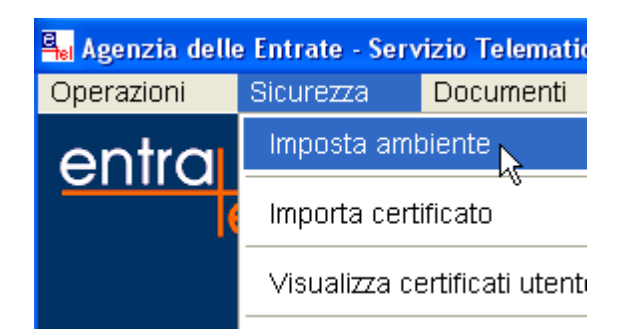

11. Passo 1 di 4: inserire il PINCODE che trovate nella Sezione 3 della busta, specificare il codice fiscale con cui avete fatto la domanda per Entratel e infine inserite il progressivo della vostra sede (nel caso avete una sede unica inserite 000).

| Pincode          |  |
|------------------|--|
| Codice fiscale   |  |
| Progressivo sede |  |

12. Passo 2 di 4: inserire una sorte di password (PIN di revoca) per potere revocare l'ambiente di sicurezza che state per generare.

| PIN di revoca               |  |
|-----------------------------|--|
| Indicare un testo a piacere |  |

13. Passo 3 di 4: digitare due volte la password di protezione delle chiavi da generare.

| Password di protezione |          |  |
|------------------------|----------|--|
| Conferma               | Password |  |

14. Passo 4 di 4: aspettare le diverse elaborazioni e seguire le istruzioni con il pulsante Avanti.

### 3.5.1.4 Come si invia il contratto con Entratel?

Una volta che si <u>ottiene l'accesso ad Entratel</u>, si <u>predispongono i software necessari</u>, e si <u>preconfigura Entratel</u> si può procedere attraverso i seguenti passi alla <u>registrazione telematica dei</u> <u>contratti di locazione</u>.

- 1. <u>Aprire l'affitto</u> in Gestione Affitti che si vuole registrare.
- 2. Andare sulla scheda <u>Anagrafica</u> e fare click sulla voce Registrazione del contratto del pulsante Servizi Telematici del pannello Registrazione.

- 3. Finita la procedura guidata, aspettare l'avvio di Entratel.
- 4. Eseguire l'operazione Singolo file del sottomenu Controlla del menu Documenti.

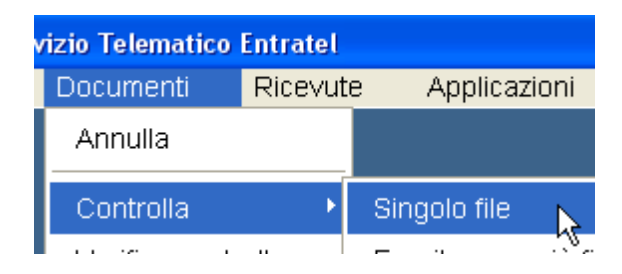

5. Selezionare nella finestra il file XML corrispondente al contratto che volete registrare (cartella C:\Programmi\DATOS\GAV\contratti) oppure incollate il percorso completo con CtrI-V.

| Controlla               |                                    |   |   |   |                |   | ? 🗙     |
|-------------------------|------------------------------------|---|---|---|----------------|---|---------|
| Cerca in:               | 🚞 contratti                        | • | ¢ | £ | <del>ď</del> * |   |         |
| ilecontra 22 filecontra | 300406-003-Ferrari.xml<br>atti.dtd |   |   |   |                |   |         |
| Nome file:              | 010306-300406-003-Ferrari.xml      |   |   |   |                |   | Apri    |
| Tipo file:              | Tutti i file (*.*)                 |   |   |   |                | • | Annulla |

6. Selezionare Contratti di locazione vers ... dall'elenco e premere OK.

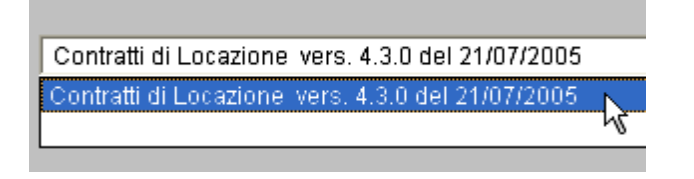

7. Confermare con OK il nome del file .DCM da generare dopo il controllo.

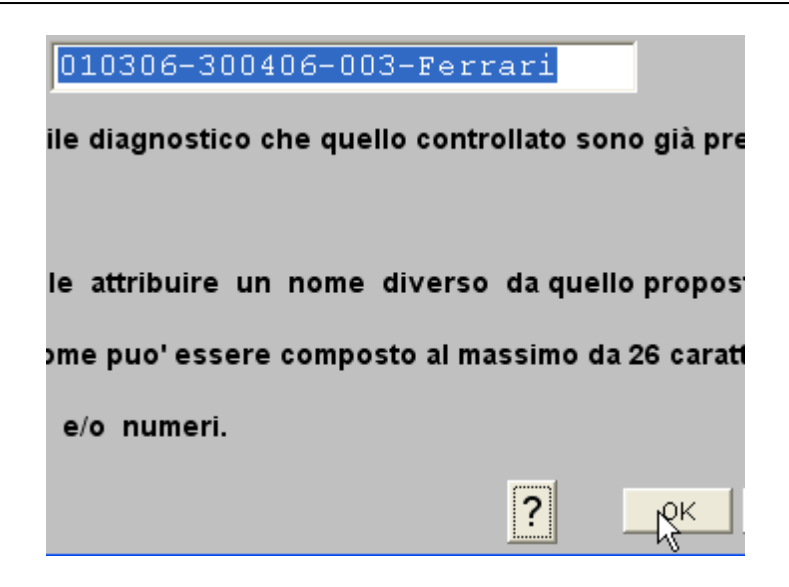

8. Se eventualmente i file sono stati già controllati in precedenza confermare la sovrascrittura con il pulsante Continua.

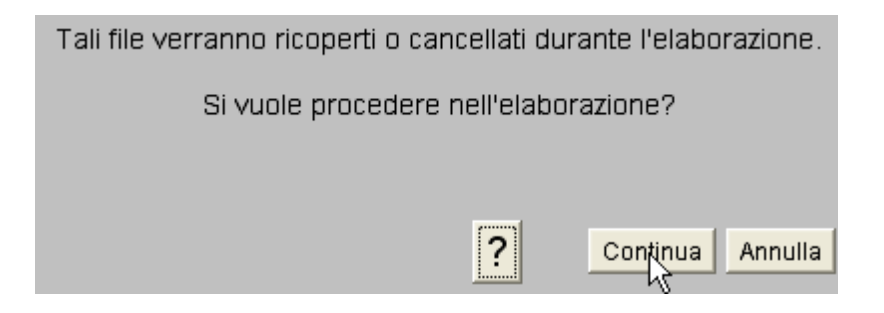

9. Se non ci sono stati rilevati errori comparirà il seguente messaggio, premere il pulsante Chiudi. Nel caso di errori premere OK per mostrare l'elenco degli errori.

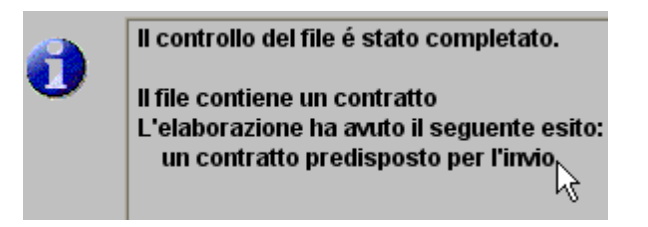

10. Eseguire l'operazione Singolo file del sottomenu Autentica del menu Documenti.

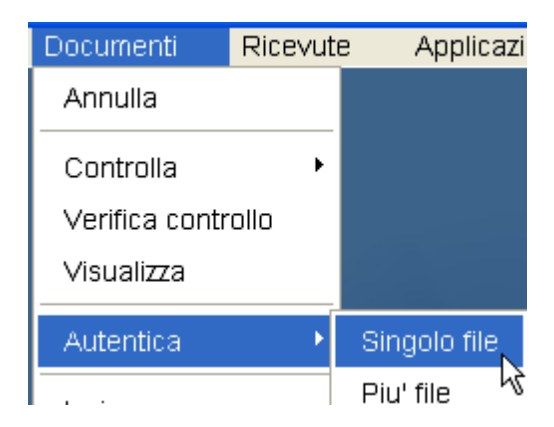

11. Selezionare nella finestra il file DCM corrispondente al contratto che volete registrare.

| Autentica  | - Scegli il file              |   |   |     |               | ? 🗙     |
|------------|-------------------------------|---|---|-----|---------------|---------|
| Cerca in:  | 🚞 laura                       | - | ¢ | 🗈 💣 | <u>;;;;</u> ▼ |         |
| 010306-    | 300406-003-Ferrari.dcm        |   |   |     |               |         |
|            |                               |   |   |     |               |         |
|            |                               |   |   |     |               |         |
|            |                               |   |   |     |               |         |
| Nome file: | 010306-300406-003-Ferrari.dcm |   |   |     |               | Apri    |
| Tipo file: | Tutti i file (*.*)            |   |   |     | •             | Annulla |

12. Confermare con OK il nome del file .CCF da generare dopo l'autenticazione.

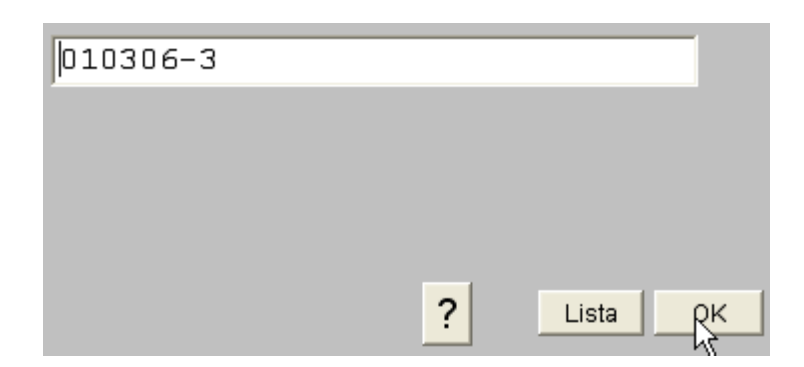

13. Confermare con OK la trasmissione effettiva del file.

| File per la trasmissione eff               | fettiva      |                 |
|--------------------------------------------|--------------|-----------------|
| File per la trasmissione in                | via sperii   | mentale         |
|                                            |              |                 |
| <sup>p</sup> er maggiori chiarimenti consu | ultare l'aiu | uto utilizzando |
| one "?".                                   |              |                 |
|                                            | ?            | Лок             |
|                                            |              | -NE             |

14. Inserire le vostre coordinate bancarie dove verranno addebitate le imposte di registro e il bollo (VImportante: il codice fiscale del conto corrente deve coincidere con quella della richiesta d'abilitazione dell'Agenzia delle Entrate). Premere OK.

| 骗 Autentica singolo file -          | 010606-311206-512B-Got 🔀                |
|-------------------------------------|-----------------------------------------|
| Elenco dei v                        | versamenti richiesti                    |
| La registrazione dei contratti comp | orterà l'addebito di 81,62 EURO         |
| <                                   |                                         |
|                                     |                                         |
| Indicare le coordinate del c        | conto sui quale va eseguito l'addebito, |
| così come risult                    | ano dall'estratto conto.                |
| Codice ABI                          |                                         |
| Codice CAB                          | I                                       |
| Numero del conto                    |                                         |
| Codice CIN                          |                                         |
|                                     | ? OK Annulla                            |

15. Digitare la password che è stata scelta per l'ambiente di sicurezza (vedere <u>impostati</u> <u>nella configurazione dell'ambiente di sicurezza</u>).

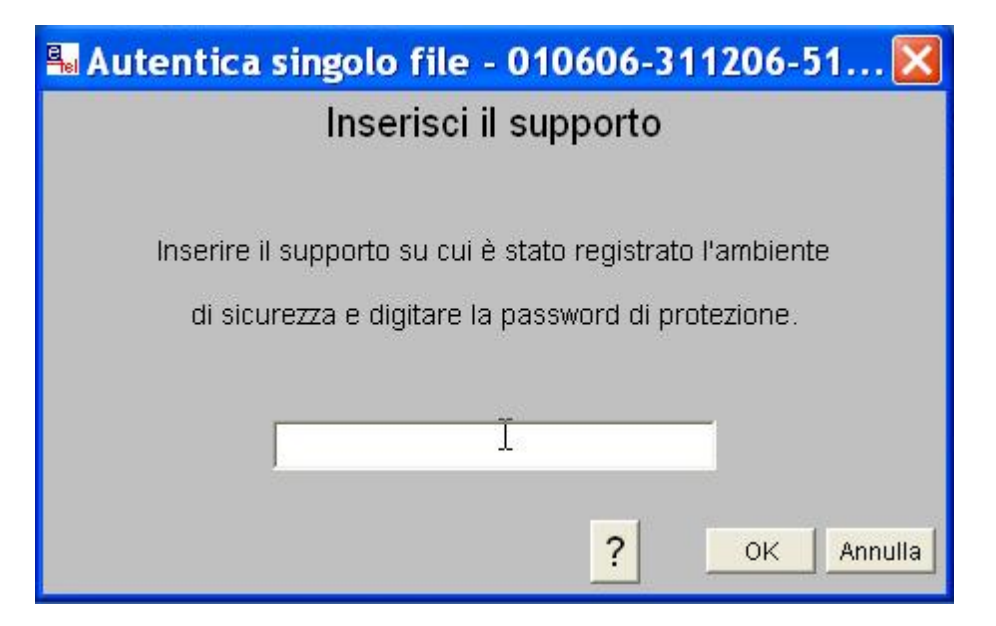

16. Come l'agenzia fa un ruolo di intermediazione è ovvio che il suo codice fiscale non è quello del proprietario dell'immobile della registrazione; quindi il programma Entratel vi mostrerà la seguente finestra d'avvertimento e confermare le operazioni. Premere il pulsante Continua.

| <mark> Au</mark> | tentica singolo file - 010606-311206-512B-                      | GottaL 🔀       |  |  |  |
|------------------|-----------------------------------------------------------------|----------------|--|--|--|
| 1                | Attenzione! Il codice fiscale del fornitore (                   | i) presente    |  |  |  |
|                  | sul record di testa del file da predisporre non risulta uguale  | a quello       |  |  |  |
|                  | contenuto nel certificato dell'utente (                         |                |  |  |  |
|                  | Cio' potrebbe comportare lo scarto del file.                    |                |  |  |  |
|                  | Per autenticare comunque il file premere "Continua", altrimenti |                |  |  |  |
|                  | premere "Annulla". Per ulteriori informazioni premere "?".      |                |  |  |  |
|                  | ?                                                               | ntinua Annulla |  |  |  |

17. Entratel invierà il file con la richiesta di registrazione, alla fine comparirà la seguente finestra che mostra anche il numero di protocollo della registrazione. Premere il pulsante Stampa per stampare tutti questi dati.

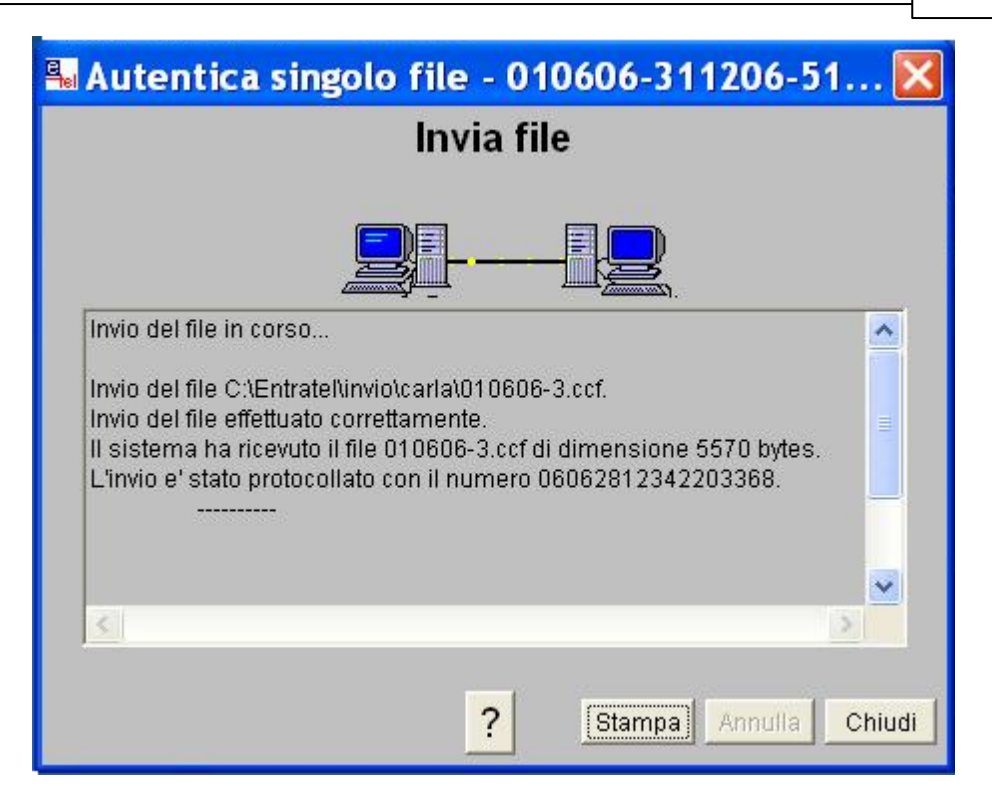

18. Verificare l'esito della registrazione con il <u>controllo delle ricevute</u>.

### 3.5.1.5 Verifica e ricevute delle registrazione

I seguenti passi servono a scaricare la ricevuta dell'avvenuta registrazione del contratto.

1. Avviare il programma Entratel. Fate doppio click sull'icona corrispondente nel Desktop oppure dal menu Start di Windows.

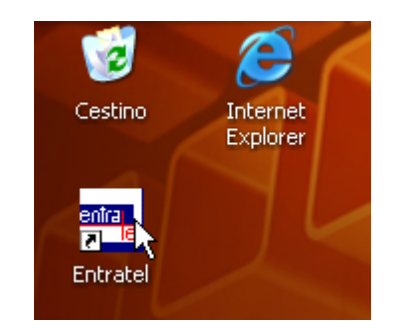

2. Andare su Sito WEB » Connetti per aprire il sito di Entratel. Nella finestra di conferma premere il pulsante Connetti.

| Applicazioni | Sito WEB    | Aiuto |
|--------------|-------------|-------|
|              | Connetti    |       |
|              | Disconnetti |       |
|              |             |       |
|              |             |       |
| A BAR        | E.          |       |
| " and the    | 19 COL      |       |

 Cliccare sul pulsante Accedi ai servizi che si trova in alto a sinistra. Vi verrà chiesto un nome utente e una password. Digitate quelle che compaiono nella sezione 2 della busta.

| <b>S</b> genzia<br>ntrate                                          |
|--------------------------------------------------------------------|
| Se sei già registrato,<br>inserisci utente e<br>password<br>utente |
| password                                                           |
| Accedi ai Servizi                                                  |

4. Cliccare in alto su Ricevute e dopo su Ricerca ricevute.

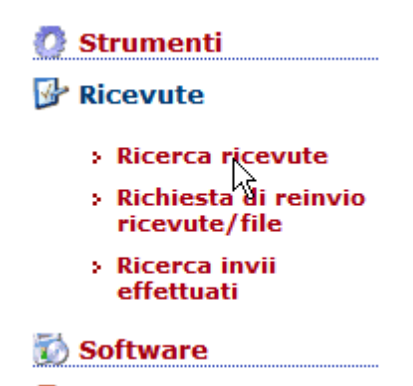

5. Digitare il numero di protocollo e premere il pulsante Ricerca.

|     |             | Numero        | di protocolla |         |             |         |
|-----|-------------|---------------|---------------|---------|-------------|---------|
|     |             |               | орр           | ure     |             |         |
|     | 📀 Lista     | a invii effet | tuati 🔿       | Riepila | go invii pe | er docu |
| dal | giorno<br>💌 | mese          | anno          | al      | giorno<br>🔽 | mese    |
|     |             |               | Data oo       | dierna  |             |         |
|     |             |               | Ricerca       | Annu    | ılla        |         |

6. Cliccare sull'icona della ricevuta e salvate il file sul vostro PC. Se la registrazione è andata a buon fine nella colonna Stato compare Elaborato, in caso di errore compare Scartato.

|   | Ricevuta | Stato    | Protocollo        | Nome file    | Tipo<br>documento |   |
|---|----------|----------|-------------------|--------------|-------------------|---|
| 1 |          | Scartato | 06062812342203368 | 010606-3.ccf | LOC00             | 1 |
|   |          |          |                   |              |                   |   |

7. Tornare al programma Entratel e andare in Ricevute » Apri.

| izio Telematico Entratel |                      |              |  |
|--------------------------|----------------------|--------------|--|
| Documenti                | Ricevute             | Applicazioni |  |
|                          | Apri<br>Visualizza/s | Stampa       |  |

8. Selezionare Elabora il singolo file di ricevute e premere OK.

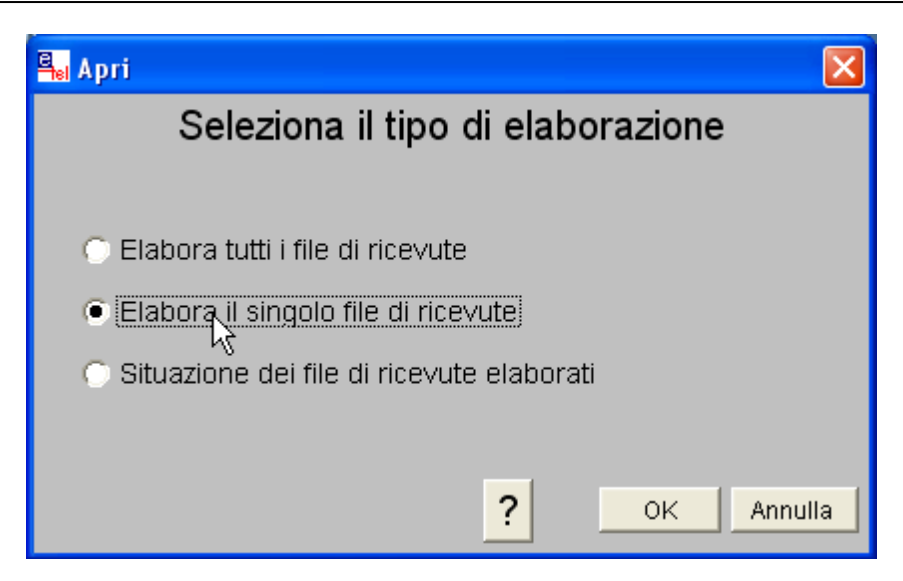

- 9. Selezionare il file di ricevuta che avete scaricato nel passo 6.
- 10. Digitare la password che è stata scelta per l'ambiente di sicurezza (vedere <u>impostati</u> <u>nella configurazione dell'ambiente di sicurezza</u>).

| 🖫 Autentica singolo file - 010606-311206-51 🔀             |
|-----------------------------------------------------------|
| Inserisci il supporto                                     |
|                                                           |
| Inserire il supporto su cui è stato registrato l'ambiente |
| di sicurezza e digitare la password di protezione.        |
|                                                           |
| l                                                         |
|                                                           |
| ? OK Annulla                                              |

11. Aspettare la fine del processamento della ricevuta.

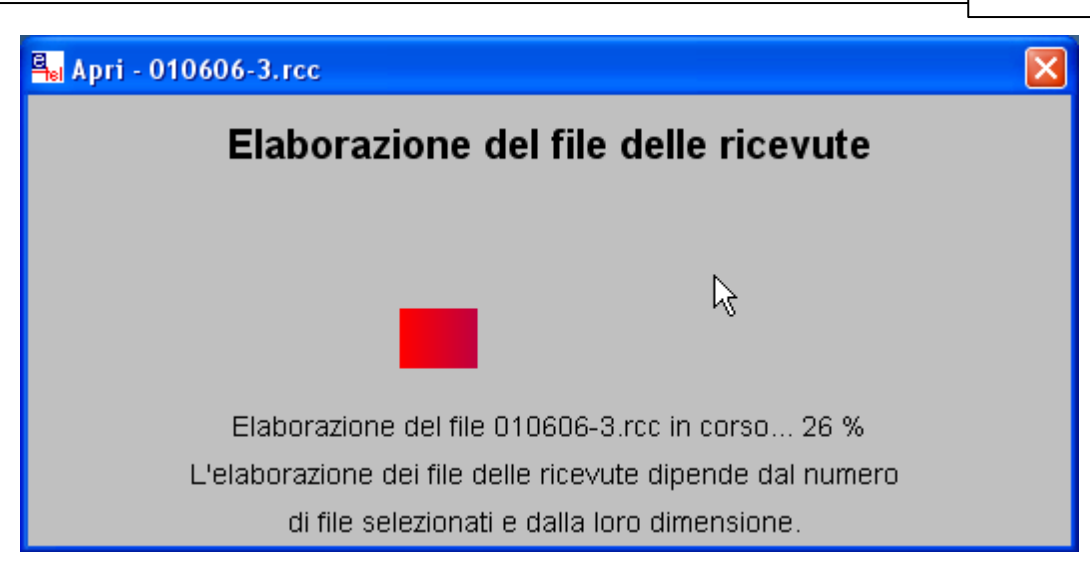

12. Se l'elaborazione è andata a buon fine premere il pulsante Chiudi.

| 📲 Apri - 010606-3.rcc 🔹 🚺                                                                   | × |
|---------------------------------------------------------------------------------------------|---|
| 0                                                                                           |   |
| E' stato selezionato 1 file dalla cartella:                                                 |   |
| C:\Entratel\ricezione                                                                       |   |
| Totale file elaborati : 1                                                                   |   |
| Totale file non elaborati : 0                                                               |   |
| Totale file segnalati : 0                                                                   |   |
| Premere "Dettagli" per ∨isualizzare l'esito dell'elaborazione, altrimenti premere "Chiudi". |   |
| ? Dettagli Chiudi                                                                           |   |

13. Andare nel menu su Ricevute » Visualizza/Stampa.

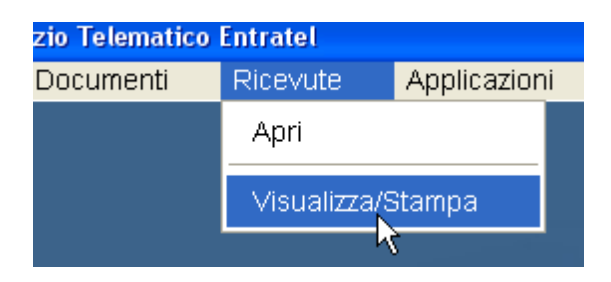

14. Selezionare la cartella corrispondente al vostro utente di Entratel.

| Scegli il fi | ile                |     |     |          | ? 🗙     |
|--------------|--------------------|-----|-----|----------|---------|
| Cerca in:    | 🚞 ricevute         | • + | * 🖻 | <b>.</b> |         |
| Compress     | ise                |     |     |          |         |
| Nome file:   | × ×<br>·           |     |     |          | Apri    |
| Tipo file:   | Tutti i file (*.*) |     |     | •        | Annulla |

15. Selezionare il file corrispondente alla ricevuta.

| Scegli il file | 3                  | ? 🗙     |
|----------------|--------------------|---------|
| Cerca in: 🚺    | 🗅 mario 💽 🗢 🖆 🏢 🗸  |         |
| 010606-3       | .rel               |         |
|                | . 0                |         |
|                |                    |         |
|                |                    |         |
| Nome file:     | ××                 |         |
| Nome nie.      | )·                 | Apri    |
| Tipo file:     | Tutti i file (*.*) | Annulla |

16. Premere, a vostra scelta, il pulsante Visualizza o Stampa della ricevuta.

| 📲 Visualizza/Stampa - 010606-3.rel                                  |
|---------------------------------------------------------------------|
| Seleziona le ricevute                                               |
| Selezionare il tipo di ricevuta da visualizzare e/o stampare.       |
| Il file indicato risulta scartato. E' possibile selezionare solo la |
| rice∨uta riepilogati∨a del file.                                    |
|                                                                     |
| Ricevuta file                                                       |
|                                                                     |
| 💿 Singole ricevute relative a documenti: 📃 acquisiti 📃 scartati     |
| ricerca per codice fiscale completo o parziale                      |
| ricerca documenti acquisiti per protocollo da 👘 a                   |
|                                                                     |
| Elenco ricevute relative a documenti:acquisitiscartati              |
| O Stamps fuits la riscurte a l'alanza complete                      |
|                                                                     |
| <b>?</b> Reset Visualizza Stampa Annulla Chiudi                     |

# 3.6 Rendiconto ai locatori

# 3.6.1 Come stampare il rendiconto ai locatori?

I rendiconti ai locatori possono essere elaborati in due modi:

1. Dall'elenco <u>Locatori</u> (sezione Anagrafica del menù principale) selezionare i locatori a cui volete elaborare il rendiconto e premere il pulsante Rendiconto ai locatori.

|    | & Locatori                                              |                |           |                      |             |        |  |
|----|---------------------------------------------------------|----------------|-----------|----------------------|-------------|--------|--|
|    | 👔 🐣 Nuovo 🛛 🔊 Apri 🛛 🖧 Cancella 🔡 🖉 Espandi 📲 🛱 Contrai |                |           |                      |             |        |  |
|    | Resoconto fiscale Cerca locatori                        |                |           |                      |             |        |  |
|    | Trascinate g Rendiconto ai locatori selezionati o       |                |           |                      |             |        |  |
| := |                                                         |                |           |                      |             |        |  |
| .= | Attive                                                  | Neme           | Commo     | Deneminatione        | D TVA       | Codico |  |
| := | ALUVO                                                   | Nome           | Cognome   | Denominazione        | P. IVA      | Codice |  |
|    |                                                         | Carlo          | Bianchi   | Bianchi, Carlo       |             |        |  |
| ۶  | 🛨 🗹                                                     | Maria Cristina | Parodi    | Parodi, Maria Cristi |             |        |  |
| ٠  | 🛨 🗹                                                     | Gloria         | Ferrari   | ASSESTLIG S.p.A.     | 12345678903 |        |  |
| ٠  | 🛨 🗹                                                     | Marco          | Canepa    | Canepa, Marco        |             |        |  |
| ٠  | 🛨 🔽                                                     | Bruno          | Pastorino | Pastorino, Bruno     |             |        |  |
|    |                                                         | Dino           | Brambilla | Brambilla, Dino      |             |        |  |

2. Premere il pulsante Elabora dell'elenco Rendiconti (sezione Gestione del menù principale)-

|    | 🌛 Re                                       | ndiconti ai k      | ocatori                     |         |            |  |
|----|--------------------------------------------|--------------------|-----------------------------|---------|------------|--|
|    | Elabora 🔄 Apri 🔂 Cancella 🔢 🗐 Apri in Word |                    |                             |         |            |  |
| 1  | Data di elabo                              | Permette di sele   | ezionare i locatori, gli in | nmobili | e le opzio |  |
| _  |                                            |                    |                             |         |            |  |
| :≣ |                                            |                    | Dati                        |         |            |  |
| :  | Pagato                                     | Data di elaboraz   | V Locatore                  | Con p   | Totale re  |  |
|    |                                            |                    |                             |         |            |  |
|    | 🖃 Data di                                  | elaborazione : Ogg | <u></u>                     |         |            |  |
| ٠  | 🛨 🗌                                        | 30/03/2008 18.10   | ).4 Pastorino, Bruno        |         |            |  |
|    | •                                          | 30/03/2008 18.10   | ).4 Canepa, Marco           |         | € 5        |  |
|    | ±                                          | 30/03/2008 18.10   | ).4 ASSESTLIG S.p.A.        |         | €6         |  |
| Þ  | •                                          | 30/03/2008 18.10   | ).4 Parodi, Maria Cristina  |         | € 2        |  |

# 3.6.2 Come viene calcolato il rendiconto ai locatori?

Il rendiconto viene calcolato attraverso i movimenti di <u>Prima Nota</u> relativi all'unità immobiliare nel seguente modo:

| Entrate (canone, spese condominiali e altro ricevuti dai conduttori)               |
|------------------------------------------------------------------------------------|
| - Uscite (spese di registrazione, pagamento spese condominiali, riparazioni, ecc.) |
| - Competenze dell'agenzia o gestore                                                |
| = Totale da dare ai locatori                                                       |

Leggere anche: <u>Come registrare un acconto dato o ricevuto da un locatore e scalarlo al prossimo rendiconto?</u>

# 3.6.3 Come registrare un acconto dato o ricevuto da un locatore e scalarlo al prossimo rendiconto?

Per registrare un acconto dato o ricevuto dal locatore c'è l'opzione **Da scalare dal rendiconto** nei movimenti di Prima Nota. Quest'opzione serve quando si inserisce un movimento di acconto dato o ricevuto da un locatore e che deve essere scalato nel prossimo rendiconto elaborato.

| Movimento di Prima Nota                             |                           |                 | ? <mark>X</mark> |  |
|-----------------------------------------------------|---------------------------|-----------------|------------------|--|
| Tipologia di movimento                              |                           |                 |                  |  |
| Spese di registrazione contratti                    |                           |                 |                  |  |
| Descrizione alternativa alla tipologia di movimento |                           |                 |                  |  |
| Spese di registrazione contratto anticipate         |                           |                 |                  |  |
| 📆 Date                                              |                           |                 |                  |  |
| Data valuta                                         | Inizio competenza         | Fine competenza |                  |  |
| 31/10/2011 15:58:39 💌                               | <b>•</b>                  |                 | -                |  |
| 🥑 Dati importo ————                                 |                           |                 |                  |  |
| Imponibile                                          | Codice IVA                |                 |                  |  |
| € 75,72 <u>Entra</u>                                | ta Non imponibile         |                 | •                |  |
| Metodo di pagamento                                 | Risorsa contabile         |                 |                  |  |
| Contanti 🔹                                          | ImmoRossi s.r.l CASSA     |                 | •                |  |
| Soggetto                                            |                           |                 |                  |  |
| Canepa, Marco (locatore)                            | leziona 🤝                 |                 |                  |  |
| © Collegamento                                      |                           |                 |                  |  |
| < non associato a niente >                          | eleziona 🔻                |                 |                  |  |
| Altre opzioni                                       |                           |                 |                  |  |
| Segnato                                             | 📝 Da scalare da un eventu | ale rendiconto  |                  |  |
|                                                     |                           | © <u>0</u> k    | Annnula          |  |

In questo esempio ci troviamo che le spese di registrazione del contratto, a carico del locatore, sono state anticipate dal locatore stesso. Nel prossimo rendiconto che faremo a questo locatore, questo acconto verrà riportato in fondo come nel seguente esempio. L'opzione **Da scalare dal rendiconto** viene tolta in automatico dal programma quando si salva il rendiconto.

| Rendiconto dal 01/03/2009 al 08/04/2009 del Attico: 004-Onda 4<br>Corso Italia, 103 Int. 4 - Pietra Ligure (SV)                                                                                               |                                                            |           |           |                       |            |  |
|----------------------------------------------------------------------------------------------------|------------------------------------------------------------|-----------|-----------|-----------------------|------------|--|
| Locazioni                                                                                                    |                                                            |           |           |                       |            |  |
|                                                                                                    | 173: 01/03/2009-28/02/2013-28/02/2017 - Acconciature Carlo |           |           |                       |            |  |
| Data                                                                                                    | Descrizione                                                |           | Locazione | Soggetto              | Importo    |  |
| Pagamento: C                                                                                                    | anone                                                      |           |           |                       |            |  |
| 01/03/2009                                                                                                    | Canone                                                     |           | 173       | Acconciature Carlo    | € 1.200,00 |  |
|                                                                                                    | Subtotale                                                  |           |           |                       | € 1.200,00 |  |
| Pagamento: S                                                                                                    | pese di registrazione                                      |           |           |                       |            |  |
| 01/03/2009                                                                                                    | Spese di registrazione contra                              | itto      | 173       | Acconciature Carlo    | € 163,44   |  |
|                                                                                                    | Subtotale                                                  |           |           |                       | € 163,44   |  |
| Cauzione                                                                                                    |                                                            |           |           |                       |            |  |
| 01/03/2009                                                                                                    | Deposito cauzionale                                        |           | 173       | Acconciature Carlo    | € 1.500,00 |  |
|                                                                                                    | Subtotale                                                  |           |           |                       | € 1.500,00 |  |
| Spese di regist                                                                                                    | razione contratti                                          |           |           |                       |            |  |
| 05/03/2009                                                                                                    | Spese di registrazione contra                              | itto      | 173       | Agenzia delle Entrate | -€ 151,44  |  |
|                                                                                                    | Subtotale                                                  |           |           |                       | -€ 151,44  |  |
| Totale                                                                                                    |                                                            |           |           |                       | € 2.712,00 |  |
| Competenze d                                                                                                    | i gestione                                                 |           |           |                       |            |  |
| Imponibile                                                                                                    |                                                            |           |           |                       | € 250,00   |  |
| IVA 20%                                                                                                    |                                                            |           |           |                       | € 50,00    |  |
|                                                                                                    | Subtotale                                                  |           |           |                       | € 300,00   |  |
| Totale al netto                                                                                                    | delle competenze                                           |           |           |                       | € 2.412,00 |  |
| Rendiconto dal 01/03/2009 al 08/04/2009 del Appartamento: 005-Perla 10<br>Viale della Repubblica, 71 Int. 10 - Pietra Ligure (SV)<br>Locazioni<br>160: 15/05/2004-14/05/2008-14/05/2012 - Cozzaglio, Federico |                                                            |           |           |                       |            |  |
| Data                                                                                                    | Descrizione                                                | Locazione |           | Soggetto              | Importo    |  |
| Totale                                                                                                    |                                                            |           |           |                       | €0,00      |  |
| 6                                                                                                    |                                                            |           |           |                       |            |  |
| Acconti ricevuti dal locatore                                                                                                    |                                                            |           |           |                       |            |  |
| 27/02/2009 Spese di registrazione contratto anticipate € 75,72                                                                                                    |                                                            |           |           |                       |            |  |
| -                                                                                                    |                                                            |           |           |                       |            |  |

Totale da dare al locatore: € 2.487,72

# 3.7 Stampe

# 3.7.1 Cosa è un modello di contratto?

I modelli di contratto sono essenziali in quanto il loro testo fornisce un testo unico sia per la stampa del contratto sia per la registrazione telematica del contratto che può essere utilizzato per tipologie d'affitto simili. Inoltre le opzioni del modello servono per impostare certe caratteristiche dell'affitto, come ad esempio: la cadenza del canone, la destinazione d'uso, la durata predefinita, ecc.

In questo argomento della guida vorremmo concentrarci sul meccanismo di generazione del testo del contratto a partire dal modello. Il testo di un modello di contratto contiene dei campi evidenziati in giallo che in fase di generazione verranno sostituiti con le informazioni che rappresentano.

Alcuni campi, chiamati "semplici", vengono sostituiti con il singolo valore che rappresentano. Nel seguente esempio:

```
La locazione sarà regolata dalle seguenti pattuizioni:
1) il contratto è stipulato per la durata di mesi [DURATA] dal
[DATAINIZIO] al [DATAFINE];
```

i campi vengono sostituiti con i valori impostati per un determinato affitto:

```
La locazione sarà regolata dalle seguenti pattuizioni:
1) il contratto è stipulato per la durata di 9 mesi dal
01/03/2007 al 30/11/2007;
```

Altri campi che riguardano entità più complesse come l'immobile principale, gli immobili accessori, locatori e conduttori vengono sostituiti utilizzando un formato più complesso che contiene dei sottocampi. Questi formati possono essere modificati nella scheda <u>Formati</u> delle <u>Impostazioni</u>.

Vi preghiamo di vedere il seguente filmato: <u>http://www.datos.it/ga/go.php?t=modificacontratto</u>

# 3.7.2 Come personalizzare la documentazione?

Per capire come personalizzare i documenti bisogna capire prima come funziona la compilazione dei dati per la stampa.

Il programma utilizza dei file come modello per stampare i diversi documenti che vengono gestiti (es. proposta d'affitto, ricevute, ecc). Questi file non sono altro che dei file Word.

All'interno di questi documenti ci sono dei campi che vengono riempiti, dal programma al momento della stampa, senza modificare il resto del testo. Potete modificare il testo facendo attenzione a non cancellare i campi che contengono delle informazioni necessarie. Per esempio potete modificare i file per inserire il vostro logo, inserire o modificare le clausole contrattuali, cambiare il tipo di carattere, ecc.

Per non perdere il modello il programma provvede a copiare il modello in una cartella temporanea prima di riempire i campi. In questo modo i documenti possono essere modificati prima della stampa senza andare a modificare il modello. Ecco di seguito un diagramma di tutto il processo.

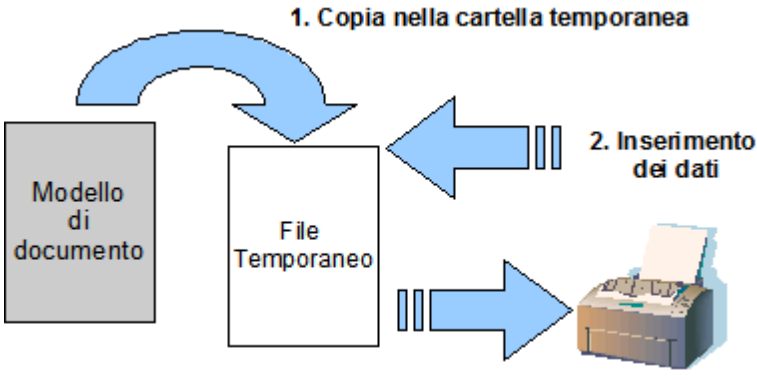

3. Invia in anteprima di stampa

La cartella dove si trovano questi modelli può essere aperta con l'apposito pulsante che si trova nella scheda <u>Impostazioni » Office</u> del programma.

| La | sequente | procedura | permette di | modificare | i modelli c | li documento: |
|----|----------|-----------|-------------|------------|-------------|---------------|
|    |          |           |             |            |             |               |

| pia<br>za        | Varie       Aiuto         Image: Nuova registrazione del software       Image: Sector Sector Se |  |
|------------------|----------------------------------------------------------------------------------------------------|--|
| ſ                | K Modelli di documento                                                                                                    |  |
| Se               | Modelli originali 🕞 Modelli in uso per la gestione completa                                                                                                    |  |
| agg              | 🗄 🥜 Apri 🚺 Riprendi il modello originale 🛛 🔚 Sostituisci                                                                                                    |  |
| Da<br>10,<br>01, | Comunicazioni Cessione di fabbricato (detta anche "Pubblica Sicurezza") Comunicazione della proroga della locazione all'ufficio dell'Agenzia delle Entrate da allegare al F23 dell'avv Comunicazione di ospitalità ad uno straniero o apolide Comunicazione di risoluzione anticipata della locazione all'ufficio dell'Agenzia delle Entrate da allegare al F Denuncia di immobile non locato all'ufficio dell'Agenzia delle Entrate Denuncia di locazione d'immobile storica di Soprintendenza per i Beni Architettonici Notifica d'immobile locato all'amministrative di condominio                                                                                                    |  |
| Į                | Consensi      Contratto                                                                                                    |  |

Introduzione ai modelli di documento

Modifica del modello di ricevuta di pagamento

### 3.7.3 Dove trovo la stampa del modello 69 o il F23?

Ecco i passi da seguire:

- 1. Aprire l'affitto.
- 2. Andare sulla scheda Stampa modelli del menù in alto.

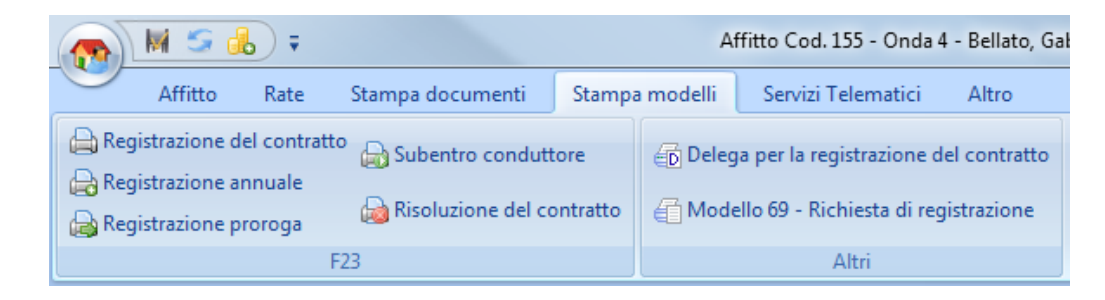

3. Scegliere nella sezione Stampa modelli per la registrazione
# 3.7.4 Stampa fatture (o ricevute) dalle rate

Ci sono due metodi per stampare anticipatamente le fatture o le ricevute (anche se maggiormente le ricevute si stampano successivamente e non anticipatamente) a partire dalle rate.

1. Dall'elenco <u>Rate</u> della <u>locazione</u> selezionare la rata e cliccare il pulsante Fattura (o Ricevuta ).

| 👧 🕅 S 🔥               | ) <b>;</b>      | ( and party in the | -          | -                         |
|-----------------------|-----------------|--------------------|------------|---------------------------|
| Affitto I             | Rate S          | tampa docum        | enti Stamp | a modelli                 |
| 🔓 Notifica d'immobi   | Ettera          | 🖂 A tuti           |            |                           |
| 🚰 Lettera all'amminis | stratore        | 📇 Buste            | 📇 Busta    | 👌 All'ar                  |
| Amministratore condo  | minio 💿         | Conduttori 🕫       | Locatori 💿 | E                         |
| 🥖 Anagrafica          | 📆 Rat           | te 🔒 Paga          | menti      |                           |
| 💮 Unità immobiliari   |                 | icevuta 👍 Fa       | ettura     | ungi 🥜 A<br>Nodifica in ç |
| Contratto             |                 |                    | Stato      |                           |
| a Conduttori          | :≡ Saido<br>▶ ± | € 0,00             | 01/03/20   | 009                       |
| 🔒 Rate/Pagamenti      | ÷               | -€ 480,00          | 01/11/20   | )09<br>)09                |
|                       |                 | -€ 480,00          | 01/03/20   | )10                       |
|                       | ±               | -€ 480,00          | 01/11/20   | )10                       |
| 🥪 Note                |                 |                    |            |                           |
| 🗐 Allegati            |                 |                    |            |                           |

2. Dall'elenco <u>Rate in scadenza</u> dello <u>Scadenzario</u> selezionare le rate di cui volete stampare le fatture e premere il pulsante Stampa e cliccare su Fatture (o Ricevute). Potete selezionare tutte le rate con il pulsante Seleziona tutti, il programma stamperà le fatture solo per quelle rate la cui locazione è stata impostata come soggetta a fattura. (Oppure le ricevute solo per quelle rate la cui locazione è stata impostata come soggetto a ricevuta.)

| Z Proposte d'affitto in scadenza (2)   |                                                     | Dal 19/01/20                                                              | 11 IS AI 18       | 3/02/2011 🔢 | Selezio  | <u>na</u> | Cerca          | ondutte   | ori o codice a | ffitto | 2    |
|----------------------------------------|-----------------------------------------------------|---------------------------------------------------------------------------|-------------------|-------------|----------|-----------|----------------|-----------|----------------|--------|------|
| 👝 Da registrare il                     |                                                     | 🛛 📑 Genera flusso MAV 👘 🖶 Emissione rate 🗣 📄 Stampa 🔹 🖂 Etichette / Buste |                   |             |          |           |                |           |                |        | uste |
| contratto (5)                          | Trascinate qui una colonna per raggruppare l'elenco |                                                                           |                   |             |          |           |                |           | di pagamento   |        |      |
| Denuncia locazione<br>imm. storico (1) |                                                     |                                                                           |                   | Rata        |          |           | <u>F</u> attur | e         | $\times$       |        |      |
| Da consegnare                          | :                                                   | Scadenza 🛛 🛆                                                              | Totale (inclusi ( | Importo     | Metodo   | A         | Ricev          | ute       | 13             | one    | Pas  |
| cessione fab. (2)                      |                                                     | 01/02/2011                                                                | €2.000,00         | € 2.000,00  | Assegn   | _         |                |           |                | ta     | E    |
|                                        |                                                     | 01/02/2011                                                                | € 1.200,00        | € 1.200,00  | Bonifice | ٥b        | <u>O</u> rdin  | i di paga | mento          |        | E    |
| Aggiornamenti                          |                                                     | 01/02/2011                                                                | € 486,48          | € 486,48    | Assegn   | 0         |                | 152       | 2 🎁 Comple     | ta     | Ŀ    |
| - ISTAT (7)                            |                                                     | 01/02/2011                                                                | € 4.508,98        | € 4.507,17  | Bonifico | )         |                | 188       | 8 🏨 Comple     | eta    | E    |
| 🦰 Annualità e                          |                                                     | 15/02/2011                                                                | € 193,08          | € 193,08    | Assegn   | 0         |                | 139       | ) 📥 Invisibi   | le     | E    |
| Proroghe (8)                           |                                                     | 15/02/2011                                                                | € 1.339,78        | € 1.337,97  | Assegn   | 0         |                | 160       | ) 🍰 Comple     | eta    | E    |
| Rate in scadenza                       |                                                     |                                                                           |                   |             |          |           |                |           |                |        |      |

Vedere anche questa presentazione:

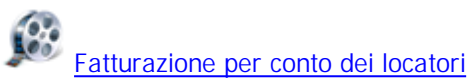

# 3.7.5 Stampa fatture (o ricevute) dai pagamenti

La fattura o la ricevuta di un pagamento può essere fatta durante la procedura di <u>Aggiungi</u> <u>pagamento</u>, spuntando l'opzione **Stampa la fattura**.

| Gestione Affitti                                                |                                                                               | ? ×                                                                      |
|-----------------------------------------------------------------|-------------------------------------------------------------------------------|--------------------------------------------------------------------------|
| 🧀 Aggiungi Pagamento                                            |                                                                               |                                                                          |
| Copertura Automatica C                                          | opertura con Suddivisione                                                     | Copertura Manuale                                                        |
| Importo totale pagato         € 2.400,00         Prendi importo | Nell'importo totale pagato ci devono<br>pagati dal conduttore: IVA, importo i | essere i seguenti eventuali importi<br>marca da bollo e spese d'incasso. |
| 🖻 Nell'importo totale c'è anche la marca da bollo               | A                                                                             | Prospetto Rate                                                           |
| <ul> <li>Spese d'incasso incluse nell'importo totale</li> </ul> |                                                                               | <u>Nascondi opzioni avanzate</u>                                         |
| 🚨 Soggetto che ha fatto il pagamento                            | DATOS2K                                                                       |                                                                          |
| 🗄 🔿 Metodo di pagamento                                         | MAV                                                                           |                                                                          |
| 🔲 Nota                                                          |                                                                               | Stampa la fattura                                                        |
| Arrotondamenti / Abbuoni / Ribassi passivi                      |                                                                               | Nessuna notifica al locatore 👻                                           |
|                                                                 |                                                                               |                                                                          |
| Importo totale pagamento: € 2.400,00                            |                                                                               | Annulla Annulla                                                          |

Se il pagamento è già stato fatto, allora eseguiti i seguenti passi:

- 1. Aprire l'affitto.
- 2. Andare alla scheda **Pagamenti** della scheda <u>Rate / Pagamenti</u> dell'affitto, selezionare il pagamento e premere il pulsante **Fattura o Ricevuta**.

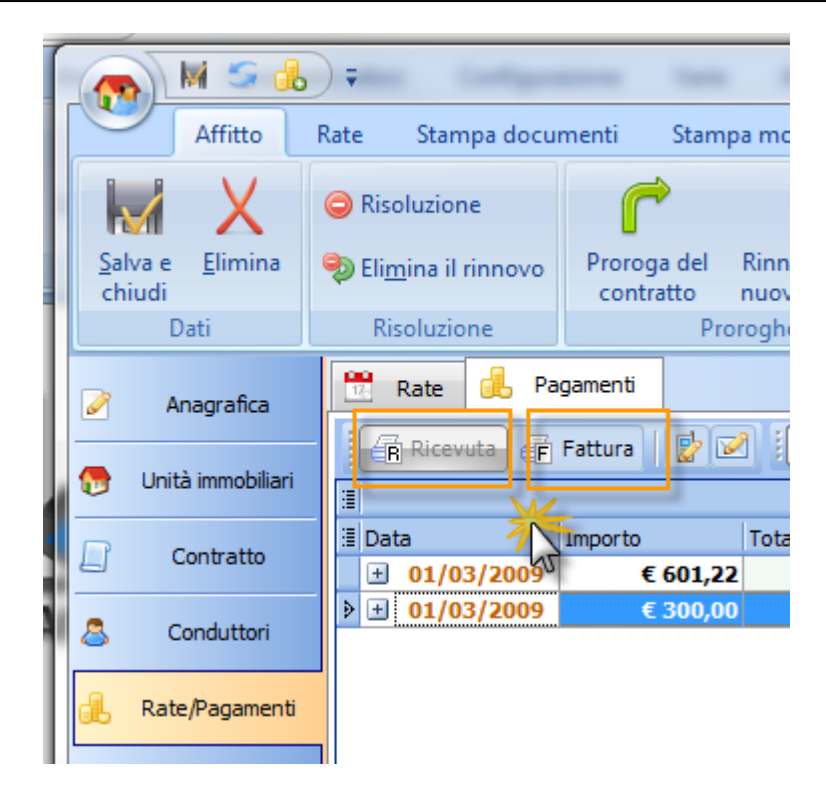

Vedere anche questa presentazione:

Fatturazione per conto dei locatori

# 3.7.6 Stampa del resoconto fiscale di un locatore

La stampa del <u>resoconto fiscale</u> di un locatore può essere fatta utilizzando il pulsante **Resoconto fiscale** dell'anagrafica <u>Locatori</u>.

|   | 22                                                                | Locatori          |                   |                      |                |        |
|---|-------------------------------------------------------------------|-------------------|-------------------|----------------------|----------------|--------|
|   | 8                                                                 | Nuovo 🛛 🐉         | Apri 🔰 🖧 Car      | ncella 🛛 🚦 🖉 Esp     | oandi 🔰 🍍 🕻 Co | ntrai  |
|   | 🕴 Cerca locatori 🔎 🕴 🔂 Rendiconto ai locatori 🕞 Resoconto fiscale |                   |                   |                      |                |        |
|   | Trascina                                                          | te qui una colonn | a per raggruppare | l'elenco             |                |        |
| : |                                                                   |                   |                   | Locatore             |                |        |
| : | Attivo                                                            | Nome              | Cognome           | Denominazione        | P. IVA         | Codice |
| Þ |                                                                   | Carlo             | Bianchi           | Bianchi, Carlo       |                |        |
|   | 🛨 🔽                                                               | Maria Cristina    | Parodi            | Parodi, Maria Cristi |                |        |
|   |                                                                   | -1 -1             | -                 |                      |                |        |

Oppure dalla scheda Operazioni del menù della finestra di modifica del locatore.

#### 66 **Gestione Affitti** X M 🖄 Locatore: Sig. Brambilla, Dino ) 🖡 0 Operazioni Contabilità 🚰 Lettera 👍 Consenso sulla privacy And Rendiconto degli immobili di questo locatore 👜 <u>F</u>ax Salva e Retino Reso<u>c</u>onto fiscale del reddito per og**ridro**mobile 📄 Tutti i <u>d</u>ati di dettaglio <del>a</del> <u>B</u>usta chiudi 12 Dati Stampa

# 3.7.7 Stampare in una volta tutte le lettere di sollecito

Per stampare in una volta sola tutte le lettere di sollecito per gli affitti da saldare seguire i seguenti passi:

1. Aprire lo <u>Scadenzario</u>.

| -     | 🔶 🍕 🔇          | 🚷 🌲 ) 🕫 🚺       |                  |           |             |           |      |
|-------|----------------|-----------------|------------------|-----------|-------------|-----------|------|
|       | Gestione       | Anagrafica      | Operazioni veloc | ci Config | urazione    | Varie     | A    |
| Somma | ario Retino    | Scadenzario     | Rendiconti Re    | esoconto  | S<br>Flussi | Cuadri    | F    |
|       |                | T.              | Schede           |           |             | sinottici | L    |
| Drou  | aasta d'affitt | Scadenzario (F3 | 3)               |           |             |           | 1:1- |

2. Andare alla scheda Da saldare.

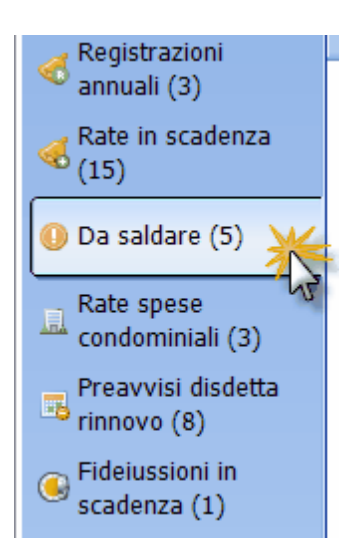

3. Premere il pulsante Seleziona tutti.

| Proposte d'affitto in scadenza (4) |    | Fino al 25/03/2009 🛐                                |      |                           |            |            |               |
|------------------------------------|----|-----------------------------------------------------|------|---------------------------|------------|------------|---------------|
| Da registrare il<br>contratto (3)  | 1  | Trascinate qui una colonna per raggruppare l'elenco |      |                           |            |            |               |
| Da consegnare<br>cessione fab. (2) | 1  | I Saldo Affitto                                     |      |                           |            |            | N.            |
|                                    | :≣ | Importo sa 🔺                                        | Pass | Conduttore di riferimento | Inizio     | Fine       | Fine Rinnovel |
| Da registrare la                   |    | -€ 12.270,00                                        |      | Acconciature Carlo        | 01/06/2006 | 31/05/2012 | 31/05/2018 N  |
| risoluzione (1)                    |    | -€ 7.000,00                                         |      | <u>Cuzzolin, Giovanni</u> | 01/05/2008 | 30/04/2011 | 30/04/2013 L  |
| 🎭 Aggiornamenti                    |    | -€ 2.610,30                                         |      | Cozzaglio, Federico       | 15/05/2004 | 14/05/2008 | 14/05/2012 P  |
| 🤏 ISTAT (3)                        |    | -€ 2.400,00                                         |      | Rodriguez Gonzalez, Julio | 01/09/2008 | 31/08/2011 | 31/08/2013 P  |
| - Registrazioni                    |    | -€ 1.478,40                                         |      | Bianchi, Giovanni         | 05/09/2004 | 04/04/2008 | L             |
| annuali (3)                        |    |                                                     |      | ·                         |            |            |               |

4. Premere il pulsante Stampa lettera di sollecito.

| Proposte d'affitto in<br>scadenza (4)                           |     | Fino al 25/03/                                           | 2009 | 🛐 🧵 🍃 Apri locazio                                     | one 🔒 Ag                 | <b>giungi</b> pagam      |
|-----------------------------------------------------------------|-----|----------------------------------------------------------|------|--------------------------------------------------------|--------------------------|--------------------------|
| Da registrare il                                                |     | 📔 🔒 Stampa 🔚 Stampa lettera di sollecto 📈 🗸 Seleziona tu |      |                                                        |                          |                          |
| Da consegnare                                                   | -   | Trascinate qui una colonna per raggruppare l'elenco      |      |                                                        |                          |                          |
| <ul> <li>cessione fab. (2)</li> <li>Da registrare la</li> </ul> | iii | Importo sa 🛆                                             | Pass | Conduttore di riferimento                              | Inizio                   | Fine                     |
| risoluzione (1)                                                 |     | -€ 12.270,00<br>-€ 7.000,00                              |      | <u>Acconciature Carlo</u><br><u>Cuzzolin, Giovanni</u> | 01/06/2006<br>01/05/2008 | 31/05/2012<br>30/04/2011 |
| aggiornamenti ISTAT (3)                                         |     | -€ 2.610,30<br>-€ 2.400,00                               |      | Cozzaglio, Federico<br>Rodriguez Gonzalez, Julio       | 15/05/2004<br>01/09/2008 | 14/05/2008<br>31/08/2011 |
| Registrazioni<br>annuali (3)                                    |     | -€ <b>1.478</b> ,40                                      |      | <u>Bianchi, Giovanni</u>                               | 05/09/2004               | <b>04/0</b> 4/2008       |

# 3.7.8 Ho sovrascritto o cancellato un modello di documento. Come posso recuperare quello originale?

1. Aprire la finestra dei Modelli di documento

| A A A A A A A A A A A A A A A A A A A                        | * ( # )                                                                              | Gestione Affitti - Vers                             | ione 5.0.1.203          |
|--------------------------------------------------------------|--------------------------------------------------------------------------------------|-----------------------------------------------------|-------------------------|
| Gestione Anagrafica Operazioni veloci Co                     | onfiguiatione Varie Aiuto                                                            |                                                     |                         |
| Impostazioni Tele Aggiornamento Esegue copia<br>di sicurezza | Nusa registrazione del software       Ver       ei       ver       tutti gli elenchi | Elenco utenti     Cambia utente     Cambia password | Modelli di<br>documitte |
| Operazioni                                                   | Altre operazioni                                                                     | Utenti                                              | Jodelli                 |
| - Proposte d'affitto in                                      | Aggiungi pagamento                                                                   | i o codice affitto 🔎 🚺                              | Nodelli di doc 2 o      |

2. Aprire i **Modelli in uso** cliccando sull'apposito pulsante (1) e poi selezionare il documento da recuperare (2).

| 🔥 Modelli di documento                                                                                                    |   |
|----------------------------------------------------------------------------------------------------|---|
| Modelli in uso 🗋 Modelli originali 👩 Modelli in uso per la gestione completa                                                                      |   |
| April 2 Pinter di il modello originale 5 Sostituisci                                                                                              | 1 |
| Cessione di fabbricato (detta anche "Pubblica Sicurezza")                                                                                         |   |
| Comunicazione della proroga della locazione all'ufficio dell'Agenzia delle Entrate da allegare al F23 dell'avvenuto pagamento dell'imposta di re  |   |
| Comunicazione di ospitalità ad uno straniero o apolide                                                                                            |   |
| Comunicazione di risoluzione anticipata della locazione all'ufficio dell'Agenzia delle Entrate da allegare al F23 dell'avvenuto pagamento dell'im |   |
| Denuncia di immobile non locato all'ufficio dell'Agenzia delle Entrate                                                                            |   |
| Denuncia di locazione d'immo catorico ella Soprintendenza per i Beni Architettonici                                                               | - |
| Notifica d'immobile locato all'arginite 2 di condominio                                                                                           | = |
| [ + ] Consensi                                                                                                    |   |
| Contratto                                                                                                    |   |
| 💌 Fatture                                                                                                    |   |
| 🗈 Lettere e Fax                                                                                                    |   |
| I Modelli                                                                                                    |   |
| ★ Notifiche e Solleciti                                                                                                    | Ŧ |

3. Cliccare sul pulsante Riprendi il modello originale.

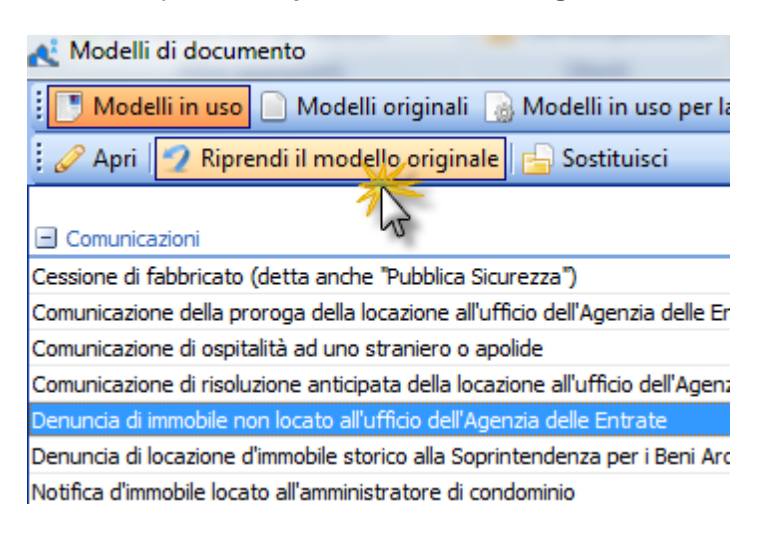

3.8 Varie (Installazione, Registrazione, ecc.)

# 3.8.1 Come fare la registrazione del software?

Consultare l'argomento Registrazione dell'Informazioni generali.

# 3.8.2 Come utilizzare in rete il programma?

Gestione Affitti può essere utilizzato via rete senza bisogno di alcuna installazione dei programmi. Con l'utilizzo in rete tutti gli utenti potranno interagire con le informazioni condivise del programma. La tecnologia della rete è completamente indifferente, può essere con fili (es. *ethernet*) o senza (es. *wifi*); basta soltanto che sia compatibile con Windows. Ecco di seguito un diagramma generale d'esempio.

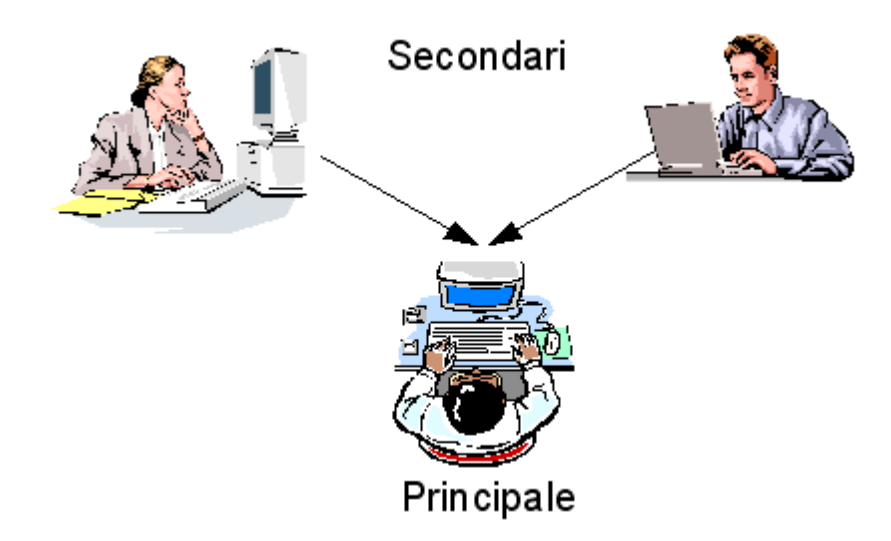

Nel computer Principale (che può essere benissimo un SERVER, un NAS, ecc.) risiederanno i programmi e la base dati; su questo computer è dove viene fatta, da CD o altro, l'installazione del software. Nel caso di spostamento da un precedente PC, basterà copiare la cartella d'installazione del programma (solitamente C:\DATOS\GAA).

In quelli Secondari ci sarà soltanto un collegamento al computer Principale. IMPORTANTE: sui PC secondari ci devono essere i diritti di lettura e scrittura sulla cartella locale C:\DATOS\GAA perché in quella cartella vengono copiati temporaneamente i modelli di documento da stampare.

Importante: la <u>registrazione del software</u> sarà necessaria anche sui computer Secondari. Il costo delle licenze d'uso per i computer Secondari è molto inferiore a quella del computer Principale. Consultare il ufficio vendite di <u>DATOS</u> per informazioni sui prezzi.

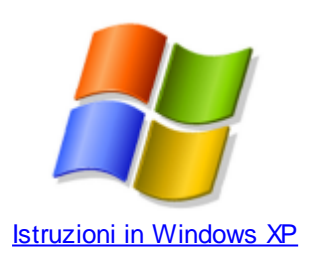

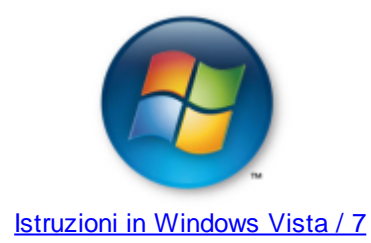

Dopo aver configurato la condivisione del programma in rete **dovete togliere la spunta** alla seguente opzione che trovate nella scheda **Opzioni** delle <u>Impostazioni</u>.

| 3               |                                | ) 🗧 Impostazioni                                                                                                    |                                        |
|-----------------|--------------------------------|----------------------------------------------------------------------------------------------------|----------------------------------------|
|                 | Ho                             | me Elenchi Documenti                                                                                                    | ۲                                      |
| <u>s</u><br>Imp | alva e<br>chiudi<br>postazioni | Nuova registrazione del software <u>w</u> Verifica di coerenza del database         Reimposta tutti gli elenchi <u>h</u> Correggi formati         Informazioni aggiornamento <u>w</u> Importazione pagamenti         Operazioni |                                        |
|                 | Contoro                        | Denominazione da usare per le persone fisiche                                                                                                    | Cognome, Nome                          |
|                 | Gestore                        | Aggiungere l'importo del bollo nel totale fattura                                                                                                    |                                        |
| $\odot$         | Opzioni                        | Specificare, nella notifica d'aggiornamento ISTAT, solo il canone<br>più eventuali spese nell'importo della prossima rata                                                                                                    |                                        |
|                 | Formati                        | Nel resoconto fiscale non includere i canoni di locazione<br>previsto e ricavato per le pertinenze con 0% di competenza                                                                                                    |                                        |
|                 |                                | Inserire la dicitura SALDO o ACCONTO nella copertura dei pagamenti                                                                                                    |                                        |
| ≜≣              | Testi                          | Inserire nelle descrizioni delle rate i riferimenti<br>dell'aggiornamento ISTAT e della registrazione                                                                                                    |                                        |
| 8               | Office                         | 🐺 Fatture proprie                                                                                                    | \$                                     |
|                 |                                | Tipo di ritenuta                                                                                                    | Nessuna ritenuta                       |
|                 |                                | 🗆 Tipo di rivalsa cassa di previdenza                                                                                                    | Nessuna rivalsa di cassa previdenziale |
|                 |                                | Percentuale di rivalsa                                                                                                    | 0 %                                    |
|                 |                                | ☐ Codici IVA predefiniti                                                                                                    | *                                      |
|                 |                                | Spese condominiali                                                                                                    | Escluso art.15                         |
|                 |                                | Spese di registrazione                                                                                                    | Escluso art.15                         |
|                 |                                | Interessi sul deposito cauzionale                                                                                                    | Fuori campo IVA art. 2                 |
|                 |                                | 🧬 Operatività                                                                                                    | * =                                    |
|                 |                                | Uso esclusivo su un PC - nessun utilizzo condiviso in rete                                                                                                    |                                        |
|                 |                                | Non fare il salvataggio dei dati prima dell'aggiornamento                                                                                                    |                                        |
|                 |                                |                                                                                                    |                                        |

Se quando Gestione Affitti viene eseguito vi compare un avviso simile a questo:

| Apri file - | Avviso di sicurezza                                                                                                    |
|-------------|----------------------------------------------------------------------------------------------------|
| Esegui      | ire il file?                                                                                                    |
|             | Nome: <u>F:\Datos\GAA\GAA.exe</u><br>Autore: <u>DATOS di Marin de la Cruz Rafael Andres</u><br>Tipo: Applicazione<br>Da: F:\Datos\GAA\GAA.exe<br><u>Esegui</u> Annulla                                            |
| ۲           | l file scaricati da Internet possono essere utili, ma questo tipo di file<br>può danneggiare il computer. Eseguire solo software proveniente da<br>autori considerati attendibili. <u>Quali rischi si corrono</u> |

Allora andate nel Pannello di Controllo di Windows e aprite le Opzioni internet.

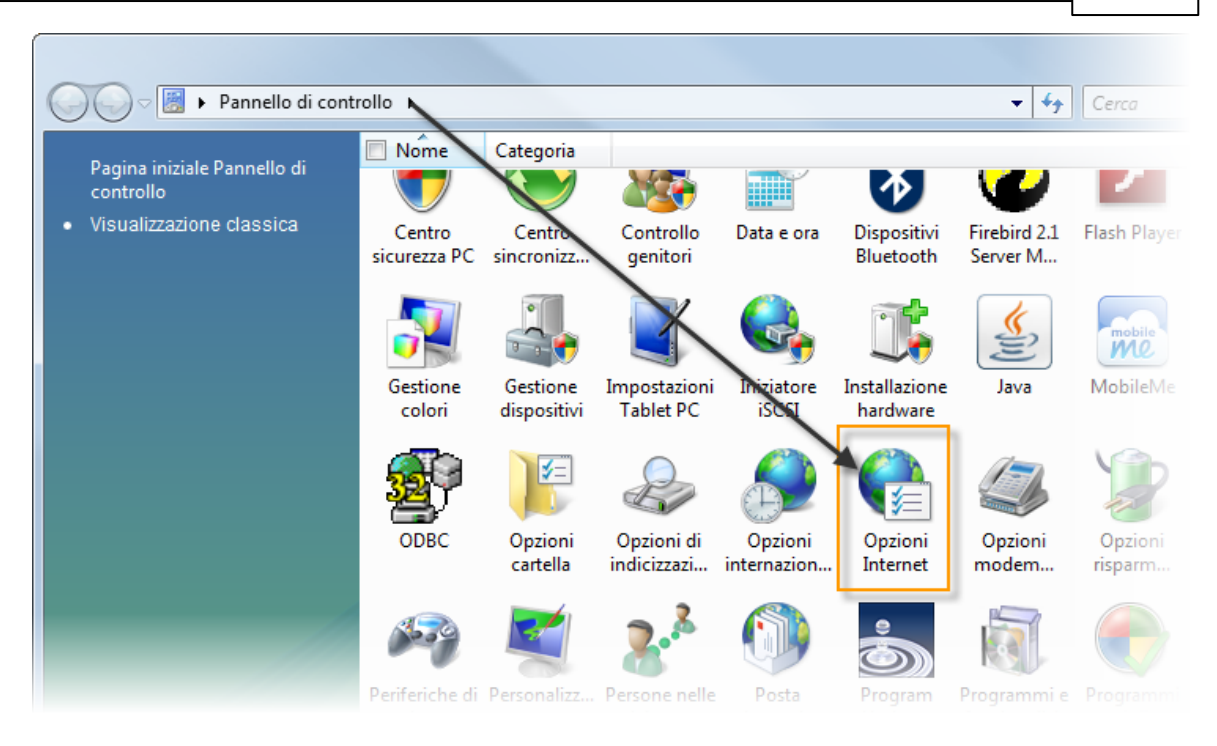

Dopodiché andate sulla scheda **Protezioni** (in altre versioni di Windows viene chiamata **Sicurezza**) e cliccate sul pulsante **Siti**.

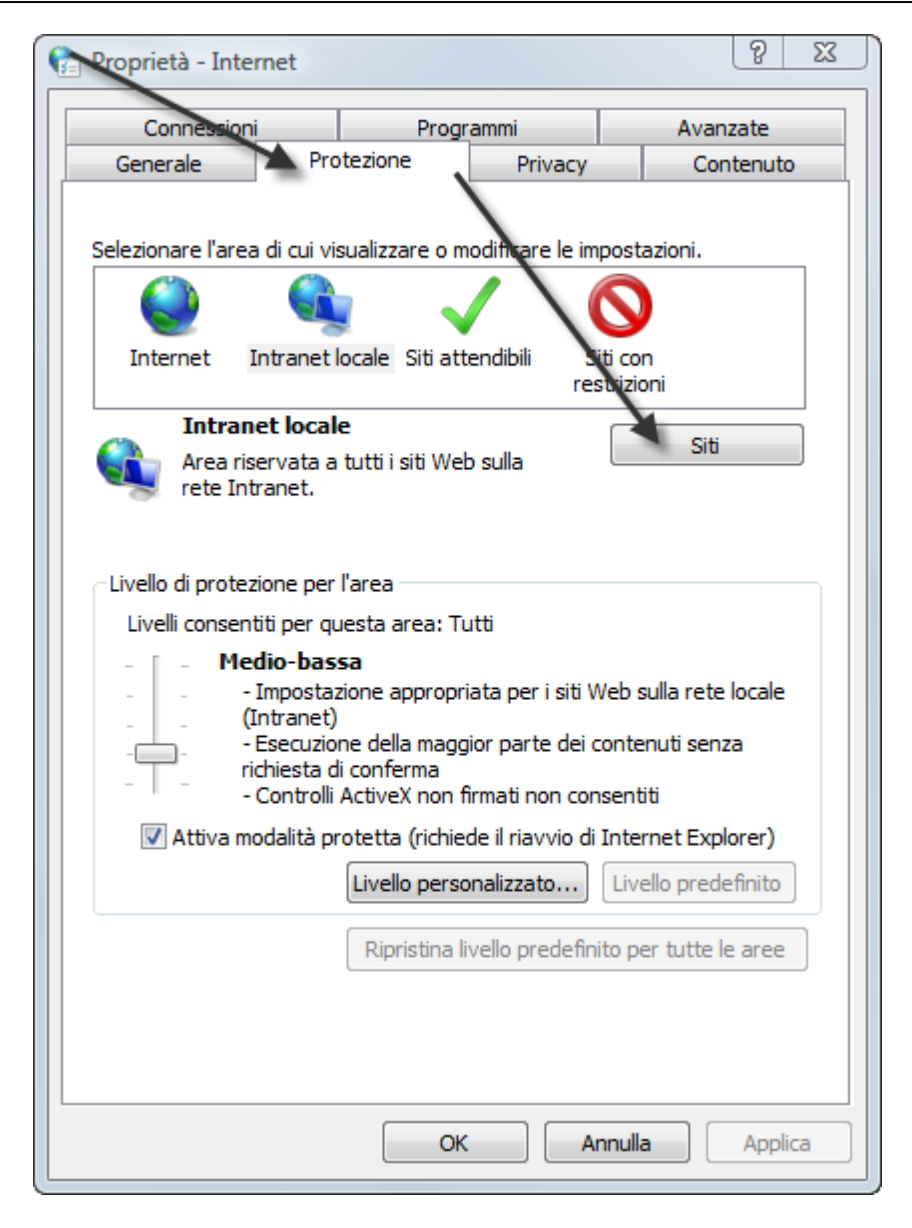

Infine togliete la spunta all'opzione **Rileva automaticamente rete Intranet**. Salvate tutti i cambiamenti cliccando sul pulsante OK in tutte le finestre aperte.

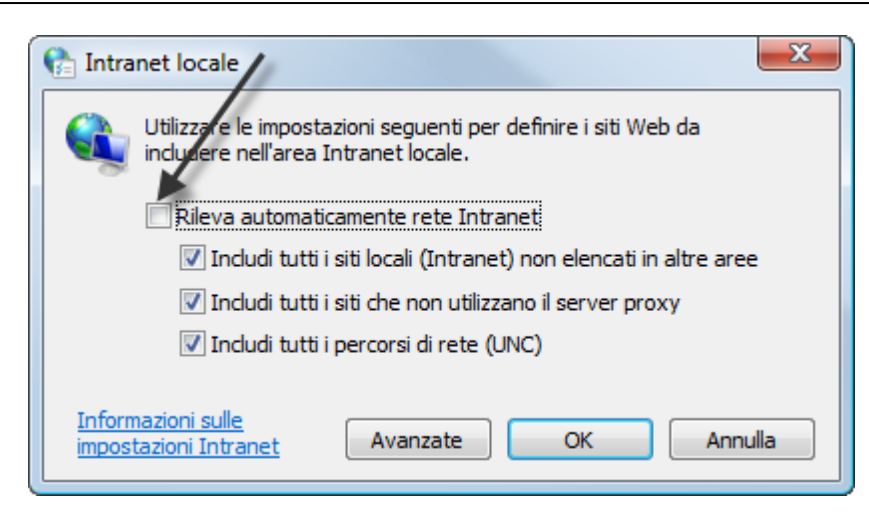

#### 3.8.2.1 Istruzioni in Windows XP

Ecco i passi da seguire.

#### Computer Principale

- 1. Installare Gestione Affitti se non è stato già fatto.
- 2. Condividere, sul computer Principale la cartella d'installazione di Gestione Affitti . Quella predefinita è C:\DATOS\GAA.

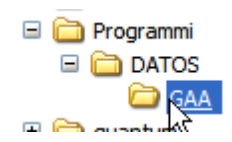

a Fare click destro sulla cartella in Esplora risorse di Windows e scegliere la voce Condivisione e protezione ....

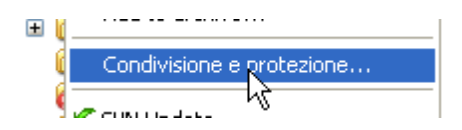

b Barrare l'opzione Condividi la cartella in rete.

| Condivi   | sione di rete e protezione<br>Per condividere la cartella con utenti di rete e altri utenti<br>del computer, selezionare la prima casella e immettere<br>un nome di condivisione. |  |  |  |
|-----------|----------------------------------------------------------------------------------------------------|--|--|--|
|           | Condividi la cartella in rete                                                                                                    |  |  |  |
|           | Condivisione: GAA                                                                                                    |  |  |  |
|           | Consenti agli utenti di rete di modificare i file                                                                                                    |  |  |  |
| Ulteriori | informazioni su <u>condivisione e protezione</u> .                                                                                                    |  |  |  |

c Barrare l'opzione Consenti agli utenti di rete di modificare i file.

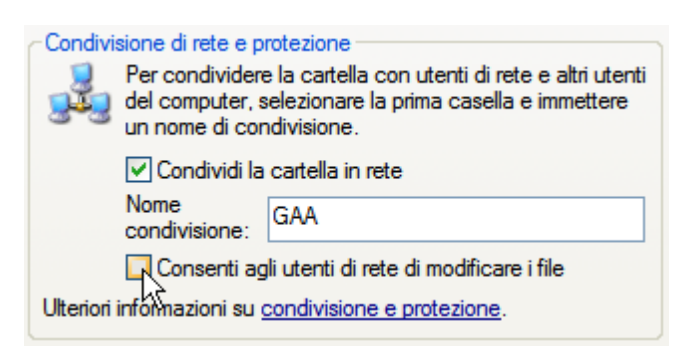

d Premere il pulsante OK.

#### Computer Secondari

Per ogni computer secondario bisogna connettere una unità di rete alla condivisione fatta su quello Principale.

- 1. Aprire Esplora risorse di Windows.
- 2. Fare click sulla voce Connetti unità di rete del menu Strumenti.

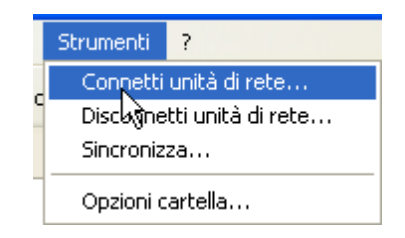

 Inserire il nome di rete del computer Principale preceduto da \\ e seguito da \GAA. Consultare la documentazione di Windows o l'amministratore di rete per sapere il nome del computer principale.

| Connessione unità di rete 🛛 🔀 |                                                                                        |                                                                                                    |  |  |  |  |
|-------------------------------|----------------------------------------------------------------------------------------|----------------------------------------------------------------------------------------------------|--|--|--|--|
|                               | È possibili<br>assegnar<br>accedere<br>Specificar<br>cartella a<br>Unità:<br>Cartella: | e connettersi ad una cartella di rete condivisa ed<br>e una lettera di unità alla connessione per poter<br>alla cartella dall'icona Risorse del computer.<br>re la lettera dell'unità per la connessione e la<br>cui connettersi:<br>X:<br>VPC-PRINCIPALE\GAV<br>Sfoglia<br>Esempio: \\server\condivisione<br>Riconnetti all'avvio<br>Connettersi con un <u>nome utente diverso</u> .<br>Iscriversi a un servizio di archiviazione in linea o<br>connettersi a un server di rete. |  |  |  |  |
|                               |                                                                                        | < Indietro Fine Annulla                                                                                                    |  |  |  |  |

- 4. Premere il pulsante Fine.
- 5. Avviare l'applicazione GAA che trovate nella cartella:

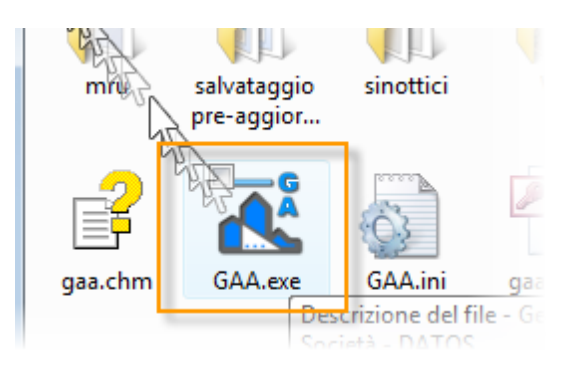

6. Andare nel menù Configurazione e cliccare su Crea collegamento sul desktop. In questo modo avrete un collegamento sul desktop per avviare il programma.

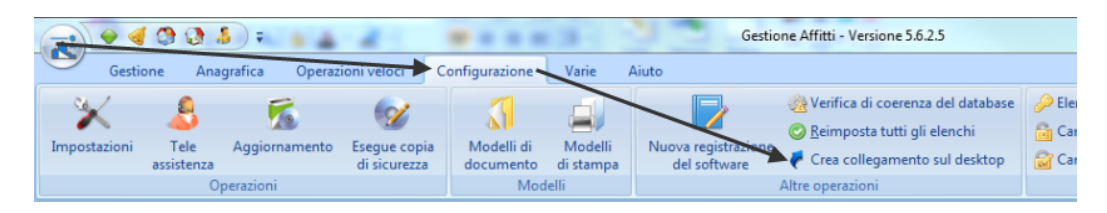

IMPORTANTE: sui PC secondari ci devono essere i diritti di lettura e scrittura sulla cartella locale C:\DATOS\GAA perché in quella cartella vengono copiati temporaneamente i modelli di documento da stampare e il file delle licenze.

#### 76 Gestione Affitti

#### 3.8.2.2 Istruzioni in Windows Vista / 7

Ecco i passi da seguire.

#### Computer Principale

- 1. Installare Gestione Affitti se non è stato già fatto.
- 2. Condividere, sul computer Principale la cartella d'installazione di Gestione Affitti . Quella predefinita è C:\DATOS\GAA.

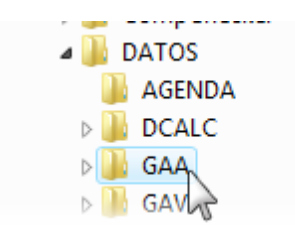

a) Fare click destro sulla cartella in Esplora risorse di Windows e scegliere la voce Condivisione e protezione ....

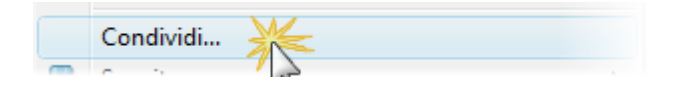

b) Scegliere dall'elenco l'utente Everyone

| 9 🗷        | Condivisione file                                                                                                    |  |
|------------|----------------------------------------------------------------------------------------------------|--|
| 20         | egliere gli utenti a cui consentire la condivisione                                                                                                    |  |
| Gli<br>con | utenti devono disporre di un account e una password per questo computer per accedere ai file<br>divisi. Per modificare questa impostazione, utilizzare <u>Centro connessioni di rete e condivisione</u> . |  |
| r          |                                                                                                    |  |
|            | Aagiungi                                                                                                    |  |
| AS         | P.NET Machine Account                                                                                                    |  |
| raf        |                                                                                                    |  |
| 101        | ael utprizzazione                                                                                                    |  |
| Eve        | ael utili gli utenti in questo elenco)                                                                                                    |  |
| Eve        | ael utprizzazione<br>ryone (tutti gli utenti in questo elenco)<br>a nuovo utente                                                                                                    |  |
| Eve<br>Cre | ael utprizzazione<br>sryone (tutti gli utenti in questo elenco)<br>sa nuovo utente                                                                                                    |  |
| Cre        | ael utprizzazione<br>eryone (tutti gli utenti in questo elenco)<br>ea nuovo utente                                                                                                    |  |
| Cre        | ael<br>eryone (tutti gli utenti in questo elenco)<br>ea nuovo utente                                                                                                    |  |
| Cre        | ael<br>eryone (tutti gli utenti in questo elenco)<br>ea nuovo utente                                                                                                    |  |
| Cre        | ael<br>tryone (tutti gli utenti in questo elenco)<br>ta nuovo utente                                                                                                    |  |
| Cre        | ael<br>tryone (tutti gli utenti in questo elenco)<br>ta nuovo utente                                                                                                    |  |
| Cre        | ael<br>ryone (tutti gli utenti in questo elenco)<br>ra nuovo utente                                                                                                    |  |
| Cre        | ael<br>ryone (tutti gli utenti in questo elenco)<br>ra nuovo utente                                                                                                    |  |

c) Premere il pulsante Aggiungi.

| Mini Guide                                         | 77    |
|----------------------------------------------------|-------|
|                                                    | L     |
| [Currents / Austri all estanti in averato alegnas] |       |
| Everyone (tutti gli utenti in questo elenco)       | giung |

d) Cliccare sulla colonna Livello di autorizzazione e scegliere Collaboratore.

| Nome       | Livello di autorizz | Livello di autorizzazione |  |
|------------|---------------------|---------------------------|--|
| A Everyone | Collaboratore       | Collaboratore Letto       |  |
| 🙎 rafael   | Proprietario        | ✓ Collaboratore 🔆         |  |
|            |                     | Comp                      |  |
|            |                     | Rimuovi                   |  |
|            |                     |                           |  |

Livello di autorizzazion

e) Premere il pulsante Condividi.

Nome

| Condividi | Annulla |
|-----------|---------|
| AL AL     | 2       |

#### Computer Secondari

Per ogni computer secondario bisogna connettere una unità di rete alla condivisione fatta su quello Principale.

- 1. Aprire Esplora risorse di Windows.
- 2. Fare click su Rete, aprite il computer principale e scegliere la condivisione GAA che avete creato precedentemente.

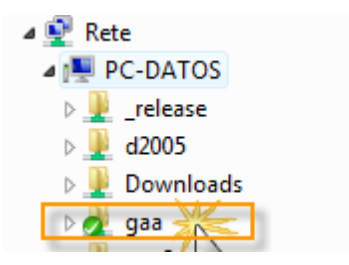

3. Fare click destro e scegliere la voce Connetti unità di rete.

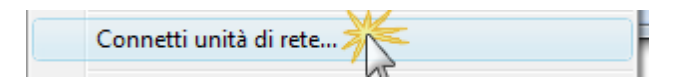

4. Premere il pulsante Fine.

|           | nnetti unità di rete                                                         |  |  |  |  |  |
|-----------|------------------------------------------------------------------------------|--|--|--|--|--|
| Specific  | Specificare la cartella di rete di cui eseguire il mapping.                  |  |  |  |  |  |
| Specifica | re la lettera dell'unità per la connessione e la cartella a cui connettersi: |  |  |  |  |  |
| Unità:    | Z: •                                                                         |  |  |  |  |  |
| Cartella: | \\PC-DATOS\gaa 👻 Sfoglia                                                     |  |  |  |  |  |
|           | Esempio: \\server\condivisione                                               |  |  |  |  |  |
|           | Riconnetti all'avvio                                                         |  |  |  |  |  |
|           | Connettersi con un <u>nome utente diverso</u> .                              |  |  |  |  |  |
|           | Connessione a un sito Web per l'archiviazione di documenti e immagini.       |  |  |  |  |  |
|           |                                                                              |  |  |  |  |  |
|           |                                                                              |  |  |  |  |  |
|           |                                                                              |  |  |  |  |  |
|           |                                                                              |  |  |  |  |  |
|           | Fine Annulla                                                                 |  |  |  |  |  |

5. Avviare l'applicazione GAA che trovate nella cartella:

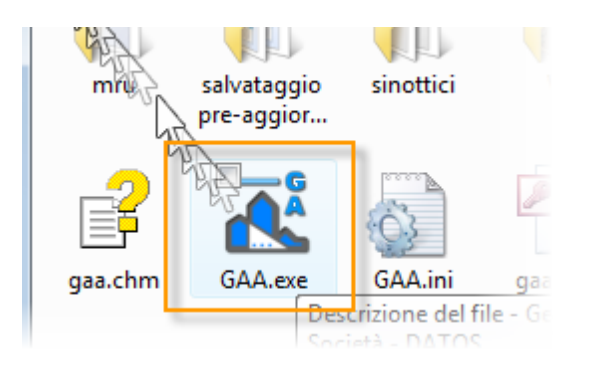

6. Andare nel menù Configurazione e cliccare su Crea collegamento sul desktop. In questo modo avrete un collegamento sul desktop per avviare il programma.

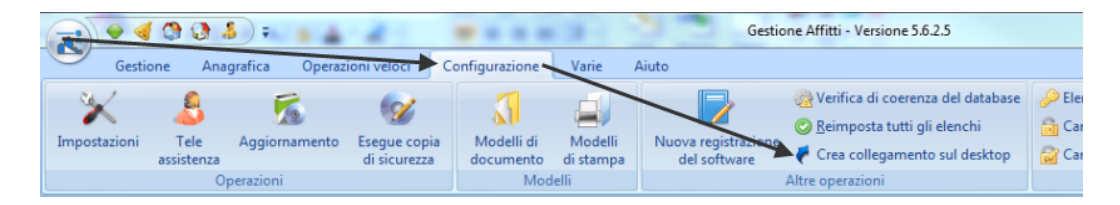

IMPORTANTE: sui PC secondari ci devono essere i diritti di lettura e scrittura sulla cartella locale C:\DATOS\GAA perché in quella cartella vengono copiati temporaneamente i modelli di documento da stampare e il file delle licenze.

# 3.8.3 Posso eseguire il programma da una chiave USB?

Si. Una volta installato su disco, potete copiare tutto il contenuto di C:\DATOS\GAA su una chiave USB o altri dispositivi di memoria removibili.

La chiave USB può essere inserita su un altro computer ed eseguito il programma GAA.EXE. Per ogni computer dove se vogliono eseguire i programmi, deve essere fatta la <u>Registrazione</u>. I dati di registrazione vengono registrati sul disco fisso del computer e <u>invece tutti i dati del programma (prenotazioni, immobili, ecc.) rimarranno sulla chiave</u>.

Importante: Il costo delle licenze d'uso per i computer Secondari è molto inferiore a quella del computer Principale. Consultare il ufficio vendite di <u>DATOS</u> per informazioni sui prezzi.

# 3.8.4 Come si possono salvare i dati del programma?

E' molto importare che fate dei salvataggi regolari dei dati di Gestione Affitti per non perderli in caso di guasto del PC o del sistema operativo. Nel menu <u>Varie</u> si trova l'operazione di <u>salvataggio</u> dei database che contengono i dati del programma. Tra le opzioni che si possono impostare c'è quella di impostare un promemoria per quest'operazione.

# 3.8.5 Come si possono ripristinare i dati salvati del programma?

In caso di guasto del PC o perdita accidentale dei database che contengono i dati del programma, questi possono essere ripristinati dall'ultimo <u>salvataggio</u> effettuato.

Prima di procedere con questa operazione assicuratevi che il programma non sia in esecuzione (anche sui computer che si collegano in rete). Per il ripristino basterà copiare i file GAAMAIN.MDB, GAARESO.MDB e GAALOCKS.MDB nella cartella del programma (quella predefinita è c: \DATOS\GAA). Scompattare i seguenti file nelle relative sottocartelle del programma (se non esistono create le sottocartelle):

| File da scompattare      | Sottocartella |  |
|--------------------------|---------------|--|
| allegati.zip             | Allegati      |  |
| modelli di documento.zip | Docs          |  |
| modelli di stampa.zip    | Mods          |  |
| sinottici.zip            | Sinottici     |  |

Infine copiate il file GAA.\_EXE nella cartella del programma e rinominatelo in GAA.EXE, se il file GAA.EXE esiste allora cancellatelo prima della rinomina.

Il file GAARESO.MDB è stato introdotto nella versione 6.3, quindi potrebbe non trovarsi in salvataggi precedenti a quella versione.

# 3.8.6 Come cambiare l'utente e la password?

1. Eseguite ancora l'operazione <u>Cambia utente</u>.

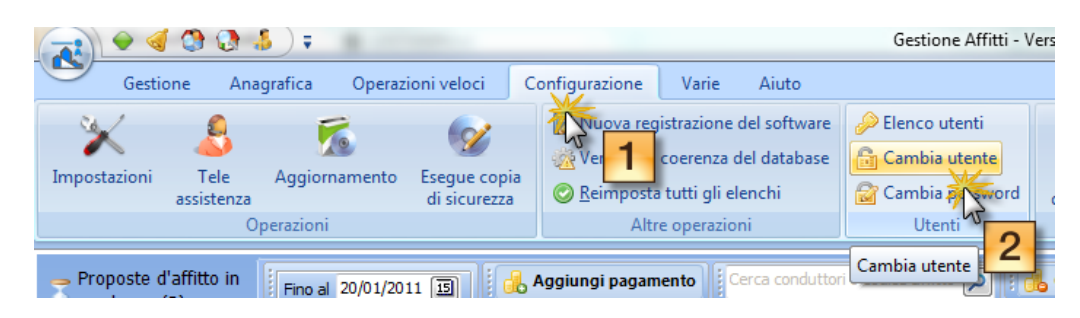

2. <u>Autenticatevi</u> con la vostra attuale password.

| Gestione   | Affit                          | ti                        | X                  |      |                                          |       |           |
|------------|--------------------------------|---------------------------|--------------------|------|------------------------------------------|-------|-----------|
|            | Collegarsi come<br>Mario Rossi |                           | T                  | 2    | Fine Rinnovo<br>31/05/2018<br>28/02/2011 | Conte | Tipo cont |
|            |                                | Ok                        | Annulla            | - 2  | 09/01/2011                               |       |           |
|            |                                | Corrente - Stefano        | Gestione Affitti   |      |                                          |       | ×         |
| Completa   |                                | Rodriguez Gonzalez, Julio | Digitare la passw  | ord: |                                          |       |           |
| 🛛 Parziale |                                | <u>Conte , Rita</u>       |                    |      |                                          |       | _         |
| Completa   |                                | Fassio, Sofia             |                    |      |                                          |       |           |
| Completa   |                                | DATOS2K                   |                    |      | Cancel                                   |       |           |
| Completa   |                                | IMMOROSSI S.r.l.          |                    |      | Contect                                  |       |           |
| nvisibile  |                                | Cuzzolin, Giovanni        | 01103/2000 30/04/2 | 011  | 30/04/2013                               |       |           |

3. Premere il pulsante Cambia password.

|                                                                            |                                                                                          | Gestione Affitti - Versio                                  |
|----------------------------------------------------------------------------|------------------------------------------------------------------------------------------|------------------------------------------------------------|
| Gestione Anagrafica Operazioni veloci C                                    | Configurazione Varie Aiuto                                                               |                                                            |
| Impostazioni Tele<br>assistenza Aggiornamento Esegue copia<br>di sicurezza | Var registrazione del software<br>di coerenza del database<br>remposta tutti gli elenchi | Elenco utenti     Cambia utente     Cambia password     do |
| Proposte d'affitto in                                                      | Aggiungi pagamento                                                                       | Cambia password 2 Or                                       |

4. Digitate per due volte la nuova password.

© 2012 DATOS

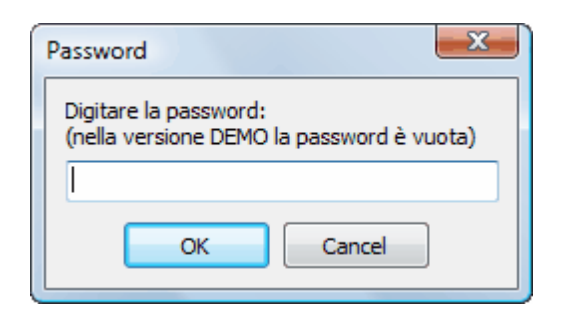

# 3.8.7 Come utilizzare la scheda Allegati?

La scheda Allegati si trova in tutte le finestre di modifica di immobili, affitti, conduttori, locatori e fornitori; e viene utilizzata per conservare dei file legati al soggetto in questione.

Per aggiungere un file basta trascinare il file sulla scheda. Per cancellare un file premere il pulsante Canc o utilizzare il menu locale di Windows facendo un clic sul pulsante destro del mouse.

Descrizione dei pulsanti:

| Allega ricevuta della registrazione telematica | Permette di allagare il file .pdf della ricevuta della registrazione telematica. <u>Compare soltanto nella scheda Allegati dell'affitto.</u>    |
|------------------------------------------------|----------------------------------------------------------------------------------------------------|
| Scansiona                                      | Se al computer è collegato un scanner, permette di avviare il programma di scansione e salvare il file di immagine risultante come un allegato. |
| 🔀 Apri cartella                                | Permette di aprire finestra Windows della cartella degli allegati.                                                                              |
| 📴 <u>N</u> uova cartella                       | Permette di creare una sottocartella negli allegati.                                                                                            |
| 🗟 Cartella <u>i</u> niziale                    | Naviga alla cartella di base superiore degli allegati.                                                                                          |
| 1 Vai su                                       | Sale in su di un livello dell'alberatura delle cartelle.                                                                                        |
| Copia modello                                  | Apre la finestra di gestione dei modelli di stampa per poter copiare un modello specifico                                                       |
| 👜 Invia con eMessage                           | Apre la finestra di eMessage per permettere l'invio dell'allegato per email, lettera o fax.                                                     |

# 3.8.8 Come aggiungere o modificare il conto corrente del gestore o del locatore?

I conti correnti sono importanti perché compaiono nei diversi documenti (es: avisi di pagamento, solleciti, F23, ecc.) degli affitti. Quando un affitto è a <u>Gestione Completa</u> il conto corrente da specificare è quello del **gestore patrimoniale**. Per aggiungere o modificare i conti corrente del gestore seguite le seguenti istruzioni:

1. Andare nelle Impostazioni del programma.

#### 82 Gestione Affitti

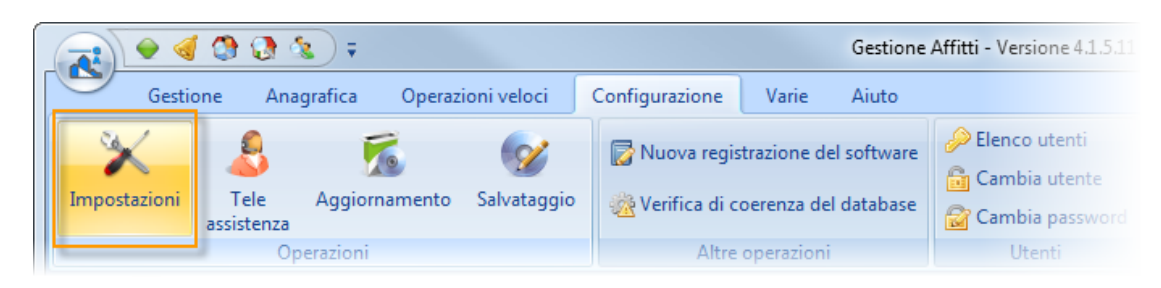

2. Nel menu Home selezionare la voce Conti correnti.

|                           | •                                            | Impostazioni                                       |
|---------------------------|----------------------------------------------|----------------------------------------------------|
| Н                         | ome Documenti                                |                                                    |
|                           | 🔒 <u>C</u> onti correnti                     | 🔯 Nuova registrazione del software                 |
| R                         | 🔲 <u>A</u> nagrafica Comuni e dati ICI       | 🔆 Verifica di coerenza del database 🛛 🖓 Informazio |
| <u>S</u> aiva e<br>chiudi | 🙇 Codici degli <u>U</u> ffici dellle Entrate | 📀 <u>R</u> eimposta tutti gli elenchi              |
| Impostazioni              | Elenchi                                      | Operazioni                                         |
| Gestore                   | 🥖 Prezzi                                     |                                                    |

3. Utilizzare i pulsanti in alto per le diverse operazioni. Tenete presente che questo elenco può contenere eventuali casse contati (indispensabili per organizzare i movimenti contabili quando si incassano contanti o assegni).

| - | 🕂 Risorse dei movimenti contabili (casse e conti correnti) |                         |                  |                  |                    |  |  |
|---|------------------------------------------------------------|-------------------------|------------------|------------------|--------------------|--|--|
|   | 💽 Nuova 🙀 Cancella 🕞 Apri 🔂 Stampa                         |                         |                  |                  |                    |  |  |
| F | Nome                                                       | Risc Intestazione conto | Banca            | Agenzia / Comune | Prov Numero di C/C |  |  |
|   | CASSA                                                      |                         |                  |                  |                    |  |  |
|   | C/C Intesa                                                 | ImmoRossi               | INTESA SAN PAOLO |                  | 10000001483        |  |  |
|   | C/C Unicredit                                              | ImmoRossi               | UNICREDIT        |                  | 15623              |  |  |
| Г |                                                            |                         |                  |                  |                    |  |  |
| L |                                                            |                         |                  |                  |                    |  |  |
| L |                                                            |                         |                  |                  |                    |  |  |
| L |                                                            |                         |                  |                  |                    |  |  |
| L |                                                            |                         |                  |                  |                    |  |  |
|   |                                                            |                         |                  |                  |                    |  |  |
|   | 4                                                          |                         |                  |                  |                    |  |  |
|   |                                                            |                         |                  |                  |                    |  |  |

Utilizzare il pulsante **Apri** per aprire e modificare un conto corrente oppure il pulsante **Nuovo** per crearlo.

| Gestione Affitti                           |                                                 |  |  |  |  |
|--------------------------------------------|-------------------------------------------------|--|--|--|--|
| Risorsa o                                  | ontabile (cassa o conto corrente)               |  |  |  |  |
| Nome C/C Intesa                            |                                                 |  |  |  |  |
| 🔽 Spuntare questa                          | a casella se questa risorsa è un conto corrente |  |  |  |  |
| Dati del conto                             |                                                 |  |  |  |  |
| Intestazione                               | ImmoRossi                                       |  |  |  |  |
| Banca                                      | INTESA SAN PAOLO                                |  |  |  |  |
| Agenzia/Comune                             | Prov.                                           |  |  |  |  |
| IBAN                                       | IT12E0306949471100000001483                     |  |  |  |  |
| ABI                                        | 03069 CAB 49471 Conto 100000001482 CIN E        |  |  |  |  |
| Codice per l'esportazione della Prima Nota |                                                 |  |  |  |  |
|                                            | Manulla Annulla                                 |  |  |  |  |

Per il conto **corrente dei singoli locatori** (utili negli affitti non a gestione completa) basta andare nella scheda **Conto** del <u>Locatore</u>.

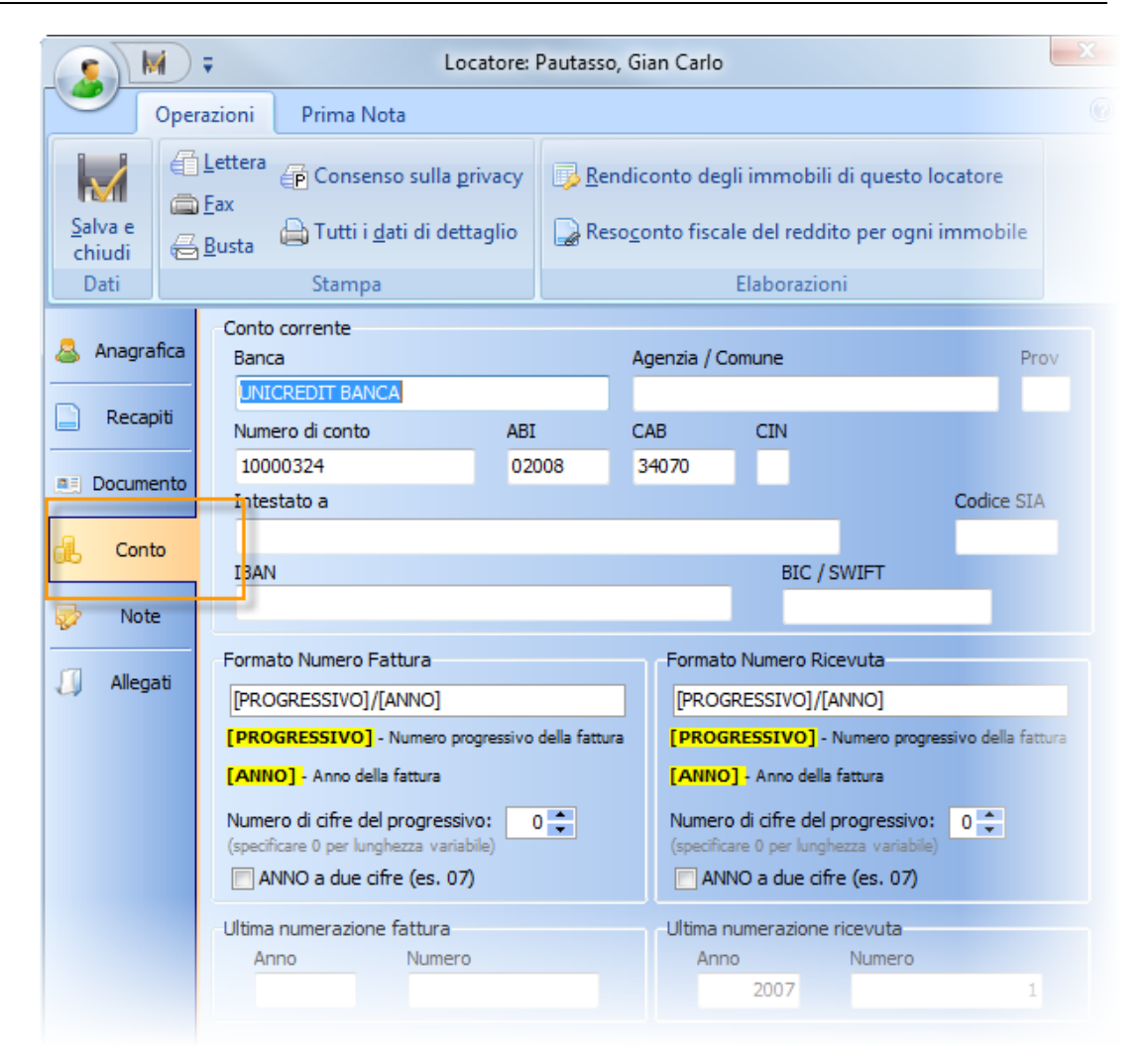

# 3.8.9 Come spostare il programma su un altro PC?

Per spostare il programma e i dati basterà **copiare tutta la cartella d'installazione** (il percorso predefinito è **C:\DATOS\GAA**) sul nuovo PC.

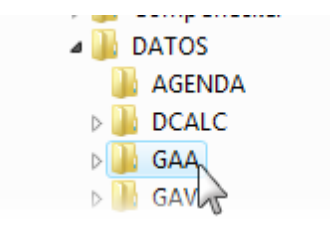

Avviare l'applicazione GAA che trovate nella cartella:

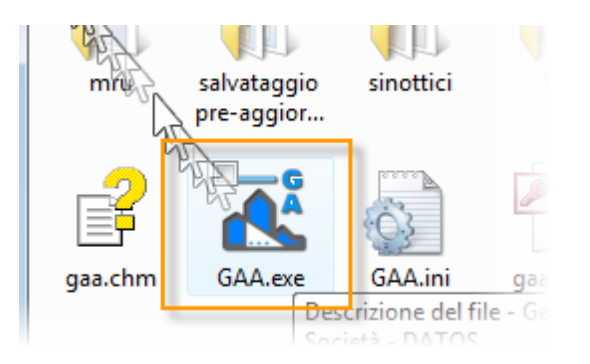

All'avvio sul nuovo PC vi verrà chiesto di **fare la registrazione**. Inviateci l'impronta digitale che mostra il programma (specificando il precedente numero di serie) e dopodiché vi verranno inviati i nuovi codici.

| Registrazione software                                                                                                    |  |  |  |  |
|----------------------------------------------------------------------------------------------------|--|--|--|--|
| "Impronta digitale"<br>L'impronta digitale è una sequenza di numeri e lettere che deve essere<br>inviata per ricevere il codice d'attivazione. Se già avete provveduto<br>ad inviarla proseguite avanti per inserire il codice ricevuto.                                               |  |  |  |  |
| C63E9BB8D47509F3D2303134<br>Attenzione: questo numero per ragioni di sicurezza cambia ogni volta che viene<br>avviato il programma. Se avete già comunicato l'impronta digitale, per questo PC,<br>allora proseguite avanti per inserire il codice d'attivazione e il numero di serie. |  |  |  |  |
| 📝 Invia via mail 🗈 Copia negli appunti                                                                                                    |  |  |  |  |
| Image: Aiuto         Annulla           Image: Aiuto         Annulla                                                                                                    |  |  |  |  |

Andare nel menù Configurazione e cliccare su Crea collegamento sul desktop. In questo modo avrete un collegamento sul desktop per avviare il programma.

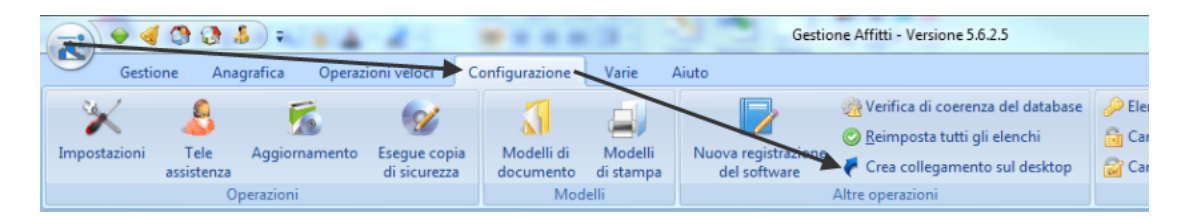

#### Gestione Affitti

86

# 3.8.10 Come ricercare per una colonna negli elenchi?

Tutti gli <u>elenchi</u> hanno la possibilità di fare la ricerca incrementale per una colonna. Di seguito spiegheremo passo per passo come funziona.

1. Cliccare sulla colonna su cui si vuole fare la ricerca

| : |          | Conduttore |   |          |               |    |  |  |  |
|---|----------|------------|---|----------|---------------|----|--|--|--|
|   | Nome     | Cognome    | Δ | Soggetto | Denominazione | Ρ. |  |  |  |
|   | Giovanna | Albertino  |   |          |               |    |  |  |  |
| Þ | Luciana  | Alfarano   | N |          |               |    |  |  |  |
|   | Alberto  | Anastasio  | λ |          |               |    |  |  |  |
|   | Luca     | Andreoni   |   |          |               |    |  |  |  |
|   | Rosa     | Barbarino  |   |          |               |    |  |  |  |
|   | Gabriele | Bellato    |   |          |               |    |  |  |  |
|   | Giovanni | Bianchi    |   |          |               |    |  |  |  |
|   |          |            |   |          |               |    |  |  |  |

2. Scrivere quello che si vuole cercare nel campo Cerca. Visto che la ricerca è incrementale mentre i caratteri vengono digitati potete avere un riscontro immediato. Per esempio, se nella seguente schermata si digita la lettera *c*, viene selezionata la prima riga il cui Cognome comincia per *c* (in questo caso *Colombo*).

|   | Rosa       | Barbarino |                   |              |
|---|------------|-----------|-------------------|--------------|
|   | Gabriele   | Bellato   |                   |              |
|   | Giovanni   | Bianchi   |                   |              |
| Þ | Maria Rosa | Colombo   |                   |              |
|   | Francesca  | Conta     |                   |              |
|   | Rita       | Conte     |                   |              |
|   | Carlo      | Conti     | Ditta individuale | Acconciature |
|   | Stefano    | Corrente  |                   |              |
|   | Accetico   | Conto     |                   |              |

Se digitate di seguito la lettera *u* verrà selezionata in questo caso la prima riga il cui Cognome comincia per *cu* (in questo caso *Curia*).

|   | Giuvarini  | DIANCHI   |                  |
|---|------------|-----------|------------------|
|   | Maria Rosa | Colombo   |                  |
|   | Francesca  | Conta     |                  |
|   | Rita       | Conte     |                  |
|   | Carlo      | Conti     | Ditta individual |
|   | Stefano    | Corrente  |                  |
|   | Agostino   | Costa     |                  |
|   | Federico   | Cozzaglio |                  |
| Þ | Alfredo    | Curia     |                  |
|   | Giovanni   | Cuzzolin  |                  |
|   | Ivana      | D'Amealio |                  |

3. Se volete aprire la finestra di modifica corrispondente alla riga selezionata vi basterà premere INVIO.

Argomenti correlati:

<u>Presentazione online</u> <u>Come utilizzare la barra di navigazione?</u> <u>Come ordinare o raggruppare gli elenchi?</u> Come filtrare le righe da visualizzare?

# 3.8.11 Come spostare il programma e i dati tra un PC fisso e un portatile?

Nel caso se vuole spostare per brevi periodi (es. ferie, viaggi, ecc.), il programma con i dati, tra un PC fisso e un portatile, seguite le istruzioni riportate di seguito:

- 1. Installate il programma sul PC fisso se non è stato ancora installato.
- 2. Cancellate eventuali collegamenti, al programma, sul desktop del PC fisso.
- 3. Accertatevi che il programma sia chiuso e rinominate la cartella C:\DATOS\GAA in C: \DATOS\GAAM
- 4. Aprite la cartella ed eseguite il programma GAA.EXE (tipo Applicazione).
- 5. Fate nuovamente la registrazione del programma.
- 6. Create il collegamento sul desktop andando nel menù Configurazione e cliccando su Crea collegamento sul desktop. In questo modo avrete un collegamento sul desktop per avviare il programma sul PC fisso.

| 6 |             | 00                  | \$) <del>;</del> 💧 🛦 | 4               |                |                      | Ges              | stione Affitti - Versione 5.6.2.5     |        |
|---|-------------|---------------------|----------------------|-----------------|----------------|----------------------|------------------|---------------------------------------|--------|
|   | Gestio      | one Ana             | igrafica Operaz      | ioni velocr 🕨 🤇 | Configurazione | Varie                | Aiuto            |                                       |        |
|   | *           | 6                   | 1                    | <b>1</b>        | 5              |                      |                  | 🎇 Verifica di coerenza del database   | 🔑 Eler |
|   |             |                     |                      |                 |                |                      |                  | 📀 <u>R</u> eimposta tutti gli elenchi | 🔓 Car  |
| 1 | mpostazioni | l ele<br>assistenza | Aggiornamento        | di sicurezza    | documento      | Modelli<br>di stampa | del software     | 🌤 🐔 Crea collegamento sul desktop     | 🔐 Car  |
|   | Operazioni  |                     |                      | Mod             | elli           |                      | Altre operazioni |                                       |        |

 Per spostare il tutto, programma e dati, sul portatile basterà copiare la cartella C:\DATOS\GAAM sul portatile. Altrettanto una volta finiti di lavorare sul portatile bisognera riportare tutto dalla cartella del portatile a quella del PC fisso.

La prima volta che copiarete il programma sul portatile dovete seguire i seguenti passi:

- 1. Aprire la cartella copiata in C:\DATOS\GAAM ed eseguite il programma GAA.EXE (tipo Applicazione)
- 2. Fate la registrazione del programma.
- Create il collegamento sul desktop andando nel menù Configurazione e cliccando su Crea collegamento sul desktop. In questo modo avrete un collegamento sul desktop per avviare il programma sul PC fisso.

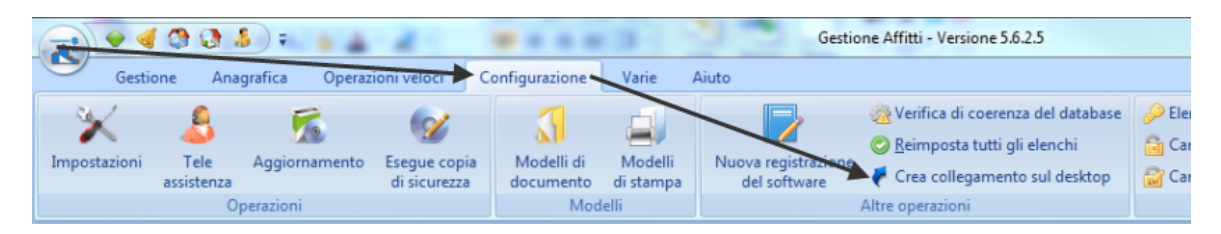

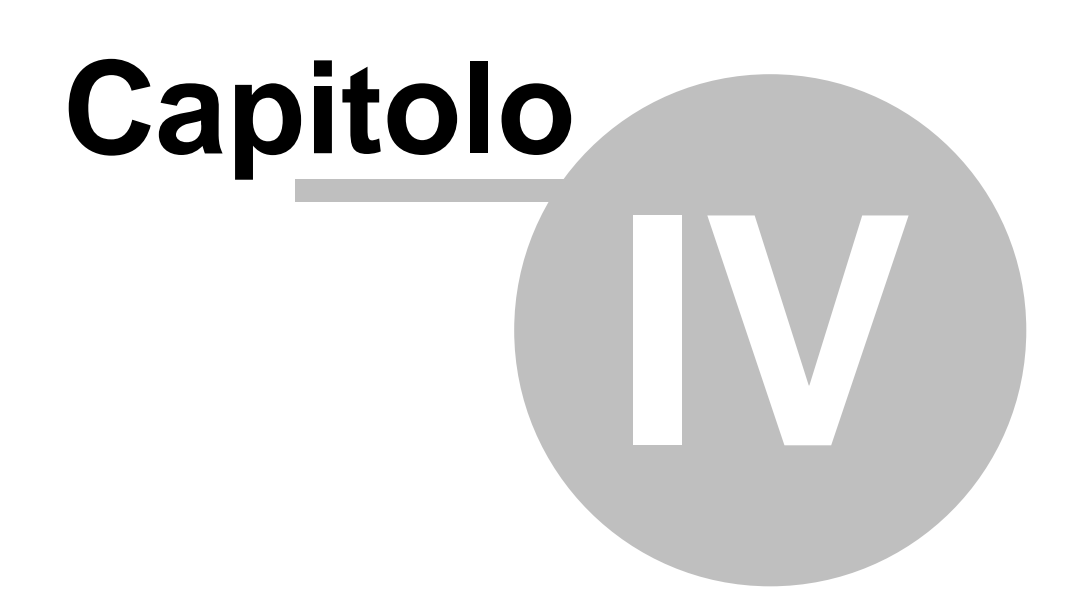

# 4 Utilizzo del programma

La schermata del programma si presenta con un menu in alto diviso in varie schede. Il menù può essere nascosto/mostrato facendo doppio click sulla barra dove si trovano i nomi delle schede.

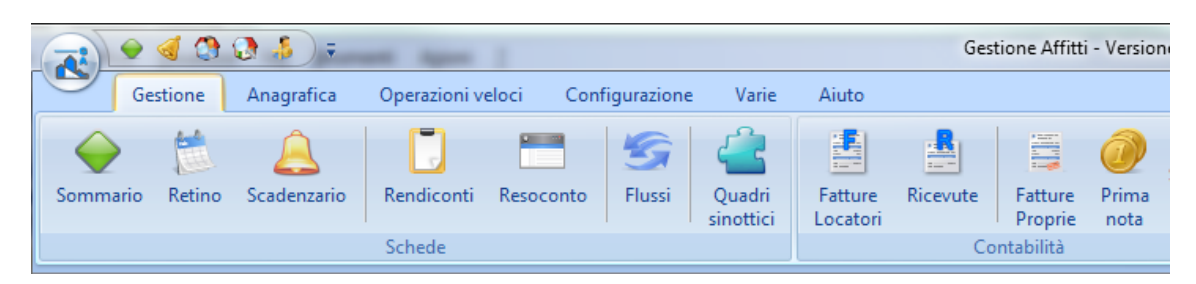

Cliccando sull'icona del programma che si trova in alto a sinistra viene aperto il seguente pannello:

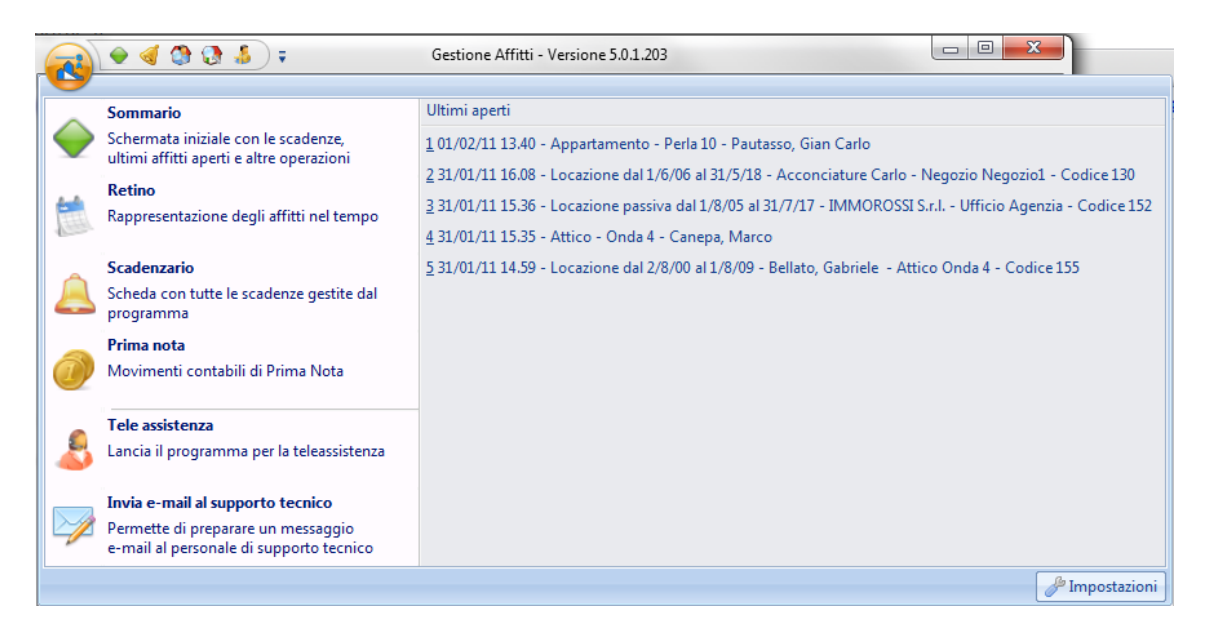

Il pannello a sinistra ha un elenco di operazioni di frequente utilizzo. Quello di destra invece contiene un elenco degli ultimi affitti o immobili aperti; cliccandoci sopra la locazione oppure l'immobile viene aperta. Infine, in basso a destra c'è un pulsante per aprire le <u>Impostazioni</u> del programma.

A fianco all'icona del programma (in alto a sinistra) si trova la barra d'avvio veloce. Gli utenti posso scegliere delle operazioni da aggiungere a quella barra cliccando sul seguente pulsante:

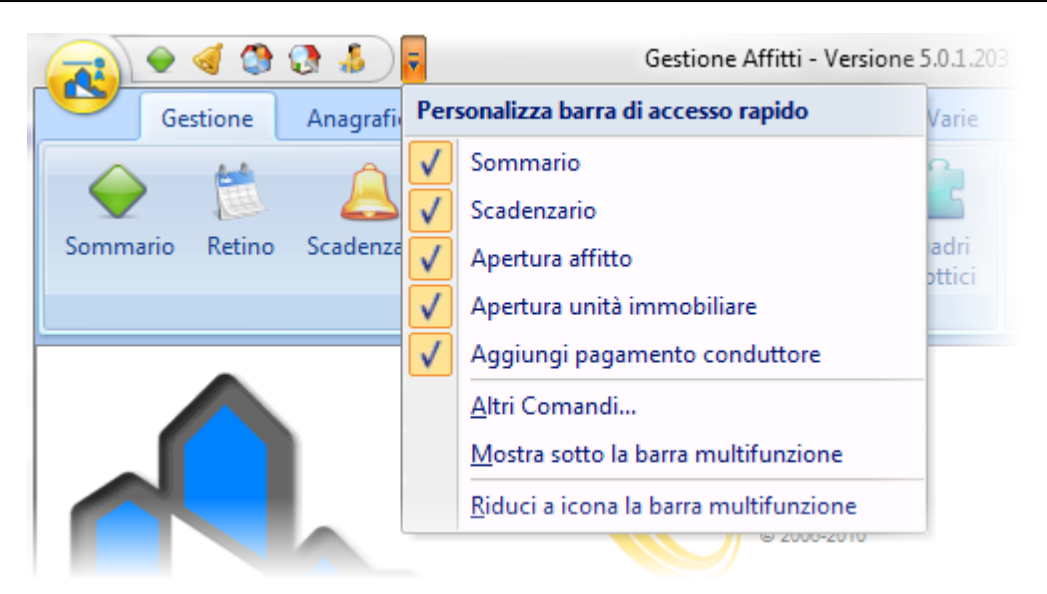

Ecco di seguito le spiegazioni delle diverse schede del menu.

- <u>Gestione</u>
- <u>Anagrafica</u>
- Operazioni veloci
- Configurazione
- <u>Varie</u>
- <u>Aiuto</u>

Molte di queste operazioni possono essere fatte velocemente con l'ausilio di tasti di scelta rapida.

# 4.1 Gestione

Il menu Gestione raggruppa le voci legate alla prenotazione e la gestione degli affitti.

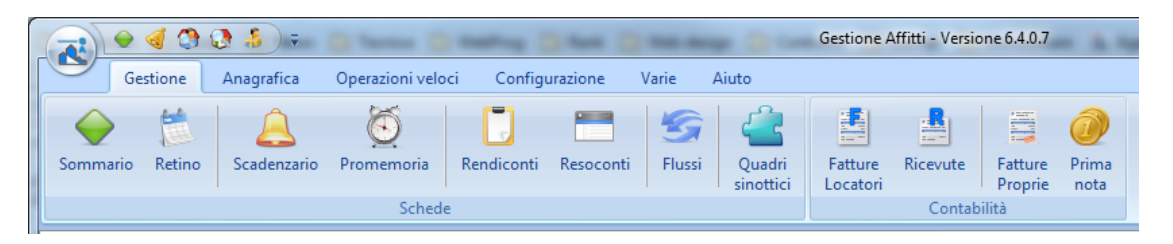

- Sommario
- Retino
- <u>Scadenzario</u>
- Promemoria

#### Funzionalità della versione PREMIUM

(non compaiono nella versione BASE, MASTER e SOLO SCADENZE)

- <u>Rendiconti</u>
- <u>Resoconti</u>
- <u>Flussi</u>
- Quadri sinottici

- Fatture Locatori
- Fatture Proprie

Funzionalità NON presente nella versione SOLO SCADENZE

- Prima nota
- <u>Ricevute</u>

# 4.1.1 Sommario

Si apre il Sommario dal menu Gestione:

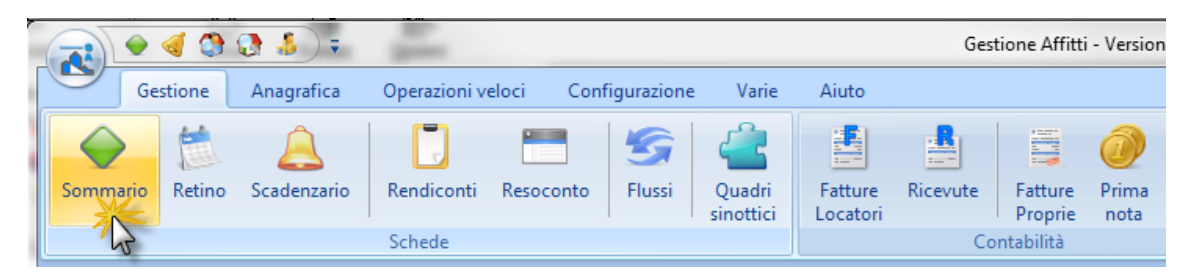

Il sommario presenta in alto delle informazioni sulla registrazione del software e il numero di versione ufficiale:

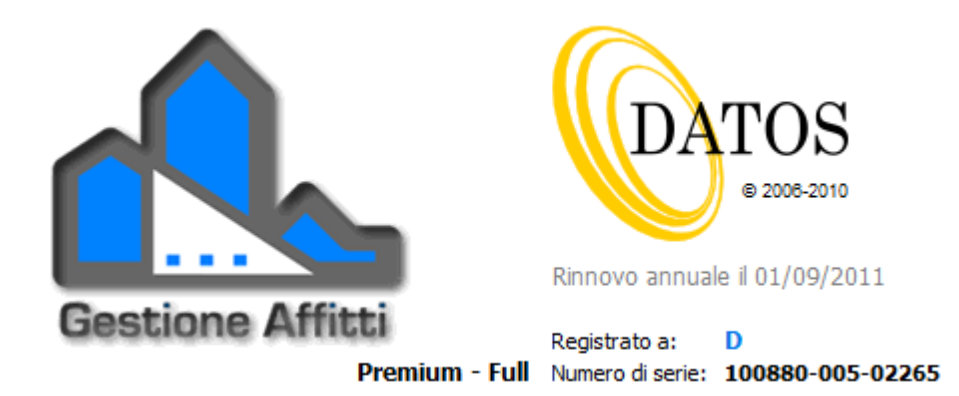

Sulla destra, sotto la precedente schermata si trovano le seguenti informazioni:

#### Ultimi aperti

Il programma tiene traccia degli ultimi 5 affitti o immobili aperti. Cliccando sulle righe viene aperto la locazione oppure l'immobile in questione. Il numero massimo predefinito di 5 affitti o immobili può essere modificato nella scheda <u>Opzioni</u> delle <u>Impostazioni</u> ma non potrà superare il massimo di 10.

#### 🥖 Ultimi aperti

- 14/02/11 10.24 Appartamento Sole Bello 6 Pastorino, Bruno
- 14/02/11 10.23 Locazione dal 27/7/07 al 26/7/09 Signorili, Tiziana Box T-E6 Codice 178
- 14/02/11 10.23 Locazione dal 1/6/07 al 31/5/09 Conta, Francesca Box T-E7 Codice 176
- 14/02/11 10.13 Locazione dal 2/8/00 al 1/8/09 Bellato, Gabriele Attico Onda 4 Codice 155
- 14/02/11 10.13 Appartamento Perla 10 Pautasso, Gian Carlo

#### Scadenze

Vengono mostrate le scadenze attive fino alla giornata odierna. Tra parentesi compare il numero di scadenze per ogni tipologia. Cliccando sulle righe viene aperta la scheda corrispondente dello <u>Scadenzario</u>.

| (1) |                                                       |
|-----|-------------------------------------------------------|
| 3   | Scadenze                                              |
| Z   | Proposte d'affitto in scadenza (2)                    |
| B   | Da registrare il contratto di locazione (5)           |
| Â   | Denuncia locazione immobile storico (1)               |
| Ũ   | Cessioni di fabbricato da consegnare (2)              |
| 3   | Aggiornamenti ISTAT (7)                               |
|     | Annualità e proroghe da registrare (8)                |
|     | Rate in scadenza (11)                                 |
| F   | Da fatturare (1)                                      |
| 0   | Affitti insoluti (15)                                 |
|     | Rate di spese condominiali in scadenza (3)            |
| 5   | Preavvisi di disdetta rinnovo o di fine locazione (1) |
| 10  | Locazioni per finire (1)                              |
| ۹   | Fideiussioni in scadenza (1)                          |
|     |                                                       |

#### Elenchi

Ogni riga corrisponde ad un elenco delle anagrafiche del programma. Tra parentesi compare il numero di elementi dell'elenco in questione. Cliccando sulle righe viene aperta l'elenco corrispondente.

| Elenchi                       |  |
|-------------------------------|--|
| 👦 Unità immobiliari (10) - F8 |  |
| 🎒 Locatori (16) - F10         |  |
| 🧞 Affitti (15) - F3           |  |
| 🚨 Conduttori (44) - F9        |  |
| 🚨 Fornitori (7) - F11         |  |

Sulla sinistra ci sono dei collegamenti veloci per operazioni o schermate di uso comune. L'aggiunta veloce di un pagamento può essere anche richiamata digitando il tasto **P**. L'apertura veloce di un affitto può essere anche richiamata digitando il tasto **A**.

# 4.1.2 Retino

Si apre il Retino dal menu Gestione:

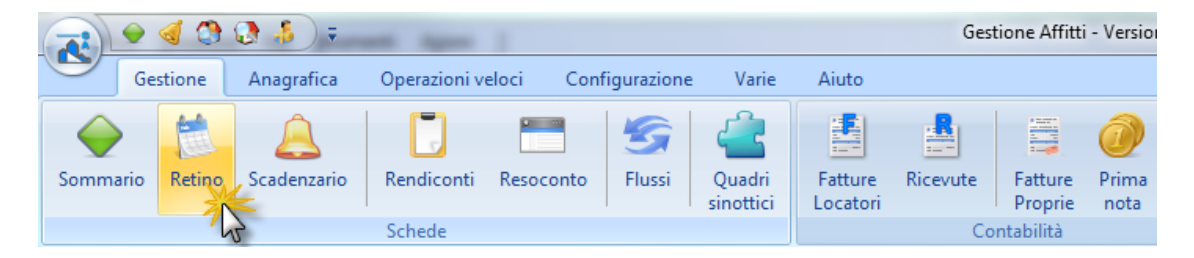

Il retino è lo strumento fondamentale del programma poiche la schermata permette di prendere una visione immediata della situazione degli affitti (pagamenti e scadenze), delle proposte d'affitto e della disponibilità degli immobili. Inoltre con il Retino possono essere fatte direttamente le seguenti operazioni:

- · Inserimento, apertura o cancellazione di proposte e di affitti.
- Aggiungere i pagamenti fatti dai conduttori.
- Aggiornamento ISTAT degli affitti.
- Apertura dei dati degli immobili.

La finestra è costituita da righe, che rappresentano gli immobili, e da colonne che rappresentano gli anni. Nella prima colonna, per ogni riga, ci sono le informazioni relative all'immobile che rappresentano.

#### Gestione Affitti

| Negozio1 - 003      | Il testo nelle righe è formato dal Nome e il Codice dell'immobile.                                                              |
|---------------------|----------------------------------------------------------------------------------------------------|
| Onda 4 - 004 A      | Quando il testo è in grassetto vuol dire che l'immobile è in gestione completa da parte dell'agenzia o gestore immobiliare.     |
| Onda 4 Box - 006    | In alto a destra compare un riquadro con la categoria di unità (A-<br>Appartamento, N-Negozio ecc.)                             |
| Perla 10 - 005      | Facendo doppio click sugli immobili viene aperta una finestra per la                                                            |
| Perla 11 - 012      | visualizzazione e modifica dei dati dell'immobile.                                                                              |
| Perla Cantina - 007 | Un colore più chiaro del riquadro indica che c'è almeno un locatore dell'unità immobiliare che ha optato per la cedolare secca. |

Nelle altre colonne si trovano gli anni frazionati in mesi da una sottile riga perpendicolare tratteggiata. Per spostarsi negli anni che non sono visibili utilizzare la barra di scorrimento che si trova in basso. Per spostare l'anno di inzio cliccate sulla scritta Partenza che trovate in alto a sinistra.

Gli affitti vengono rappresentati con delle aree colorate e il/i nome/ del/i conduttore/i. Le proposte d'affitto vengono rappresentate con delle aree più strette e il carattere italico (ad esempio come "Bianchi," nella prima riga). I colori sono quelli corrispondenti al <u>Modello di</u> contratto scelto per l'affitto o la proposta.

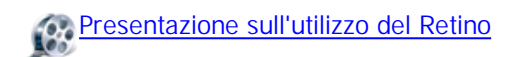

| <u>Partenza</u>   | 2011               | 2012                     | 2013                   |  |
|-------------------|--------------------|--------------------------|------------------------|--|
| Agenzia - 011     | ® .                | [P]-IMMOR                | 055I S.r.l.            |  |
| AssestLig 1 - 010 | •                  | DAT                      | 052К                   |  |
| Lombardi - 008    | Cuzz               | olin, Giovanni           |                        |  |
| Negozio1 - 003    | ₽   <mark> </mark> | Acconcia                 | ure Carlo              |  |
| Onda 4 - 004 A    | <b>4</b>           | Barbarine                | o, Rosa (CS 100%)      |  |
| Onda 4 Box - 006  |                    | Corrente , Ste           | fano                   |  |
| Perla 10 - 005    | •                  | Cozzaglio, Federico - Ba | rbarino, Rosa (CS 20%) |  |

Quando il nome del <u>conduttore è sottolineato</u> vuol dire che l'affitto corrisponde ad un immobile accessorio (box, cantina, ecc.) collegato ad un immobile principale (appartamento, negozio, ecc.). Vedere ad esempio l'affitto di "*Cozzaglio Federico*" della cantina "*Perla Cantina - 007*".

Facendo doppio click su gli affitti compare il seguente menu con diverse operazioni relative a quell'affitto.

94

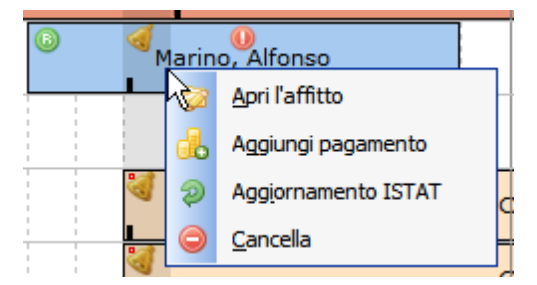

Facendo doppio click sulle proposte d'affitto compare il seguente menu. Con la prima voce permette d'inserire un altra proposta od un affitto. Come ci possono essere più proposte accavallate nello stesso periodo il menù conterra i riferimenti per apri o cancellare le diverse proposte.

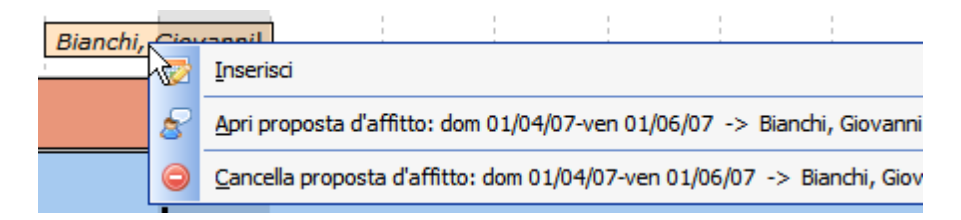

Facendo doppio click invece sulle le aree liberi (colore bianco) viene aperta la procedura guidata per l'inserimento di una proposta od un affitto con già impostato l'immobile, relativo alla riga dove si trova il cursore, e la data d'inizio locazione corrispondente alla posizione del cursore.

Ecco di seguito il significato delle diverse icone che possono comparire sugli affitti:

- Il contratto d'affitto è stato registrato
- U Ci sono dei pagamenti in ritardo o delle rate non saldate completamente
- Rata da pagare in scadenza (per cambiare i giorni entro i quali mostrare le diverse scadenze, modificare l'opzione "Numero di giorni entro qui mostrare le scadenze" della scheda Opzioni delle <u>Impostazioni</u>
- Aggiornamento ISTAT in scadenza.
- Il contratto d'affitto non è stato registrato oppure c'è la scadenza per la registrazione annuale dell'affitto.
- L'affitto è stato segnato. Per segnare in modo permanente gli affitti fare click con il tasto Ctrl premuto. Il menu locale del retino (tasto destro) permette di cancellare sulla base degli affitti segnati.
- L'affitto ha un contenzioso in atto.

Oltre alle icone ci sono altri elementi grafici che permettono di segnalare eventi sul retino:

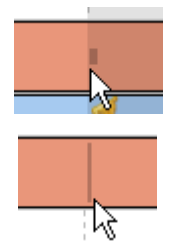

Indica la scadenza della prossima rata di spese condominiali dell'immobile.

Un rettangolo, in trasparenza, al centro della riga

Una linea verticale in trasparenza Indica la data di scadenza per la registrazione annuale del contratto ed eventualmente l'aggiornamento ISTAT.

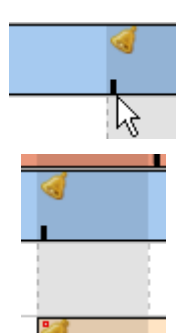

Rettangolo in basso del colore del testo Indica la prossima rata di pagamento dei conduttori.

Area in trasparenza della larghezza di un mese Indica il mese corrente.

Se sono presenti i triangoli **( )** agli estremi, come nei seguenti esempi, vuol dire che l'inizio o la fine della locazione è fuori dalla singola schermata. Potete utilizzare la barra di scorrimento che si trova in basso per spostarvi nel tempo.

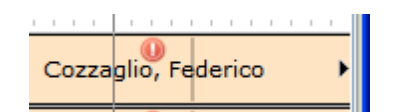

Premendo click destro compare un menu locale con le seguenti operazioni.

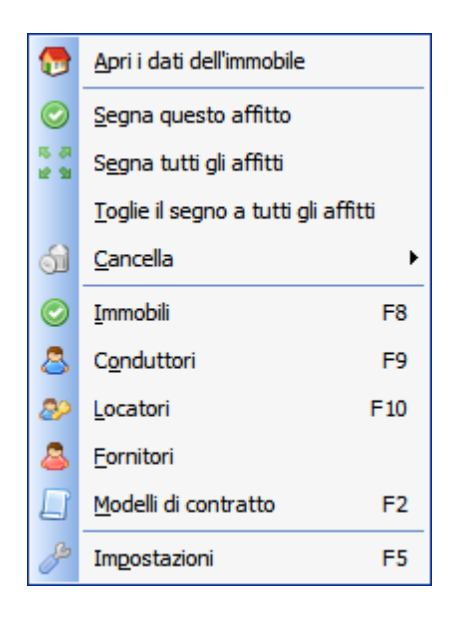

Posizionando il mouse sul retino si possono ottenere diverse informazioni sull'area sottostanti. Vediamo cosa succede con le diverse aree.

#### Affitti

Nel titolo compare il periodo di locazione. All'interno compaiono le scadenze e i dati essenziali dell'affitto.

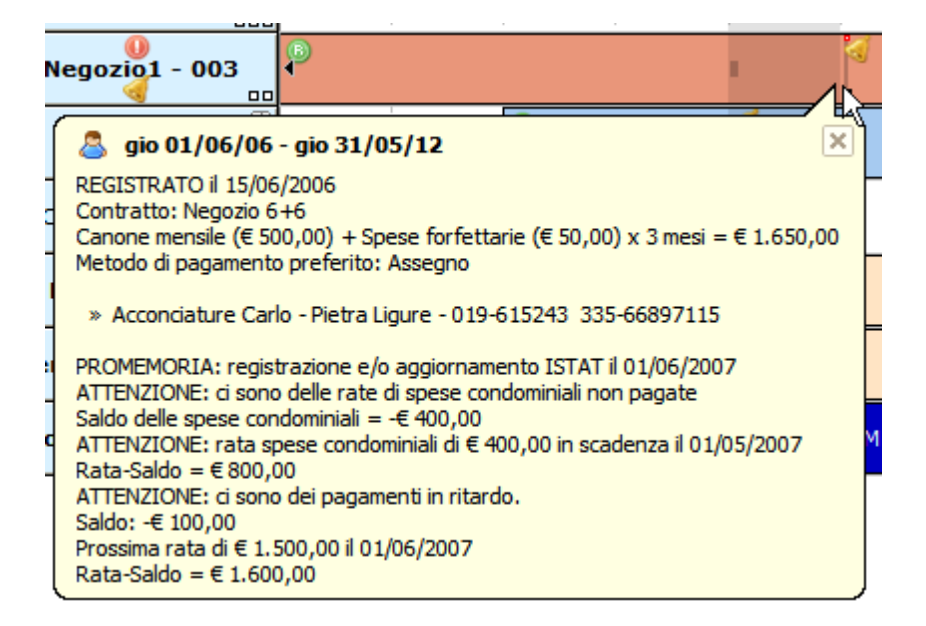

#### Proposte d'affitto

Nel titolo compare il mese corrispondente alla posizione del cursore. All'interno compare il periodo di validità della proposta (dalla firma alla scadenza), il tipo di contratto sottoscritto, ecc.

| A<br>Lombardi - 008                                                                                                    |                                                    |                 | Bianchi,                 |
|----------------------------------------------------------------------------------------------------|----------------------------------------------------|-----------------|--------------------------|
| S MAGGIO 2007 - Propo                                                                                                    | osta                                               |                 | ×                        |
| dom 01/04/07 - ven 01/06/07<br>Contratto: Abitativo 4+4 - Spe<br>Canone mensile (€ 700,00) + 1<br>Metodo di pagamento preferit | ese forfettarie<br>Spese forfettarie<br>o: Assegno | (€ 50,00) x     | =<br>2 mesi = € 1.500,00 |
| » Bianchi, Giovanni - Milano<br>» Rovelli, Maria Grazia - Mila                                                                 | - 02-4576996 33<br>no - 335-353464                 | 8-3456782<br>47 |                          |
|                                                                                                    |                                                    |                 |                          |

#### Immobili

All'interno c'è la tipologia dell'immobile, il nome, il codice, il numero di locali, indirizzo, ecc.

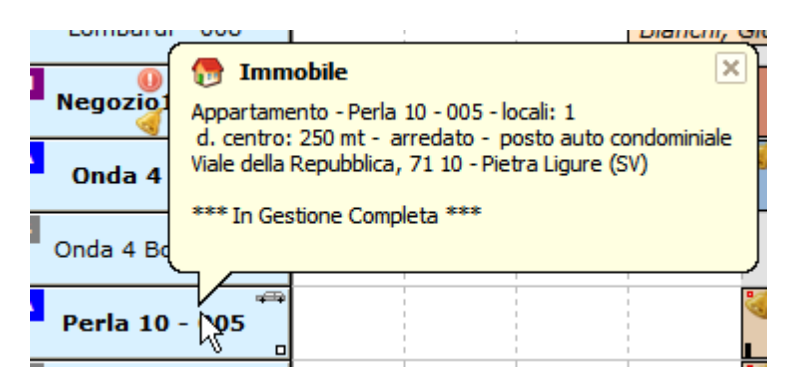

#### Periodi liberi

Nel titolo compare il mese e l'anno corrispondente alla posizione del cursore. All'interno ci

sono delle informazioni relative all'immobile.

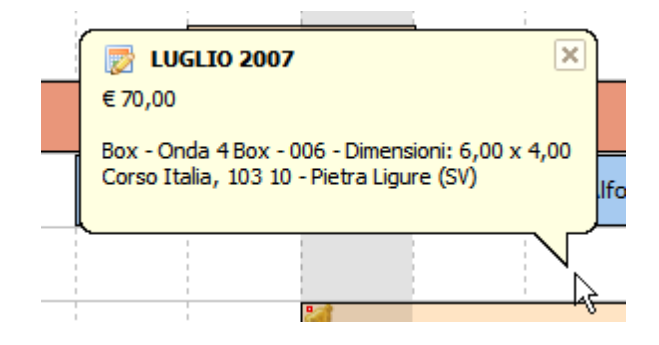

Nella barra in alto, da sinistra a destra, ci sono i seguenti controlli.

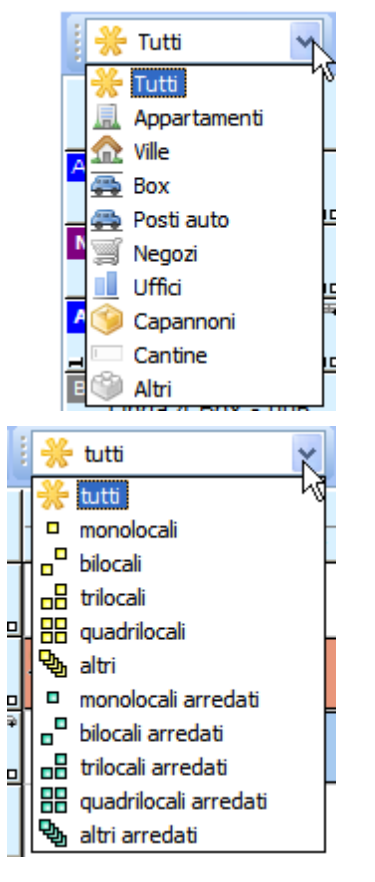

Permette di scegliere la categoria di immobili da visualizzare nel retino.

Permette di scegliere gli immobili in base al numero di locali o l'arredamento.
99

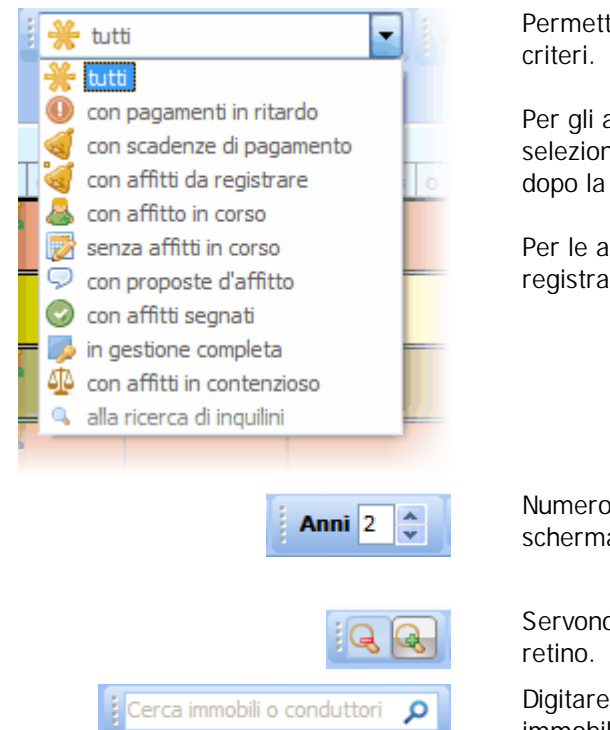

Permette di scegliere sulla base d'ulteriori criteri.

Per gli aggiornamenti ISTAT vengono selezionati solo quelli non fatti 60gg prima e dopo la data odierna.

Per le annualità vengono selezionati quelle non registrate 30gg prima e dopo la data odierna.

Numero di anni da visualizzare in una singola schermata (cioè senza scorrere).

Servono a ridurre e/o ingrandire le righe del retino.

Digitare, anche parzialmente, il nome di un immobile o di un conduttore da ricercare.

# 4.1.3 Scadenzario

Si apre lo Scadenzario dal menu Gestione:

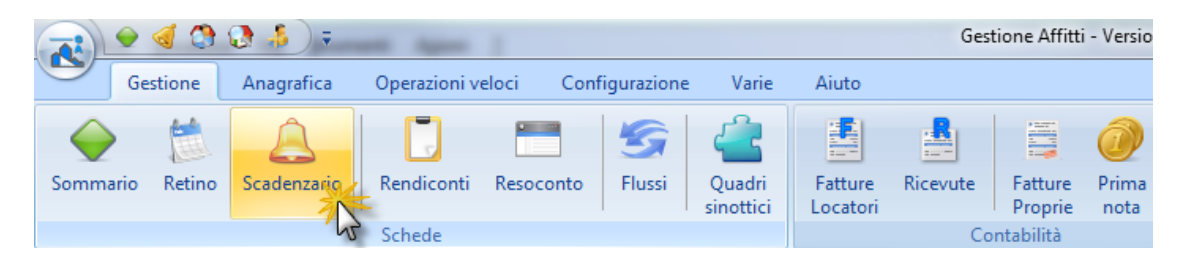

In questa finestra sono presenti le diverse scadenze separate, secondo il tipo, in diverse schede:

#### 100

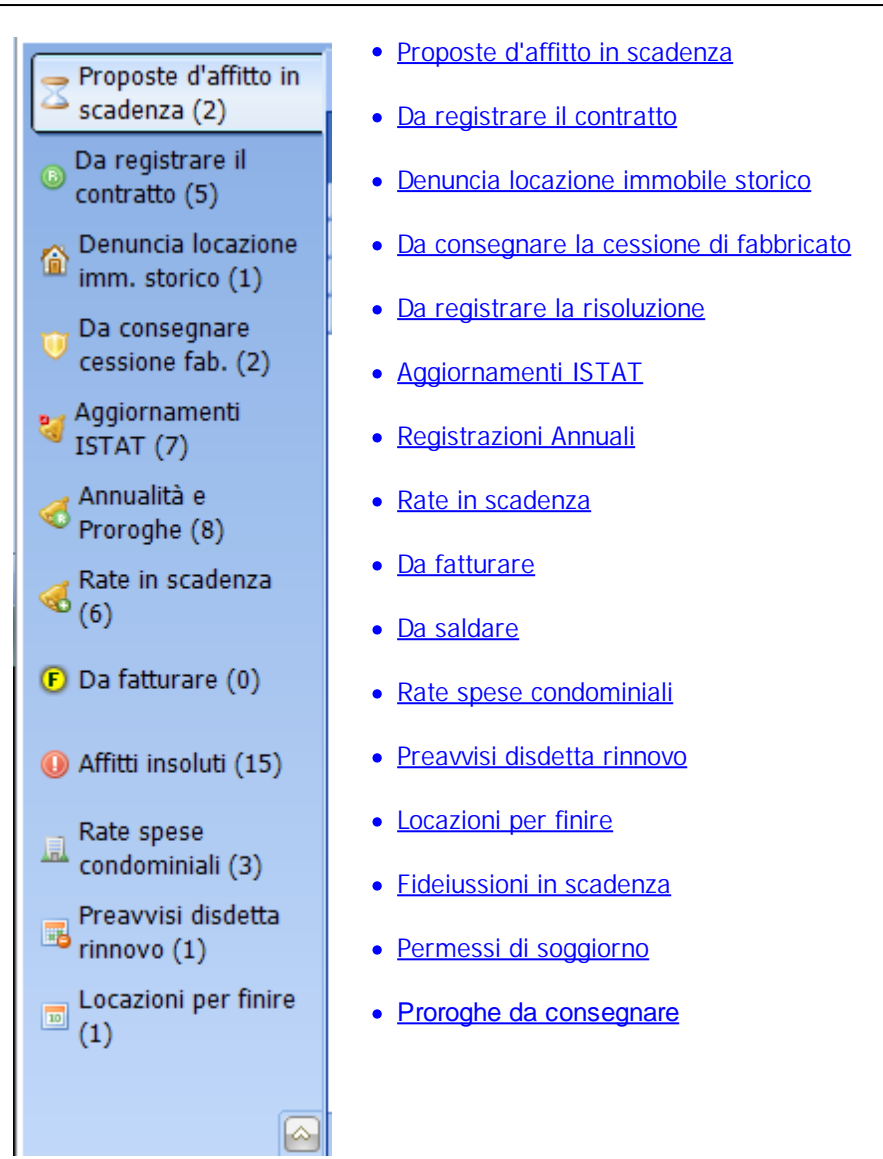

• Attenzione: Quando non ci sono scadenze alcune schede non compaiono. Quelle che compaiono hanno uno o più campi data per mostrare le scadenze entro quelle date.

Tasto di scelta rapida: F12

# 4.1.3.1 Proposte d'affitto in scadenza

Mostra le proposte d'affitto, non "chiuse", che sono scadute o la cui data di scadenza avverrà entro 5 gg dalla data odierna. Il valore predefinito dei 5 gg può essere cambiato nella scheda <u>Opzioni</u> delle <u>Impostazioni</u>. Per "chiuse" si intendono le proposte di cui è stata restituita la cauzione e segnalate al programma attraverso il seguente pulsante che si trova a destra del campo **Stato** del pannello <u>Dati</u> della scheda <u>Anagrafica</u> della proposta.

🝃 Apri proposta

Apre la <u>finestra di modifica</u> per la proposta selezionata

#### 101

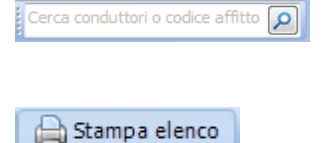

Inserendo le prime lettere del nome o del codice affitto, l'elenco visualizzato si riduce alle sole locazioni che contengono i caratteri digitati

Stampa l'elenco delle proposte

|                                           |                             | <b>•</b>                 |                                   |                                |                               |
|-------------------------------------------|-----------------------------|--------------------------|-----------------------------------|--------------------------------|-------------------------------|
| <u>S</u> alva e <u>E</u> limina<br>chiudi | Eli <u>m</u> ina il rinnovo | Proroga del<br>contratto | Rinnovo con un<br>nuovo contratto | Aggiornamento<br><u>I</u> STAT | Aggiungi<br><u>p</u> agamento |
| Dati                                      | Risoluzione                 | Pro                      | oroghe                            | Operazioni                     | comuni                        |
| Anagrafica                                |                             |                          | Dati                              |                                |                               |
|                                           | 🗄 Tipo di gestione          | 2                        | 🦺 C                               | ompleta                        | A                             |
| 💮 Unità immobiliari                       | 🔄 🔄 Proposta d'aff          | fitto                    |                                   |                                | \$                            |
|                                           | & Stato                     |                          | Rifiuta                           | ta                             | M                             |
| Contratto                                 | 🔣 Data di firma             |                          | 01/03/                            | /2010                          | 1                             |
|                                           | Scadenza                    |                          | 31/03                             | /2010                          | -0=                           |

### Argomenti correlati:

Come utilizzare la barra di navigazione? Come ordinare o raggruppare gli elenchi? Come ricercare per una colonna negli elenchi? Come filtrare le righe da visualizzare?

# 4.1.3.2 Da registrare il contratto

Mostra le locazioni il cui contratto non è stato registrato.

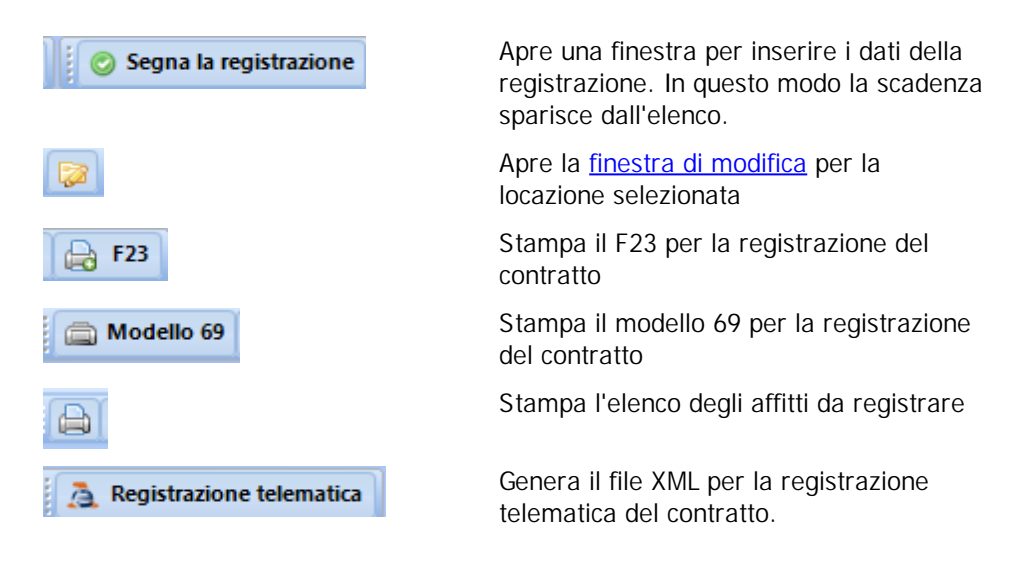

Argomenti correlati:

Come utilizzare la barra di navigazione? Come ordinare o raggruppare gli elenchi? Come ricercare per una colonna negli elenchi? Come filtrare le righe da visualizzare?

# Gestione Affitti

102

## 4.1.3.3 Denuncia locazione immobile storico

Mostra le locazioni di immobili di valore storico la cui denuncia di locazione deve essere inviata.

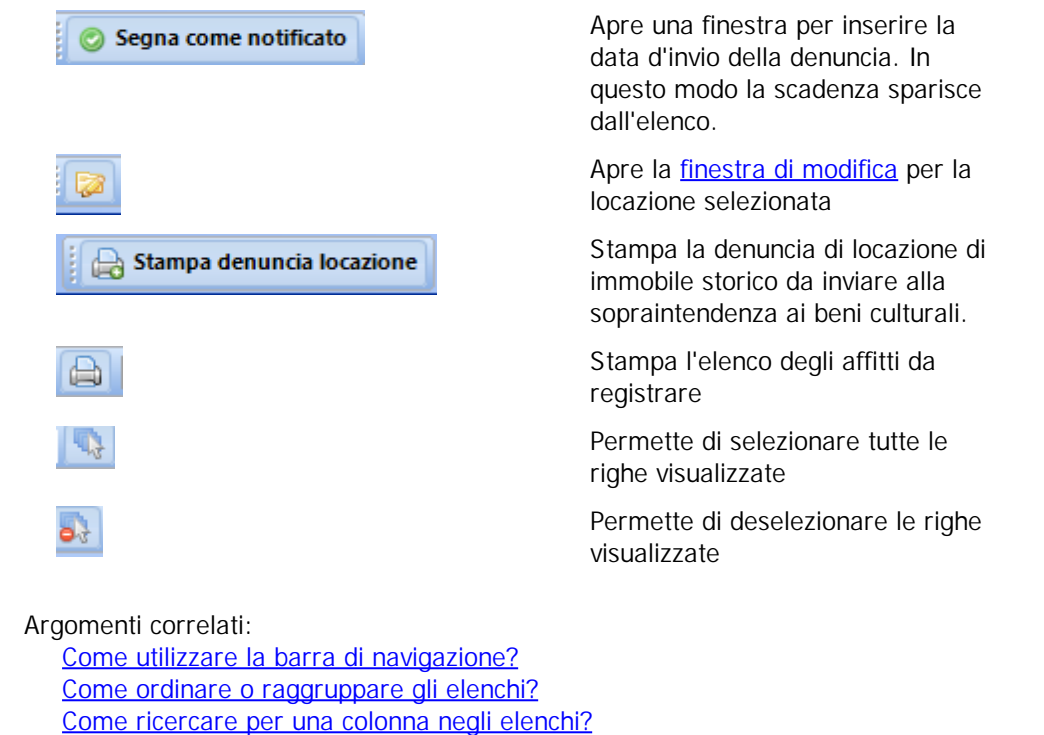

## 4.1.3.4 Da consegnare la cessione fabbricato

Come filtrare le righe da visualizzare?

Mostra le locazioni di cui non risulta la consegna della comunicazione di cessione di fabbricato (detta anche "Pubblica sicurezza).

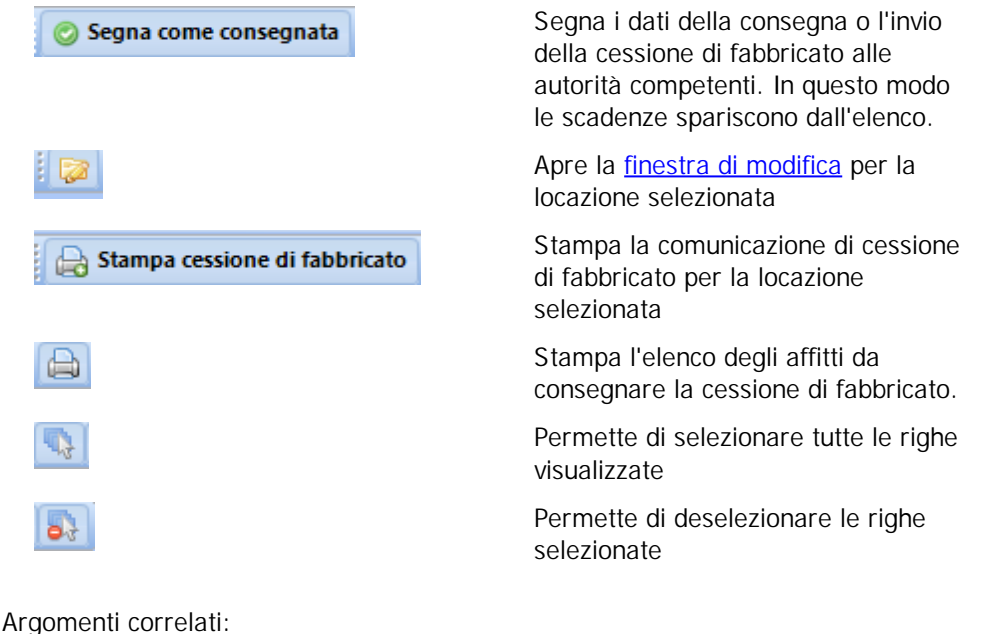

<u>Come utilizzare la barra di navigazione?</u>

<u>Come ordinare o raggruppare gli elenchi?</u> <u>Come ricercare per una colonna negli elenchi?</u> <u>Come filtrare le righe da visualizzare?</u>

### 4.1.3.5 Da registrare la risoluzione

Mostra le locazioni disdette che devono registrare la risoluzione.

| Segna la registrazione     | Apre una finestra per inserire i dati della<br>registrazione. In questo modo la scadenza<br>sparisce dall'elenco. |
|----------------------------|----------------------------------------------------------------------------------------------------|
|                            | Apre la <u>finestra di modifica</u> per la locazione selezionata                                                  |
| A Registrazione telematica | Genera il file .CON per la registrazione telematica della risoluzione.                                            |
| 🖶 Stampa 👻                 | Apri un elenco di stampe relative alla risoluzione.                                                               |

Argomenti correlati:

Come utilizzare la barra di navigazione? Come ordinare o raggruppare gli elenchi? Come ricercare per una colonna negli elenchi? Come filtrare le righe da visualizzare?

# 4.1.3.6 Aggiornamenti ISTAT

Questa scheda mostra tutte gli aggiornamenti ISTAT previsti fino alla data specificata nel campo Fino al. Variando tale campo l'elenco si aggiorna per riflettere il cambiamento della data.

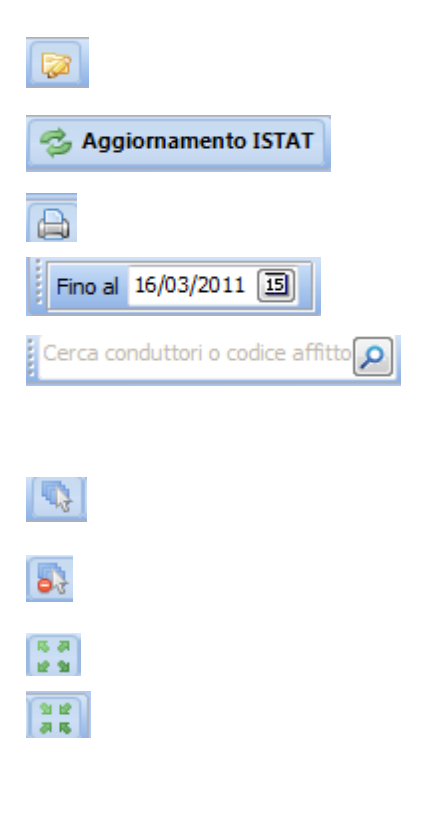

Apre la <u>finestra di modifica</u> per la locazione selezionata

Esegue <u>l'aggiornamento ISTAT</u> della locazione selezionata.

Stampa l'elenco

Permette di specificare la data massima di visualizzazione

Inserendo le prime lettere del nome conduttore o del codice affitto, l'elenco visualizzato si riduce alle sole locazioni che contengono i caratteri digitati

Permette di selezionare tutte le righe visualizzate

Permette di deselezionare le righe selezionate

Espande tutte le righe dell'elenco

Contrae tutte le righe dell'elenco

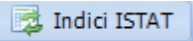

Visualizza l'elenco degli indici FOI ISTAT, permettendo di aggiornarli via internet o manualmente

Argomenti correlati:

Come utilizzare la barra di navigazione? Come ordinare o raggruppare gli elenchi? Come ricercare per una colonna negli elenchi? Come filtrare le righe da visualizzare?

# 4.1.3.7 Registrazioni Annuali

Questa scheda mostra tutte le locazioni le registrazioni annuali che devono essere fatte fino alla data specificata nel campo Fino al. Variando tale campo l'elenco si aggiorna per riflettere il cambiamento della data.

Per segnalare la registrazione annuale, selezionare la locazione e premere il pulsante Segna il pagamento per inserire i dati.

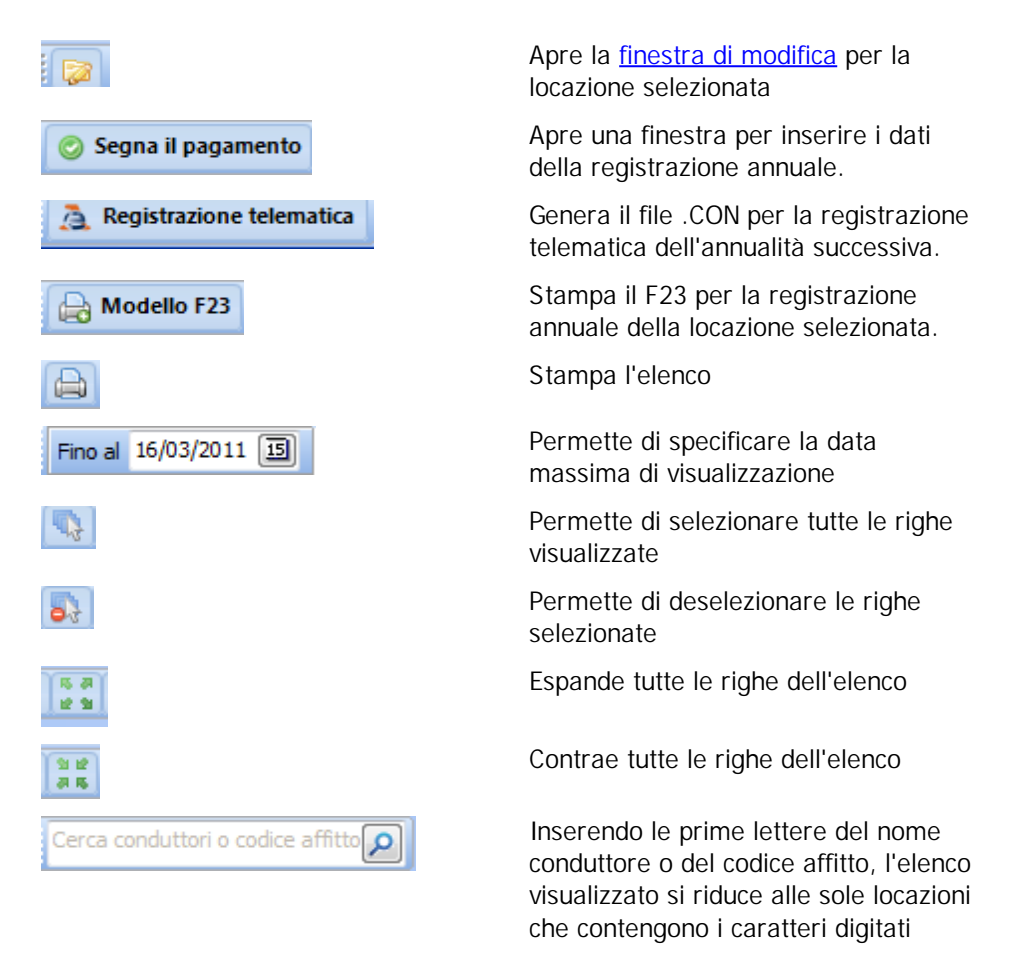

## Argomenti correlati:

<u>Come utilizzare la barra di navigazione?</u> <u>Come ordinare o raggruppare gli elenchi?</u> <u>Come ricercare per una colonna negli elenchi?</u> Come filtrare le righe da visualizzare?

4.1.3.7.1 Segna pagamento tassa di registro annuale

Questa finestra permette d'inserire i seguenti dati relativi alla registrazione annuale dell'affitto ed eliminare questa registrazione dallo Scadenzario:

Tassa di registro

Digitare l'importo della tassa di registro. Se volete eseguire il calcolo, in automatico sulla base del canone attuale, premere il pulsante .

Data del pagamento

Data in cui è stato fatto il pagamento della tassa di registro.

Se volete inserire in Prima Nota l'importo della tassa spuntate la casella **"Inserire in Prima Nota ...**". Dopodiché selezionate il metodo di pagamento e l'eventuale risorsa contabile

### 4.1.3.8 Rate in scadenza

Questa scheda mostra tutte le rate non saldate la cui data di scadenza è nel periodo selezionato e che non hanno un pagamento nel periodo di competenza temporale della rata. Lo scopo principale di questa scheda è quello di stampare i bollettini o gli avvisi di pagamento oppure di generare i flussi CBI per gli incassi. Quindi se già c'è stato un pagamento in quel periodo allora non ha senso stampare l'avviso o il bollettino.

Per esempio se avessimo un affitto con cadenza mensile con le seguenti rate:

1/10/2 € 500,00 insoluta 011 1/11/2 € 500,00 insoluta 011

e ci fosse un pagamento il 5/11/2011 di € 500,00, la rata del 1/11/2011 non compirebbe in questa scheda perché c'è stato un pagamento nel periodo temporale della rata 1/11-30/11.

| 0         | Dal | 19 | /09/2003       | 7 15   | Al   | 19/10/2007 | 15      |
|-----------|-----|----|----------------|--------|------|------------|---------|
|           | Ş   | 2  |                |        |      |            |         |
|           | d   | Ь  | Aggi           | ung    | i p  | agamen     | to      |
|           |     | _  | 214            |        | Tr   |            |         |
| ۰.        |     |    | Sing           | a      | - 1  | Etichet    | te / Bi |
|           | 6   | Ā  | AVAS           | di pa  | agai | mento      |         |
|           | e   | b  | <u>F</u> attur | e      |      |            |         |
| de<br>ura | G   | 9  | <u>R</u> icev  | ute    |      |            | one     |
| 20        | đ   | 5  | <u>O</u> rdin  | i di p | aga  | mento      | Ľ       |
| in        | 0   |    |                |        | 152  | 2 💼 Com    | oleta   |
| 6         | 2   |    |                |        |      |            |         |

# Periodo entro cui mostrare le rate in scadenza

Apre la <u>finestra di modifica</u> per la locazione selezionata

Apre la <u>finestra</u> per l'aggiunta del pagamento della rata selezionata.

Apre un menù a tendina che permette di selezionare la stampa desiderata

Stampa l'elenco visualizzato

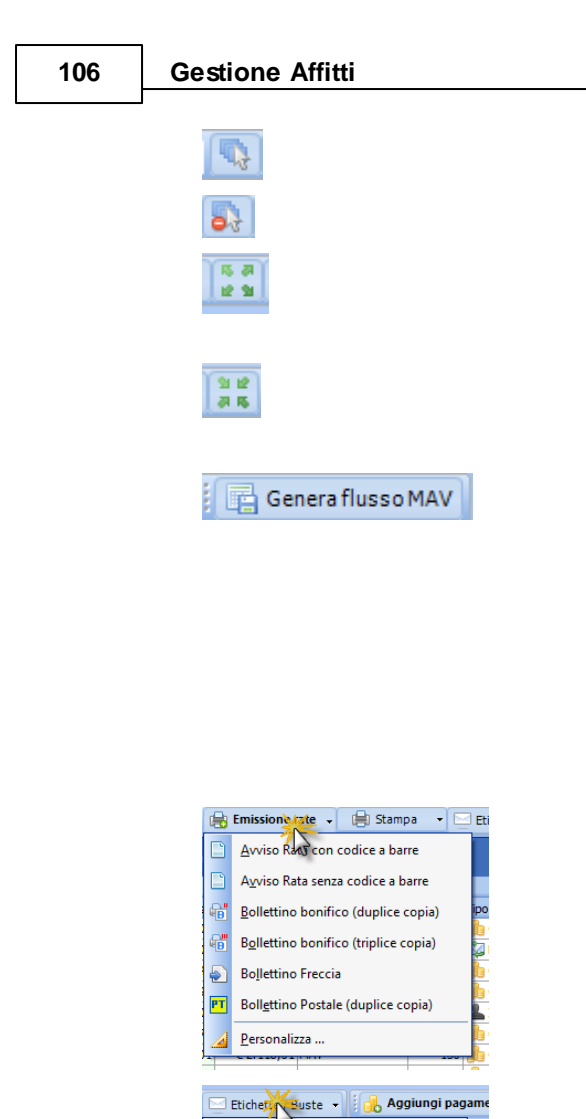

Seleziona tutte le rate visualizzate

Deseleziona le rate

Espande tutte i raggruppamenti. Per maggiori informazioni: <u>Come ordinare o raggruppare gli elenchi?</u>

Contrae tutte i raggruppamenti. Per maggiori informazioni: <u>Come ordinare o raggruppare gli elenchi?</u>

Permette di generare un flusso MAV a partire dalle rate selezionate che abbiano il MAV come metodo di pagamento preferito. Il percorso del file di flusso generato viene copiato negli appunti di Windows; in questo modo potete incollarlo nella finestra di selezione del file di flusso del vostro Internet Banking.

Per maggiori informazioni leggere il seguente argomento: <u>Flussi</u>.

Permette di stampare gli avvisi rata specificando il formato stampa

Permette di stampare la busta con l'indirizzo del conduttore per gli avvisi rata specificando il formato stampa

Argomenti correlati:

Personalizza ...

AVERY J8162 (2 col. 8 righe)

<u>Busta (inserimento in verticale)</u> B<u>u</u>sta con mittente (ins. verticale)

Come utilizzare la barra di navigazione? Come ordinare o raggruppare gli elenchi? Come ricercare per una colonna negli elenchi? Come filtrare le righe da visualizzare?

## 4.1.3.9 Da fatturare

Questa scheda mostra tutte le fatture da emettere la cui data di scadenza della rata è nel periodo selezionato. Per comparire in questo elenco le rate devono avere spuntata l'opzione Emettere fattura su questa rata.

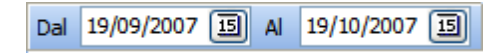

Periodo entro cui mostrare le rate in scadenza

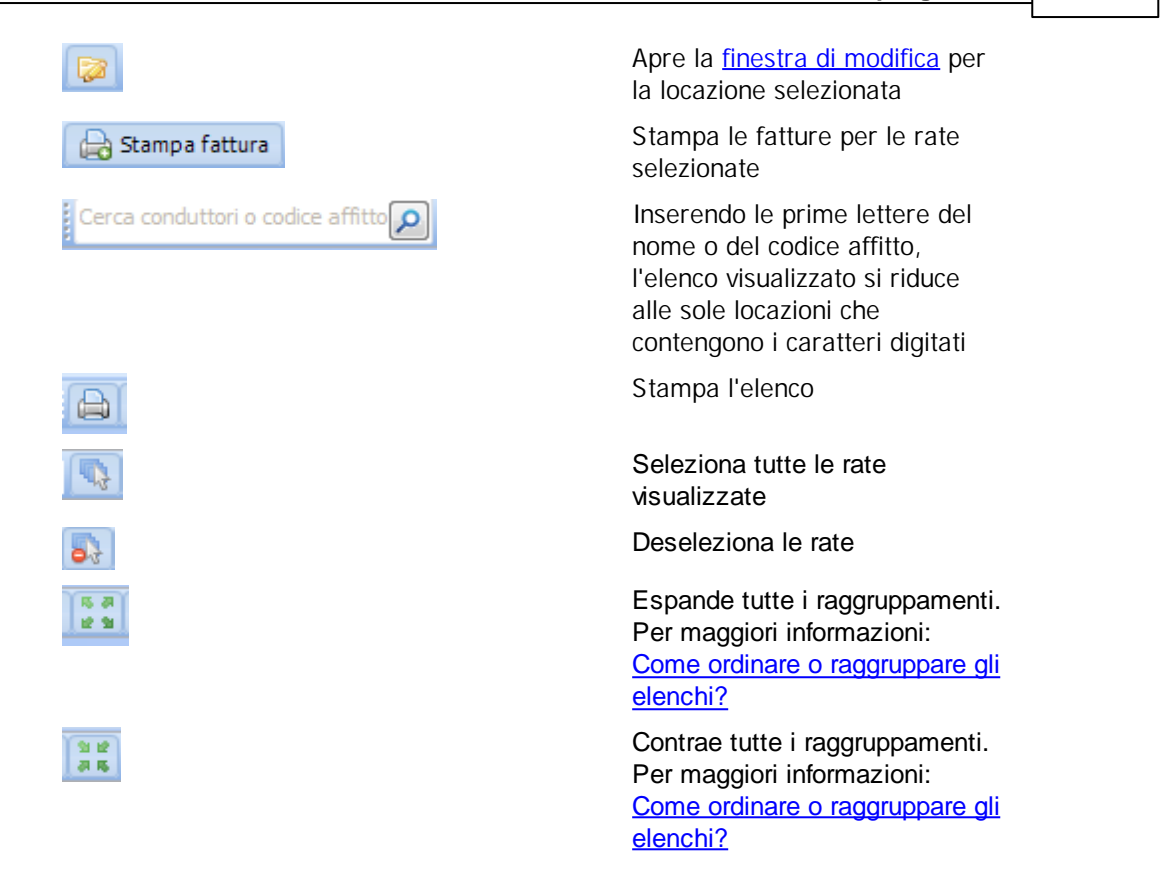

# 4.1.3.10 Affitti insoluti

Questa scheda mostra tutti gli affitti che hanno degli importi da saldare fino alla data presente nel campo Fino al. Predefinitamente questa data è uguale alla data odierna meno i giorni specificati nella scheda <u>Opzioni</u> delle <u>Impostazioni</u> per le date in scadenza. Facciamo un esempio:

La data odierna è il 15/3 e il numero di giorni prima e dopo in cui mostrare le rate in scadenza è 15gg. Allora le rate non pagate che sono in scadenza tra il 1/3 e il 15/3 non rientreranno nell'ammontare del saldo a debito delle locazioni.

Questo calcolo fino a quella data viene fatto per evitare di far entrare in questa scheda degli affitti per cui non è stato ancora aggiunto il pagamento nel programma o che appena hanno superato la scadenza della rata. In questo modo se da una visione propria di quelli affitti che hanno

Per ogni rata, espandendo l'icona 🔳, viene mostrato l'elenco di tutti i conduttori della locazione.

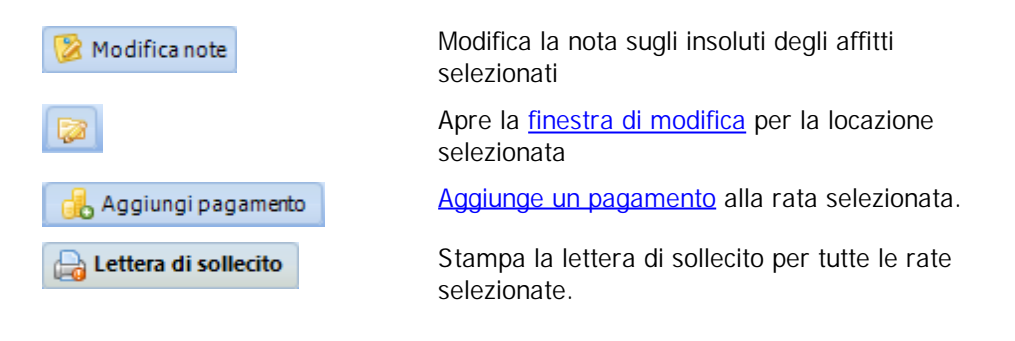

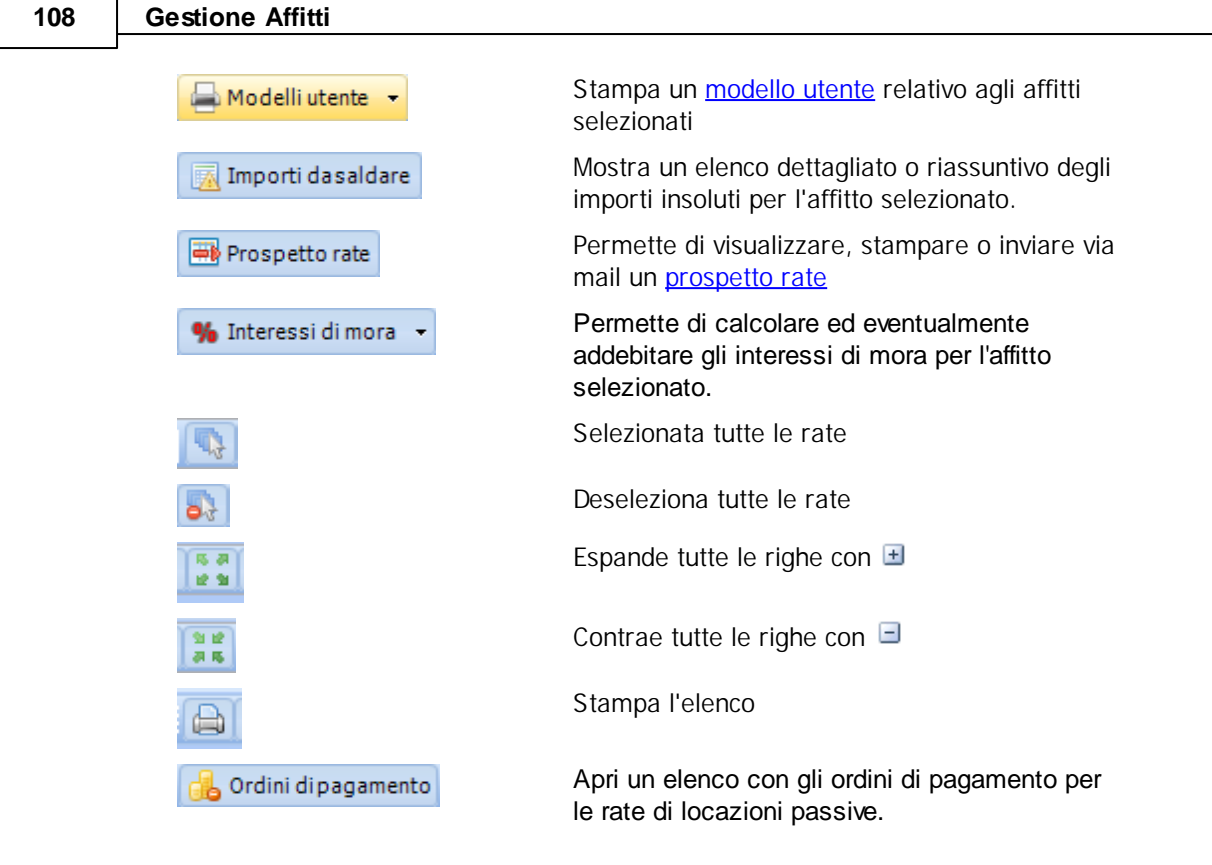

Argomenti correlati:

Come utilizzare la barra di navigazione? Come ordinare o raggruppare gli elenchi? Come ricercare per una colonna negli elenchi? Come filtrare le righe da visualizzare?

# 4.1.3.11 Rate spese condominiali

Questa scheda mostra tutte le rate di spese condominiali che non sono state pagate.

Outrenzione: queste rate sono quelle definite dall'amministratore di condominio è che devono essere pagate dal locatore. Da non confondere con le rate di pagamento dei conduttori.

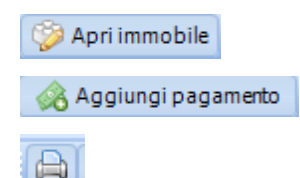

Apre la finestra di modifica dell'immobile.

Aggiunge un pagamento alla rata selezionata.

Stampa l'elenco

Argomenti correlati:

Come utilizzare la barra di navigazione? Come ordinare o raggruppare gli elenchi? Come ricercare per una colonna negli elenchi? Come filtrare le righe da visualizzare?

#### 4.1.3.12 Preavvisi disdetta rinnovo

Questa scheda mostra tutte le locazioni che hanno in scadenza il preavviso per la disdetta del rinnovo o la fine della locazione. La quantità di giorni prima in cui far comparire la scadenza può essere modificato in <u>Impostazioni » Opzioni</u>.

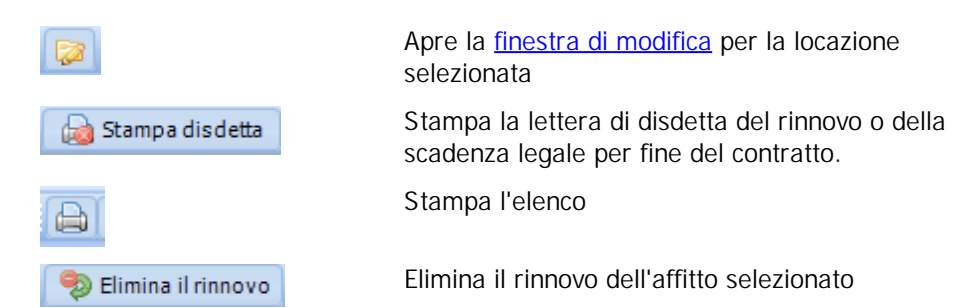

#### 4.1.3.13 Locazioni per finire

Questa scheda mostra tutte le locazioni stanno per finire. La quantità di giorni prima in cui far comparire la scadenza può essere modificato in <u>Impostazioni » Opzioni</u>.

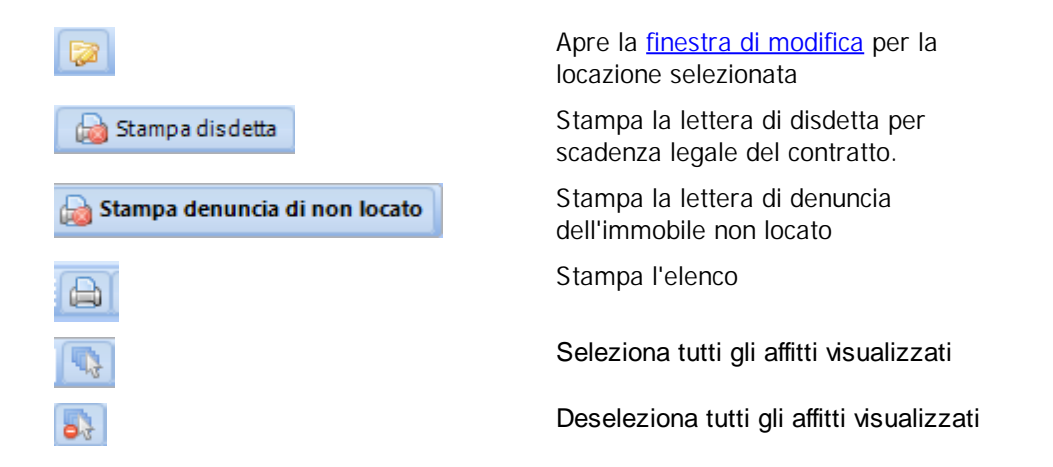

## 4.1.3.14 Fideiussioni in scadenza

Questa scheda mostra tutte le fideiussioni in scadenza. La quantità di giorni prima in cui far comparire la scadenza può essere modificato in <u>Impostazioni » Opzioni</u>.

Il tipo di scadenza dipende dallo stato della fideiussione. Se lo stato è "*Non stipulata*", allora la data di scadenza si riferisce alla data entro cui deve essere stipulata. Invece se lo stato è " *Stipulata*" o "*Richiesto il rinnovo*", allora la data di scadenza è quella in cui cessa la fideiussione.

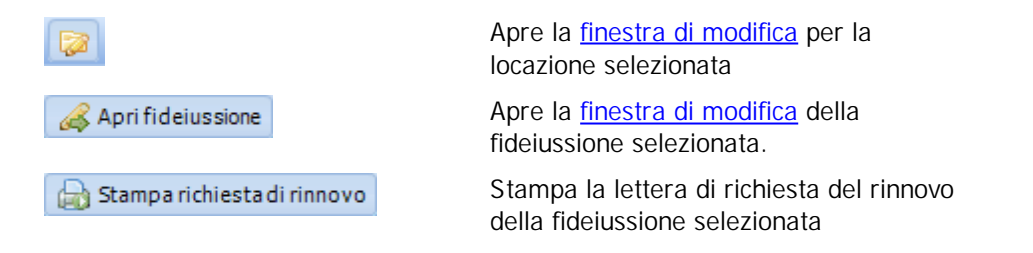

| 110 | Gestione Affitti |                              |
|-----|------------------|------------------------------|
|     |                  | Stampa l'elenco              |
|     | 15 dA<br>12 D    | Espande tutte le righe con 🔳 |
|     | 31 M2<br>24 M5   | Contrae tutte le righe con 🖃 |

# 4.1.3.15 Permessi di soggiorno

Questa scheda mostra tutti i permessi di soggiorno in scadenza.

| Apri conduttore                                                       | Ар<br>co        |
|-----------------------------------------------------------------------|-----------------|
| ♥ Non mostrarele scadenzeper i selezionati                            | To<br>ins<br>co |
| 🖨 Stampa elenco                                                       | Sta             |
| gomenti correlati:<br><u>Come utilizzare la barra di navigazione?</u> |                 |
| Come ordinare o raggruppare gli elenchi?                              |                 |
| Come ricercare per una colonna negli elenchi?                         |                 |

ore la <u>finestra di modifica</u> del nduttore.

glie la scadenza (senza serire nuovo documento) ai nduttori selezionati

ampa l'elenco

# Arc

Come filtrare le righe da visualizzare?

# 4.1.3.16 Proroghe da consegnare

Questa scheda mostra tutti gli affitti con proroghe da comunicare all'Agenzia delle Entrate.

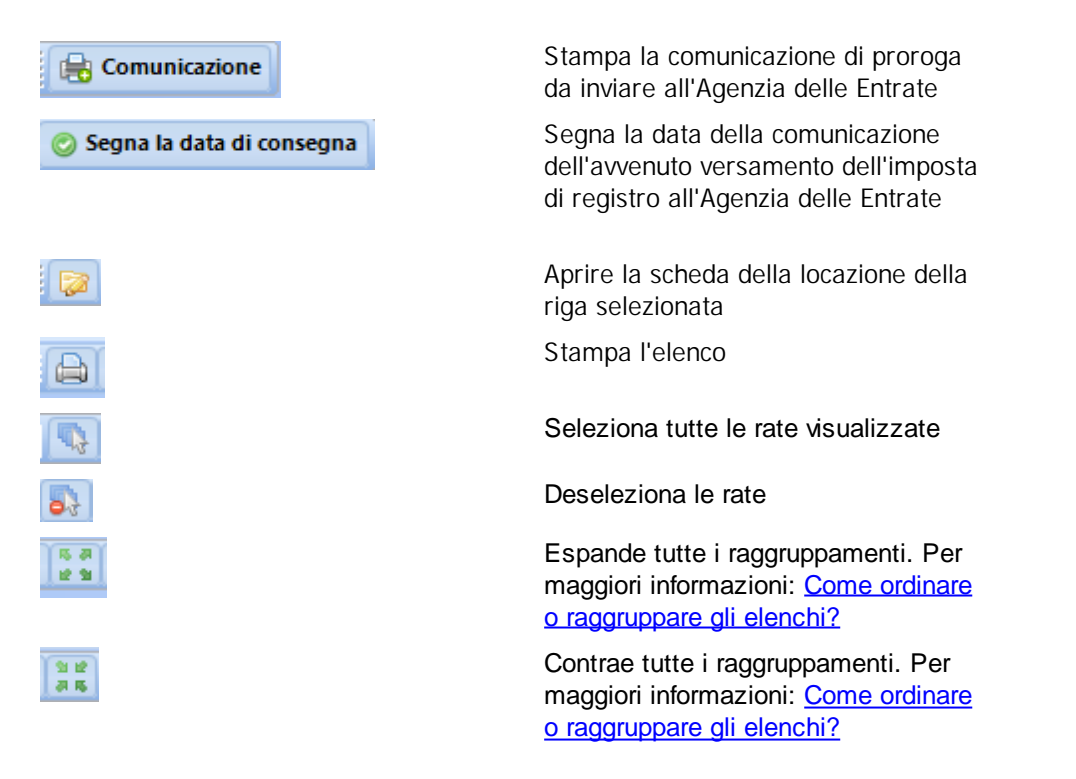

Argomenti correlati:

<u>Come utilizzare la barra di navigazione?</u> <u>Come ordinare o raggruppare gli elenchi?</u> <u>Come ricercare per una colonna negli elenchi?</u> <u>Come filtrare le righe da visualizzare?</u>

# 4.1.4 Promemoria

Questa scheda permette di inserire e gestire dei promemoria personalizzati dagli utente.

| Colle              |
|--------------------|
| Descrizione        |
| 1                  |
| Codice 172 - Unità |
| Condominio ONDA    |
| APPARTAMENTO N     |
|                    |

In alto trovate una casella con un elenco di scelte per filtrare i promemoria sulla base di diversi criteri.

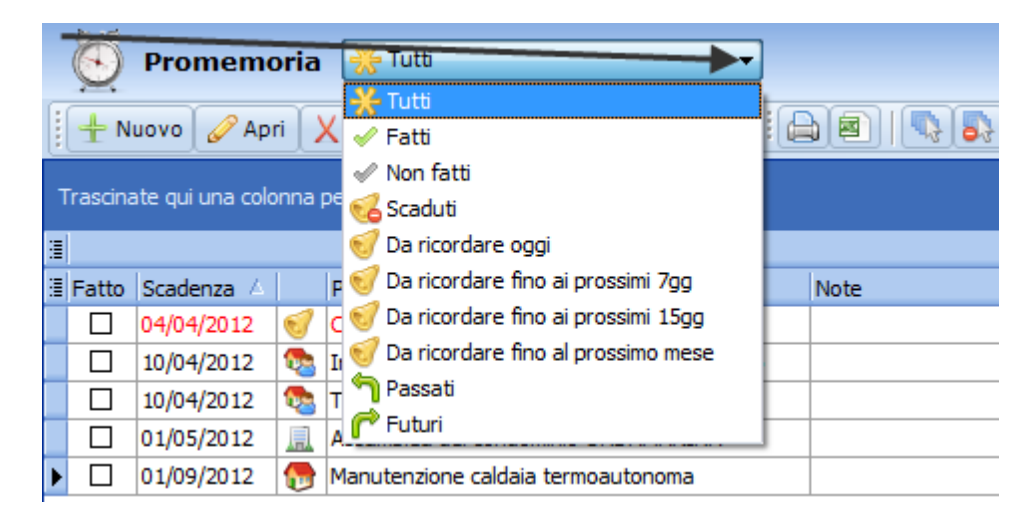

Ecco di seguito la spiegazione dei pulsanti che si trovano nella barra in alto.

| 🕂 Nuovo       |       |
|---------------|-------|
| 🥜 Apri        |       |
| X Elimina     |       |
| 😑 Stampa mode | ellou |

Crea un promemoria e apre la finestra di modifica.

Apre la finestra di modifica per il promemoria selezionato.

Elimina i promemoria selezionati.

ampa modello utente Stampa in gruppo i modelli di documento utente associati ai promemoria selezionati. Se un promemoria non ha un modello di documento utente, allora

viene ignorato.

La data e l'utente che ha eseguito la stampa compariranno nella sezione **Modello utente** dell'elenco

| Stampa l'elenco                           |
|-------------------------------------------|
| Esporta in Excel l'elenco                 |
| Seleziona tutti i promemoria visualizzati |
| Deseleziona tutti gli affitti selezionati |

Facendo click sulla colonna Fatto si può inserire o togliere la spunta.

|   | 🖉 Promemoria 🛞 Tutti 🔹                               |       |               |          |                                                |    |
|---|------------------------------------------------------|-------|---------------|----------|------------------------------------------------|----|
|   | 🗄 🕂 Nuovo 🥜 Apri 🗙 Elimina 🛛 🖨 Stampa modello utente |       |               |          |                                                |    |
|   | Trascina                                             | ate   | equi una colo | onna (   | per raggruppare l'elenco                       |    |
| 1 |                                                      |       |               |          | Dati del promemoria                            |    |
|   | Fatto                                                | s     | adenza 🔺      |          | Promemoria                                     | No |
| Ι |                                                      | 0     | 4/04/2012     | 1        | Comprare il toner della stampante              |    |
|   |                                                      | 1     | 0/04/2012     | <u>م</u> | Incontro avvocato per sollecito mora inquilino |    |
|   |                                                      | 2     | )/04/2012     |          | TARSU Denuncia nuova occupazione               |    |
|   |                                                      | do la | 1/05/2012     | 鳯        | Assamblea del condominio ONDAMARINA            |    |
|   |                                                      | 0     | 1/09/2012     | 6        | Manutenzione caldaia termoautonoma             |    |

Nel caso un affitto sia ricorrente, vi verrà chiesto conferma per generare il prossimo promemoria.

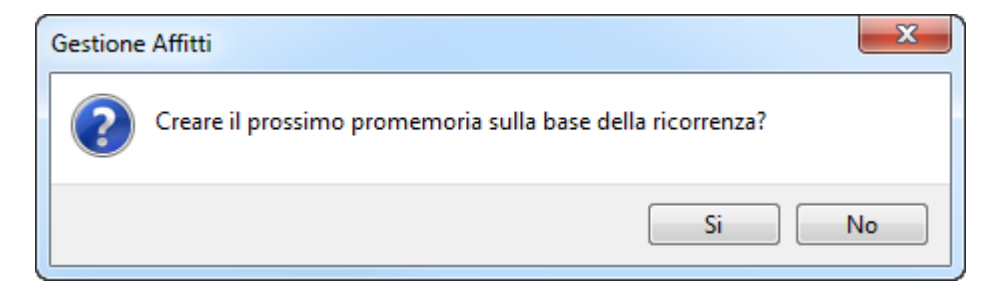

Rispondendo **SI**, viene generato in automatico il promemoria successivo della ricorrenza con la stessa descrizione. Rispondendo **NO**, comunque il promemoria viene segnato come fatto ma non viene generato il promemoria successivo della serie. Se per errore avete risposto di **NO**, per generare il promemoria successivo basterà togliere la spunta e rimetterla.

# 4.1.4.1 Modifica Promemoria

Questa finestra permette di modificare i promemoria utente del programma.

| Promemoria                                                                                                    | 8 ×                     |
|----------------------------------------------------------------------------------------------------|-------------------------|
| Scadenza Preavviso Ricorrenza<br>0 gg v Nessuna ricorrenza v                                                                                           | Fatto?                  |
| <ul> <li>Collegamento</li> <li>&lt; non associato a niente &gt; Seleziona ♥</li> <li>Modello di documento</li> <li>&lt; nessun modello &gt;</li> </ul> | ▼ Personalizza 📳 Stampa |
| Note Allegati                                                                                                    |                         |
|                                                                                                    | 📀 <u>O</u> k Annulla    |

Di seguito vediamo nel dettaglio i diversi campi o sezioni.

# Scadenza

Data di scadenza del promemoria.

#### Preavviso

Giorni prima della scadenza entro qui fare comparire il promemoria quando si filtra per le seguenti scelte dell'elenco <u>Promemoria</u>. Per esempio nella data di scadenza potete inserire il termino ultimo per un adempimento (es. *Comunicazione TARSU*) e invece in questo campo inserire un numero di giorni prima entro qui ricordarvelo.

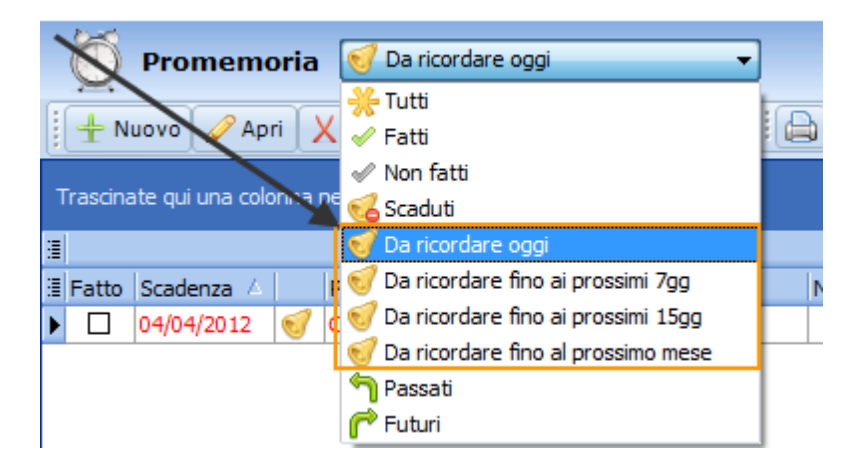

#### Ricorrenza

Scegliere se il promemoria e ricorrente o no e fra quanti mesi è la prossima scadenza da generare.

#### Fatto

Segna il promemoria come fatto o eseguito. Nel caso un affitto sia **ricorrente**, vi verrà chiesto conferma per generare il prossimo promemoria.

| Gestione | e Affitti                                                  | ×  |
|----------|------------------------------------------------------------|----|
| ?        | Creare il prossimo promemoria sulla base della ricorrenza? |    |
|          | Si                                                         | No |

Rispondendo **SI**, viene generato in automatico il promemoria successivo della ricorrenza con la stessa descrizione. Rispondendo **NO**, comunque il promemoria viene segnato come fatto ma non viene generato il promemoria successivo della serie. Se per errore avete risposto di **NO**, per generare il promemoria successivo basterà togliere la spunta e rimetterla.

#### (casella di testo senza etichetta)

Descrizione del promemoria. Es: Comunicazione TARSU, Manutenzione impianto caldaia, ecc.

# Collegamento

Permette di associare il promemoria ad una unità immobiliare, oppure un affitto, oppure ad un condominio o stabile di proprietà. Premendo il pulsante Seleziona, potete scegliere a che entità collegarlo.

|                                                                                                    |                                                                                             | Utilizzo del programma | 115       |
|----------------------------------------------------------------------------------------------------|---------------------------------------------------------------------------------------------|------------------------|-----------|
| Promemoria                                                                                                    | take (1) over the latter                                                                    | ß                      | x         |
| Scadenza Preavviso F<br>10/04/2012 		 0 g 		 (<br>TARSU Denuncia nuova occup                                                                                                   | Ricorrenza<br>Nessuna ricorrenza 🔻                                                          |                        | Fatto?    |
| Collegamento <ul> <li>non associato a niente &gt;</li> </ul> <li>Modello di documento <ul> <li>nessun modello &gt;</li> </ul> </li> <li>Note <ul> <li>Allocati</li> </ul></li> | Seleziona<br>Unità immobiliare<br>Affitto<br>Condominio / Stabile<br>Non associato a niente | Personalizza 🗐 Star    | npa<br>IV |
|                                                                                                    |                                                                                             | Ok Annu                | Jlla      |

Ci sono vari scopi del perché collegare un promemoria ad una entità del programma:

**1.** Scopo di natura informativa, sia in questa finestra sia nell'elenco dei promemoria si può sapere a che cosa è riferito il promemoria. Infatti nell'elenco dei promemoria c'è una colonna apposita.

| o utente      |      |              |                                                                  |    |              |
|---------------|------|--------------|------------------------------------------------------------------|----|--------------|
|               |      |              |                                                                  |    |              |
| oria          |      |              | Collegamento                                                     |    |              |
|               | Note | Ricorrenza   | Descrizione                                                      | Mc | dello        |
|               |      | Nessuna rico | 1                                                                |    |              |
| ora inquilino |      | Nessuna rico | Codice 172 - Unità Sole Bello 6 - (01/04/07-31/03/11-31/03/15) - |    |              |
| ne            |      | Nessuna rico | Codice 130 - Unità Negozio1 - (01/06/06-31/05/12-31/05/18) - Acc | on | iature Carlo |
| IARINA        |      | Nessuna rico | Condominio ONDAMARINA                                            |    |              |
| oma           |      | Ogni anno    | APPARTAMENTO Nome: Lombardi - Codice: 008 - Viale della          |    |              |
|               |      |              |                                                                  |    |              |

**2.** Poter accedere velocemente all'entità collegata cliccando direttamente come mostrato nella seguente schermata d'esempio.

| Promemoria ? X                                                                                                    |
|----------------------------------------------------------------------------------------------------|
| Scadenza       Preavviso       Ricorrenza         10/04/2012       0 gg       Nessuna ricorrenza       Image: Constraint of the second second sec |
| Codice 130 - Unità Negozio 1 - (01/06/00 195/12-31/05/18) - Acconciature Carlo Seleziona Modello di documento                                                                                                    |
| < nessun modello > <ul> <li>Personalizza</li> <li>Stampa</li> </ul>                                                                                                    |
| Note                                                                                                    |
| Allegati 😵                                                                                                    |
| Ok Annulla                                                                                                    |

3. Poter avere all'interno delle diverse entità un elenco dei promemoria a loro collegati.

|                   | S 🔥                            | •            |                                                                                    |                                           | Affitto Cod.                                               | . 130 (G.C.) - N |
|-------------------|--------------------------------|--------------|------------------------------------------------------------------------------------|-------------------------------------------|------------------------------------------------------------|------------------|
| Af                | ffitto                         | lenchi       | Rate St                                                                            | tampa documenti                           | Stampa modelli                                             | Altre stampe     |
| Cedolare<br>secca | Aggiorn<br>IST/                | amenti<br>AT | Annualità<br>e proroghe                                                            | Interessi cauzion Fideiussioni Promemoria | e 🗐 Fa <u>t</u> ture                                       | 🎒 Individua      |
|                   |                                | Elenchi re   | elativi all'affitt                                                                 | 0                                         | Contabilità                                                |                  |
|                   |                                |              |                                                                                    |                                           |                                                            |                  |
| Anar              | rafica                         |              |                                                                                    | [                                         | Dati                                                       |                  |
| Anag              | rafica                         | 📄<br>🗄 Tipo  | di gestione                                                                        | <b>ر</b>                                  | Dati 🏦 Completa                                            |                  |
| Anag              | irafica<br>Imobiliari          | E Tipo       | di gestione<br>urata e date                                                        | <b>ב</b>                                  | Dati 🏦 Completa                                            |                  |
| Anag              | rafica<br>mobiliari            | E Tipo       | di gestione<br>urata e date<br>Inizio locazione                                    | (<br>)<br>2                               | Dati<br>Completa<br>01/06/2006                             |                  |
| Anag              | rafica<br>mobiliari<br>tratto  | Tipo         | di gestione<br>urata e date<br>Inizio locazione<br>Fine periodo ir                 | e<br>niziale                              | Dati<br>Completa<br>01/06/2006<br>31/05/2012               |                  |
| Cont              | rafica<br>Imobiliari<br>tratto | Tipo         | di gestione<br>urata e date<br>Inizio locazione<br>Fine periodo ir<br>Fine rinnovo | e<br>niziale                              | Dati<br>Completa<br>01/06/2006<br>31/05/2012<br>31/05/2018 |                  |

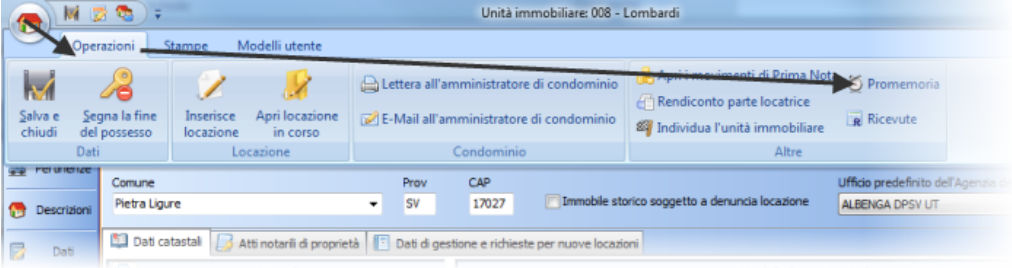

| RI                        | M 💿                           |                            | Cor             | ndominio | / Stab   | ile: PERLA I | MARINA (Cod. 1)                |
|---------------------------|-------------------------------|----------------------------|-----------------|----------|----------|--------------|--------------------------------|
|                           | Opera                         | zioni M                    | odelli utente   |          |          |              |                                |
| <u>S</u> alva e<br>chiudi |                               | Lettera<br>E-Mail<br>Busta | Promemoria      | 🗿 Inse   | erisci u | n immobile   | <b>: in questo condo</b> minio |
| Dati                      | Amm                           | ninistratore               | Elenchi         |          |          | Alt          | re                             |
| 🔏 Lav                     | Lavori Viale della Repubblica |                            |                 | , ecc.)  | Drov     | CAR          | Civico<br>71                   |
| 诃 Assicur                 | azioni                        | Pietra Ligu                | re              |          | SV       | 17027        | Mappa di Google                |
| 🗐 Alleg                   | jati                          | Conto cor                  | rrente bancario |          |          |              |                                |
| 📛 Reti                    | ino                           | Banca                      |                 |          |          |              |                                |
|                           |                               | Numero                     | di conto        | ABI      |          | CAB          | CIN                            |

**4.** Poter stampare un modello utente relativo all'entità scelta. Vedere di seguito **Modello di documento**.

#### Modello di documento

Potete associare al promemoria un <u>modello di documento utente</u> da poter stampare con il pulsante **Stampa** di questa finestra oppure il pulsante **Stampa modello utente** dell'elenco dei promemoria.

Selezionare il modello dall'elenco se esiste oppure utilizzate il pulsante **Personalizza** per crearne uno. Quest'ultimo pulsante può servire in qualsiasi momento anche per modificare o cancellare modelli.

| Promemoria                                                                              | ? ×      |
|-----------------------------------------------------------------------------------------|----------|
| Scadenza Prezvviso Ricorrenza<br>0 gg Nessuna ricorrenza                                | Fatto?   |
| Collegamento on associato a niente > Seleziona   Modello di documento  ressun modello > | 🗎 Stampa |
| Illegati                                                                                | 8        |
| <u>o</u> k                                                                              | Annulla  |

Una volta selezionato il modello, allora verrà abilitato il pulsante Stampa.

| Promemoria            |                                  |                            | -                         | ? ×         |
|-----------------------|----------------------------------|----------------------------|---------------------------|-------------|
| Scadenza              | Preavviso Ricorrenza             | a                          |                           |             |
| 10/04/2012 -          | 0 gg 🚔 Nessuna                   | ricorrenza 👻               |                           | Fatto?      |
| TARSU Denuncia        | a nuova occupazione              |                            |                           |             |
| 🐵 Collegame           | nto                              |                            |                           |             |
| <u>Codice 130 - I</u> | <u>Unità Negozio 1 - (0 1/06</u> | <u>;/06-31/85/12-31/05</u> | /18) - Acconciature Carlo | Seleziona 🔻 |
| Modello di            | documento                        |                            |                           |             |
| Comunicazion          | ie TARSU                         |                            | Percenalizza              |             |
| 🛛 🐱 Note              |                                  |                            |                           | ≽           |
| 🖉 Allegati —          |                                  |                            |                           | *           |
|                       |                                  |                            | © <u>O</u> k              | Annulla     |

Aprendo il modello di documento predefinito per i promemoria potrete copiare e incollare le variabili relative al promemoria in altri modelli utente (unità immobiliare, affitto, ecc.).

Utilizzo del programma

# 119

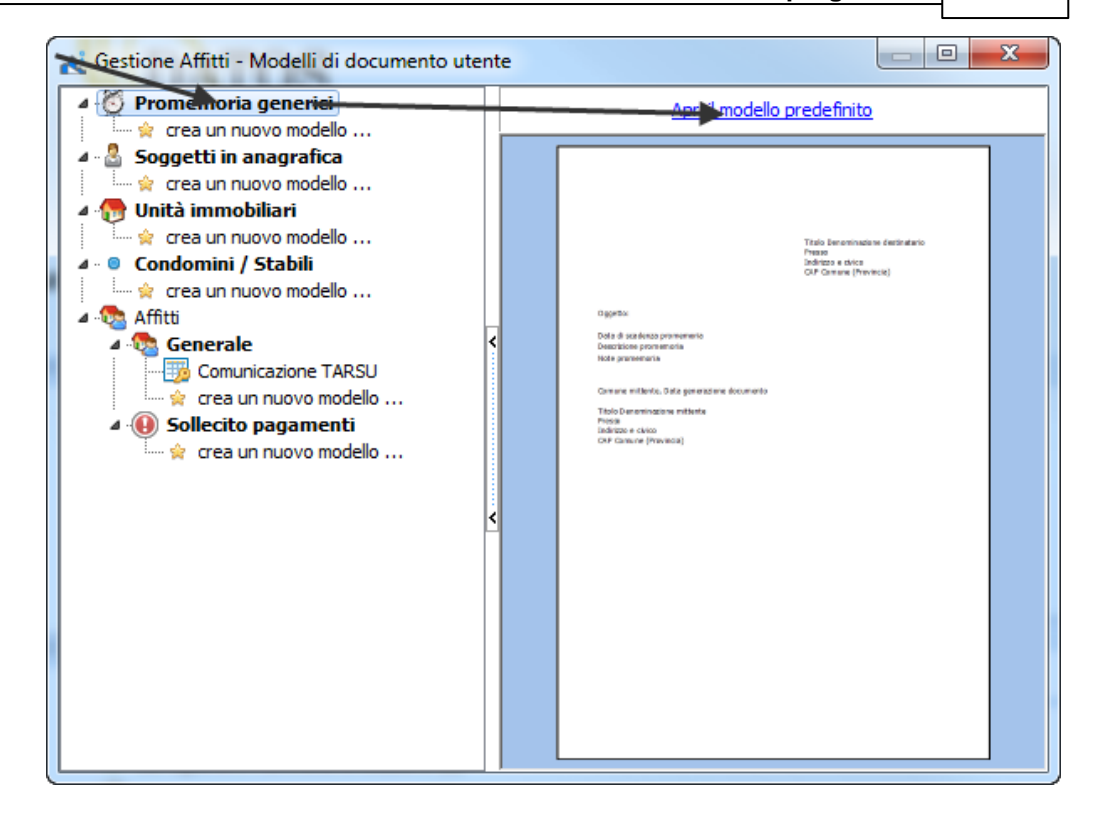

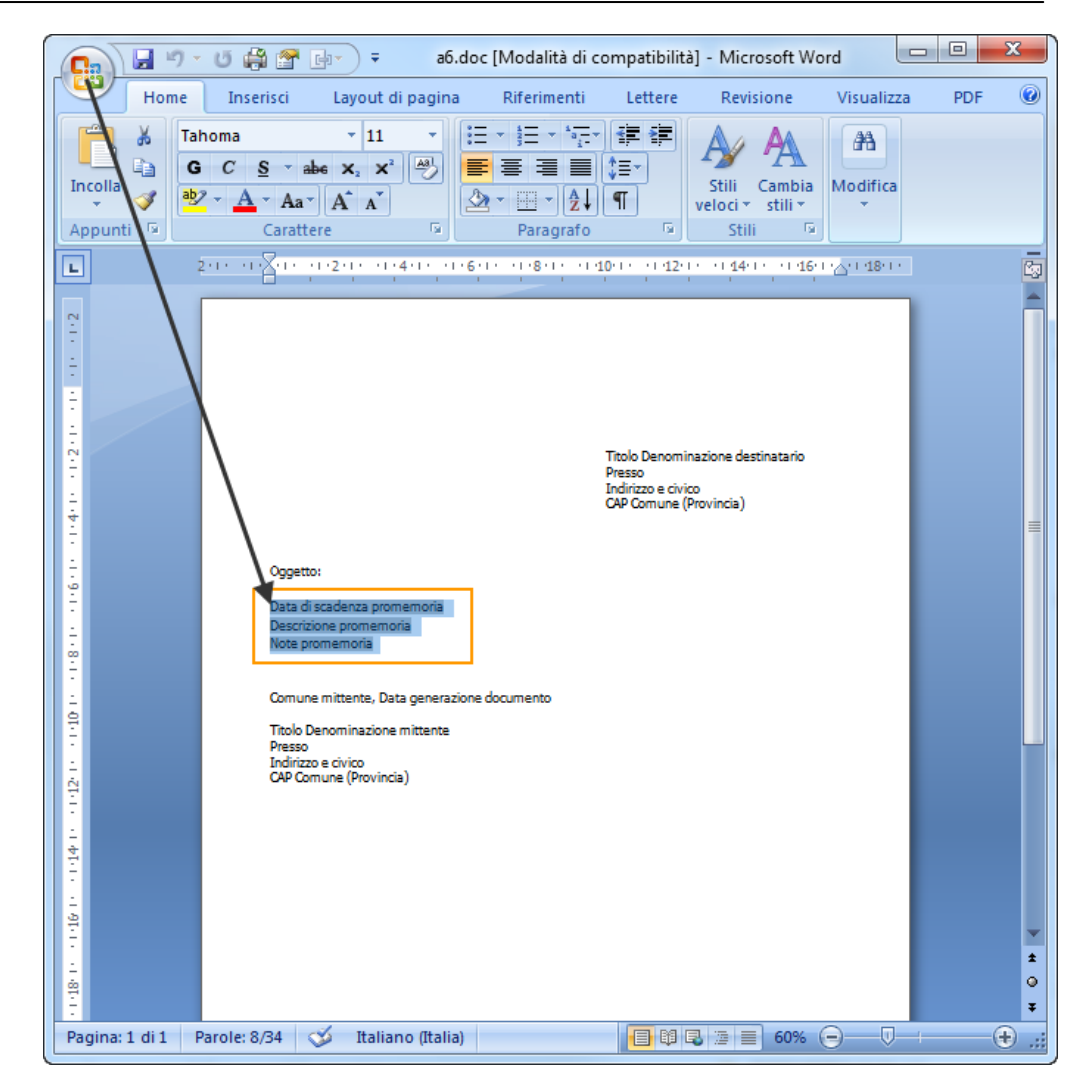

# Note

Note relative a questo promemoria. Utilizzate questo campo per segnare delle annotazioni senza andare a modificare la descrizione.

# Allegati

Documento e file allegati a questo promemoria.

# 4.1.5 Rendiconti

Si apre la finestra dei Rendiconti dal menu Gestione:

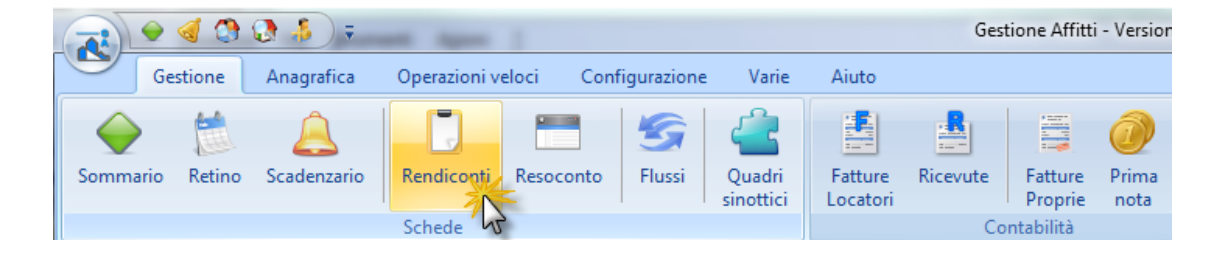

Elenco dei rendiconti salvati. Per elaborare un rendiconto si può utilizzare il pulsante Elabora presente nella barra in alto.

|   | 🛃 Rendiconti ai locatori                                          |    |        |                    |             |           |                |            |                    |                  |         |
|---|-------------------------------------------------------------------|----|--------|--------------------|-------------|-----------|----------------|------------|--------------------|------------------|---------|
|   | 🔜 Elabora 💿 Rielabora 📥 Apri 🔒 Elimina 🕴 Cerca locatore 🔎 🔛 📾 💈 🕷 |    |        |                    |             |           |                |            |                    |                  |         |
| [ | Data di elaborazione 🗸                                            |    |        |                    |             |           |                |            |                    |                  |         |
| : |                                                                   |    |        | Rendiconto         |             |           | Periodo In ges |            | gestione completa  |                  |         |
| : | Codio                                                             | ce | Pagato | Data di elaboraz 🔻 | Locatore    | Con parti | inizio         | Fine       | Da pagare al locat | Totale movimenti | Imp. Co |
|   | 🖃 Data di elaborazione : Ieri                                     |    |        |                    |             |           |                |            |                    |                  |         |
|   | +                                                                 | 12 |        | 25/01/2011 14:42:3 | Parodi, Mai |           | 01/10/2008     | 31/12/2008 | € 1.200,00         | € 1.200,00       |         |
|   | +                                                                 | 16 |        | 25/01/2011 14:42:0 | Sommariva   |           | 01/10/2008     | 31/12/2008 | -€ 28.927.98       |                  |         |

La descrizione dei pulsanti presenti nella barra in alto è la seguente:

| 🔒 Elabora      | Apre la finestra di elaborazione dei rendiconti.                                                                                                    |
|----------------|----------------------------------------------------------------------------------------------------|
| 💿 Rielabora    | Apre la <u>finestra di elaborazione dei rendiconti</u> usando i parametri precedentemente usati                                                                                |
| Apri           | Apre il rendiconto selezionato.                                                                                                    |
| Elimina        | Elimina i rendiconti selezionati                                                                                                    |
| Cerca locatore | Per facilitare la ricerca del rendiconto, si può digitare alcune lettere<br>del nome del locatore. La schermata si riduce ai soli nomi che<br>contengono i caratteri inseriti. |
|                | Mostra l'anteprima per la stampa dell'elenco dei rendiconti                                                                                                    |
| <b>a</b>       | Permette di esportare in Excel i dati visualizzati                                                                                                    |
| 15 JA<br>12 M  | Espande tutte i raggruppamenti. Per maggiori informazioni: <u>Come</u><br>ordinare o raggruppare gli elenchi?                                                                  |
| 31 12<br>21 15 | Contrae tutte i raggruppamenti. Per maggiori informazioni: Come ordinare o raggruppare gli elenchi?                                                                            |

# Argomenti correlati:

Come utilizzare la barra di navigazione? Come ordinare o raggruppare gli elenchi? Come ricercare per una colonna negli elenchi? Come filtrare le righe da visualizzare?

# 4.1.5.1 Elaborazione rendiconti

Questa finestra permette, in modo guidato, di elaborare uno o più rendiconti ai locatori. Le diverse schede che lo compongono sono le seguenti:

- Opzioni per l'elaborazione del rendiconto
- Selezione dei locatori e degli immobili

# 122 Gestione Affitti

• <u>Risultati</u>

Premere i pulsanti in basso per andare in avanti o indietro.

# 4.1.5.1.1 Opzioni per l'elaborazione del rendiconto

Questa scheda permette di specificare il periodo di rendicontazione e le relative opzioni.

| Relaborazione rendico                            | nti 🗖 🗖 🗾                                                                                                    |
|--------------------------------------------------|----------------------------------------------------------------------------------------------------|
| Opzioni pe<br>Questa scheda v<br>nella schermata | r la elaborazione del rendiconto<br>vi permette di specificare il periodo di rendicontazione. Le date di inizio / fine rendiconto per ogni immobile possono essere modificate<br>successiva. Scegliere anche come gestire predefinitamente il rendiconto in base alla percentuale di proprietà. |
|                                                  | Modello di rendiconto                                                                                                    |
|                                                  | Ordine delle unità                                                                                                    |
|                                                  | Periodo di rendicontazione                                                                                                    |
|                                                  | □ Non generare i rendiconti con totale uguale o minore di € 0,00 W □ Non calcolare l'IVA e i contributi nelle competenze                                                                                                    |
| <u>()</u> <u>A</u> juto                          | Indietro Annulla                                                                                                    |

### Modello di rendiconto

Permette di scegliere il modello di rendiconto

| Rendiconto tabellare - sommario con tipologia e indirizzo 🔹 🗸  |
|----------------------------------------------------------------|
| 🕞 Rendiconto dettagliato                                       |
| 📰 Rendiconto tabellare - addebitato + saldi                    |
| 📰 Rendiconto tabellare - dettaglio pagamenti + saldi           |
| 📰 Rendiconto tabellare - pagato + saldi                        |
| 📰 Rendiconto tabellare - sommario                              |
| 📰 Rendiconto tabellare - sommario con indirizzo                |
| 📰 Rendiconto tabellare - sommario con indirizzo - in verticale |
| 📰 Rendiconto tabellare - sommario con tipologia e indirizzo    |

## Personalizza ...

Permette di personalizzare i diversi modelli.

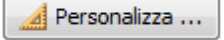

#### Ordine delle unità

Permette di specificare l'ordinamento delle unità immobili nella visualizzazione finale: per Nome, per Codice, per ...

| ome                                        |
|--------------------------------------------|
| me                                         |
| odice                                      |
| pologia                                    |
| omune                                      |
| omune-Tipologia                            |
| omune-Indirizzo-Civico                     |
| omune-Indirizzo-Civico-Interno             |
| omune-Indirizzo-Civico-Scala-Piano-Interno |

# Periodo di rendicontazione

# Dall'ultima data di rendiconto al

Scegliendo quest'opzione il programma verifica per ogni locatore/immobile se è stato elaborato, in precedenza, un rendiconto.

•

Se ci è stata una elaborazione precedente allora assegna automaticamente come data d'inizio di rendicontazione il giorno successivo alla data di fine dell'ultima rendicontazione. Come data di fine viene messa la data odierna. Per esempio, se c'è stato un rendiconto elaborato e salvato nel periodo 1/1/2007-31/3/2007, allora il programma fa partire il nuovo periodo di rendicontazione dal 1/4/2007.

Se non è mai stato fatto un rendiconto per un locatore/immobile, il programma lascia vuota la data d'inizio e di fine della rendicontazione. Allora nella scheda successiva dovrà essere l'utente a specificare le date.

| Nel seguente period | O |
|---------------------|---|
|---------------------|---|

dal 26/12/2010 👻 al 26/01/2011

Scegliendo quest'opzione il programma assegna il periodo specificato attraverso i campi **Inizio** e **Fine** a tutti i locatori/immobili scelti. Comunque nella scheda successiva potrete modificare i singoli periodi.

#### Competenze di gestione

#### Non calcolare le competenze nel rendiconto

Se quest'opzione viene attivata il programma non aggiunge, nel rendiconto, le competenze e i movimenti da scalare al locatore. E' utile nel caso si voglia fornire la situazione rendicontabile senza scalare niente.

|  |  | Ŧ |
|--|--|---|
|  |  |   |
|  |  |   |

Se quest'opzione viene attivata la data di gestione delle competenze viene impostata al giorno successivo alla data di fine dell'ultimo rendiconto fino alla data selezionata nell'apposito campo illustrato.

dal 26/12/2010 - al 26/01/2011

-

Scegliendo quest'opzione il programma usa le date specificate di inizio e fine della gestione delle competenze.

## Altre opzioni

Nel seguente periodo

#### Utilizza le parti di proprietà nel calcolo del rendiconto

Se quest'opzione viene attivata il programma utilizza le parti di proprietà.

#### Non generare i rendiconti con totale uguale o minore di €0,00

Se quest'opzione viene attivata il programma non salva quei rendiconti il cui totale ricavato è uguale o minore di zero.

## Non calcolare l'IVA e i contributi nelle competenze

Se quest'opzione viene attivata il programma non include IVA e i contributi nel rendiconto.

# 4.1.5.1.2 Selezione dei locatori e degli immobili

Questa scheda permette di aggiungere dei locatori utilizzando il pulsante **Aggiungi**. Con il pulsante **Togli** si possono eliminare uno o più locatori (con i rispettivi immobili) dall'elaborazione. Quando l'elaborazione dei rendiconti viene fatto dall'elenco <u>Locatori</u>, vi troverete già aggiunti i locatori che avevate selezionato prima di premere il pulsante **Rendiconto ai locatori**.

Per ogni locatore aggiunto vengono aggiunti in un sottoelenco tutti i suoi immobili:

|   | Lo                    | Locatore Utilizzare % di proprietà |                     |            |            |  |   |
|---|-----------------------|------------------------------------|---------------------|------------|------------|--|---|
|   | R                     | Canepa, Marco                      |                     |            |            |  |   |
|   | Immobili              |                                    |                     |            |            |  |   |
|   |                       |                                    | Nome                | Inizio     | Fine       |  |   |
|   |                       |                                    | Onda 4              | 01/11/2007 | 01/04/2008 |  |   |
|   |                       |                                    | Perla 10            | 01/11/2007 | 01/04/2008 |  |   |
|   |                       |                                    |                     |            |            |  |   |
|   | Ξ                     | IN                                 | 1PREDIL s.r.l.      |            |            |  |   |
|   | Immobili              |                                    |                     |            |            |  |   |
| Þ |                       | Nome Inizio Fine                   |                     |            |            |  |   |
|   | ▶ Negozio1 01/11/2007 |                                    | 01/11/2007          | 01/04/2008 |            |  |   |
|   |                       | Н                                  | < < < > > > + < - < | ×          |            |  | > |

Utilizzando il pulsante 📃 si possono eliminare gli immobili selezionati dal sottoelenco **Immobili**.

| Canepa, Marco |            | ✓          |  |  |
|---------------|------------|------------|--|--|
| Immobili      |            |            |  |  |
| Nome          | Inizio     | Fine       |  |  |
| Onda 4        | 01/11/2007 | 01/04/2008 |  |  |
| Perla 10      | 01/11/2007 | 01/04/2008 |  |  |
|               |            |            |  |  |

I periodi di rendicontazione (colonne **Inizio** e **Fine**) possono essere variate direttamente nell'elenco.

#### 4.1.5.1.3 Risultati

In questa scheda vengono presentati gli importi,per ogni locatore, ottenuti dall'elaborazione. Per ogni locatore è presente un sottoelenco con i risultati relativi agli immobili.

| Risultati Di seguito trovate i risultati dei rendiconti. Per vedere la stampa di tutti i rendiconti in un unico file premere il pulsante [Apri tutti i rendiconti in Word]. Per aprire un singolo rendiconto, selezionare il locatore e premere il pulsante [Apri rendiconto]. Il pulsante [Stampa] stampa l'elenco. |                       |                                                        |                   |  |  |
|----------------------------------------------------------------------------------------------------|-----------------------|--------------------------------------------------------|-------------------|--|--|
| Apri tutti i rendiconti                                                                                                    | Apri rendiconto       | ipa elenco                                             |                   |  |  |
| Locatore                                                                                                    | Da pagare al locatore | Totale movimenti non in gestione Imponibile competenze | Totale competenze |  |  |
| 🖃 🛨 Immobiliare Angelucci s.r.l.                                                                                                    | € 22.947,16           |                                                        |                   |  |  |
| 🖃 🛨 Canepa, Marco                                                                                                    | € 11.911,56           | € 5.259,72                                             |                   |  |  |
| ASSESTLIG S.p.A.                                                                                                    | € 28.329,80           |                                                        |                   |  |  |
| 🛨 Parodi, Maria Cristina                                                                                                    | € 3.633,50            |                                                        |                   |  |  |
| 🛨 Pastorino, Bruno                                                                                                    | € 7.050,00            |                                                        |                   |  |  |
| 🛨 Pautasso, Gian Carlo                                                                                                    | €8.021,92             |                                                        |                   |  |  |
| Sommariva, Elena                                                                                                    | -€ 28.927 <b>,</b> 98 |                                                        |                   |  |  |
|                                                                                                    |                       |                                                        |                   |  |  |
| <u> A</u> juto                                                                                                    |                       | M Salva                                                | e chiudi Annulla  |  |  |

Le funzionalità dei pulsanti in alto sono le seguenti:

## Apri tutti i rendiconti

Apre in un'unica anteprima tutti i rendiconti presenti

# Apri rendiconto

Apre nella <u>finestra del rendiconto</u> l'anteprima di stampa relativa al locatore selezionato. Questa funzionalità può anche essere fatta facendo doppio click sulla riga del locatore

# Stampa l'elenco

Apre l'anteprima di stampa dell'elenco visualizzato.

# 4.1.5.2 Rendiconto

Questa finestra permette di visualizzare e operare sul singolo rendiconto ad un locatore.

| Stampa       Imposta<br>pagina       Documento<br>PDF       Invia via<br>E-Mail       PDF       Pagina       Imposta<br>PDF       Invia via<br>E-Mail       Imposta<br>PDF       Imposta<br>PDF                                                                                                    |
|----------------------------------------------------------------------------------------------------|
| Stampa Esportazione Zoom Operazioni Stato                                                                                                    |
| Big Care pa, Marco         Ying Space Space S |

La casella **Pagato** permette di tenere traccia facile del pagamento del rendiconto al locatore dato che il suo stato viene visualizzato nella colonna **Pagato** dell'elenco <u>rendiconti</u>. Per salvare lo stato di questa casella bisogna uscire dalla finestra con il pulsante **OK**.

La funzionalità dei pulsanti presente nella barra in alto è la seguente:

# Stampa

Stampa l'anteprima visualizzata.

#### Imposta pagina

Apre una finestra che permette di impostare le dimensioni e l'orientamento della stampa.

### **Documento PDF**

Permette di convertire l'anteprima visualizzata in documento PDF.

#### Stampa fattura

Permette di emettere e stampare la fattura per le competenze di questo rendiconto.

### Inserire in Prima Nota

Permette di inserire in <u>Prima Nota</u> i movimenti contabili relativi pagamento del rendiconto al locatore.

# Zoom

Vari pulsanti che permettono di modificare la visualizzazione dell'anteprima.

Vedere anche: <u>Rendiconti</u>

# 4.1.6 Resoconti

Permette di generare e stampare dei resoconti su un gran numero di dati degli affitti:

|          | \mathrm of 🔇        | 9 \$ d)           | Ŧ              | -         | -           |                     | -                   | _            |                    |               |
|----------|---------------------|-------------------|----------------|-----------|-------------|---------------------|---------------------|--------------|--------------------|---------------|
|          | Gestione -          | Anagrafica        | Operazioni vel | oci Con   | figurazion  | e Varie             | Aiuto               |              |                    |               |
|          |                     | <u> </u>          |                |           | 5           | 4                   |                     |              | * 2007<br>2        | 0             |
| Somma    | irio Retino         | Scadenzario       | Rendiconti     | Resoconti | Flussi      | Quadri<br>sinottici | Fatture<br>Locatori | Ricevute     | Fatture<br>Proprie | Prima<br>nota |
|          |                     |                   | Schede         |           |             |                     |                     | Contabi      | lità               |               |
| 1        | Resoconti           | i                 |                |           |             |                     |                     |              |                    |               |
| Nu       | ovo 🔯 Rig           | enera 📔 🗁 Ap      | ri 🗙 Elimina   | 📄 Stam    | pa con mod  | ello 🗕              |                     |              |                    |               |
| Trascina | te qui una colo     | nna per raggruppa | are l'elenco   |           |             |                     |                     |              |                    |               |
| 3        | E Periodo e opzioni |                   |                |           |             |                     |                     | Ulteri       | ori filtri         |               |
| 🗄 Inizio | Fine                | Periodo           | Genera         | zione     | Riferimento | Con                 | dominio             | Categoria un | ità Co             |               |

### Nuovo

Attraverso questo pulsante potete creare un resoconto con una procedura guidata.

# 👼 Rigenera

Utilizzare questo pulsante per rigenerare il resoconto con le seguenti scelte:

| Aesoconto                                                |
|----------------------------------------------------------|
| Rigenerazione                                            |
| Scegliete che tipo di rigenerazione volete?              |
| <ul> <li>Sovrascrive il resoconto selezionato</li> </ul> |
| Crea un nuovo resoconto a partire da quello selezionato  |
| Crea un resoconto analogo per il periodo successivo      |
|                                                          |

🔁 Apri

Apre il resoconto selezionato.

X Elimina

Elimina il resoconto selezionato.

📄 Stampa con modello 📼

Stampa il resoconto selezionato utilizzando il modello di stampa scelto.

Permettono di stampa ed esportare in Excel l'elenco.

Argomenti correlati:

Come utilizzare la barra di navigazione? Come ordinare o raggruppare gli elenchi? Come ricercare per una colonna negli elenchi? Come filtrare le righe da visualizzare?

# 4.1.6.1 Elaborazione resoconto

| Elaborazione resoconto                                                                                          |
|----------------------------------------------------------------------------------------------------|
| Periodo e opzioni<br>Selezionare il periodo e verificare le opzioni, dopodiché procedete con il pulsante Avanti |
| Periodo                                                                                                    |
| Opzioni generazione                                                                                             |
| Raggruppa più affitti nella riga dell'unità 🔹                                                                   |
| Genera righe anche per le unità con tutti gli importi a zero 🔹                                                  |
|                                                                                                    |
| Indietro Annulla Annulla                                                                                        |

In questa pagina viene chiesto il periodo da analizzare attraverso due campi per la data d'inizio e di fine del periodo. Il collegamento "**Impostazione veloce date**" apre un menù per specificare delle date già preimpostate (es: mese precedente, anno precedente, ecc.).

Inoltre ci sono due opzioni di generazione:

- 1. Permette di scegliere di raggruppare i dati contabili (previsto/ricavato, saldi, ecc.) di più affitti su una sola riga corrispondente all'unità immobiliare oppure di generare una riga per ogni affitto. Oppure mostrare soltanto le unità immobiliari principale e gli importi saranno relativi ad affitti attivi nel periodo specificato.
- 2. Indica al programma se includere o no nell'elenco le unità i cui dati contabili sono tutti a zero.

# 130 Gestione Affitti

| Elaborazio | Elaborazione resoconto                                                               |  |  |  |  |
|------------|--------------------------------------------------------------------------------------|--|--|--|--|
| <b>1</b>   | Fipologia di importi da mostrare<br>elezionare le tipologie di importi da analizzare |  |  |  |  |
| #1         | Canone                                                                               |  |  |  |  |
| #2         | Spese condominiali                                                                   |  |  |  |  |
| #3         | Imposta di registro 💌                                                                |  |  |  |  |
| #4         | Marche da bollo ordinarie                                                            |  |  |  |  |
| #5         | < non utilizzato >                                                                   |  |  |  |  |
| #6         | < non utilizzato >                                                                   |  |  |  |  |
| #7         | < non utilizzato >                                                                   |  |  |  |  |
| #8         | < non utilizzato >                                                                   |  |  |  |  |
|            | 🦩 Indietro 🛕 🗛 🗛 🗛 🗛 🗛 🗛 🗛                                                           |  |  |  |  |

Oltre agli importi totali di si possono scegliere di vedere fino a 8 coppie d'importi previsto/ ricavato legati a specifiche tipologie d'importi. Potete anche non scegliere nessuna tipologie in specifico ma avere soltanto i totali.

| Elaborazione resoconto |                                                                                        |  |  |  |
|------------------------|----------------------------------------------------------------------------------------|--|--|--|
| 9                      | Locatori                                                                               |  |  |  |
|                        | Scegliere i locatori per cui analizzare le loro unità. Senza scelta si assumono tutti. |  |  |  |
|                        | Denominazione 🛆                                                                        |  |  |  |
| M                      | ASSESTLIG S.p.A.                                                                       |  |  |  |
|                        | Canepa, Marco                                                                          |  |  |  |
|                        | Immobiliare Angelucci s.r.l.                                                           |  |  |  |
|                        | Lombardi, Fabio                                                                        |  |  |  |
|                        | Parodi, Maria Cristina                                                                 |  |  |  |
|                        | Pastorino, Bruno                                                                       |  |  |  |
|                        | Pautasso, Gian Carlo                                                                   |  |  |  |
|                        | Sommariva, Elena                                                                       |  |  |  |
|                        |                                                                                        |  |  |  |
|                        |                                                                                        |  |  |  |
|                        |                                                                                        |  |  |  |
|                        |                                                                                        |  |  |  |
|                        | 🤄 Indietro 🗛 🗛 🗛 🗛 🗛 Indietro 🤌                                                        |  |  |  |

In questa scheda potete scegliere i locatori per i quali elaborare il resoconto. Se **non scegliete nessuno**, il programma fa il **resoconto per tutti**. Cliccando **sull'intestazione della prima colonna**, potete **selezionare/deselezionare tutti i locatori**.

# 132 Gestione Affitti

| Elaborazione resoconto                                        |                                |  |  |  |  |
|---------------------------------------------------------------|--------------------------------|--|--|--|--|
| Spuntare le casella di ulteriori filtri e scegliere il valore |                                |  |  |  |  |
| Per categoria di unità immobiliare                            | Appartamento 👻                 |  |  |  |  |
| 🥅 Per condominio/stabile di proprietà                         | PERLA MARINA                   |  |  |  |  |
| Per comune dell'unità immobiliare                             | Pietra Ligure 🔻                |  |  |  |  |
| Per provincia dell'unità immobiliare                          | SV 👻                           |  |  |  |  |
|                                                               | 🔮 Indietro 🔯 Elabora 🛛 Annulla |  |  |  |  |

In questa scheda se può scgliere d filtrare le unità immobiliari da analizzare sulla base di questi criteri. Spuntare il criterio e selezionare il valori desiderato.

## 4.1.6.2 Resoconto

La finestra resoconto contiene tutti i dati del resoconto e permette di eseguire una serie di operazioni che verranno descritte di seguito.

| Resoconto: 2011                                                                                                    |              |        |             |                              |                                  |              |            |  |
|----------------------------------------------------------------------------------------------------|--------------|--------|-------------|------------------------------|----------------------------------|--------------|------------|--|
| Apri selezionato       Stampa elenco       Stampa in Exporta       Stampa in Exporta       Stampa con modello       Stampa in Exporta       Stampa in Exporta       Stampa |              |        |             |                              |                                  |              |            |  |
| 👦 Unità immobiliari 🏽 🦓 Locatori selezionati 🛛 📳 Riepilogo totali 🛛 🕄 Riepilogo per locatore 🛛 💽 Elenco adempimenti / eventi 🛛 🤯 Note e dati di budget                                                                                                    |              |        |             |                              |                                  |              |            |  |
| Trascinate qui una colonna per raggruppare l'elenco                                                                                                    |              |        |             |                              |                                  |              |            |  |
| I Unità immobiliare                                                                                                    |              |        |             |                              |                                  |              |            |  |
| Categoria                                                                                                    | Tipologia    | Codice | Nome        | Locatori                     | Conduttori                       | Saldo prima  | Previsto   |  |
| Ufficio                                                                                                    | Ufficio      | 010    | AssestLig 1 | ASSESTLIG S.p.A.             | DATOS2K                          | -€ 4.170,05  | € 16.440,3 |  |
| Appartamento                                                                                                    | Attico       | 004    | Onda 4      | Canepa, Marco                | Barbarino, Rosa                  | €0,00        | €6.300,0   |  |
| a Box                                                                                                    | Box          | 006    | Onda 4 Box  | Canepa, Marco                | Cozzaglio, Federico, Barbarino,  | €0,00        | € 1.084,3  |  |
| Appartamento                                                                                                    | Appartamento | 005    | Perla 10    | Pautasso, Gian Carlo,        | Cozzaglio, Federico, Barbarino,  | €0,00        | € 4.266,1  |  |
| Appartamento                                                                                                    | Appartamento | 012    | Perla 11    | Parodi, Maria Cristina,      | Rodriguez Gonzalez, Julio Mario, | €0,00        | € 4.961,5  |  |
| 🛒 Negozio                                                                                                    | Negozio      | 003    | Negozio 1   | Immobiliare Angelucci s.r.l. | Acconciature Carlo               | €0,00        | €8.608,1   |  |
| and Box                                                                                                    | Box          | 013    | T-N1        | Immobiliare Angelucci s.r.l. |                                  |              |            |  |
| a Box                                                                                                    | Box          | 014    | T-N2        | Immobiliare Angelucci s.r.l. | DATOS2K                          | -€ 2.400,00  | €0,0       |  |
| Box                                                                                                    | Box          | 015    | T-N3        | Immobiliare Angelucci s.r.l. |                                  |              |            |  |
| Box                                                                                                    | Box          | 016    | T-N4        | Immobiliare Angelucci s.r.l. |                                  |              |            |  |
| a Box                                                                                                    | Box          | 017    | T-N5        | Immobiliare Angelucci s.r.l. |                                  |              |            |  |
| Box                                                                                                    | Box          | 018    | T-N6        | Immobiliare Angelucci s.r.l. |                                  |              |            |  |
| a Box                                                                                                    | Box          | 019    | T-N7        | Immobiliare Angelucci s.r.l. |                                  |              |            |  |
| Box                                                                                                    | Box          | 020    | T-N8        | Immobiliare Angelucci s.r.l. |                                  |              |            |  |
| Box                                                                                                    | Box          | 022    | T-E4        | Immobiliare Angelucci s.r.l. | Alfarano, Luciana                | €0,00        | €0,0       |  |
| Box                                                                                                    | Box          | 023    | T-E6        | Immobiliare Angelucci s.r.l. | Signorili, Tiziana               | €0,00        | €0,0       |  |
| Box                                                                                                    | Box          | 024    | T-E7        | Immobiliare Angelucci s.r.l. | Conta, Francesca                 | €0,00        | €0,0       |  |
| Box                                                                                                    | Box          | 025    | T-E9        | Immobiliare Angelucci s.r.l. | Salietti, Nicola                 | -€ 287,60    | €0,0       |  |
| Box                                                                                                    | Box          | 026    | T-E10       | Immobiliare Angelucci s.r.l. | Fassio, Sofia                    | €0,00        | € 1.676,6  |  |
| Box                                                                                                    | Box          | 028    | T-E12       | Immobiliare Angelucci s.r.l. | Acconciature Carlo               | €0,00        | € 19.650,0 |  |
| a Box                                                                                                    | Box          | 029    | T-E14       | Immobiliare Angelucci s.r.l. | Troncone , Francesco             | €0,00        | € 1.841,5  |  |
| 27                                                                                                    |              |        |             |                              |                                  | -€ 29.347,42 | € 87.281,7 |  |
|                                                                                                    |              |        |             |                              |                                  |              |            |  |

Il contenuto delle schede sono i seguenti:

#### Unità immobiliari

Contiene tutti gli importi previsti e ricavati delle diverse tipologia di importo scelte per ogni unità immobiliari. Oltre a questi importi ci sono i totali e i saldi prima e dopo per unità.

#### Locatori selezionati

Elenco dei locatori selezionati per elaborare il resoconto delle loro unità.

# **Riepilogo totale**

Contiene il totale di certi eventi (es: disdetta rinnovo, ecc.) o adempimenti (es: aggiornamenti ISTAT, annualità, ecc.) per il periodo di resoconto e quello successivo. Contiene anche altri dati statistici come il numero di contratti in essere, numero di unità immobiliari sfitte, ecc. Ovviamente certe dati come il numero di insoluti, di protratte locazioni, ecc. sono soltanto elaborate per il periodo del resoconto.

### **Riepilogo per locatore**

Contiene per ogni locatore di riferimento i totali di eventi/adempimenti e altre statistiche nel periodo di resoconto.

#### Elenco adempimenti / eventi

Elenco degli adempimenti ed eventi di tutto il periodo di resoconto e anche quelli applicabili al periodo successivo.

### Note e dati di budget

Questi dati che possono essere inseriti e salvati se possono utilizzare nei modelli di stampa di resoconto. Evitando in questo modo di doverle inserire a mano dopo la stampa o di dover esportare in Excel il report per modificarlo.

Nel menù c'è il seguente gruppo di Operazioni.

#### Apri selezionato

Secondo l'elenco dove siete posizionati, apre l'unità immobiliare, l'affitto o il locatore. Quest'operazione può essere fatta anche facendo doppio click sulla riga dell'elenco.

#### Stampa elenco

Stampa l'elenco della scheda attualmente visualizzata.

#### Esporta in Excel

Esporta, in formato Excel, l'elenco della scheda attualmente visualizzata.

#### Espandi tutte le righe

Espandi tutte le righe nel caso avete raggruppato per una colonna nell'elenco nella scheda visualizzata.

## Contrai tutte le righe

Contrae tutte le righe nel caso avete raggruppato per una colonna nell'elenco nella scheda visualizzata.

Nel gruppo **Stampa con modello**, trovate tutti i modelli di stampa relativi ai resoconti. Basterà cliccare per avviare l'anteprima stampa del resoconto utilizzando quel modello. Cliccando come mostrato di seguito, si apre la finestra di <u>personalizzazione dei modelli di stampa</u>.

| Resoconte - con budget e note | 😨 Resoconto - solo riepilogo compatto #2 |
|-------------------------------|------------------------------------------|
| Resoconto - solo riepilogo    | Resoconte completo                       |
| Stampa con                    | modello                                  |
## 4.1.7 Flussi

Si apre la finestra dei Flussi dal menu Gestione:

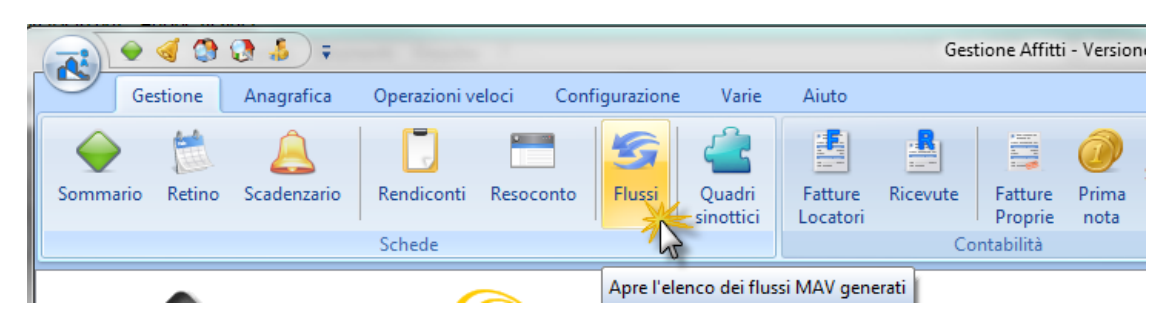

Elenco dei flussi MAV in standard CBI generati dal programma. Lo standard CBI (Corporate Banking Interbancario - <u>http://www.acbi.it/</u>) stabilisce dei formati per generare dei flussi bancari che siano recepibili da qualsiasi banca. La generazione di un flusso MAV viene fatta utilizzando il pulsante Genera flusso MAV della scheda <u>Rate in scadenza</u> dello <u>Scadenzario</u>. La descrizione dei pulsanti presenti nella barra in alto è la seguente:

| Elabora flusso di ritomo     | Apre una finestra per selezionare il flusso di ritorno<br>ricevuto dalla banca. Il flusso di ritorno contiene lo stato<br>dei pagamenti dei MAV spediti. Il programma sulla base<br>del flusso di ritorno provvede in automatico a segnare il<br>pagamento delle rate che sono state pagate dai<br>conduttori. |
|------------------------------|----------------------------------------------------------------------------------------------------|
| Copia percorso negli appunti | Il percorso del file di flusso selezionato viene copiato<br>negli appunti di Windows. In questo modo potete<br>incollarlo nella finestra di selezione del file di flusso del<br>vostro Internet Banking.                                                                                                    |
| X Elimina                    | Cancella i flussi selezionati.                                                                                                    |
|                              | Apre la <u>finestra di modifica</u> per la locazione<br>selezionata                                                                                                    |
|                              | Mostra l'anteprima per la stampa dell'elenco dei flussi                                                                                                    |
| 15 at 12 th                  | Espande tutte i raggruppamenti. Per maggiori informazioni: <u>Come ordinare o raggruppare gli elenchi?</u>                                                                                                    |
| 31 12<br>21 15               | Contrae tutte i raggruppamenti. Per maggiori informazioni: Come ordinare o raggruppare gli elenchi?                                                                                                    |

Argomenti correlati:

Come utilizzare la barra di navigazione? Come ordinare o raggruppare gli elenchi? Come ricercare per una colonna negli elenchi? Come filtrare le righe da visualizzare?

## 4.1.8 Quadri sinottici

136

Si apre la finestra dei Quadri Sinottici dal menu Gestione:

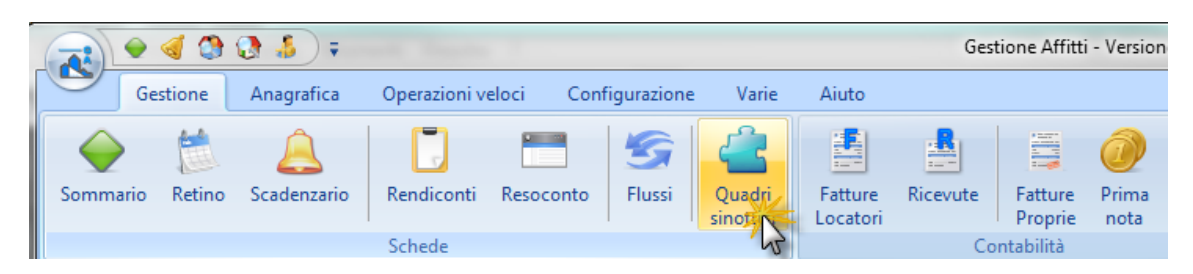

I **Quadri Sinottici** forniscono in modo sintetico e schematico la disposizione e i dati delle diverse unità immobiliari su una planimetria. Nell'area occupata dall'unità immobiliare viene visualizzato il nome; e se l'unità è affittata verrà visualizzato anche il conduttore di riferimento. La data di riferimento per le locazioni è quella scelta nella barra in alto.

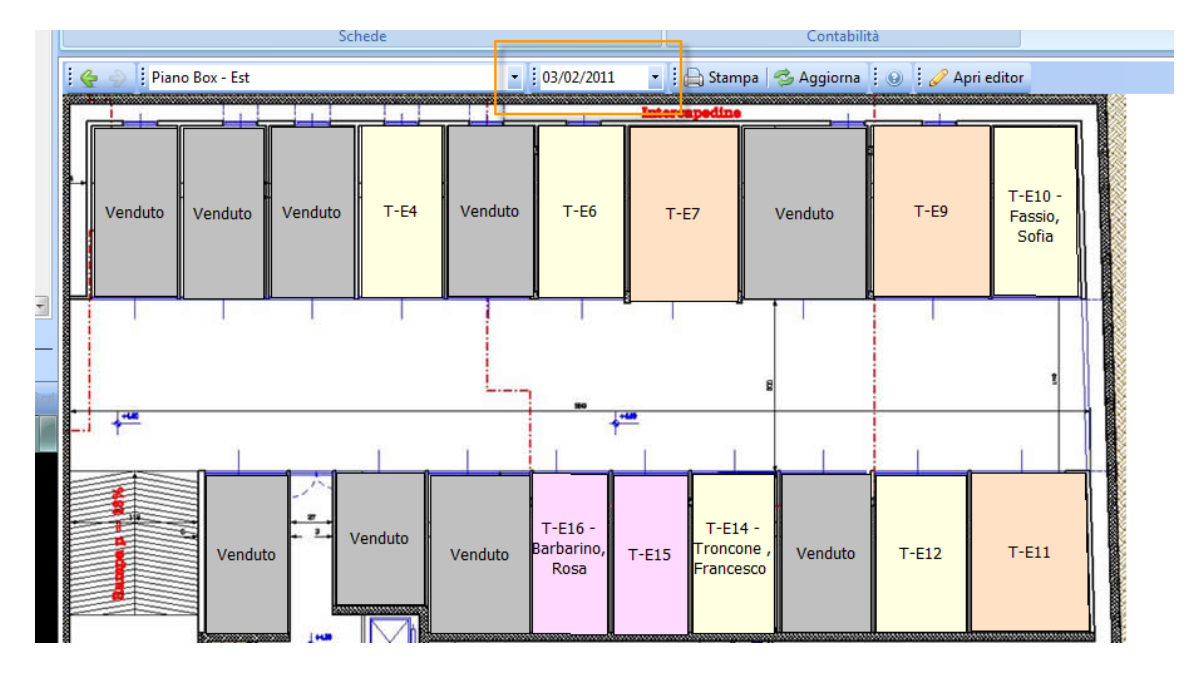

Passando il mouse sulle aree si ottengono ulteriori informazioni sull'unità immobiliare (es: prezzo richiesto) e sull'affitto se l'unità è locata.

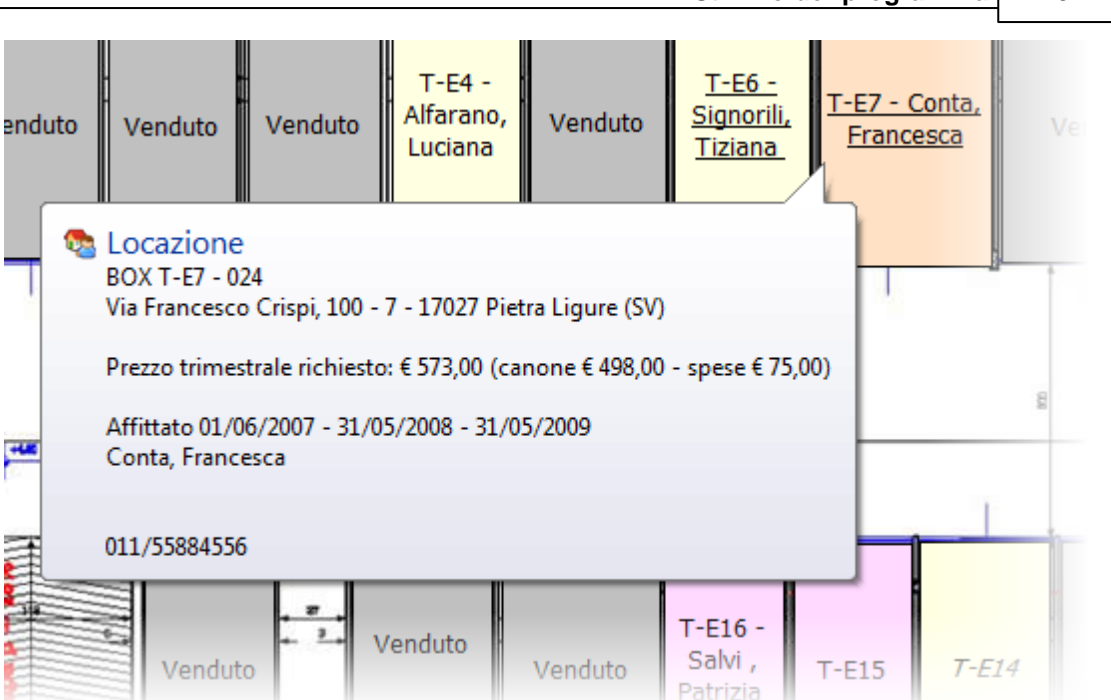

Quando il nome viene sottolineato vuol dire che la locazione è vicina alla fine nella data specificata. Quando invece il nome è scritto in italico vuol dire che una locazione dovrebbe cominciare a breve; come nel seguente esempio:

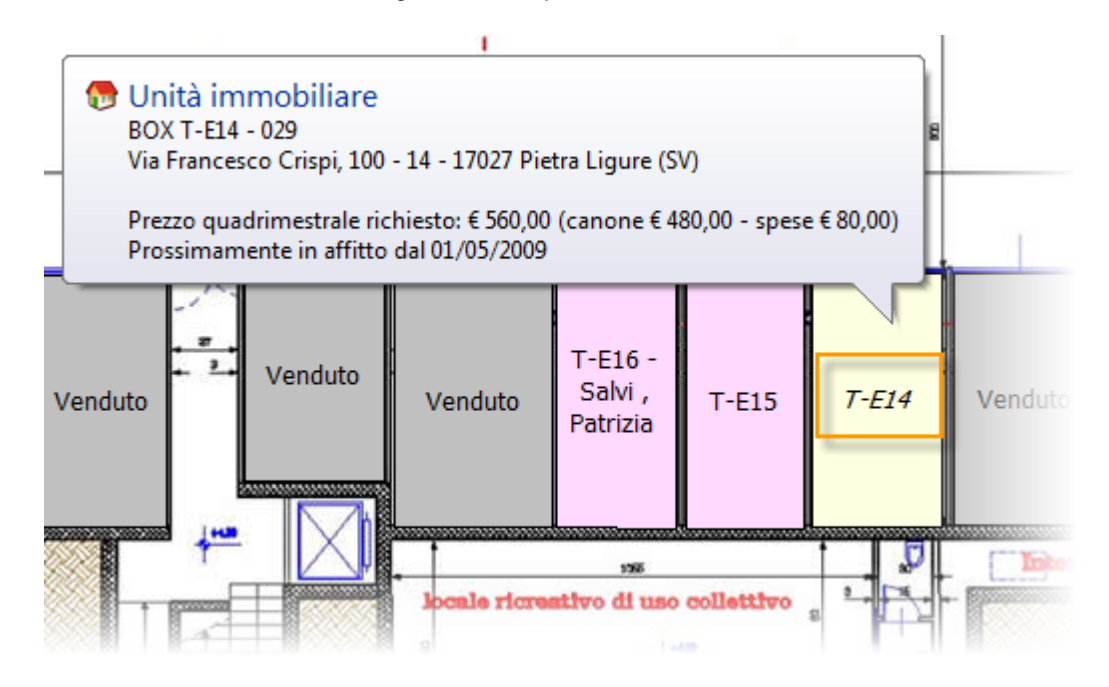

La quantità di giorni utilizzata come riferimento per le locazioni da considerare sul finire o sul cominciare si trova nella scheda <u>Opzioni</u> delle <u>Impostazioni</u>.

## 138 Gestione Affitti

| 3        |         | Timpostazioni                                                            |            |       |
|----------|---------|--------------------------------------------------------------------------|------------|-------|
|          | Hom     | e Documenti                                                              |            | 0     |
| ~        |         | Mostra i movimenti di Prima Nota nascosti (non in gestione)              |            | •     |
| <b>M</b> | Gestore | Non mostrare le rate in scadenza per gli affitti non in gestione complet |            |       |
|          |         | Espandi la fattura per occupare almeno la prima pagina                   | <b>V</b>   |       |
| $\odot$  | Opzioni | Non visualizzare le finestre di notifica apertura                        |            |       |
|          |         | Non salvare le impostazioni di visualizzazione della finestra Affitto    | <b>V</b>   |       |
|          | Formati | Numero massimo di righe nell'elenco degli ultimi affitti aperti          |            | 5     |
|          | Teret   | Retino                                                                   |            | \$    |
| A        | Test    | Allineamento del nome degli immobili nel retino                          | A sinistra |       |
| -        | 0.6     | Mostra tutti i conduttori nel retino                                     |            |       |
| 60       | Office  | Mostra i locatori nel retino per le locazioni passive                    |            |       |
|          |         | Non mostrare il codice dell'immobile nel retino                          |            |       |
|          |         | Normostrare le scadenze nel retino                                       |            |       |
|          |         | Giorni entro i quali cercare gli immobili liberi a breve                 |            | 60 gg |
|          |         | Colore per la protratta locazione                                        |            | =     |
|          |         | 📑 Valore predefiniti per i nuovi affitti                                 |            | \$    |

Ci sono alcune aree che sono dei **collegamenti ad altri quadri sinottici**. Facendo **doppio clic** su queste aree, viene aperto il quadro sinottico corrispondente.

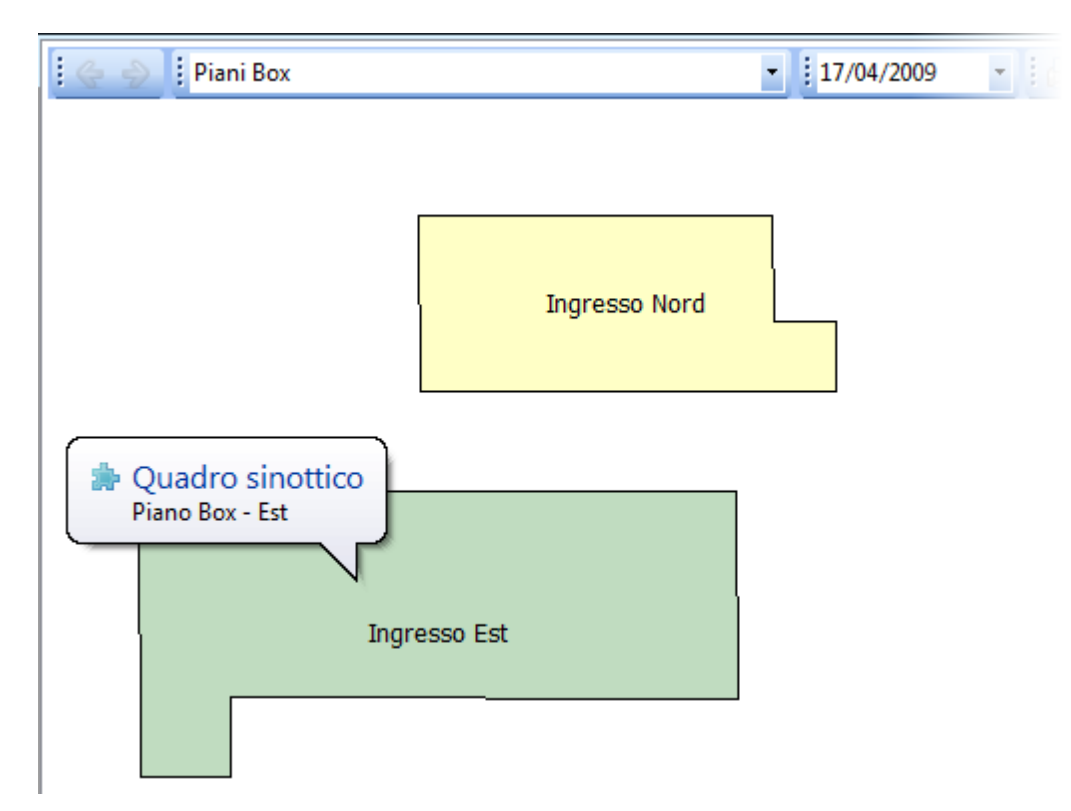

Facendo invece **doppio clic sulle aree che rappresentano unità immobiliari** viene aperto un menù locale con operazioni diverse secondo se l'unità immobiliare è affittata o no.

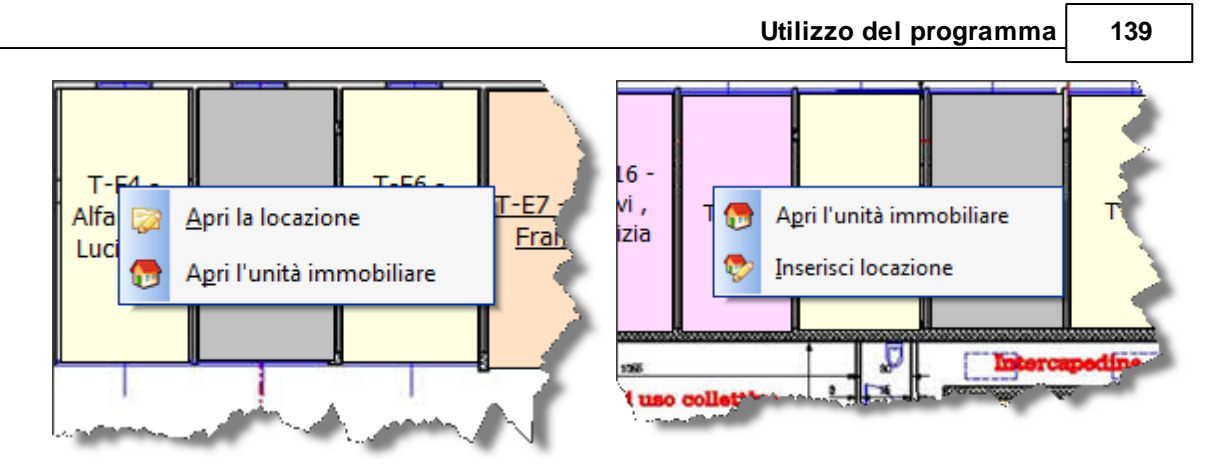

La barra in alto è costituita dai seguenti elementi:

| i 🌪 🎐           | Permette di navigare tra i quadri sinottici visitati.                                                                                                    |
|-----------------|----------------------------------------------------------------------------------------------------|
| Piano Box - Est | Visualizza il nome del quadro sinottico selezionato e<br>permette di cambiare il quadro sinottico selezionandolo<br>direttamente dall'elenco.                                                                                                    |
| 03/02/2011      | Data di riferimento da utilizzare per mostrare le informazioni che riguardano le locazioni.                                                                                                    |
| 🗄 📇 Stampa      | Stampa il quadro sinottico visualizzato                                                                                                    |
| n Aggiorna      | Il quadro sinottico viene aggiornato automaticamente<br>soltanto quando viene aperta l'unità immobiliare o la<br>locazione direttamente dal quadro sinottico. Per aggiornare<br>il quadro nel caso di modifica dell'unità immobiliare o la<br>locazione da altre parti del programma (es. dal sommario, lo<br>scadenzario, ecc.), oppure per modifiche al quadro sinottico<br>nel editor, utilizzare questo pulsante. |
| 🖉 Apri editor   | Apre l' <u>editor</u> per la creazione e la modifica dei quadri sinottici.                                                                                                    |

Un altro vantaggio dei Quadri Sinottici è quello che partendo dall'unità immobiliare si può individuare (ed eventualmente stampare) la posizione dell'unità su un quadro. Questa funzionalità è utile quando si vuole dare l'ubicazione dell'unità all'inquilino, un fornitore od un collaboratore. Quest'operazione si trova nel menù **Operazioni** della finestra di modifica dell'unità immobiliare.

|   |         | <b>F</b>   |          | Unità immobiliare: 006 - Onda                                                        | 4 Box                           |
|---|---------|------------|----------|--------------------------------------------------------------------------------------|---------------------------------|
|   | 5       | Operazioni |          |                                                                                      |                                 |
|   | Salva e | Inserisce  |          | ☐ Lettera all'amministratore di condominio Ø E-Mail all'amministratore di condominio | Apri i movimenti di Prima Nota  |
| I | chiudi  | locazione  | in corso |                                                                                      | 💐 Individua l'unità immobiliare |
|   | Dati    | Lo         | ocazione | Condominio                                                                           | Altre                           |

# Gestione Affitti

140

## 4.1.8.1 Editor dei Quadri Sinottici

Questo programma serve per creare e modificare <u>Quadri sinottici</u> in "**Gestione Affitti**". Il programma presenta un elenco di tutto i quadri sinottici e dei pulsante in alto per le diverse operazioni.

| -                     | Quadri sinottici 1.0.0.0      |   |
|-----------------------|-------------------------------|---|
| Home                  |                               | ۲ |
| Nuovo Cancella Modifi | ca Stampa Anri                |   |
| Sinottici             | Elenco Verifica               |   |
| Titolo                | Descrizione                   |   |
| > Piani Box           |                               |   |
| Piano Box - Nord      | Piano box con ingresso a Nord |   |
| Piano Box - Est       | Piano box con ingresso a Est  |   |
|                       |                               |   |

Presentazione sulla creazione e modifica dei Quadri Sinottici

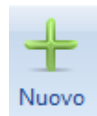

Apre la seguente finestra per la creazione di un nuovo quadro sinottico. Dopodiché apre in modifica il quadro appena creato.

| Nuovo sinottico X |                                                          |                                |         |    |         |    | X |
|-------------------|----------------------------------------------------------|--------------------------------|---------|----|---------|----|---|
| Titolo            | Piano Box                                                | Box Ingresso Est               |         |    |         |    |   |
| Descrizione       | Descrizione Piano box con l'ingresso ad Est su via Dante |                                |         |    |         |    |   |
| Sfondo            | Sfondo                                                   |                                |         |    |         |    |   |
| 🔘 Vuoto           | Vuoto                                                    |                                | Larghe: | za | Altezza |    | Ĩ |
|                   |                                                          | • •••                          | 800     | \$ | 600     | \$ |   |
| Immag             | <ul> <li>Immagine</li> </ul>                             |                                |         |    |         |    |   |
|                   |                                                          | C:\_WORK\gaa\garage + 4-60.jpg |         |    |         |    |   |
|                   |                                                          |                                |         |    |         |    |   |
| V Ok Annulla      |                                                          |                                |         |    |         |    |   |

©2012 DATOS

Scegliere il file di immagine nell'ultimo campo per caricare una planimetria che farà di sfondo.

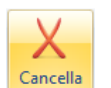

Cancella, dietro conferma, il quadro sinottico selezionato.

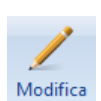

Apre in modifica il quadro sinottico selezionato.

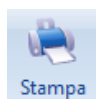

Stampa l'elenco dei quadri sinottici.

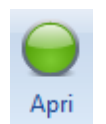

Apre in visualizzazione il quadro sinottico selezionato.

#### 4.1.8.1.1 Modifica quadro sinottico

In questa finestra si possono creare delle aree con diverse forme che eventualmente possono essere collegate ad unità immobiliari od altri quadri sinottici. Per creare una area bisogna selezionare prima il tipo di forma nel menù in alto a sinistra:

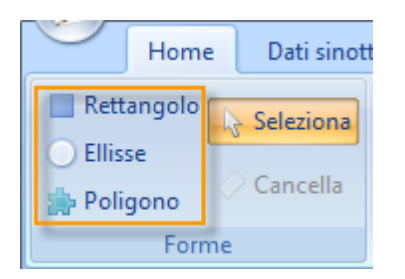

Per i rettangoli e le ellissi dovete, sull'area di lavoro, premere il pulsante sinistro del mouse e trascinare la forma fino alle dimensioni desiderate. Nel caso dei poligoni dovete cliccare con il pulsante sinistro del mouse per ogni punto del poligono; cliccare il pulsante destro del mouse per chiudere il poligono. Dopo la creazione i punti che compongono la forma possono essere spostati semplicemente trascinandoli.

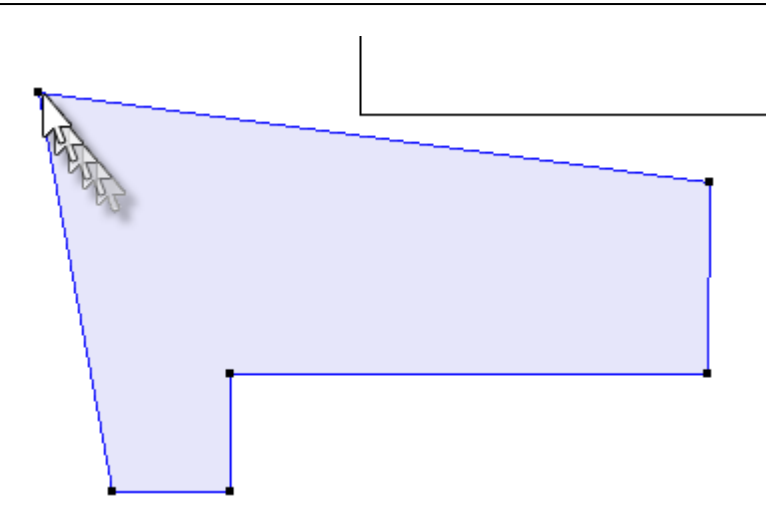

Per cancellare i punti o aggiungere dei nuovi potete utilizzare il gruppo **Modifica punti** del menù **Home**.

Cancella punto Cancella punto Cancella riga Modifiche punti

Una volta create le forme si possono selezionare cliccando semplicemente su di esse. Il pulsante **Cancella** (gruppo **Forme** del menù **Home**) o il tasto Canc permettono di cancellare la forma selezionata. Attenzione: per velocizzare il lavoro il programma non chiede conferma nella cancellazione delle forme e soprattutto non c'è una funzione Annulla; quindi vi raccomandiamo di essere attenti.

Le forme possono essere collegate ad unità immobiliari od altri quadri sinottici facendo doppio click sulla forma oppure selezionandola e cliccando sul pulsante **Collega** che si trova nel gruppo **Parametri forma** del menù **Home**.

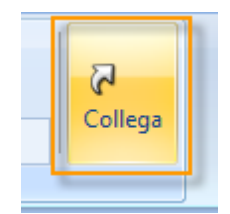

Le forme che non sono collegate possono avere un testo che viene visualizzato in centro come in questo esempio:

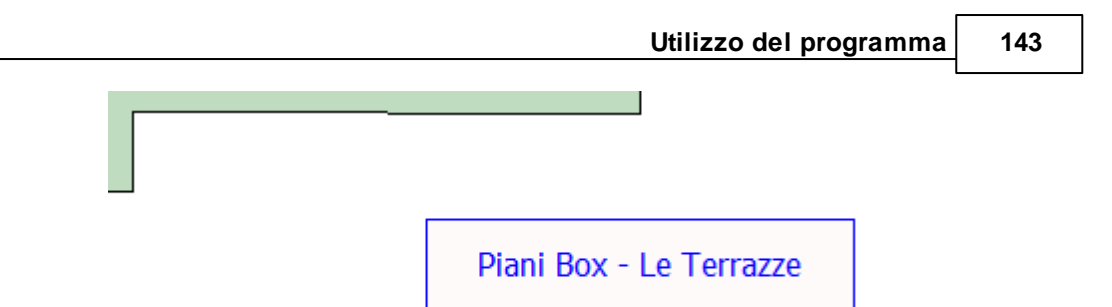

Per specificare il testo inserito in questa casella del gruppo **Parametri forma** del menù **Home** e premere **INVIO**.

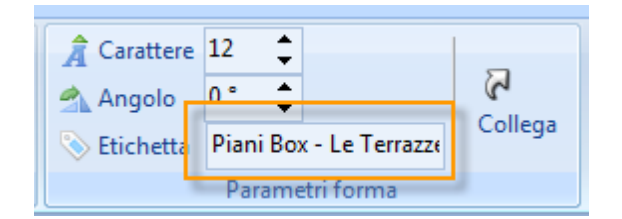

Per cambiare la dimensione del carattere e l'angolo potete modificare gli altri parametri di quel gruppo. Alle aree create dalle forme si possono modificare il colore dello sfondo e del testo nel gruppo **Colori forma** del menù **Home**.

| I Sfondo     | ▼ … |  |  |
|--------------|-----|--|--|
| 🔏 Testo      | ▼ … |  |  |
| Colori forma |     |  |  |

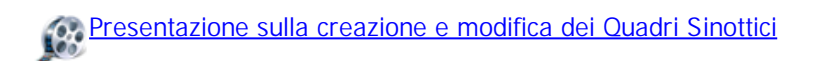

## 4.1.9 Fatture Locatori

Si apre la finestra delle Fatture locatori dal menu Gestione:

|            | 🔶 🍕 🔇      | 🕄 🌡 🗧       |              |           |              |                     |                     | Gest     | tione Affitti      | - Versio      |
|------------|------------|-------------|--------------|-----------|--------------|---------------------|---------------------|----------|--------------------|---------------|
|            | Gestione   | Anagrafica  | Operazioni v | eloci Cor | nfigurazione | Varie               | Aiuto               |          |                    |               |
| $\diamond$ |            | Â           |              | -         | 5            | 4                   |                     |          |                    | 0             |
| Somma      | rio Retino | Scadenzario | Rendiconti   | Resoconto | Flussi       | Quadri<br>sinottici | Fatture<br>Locatori | Ricevute | Fatture<br>Proprie | Prima<br>nota |
|            |            |             | Schede       |           |              |                     |                     | VS Co    | ntabilità          |               |

Elenco delle fatture emesse per conto dei locatori. Nel primo gruppo di campi viene indicato se la fattura è stata fatta a partire da una rata o da un pagamento. Consultare i seguenti argomenti relativi a come stampare le fatture per conto dei locatori:

• <u>Stampa fatture (o ricevute) dalle rate</u>

## • Stampa fatture (o ricevute) dai pagamenti

La descrizione dei pulsanti presenti nella barra in alto è la seguente:

| Cerca soggetto                           | Permette di filtrare l'elenco digitando parte della<br>denominazione del soggetto destinatario della<br>fattura   |
|------------------------------------------|----------------------------------------------------------------------------------------------------|
| Apri                                     | Apre la fattura o chiede di rigenerarla nel caso non sia presente come allegato del locatore.                     |
| 🛃 Elimina                                | Cancella le fatture selezionate                                                                                   |
|                                          | Apre la locazione della fattura selezionata                                                                       |
|                                          | Mostra l'anteprima per la stampa dell'elenco<br>delle fatture                                                     |
| <b>a</b>                                 | Permette di esportare in Excel i dati visualizzati                                                                |
| 5. 27<br>12 19                           | Espande tutte i raggruppamenti. Per maggiori informazioni: <u>Come ordinare o raggruppare gli</u> elenchi?        |
| 12 H H H H H H H H H H H H H H H H H H H | Contrae tutte i raggruppamenti. Per maggiori informazioni: Come ordinare o raggruppare gli elenchi?               |
|                                          | Seleziona tutte le fatture visualizzate                                                                           |
| 63                                       | Deseleziona le fatture                                                                                            |
| Genera dati di esportazione              | Genera, per la fatture selezionate che sono<br>riferite a rate, i dati da esportare ad altri sistemi<br>contabili |

Argomenti correlati:

Come utilizzare la barra di navigazione? Come ordinare o raggruppare gli elenchi? Come ricercare per una colonna negli elenchi? Come filtrare le righe da visualizzare?

## 4.1.10 Ricevute

Si apre la finestra delle Ricevute dal menu Gestione:

| G |      | •    | 🦪 🔇          | 🕄 🌡 🗧                   | and Second   |           |              |           |          | Ges      | tione Affitti         | - Version |
|---|------|------|--------------|-------------------------|--------------|-----------|--------------|-----------|----------|----------|-----------------------|-----------|
|   |      | Ge   | tione        | Anagrafica              | Operazioni v | eloci Cor | nfigurazione | Varie     | Aiuto    |          |                       |           |
| s | omma | ario | Etino Retino | <u>(</u><br>Scadenzario | Rendiconti   | Resoconto | S<br>Flussi  | Quadri    | Fatture  | Ricevute | Fatture               | OPrima    |
|   |      |      |              |                         | Schede       |           | 1 1          | sinottici | Locatori | A co     | Proprie<br>ontabilità | nota      |

Elenco delle ricevute emesse per conto dei locatori. Nel primo gruppo di campi viene indicato se la ricevuta è stata fatta a partire da una rata o da un pagamento.

Consultare i seguenti argomenti relativi a come stampare le fatture per conto dei locatori:

- Stampa fatture (o ricevute) dalle rate
- Stampa fatture (o ricevute) dai pagamenti

La descrizione dei pulsanti presenti nella barra in alto è la seguente:

| Cerca soggetto    | Permette di filtrare l'elenco digitando parte della denominazione del soggetto destinatario della ricevuta |
|-------------------|----------------------------------------------------------------------------------------------------|
| Apri              | Apre la ricevuta o chiede di rigenerarla nel caso non sia presente come allegato del locatore.             |
| 🔒 <u>E</u> limina | Cancella le ricevute selezionate                                                                           |
|                   | Apre la locazione della ricevuta selezionata                                                               |
|                   | Mostra l'anteprima per la stampa dell'elenco delle ricevute                                                |
| <b>a</b>          | Permette di esportare in Excel i dati visualizzati                                                         |
| 15 JA<br>16 M     | Espande tutte i raggruppamenti. Per maggiori informazioni:<br>Come ordinare o raggruppare gli elenchi?     |
| 31 12<br>21 15    | Contrae tutte i raggruppamenti. Per maggiori informazioni:<br>Come ordinare o raggruppare gli elenchi?     |
|                   | Seleziona tutte le ricevute visualizzate                                                                   |
| <b>3</b> 3        | Deseleziona le ricevute selezionate                                                                        |

Argomenti correlati:

Come utilizzare la barra di navigazione? Come ordinare o raggruppare gli elenchi? Come ricercare per una colonna negli elenchi? Come filtrare le righe da visualizzare?

## 4.1.11 Fatture Proprie

Si apre la finestra delle Fatture proprie dal menu Gestione:

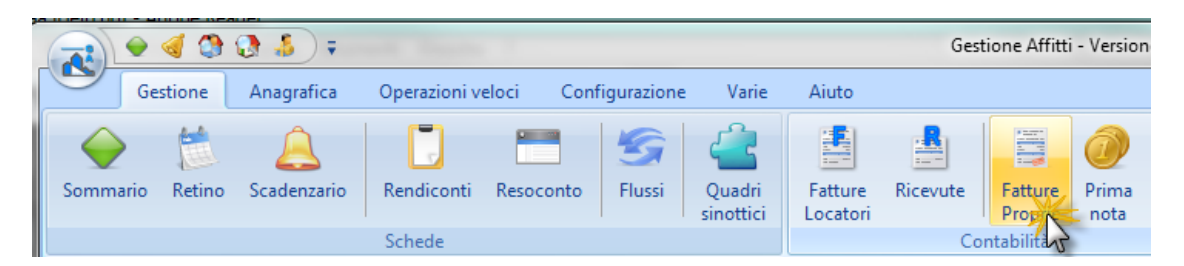

Elenco delle fatture proprie emesse per mediazioni o per competenze di gestione. Le fatture per mediazione possono essere emesse dagli appositi pulsanti del panello <u>Dati, sezione Mediazione</u> dell'<u>Anagrafica</u> dell'affitto.

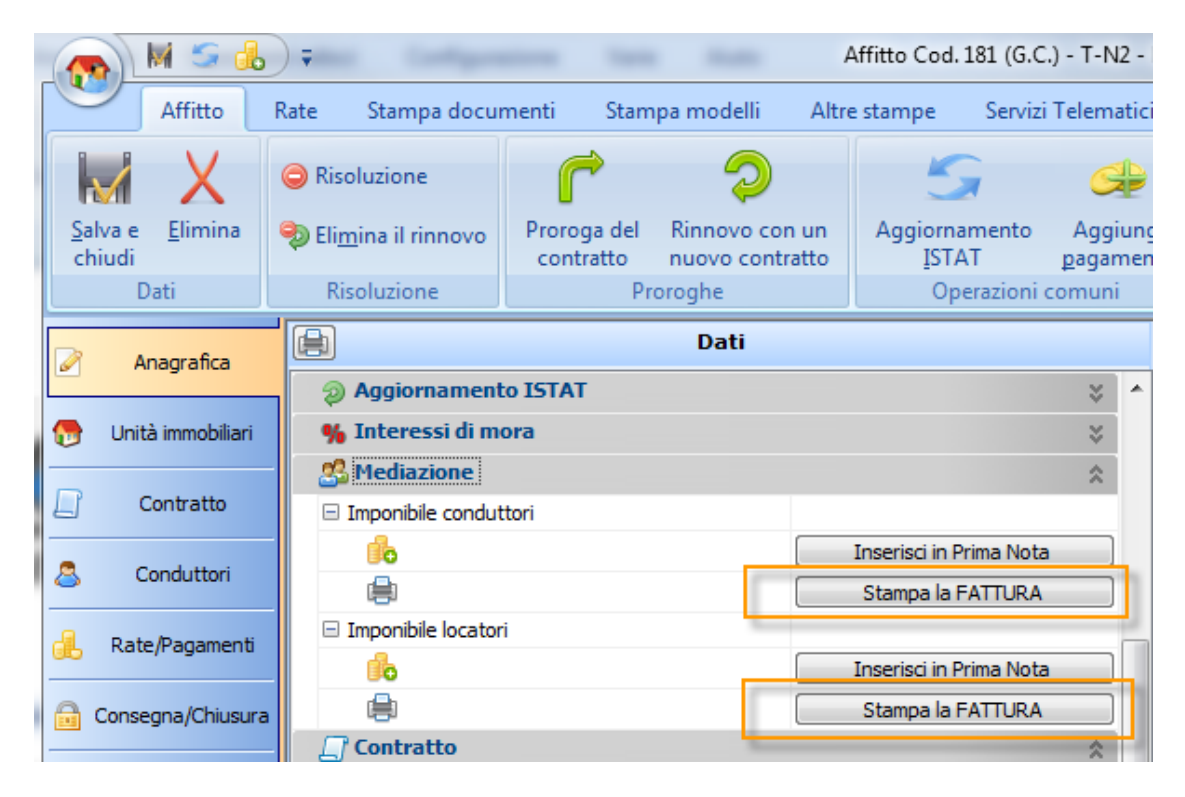

Le fatture per le competenze di gestione vengono emesse con il pulsante Stampa fattura della finestra di <u>Rendiconto</u>.

La descrizione dei pulsanti presenti nella barra in alto è la seguente:

| Cerca soggetto | 2 | Permette di filtrare l'elenco digitando parte della denominazione del soggetto destinatario della fattura |
|----------------|---|----------------------------------------------------------------------------------------------------|
| Nuova          |   | Apre la finestra per l'inserimento di una nuova fattura                                                   |
| 📑 Apri         |   | Apre la fattura o chiede di rigenerarla nel caso non sia                                                  |

presente come allegato del locatore.

| Modifica         | Permette di modificare la fattura selezionata                                                                 |
|------------------|----------------------------------------------------------------------------------------------------|
| 🔒 Elimina        | Cancella le fatture selezionate                                                                               |
| 📀 Segna          | Segna il pagamento della fattura                                                                              |
|                  | Mostra l'anteprima per la stampa dell'elenco delle fatture                                                    |
| <b>a</b>         | Permette di esportare in Excel i dati visualizzati                                                            |
| 15 (A)<br>12 (S) | Espande tutte i raggruppamenti. Per maggiori informazioni:<br><u>Come ordinare o raggruppare gli elenchi?</u> |
| 91 H2<br>21 K5   | Contrae tutte i raggruppamenti. Per maggiori informazioni:<br>Come ordinare o raggruppare gli elenchi?        |

Argomenti correlati:

Come utilizzare la barra di navigazione? Come ordinare o raggruppare gli elenchi? Come ricercare per una colonna negli elenchi? Come filtrare le righe da visualizzare?

## 4.1.12 Prima nota

Navigazione: <u>Utilizzo del programma</u> > <u>Gestione</u> > Prima nota

Si apre la finestra della Prima Nota dal menu Gestione:

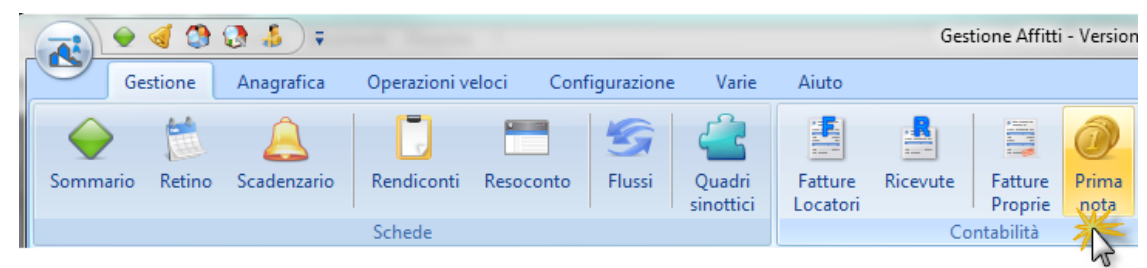

Questa finestra mostra i movimenti contabili di Prima Nota. La colonna **Data** che riporta la data del movimento ha un degradazione dal colore bianco al blu in funzione del tempo trascorso dalla data odierna. Cioè, il colore bianco corrisponde ad una data recentissima (entro i 7gg) il colore blu pieno corrisponde ad una data di più di un anno. La colonna **Tipo** ha dei colori per determinati tipi di movimenti predefiniti dal programma.

## 148 Gestione Affitti

| <b>A:</b>                                                                             | 🦪 🔇                                                                    | ; ( الى 🕲                                                                                  | .R-~~                                                                                                    | -                                                                                                    | 19                                                                                                    | -                                                                         |                                                              |                                                       | Gestione Aff                                                                 | fitti - Version                                     |  |  |  |  |  |  |  |  |  |  |  |
|---------------------------------------------------------------------------------------|------------------------------------------------------------------------|--------------------------------------------------------------------------------------------|----------------------------------------------------------------------------------------------------|----------------------------------------------------------------------------------------------------|----------------------------------------------------------------------------------------------------|---------------------------------------------------------------------------|--------------------------------------------------------------|-------------------------------------------------------|------------------------------------------------------------------------------|-----------------------------------------------------|--|--|--|--|--|--|--|--|--|--|--|
| G                                                                                     | estione                                                                | Anagrafica                                                                                 | a Operazio                                                                                                    | ni veloci                                                                                                    | Configurazione                                                                                                    | Var                                                                       | ie Aiut                                                      | 0                                                     |                                                                              |                                                     |  |  |  |  |  |  |  |  |  |  |  |
| Sommario                                                                              | Retino                                                                 | <u>(</u><br>Scadenzar                                                                      | io Rendico                                                                                                    | nti Resoco                                                                                                    | onto Flussi                                                                                                    | Quade<br>sinotti                                                          | ri Fatto<br>ci Loca                                          | ure Ricevu<br>tori                                    | ite Fattur<br>Propri                                                         | e Prima<br>e nota                                   |  |  |  |  |  |  |  |  |  |  |  |
| Schede Contabilità                                                                    |                                                                        |                                                                                            |                                                                                                    |                                                                                                    |                                                                                                    |                                                                           |                                                              |                                                       |                                                                              |                                                     |  |  |  |  |  |  |  |  |  |  |  |
| A Prima Nota (elenco dei movimenti contabili) 🖓 Filtro 🗟 Saldo Cassa e Conti correnti |                                                                        |                                                                                            |                                                                                                    |                                                                                                    |                                                                                                    |                                                                           |                                                              |                                                       |                                                                              |                                                     |  |  |  |  |  |  |  |  |  |  |  |
|                                                                                       |                                                                        |                                                                                            |                                                                                                    |                                                                                                    |                                                                                                    |                                                                           |                                                              |                                                       |                                                                              |                                                     |  |  |  |  |  |  |  |  |  |  |  |
| Date libere                                                                           | •                                                                      | 01/01/2010                                                                                 | •                                                                                                    | 03/02/2011                                                                                                    | •                                                                                                    |                                                                           |                                                              |                                                       |                                                                              |                                                     |  |  |  |  |  |  |  |  |  |  |  |
|                                                                                       |                                                                        |                                                                                            |                                                                                                    |                                                                                                    |                                                                                                    |                                                                           |                                                              |                                                       |                                                                              |                                                     |  |  |  |  |  |  |  |  |  |  |  |
| 📀 Арр                                                                                 | lica                                                                   | 💢 Togli                                                                                    |                                                                                                    |                                                                                                    |                                                                                                    |                                                                           |                                                              |                                                       |                                                                              |                                                     |  |  |  |  |  |  |  |  |  |  |  |
| : <u>.</u>                                                                            |                                                                        | . Inc. 🗍 😡                                                                                 |                                                                                                    |                                                                                                    | 1                                                                                                    |                                                                           |                                                              | ( <b>1</b> 5) <b>(</b> 5) <b>(</b> 1)                 |                                                                              |                                                     |  |  |  |  |  |  |  |  |  |  |  |
| Bo Nuovo                                                                              | י 🍆 די מ                                                               | nodifica 🔒                                                                                 | Elimina 🔒 D                                                                                                    |                                                                                                    | Addebita surata                                                                                                    |                                                                           | 12114                                                        | 1 <b>0</b> 3   2 2   3                                | 🔥 Nuovo 👻 🥜 Modifica 🔒 Elimina 🔒 Duplica 🛛 📰 Addebita surata 🔢 📾 🗐 🧠 🂱 💱 🕷 🛖 |                                                     |  |  |  |  |  |  |  |  |  |  |  |
| 🛛 🛛 Da                                                                                | ti                                                                     |                                                                                            | Date                                                                                                    | Imp                                                                                                    |                                                                                                    |                                                                           |                                                              |                                                       |                                                                              |                                                     |  |  |  |  |  |  |  |  |  |  |  |
| E Seg Tipolog                                                                         | ia                                                                     |                                                                                            |                                                                                                    |                                                                                                    |                                                                                                    |                                                                           |                                                              |                                                       |                                                                              | Impo                                                |  |  |  |  |  |  |  |  |  |  |  |
|                                                                                       |                                                                        | Data V                                                                                     | Inizio compete                                                                                                   | Fine compete                                                                                                   | n Risorsa                                                                                                    |                                                                           | Uscita - Tot                                                 | Entrata - Imp                                         | Uscita - Impo                                                                | Impo<br><b>Aliquota</b> IVA                         |  |  |  |  |  |  |  |  |  |  |  |
|                                                                                       | Canone                                                                 | Data 15/07/2010                                                                            | Inizio compete<br>15/07/2010                                                                                     | Fine compete<br>14/10/2010                                                                                     | n Risorsa<br>ImmoRossi s.r.l.                                                                                                    | - c/c u                                                                   | Uscita - Tot                                                 | Entrata - Imp<br>€ 3.367,44                           | Uscita - Impo                                                                | Impo<br>Aliquota IVA<br>20 %                        |  |  |  |  |  |  |  |  |  |  |  |
|                                                                                       | Canone<br>Canone                                                       | Data<br>15/07/2010<br>01/07/2010                                                           | Inizio compete<br>15/07/2010<br>01/07/2010                                                                       | Fine compete<br>14/10/2010<br>31/07/2010                                                                       | n Risorsa<br>ImmoRossi s.r.l.<br>ImmoRossi s.r.l.                                                                                 | - C/C U<br>- CASS/                                                        | Uscita - Tot<br>€ 486,48                                     | Entrata - Imp<br>€ 3.367,44                           | Uscita - Impo<br>€ 486,48                                                    | Impo<br>Aliquota IVA<br>20 %                        |  |  |  |  |  |  |  |  |  |  |  |
|                                                                                       | Canone<br>Canone<br>Canone                                             | Data<br>15/07/2010<br>01/07/2010<br>01/06/2010                                             | Inizio compete<br>15/07/2010<br>01/07/2010<br>01/06/2010                                                         | Fine compete<br>14/10/2010<br>31/07/2010<br>30/06/2010                                                         | m Risorsa<br>ImmoRossi s.r.l.<br>ImmoRossi s.r.l.                                                                                 | - C/C U<br>- CASS/<br>- CASS/                                             | Uscita - Tot<br>€ 486,48<br>€ 486,48                         | Entrata - Imp<br>€ 3.367,44                           | Uscita - Impo<br>€ 486,48<br>€ 486,48                                        | Impo<br>Aliquota IVA<br>20 %                        |  |  |  |  |  |  |  |  |  |  |  |
|                                                                                       | Canone<br>Canone<br>Canone<br>Canone                                   | Data<br>15/07/2010<br>01/07/2010<br>01/06/2010<br>01/05/2010                               | Inizio compete<br>15/07/2010<br>01/07/2010<br>01/06/2010<br>01/05/2010                                           | Fine compete<br>14/10/2010<br>31/07/2010<br>30/06/2010<br>31/05/2010                                           | ImmoRossi s.r.l.<br>ImmoRossi s.r.l.<br>ImmoRossi s.r.l.<br>ImmoRossi s.r.l.                                                      | - C/C U<br>- CASS/<br>- CASS/<br>- CASS/                                  | Uscita - Tot<br>€ 486,48<br>€ 486,48<br>€ 486,48             | Entrata - Imp<br>€ 3.367,44                           | Uscita - Impo<br>€ 486,48<br>€ 486,48<br>€ 486,48                            | Impo<br>Aliquota IVA<br>20 %                        |  |  |  |  |  |  |  |  |  |  |  |
|                                                                                       | Canone<br>Canone<br>Canone<br>Canone<br>Canone                         | Data<br>15/07/2010<br>01/07/2010<br>01/06/2010<br>01/05/2010<br>15/04/2010                 | Inizio compete<br>15/07/2010<br>01/07/2010<br>01/06/2010<br>01/05/2010<br>15/04/2010                             | Fine compete<br>14/10/2010<br>31/07/2010<br>30/06/2010<br>31/05/2010<br>14/07/2010                             | r Risorsa<br>ImmoRossi s.r.l.<br>ImmoRossi s.r.l.<br>ImmoRossi s.r.l.<br>ImmoRossi s.r.l.<br>ImmoRossi s.r.l.                     | - C/C U<br>- CASS/<br>- CASS/<br>- CASS/<br>- CASS/<br>- C/C U            | Uscita - Tot<br>€ 486,48<br>€ 486,48<br>€ 486,48             | Entrata - Imp<br>€ 3.367,44<br>€ 3.367,44             | Uscita - Impo<br>€ 486,48<br>€ 486,48<br>€ 486,48                            | Impo<br>Aliquota IVA<br>20 %<br>20 %                |  |  |  |  |  |  |  |  |  |  |  |
|                                                                                       | Canone<br>Canone<br>Canone<br>Canone<br>Canone<br>importi °1           | Data 15/07/2010<br>01/07/2010<br>01/06/2010<br>01/05/2010<br>15/04/2010<br>10/04/2010      | Inizio compete<br>15/07/2010<br>01/07/2010<br>01/06/2010<br>01/05/2010<br>15/04/2010<br>10/04/2010               | Fine compete<br>14/10/2010<br>31/07/2010<br>30/06/2010<br>31/05/2010<br>14/07/2010<br>10/05/2010               | r Risorsa<br>ImmoRossi s.r.l.<br>ImmoRossi s.r.l.<br>ImmoRossi s.r.l.<br>ImmoRossi s.r.l.<br>ImmoRossi s.r.l.<br>ImmoRossi s.r.l. | - C/C U<br>- CASS/<br>- CASS/<br>- CASS/<br>- C/C U<br>- C/C U            | Uscita - Tot<br>€ 486,48<br>€ 486,48<br>€ 486,48             | Entrata - Imp<br>€ 3.367,44<br>€ 3.367,44<br>€ 500,00 | Uscita - Impo<br>€ 486,48<br>€ 486,48<br>€ 486,48                            | Impo<br>Aliquota IVA<br>20 %<br>20 %<br>Fuori campo |  |  |  |  |  |  |  |  |  |  |  |
|                                                                                       | Canone<br>Canone<br>Canone<br>Canone<br>Canone<br>importi °1<br>Canone | Data (<br>15/07/2010<br>01/07/2010<br>01/06/2010<br>01/05/2010<br>15/04/2010<br>01/04/2010 | Inizio compete<br>15/07/2010<br>01/07/2010<br>01/06/2010<br>01/05/2010<br>15/04/2010<br>10/04/2010<br>01/04/2010 | Fine compete<br>14/10/2010<br>31/07/2010<br>30/06/2010<br>31/05/2010<br>14/07/2010<br>10/05/2010<br>30/04/2010 | Risorsa<br>ImmoRossi s.r.l.<br>ImmoRossi s.r.l.<br>ImmoRossi s.r.l.<br>ImmoRossi s.r.l.<br>ImmoRossi s.r.l.<br>ImmoRossi s.r.l.   | - C/C U<br>- CASS/<br>- CASS/<br>- CASS/<br>- C/C U<br>- CASS/<br>- CASS/ | Uscita - Tot<br>€ 486,48<br>€ 486,48<br>€ 486,48<br>€ 486,48 | Entrata - Imp<br>€ 3.367,44<br>€ 3.367,44<br>€ 500,00 | Uscita - Impo<br>€ 486,48<br>€ 486,48<br>€ 486,48<br>€ 486,48                | Imp<br>Aliquota IVA<br>20 %<br>20 %<br>Fuori campo  |  |  |  |  |  |  |  |  |  |  |  |

Facendo doppio click sulle righe viene aperta la <u>finestra di modifica del movimento</u>. La descrizione dei pulsanti presenti nella barra in alto è la seguente:

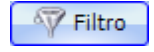

Cliccando il pulsante (1) a sinistra appaiono i campi per gestire le date di filtro per le Prime note:

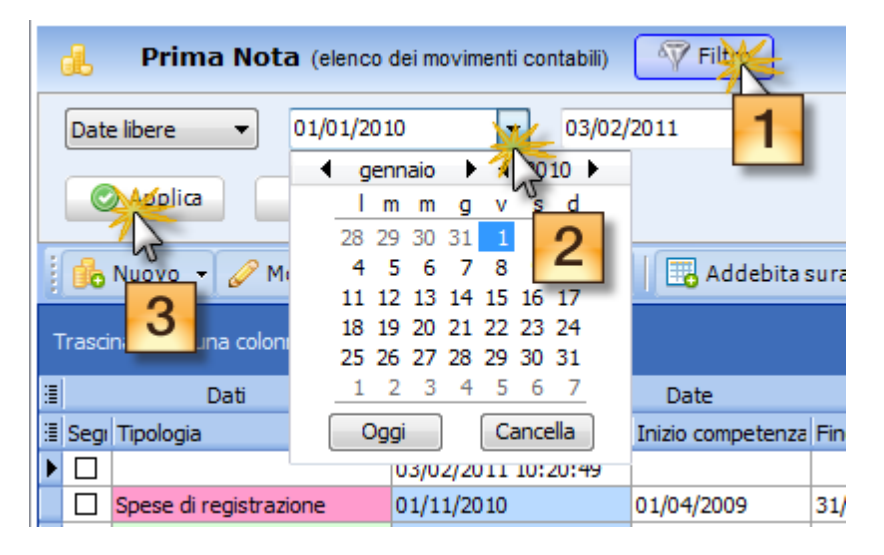

Si scelgono le date di inizio e fine periodo (2) e si clicca sul pulsante **Applica** (3) per ristringere l'elenco visualizzato alle date selezionate. Il pulsante **Toglie** rimuove il filtro.

Cliccando il pulsante a sinistra il programma calcola i saldi nei conti. Appare la seguente finestra che visualizza i saldi:

|                   | Saldo Cassa e Conti correnti                                                                                                    |
|-------------------|----------------------------------------------------------------------------------------------------|
|                   | Saldo Cassa e Conti correnti                                                                                                    |
|                   | Gestore patrimoniale Tutte le risorse                                                                                                    |
|                   | Risorsa contabile 🛆 Saldo Iniziale Saldo Totale                                                                                                    |
|                   | ImmoRossi si ini eje inessi         Er inessi si ini eje inessi           ImmoRossi si r.i C/C Unicredit         € 112.647,74                                                                                                    |
|                   | ImmoRossi s.r.l CASSA         € 97.520,13                                                                                                    |
|                   |                                                                                                    |
|                   |                                                                                                    |
| 🔒 Νυονο           | Crea un nuovo movimento e apre <u>finestra di modifica</u> oppure permette di creare i movimenti per versamenti, prelievi e trasferimenti bancari.                                                                                                |
| 🖉 Modifica        | Apre la finestra di modifica del movimento selezionato                                                                                                    |
| 🔒 Elimina         | Cancella il movimento selezionato                                                                                                    |
| 🔒 Duplica         | Duplica il movimento selezionato                                                                                                    |
| 🔂 Addebita surata | Segna il movimento in modo che sarà addebitato sulla rata                                                                                                    |
|                   | Mostra l'anteprima per la stampa di tutti i movimenti visualizzati                                                                                                    |
|                   | Permette di esportare in Excel i movimenti visualizzatti                                                                                                    |
|                   | Selezionare tutti i movimenti                                                                                                    |
| 5                 | Deselezionare i movimenti selezionati                                                                                                    |
| 15. 27<br>12 19   | Espande tutte i raggruppamenti. Per maggiori informazioni: <u>Come</u><br>ordinare o raggruppare gli elenchi?                                                                                                    |
| 91 12<br>21 15    | Contrae tutte i raggruppamenti. Per maggiori informazioni: Come ordinare o raggruppare gli elenchi?                                                                                                    |
|                   | Permette di caricare tutti i dati in memoria. In questo modo sarà possibile calcolare i totali e filtrare/raggruppare per colonne. Questa operazione potrebbe richiedere un certo tempo di attesa in funzione della quantità di dati da caricare. |

Argomenti correlati:

<u>Come utilizzare la barra di navigazione?</u> <u>Come ordinare o raggruppare gli elenchi?</u> <u>Come ricercare per una colonna negli elenchi?</u>

Come filtrare le righe da visualizzare?

| 150 | Gestione | Affitti |
|-----|----------|---------|
|-----|----------|---------|

## 4.1.12.1 Movimento

Questa finestra contiene tutti i dati del Movimento:

| Movimento di Prima Nota                             | ? ×                                                                              |  |  |  |  |  |  |  |  |  |
|-----------------------------------------------------|----------------------------------------------------------------------------------|--|--|--|--|--|--|--|--|--|
| Tipologia di movimento                              |                                                                                  |  |  |  |  |  |  |  |  |  |
| Pagamento assicurazione                             |                                                                                  |  |  |  |  |  |  |  |  |  |
| Descrizione alternativa alla tipologia di movimento |                                                                                  |  |  |  |  |  |  |  |  |  |
| Pagamento assicurazione nr. 081                     | -233434-4554 responsabilità civile                                               |  |  |  |  |  |  |  |  |  |
| 🛒 Date                                              |                                                                                  |  |  |  |  |  |  |  |  |  |
| Data valuta                                         | Inizio competenza Fine competenza                                                |  |  |  |  |  |  |  |  |  |
| 07/03/2011 13.39.21 🔻                               | • •                                                                              |  |  |  |  |  |  |  |  |  |
| 🥑 Dati importo                                      |                                                                                  |  |  |  |  |  |  |  |  |  |
| Imponibile                                          | Codice IVA                                                                       |  |  |  |  |  |  |  |  |  |
| € 123,68 <u>Uscita</u>                              | Non imponibile 🔹                                                                 |  |  |  |  |  |  |  |  |  |
| Metodo di pagamento                                 | Risorsa contabile                                                                |  |  |  |  |  |  |  |  |  |
| Bonifico 🔻                                          | ImmoRossi s.r.l C/C Intesa 🔹                                                     |  |  |  |  |  |  |  |  |  |
| 🚨 Soggetto                                          |                                                                                  |  |  |  |  |  |  |  |  |  |
| Vittoria Pietra Ligure (fornitore)                  | Seleziona 🔻                                                                      |  |  |  |  |  |  |  |  |  |
| @ Collegamento                                      |                                                                                  |  |  |  |  |  |  |  |  |  |
| ATTICO Nome: Onda 4 - Codice:                       | 004 - Corso Italia, 103 4 - 17027 Pietra Liqure (SV) - Canepa, Marco Seleziona 🔻 |  |  |  |  |  |  |  |  |  |
| Altre opzioni                                       |                                                                                  |  |  |  |  |  |  |  |  |  |
| 📄 Segnato                                           | Da scalare da un eventuale rendiconto                                            |  |  |  |  |  |  |  |  |  |
|                                                     | Solution Annula Annula                                                           |  |  |  |  |  |  |  |  |  |

L'utilizzo di questa maschera per la creazione e la modifica dei movimenti di Prima Nota è ampiamente illustrato nel filmato visibile cliccando qua.

Argomento correlato: <u>Come registrare un acconto dato o ricevuto da un locatore e scalarlo al prossimo rendiconto?</u>.

Tipologia di movimento

Apre un elenco a tendina che permette di selezionare il tipo di movimento desiderato.

Ottenzione: i tipi di movimenti predefiniti del programma non possono essere cancellati.

Descrizione alternativa alla tipologia di movimento

Digitare in questo campo la descrizione del movimento, ad esempio "*Pagamento idraulico per riparazione lavandino*". Per default, viene inserita la descrizione standard del tipo di movimento selezionato.

Date

## Data valuta

Data valuta ed eventualmente l'ora del movimento.

Inizio competenza

Data d'inizio competenza del movimento.

Fine competenza

Data di fine competenza del movimento.

## Dati importo

## Imponibile

Importo imponibile del movimento. Cliccare sull'etichetta a fianco per cambiare il tipo di movimento. Il tipo può anche essere cambiato premendo E per entrata e U per uscita all'interno di questo campo.

## Codice IVA

Specificare l'aliquota IVA da applicare all'importo.

## Metodo di pagamento

Scegliere dall'elenco il metodo di pagamento del movimento.

## Risorsa contabile

Scegliere dall'elenco la risorsa a cui si riferisce il movimento (es. CASSA, BANCA, ecc.). Per creare aggiungere, modificare o cancellare un tipo di movimento entrare nel campo e premere il pulsante in che si trova a destra.

## Soggetto

Scegliere il soggetto cliccando l'apposito pulsante.

#### Collegamento

Seleziona il collegamento usando l'apposito pulsante.

## Opzioni

## Segnato

Quest'opzione serve per segnare in modo permanente dei movimenti. L'utilizzo e l'interpretazione di quest'opzione è lasciata a disposizione dell'utente.

## Da scalare in rendiconto

Leggere: <u>Come registrare un acconto dato o ricevuto da un locatore e scalarlo al</u> prossimo rendiconto?.

Il pulsante OK salva i dati modificati e chiude la finestra. Il pulsante Annulla chiude la finestra senza salvare le modifiche. Il pulsante Cancella rimuove il movimento dalla Prima Nota.

## 4.1.13 Emissione documenti

Questa finestra serve per decidere come stampare o inviare uno o più documenti generati dal programma.

| Gestione Affitti -                                                                                                    | Emissione docur | menti: LETTERA DI PRIM    | O SOLLECITO DEL 01     | 1-09-11         |                                                                                                    |  |  |  |
|----------------------------------------------------------------------------------------------------|-----------------|---------------------------|------------------------|-----------------|----------------------------------------------------------------------------------------------------|--|--|--|
| Trascinate qui una co                                                                                                    | o selezionato   | are l'elenco              | a 🕈 🕑 Applica a tu     | tti ¥           |                                                                                                    |  |  |  |
| 3                                                                                                    |                 | Emissione                 |                        |                 |                                                                                                    |  |  |  |
|                                                                                                    | Titolo / Titolo | I Destinatario            | Mittente               | Presso          |                                                                                                    |  |  |  |
| Imposition in the stampa                                                                                                    | Spett   Spett   | Acconciature Carlo        | ImmoRossi s.r.l.       | c/o Studio Rat  | 2.4                                                                                                    |  |  |  |
| Stampa                                                                                                    | Sin.ra Spett    | Barbarino, Rosa           | ImmoRossi s.r.l.       | cjo stadio rea  | Alla contase attenzione di Spettule Accenciature Carlo                                                                                                    |  |  |  |
| Stampa                                                                                                    | Sig Sig         | Cuzzolin Giovanni         | Lombardi, Eabio        |                 | C/0 Studio Rovera<br>Via Ghirardi 5<br>12037 Pistra Ligure (SV)                                                                                                    |  |  |  |
| Campa                                                                                                    | Snett I Snett   |                           | ImmoDoesi e s l        |                 |                                                                                                    |  |  |  |
| (=) Stampa                                                                                                    | Spett   Spett   | DATOSOK                   | ImmoRossi s.r.l.       |                 | Copetta: sellecite di pagamento                                                                                                    |  |  |  |
| E-Mail                                                                                                    | Sin Coutt       | Troncone Francosco        | ImmoDoesi e r l        |                 |                                                                                                    |  |  |  |
| E-Mail                                                                                                    | Sig. Spett      | Podriguez Conzelez        | ImmoRossi s.r.l.       |                 | De une veifice contabile, tieufte che a tuttoggi non avete provveiato al pagamento<br>della somma di 62.1488,07 per i contratto di locazione in carso relativo all'inmobile<br>negozio sitte in pierre timure (NY). Alle della Republica 23 tutt. A como da                                                                                                    |  |  |  |
| Cimal                                                                                                    | Sig. Spett.     | Rodriguez Gonzalez,       | Immokossi s.r.i.       |                 | astitostante dettaglie degli importi insoluti:                                                                                                    |  |  |  |
| (E) Stampa                                                                                                    | Sig.ra Spett    | Salvi, Patrizia           | Immorcossi s.r.i.      |                 | Descrizione Rata Importo<br>Canone 01/06/2011 (giu-lug-ago € 1.510,06                                                                                                    |  |  |  |
| E Stampa                                                                                                    | Sig. Sig.       | Corrente, Stefano         | Canepa, Marco          |                 | 101/06/2011 (gurlug-ago € 318,01<br>104 al 20 % su Canone 01/06/2011 (gurlug-ago € 318,01<br>2011)                                                                                                    |  |  |  |
| 🖷 Stampa                                                                                                    | Sig. Spett.     | Raineri , Giuseppe        | ImmoRossi s.r.l.       |                 | Speec condominial 01/06/2011 (giurlugrago € 240,00<br>2011)                                                                                                    |  |  |  |
| < [                                                                                                    |                 |                           |                        | F               | Culture of pagamento tasse state gå filts är proga di non tenere ochs diff presente<br>e di innere bille capit differe si a proga di non tenere ochs diff presente<br>e di innere bille capit differe si a proga di non tenere ochs diff presente<br>innere tenere innere innere a di grer per vie legali per il recipero forson del cadito.<br>District salvet<br>Metra Ligare, 8 (8) (9) (2011<br>Per conto della parte locatrone<br>Inneroficassi a.c.). |  |  |  |
| Opzioni di stampa                                                                                                    |                 |                           | Opzioni di'invie via E | E-Mail          | Opzioni d'invio postale                                                                                                    |  |  |  |
| Stampa anche le                                                                                                    | buste 🔛 Busta   | a con mittente (ins. ve 👻 | Invia con il modello   | Invio solleciti | alizza Oclore di stanpa<br>© Bianco e nero<br>© Colori Bianco e nero<br>© Solo fronte<br>© Fronte e retro                                                                                                    |  |  |  |
| 🖉 I documenti si trovano negli allegati 🥰 Verifica I credito disponibile con eMessage 🔄 Stampa comunque tutti i documenti 📑 Emetti 🗛 nula |                 |                           |                        |                 |                                                                                                    |  |  |  |

In alto si trovano 3 pulsanti con le seguenti funzionalità:

#### Apri documento selezionato

Cliccando su questo pulsante, viene aperto il documento selezionato nell'elenco sottostante. La stessa operazione può essere fatta facendo doppio click sulla riga dell'elenco.

### Applica a selezionati

Applica il tipo di emissione scelto nel menù a tutti i documenti selezionati. Sul singolo documento può essere scelto il tipo direttamente nella cella dell'elenco.

## Applica a tutti

Applica il tipo di emissione scelto nel menù a tutti i documenti presenti nell'elenco, indipendentemente se sono selezionati o no.

|      | Ē |   | ۰. |
|------|---|---|----|
|      |   |   | ь. |
| - 63 |   |   | 11 |
| - 14 | ~ | - | U. |

Stampa l'elenco sottostante.

L'elenco è scorrevole sia in verticale che orizzontale e si possono fare tutte le operazioni tipiche degli elenchi del programma (<u>Filmato online)</u>. Sulla destra dell'elenco viene mostrata una anteprima del documento. Sui documenti **OpenOffice** l'anteprima ha una bassa risoluzione non dovuta al

## 154 Gestione Affitti

nostro programma ma per un limite tecnico di quella suite. Sui documenti **Word** potrebbe non comparire l'anteprima ma soltanto l'icona. **Per attivare l'anteprima**, sui modelli di documento in modo tale di averle dopo qualsiasi stampa, seguite le istruzioni della seguente pagina:

http://gestioneaffitti.wordpress.com/2011/08/22/attivare-lanteprima-dei-documenti-word/

Nell'elenco si può modificare singolarmente il tipo d'emissione e i dati di fax e e-mail per entrambi soggetti (mittente e destinatari). Se inserite una valore per i campi di e-mail e/o fax e non c'era precedentemente un valore, nel caso di conduttori e locatori allora il programma aggiorna anche l'anagrafica del soggetto.

Sotto l'elenco c'è un pannello con diverse opzioni secondo il tipo d'emissione:

#### Opzioni di stampa

Spuntare la casella per stampare le buste relative ai documenti per cui è stato selezionata la stampa. Il modello di busta deve essere selezionata nell'elenco a fianco. Il pulsante **Personalizza ...** permette di creare o modificare quei modelli.

### Opzioni d'invio via E-Mail

Selezionare nell'elenco a fianco il modello da utilizzare per l'invio in allegato dei documenti con tipo d'emissione E-Mail. Il pulsante **Personalizza** ... permette di creare o modificare quei modelli. Se la configurazione per l'invi delle E-Mail dall'interno del programma non è stata fatto, allora comparirà un pulsante per quello.

Se avete una versione di Word che supporta l'esportazione in PDF (da Office 2007 in poi), allora il programma genererà e allegherà al messaggio e-Mail un file PDF esportato dal documento Word. Se invece la vostra versione non supporta l'esportazione in PDF, allora il programma genererà e allegherà al messaggio e-Mail un file RTF ottenuta dal documento Word. La scelta del RTF è dovuta a che è un formato largamente diffuso su tutte le piattaforme.

#### Opzioni d'invio postale

Selezionare il colore di stampa e il tipo di stampa per i tipi di emissione postale (posta prioritaria e raccomandare) utilizzando i servizi di <u>eMessage</u>. Se il servizio eMessagge non fosse configurato, allora comparirà un pulsante per specificare le credenziali d'accesso al servizio.

Nell'ultimo pannello in basso possiamo trovare i seguenti elementi:

## I documenti si trovano negli allegati

Questa scritta compare soltanto se i documenti dell'elenco sono presenti nella **scheda Allegati**. Quindi aprendo e modificando il documento viene modificato quello negli allegati.

## Verifica il credito disponibile con eMessage

Questa scritta compare soltanto se il servizio <u>eMessage</u> è configurato e permette di vedere il credito a disposizione.

## Stampa comunque tutti i documenti

Spuntando questa casella, tutti i documenti verranno anche stampati indipendentemente del tipo di emissione scelta (a eccezione di "Non inviare"). Quest'opzione è utile per esempio quando si spediscono le fatture, magari via e-mail o via posta, ma dovete comunque stamparle per archiviarle.

#### Emetti

Premere questo pulsante per emettere i documenti secondo le vostre scelte.

#### Annulla

Annulla l'emissione dei documenti. **Importante:** annullando l'emissione i **documenti**, anche se presenti negli allegati, **verranno cancellati**. Nel caso delle **fatture**, oltre a cancellare il documento, **verrà non considerata fatturata la rata associata**.

Attenzione: i documenti, per cui è stato selezionato Non emettere, verranno cancellati. Nel caso delle fatture, oltre a cancellare il documento, verrà non considerata fatturata la rata associata.

## 4.2 Anagrafica

Il menu Anagrafica raggruppa tutte le voci di anagrafica del programma.

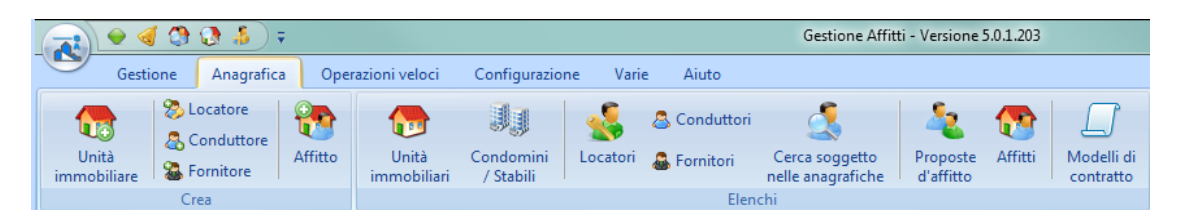

Oltre alle operazioni di creazione ci sono i seguenti elenchi:

- <u>Unità immobiliari</u>
- <u>Condomini</u>
- <u>Locatori</u>
- Conduttori
- <u>Fornitori</u>
- Proposte d'affitto
- <u>Affitti</u>
- Modelli di contratto

Inoltre, è possibile ricercare un soggetto nelle anagrafiche tramite:

• Cerca soggetto nelle anagrafiche

Argomenti correlati:

<u>Come utilizzare la barra di navigazione?</u> <u>Come ordinare gli elenchi?</u> <u>Come ricercare per una colonna negli elenchi?</u>

## 4.2.1 Unità immobiliari

156

Si apre l'elenco delle Unità immobiliari dal menu Anagrafica:

|   | ) 🔶 🍕             | <ul> <li></li></ul>                                                  |         |                      |                          |          |                             |                                     |                       |                |                      |
|---|-------------------|----------------------------------------------------------------------|---------|----------------------|--------------------------|----------|-----------------------------|-------------------------------------|-----------------------|----------------|----------------------|
|   | Gestio            | ne Anagrafic                                                         | a Ope   | razioni veloci       | Configurazion            | ne Varie | e Aiuto                     |                                     |                       |                |                      |
| U | Jnità<br>obiliare | <ul> <li>¿Locatore</li> <li>Conduttore</li> <li>Fornitore</li> </ul> | Affitto | Unità<br>immobiliari | Condomini<br>S / Stabili | Socatori | 🚨 Conduttori<br>ቆ Fornitori | Cerca soggetto<br>nelle anagrafiche | Proposte<br>d'affitto | CSS<br>Affitti | Modelli di contratto |
|   |                   | Crea                                                                 |         |                      | 0                        |          | Elen                        | chi                                 |                       |                |                      |

Questo elenco presenta una riga per ogni immobile presentando in modo tabellare i relativi dati. Facendo doppio click sulle righe viene aperta la <u>finestra di modifica dell'immobile</u>. Ecco di seguito la spiegazione dei pulsanti che si trovano nella barra in alto:

| + Nuovo                | Crea un nuovo immobile                                                                                                    |
|------------------------|----------------------------------------------------------------------------------------------------|
| 🥜 Apri                 | Apri la finestra di modifica dell'immobile selezionato                                                                                                    |
| X Elimina              | Cancella l'immobile selezionato                                                                                                    |
| Cupica                 | Duplica l'immobile selezionato. Questa funzionalità è utile nel caso di inserimento d'immobili simili, in cui cambiano pochi dati (per esempio il numero d'interno).                                                                                                    |
| 😤 Aprilocatione        | Apri la finestra di modifica dell'immobile selezionato                                                                                                    |
|                        | Seleziona tutti gli immobili dell'elenco                                                                                                    |
| <b>3</b> }             | Deseleziona tutti gli immobili selezionati                                                                                                    |
| ig Cett deve           | Apre una finestra per impostare gli stessi prezzi delle diverse utenze<br>(luce, gas, acqua, riscaldamento) per tutti gli immobili selezionati.<br>Utilizzare il tasto CTRL insieme al clic per selezionare in ordine<br>sparso oppure il tasto MAIUS insieme al clic per selezionare in<br>sequenza. |
| O treesel tood ow      | Inserisce una locazione per l'immobile selezionato                                                                                                    |
| g) Medificatelicions + | Applica una modifica a tutti gli immobili selezionati                                                                                                    |
| Baaranaa -             | Stampa gli immobili selezionati con il formato scelto dal menù a tendina                                                                                                    |
|                        | Stampa l'elenco                                                                                                    |
|                        | Esporta l'elenco in Excel                                                                                                    |
| en en enge             | Digitare, anche parzialmente, il nome dell'immobile o del locatore da cercare nell'elenco.                                                                                                    |
| 15 27<br>12 31         | Espande tutte le righe 🔳                                                                                                    |
| 9 12<br>21 K           | Contrae tutte le righe con 🖃                                                                                                    |

Argomenti correlati:

Come utilizzare la barra di navigazione? Come ordinare o raggruppare gli elenchi? Come ricercare per una colonna negli elenchi? Come filtrare le righe da visualizzare?

## 4.2.2 Condomini

Si apre la finestra dell'elenco dei Condomini dal menu Anagrafica:

| I |            | 🔶 🍕 🕃 🍰 🥫 Gestione Affitti - Versione 5.0.1.203 |           |          |                      |                          |          |              |                                     |                       |         |                         |
|---|------------|-------------------------------------------------|-----------|----------|----------------------|--------------------------|----------|--------------|-------------------------------------|-----------------------|---------|-------------------------|
|   | 9          | Gestion                                         | Anagrafic | a Ope    | razioni veloci       | Configurazion            | e Varie  | Aiuto        |                                     |                       |         |                         |
|   |            |                                                 | Locatore  | <b>P</b> | <b>_</b>             | J                        |          | a Conduttori | 4                                   | 2                     |         |                         |
|   | Un<br>immo | iità<br>biliare                                 | Fornitore | Affitto  | Unità<br>immobiliari | Condomining<br>/ Stabili | Locatori | 🚨 Fornitori  | Cerca soggetto<br>nelle anagrafiche | Proposte<br>d'affitto | Affitti | Modelli di<br>contratto |
|   |            |                                                 | Crea      |          |                      | N                        |          | Elen         | chi                                 |                       |         |                         |

Ecco di seguito la spiegazione dei pulsanti che si trovano nella barra in alto:

| 🕂 Nuovo          | Crea un nuovo condominio                                |
|------------------|---------------------------------------------------------|
| 🥜 Apri           | Apri la finestra di modifica del condominio selezionato |
| 📙 Cancella       | Cancella il condominio selezionato                      |
| E Retino         | Mostra il retino del condominio selezionato             |
|                  | Stampa l'elenco                                         |
| 15 (J)<br>12 (S) | Espande tutte le righe 🔳                                |
| 21 12<br>21 15   | Contrae tutte le righe con 🖃                            |

Argomenti correlati:

Come utilizzare la barra di navigazione? Come ordinare o raggruppare gli elenchi? Come ricercare per una colonna negli elenchi? Come filtrare le righe da visualizzare?

## 4.2.3 Locatori

Si apre l'elenco dei Locatori dal menu principale:

|   | ) 😔 🍕              | 🔶 🦪 🔇 👶 🗧 Gestione Affitti - Versione 5.0.1.203 |         |                      |                        |          |             |                                    |                       |         |                      |
|---|--------------------|-------------------------------------------------|---------|----------------------|------------------------|----------|-------------|------------------------------------|-----------------------|---------|----------------------|
|   | Gestion            | e Anagrafic                                     | a Ope   | razioni veloci       | Configurazio           | ne Varie | Aiuto       |                                    |                       |         |                      |
| U | Jnità<br>iobiliare | Locatore Conduttore Fornitore                   | Affitto | Unità<br>immobiliari | Condomini<br>/ Stabili | Locatori | S Conduttor | i Cerca soggetto nelle anagrafiche | Proposte<br>d'affitto | Affitti | Modelli di contratto |
|   |                    | Crea                                            |         |                      |                        |          | って Ele      | nchi                               |                       |         |                      |

Questo elenco presenta una riga per ogni locatore presentando in modo tabellare i relativi dati. Facendo doppio click su una riga viene aperta la finestra di modifica del <u>Locatore</u>. Per ogni locatore compaiono i suoi immobili premendo l'icona del che si trova all'inizio della riga. Se l'icona non compare vuol dire che nel programma non ci sono immobili in cui risulti il locatore.

Ecco di seguito la spiegazione dei pulsanti che si trovano nella barra in alto:

| ± Νυονο                | Crea un nuovo locatore                                                                                                    |
|------------------------|----------------------------------------------------------------------------------------------------|
| 🥜 Apri                 | Apri la finestra di modifica del locatore selezionato                                                                                                    |
| X Elimina              | Cancella il locatore selezionato                                                                                                    |
| 🗮 📩 Retino             | Apre il retino per tutte le unità immobiliari del locatore selezionato                                                                                                    |
| Bendiconto al locatore | Crea il rendiconto per il locatore selezionato                                                                                                    |
| Resoconto fiscale      | Crea il resoconto fiscale per il locatore selezionato                                                                                                    |
| 😭 Calcolo ICI          | Esegue la procedura di ottenimento degli indici e del calcolo dell'ICI degli immobili del locatore selezionato                                                            |
| 15.07<br>18.91         | Espande tutte le righe 🔳                                                                                                    |
| 31 12<br>21 15         | Contrae tutte le righe con 🖃                                                                                                    |
|                        | Stampa l'elenco                                                                                                    |
| <b>a</b>               | Esporta l'elenco in Excel                                                                                                    |
| Cerca locatori         | Digitare, anche parzialmente, il nome o il cognome o la<br>denominazione da cercare nell'elenco. Digitando dei numeri,<br>questi vengono cercati nei recapiti telefonici. |
| Elichette / Buste •    | Permette di stampare gli indirizzi dei locatori selezionati su<br>etichette o su buste scegliendo l'apposito formato dal menù a<br>tendina                                |
|                        | Selezionare tutti i locatori dell'elenco                                                                                                    |
| <b>5</b> 3             | Deseleziona tutti i locatori selezionati                                                                                                    |
| Importa                | Permette di importare i dati di un nuovo locatore da un file .vcf (Vcard di Outlook)                                                                                      |

🚑 Esporta

Esportare i dettagli anagrafici di uno o più locatori a file Vcard (estensione .vcf)

Argomenti correlati:

Come utilizzare la barra di navigazione? Come ordinare o raggruppare gli elenchi? Come ricercare per una colonna negli elenchi? Come filtrare le righe da visualizzare?

## 4.2.3.1 Resoconto fiscale

Il resoconto fiscale è un insieme di importi e dati che servono per il calcolo delle imposte sul reddito di fabbricato. Per l'elaborazione di questo resoconto il programma chiede i seguenti dati:

| Gestione Affitti                                                                                                    |
|----------------------------------------------------------------------------------------------------|
| Resoconto fiscale                                                                                                    |
| Anno fiscale 2011 🚔 Basato su Aggiornamenti ISTAT 🔹 Ordine le unità per Nome 🔹                                             |
| Modello di stampa                                                                                                    |
| Resoconto dettagliato con cedolare secca e lettera accompagnatoria                                                         |
| 🕼 Salva il resoconto in un documento PDF apribile facendo doppio click nell'elenco Reddito della scheda Fisco del locatore |
| 🕅 Non tenere conto delle unità immobiliari e degli affitti contrasegnati in anagrafica                                     |
| Annulla Annulla                                                                                                    |

#### Anno fiscale

Predefinitamente il programma assegna l'anno fiscale precedente alla data odierna.

## Basato su

Permette di stabile su quale criterio basarsi per il conteggio del canone.

**Aggiornamenti ISTAT**: prende i valori di canone precedente e aggiornato, di eventuali aggiornamenti ISTAT, rapportati al numero di giorni dentro l'anno fiscale. Se non ci sono aggiornamenti ISTAT prende il canone attuale.

**Canone nelle rate**: prendi i valori di canone addebitati nelle rate, rapportati con le date di competenza dentro l'anno fiscale.

## Ordina le unità per

Permette di stabile un criterio d'ordine .

## Modello di stampa

Selezionare un modello da utilizzare per la stampa del resoconto. Il pulsante personalizza permette di modificare i modelli di stampa.

## Salva il resoconto in un documento PDF apribile facendo doppio click nell'elenco Reddito della scheda Fisco del locatore

Spuntare quest'opzione per salvare in formato PDF il resoconto e diventare accessibile facedno doppio click sull'anno fiscale nella scheda Fisco del locatore.

## Non tenere conto delle unità immobiliari e degli affitti contrasegnati in anagrafica

Spuntando quest'opzione il programma esclude dal computo del resoconto fiscale quelle unità e quelli affitti che sono stati spuntati come "Contrassegnati".

## 4.2.4 Fornitori

Si apre l'elenco dei Fornitori dal menu Anagrafica:

| 💦 🖌 🍕 🔇 🕃 🌲 ) 🕫              |                            |                        |            | Gestione Affitt                    | i - Versione 5        | 5.0.1.203 |                         |
|------------------------------|----------------------------|------------------------|------------|------------------------------------|-----------------------|-----------|-------------------------|
| Gestione Anagrafica          | Operazioni veloci          | Configurazione Va      | rie Aiuto  |                                    |                       |           |                         |
| Unità<br>immobiliare<br>Crea | fitto Unità<br>immobiliari | Condomini<br>/ Stabili | Conduttori | Cerca soggetto<br>elle anagrafiche | Proposte<br>d'affitto | Affitti   | Modelli di<br>contratto |

Questo elenco presenta una riga per ogni fornitore presentando in modo tabellare i relativi dati. Facendo doppio click su una riga viene aperta la <u>finestra di modifica del Fornitore</u>.

Ecco di seguito la spiegazione dei pulsanti che si trovano nella barra in alto:

| 🕂 Nuovo        | Crea un nuovo fornitore                                                                                                    |
|----------------|----------------------------------------------------------------------------------------------------|
| 🖉 Apri         | Apri la finestra di modifica del fornitore selezionato                                                                                                    |
| X Elimina      | Cancella il fornitore selezionato                                                                                                    |
| 15 27<br>18 31 | Espande tutte le righe 🗉                                                                                                    |
| 91 12<br>21 15 | Contrae tutte le righe con 🖃                                                                                                    |
|                | Stampa l'elenco                                                                                                    |
| <b>a</b>       | Esporta l'elenco in Excel                                                                                                    |
| pres fonter P  | Digitare, anche parzialmente, il nome o il cognome o la<br>denominazione da cercare nell'elenco. Digitando dei numeri, questi<br>vengono cercati nei recapiti telefonici. |
|                | Selezionare tutti i fornitori dell'elenco                                                                                                    |
| 53             | Deseleziona tutti i fornitori selezionati                                                                                                    |
| Eo Importa     | Permette di importare i dati di un nuovo fornitore da un file .vcf<br>(Vcard di Outlook)                                                                                  |

🔄 Esporta

Esportare i dettagli anagrafici di uno o più fornitori a file Vcard (estensione .vcf)

Argomenti correlati:

<u>Come utilizzare la barra di navigazione?</u> <u>Come ordinare o raggruppare gli elenchi?</u> <u>Come ricercare per una colonna negli elenchi?</u> <u>Come filtrare le righe da visualizzare?</u>

## 4.2.5 Conduttori

Si apre l'elenco dei Conduttori dal menu Anagrafica:

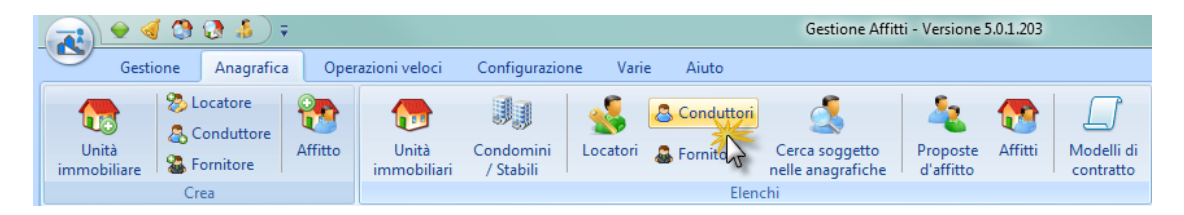

Ecco di seguito la spiegazione dei pulsanti che si trovano nella barra in alto:

| 🕂 Nuovo           | Crea un nuovo conduttore                                                                                                    |
|-------------------|----------------------------------------------------------------------------------------------------|
| 🖉 Apri            | Apri la finestra di modifica del conduttore selezionato                                                                                                    |
| X Elimina         | Cancella il conduttore selezionato                                                                                                    |
| Etichette / Buste | Permette di stampare gli indirizzi dei conduttori selezionati su<br>etichette o su buste scegliendo l'apposito formato dal menù a<br>tendina                              |
| 15 81<br>12 31    | Espande tutte le righe 🔳                                                                                                    |
| 91 H2<br>27 R5    | Contrae tutte le righe con 🖃                                                                                                    |
|                   | Stampa l'elenco                                                                                                    |
| <b>a</b>          | Esporta l'elenco in Excel                                                                                                    |
| Cara analitar P   | Digitare, anche parzialmente, il nome o il cognome o la<br>denominazione da cercare nell'elenco. Digitando dei numeri, questi<br>vengono cercati nei recapiti telefonici. |

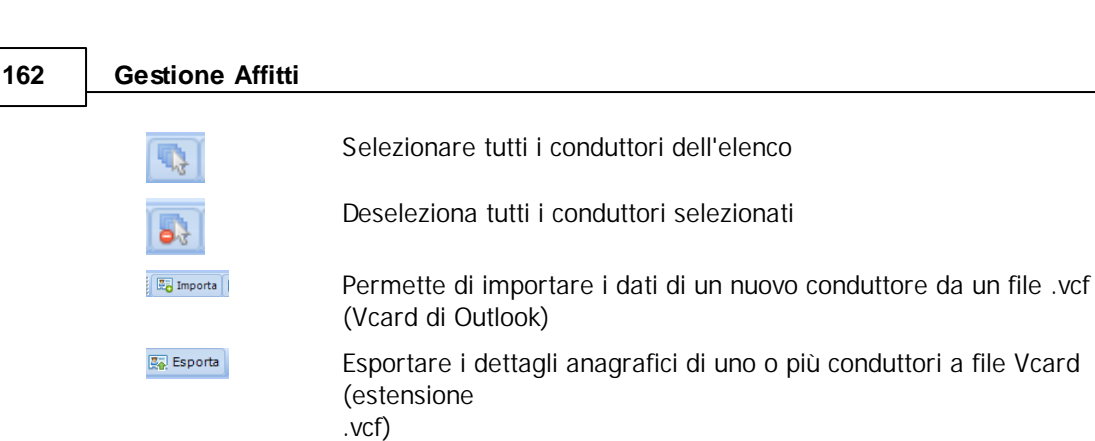

Argomenti correlati:

Come utilizzare la barra di navigazione? Come ordinare o raggruppare gli elenchi? Come ricercare per una colonna negli elenchi? Come filtrare le righe da visualizzare?

## 4.2.6 Cerca soggetto nelle anagrafiche

Si apre la finestra di **Cerca soggetto nelle anagrafiche** dal menu Anagrafica, oppure premendo [Ctrl] + [F12]:

|    | 9     | ( 🚯 🚷 )                                                             | Ŧ       |                |                        |          |              | Gestione Affitt     | ti - Versione ! | 5.0.1.203 |                |                          |
|----|-------|---------------------------------------------------------------------|---------|----------------|------------------------|----------|--------------|---------------------|-----------------|-----------|----------------|--------------------------|
|    | Gesti | one Anagrafic                                                       | a Ope   | razioni veloci | Configurazio           | ne Vari  | e Aiuto      |                     |                 |           |                |                          |
| Ui | nità  | <ul> <li>Locatore</li> <li>Conduttore</li> <li>Fornitore</li> </ul> | Affitto | Unità          | Condomini<br>/ Stabili | Socatori | a Conduttori | Cerca soggetto      | Proposte        | Affitti   | Modelli di     |                          |
|    |       | Crea                                                                |         |                |                        |          | Elen         | chi 🥠               | J               |           |                |                          |
|    |       |                                                                     |         |                |                        |          |              | Cerca un soggetto n | elle anagrafi   | che Locat | ori, Conduttor | i e Fornitori (CTRL-F12) |

La finestra si presenta inizialmente così:

| 🔮 Ricerca soggetto nelle anagrafiche         | Table 1                             |               |                        |  |
|----------------------------------------------|-------------------------------------|---------------|------------------------|--|
| Inserire un testo da ricercare nella denomin | azione oppure un numero di telefono | 🐉 Cerca 🛛 🐉 A | pri                    |  |
| Denominazione                                | Numeri di telefono                  | Comune        | Provi Indirizzo E-Mail |  |
|                                              | < nessun soggetto trovato >         |               |                        |  |

Per ricercare un soggetto bisogna digitare delle lettere della sua denominazione oppure delle cifre di un suo numero di telefono. Di solito sono sufficienti 2 o 3 caratteri. Per effettuare la ricerca si clicca sul pulsante **Cerca**. Per esempio, per cercare un soggetto di nome Bianchi possiamo digitare le lettere "**B**" e "**I**". Poi, cliccare **Cerca** oppure semplicemente premere **[Invio]**. La finestra visualizza, suddivisi per categoria, tutti i soggetti le cui denominazioni contengono i caratteri digitati:

|                                        |                                               | Utilizzo de   | l pr | ogramma            | 163                  |
|----------------------------------------|-----------------------------------------------|---------------|------|--------------------|----------------------|
| Ricerca soggetto nelle anagrafi        | iche                                          |               |      |                    |                      |
| Inserire un testo da ricercare nella o | lenominazione oppure un numero di telefono bi | 🔊 Cerca 🛛 🖉 A | pri  |                    |                      |
| Denominazione                          | Numeri di telefono                            | Con           | Prov | i Indirizzo E-Mail |                      |
| Conduttori (1)                         |                                               | - 63          |      |                    |                      |
| Bianchi, Giovanni                      | Casa: 02-4576996, Cel: 338-3456782            | Milano        | MI   | giovanni.bianchi@  | <u>fastwebnet.it</u> |
| Locatori (4)                           |                                               |               |      |                    |                      |
| Bianchi, Carlo                         | Casa: 035-2234588, Cel: 335-26578891          | Bergamo       | BG   |                    |                      |
| Brambilla, Dino                        | Casa: 02-2567833, Cel: 329-224355             | Milano        | MI   | d.brambi@libero.it |                      |
| Immobiliare Angelucci s.r.l.           | Uff: 019615243                                | Pietra Ligure | SV   |                    |                      |
|                                        | Conc. 0170 4567700                            | Savidiano     | CN   |                    |                      |

Vediamo il conduttore Giovanni Bianchi e il locatore Carlo Bianchi. Appaiono anche Brambila Dino, Immobiliare Angelucci s.r.l., e Lombardi Fabio perchè anche queste denominazioni contengono "B" e "I". Per ogni soggetto sono visualizzati tutti i suoi numeri di telefono presenti in anagrafica (fisso, cellulare, fax, di riferimento, ecc.), il suo comune di residenza e il suo indirizzo E-Mail.

Se i dati visualizzati nella riga del soggetto cercato non sono sufficienti, si può aprire la finestra anagrafica di dettaglio. Per fare ciò, facendo riferimento al diagramma seguente,

- si clicca (1) sulla riga per selezionare il soggetto e poi si clicca il pulsante Apri (2), oppure,
- si fa doppio clic sulla riga del soggetto.

Per esempio, per Giovanni Bianchi, viene aperta la finestra dell'anagrafica:

| Ricerca soggetto nelle anagraf         | iche                      |                                                 |                                                                                                    |               |                        |                                             |            |
|----------------------------------------|---------------------------|-------------------------------------------------|----------------------------------------------------------------------------------------------------|---------------|------------------------|---------------------------------------------|------------|
| Inserire un testo da ricercare nella o | denominazione oppure un r | numero di telefono                              | bi                                                                                                    | 🐉 Cerca       | 😓 Apri                 |                                             |            |
| Denominazione                          | Numeri di telefono        | 0                                               |                                                                                                    | Comur         | ne Zovi                | 2 to E-Mail                                 |            |
| Conduttori (1)                         |                           |                                                 |                                                                                                    |               |                        |                                             | 3          |
| Bianchi, Giovanni                      | Casa: 02-4576996          | 6, Cel: 338-34567                               | 82                                                                                                    | Milano        | MI                     | <u>qiovanni.bianchi@fas</u>                 | itweig Tit |
| Locatori (4)<br>Bianchi, Carlo         | <b>1</b> asa: 035-2       | <b>,</b> M <b>;</b>                             |                                                                                                    | Conduttore: S | iig. Bianchi, Giovanr  | ni                                          | ×          |
| Brambilla, Dino                        | Lasa: 02-25               | Operazi                                         | oni                                                                                                    |               |                        |                                             | 0          |
| Immobiliare Angelucci s.r.l.           | Uff: 0196152              | Apagrafica                                      | Тіро                                                                                                    | -             |                        | Titolo (?)                                  |            |
|                                        |                           | Recapiti Documenti Conti correnti Note Allegati | Persona fisica     Nome     Giovanni     Cognome     Bianchi     Data di nascita     06/03/1950     Comune     Miane | Stato         | ocietà od altri sogget | ti Sig.<br>Sesso<br>© Maschile<br>Ferminile | ale        |
|                                        |                           |                                                 | Mildrio                                                                                                    |               | •                      | MI BINCGNINSC                               |            |

Se il soggetto che interessa ha un indirizzo email e si vuole inviargli un messaggio, è sufficiente cliccare sull'indirizzo visualizzato (3). Si apre la finestra della posta che ci permetterà di comporre un messaggio e di inviarlo.

## 4.2.7 Modelli di contratto

Si apre la finestra dell'elenco dei Modelli di contratto dal menu Anagrafica:

|      | 🔶 🍕 '         | 🕲 🕃 🎒                               | Ŧ                                                 |                      |                        |                                                                                                    |                             | Gestione Affit                      | ti - Versione !       | 5.0.1.203 |                          |
|------|---------------|-------------------------------------|---------------------------------------------------|----------------------|------------------------|----------------------------------------------------------------------------------------------------|-----------------------------|-------------------------------------|-----------------------|-----------|--------------------------|
|      | Gestione Anag |                                     | Anagrafica Operazioni veloci Configurazione Varie |                      |                        |                                                                                                    |                             |                                     |                       |           |                          |
| Unit | tà<br>piliare | Locatore<br>Conduttore<br>Fornitore | Affitto                                           | Unità<br>immobiliari | Condomini<br>/ Stabili | Second Second Se | 🚨 Conduttori<br>ቆ Fornitori | Cerca soggetto<br>nelle anagrafiche | Proposte<br>d'affitto | Affitti   | Modelli di<br>contrative |
|      |               | Crea                                |                                                   |                      |                        |                                                                                                    | Elen                        | chi                                 |                       |           | 5                        |

Questo elenco presenta una riga per ogni <u>Modello di contratto</u> presentando in modo tabellare i relativi dati. Facendo doppio click su una riga viene aperta la <u>finestra di modifica del modello</u>.

Ecco di seguito la spiegazione dei pulsanti che si trovano nella barra in alto:

| 🕂 Nuovo           | Crea un nuovo modello di contratto                                                                                                    |
|-------------------|----------------------------------------------------------------------------------------------------|
| 🖉 Apri            | Apri la finestra di modifica del modello selezionato                                                                                                    |
| X Elimina         | Cancella il modello selezionato                                                                                                    |
| Duplica           | Duplica il modello selezionato. Questa funzionalità e<br>utile quando si voglio creare dei modelli che<br>differiscono poco.                                                                                  |
| Esporta su file   | Permette di salvare il modello per inviarlo ad un altro utente che possiede questo programma.                                                                                                    |
| 占 Importa da file | Importa un modello salvato precedentemente con la<br>funzione di "Esporta su file". In questo modo si<br>posso aggiungere dei modelli inviati da altri utenti di<br>questo programma o scaricati da internet. |
| Modelli           | Apre la pagina internet di DATOS con i modelli disponibili per essere scaricati.                                                                                                    |
|                   | Stampa l'elenco                                                                                                    |

Argomenti correlati:

Come utilizzare la barra di navigazione? Come ordinare o raggruppare gli elenchi? Come ricercare per una colonna negli elenchi? Come filtrare le righe da visualizzare?

## 4.2.8 Affitti

Si apre la finestra dell'elenco degli Affitti dal menu Anagrafica:

| C |            | 9              | 1 ઉ ( | : ( ال ال            | ;         |                      |                        |          |              | Gestione Affit                      | ti - Versione S       | 5.0.1.203 |                         |
|---|------------|----------------|-------|----------------------|-----------|----------------------|------------------------|----------|--------------|-------------------------------------|-----------------------|-----------|-------------------------|
|   | 9          | Gesti          | one   | Anagrafic            | a Oper    | razioni veloci       | Configurazio           | ne Varie | e Aiuto      |                                     |                       |           |                         |
|   | ſ          | 0              | 🏷 Lo  | ocatore<br>onduttore | <b>**</b> | D                    | J                      |          | 🚨 Conduttori | 4                                   | 2                     |           |                         |
|   | Ur<br>immo | ità<br>biliare | Sa Fo | ornitore             | Affitto   | Unità<br>immobiliari | Condomini<br>/ Stabili | Locatori | 🚨 Fornitori  | Cerca soggetto<br>nelle anagrafiche | Proposte<br>d'affitto | Affitti   | Modelli di<br>contratto |
|   |            |                | Cre   | а                    |           |                      |                        |          | Elen         | chi                                 |                       | h         | 5                       |

Questo elenco presenta una riga per ogni affitto presentando in modo tabellare i relativi dati. Facendo doppio click su una riga viene aperta la <u>finestra di modifica dell'affitto</u>.

Ecco di seguito la spiegazione dei pulsanti che si trovano nella barra in alto:

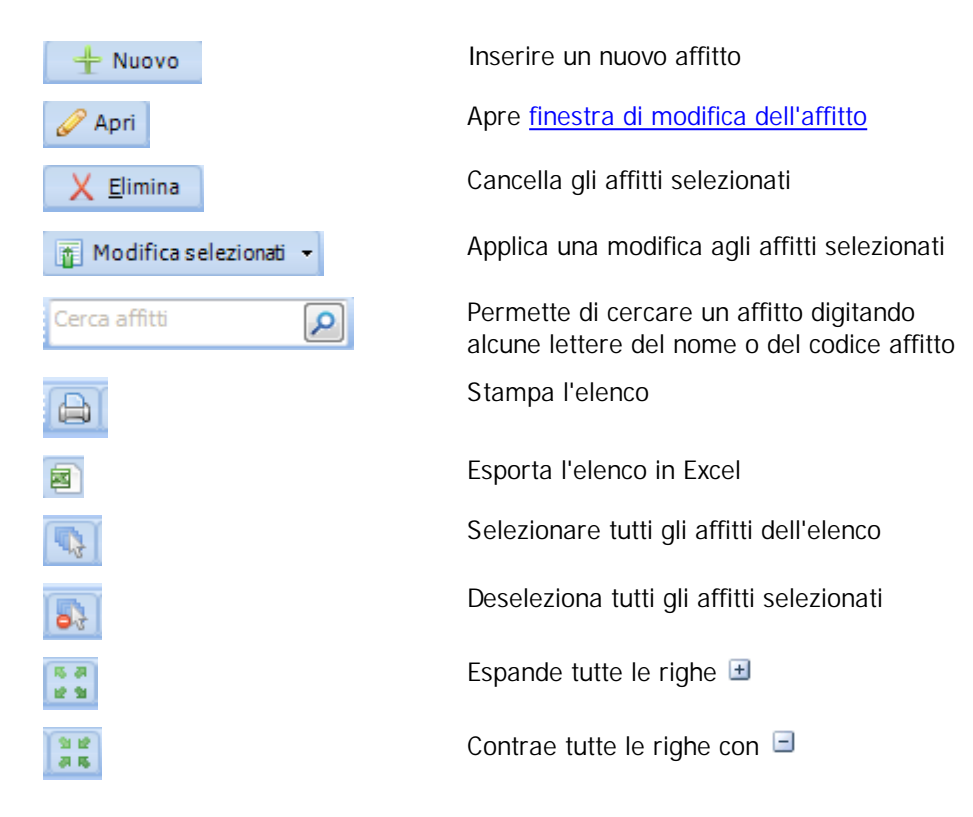

Argomenti correlati:

Come utilizzare la barra di navigazione? Come ordinare o raggruppare gli elenchi? Come ricercare per una colonna negli elenchi? Come filtrare le righe da visualizzare?

## 4.2.8.1 Affitto

Questa finestra contiene tutti i date e le operazioni relative ad un affitto ed è composto dalle seguenti schede a sinistra:

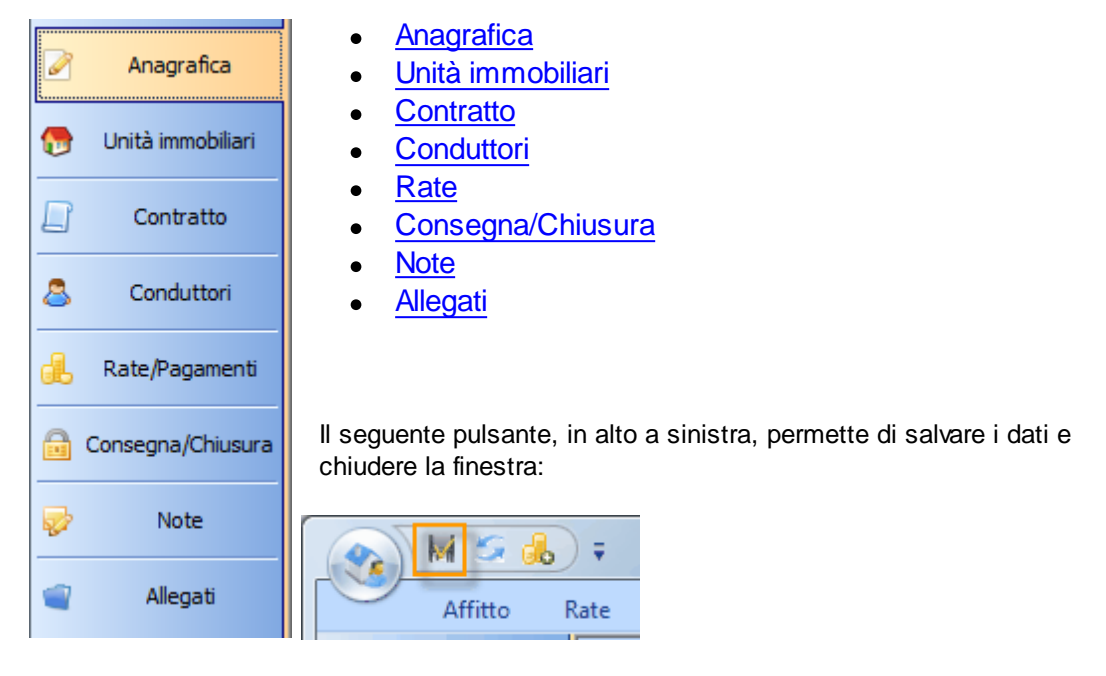

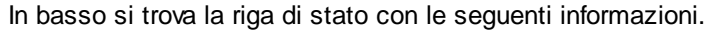

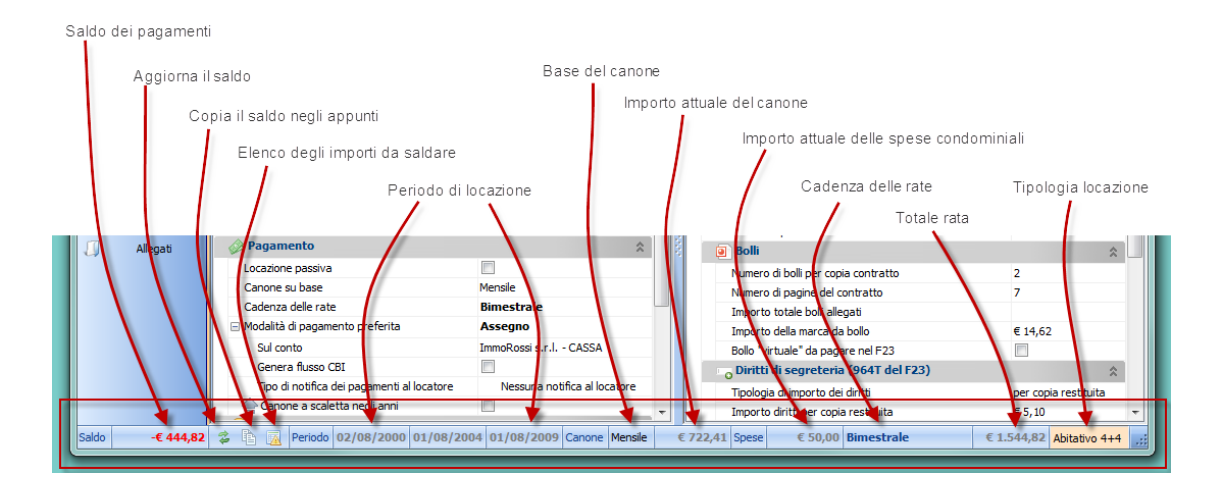

#### 4.2.8.1.1 Operazioni sull'affitto

Nel menu in alto della finestra dell'Affitto si trovano le seguenti schede di operazioni.

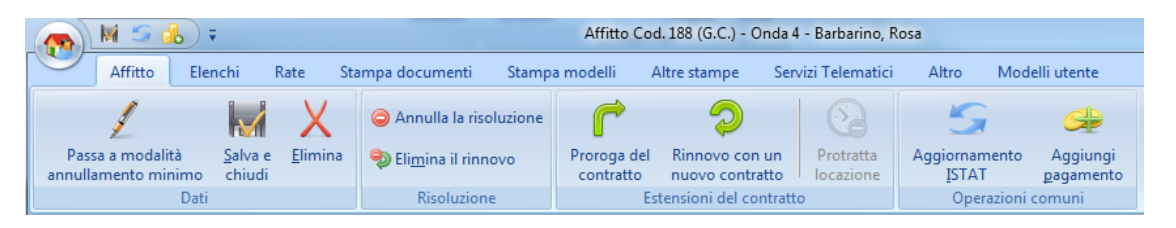

#### Dati

## Passaggio di modalità di annullamento

Questo pulsante è visibile soltanto nel caso d'utilizzo condiviso in rete del programma. Per maggiori informazioni leggete il seguente argomento: <u>Modalità di annullamento</u> <u>della finestra affitto</u>.

#### Salva e chiudi

Salva tutti i dati modificati e chiude la finestra.

## Elimina

Cancella la locazione con tutti i relativi dati (rate, pagamenti, ecc.). **ATTENZIONE!!** Questa operazione non è reversibile, una volta cancellato l'affitto i dati non possono essere recuperati.

#### Risoluzione

#### Elimina il rinnovo

Utilizzare quest'operazione per eliminare il rinnovo programmato. Cioè per esempio gli ulteriori 4 anni in un 4+4, oppure i 2 anni in un 3+2, ecc..

## Risoluzione

Da utilizzare nel caso di disdetta dell'affitto. La finestra <u>Risoluzione</u> permette di inserire i dati necessari per quest'operazione.

## Proroghe

#### Proroga del contratto

Permette di prorogare la locazione. La finestra <u>Proroga</u> permette di inserire tutti i dati necessari per quest'operazione.

## Rinnovo con un nuovo contratto

Predispone l'inserimento di una nuova locazione con gli stessi conduttori di questa e per le stessa durata ma nel periodo successivo alla fine.

### Operazioni comuni

## Aggiornamento ISTAT

Apre la finestra per l'aggiornamento ISTAT delle rate..

#### Aggiungi pagamento

Apre la finestra per l'inserimento di un pagamento..

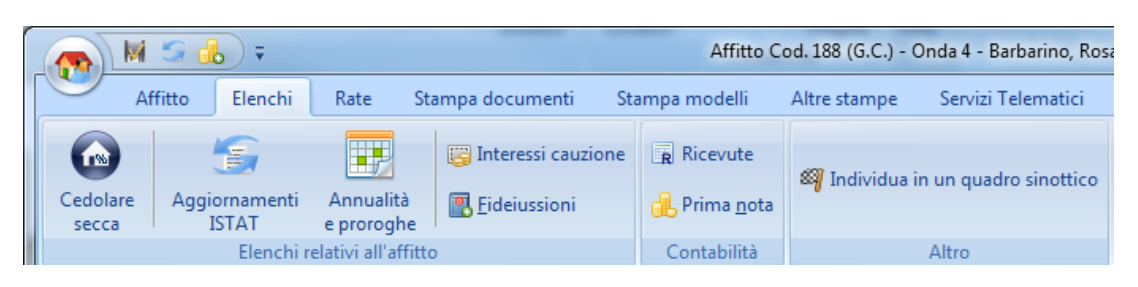

### Cedolare secca

Questo pulsante la finestra con eventuali opzioni per la cedolare secca di questo affitto nonché l'elenco delle notifiche ai conduttori.

### Aggiornamenti ISTAT

Questo pulsante apre una finestra con l'elenco degli aggiornamenti ISTAT previsti. Attraverso questa finestra potete cancellare o modificare i dati degli aggiornamenti ISTAT. Inoltre con il pulsante Rigenera potete rigenerare gli aggiornamenti ISTAT se avete cambiato le opzioni Aggiornamento a partire dal e **Mese dell'indice FOI da utilizzare**.

## Annualità e proroghe

Apre una finestra con elenco delle registrazioni annuali previste. Attraverso questa finestra potete cancellare o modificare i dati delle registrazioni. Inoltre con il pulsante Rigenera le date potete rigenerare l'elenco se avete cambiato l'opzione Esente di registrazione o le date dell'affitto.

#### Interessi cauzione

Apre l'elenco degli interessi sulla cauzione accreditati al conduttore ed eventuali scadenze future.

## Fideiussioni

Il pulsante apre l'elenco delle fideiussioni contratte per questa locazione.

### **Ricevute/Fatture**

Apre l'elenco delle fatture (o ricevute) emesse per questa locazione.

## Prima Nota

Apre una finestra di Prima Nota con solo i movimenti relativi a questo immobile.

#### Individua in un quadro sinottico

Individua l'unità immobiliare su un quadro sinottico.

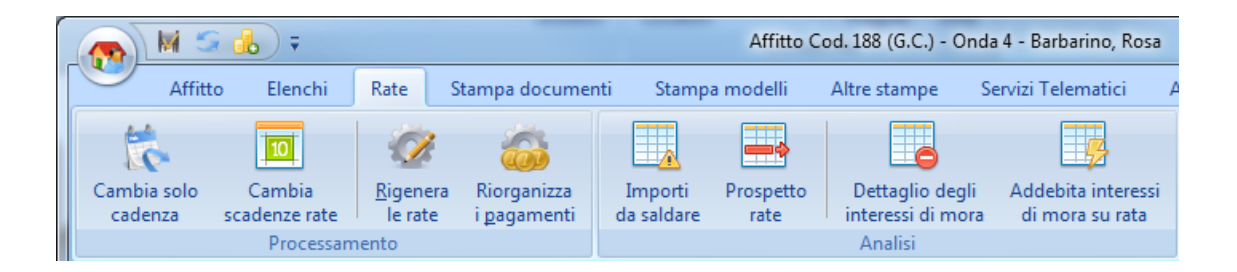

## Processamento

## Cambia solo cadenza

Cambia soltanto la cadenza delle rate dopo una certa data senza cambiare il giorno di scadenza delle rate.

## Cambia scadenze rate

Cambia la cadenza e il giorno di scadenza delle rate dopo una certa data.

## **Rigenera le rate**

Ricrea tutte le rate con il valore di canone attuale impostato e genera i pagamenti delle rate fino ad oggi. Questa funzione è utile nel caso in cui varino alcune dati coinvolti nella generazione della rata: l'importo del canone o le spese, cadenza, date, ecc. Attenzione: tutte le rate e i pagamenti verranno cancellati.

## Riorganizza i pagamenti

Riorganizza i pagamenti in ordine cronologico. Questa funzione è essenziale di fronte ad errori nei saldi o per correggere le date valuta nel caso le modifiche alle rate o ai pagamenti non siano state fatte in ordine cronologico.

#### Analisi

## Importi da saldare

Apre l'elenco degli importi da saldare.

## Prospetto delle rate e/o pagamenti

Apre la <u>finestra</u> per scegliere le date e le opzioni con cui generare un prospetto delle rate e/o i pagamenti.

### Dettaglio del saldo e interessi di mora

Apre la finestra con il calcolo degli interessi di mora relativi ai pagamenti in ritardo o non fatti.

#### Addebita interessi di mora su rata

Calcola e addebitta gli interessi di mora su una rata da scegliere.

|                               | , M 5 🔥 🕫   |      | Affitto Cod. 155 (G.C.) - Onda 4 - Bellato, Gabriele |                                    |                                          |                               |      |          |   |
|-------------------------------|-------------|------|------------------------------------------------------|------------------------------------|------------------------------------------|-------------------------------|------|----------|---|
|                               | Affitto     | Rate | Stampa documenti                                     | ۲                                  |                                          |                               |      |          |   |
| Proposta d'affito             |             |      | Cessione di <u>f</u> abbricato                       | 🔒 Denuncia di <u>n</u> on          | Avviso di pagamento                      | 😡 Disdetta rinnovo locatore   |      |          |   |
| Contratto d'affitto           |             | itto | 👜 Ospitalità ad un strani                            | ero o apolide 👘 📇 Comunicazione ri | 🔒 Lettera di <u>s</u> ollecito pagamento | ଢ Disdetta rinnovo conduttore |      |          |   |
| 📚 <u>V</u> erbale di consegna |             |      | 🟠 Denuncia locazione in                              | 🔒 Notifica dell'aggiornamento 🛛    | 😡 Disdetta fine contratto                |                               |      |          |   |
| Co                            | ontrattuali | 5    | Comunicazioni                                        |                                    |                                          | Informative                   | - Gi | Disdette | 5 |

#### Contrattuali

Stampa i documenti elencati.

#### Comunicazioni

#### Cessione di fabbricato

Stampa la comunicazione di cessione di fabbricato, detta anche "Pubblica sicurezza"..

#### Comunicazione di ospitalità ad un straniero o apolide

Stampa la comunicazione, alla questura o al comune, di ospitalità ad un straniero o apolide. Questo documento non è richiesto in alcuni comuni d'Italia; informatevi se è necessario nel comune dell'immobile in questione.

## Denuncia locazione immobile storico

Stampa la denuncia di locazione di un immobile storico.

### Denuncia di non locato

Stampa una lettera indirizzata all'ufficio delle entrate notificando che l'immobile non sarà più locato dopo la data di fine della locazione.

#### Comunicazione risoluzione

Stampa la denuncia di risoluzione della locazione all'Agenzia delle Entrate.

### Comunicazione proroga

Stampa la denuncia di proroga di una locazione all'Agenzia delle Entrate.

#### Informative

### Avviso di pagamento

Stampa l'avviso di pagamento per la rata selezionata oppure l'ultima rata in scadenza se non c'è nessuna rata selezionata nella scheda Rate.

## Lettera di sollecito pagamento

Stampa una lettera di sollecito con un elenco di tutti gli importi non pagati.

## Notifica dell'aggiornamento ISTAT

Stampa la lettera di notifica dell'adeguamento ISTAT e l'imposta di registro annuale per l'ultimo aggiornamento ISTAT effettuato.

## Disdette

#### Disdetta del rinnovo locatore

Stampa una lettera indirizzata ai conduttori da parte del locatore per la disdetta del rinnovo del contratto.

#### Disdetta del rinnovo conduttore

Stampa una lettera indirizzata ai locatori da parte del conduttore per la disdetta del rinnovo del contratto.

## Disdetta fine contratto

Stampa una lettera indirizzata ai conduttori da parte del locatore per la comunicazione della scadenza legale del contratto prima della fine della locazione.

|                                                       | ) 🖬 🕌 (     | <b>•</b>    | Affitto Cod. 155 (G.C.) - Onda 4 - Bellato, Gabriele |          |                                              |              |                    |       |   |
|-------------------------------------------------------|-------------|-------------|------------------------------------------------------|----------|----------------------------------------------|--------------|--------------------|-------|---|
|                                                       | Affitto     | Rate        | Stampa documenti                                     | Stamp    | a modelli                                    | Altre stampe | Servizi Telematici | Altro | ۲ |
| Re                                                    | gistrazione | del contrat | to   🔒 Subentro condutt                              | ore      | E Delega per la registrazione del contratto  |              |                    |       |   |
| Registrazione annuale 🛛 🖓 Subentro locatore           |             |             |                                                      |          | 🚔 Modello 69 - Richiesta di registrazione    |              |                    |       |   |
| 🕞 Registrazione proroga 👘 🔓 Risoluzione del contratto |             |             |                                                      | ontratto | 🚔 Modello CDC - Comunicazione Dati Catastali |              |                    |       |   |
|                                                       |             | F2          | 3                                                    | 5        |                                              | Altri        | 6                  | i i   |   |
### F23

### Registrazione del contratto

Stampa il modello F23 per il pagamento della tassa di registro per la prima annualità della locazione o per l'intera durata se è attiva l'opzione corrispondente.

#### **Registrazione annuale**

Stampa il modello F23 per il pagamento della tassa di registro per l'ultima annualità in scadenza.

### Registrazione proroga

Stampa il modello F23 per il pagamento della tassa di registro per la proroga del contratto d'affitto.

### Subentro conduttore

Stampa il modello F23 per il pagamento della tassa di registro per il subentro conduttore del contratto d'affitto.

### Subentro locatore

Stampa il modello F23 per il pagamento della tassa di registro per il subentro locatore del contratto d'affitto.

### **Risoluzione del contratto**

Stampa il modello F23 per il pagamento della tassa di registro per la risoluzione del contratto d'affitto.

# Altri

### Delega per la registrazione del contratto

Stampa la delega che fa il proprietario al gestore patrimoniale per la registrazione del contratto d'affitto presso l'Agenzia delle Entrate.

# Modello 69 - Richiesta di registrazione

Stampa il modello 69 per la richiesta di registrazione del contratto d'affitto.

### Modello CDC - Comunicazione Dati Catastali

Stampa il modello di comunicazione dei dati catastali (CDC).

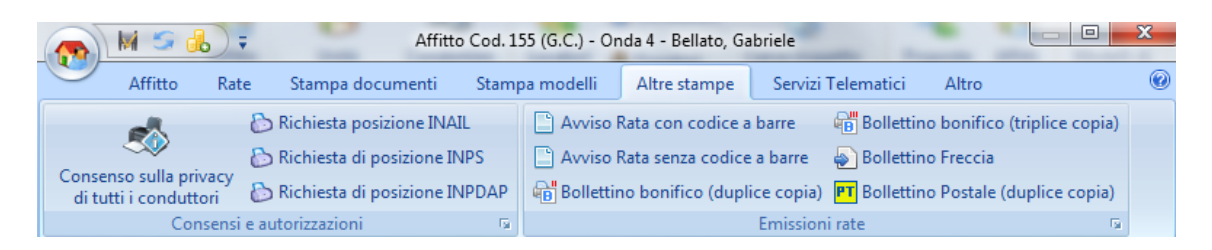

#### Consensi e autorizzazioni

### Consenso sulla privacy di tutti i conduttori

Stampa il consenso sulla privacy di tutti i conduttori.

# **Richiesta posizione INAIL**

Stampa la richiesta della posizione INAIL

### Richiesta posizione INPS

Stampa la richiesta della posizione INPS.

### **Richiesta posizione INPDAP**

Stampa la richiesta della posizione INPDAP.

# **Emissione rate**

# Avviso Rata con codice a barra

Stampa l'avviso Rata con codice a barra.

### Avviso Rata senza codice a barra

Stampa l'avviso Rata senza codice a barra.

#### Bollettino bonifico (duplice copia)

Stampa l'avviso Rata in formato Bollettino bonifico (duplice copia).

### Bollettino bonifico (triplice copia)

Stampa l'avviso Rata in formato Bollettino bonifico (triplice copia).

### Bollettino Freccia

Stampa l'avviso Rata in formato Bollettino Freccia.

### Bollettino Postale (duplice copia)

Stampa l'avviso Rata in formato Bollettino Postale (duplice copia).

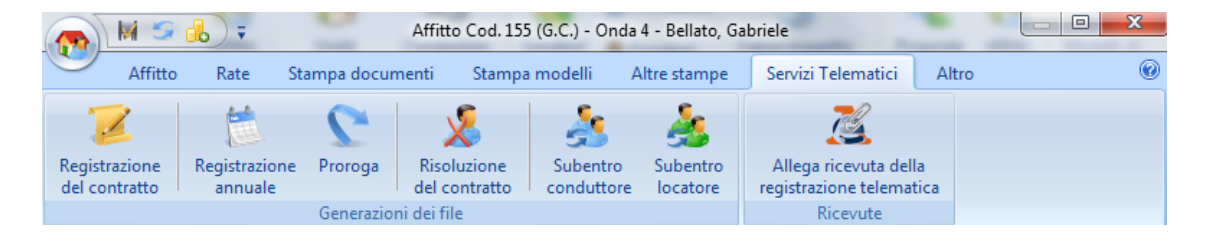

# Generazione dei file

# Registrazione del contratto

Genera il file XML per la registrazione telematica del contratto.

#### **Registrazione annuale**

Genera il file per la registrazione telematica delle annualità successive.

#### Proroga

Genera il file per la registrazione telematica della proroga.

### Risoluzione del contratto

Genera il file per la registrazione telematica della risoluzione contratto.

# Subentro conduttore

Genera il file per la registrazione telematica del subentro del conduttore.

# Subentro locatore

Genera il file per la registrazione telematica del subentro del locatore.

### Ricevute

#### Allega ricevuta della registrazione telematica

Permette di allegare la ricevuta della registrazione telematica.

|              |               |              | Affitto Cod. 155 (G.C.) - Onda 4 - Bellato, Gabriele |            |                        |                    |            |            |         |   |
|--------------|---------------|--------------|------------------------------------------------------|------------|------------------------|--------------------|------------|------------|---------|---|
|              | Affitto       | Rate         | Stampa docume                                        | nti Stamp  | a modelli 🛛 Altre stam | pe Servizi Telem   | atici      | Altro      |         | 0 |
| la No        | tifica d'imm  | obile locato | Lettera                                              | Ettera     | A tutti i conduttori   | E Conduttori       | Ra         | oporto c   | ompleto |   |
| <b>∂</b> Let | tera all'amm  | inistratore  | a Buste                                              | 🖶 Busta    | All'amministratore     | E Locatori         | <u>-</u> - |            |         |   |
| Ammin        | istratore con | dominio 👒    | Conduttori 🖻                                         | Locatori 👒 | E-Mail                 | Fatture mediazione | Stam       | pa dati lo | cazione |   |

# Amministratore di condominio

# Notifica d'immobile locato

Stampa una lettera indirizzata all'amministratore del condominio con la comunicazione della locazione dell'immobile

### Lettera all'amministratore

Stampa una lettera vuota indirizzata all'amministratore del condominio con la data odierna, il comune dell'agenzia, lo spazio per l'oggetto e in basso lo spazio per la firma con la ragione sociale dell'agenzia o gestore. Come tutti i modelli di documento questa lettera può essere <u>variata</u>.

### Conduttori

Stampa i documenti elencati indirizzati ai conduttori.

### Locatori

Stampa i documenti elencati indirizzati ai locatori.

# E-Mail

Apre un nuovo messaggio e-mail indirizzato ai soggetti elencati se nell'anagrafica c'è un indirizzo e-mail. Questa operazione non funziona con account di posta via web (es. Libero, MSM, GMail, ecc.).

### **Fatture mediazione**

Stampa la fattura di mediazione per i soggetti elencati.

### Stampa dati locazione

Stampa un rapporto dettagliato della locazione.

### 4.2.8.1.1.1 Modalità di annullamento della finestra affitto

La finestra di modifica affitto offre **due modalità di annullamento** delle modifiche quando si **utilizza il programma condiviso in rete**. Nel caso sia spuntata l'opzione per l'uso esclusivo su un PC, allora viene utilizzata sempre la prima modalità di annullamento spiegata di seguito.

### Annullamento totale

In questa modalità **qualsiasi modifica all'affitto e ad altri elenchi** collegati (rate, pagamenti, annualità, aggiornamenti ISTAT, ecc.) **può essere annullata** allo stato precedente. Questa modalità è molto utile perché permette di "manipolare pesantemente" l'affitto con rigenerazioni e

altre operazioni senza il rischio di perdere lo stato precedente. Purtroppo questa modalità, oltre le ingenti risorse in termini di memoria e processamento, **ha lo svantaggio** che si un utente apre con questa modalità un affitto e lo lascia aperto per molto tempo allora blocca il lavoro di altri utenti collegati in rete al programma. Quindi si consiglia di non lasciare la finestra affitto tropo tempo aperta quando si lavora condivisi in rete.

### Annullamento minimo

In questa modalità **soltanto le modifiche fatte all'anagrafica dell'affitto** possono essere **annullate**. Qualsiasi modifica ad altri elenchi collegati (rate, pagamenti, annualità, cedolare secca, ecc.) rimarrà dopo questo aggiornamento. Il vantaggio di questa modalità è che non c'è alcun blocco per gli altri utenti nel caso la finestra riminese aperta per troppo tempo.

Nella finestra di modifica dell'affitto, se c'è l'utilizzo condiviso in rete, compare il seguente pulsante per passare da una modalità all'altra:

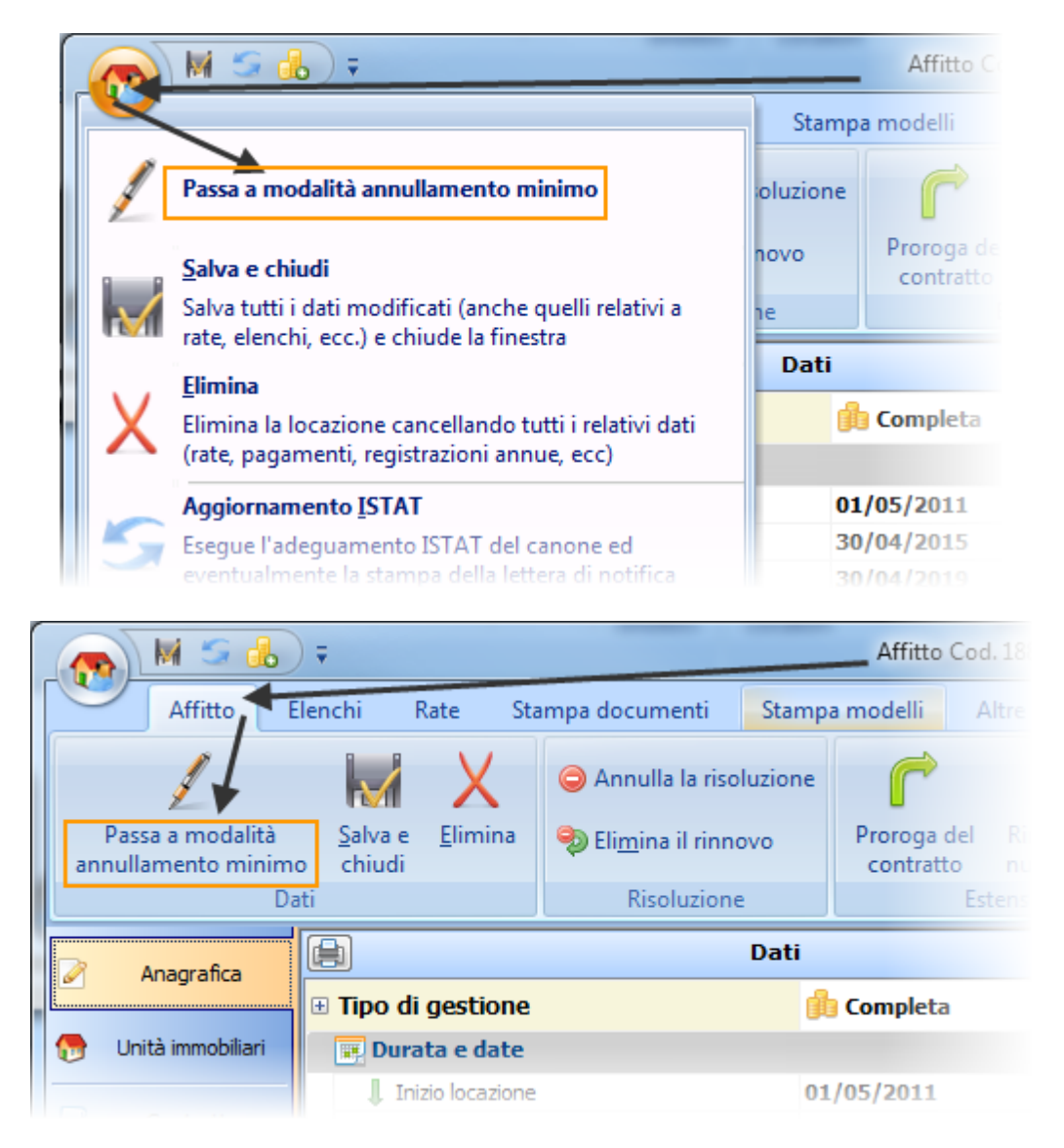

Nelle scheda Opzioni delle Impostazioni c'è la seguente opzione per definire la modalità predefinita

### da utilizzare:

|                                                  | 3          |                           | ) =                                                           | Impostazioni                                                                            |              |                                         |  |  |  |  |
|--------------------------------------------------|------------|---------------------------|---------------------------------------------------------------|-----------------------------------------------------------------------------------------|--------------|-----------------------------------------|--|--|--|--|
|                                                  | •          | Hor                       | me                                                            | Elenchi Modelli                                                                         |              |                                         |  |  |  |  |
|                                                  |            |                           |                                                               | Nuova registrazione del software 🎆 Verifica di coerenza d                               | lel database |                                         |  |  |  |  |
|                                                  | <u>S</u>   | <u>à</u> alva e<br>chiudi |                                                               | Informazioni aggiornamenti 🔬 Importazione pagam                                         | enti         | a prorogne                              |  |  |  |  |
|                                                  | Imp        | ostazioni                 |                                                               | Operazioni                                                                              |              |                                         |  |  |  |  |
|                                                  |            | Gestore                   |                                                               | <ul> <li>Tipo di rivalsa cassa di previdenza</li> <li>Percentuale di rivalsa</li> </ul> | N-           | essuna rivalsa di cassa previdenzi<br>% |  |  |  |  |
|                                                  |            | Oracia di                 | E Codici IVA predefiniti                                      |                                                                                         |              |                                         |  |  |  |  |
|                                                  | $\bigcirc$ | Opzioni                   |                                                               | Spese condominiali                                                                      | E            | Escluso art. 15                         |  |  |  |  |
|                                                  |            | Formati                   |                                                               | Spese di registrazione                                                                  | E            | Escluso art. 15                         |  |  |  |  |
|                                                  |            | Tornau                    |                                                               | Interessi sul deposito cauzionale                                                       | Fu           | uori campo IVA art. 2                   |  |  |  |  |
|                                                  | A≡         | Testi                     |                                                               | 🧬 Operatività                                                                           |              |                                         |  |  |  |  |
|                                                  | _          |                           |                                                               | oxdot Uso esclusivo su un PC - nessun utilizzo condiviso in rete                        |              |                                         |  |  |  |  |
| Modalità ad annullamento minimo come predefinita |            |                           |                                                               |                                                                                         |              | 2                                       |  |  |  |  |
|                                                  |            |                           |                                                               | Non fare il salvataggio dei dati prima dell'aggiornamento                               |              |                                         |  |  |  |  |
|                                                  |            |                           | Non utilizzare il prefisso SMTP: prima degli indirizzi e-mail |                                                                                         |              |                                         |  |  |  |  |

# 4.2.8.1.2 Dati dell'affitto

### 4.2.8.1.2.1 Anagrafica

Questa scheda contiene svariati dati sull'affitto e sulla registrazione del contratto di locazione ed è diviso in due pannelli:

| Dati | Registrazione |
|------|---------------|
|------|---------------|

Il pannello è diviso nelle seguenti sezioni:

# Tipo di gestione

Stabilisce il tipo di gestione (Completa, Parziale, ...). Per maggiori informazioni leggere <u>Tipo</u> <u>di gestione</u>

# Data d'inizio gestione

Data da cui è iniziata la gestione specificata.

### 🚽 Proposta d'affitto

Questa sezione contiene dei dati soltanto se è in atto o c'è stata una proposta d'affitto.

☆.

### Stato

Premere il pulsante sulla destra per cambiare lo stato della proposta.

### Data

Data in cui è stata firmata la proposta.

#### Scadenza

Data di scadenza della proposta.

### Cauzione

Importo del deposito cauzionale della proposta.

# Metodo di pagamento

Metodo di pagamento del deposito cauzionale della proposta.

#### Note

Note relative alla proposta o al metodo di pagamento della cauzione (es: numero dell'assegno).

\$

×.

📰 Durata e date

Questa sezione contiene il periodo d'affitto e altre date.

#### Inizio

Data d'inizio della locazione.

# Fine

Data di fine della locazione

# Fine rinnovo

Data di fine del rinnovo. Questo campo compare soltanto se il modello di contratto prevede un rinnovo.

### Data d'inizio della protratta locazione

Questo campo viene automaticamente riempito dal programma quando viene fatta una proroga segnandola come "protratta locazione". Il programma utilizza questo campo per evidenziare nel <u>Retino</u> il periodo di protratta locazione di un affitto.

### Preavviso, in mesi, della disdetta del rinnovo

Quantità di mesi prima entro qui inviare la lettera di disdetta del rinnovo del contratto d'affitto lato conduttori e locatori.

### Data di consegna delle chiavi

Data in cui sono state consegnate le chiavi. Il valore predefinito è quello della data d'inizio locazione.

#### Data della prima rata

Data della prima rata di canone. Il valore predefinito è quello della data d'inizio locazione.

# Giorno di scadenza pagamento

Vedere argomento Giorno di scadenza pagamenti

#### Del mese precedente

Indica se la data di scadenza sia del mese precedente alla normale successione.

Contenzioso

×.

### Contenzioso in atto

Spuntare questo opzione per indicare che la locazione ha contenzioso in atto. In questo modo la locazione potrà essere filtrata nel <u>Retino</u> oppure attraverso l'omonima colonna dell'elenco <u>Affitti</u>.

### Tipo di contenzioso

Specificare il tipo di contenzioso. Questo testo comparirà nelle informazioni che riporta il <u>Retino</u> quando si passa il mouse sopra l'affitto.

### Note

Campo testo da utilizzare liberamente per scrivere annotazioni riguardo il contenzioso.

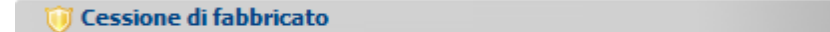

### Data di consegna

Inserire la data in cui è stata consegnata o spedita via raccomandata la cessione di fabbricato. In questo modo l'affitto non viene più segnalato nello <u>Scadenzario</u>.

### Nota sulla consegna

Testo libero per inserire annotazioni relative alla consegna della cessione di fabbricato. Ad esempio chi l'ha consegnato o il messo.

| 💽 Garanzia | *  |
|------------|----|
| 💽 Garanzia | \$ |
|            |    |

### Tipo

Tipologia di garanzia scelta per l'affitto. Secondo il tipo di garanzia scelto, i seguenti campi potrebbero non comparire.

#### Importo garantito

Importo garantito con la tipologia scelta.

### Metodo di pagamento

Metodo di pagamento del deposito cauzionale dell'affitto.

#### Prestata da terzi

Spuntare quest'opzione per indicare al programma che la cauzione è stata prestata da terzi. In questo modo il programma mostrerà un elenco dei garanti nella scheda <u>Conduttori</u> e calcolerà lo 0.5% sull'importo della cauzione per l'imposta di registro.

#### Genera una rata separata per il deposito cauzionale

Spuntando quest'opzione nella generazione delle rate verrà una rata separata per il deposito cauzionale. Questo è utile quando si vuole una fattura o ricevuta separata per la cauzione.

### Interessi sul deposito cauzionale

Scegliere il tipo di gestione degli interessi sul deposito cauzionale.

#### Nessun interesse: non viene previsto l'accredito.

Alla chiusura della locazione: gli interessi vengono calcolati e accreditati nella scheda Consegna/Chiusura della locazione.

**Insieme agli aggiornamenti ISTAT**: gli interessi vengono accreditati nella stessa rata in cui viene caricato l'aumento ISTAT.

All'inizio dell'anno solare: gli interessi vengono calcolati e accreditati in una scheda dello Scadenzario. Il numero di giorni entro qui mostra queste scadenza è di 30gg prima dell'inizio dell'anno. Potete cambiare questo dato nella scheda <u>Opzioni</u> delle <u>Impostazioni</u>.

### Fideiussioni

Il pulsante apre <u>l'elenco delle fideiussioni</u> contratte per questa locazione.

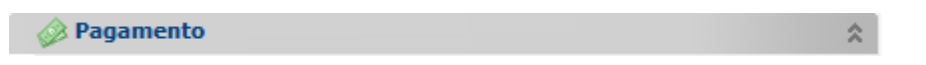

Sezione che raggruppa i dati relativi agli importi e le modalità di pagamento in vigore.

# Tipo di locazione

Attiva

E' la più comune come gestione. In questo caso la locazione viene gestita **dalla parte di chi incassa i corrispettivi della locazione** (cioè il locatore o il gestore patrimoniale).

### Passiva

Le locazioni passive sono quelle che vengono gestite dal programma dalla parte del conduttore. Sono utilizzate in genere per tenere traccia di diversi pagamenti e per verificare le richieste dei locatori (es: *tassa di registro, aggiornamenti ISTAT*, ecc.).

Dal punto di vista del programma le locazioni passive comportano che:

- I movimenti di Prima Nota hanno le entrate e le uscite invertite. Cioè con l'inserimento di una pagamento viene messo un movimento contabile d'uscita invece che d'entrata.
- Sono disabilitate le stampe di ricevute e fatture.

#### Sublocazione

Questo tipo di locazione fa comparire un campo sotto per scegliere il sublocatore, questi comparirà a tutti gli effetti (in tutte le comunicazioni e modelli) al posto dei locatori delle unità immobiliari presenti nell'affitto.

### Canone su base

Permette di stabilire su quale base temporale si riferisce l'importo del canone sottostante.

# Cadenza delle rate

La cadenza con cui vengono stabilite le rate.

Le cadenze sull'anno solare sono quelle che hanno le scadenze partendo da gennaio. (es: "*trimestrale anno solare*" vuol dire che le scadenze saranno: gennaio, aprile, luglio, ottobre) indipendentemente dalla data di decorrenza. Per esempio nel seguente affitto con decorrenza a Febbraio, Trimestrale Anno Solare e canone annuale di  $\in$  12.000,00, viene generata una prima rata a Febbraio per l'importo di  $\in$  2.000,00 relativo ai mesi di Febbraio e Marzo e successivamente riprendono le scadenze anno solare con l'importo trimestrale di  $\in$  3.000,00.

|          | Anagrafica        | Rate Ragamenti |       |             |                    |                      |                   |                   |          |
|----------|-------------------|----------------|-------|-------------|--------------------|----------------------|-------------------|-------------------|----------|
|          |                   |                | Tutte | e           | ungi pagamento     | 📑 Inserisci più paga |                   |                   |          |
| <b>(</b> | Unità immobiliari | obiliari       |       |             |                    |                      |                   |                   | Ricevuta |
|          | Contratto         |                |       |             | Stato              | Rat                  | a                 | Totali per tipolo | Ultim    |
|          |                   | 3              | Saldo | D           | Scadenza 🛛 🕹       | Importo              | Totale (incluso ł | Canone            | Tipo     |
| 8        | Conduttori        |                | • +   | -€ 3.363,86 | 01/02/2012         | € 3.363,86           | € 3.365,67        | € 2.000,00        |          |
| :        |                   |                | +     |             | 01/04/2012         | € 3.000,00           | € 3.001,81        | € 3.000,00        |          |
| al.      | Rate/Pagamenti    |                | ±     |             | 01/07/2012         | € 3.000,00           | € 3.001,81        | € 3.000,00        |          |
|          |                   |                | +     |             | 01/10/2012         | € 3.000,00           | € 3.001,81        | € 3.000,00        |          |
|          | Consegna/Chiusura |                | +     |             | 01/01/2013         | € 3.000,00           | € 3.001,81        | € 3.000,00        |          |
|          |                   |                | +     |             | 01/04/2013 - ISTAT | € 3.000,00           | € 3.001,81        | € 3.000,00        |          |
| -        | Note              |                | +     |             | 01/07/2013         | € 3.000,00           | € 3.001,81        | € 3.000,00        |          |
|          |                   |                | +     |             | 01/10/2013         | € 3.000,00           | € 3.001,81        | € 3.000,00        |          |
|          | Allegati          |                | +     |             | 01/01/2014         | € 3.000,00           | € 3.001,81        | € 3.000,00        |          |
|          |                   |                | +     |             | 01/04/2014 - ISTAT | € 3.000,00           | € 3.001,81        | € 3.000,00        |          |
|          |                   |                | +     |             | 01/07/2014         | € 3.000,00           | € 3.001,81        | € 3.000,00        |          |
|          |                   |                |       |             |                    | € 3.000,00           | € 3.001,81        | € 3.000,00        |          |

Le cadenze stagionali sono quelle che generano delle rate mensili per un certo numero di mesi a partire dal mese della prima rata. L'importo della rata è rapportato tra il canone annuo e il numero di rate. Per esempio possiamo avere un affitto con decorrenza a Gennaio e prima rata ad Aprile, con cadenza stagionale 6 mesi e canone annuo di € 12.000,00, allora il programma genera per tutti gli anni della locazione 6 rate a partire da Aprile di € 2.000,00 ciascuna (Aprile-Maggio-Giugno-Luglio-Agosto-Settembre). Questo tipo di cadenza è utile negli affitti commerciali che lavorano soltanto in una stagione (es: *gelatai, albergatori, ecc.*).

|                     | Anagrafica        | Rate Pagamenti |              |      |                            |                       |                   |                   |                 |
|---------------------|-------------------|----------------|--------------|------|----------------------------|-----------------------|-------------------|-------------------|-----------------|
| _                   |                   |                | Tutte        |      | 🔹 🚺 📀 Aggiungi 🥜 A         | pri 🗙 <u>E</u> limina | - 🔒 🔒 Aggiu       | ungi pagamento    | 🕞 Inserisci più |
| 💮 Unità immobiliari |                   |                | 👩 Modifica i | n gr | uppo 🛛 👦 Rateizzazione 🛛 🎇 | Cambia solo cade      | nza 🛛 🔒 Emi       | ssione rata 🔹     | Ricevuta        |
|                     | Contratto         |                |              |      | Stato                      | Rat                   | а                 | Totali per tipolo |                 |
|                     |                   | 3              | Saldo        |      | Scadenza 🛛 🖉               | Importo               | Totale (incluso ł | Canone            | Тіро            |
| 8                   | Conduttori        | Þ              | +            |      | 01/04/2012                 | € 3.363,86            | € 3.365,67        | € 2.000,00        |                 |
|                     |                   |                | ÷            |      | 01/05/2012                 | € 2.000,00            | €2.001,81         | € 2.000,00        |                 |
| d.                  | Rate/Pagamenti    |                | ±            |      | 01/06/2012                 | € 2.000,00            | €2.001,81         | € 2.000,00        |                 |
|                     |                   |                | +            |      | 01/07/2012                 | € 2.000,00            | € 2.001,81        | € 2.000,00        |                 |
|                     | Consegna/Chiusura |                | +            |      | 01/08/2012                 | € 2.000,00            | € 2.001,81        | € 2.000,00        |                 |
| _                   |                   |                | +            |      | 01/09/2012                 | € 2.000,00            | €2.001,81         | € 2.000,00        |                 |
| <b>2</b>            | Note              |                | <b>±</b>     |      | 01/04/2013 - ISTAT         | € 2.000,00            | € 2.001,81        | € 2.000,00        |                 |
|                     |                   |                | ±            |      | 01/05/2013                 | € 2.000,00            | € 2.001,81        | € 2.000,00        |                 |
|                     | Allegati          |                | +            |      | 01/06/2013                 | € 2.000,00            | € 2.001,81        | € 2.000,00        |                 |
|                     |                   |                | +            |      | 01/07/2013                 | € 2.000,00            | €2.001,81         | € 2.000,00        |                 |
|                     |                   |                | ±            |      | 01/08/2013                 | € 2.000,00            | € 2.001,81        | € 2.000,00        |                 |
|                     |                   |                | +            |      | 01/09/2013                 | € 2.000,00            | €2.001,81         | € 2.000,00        |                 |
|                     |                   |                | ±            |      | 01/04/2014 - ISTAT         | € 2.000,00            | € 2.001,81        | € 2.000,00        |                 |
|                     |                   |                |              |      |                            |                       |                   |                   |                 |

# Modalità di pagamento preferito

Selezionare la modalità di pagamento preferito per le rate. Secondo le modalità (che si possono modificare, duplicare o crearne di nuove con il pulsante matita) compariranno dei campi sottostante per indicare i conti correnti.

#### Genera flusso CBI

Spuntare quest'opzione per specificare se la rata deve essere inclusa nel flusso CBI da spedire alla banca.

### Canone a scaletta negli anni

Spuntare quest'opzione per specificare canoni diversi per gli anni della locazione.

L'opzione **Aggiornamento ISTAT insieme alla scaletta** indica al programma di prevedere gli aggiornamenti ISTAT insieme alla variazione del canone dovuto alla scaletta. Se questa casella non è spuntata, allora la scaletta finisce quando parte l'aggiornamento ISTAT (vedere dopo il campo **Aggiornamento a partire dal**)

Nella seguente sezione specificare i diversi canoni negli anni.

| 😂 Scaletta dei canoni | \$ |
|-----------------------|----|
|                       |    |

🥖 Importi

#### **Canone attuale**

Importo attuale del canone. L'importo del canone può avere delle variazioni rispetto al canone originale per via degli aggiornamenti ISTAT o per una modifica arbitraria.

### **Canone originale**

Importo originale del canone al momento della firma del contratto.

#### Con acconto spese condominiali (forfettarie salvo conguaglio)

Spuntare quest'opzione per specificare un importo forfettario di spese condominiali da usare nella generazione delle rate.

### Spese forfettarie

Importo attuale delle spese condominiali forfettarie (chiamate anche "acconto spese condominiali salvo conguaglio").

#### Spese originali

Importo originale delle spese condominiali forfettarie al momento della firma del contratto.

#### Altri importi

Il pulsante apre una maschera che permette di inserire gli importi extra.

#### Tipo

Seleziona gli importi da inserire nell'emissione rata (avviso pagamento o rata, bollettini, ecc.).

### Fatturazione / Ricevute

~

☆.

소

In questa sezione si trovano i dati relativi alla fatturazione o alle ricevute di pagamento.

### Aggiungere l'importo della marca da bollo

Spuntando quest'opzione allora nell'avviso e nel sollecito di pagamento comparirà l'importo del bollo per la ricevuta.

### Spese d'incasso

Permette di specificare eventuali spese d'incasso.

### Soggetto a fattura

Spuntare questa casella se la locazione è soggetto a fattura. Nel caso non ci sia la spunta allora il programma stamperà le ricevute.

IVA Canone

Codice IVA da applicare agli importi generati per il canone nel piano rateale.

### IVA Spese condominiali

Codice IVA da applicare agli importi generati per spese condominiali nelle rate.

### Modello di fattura

Selezionare il modello di fattura adatto alle vostre esigenze. Il modello predefinito per i nuovi affitti può essere scelto nella scheda <u>Opzioni</u> delle <u>Impostazioni</u>.

I tipi di modello sono i seguenti:

| Nome del modello                         | Descrizione                                                                                                    |
|------------------------------------------|----------------------------------------------------------------------------------------------------|
| Fattura anticipata<br>senza colonna rata | Questo modello è adatto per stampare sempre una fattura<br>anticipata con gli importi di una rata. La colonna rata non<br>esiste nella tabella degli importi. La descrizione della rata<br>compare in un campo.                                                                        |
| Fattura con colonna<br>rata              | Questo modello è adatto per essere utilizzato sia per fatture<br>anticipata sulla rata sia sui pagamenti. Nella tabella degli<br>importi è presente una colonna rata per indicare (nel caso di<br>fattura sui pagamenti) a quale rata si riferisce l'importo<br>coperto dal pagamento. |
| Fattura con date di competenza           | Questo modello è adatto per fattura sulle rate o i pagamenti<br>ma, invece di avere una colonna con la descrizione della<br>rata, ha due colonne con le date di competenza del<br>pagamento.                                                                                           |
| Fattura con finestra destinazione        | E' equivalente al modello con colonna rata ma una sezione<br>sulla destra con l'indirizzo di destinazione della fattura (può<br>essere diverso da quello della sede legale o residenza).                                                                                               |
|                                          | Se invece volete la finestra di destinazione su altri modelli<br>basterà che la copiate da questo modello e la incollate su<br>quello desiderato.                                                                                                    |

# Tipo di emissione fattura

Selezionare quest'opzione per emettere: una fattura solo al conduttore di riferimento; una fattura ad ognuno dei conduttori; una fattura sola intestata a tutti i conduttori.

### Emettere fattura anticipate sulle rate

Spuntando quest'opzione le rate predisposte (vedere opzione Emettere fattura per questa rata nella finestra <u>Rata</u>) vengono mostrare nello <u>scadenzario</u> per stampare la fattura corrispondente. Se la cadenza delle rate dell'affitto non è mensile, allora tutte le rate avranno spuntate l'opzione per emettere fattura. Altrimenti nel caso di cadenza mensile se può specificare la cadenza delle fatture con il seguente campo.

#### Emettere ricevuta sui pagamenti

Spuntando questa casella si dalla possibilità di emettere delle ricevute non fiscali sui pagamenti anche se c'è una fatturazione anticipata sulle rate. Questo tipo di ricevute è utile nel caso di pagamento con contanti e serve come attestato di ricevimento della somma data.

 $\approx$ 

\$

# Numerazione delle ricevute

Selezionare su quale entità tenere la numerazione progressiva delle ricevute.

| Aggiornamento ISTAT |  |
|---------------------|--|
|                     |  |

Vedere Dati per la generazione degli aggiornamenti ISTAT

% Interessi di mora

### Applicazione degli interessi di mora

Permette di selezionare la modalità di applicazione degli interessi di mora.

# Tipologia d'interesse da applicare

Permette di selezionare la tipologia d'interesse da applicare. Le possibili scelte vengono presentate come una menù a tendina.

A destra della menù si trova il seguente pulsante 🧭 che permette di aggiungere altre tipologie all'elenco.

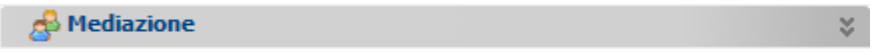

Questa sezione contiene gli importi imponibili della mediazione da parte dei locatori e dei conduttori. Cliccando sui campi e premendo il pulsante 🖂 si apre una finestra per il calcolo della mediazione:

| are mediazione                                  |
|-------------------------------------------------|
| 🗷 Imponibile conduttori 700,00                  |
| Imponibile locatori € 700,0                     |
|                                                 |
| Gestione Affitti                                |
| Imponibile della mediazione                     |
| O Una mensilità                                 |
| In percentuale sul canone (annuo o intero) 10 % |
| Ok Annulla                                      |

Premendo il tasto 🗉 che si trova a fianco del campo compaiono due pulsanti per

\$

☆.

l'inserimento dell'importo nella **Prima Nota** e la stampa della fattura della relativa mediazione.

| 🝰 Mediazione            |                    |
|-------------------------|--------------------|
| 💻 Imponibile conduttori | € 700,00           |
| k 🔒                     | Inserisci in CASSA |
|                         | Stampa la FATTURA  |

### Contratto

#### Luogo di stipula

Comune dovè stato firmato il contratto di locazione.

### Data di stipula

Data di firma del contratto d'affitto.

### Data di denuncia locazione immobile storico

Data in cui l'eventuale denuncia di immobile storico è stata comunicata.

# Contrassegnato

Opzione per indicare se il contratto sia stato contrassegnato o meno.

禝 Inserimento

<u>Generazione del canone nelle rate basata su ...</u> <u>Date di competenza basate su</u>

In questa sezione compare anche la data e l'utente dell'inserimento di questo affitto.

📆 Prima rata diversa dall'inizio

Questa sezione ha rilevanza quando la data della prima rata è diversa dall'inizio locazione.

### Gratuito dall'inizio alla prima rata

Se si spunta questa casella allora la generazione delle rate non addebiterà i mesi compressi tra l'inizio di locazione e la prima rata. Ad esempio, se una locazione 4+4 con questa **casella spuntata** inizia il 1/7/07, con cadenza trimestrale, canone mensile di 500 euro e la prima rata il 1/8/07, allora le rate saranno le seguenti:

| 1/7/07   | soltanto la cauzione            |
|----------|---------------------------------|
| 1/8/07   | €1.500 (3 mensilità anticipate) |
| 1/11/07  | €1.500 (3 mensilità anticipate) |
|          |                                 |
| 1/2/2018 | €1.500 (3 mensilità anticipate) |
| 1/5/2018 | €1.000 (2 mensilità anticipate) |

### Dicitura sulla prima rata nel contratto

Dicitura che verrà inserita al posto della variabile [DICITURAPRIMARATA] nel modello di

contratto.

Codici esportazione contabilità

Permette di specificare i codici da usare nell'esportazione dei dati contabili ad un eventuale sistema esterno.

☆.

☆.

\$

Il pannello con i diversi dati è diviso nelle seguenti sezioni:

### **Oggetto della locazione**

Selezionare l'oggetto della locazione tra le categoria definite dall'Agenzia delle Entrate. La scelta di questo campo determina la percentuale da utilizzare nel calcolo dell'imposta di registro.

🛷 Opzioni del contratto

### Contratto concordato

Indica che il contratto di locazione è di tipo concordato (cioè con agevolazioni concordate con i sindacati e le associazioni di categoria, es: 3+2).

#### Detrazione d'imposta

Specificare la percentuale di detrazione d'imposta nel caso di un contratto concordato.

### Esente di registrazione

Spuntare nel caso la locazione sia esente di registrazione.

#### Esente di imposte

Spuntare nel caso la locazione sia completamente esente di imposte

### Esente di bollo

Spuntare nel caso la locazione sia esente dall'applicare i bolli di registrazione.

Dati registrazione contratto

Questa sezione contiene tutti gli estremi della registrazione del contratto d'affitto.

#### Registrato

Spuntare quando il contratto di locazione è registrato. In questo modo sul retino l'affitto verrà segnato con l'icona <sup>(i)</sup> e non ci sarà il promemoria per la registrazione nello scadenzario.

#### Data

Data in cui è stata fatta la registrazione.

#### Ufficio dell'Agenzia delle Entrate

Ufficio dell'Agenzia delle Entrate presso cui è stata fatta la registrazione o con il quale vengono registrati gli adempimenti successivi (annualità, proroghe, ecc.)

#### Codice dell'ufficio al momento della registrazione

Nel 2010 e il 2011 l'Agenzia delle Entrate ha accorpato uffici e quindi i codici degli

Utilizzo del programma

☆

\$

185

uffici sono cambiati. La registrazione telematica richiede il codice dell'ufficio originale presso il quale era stata fatta la registrazione. Per esempio, se avevate fatto la registrazione con l'ufficio di MILANO 1 (codice R1P) e invece avete cambiato il campo soprastante per selezionare il nuovo ufficio territoriale MILANO 1 DPMI UT (codice TNL), allora in questo campo dovete inserire R1P.

#### Serie

Serie della registrazione. Nel caso di una registrazione telematica con SIRIA di un contratto di cedolare secca la serie è sempre 3T e la serie di numeri e lettere chiamata "estremi dell'atto" diventa il numero di registrazione.

### Numero

Numero della registrazione. Nel caso di una registrazione telematica con SIRIA di un contratto di cedolare secca la serie è sempre 3T e la serie di numeri e lettere chiamata "estremi dell'atto" diventa il numero di registrazione.

#### Sotto numero

Sotto numero della registrazione. Non è applicabile in tutti i casi. I comuni piccoli non ce l'hanno.

🔗 Dati sul pagamento

### Registrazione per l'intera durata nei contratti pluriennali

Spuntando quest'opzione il programma calcola la imposta di registro per l'intera durata di un contratto pluriennale, tenendo conto delle relative detrazioni e utilizzando il codice 107T nel caso di stampa del modello F23.

### Proroga da registrare per l'intera durata nei contratti pluriennali

Spuntando quest'opzione il programma calcola la imposta di registro per l'intera durata della proroga con le relative detrazioni e utilizza il codice adatto nel F23.

### % sulle imposte a carico del conduttore

Percentuale sull'imposta di registro e i diritti di segreteria a carico del conduttore. Il valore predefinito per questo campo può essere variato in <u>Impostazioni » Opzioni</u>.

## % sui bolli a carico del conduttore

Percentuale sui bolli di registrazione a carico del conduttore. Il valore predefinito per questo campo può essere variato in <u>Impostazioni » Opzioni</u>.

### Registrazione fatta dai conduttori

Spuntando quest'opzione il programma prevede l'accredito delle spese di registrazione di competenza del locatore perché il pagamento di tutti gli oneri di registrazione viene fatto dai conduttori. Di solito le banche e grandi enti si occupano loro di fare la registrazione.

| Le | Spese di registrazione contratt | D |
|----|---------------------------------|---|
|    | · · ·                           |   |

### Importo totale

Questo campo in grigio non è modificabile perché è calcolato in funzione dei campi sottostanti. Se volete eseguire il calcolo, in automatico, dei campi sottostanti premere il pulsante come indicato nell'esempio.

| 🗖 Importo totale   | 198,06   |
|--------------------|----------|
| Importo conduttori | € 120,96 |
| Importo locatori   | € 77,10  |

### Imposta di registro

Importo della imposta di registro. Per calcolare la tassa di registro in funzione del canone e altri parametri, fare click sul campo e premere il pulsante . Premendo il pulsante + compaiono due campi per specificare eventuali **Sanzioni** e **Interessi**. Inoltre è presente un pulsante per il calcolo di esse.

### Numero di copie del contratto

Numero di copie del contratto, inclusa quella che rimane all'ufficio del registro. Per esempio se vengono specificate 3 copie vuol dire che 1 rimane all'Agenzia delle Entrate e 2 copie vengono restituite.

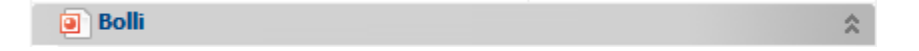

# Numero di bolli per copia di contratto

Numero di bolli per copia di contratto. Facendo click sul campo e premendo il pulsante il programma fa il calcolo sulla base del numero di pagine del contratto.

### Numero di facciate del contratto

Numero di facciate (o pagine a singola faccia) del contratto. Facendo click sul campo e premendo il pulsante il programma fa il calcolo in funzione testo generato del contratto e il modello del documento Word usato per il contratto.

Attenzione: questo programma fa il calcolo sulla base di un modello vuoto in carta legale secondo le direttive dell'Agenzia delle Entrate (60 battute per riga e 25 righe per facciata). Per cambiare questo modello vi consigliamo di leggere la seguente pagina:

http://wp.me/p1gyKJ-1z

# Importo totale bolli allegati

Importo totale per i bolli di eventuali allegati (es. planimetrie, pareri, certificati, ecc.). Se non ci sono allegati, lasciate il campo vuoto.

#### Importo della marca da bollo

Importo della marca da bollo al momento della registrazione. Questo campo è necessario in quanto l'importo della marca da bollo può variare nel tempo. Il valore predefinito per questo campo può essere cambiato in Impostazioni » Opzioni.

# Bollo "virtuale" da pagare nel F23

Spuntare per eseguire il pagamento degli importi dei bolli attraverso il modello F23. Il bollo virtuale può essere fatto soltanto se il pagamento del modello F23 è contestuale alla stipula del contratto.

Diritti di segreteria (964T del F23)

~

#### Tipologia di importo dei diritti

Selezionare la tipologia di calcolo dei diritti di segreteria per l'ufficio del registro. Ogni

\$

ufficio dell'Agenzia delle Entrate stabilisce autonomamente le modalità e gli importi su cui calcolare i diritti di segreteria. Informatevi presso l'ufficio dove eseguite le registrazione per selezionare la tipologia giusta. Nel caso di registrazione telematica non ci sono diritti di segreteria da pagare.

Secondo la tipologia scelta compaiano dei campi dove specificare gli importi relativi. Nella scheda <u>Opzioni</u> delle <u>Impostazioni</u> potete selezionare la tipologia e gli importi predefiniti da utilizzare con l'inserimento di una nuova locazione.

📆 Registrazioni Annuali

### Apri l'elenco

Apre una finestra con elenco delle registrazioni annuali previste. Attraverso questa finestra potete cancellare o modificare i dati delle registrazioni. Inoltre con il pulsante Rigenera le date potete rigenerare l'elenco se avete cambiato l'opzione Esente di registrazione o le date dell'affitto.

#### Tassa di registro ultima proroga

Importo dell'imposta di registro pagata nell'ultima proroga.

🖺 Storico dei Servizi Telematici

\$

Questa sezione tiene traccia delle date in qui sono state fatte le diverse registrazioni telematiche e i nomi dei file generati.

# 4.2.8.1.2.2 Unità immobiliari

Nel pannello in alto vengono presentati tutti i dati dell'unità immobiliare principale in affitto. Attraverso il pulsante **Apri** viene aperta la <u>finestra di modifica dell'immobile</u>. Il pulsante **Stampa** permette di stampa i dati dell'unità immobiliare principale. Sotto queste pulsante c'è un campo per specificare la **percentuale di locazione**. Le percentuali di locazione servono a poter inserire più locazioni su una singola unità immobiliare (per esempio un capannone od un terreno agricolo) mantenendo un calcolo corretto del resoconto fiscale.

Nel pannello sottostante ci sono le pertinenze o immobili accessori (cantina, box, posto auto, ecc.) in affitto. La funzionalità dei pulsanti è la seguente:

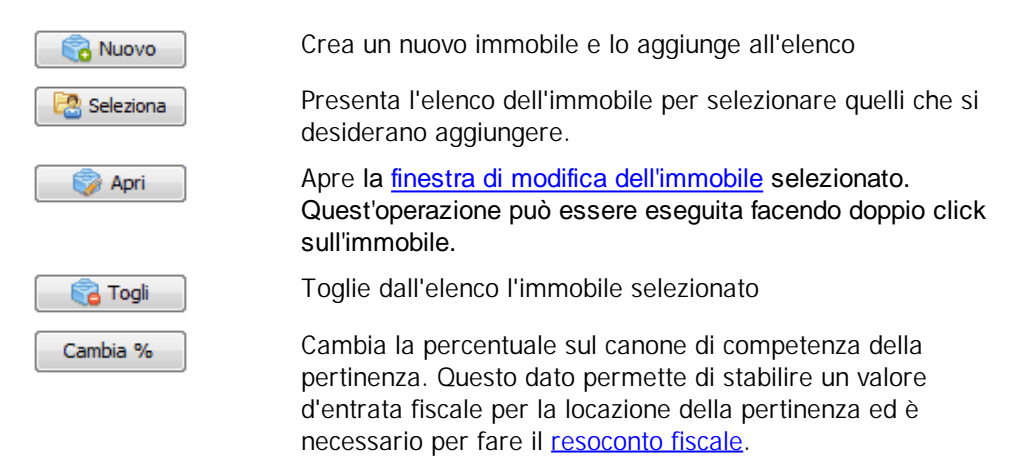

| 188 | Gestione Affitti |                                                                                                    |
|-----|------------------|----------------------------------------------------------------------------------------------------|
|     |                  | Inoltre viene chiesta la percentuale di locazione per l'immobile secondario (vedere sopra "percentuale di locazione") |
|     | 😫 Stampa         | Stampa questo elenco.                                                                                                 |
|     | - 🤔 Importa      | Permette di importare le pertinenze collegate all'unità<br>immobiliare principale (nell'anagrafica dell'unità)        |

#### 4.2.8.1.2.3 Contratto

In alto si trova un campo elenco a scomparsa con il <u>modello di contratto</u> relativo a questo affitto. Premendo il pulsante **Apri** viene aperta la <u>finestra di modifica del modello</u>.

Sotto il modello c'è un campo con il testo del contratto specifico per questo affitto. Questo vuol dire che modificando questo testo non viene modificato il modello. Il testo parametrizzato del contratto viene copiato dal modello al momento dell'inserimento dell'affitto o la proposta.

Per istruzioni di come utilizzare il campo di modifica del contratto leggere le informazioni relative che si trovano nella <u>finestra di modifica del modello</u>.

Utilizzando il pulsante **Salva nel modello** potete modificare il testo del modello selezionato con quello presente per questo affitto. Invece attraverso il pulsante **Ricarica dal modello** potete ricaricare il testo del contratto dal modello selezionato.

### 4.2.8.1.2.4 Conduttori

In questa scheda ci sono i conduttori di questo affitto ed eventualmente i garanti se il modello di contratto lo prevede.

Per i conduttori ci sono due schede: una per i conduttori attuali e un altra per quelli usciti. I pulsanti per gestire l'elenco dei **conduttori attuali** sono i seguenti:

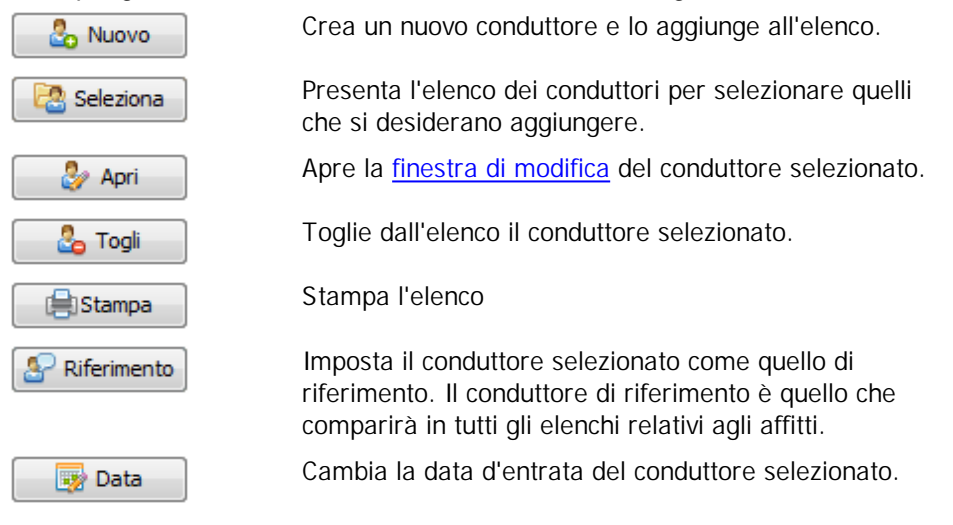

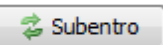

Esegue il subentro del conduttore selezionato ed eventualmente stampa il F23 del subentro.

# I pulsanti per gestire l'elenco dei conduttori usciti sono i seguenti:

| 💍 Nuovo   | Crea un nuovo conduttore e lo aggiunge all'elenco.                                       |
|-----------|------------------------------------------------------------------------------------------|
| Seleziona | Presenta l'elenco dei conduttori per selezionare quelli<br>che si desiderano aggiungere. |
| 🐉 Apri    | Apre la finestra di modifica del conduttore selezionato.                                 |
| 🖧 Togli   | Toglie dall'elenco il conduttore selezionato.                                            |
| 🗎 Stampa  | Stampa l'elenco                                                                          |
| 🖶 F23     | Stampa il F23 del subentro del conduttore selezionato.                                   |
| 📑 Date    | Cambia la data d'entrata e d'uscita del conduttore selezionato.                          |

# I pulsanti per gestire l'elenco dei garanti sono i seguenti:

| 🚨 Νυονο     | Crea un nuovo garante e lo aggiunge all'elenco.                                          |
|-------------|------------------------------------------------------------------------------------------|
| 🔁 Seleziona | Presenta l'elenco dei conduttori per selezionare quelli<br>che si desiderano aggiungere. |
| 🐉 Apri      | Apre la finestra di modifica del garante selezionato.                                    |
| 🔒 Togli     | Toglie dall'elenco il garante selezionato.                                               |
| 📥 Stampa    | Stampa l'elenco                                                                          |

### 4.2.8.1.2.5 Rate

Questa scheda è divisa in due sottoschede, una per le rate e un'altra per i soli pagamenti. In basso a sinistra c'è un campo con il saldo dei pagamenti (aggiornabile con il pulsante a fianco). I

Per la sottoscheda Rate in alto ci sono i seguenti pulsanti:

| Rate  | 🔒 Pagamenti    |                                                        |                                              |
|-------|----------------|--------------------------------------------------------|----------------------------------------------|
| Tutte |                | 🕽 Aggiungi 🥜 Apri 🗙 Elimina 📲 🚜 Aggiungi pag           | amento 🛛 🐻 Inserisci più pagamenti 🔢 🖨 🗃 🖉 🖉 |
| Ricev | vuta 🕞 Fattura | 📔 🍺 Modifica in gruppo 🏾 📴 Rateizzazione 🖉 📩 Cambia ca | denza 🕴 🖶 Emissione rata 👻                   |
| :=    | Stato          | Data                                                   | Totali per tipologia                         |

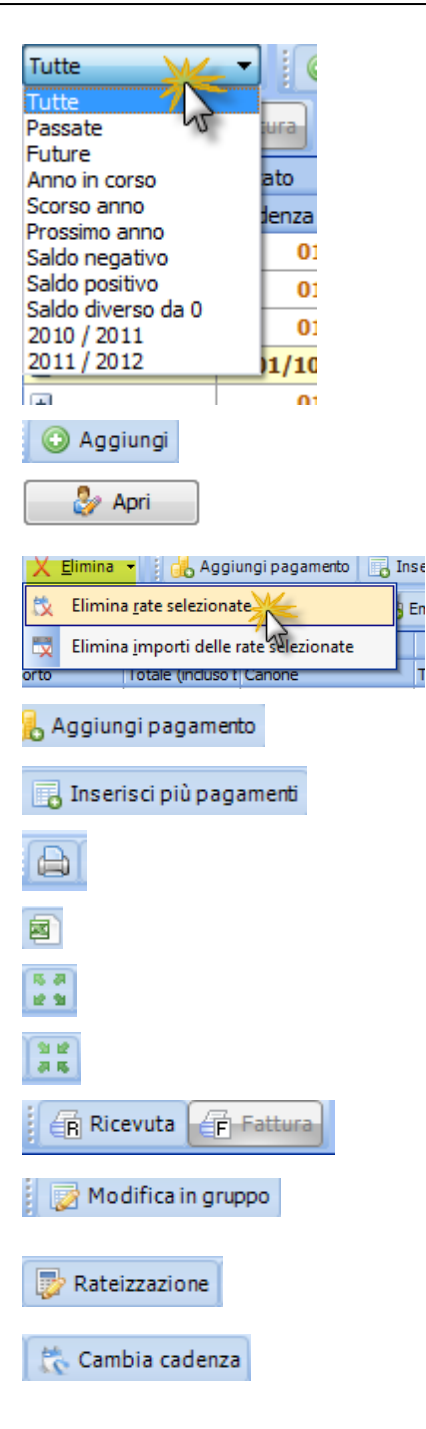

Er

Permette di filtrare l'elenco delle rate a secondo dei criteri temporali o a saldo selezionando la voce dal menu a tendina che appare cliccando il pulsante.

Permette di aggiungere una nuova rata.

Apre la finestra di modifica della rata selezionata.

Apre un menu a tendina che permette di selezionare di togliere le rate selezionate dall'elenco oppure eliminare gli importi delle rate selezionate.

Permette di aggiungere un pagamento.

Permette di inserire più pagamenti

Stampa l'elenco

Esporta l'elenco in Excel

Espande tutte le righe 🔳

Contrae tutte le righe con 🖃

Permette di creare la ricevuta / fattura relativa alla rata emessa.

Permette di effettuare una modifica ad un gruppo di rate.

Permette di effettuare la rateizzazione di una rata.

Permette di cambiare la cadenza delle rate (da mensile a bimestrale, ...) e la data dalla quale la nuova cadenza avrà effetto.

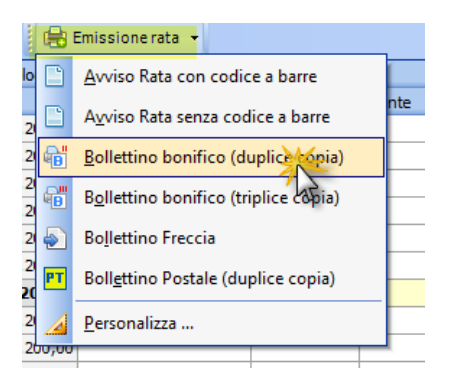

Apre un menu a tendina che permette di creare un avviso rata selezionando il tipo di avviso.

Di seguito la descrizione delle colonne:

| 15 |     |                |                    |   |         |      |               |           |       |                   |      | 9     |
|----|-----|----------------|--------------------|---|---------|------|---------------|-----------|-------|-------------------|------|-------|
| 1  |     |                | Stato              |   |         | Rat  | a             |           | Tota  | ali per tipologia |      | Ultim |
| 1  | Sal | do             | Scadenza           | Δ | Importo |      | Totale (inclu | uso bollo | Canon | e                 | Tipo |       |
|    | Ð   | €0,00          | 01/10/2009         |   | € 2.859 | ),72 | €2            | .859,72   |       | € 1.200,0         | כ    |       |
|    | 70  | Descrizione    |                    |   |         |      | Importo       | Inizio co | mpete | Fine competen     |      |       |
| ۲  | 4   | Canone         |                    |   |         | 4    | € 1.200,00    | 01/10/    | 2009  | 30/11/2009        |      |       |
|    |     | Spese di regis | trazione contratto |   |         |      | € 159,72      | 01/10/    | 2009  | 01/10/2009        |      |       |
|    |     | Deposito cauz  | zionale            |   |         | 4    | € 1.500,00    | 01/10/    | 2009  | 01/10/2009        |      |       |
|    |     |                |                    |   |         |      |               |           |       |                   |      |       |

# Stato

### Saldo

Saldo relativo agli importi dovuti della rata. Indica il totale di importi non pagati relativi alla rata.

Scadenza

Data di scadenza della rata.

# Rata

Importo (nel periodo di competenza della rata)

Totale delle voci che compongono la rata nel periodo temporale corrispondente alla rata. Quando viene aggiunto un pagamento il programma in automatico seleziona qual'è la rata più vicina alla data valuta del pagamento.

# Totale

Importo precedente più bollo e spese di incasso.

# Dettagli della rata

Cliccando sull segno 🖪 a sinistra della riga della rata (come illustrata sopra) appare un elenco degli importi che compongono il totale rata. Gli importi visualizzati possono essere uno o alcuni dei seguenti:

# Canone

Importo relativo al canone.

% IVA

Totale IVA.

Spese

Importo relativo alle spese condominiali.

# Spese di registrazione

Importo totale di spese di registrazione (sia del contratto sia quelle annuali).

### Bollette

Importo totale d'eventuali bollette da pagare in corrispondenza della rata.

### Altri importi °1

Importo totale d'altri pagamenti come ad esempio: cauzione, spese di registrazione, contributi di riparazioni, trattenute, ecc.

Aprire la rata con il doppio click o il pulsante Apri per specificare nei campi Nota la natura dell'importo.

# Altri importi °2

Importo totale d'altri pagamenti.

Altri importi °3

Importo totale d'altri pagamenti.

#### Altri importi °4

Importo totale d'altri pagamenti.

# Cauzione

Importo totale della cauzione

# ecc.

# Totali per tipologia

(se questa colonna non è visualizzata per farla apparire è sufficiente fare clic sull'intestazione della colonna Rata e scegliere una tipologia come descritto di seguito).

Questa macro-colonna permette di visualizzare fino a 4 colonne di totali a scelta dell'utente. Si clicca (1) sull'intestazione Totali per tipologia e appare la finestra di Selezione campi seguente:

|         |      |     |     | Totali per tipolo                     | -         | Ultin | na emissione ra |
|---------|------|-----|-----|---------------------------------------|-----------|-------|-----------------|
| luso bo | ollo | С   | and | ne 🔺 Spese 🖓                          | dominiali | Tipo  | Data            |
| 2.859,  | 72   |     |     | € 1.200,00                            | 4         |       |                 |
| 1.200   | Se   | ele | zio | ne campi                              |           |       | 8               |
| 1.200   | Г    |     | -   |                                       |           |       |                 |
| 1.200   |      | 1   | -   | Canone                                |           |       | •               |
| 1.200   |      | 2   | -   | Spese condominiali                    |           |       |                 |
| 1.200   |      | -   |     |                                       |           |       |                 |
| 1.200   |      | 3   | -   | < non visibile >                      |           |       | -               |
| 1.200   |      | 4   |     | < non visibile >                      | 13        |       | A               |
| 1.200   | L    | 1   |     | Altri importi °1                      | 2         | i í   |                 |
| 1.200   | 00   |     |     | Altri importi °2                      | 2         |       |                 |
| 1.200,  | ,00  |     |     | Altri importi °3                      | _         |       |                 |
| 1.200,  | ,00  |     | _   | Altri importi °4                      |           |       |                 |
| 1.200.  | 00   |     |     | Arrotondamenti / Abbuoni / Ribassi pa | ssivi     |       |                 |
| 1 200   | 00   |     | _   | Bollette                              |           |       |                 |
| 1.200,  | .00  | -   | _   | Bollo ricevuta                        | 1         | 2     | -               |
| 1.200,  | ,00  | -   |     | € 1.200,00                            |           |       |                 |
| 1.200,  | ,00  |     |     | € 1.200,00                            |           | 3     |                 |
| 1 000   | 20   | 1   |     | C 4 000 00                            |           |       | 1               |

Nell'esempio illustrato, sono state già selezionate e visualizzate due colonne di totali: Canone e Spese condominiali. Per aggiungere un'altra (fino a quattro) si clicca su un campo libero (2) e si seleziona dal menu a tendina la tipologia desiderata (3). Nell'esempio, si è scelta la nuova tipologia Bollette.

Le righe in giallo stanno ad indicare la rata corrispondete all'aggiornamento ISTAT. Attenzione, il momento in cui fare l'aggiornamento ISTAT è precedente alla rata.

|   | ± | 01/06/2011         | € 1.200,00 | € 1.200,00 | € 1.200,00 |  |  |
|---|---|--------------------|------------|------------|------------|--|--|
|   |   | 01/08/2011         | € 1.200,00 | € 1.200,00 | € 1.200,00 |  |  |
|   | ± | 01/10/2011 - ISTAT | € 1.200,00 | € 1.200,00 | € 1.200,00 |  |  |
| L | 3 | 01/12/2011         | € 1.200,00 | € 1.200,00 | € 1.200,00 |  |  |
|   | ± | 01/02/2012         | € 1.200,00 | € 1.200,00 | € 1.200,00 |  |  |
|   |   | 01/04/2012         | £ 1 300 00 | E 1 200 00 | E 1 200 00 |  |  |

Le rate vengono create in fase d'inserimento dell'affitto o della proposta ma utilizzando il pulsante <u>Aggiungi rata</u> potete crearne delle nuove. Per cancellare una rata, selezionate la rata di cancellare e premere il Elimina.

Clie

Cliccare qui per vedere un filmato su come lavorare con le RATE

Per la sottoscheda Pagamenti in alto ci sono i seguenti pulsanti:

# 194 Gestione Affitti

| ť | 17.      | Rate 🔒 Pa  | gamenti    |                     |              |            |               |              |                    |       |
|---|----------|------------|------------|---------------------|--------------|------------|---------------|--------------|--------------------|-------|
|   | <b>B</b> | Ricevuta 🔐 | Fattura    | Tutti               | 🔻 🚺 💽 Agg    | jiungi 🗙 E | ilimina 📗 🔒 I | nserisci pii | ù pagamenti 📔 🖨    |       |
| : |          |            |            |                     | Dati         |            |               |              |                    |       |
| 1 | Dat      | ta         | Importo    | Totale (incluso bol | Soggetto     | Copertu 🛆  | Risorsa       |              | Metodo di pagament | o Not |
|   | • 🛨      | 01/10/2009 | € 1.359,72 | € 1.359,72          | Conte , Rita | Automatica | C/C Intesa    |              | Bonifico           |       |
|   | +        | 01/10/2009 | € 1.500,00 | € 1.500,00          | Conte , Rita | Automatica | CASSA         |              | Assegno            |       |
|   | +        | 01/12/2009 | € 1.200,00 | € 1.200,00          | Conte , Rita | Automatica | C/C Intesa    |              | Bonifico           |       |
|   | +        | 01/02/2010 | € 1.200,00 | € 1.200,00          | Conte , Rita | Automatica | C/C Intesa    |              | Bonifico           |       |
|   | +        | 01/02/2010 | € 1.200,00 | € 1.200,00          | Conte , Rita | Automatica | C/C Intesa    |              | Bonifico           |       |

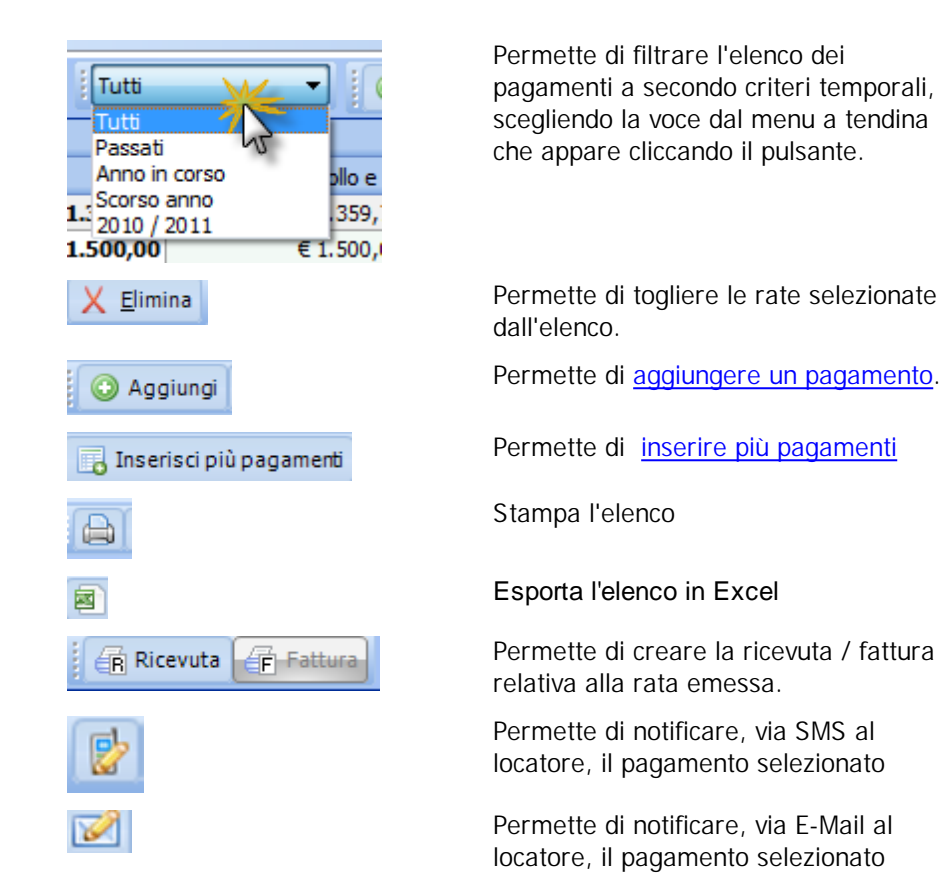

Ecco di seguito la descrizione delle colonne:

### Dati

Data Data valuta del pagamento.

### Importo

Importo totale pagato senza bolli e spese di incasso.

Importo (incluso bollo e spese di incasso) Importo totale pagato con bolli e spese di incasso.

### Soggetto

Conduttore o garante che ha effettuato il pagamento.

Metodo di pagamento

Metodo di pagamento scelto.

### Risorsa

Risorsa contabile su cui è stato fatto il pagamento. Vedere la scheda <u>Gestore / Agenzia</u> delle <u>Impostazioni</u>.

### Copertura

Tipo di copertura delle rate.

# Altro

Nota

Nota associata al pagamento (es. numero dell'assegno, ecc.)

### Utente

Utente del programma che ha aggiunto il pagamento.

Questa finestra permette di inserire i dati di una rata di pagamento e i relativi importi addebitati. Di seguito compare la schermata nel caso l'affitto sia soggetto a fattura. Nel caso l'affitto è soggetto a ricevuta, non compare la colonna IVA e l'opzione Emettere fattura su questa rata.

| 🥑 Importi                 |            |                           |             |            |                                                                 |
|---------------------------|------------|---------------------------|-------------|------------|-----------------------------------------------------------------|
| 🕂 Aggiungi 🔀 Elimina      | •          | Ŵ.                        |             |            |                                                                 |
| Tipologia d'importo       | Imponibile | Aliquota IVA              | Inizio comp | Fine compe | Descrizione alternativa alla tipologia d'importo                |
| Canone                    | € 1.500,00 | 20 %                      | 01/06/2006  | 31/08/2006 |                                                                 |
| Spese condominiali        | € 240,00   | Escluso art. 15           | 01/06/2006  | 31/08/2006 |                                                                 |
| Imposta di registro       | € 33,50    | Escluso art. 15           | 01/06/2006  | 01/06/2006 | Imposta di registro a suo carico (50% di €67,00)                |
| Marche da bollo ordinarie | € 7,31     | Escluso art. 15           | 01/06/2006  | 01/06/2006 | Marche da bollo per registrazione a suo carico (50% di € 14,62) |
| Cauzione                  | € 1.500,00 | Fuori campo IVA<br>art. 2 | 01/06/2006  | 01/06/2006 | Deposito cauzionale                                             |
|                           |            |                           |             |            |                                                                 |
| 5                         | € 3,280,81 |                           |             |            |                                                                 |

Ecco di seguito la spiegazione dei diversi campi:

Data di scadenza Data di scadenza della rata.

Emettere fattura su questa rata

Quest'opzione compare soltanto se è attiva l'opzione Emettere fatture anticipate sulle rate (scheda Dati dell'affitto) e indica al programma che questa rata deve comparire nell'elenco Da fatturare dello <u>Scadenzario</u>. La fattura verrà emessa per tutte le rate successive finché non si arriva ad un altra rata con questa opzione attivata. Se la cadenza delle rate dell'affitto non è mensile, allora tutte le rate avranno spuntate quest'opzione. Nel caso di cadenza mensile se può specificare la cadenza delle fatture con il campo Periodo di fatturazione (scheda Dati dell'affitto).

# Colonne:

Tipologia d'importo

Tipologia d'importo addebitato. Con la copertura dei saldi derivata dall'aggiunta di un pagamento , il programma aggiungerà un movimento di Prima Nota con questa tipologia d'importo.

### Importo

Importo imponibile.

Aliquota IVA

Compare soltanto se l'affitto è soggetto a fattura e contiene il codice IVA da applicare all'importo.

# Inizio competenza

Data iniziale di competenza dell'importo.

### Fine competenza

Data finale di competenza dell'importo. Con la copertura dei saldi derivata dall'aggiunta di un pagamento , il programma aggiungerà un movimento di Prima Nota con queste date di competenza. Inoltre queste date compaiono nel modello di fattura con date di competenza e alcuni bollettini.

### Descrizione

Se non specificato allora il programma prende come descrizione dell'importo la descrizione della tipologia d'importo.

Il pulsante OK salva i dati modificati e chiude la finestra. Il pulsante Annulla chiude la finestra senza salvare le modifiche.

Cliccare qui per vedere un filmato su come lavorare con le RATE

### Questa finestra permette di inserire i dati necessari per l'inserimento di un pagamento.

O Attenzione: se state aggiungendo più pagamenti ricordate di farlo in ordine cronologico, in questo modo il programma riesce a distribuire correttamente le date valuta dei pagamenti.

# Copertura Automatica

|                                                                                                    |                                           |                                                                        | Utilizzo del programma                                                                             | 19    |
|----------------------------------------------------------------------------------------------------|-------------------------------------------|------------------------------------------------------------------------|----------------------------------------------------------------------------------------------------|-------|
| tione Affitti<br>🎾 Aggiungi Pagamo                                                                            | ento                                      | terps termination                                                      | 2                                                                                                  | 2     |
| Copertura Autom                                                                                               | atica                                     | Copertura con Suddivision                                              | ne Copertura Manuale                                                                               |       |
| Importo totale pagato<br>€ 2.400,00                                                                           | Prendi importo                            | <ul> <li>Nell'importo totale pag<br/>pagati dal conduttore:</li> </ul> | gato ci devono essere i seguenti eventuali impo<br>: IVA, importo marca da bollo e spese d'incasso | rti   |
| <ul> <li>Data valuta del pagam</li> <li>Nell'importo totale c'è a</li> <li>Spese d'incasso incluse</li> </ul> | Σ Saldo a<br>Σ Saldo p<br>ar<br>Σ Saldo a | d satur<br>rima vella rata<br>I giorno della rata                      | Prospetto Rate     Mostra opzioni avanzate                                                         | 2     |
| Soggetto che ha fa<br>→ Metodo di pagamer<br>Nota                                                             | t 📴 Importo<br>nto                        | o della rata più vicina<br>MAV                                         | Stampa la fattura                                                                                  | ore   |
| Importo totale pagamen                                                                                        | to: € 2.400.00                            | 0                                                                      |                                                                                                    | nulla |

Il programma in automatico copre i diversi importi a debito utilizzando priorità stabilita <u>nell'elenco delle tipologia di movimento</u>. Predefinitamente nel programma la priorità è stabilita come segue:

|   | Titolo 🗨               | Codice IVA predefinito | Prio 🗸 |
|---|------------------------|------------------------|--------|
| Þ | Canone                 | Non imponibile         | 1000   |
|   | Interessi              | Non imponibile         | 950    |
|   | Cauzione               | Non imponibile         | 900    |
|   | Spese condominiali     | Non imponibile         | 850    |
|   | Spese di registrazione | Non imponibile         | 800    |
|   | Bollette               | Non imponibile         | 750    |
|   | Altri importi °1       | Non imponibile         | 700    |

Invece spuntando l'opzione Specifica la suddivisione degli importi potete specificare la distribuzione da utilizzare.

Ecco di seguito la spiegazione dei diversi campi comuni a tutte e tre le modalità di aggiunto pagamento:

Importo

Importo versato (IVA inclusa e bollo incluso).

Data valuta

Data valuta del pagamento.

Nell'importo c'è anche la marca da bollo Spuntare se si vuole indicare che nell'importo c'è la marca da bollo per la ricevuta.

Soggetto che ha fatto il pagamento

Selezionare tra i conduttori od eventualmente i garanti il soggetto che ha effettuato il pagamento. Questo campo può essere lasciato in bianco.

# Metodo

Metodo di pagamento.

#### Nota

Nota sul pagamento (es: numero dell'assegno, ecc.)

# Stampa la ricevuta / la fattura

Spuntare se si vuole la stampa della ricevuta o la fattura (secondo l'impostazione Soggetto a fattura) dopo aver aggiunto il pagamento.

#### Mostra/Nascondi opzioni avanzate

Cliccando su questa dicitura si visualizza oppure si nasconde:

### Arrotondamenti / Abbuoni / Ribassi passivi

Valorizzare questo campo se nel campo IMPORT ci sia incluso un arrotondamento, abbuono o ribasso passivo.

Permette di specificare eventuali arrotondamenti o abbuoni o ribassi passivi nel pagamento.

Per esempio se l'inquilino doveva pagare una rata di 1.000,00 euro + l'importo della marca da bollo (1.001,81 euro) ma il bonifico è stato fatto di 1.000,00 euro, potete decidere di darle in abbuono l'importo di 1,81 euro. Quindi in questo caso si procede inserendo nel campo Importo il valore completo che doveva essere pagato (1.001,81 euro) e in questo campo si inserisce 1,81 euro.

# Notifica al locatore

Scegliere la modalità di notifica al locatore dal menù a tendina:

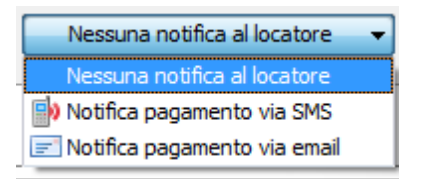

### Prospetto rate

Permette di generare il prospetto rate per questo affitto.

# Copertura con Suddivisione

Bisogna aggiungere i tipi di importo pagati, come evidenziato.

| Utilizzo | del | programma | 199 |
|----------|-----|-----------|-----|
| 0011220  | uei | programma | 133 |

| Sestione Affitti                                                | territorate di           | <u>१</u> ×                       |
|-----------------------------------------------------------------|--------------------------|----------------------------------|
| 🤔 Aggiungi Pagamento                                            |                          |                                  |
| Copertura Automatica Co                                         | pertura con Suddivisione | Copertura Manuale                |
| 🕂 Aggiungi 🔀 Elimina                                            | 🐺 Prendi importi 🔻       |                                  |
| Tipologia d'importo                                             |                          | Importo da coprire (IVA inclusa) |
| Canone                                                          | <b></b>                  | € 480,00                         |
| Altri importi °1                                                | A                        |                                  |
| Altri importi °2                                                | E                        |                                  |
| Altri importi °3                                                |                          |                                  |
| Altri importi °4                                                |                          |                                  |
| Arrotondamenti / Abbuoni / Ribassi passivi<br>Pollette          |                          | C 400 00                         |
| Bollo ricevuta                                                  |                          | € 480,00                         |
| Canone 🛁                                                        |                          | Prospetto Rate                   |
| 📴 Nell'importo totale c'è anche la marca da tarro               |                          | Mostra opzioni avanzate          |
| <ul> <li>Spese d'incasso incluse nell'importo totale</li> </ul> |                          |                                  |
| 🚨 Soggetto che ha fatto il pagamento                            | DATOS2K                  |                                  |
| 🗄 🔿 Metodo di pagamento                                         | MAV                      | Stampa la fattura                |
| 🗾 Nota                                                          |                          | Nessuna notifica al locatore 👻   |
|                                                                 |                          |                                  |
| Importo totale pagamento: € 480,00                              |                          | Annulla                          |

# Copertura Manuale

In questo modo è possibile selezionare i singoli importi addebito da saldare.

| stione Affitti                                                                                                    | tergeneith in                                                                                                    |                                                            | -                          |              | -  |                                                       | ? ×                                                                      |
|----------------------------------------------------------------------------------------------------|----------------------------------------------------------------------------------------------------|------------------------------------------------------------|----------------------------|--------------|----|-------------------------------------------------------|--------------------------------------------------------------------------|
| 🥦 Aggiungi Pagamento                                                                                                    |                                                                                                    |                                                            |                            |              |    |                                                       |                                                                          |
| Соре                                                                                                    | rtura Automatica                                                                                                    | Copert                                                     | ura con S                  | Suddivisione | ×— | Copertura Ma                                          | anuale                                                                   |
| Rata ∆                                                                                                    | Descrizione                                                                                                    | Imponibile                                                 | IVA                        | Totale       | /  | Da pagare                                             | ire (IVA inclusa)                                                        |
| 01/07/2009                                                                                                    | Canone                                                                                                    | € 400,0                                                    | 0 20 %                     | € 480,00     | •  | ×                                                     |                                                                          |
| 01/11/2009                                                                                                    | Canone                                                                                                    | € 400,0                                                    | 0 20 %                     | € 480,00     |    | ×                                                     |                                                                          |
| 01/03/2010                                                                                                    | Canone                                                                                                    | € 400,0                                                    | 0 20 %                     | € 480,00     | •  | ×                                                     |                                                                          |
| 01/07/2010                                                                                                    | Canone                                                                                                    | € 400,0                                                    | 0 20 %                     | € 480,00     | •  | ×                                                     |                                                                          |
| 01/11/2010                                                                                                    | Canone                                                                                                    | € 400,0                                                    | 0 20 %                     | € 480,00     |    | ×                                                     |                                                                          |
|                                                                                                    |                                                                                                    |                                                            |                            |              |    |                                                       |                                                                          |
|                                                                                                    |                                                                                                    | € 2.000,0                                                  | )                          | € 2.400,00   |    | € 0,00                                                | € 0,00                                                                   |
|                                                                                                    |                                                                                                    | € 2.000,0                                                  | )                          | € 2.400,00   |    | € 0,00                                                | € 0,00                                                                   |
| Data va                                                                                                    | <b>luta del pagamento</b><br>to totale c'è anche la marca<br>rcasso incluse nell'importo t                                        | € 2.000,00<br>03/0<br>a da bollo                           | 02/2011                    | € 2.400,00   |    | € 0,00<br>Prospetto Ra<br>Mostra opzio                | € 0,00<br>Ite<br>Ini avanzate                                            |
| Data va<br>Data va<br>Nell'impor<br>Spese d'in<br>Soggetto                                                                                                    | luta del pagamento<br>to totale c'è anche la marca<br>ncasso incluse nell'importo t<br>che ha fatto il pagamento                  | € 2.000,00<br>03/0<br>a da bollo □<br>totale<br>DAT        | 02/2011<br>02/2011<br>0S2K | € 2.400,00   |    | € 0,00<br>Prospetto Ra<br>Mostra opzio                | € 0,00<br>I <u>te</u><br>Ini avanzate                                    |
| Data va<br>Data va<br>Nell'impor<br>Spese d'ii<br>Soggetto<br>→ Metodo                                                                                                    | luta del pagamento<br>to totale c'è anche la marca<br>ncasso incluse nell'importo t<br>che ha fatto il pagamento<br>di pagamento  | € 2.000,00<br>03/0<br>a da bollo □<br>totale<br>DAT<br>MAV | 02/2011<br>02/2011<br>0S2K | € 2.400,00   |    | € 0,00     Prospetto Ra     Mostra opzio     Stampa I | € 0,00<br>Ite<br>Ini avanzate<br>a fattura                               |
| Image: Source of the second second secon | luta del pagamento<br>ito totale c'è anche la marca<br>ncasso incluse nell'importo t<br>che ha fatto il pagamento<br>di pagamento | € 2.000,00<br>03/0<br>a da bollo □<br>totale<br>DAT<br>MAV | 02/2011<br>02/2011<br>0S2K | € 2.400,00   |    | € 0,00<br>Prospetto Ra<br>Mostra opzio                | € 0,00<br>I <u>te</u><br>Ini avanzate<br>a fattura<br>fica al locatore - |

Il pulsante Aggiungi salva i dati modificati e chiude la finestra. Il pulsante Annulla chiude la finestra senza salvare le modifiche.

Cliccare qui per vedere un filmato sull'aggiunta dei pagamenti

200

Questa finestra permette di aggiornare le rate alla variazione dell'indice FOI dell'ISTAT.

| Gestione Affitti              |              | ? ×          |  |
|-------------------------------|--------------|--------------|--|
| G Aggiornamento ISTAT         |              |              |  |
| 🖃 🖄 % variazione indice FOI   | 2,6          | seleziona    |  |
| Relativo al mese di           | NOVEMBRE     | del 2008     |  |
| 🌍 In percentuale del          |              | 100          |  |
| 疺 Sul canone mensile di       |              | € 500,00     |  |
|                               |              | 📰 Calcola    |  |
| Canone                        |              |              |  |
| Nuovo importo rate            | stra annuala |              |  |
| Stampa la lettera di potifica | su o annuale |              |  |
|                               |              |              |  |
|                               | 🤣 Aggid      | orna Annulla |  |

Inserire i seguenti dati e premere il pulsante Calcola.

% variazione indice FOI

Inserire la percentuale di variazione dell'indice FOI dell'ISTAT. Premendo il pulsante si apre la seguente finestra con gli indici relativi ai mesi che si trovano nel database del programma.

| 🖞 Elenco degli indici ISTAT                            |              |                |                     |                 |  |
|--------------------------------------------------------|--------------|----------------|---------------------|-----------------|--|
| 🚷 Aggiorna da Internet 🛛 🔏 Aggiungi indice manualmente |              |                |                     |                 |  |
| Mese                                                   | Anno         | Variazione FOI | Variazione NIC - ci | Variazione IPCA |  |
| AGOSTO                                                 | 2009         | 0,2            | 0,1                 | 0,1             |  |
| SETTEMBRE                                              | 2009         | 0,1            | 0,2                 | 0,4             |  |
| OTTOBRE                                                | 2009         | 0,2            | 0,3                 | 0,3             |  |
| NOVEMBRE                                               | 2009         | 0,7            | 0,7                 | 0,8             |  |
| DICEMBRE                                               | 2009         | 1,0            | 1,0                 | 1,1             |  |
| GENNAIO                                                | 2010         | 1,3            | 1,3                 | 1,3             |  |
| FEBBRAIO                                               | 2010         | 1,3            | 1,2                 | 1,1             |  |
| MARZO                                                  | 2010         | 1,5            | 1,4                 | 1,4             |  |
| APRILE                                                 | 2010         | 1,6            | 1,5                 | 1,6             |  |
| MAGGIO                                                 | 2010         | 1,5            | 1,4                 | 1,6             |  |
| GIUGNO                                                 | 2010         | 1,3            | 1,3                 | 1,5             |  |
| LUGLIO                                                 | 2010         | 1,7            | 1,7                 | 1,8             |  |
| AGOSTO                                                 | 2010         | 1,5            | 1,6                 | 1,8             |  |
| SETTEMBRE                                              | 2010         | 1,6            | 1,6                 | 1,6             |  |
| OTTOBRE                                                | 2010         | 1,7            | 1,7                 | 2,0             |  |
| NOVEMBRE                                               | 2010         | 1,7            | 1,7                 | 1,9             |  |
| DICEMBRE                                               | 2010         | 1,9            | 1,9                 | 2,1             |  |
| GENNAIO                                                | 2011         | 2,2            | 2,1                 | 1,9             |  |
| FEBBRAIO                                               | 2011         | 2,3            | 2,4                 | 2,1             |  |
| MARZO                                                  | 2011         | 2,5            | 2,5                 | 2,8             |  |
| APRILE                                                 | 2011         | 2,6            | 2,6                 | 2,9             |  |
| MAGGIO                                                 | 201 <u>1</u> | 2,6            | 2,6                 | 3,0             |  |
|                                                        | - * *        | *              |                     | 4               |  |

Premendo il pulsante Aggiorna da Internet potete scaricare gli ultimi indici disponibili sul sito internet dell'ISTAT. Selezionare il mese corrispondente e premere Ok per confermare.

# Relativo al mese di

Specificare il mese e l'anno a cui è relativa la variazione del campo precedente. Questo scritta viene utilizzata nella lettera di notifica dell'aggiornamento ISTAT. Quando l'indice viene selezionato con la finestra sopracitata, questo campo viene riempito automaticamente.

# In percentuale del

Indicare la percentuale da applicare sulla variazione dell'indice FOI. Il valore predefinito per questo campo può essere variato in <u>Impostazioni » Opzioni</u>.

# Sul canone mensile di

Importo del canone su cui fare l'aggiornamento.

## Aggiorna le spese

Spuntare quest'opzione per fare l'aggiornamento ISTAT anche sulle spese condominiali

forfettarie. Questo campo e il seguente non compaiono se l'affitto non gestisce spese condominiali forfettarie.

Sulle spese condominiali

Importo delle spese condominiali su cui fare l'aggiornamento.

Nel pannello sottostante comparirà il risultato del calcolo. Ecco la descrizione di tutti i campi:

Canone

Canone aggiornato.

Spese

Importo aggiornato delle spese condominiali forfettarie. Questo campo non compare se l'affitto non gestisce spese condominiali forfettarie.

Nuovo importo rate Importo aggiornato delle rate.

Non aggiungere l'imposta di registro annuale

Spuntare quest'opzione per non caricare, l'imposta di registro annuale, nella rata dell'aggiornamento ISTAT. Quest'opzione è utile nel caso l'imposta di registro sia già stata caricata in una precedente rata.

Stampa la lettera di notifica Spuntare quest'opzione per stampare la lettera di notifica dopo aver fatto l'aggiornamento

Premere il pulsante Aggiorna per aggiornare le rate o premere Annulla per uscire senza aggiornamento.

Cliccare qui per vedere un filmato sugli aggiornamenti ISTAT

Questa finestra permette di variare gli importi e le note per tutte le rate selezionate o quelle entro un periodo determinato ed è molto utile quando si vogliono correggere le rate. Se la locazione è soggetta a fattura compariranno i campi per i codici IVA delle diverse colonne.

# 204 Gestione Affitti

| Modifica in gruppo delle rate         Rate       Opzioni         Rate selezionate nell'elenco |                        |                                                    |  |
|-----------------------------------------------------------------------------------------------|------------------------|----------------------------------------------------|--|
| Importi da aggiungere o sosti<br>+ Aggiungi   X Elimina<br>Tinologia dimonto                  | tuire nelle rate       | A Descrizione alternativa alla tinologia d'importo |  |
| Riscaldamento                                                                                 | € 35,00 Escluso art. 1 | .15                                                |  |
|                                                                                               |                        |                                                    |  |
|                                                                                               |                        |                                                    |  |
|                                                                                               |                        |                                                    |  |

Spuntare l'opzione Aggiusta i pagamenti per correggere eventuali pagamenti, nel periodo di riferimento, al nuovo importo delle rate.

Cliccare qui per vedere un filmato su come lavorare con le RATE

Questa finestra permette di inserire l'importo specificato come pagamento per tutte le rate entro un periodo determinato ed è molto utile quando si vogliono correggere le rate o ricostruire una situazione pregressa.

| Gestione Affitti        |                    |  |  |  |
|-------------------------|--------------------|--|--|--|
| Inserisci più pagamenti |                    |  |  |  |
| 📰 Dalla rata del        | 01/03/2018         |  |  |  |
| 🧮 Alla rata del         | 01/03/2018         |  |  |  |
| 🗧 🐔 Emporto             | € 2.040,00         |  |  |  |
| 💍 Persona               | Acconciature Carlo |  |  |  |
| ∃ ⇒ Metodo              | MAV                |  |  |  |
| Risorsa                 | C/C Intesa         |  |  |  |
| Inserisci Annulla       |                    |  |  |  |

Descrizione dei campi:

| Dalla rata del | Rata a partire dalla quale inserire i pagamenti                                                                                                   |
|----------------|----------------------------------------------------------------------------------------------------|
| Alla rata del  | Ultima rata dove inserire il pagamento                                                                                                    |
| Importo        | Importo del singolo pagamento. Se l'importo viene lasciato in bianco<br>allora il programma prendo come pagamento l'importo totale della<br>rata. |
| Persona        | Conduttore che fa il pagamento                                                                                                    |
| Metodo         | Metodo di pagamento                                                                                                    |

Cliccare qui per vedere un filmato su come lavorare con le RATE

Questa finestra serve per specificare, o confermare, i canoni di locazione per i precedenti anni durante una generazione delle rate. Potete modificare liberamente gli importi per i diversi anni. Le colonne "*Indice ISTAT*" e "*Relativo al*" non sono modificabili e vengono inserite soltanto per dare un riferimento di come sono stati calcolati i canoni nei diversi anni quando si abilita l'opzione per l'applicazione dell'aggiornamento ISTAT.

| Variazior                            | Variazioni del canone mensile negli anni                                                                                                    |                |              |            |            |  |
|--------------------------------------|----------------------------------------------------------------------------------------------------|----------------|--------------|------------|------------|--|
| $\sim$                               | Variazioni del canone negli anni                                                                                                    |                |              |            |            |  |
| Di seg<br>liberan                    | Di seguito trovate i canoni che saranno applicati per i diversi anni. Potete <b>modificare</b><br>liberamenti i diversi importi.                                                                                                    |                |              |            |            |  |
| La colo<br>Queste<br>genera<br>ISTAT | La colonna <i>Indice ISTAT</i> e <i>Relativo a</i> sono modificabili ma non ricalcolano il canone.<br>Queste due colonne servono soltanto ad indicare l'indice utilizzato quando si sceglie di<br>generare le rate applicando l'ISTAT e rimangono nell'elenco degli aggiornamenti<br>ISTAT fatti. |                |              |            |            |  |
| Data                                 |                                                                                                    | Canone mensile | Indice ISTAT | Relativo a |            |  |
| 15/05/2                              | 2004                                                                                                    | € 400,00       |              |            |            |  |
| 15/05/2                              | 2005                                                                                                    | € 406,40       | 1,6          | MARZO 2005 |            |  |
| 15/05/2                              | 2006                                                                                                    | € 414,93       | 2,1          | MARZO 2006 |            |  |
| 15/05/2                              | 2007                                                                                                    | € 421,15       | 1,5          | MARZO 2007 |            |  |
| 15/05/2                              | 2008                                                                                                    | € 435,05       | 3,3          | MARZO 2008 |            |  |
|                                      |                                                                                                    |                |              |            |            |  |
|                                      |                                                                                                    |                |              | Ok Annull  | a 🔒 Stampa |  |

Premere il pulsante **OK** per confermare i canoni oppure **Annulla** per interrompere la generazione delle rate. Il pulsante Stampa permette di stampare l'elenco.

Questa finestra serve a selezionare le date e le opzioni con cui generare il prospetto delle rate e/o i pagamenti.

| Gestione Affitti                          | ? x                                                                     |
|-------------------------------------------|-------------------------------------------------------------------------|
| Prospetto Rate                            |                                                                         |
| Date<br>Dall'inizio ad oggi 🔹<br>Inizio 🗨 | <ul> <li>Mostra descrizioni degli importi</li> <li>Verticale</li> </ul> |
| Fine 26/03/2011 -                         | Orizzontale                                                             |
|                                           | <u>G</u> enera Annulla                                                  |

Descrizione dei campi:

| Date                                | Selezionare dall'elenco delle impostazione automatiche per la selezione delle date oppure selezionare Date libere e specificare l'inizio e la fine del periodo. |
|-------------------------------------|----------------------------------------------------------------------------------------------------|
| Mostra descrizione<br>degli importi | Mostra la ripartizione di tutti gli importi sia per le rate che per i pagamenti.                                                                                |
| Verticale /<br>Orizzontale          | Orientamento del foglio di stampa.                                                                                                    |

Quest'operazione permette di rateizzare un importo sulle rate esistenti in un dato periodo di tempo. Il programma trova in automatico le rate che si trovano tra le due date specificate e divide l'importo specificato per il numero di quelle rate. Nella prima rata ci potrebbe essere un importo superiore per via degli arrotondamenti dei centesimi. Gli importi risultanti verranno caricati sulla colonna scelta con la nota specificata.
| Rateizzazio                                            | ne di un importo     | •                                                          |
|--------------------------------------------------------|----------------------|------------------------------------------------------------|
| Tipologia d'importo                                    | Riscaldamento        |                                                            |
|                                                        | 🔏 Sostiuisci nel pri | imo importo trovato, della stessa tipologia, oppur $ullet$ |
| Importo da rateizzare                                  | € 1.500,00           | Escluso art. 15 🔹                                          |
|                                                        | Data d'inizio        | Data di fine                                               |
|                                                        | 01/01/2011 🔹         | 31/12/2011 🔻 2 🚔                                           |
| Descrizione<br>alternativa alla<br>tipologia d'importo |                      | *<br>*                                                     |
|                                                        | 📝 Assegna le date    | di competenza della rataj 🔲 Aggiusta i pagamenti           |
|                                                        |                      | Rateizza Annulla                                           |

Con questa finestra si possono cambiare insieme la cadenza delle rate e il giorno di scadenza delle rate dopo una certa data. Potete modificare soltanto il giorno di scadenza e lasciare invariata la cadenza delle rate (es. quando dal primo mese si sposta al 5).

| Gestione Affitti                                  |
|---------------------------------------------------|
| Cambio delle scadenze rate                        |
| Giorno di scadenza rate 1 📄 🗖 del mese precedente |
| Cadenza da applicare Mensile 🔻                    |
| Cambia dopo la rata del 21/06/2011 🔹              |
| Cambia scadenze Annulla                           |

Descrizione dei campi:

Giorno di Giorno della scadenza delle rate. scadenza

rate

del mese<br/>precedenteSpuntare se si vuole che il programma generi la scadenza il mese precedente<br/>alla normale successione.Cadenza da<br/>applicareCadenza da applicare a partire della data della rata specificata.Cambia<br/>dopo la rataIl cambio di cadenza avverrà dopo la rata selezionata. Nella rata in questione<br/>verrà corretto il canone per adeguarlo al periodo di competenza della rata.

Vediamo per esempio i parametri impostati nella schermata precedente, in cui vogliamo cambiare il giorno di scadenza rate al 1mo (anziché quella attuale del 21) del mese senza cambiare la cadenza mensile a partire della rata del 21/6/2011. Il risultato è il seguente.

| : | E Stato           |              |         |            |         | Rata       |                   | Totali per tipolo |               |
|---|-------------------|--------------|---------|------------|---------|------------|-------------------|-------------------|---------------|
| 1 | Sal               | do           | Scadenz | a          | Δ       | Importo    | Totale (incluso ł | Canone            | Tipo          |
|   | Ŧ                 | €0,00        | 2       | 21/04/2011 |         | € 700,00   | € 702,00          | €650,00           |               |
|   | Ŧ                 | €0,00        | 2       | 21/05/2011 |         | € 700,00   | € 702,00          | €650,00           |               |
|   | Ξ                 | € 433,33     | 2       | 21/06/2011 |         | € 266,67   | € 268,67          | € 216,67          |               |
|   |                   | Descrizione  |         |            |         |            | Importo           | Inizio compete    | Fine competen |
|   | Canone            |              |         |            |         | € 216,67   | 21/06/2011        | 30/06/2011        |               |
|   | Spese condominial |              |         | -          | € 50,00 | 21/06/2011 | 20/07/2011        |                   |               |
|   | Ξ                 | -€ 700,00    |         | 01/07/2011 |         | € 700,00   | € 702,00          | €650,00           |               |
|   |                   | Descrizione  |         |            |         |            | Importo           | Inizio compete    | Fine competen |
|   |                   | Canone       |         |            |         |            | € 650,00          | 01/07/2011        | 31/07/2011    |
|   |                   | Spese condom | inial   |            |         |            | € 50,00           | 01/07/2011        | 31/07/2011    |
|   | +                 |              |         | 01/08/2011 |         | € 700,00   | € 702,00          | €650,00           |               |
|   | +                 |              |         | 01/09/2011 |         | € 700,00   | € 702,00          | €650,00           |               |
|   | +                 |              | (       | 01/10/2011 |         | € 700,00   | € 702,00          | €650,00           |               |
|   | +                 |              | (       | 01/11/2011 |         | € 700,00   | € 702,00          | €650,00           |               |
|   | +                 |              | (       | 01/12/2011 |         | € 700,00   | € 702,00          | €650,00           |               |

Notate che il canone della rata del 21/6/2011 è stato aggiustato perché le date di competenza della rata sono cambiate. Prima le date andavano dal 21 di un mese al 20 del mese successivo. A partire del 1/7/2011 invece partono regolarmente le rate con il canone pieno e il giorno di scadenza al 1mo del mese.

#### 4.2.8.1.2.6 Consegna/Chiusura

Questa scheda permette di gestire dati e operazioni relative alla consegna dell'immobile e la chiusura della locazione.

I dati che compaiono nella scheda possono essere selezionati nel pannello che si trova in alto a destra. Il programma inizialmente fa una selezione di questi dati sulla base del tipo e della durata dell'affitto.

| Sezioni                               |
|---------------------------------------|
| 🗆 Utenze                              |
| Bollette                              |
| 🗹 Costi fissi per ogni affitto        |
| ✓ Trattenute                          |
| 🗹 Interessi legali sulla cauzione     |
| 🗹 Interessi sui ritardi nei pagamenti |
|                                       |

Queste selezione è importante perché condiziona il calcolo della cauzione di chiusura e i dati da inserire nel verbale di consegna dell'immobile e nella ricevuta di chiusura della locazione.

La sezione Utenze contiene le seguenti colonne per ogni utenza:

#### Arrivo

Contatore all'inizio della locazione. Questo dato verrà riportato nel verbale di consegna. Non inserire nel caso di costi forfettarie come ad esempio l'acqua nella maggioranza dei casi. Il pulsante Preleva ultimi inserisci gli ultimi valori presenti nell'<u>immobile</u>. Questi valori vengono aggiornati automaticamente con i contatori di Partenza della chiusura di un affitto.

#### Partenza

Contatore alla fine della locazione. Non inserire nel caso di costi forfettarie.

#### Costi fissi

Vengono calcolati in base alla durata della locazione e partendo dai dati sui costi fissi inseriti nell'<u>immobile</u>.

#### Totale

Costo totale dell'utenza che viene calcolato nel seguente modo:

(Partenza-Arrivo) \* Costo\_a\_Consumo + Costi\_Fissi

In fondo alla sezione c'è il Totale consumi.

Ecco di seguito la descrizione dei dati delle altre sezioni:

#### Bollette pagate

Importo totale delle bollette pagate dai conduttori. Utilizzando il pulsante Calcola, il programma ricava questo importo sulla base dei pagamenti fatti.

# Costi fissi per ogni affitto

Importo totale dei costi fissi per ogni affitto di questo immobile (es: pulizia, ritinteggiatura, ecc.). Nel campo a sinistra mettere le voci che compongono questi costi. Inizialmente questi campi sono riempiti con i valori relativi della scheda <u>Dati</u> dell'immobile.

#### Trattenuta

Importo totale dei costi trattenuti dalla cauzione (es: riparazioni, sostituzione arredo per danneggiamento, ecc.). Nel campo a sinistra inserire per ogni riga il costo e la voce della trattenuta. Esempio:

#### € 100,00 - riparazione lavandino

#### € 30,00 - sostituzione di piatti rotti

Questo testo comparirà nella ricevuta di chiusura. Utilizzare il pulsante Somma per sommare tutti gli importi (che devono essere all'inizio di ogni riga senza nessun altro carattere davanti oltre che al simbolo dell'euro).

Interessi legali sulla cauzione

Interessi legali maturati dalla cauzione. Per calcolarli premere il pulsanti Calcola.

## Interessi sui pagamenti in ritardo

Interessi sui pagamenti fatti in ritardo. Per calcolarli premere il pulsanti Calcola, vi verrà chiesto il tipo di interessi da applicare.

Deposito cauzionale

Importo del deposito cauzionale versato all'inizio della locazione.

Saldo dei pagamenti

Importo totale del saldo dei pagamenti; un valore negativo vuol dire che sono dei soldi che deve il conduttore. Premendo il pulsante Calcola, il programma ricava questo importo sulla base dei pagamenti mancanti previsti fino alla fine della locazione.

## Cauzione di chiusura

Se l'importo è negativo rappresenta il denaro che deve essere restituito al conduttore. Invece se l'importo è positivo rappresenta il denaro che il conduttore deve dare all'agenzia o il gestore patrimoniale. Viene calcolato sulla base di questa formula:

## Totale dei consumi

- Bollette pagate
- + Spese condominiali nel periodo di locazione
- Spese condominiali pagate
- + Costi fissi per ogni affitto
- + Trattenuta
- Interessi legali sulla cauzione
- + Interessi sui pagamenti in ritardo
- Deposito cauzionale
- Saldo

#### Sulla destra della scheda si trovano i seguenti pulsanti:

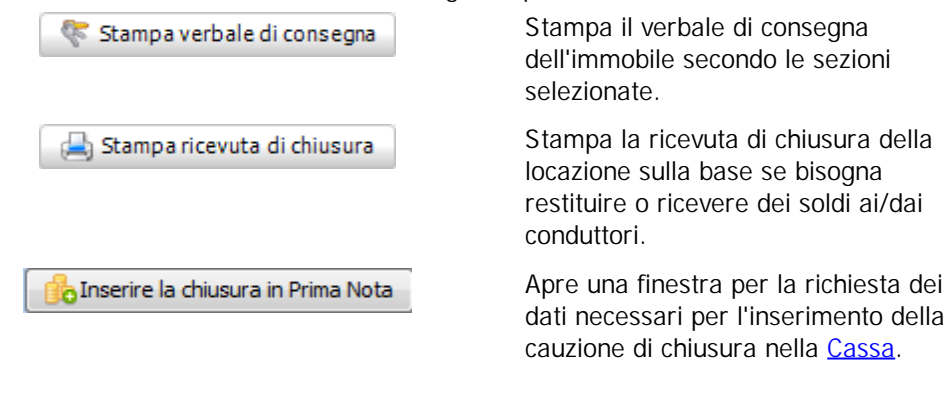

#### 4.2.8.1.2.7 Note

#### Note in fattura/ricevuta/avvisi

La nota fattura viene inserita nel campo corrispondente nella stampa delle fattura oppure ricevuta oppure avviso.

#### Note generali

Inserire in questo campo tutte le vostre note o appunti relative alla locazione. Queste note non compaiono in nessuna stampa quindi potete fare un uso arbitrario di esse.

## Note insoluti

Inserire in questo campo tutte le vostre note o appunti relative alle questioni di pagamenti insoluti. Queste note non compaiono in nessuna stampa quindi potete fare un uso arbitrario di esse.

Il pulsante stampare la nota.

#### 4.2.8.1.2.8 Allegati

Documenti, immagini, foto o qualunque file legato all'affitto.

Per maggiori informazioni consultare:

## Come utilizzare la scheda Allegati?

#### 4.2.8.1.2.9 Affitto, varie

Il giorno di scadenza pagamenti è il **giorno del mese in qui fissare la data di scadenza nella generazione delle rate successive alla prima**. Vediamo di seguito alcuni esempi di generazione:

Prima rata il 1/2/2008 - Cadenza Mensile - Giorno di scadenza il 5

1/2/2008 5/3/2008 5/4/2008

.....

Prima rata il 15/4/2008 - Cadenza Trimestrale - Giorno di scadenza il 10

15/4/2008 10/7/2008 10/10/2008

Ci sono alcuni casi in cui è utile spuntare l'opzione **relativo al mese precedente**. Quest'opzione permette di far partire la scadenza della seconda rata nel mese precedente a quello generato di solito. Vediamo di seguito il confronto tra due generazioni in cui cambia soltanto quest'opzione:

Prima rata il 1/2/2008 - Cadenza Mensile - Giorno di scadenza il 29 -Senza spuntare "relativo al mese precedente" 01/2/2008 29/3/2008 29/4/2008

Prima rata il 1/2/2008 - Cadenza Mensile - Giorno di scadenza il 29 -Con l'opzione spuntata "relativo al mese precedente"

01/2/2008 29/2/2008 29/3/2008

Quando i conduttori pagano il canone e/o altri oneri all'agenzia o al gestore patrimoniale invece di pagarli ai locatori siamo in presenza di una gestione COMPLETA dell'affitto. Viene considerata anche una gestione completa quella del privato o la società che gestisce i propri immobili.

In questo caso tutti i pagamenti entrano nella <u>Cassa</u> contabile del programma, e i locatori vengono pagati sulla base di un <u>rendiconto</u> elaborato dal programma.

Quando si inserisce un affitto in gestione completa, con la data d'inizio precedente ad oggi, verranno chiesti i seguenti dati per poter elaborare la generazione dei pagamenti e l'inserimento dei movimenti di casa:

## Data d'inizio della gestione completa

Questo dato serve per quelle situazioni in qui i locatori hanno gestito l'affitto per un certo periodo di tempo e dopodiché decidono di darlo in gestione completa. In questo modo si riescono ad inserire in Cassa soltanto i movimenti generati dall'affitto a partire da quella data.

Predefinitamente viene messa la data d'inizio locazione.

## Saldo

I diversi saldi per canone, spese condominiali, bollette e altro all'inizio della gestione completa I valori negativi indicano un importo a debito, i valori positivi un importo a credito.

La **gestione PARZIALE** è quella in cui i pagamenti vengono fatti direttamente ai locatori (es. via bonifico) ma la restante gestione (*controllo dei pagamenti, solleciti, ecc.*) e la comunicazione con i conduttori viene fatta direttamente dal gestore patrimoniale. Sotto questa gestione, i documenti prodotti (es. *avvisi di pagamento, solleciti, ecc.*) avranno il gestore patrimoniale come mittente.

Quando invece il gestore patrimoniale non risulta in alcun modo nelle comunicazioni con i conduttori allora il tipo di gestione è I**INVISIBILE**. In questo caso tutti i documenti prodotti (es. *notifica d'aggiornamento ISTAT, solleciti, ecc.*) avranno i locatori come mittente.

La gestione **SOLO SCADENZE** non genera le rate e quindi di conseguenza non si tiene traccia dei pagamenti. Per il resto (aggiornamenti ISTAT, registrazioni, ecc.) tutto rimane invariato. La scheda **Rate** del menù e la scheda **Rate e pagamenti** ovviamente **non sono visibili** aprendo un affitto con questo tipo di gestione.

La gestione **SOLO CONTRATTO**, oltre a non generare le rate, non generare neanche le scadenze successive alla stipula del contratto (*aggiornamenti ISTAT, annualità, ecc.*). Questo tipo di gestione serve solo nel caso si vuole solo gestire la stipula e decorrenza del contratto di locazione. La scheda **Rate** del menù e la scheda **Rate e pagamenti** ovviamente **non sono visibili** aprendo un affitto con questo tipo di gestione.

Le locazioni passive sono quelle che vengono gestite dalla parte del conduttore invece che da quella del locatore.

Questa finestra permette di selezionare i criteri e le opzioni per la generazione delle rate:

## Generazione del canone nelle rate basata su

Vi preghiamo di leggere il seguente argomento: Generazione del canone nelle rate basata su ...

# Date di competenza basate su

Vi preghiamo di leggere il seguente argomento: Date di competenza basate su

## Non generare le rate prima della seguente data

Specificare la data a partire dalla quale generare il piano rateale. Questo tipo di scelta è utile nel caso di inserimento delle locazioni già in essere per cui si vuole ricostruire lo storico rate/ pagamenti soltanto a partire di una certa data.

# Aggiungere i pagamenti fino ad oggi?

Se quest'opzione è **spuntata**, allora il programma aggiunge un pagamento, per ogni rata generata, pari all'importo della rata. In questo modo potrete modificando gli importi o cancellando dei pagamenti ricostruire lo storico per gli affitti già in essere. Attenzione: eventuali pagamenti esistenti verranno cancellati.

Se quest'opzione **non è spuntata** e **esistono dei pagamenti**, allora il programma eseguirà la riorganizzazione dei pagamenti dopo la generazione per far si che avvenga la copertura dei saldi nelle rate. Attenzione: non essendoci più le precedenti rate, tutti i pagamenti a copertura manuale saranno convertiti in copertura automatica.

## Generare gli aggiornamenti ISTAT del canone fino ad oggi?

Se quest'opzione è spuntata, allora il programma esegue gli aggiornamenti ISTAT precedenti prima della generazione del piano rateale. Questo fa si che il programma, per le locazioni già in essere, generi i canoni previsti per i diversi anni precedenti. Può darsi che la generazione non sia la stessa perché basta che in un aggiornamento sia stato utilizzato un indice diverso da quello previsto contrattualmente per non avere lo stesso importo di canone..

La generazione delle rate non si limita ad impostare le date di scadenza o di competenza delle rate ma stabilisce anche gli importi per il canone, eventuali acconti di spese condominiali e altri importi (cauzione, spese di registrazione). Nel caso di cadenze delle rate inferiori all'anno (es. *mensile, bimestrale, ecc.*), l'importo del canone o dell'acconto spese da assegnare ad una rata può essere basato su **intere mensilità** o su **frazionamento a giorni effettivi di competenza**.

Ci sono vari fattori che possono far non coincidere dei multipli di mensilità con le date di competenza di una rata:

• Prima rata diversa dall'inizio della locazione

#### 214 Gestione Affitti

- <u>Giorno di scadenza dei pagamenti</u> diversi dal giorno del mese della prima rata o della decorrenza della locazione
- Cadenze anno solare che non coincidono con lo stesso mese della decorrenza

Vediamo con un esempio come vengono generati diversamente i canoni in base a questo parametro:

Inizio locazione Prima rata Giorno di scadenza dei pagamenti Cadenza delle rate: Canone mensile:

Generazione basata su

1/7/2010 1/7/2010 10 Trimestrale €400,00

|   | m          | ensilità   |
|---|------------|------------|
| : | Scadenza   | Canone     |
| Þ | 01/07/2010 | € 1.200,00 |
|   | 10/10/2010 | € 1.200,00 |
|   | 10/01/2011 | € 1.200,00 |
|   | 10/04/2011 | € 1.200,00 |
|   | 10/07/2011 | € 1.200,00 |
|   | 10/10/2011 | € 1.200,00 |
|   | 10/01/2012 | € 1.200,00 |
|   | 10/04/2012 | € 1.200,00 |
|   | 10/07/2012 | € 1.200,00 |
|   | 10/10/2012 | € 1.200,00 |
|   | 10/01/2013 | € 1.200,00 |
|   | 10/04/2013 | € 1.200,00 |
|   | 10/07/2013 | € 1.200,00 |
|   | 10/10/2013 | € 1.200,00 |
|   | 10/01/2014 | € 1.200,00 |
|   | 10/04/2014 | € 1.200,00 |
|   | 10/07/2014 | € 1.200,00 |
|   | 10/10/2014 | € 1.200,00 |
|   | 10/01/2015 | € 1.200,00 |
|   | 10/04/2015 | € 1.200,00 |

#### Generazione basata su giorni effettivi

|   | g          | • •••      |
|---|------------|------------|
| ≣ | Scadenza   | Canone     |
| Þ | 01/07/2010 | € 1.328,22 |
|   | 10/10/2010 | € 1.200,00 |
|   | 10/01/2011 | € 1.200,00 |
|   | 10/04/2011 | € 1.200,00 |
|   | 10/07/2011 | € 1.200,00 |
|   | 10/10/2011 | € 1.200,00 |
|   | 10/01/2012 | € 1.200,00 |
|   | 10/04/2012 | € 1.200,00 |
|   | 10/07/2012 | € 1.200,00 |
|   | 10/10/2012 | € 1.200,00 |
|   | 10/01/2013 | € 1.200,00 |
|   | 10/04/2013 | € 1.200,00 |
|   | 10/07/2013 | € 1.200,00 |
|   | 10/10/2013 | € 1.200,00 |
|   | 10/01/2014 | € 1.200,00 |
|   | 10/04/2014 | € 1.200,00 |
|   | 10/07/2014 | € 1.200,00 |
|   | 10/10/2014 | € 1.200,00 |
|   | 10/01/2015 | € 1.200,00 |
|   | 10/04/2015 | € 1.078,36 |

Totale canone **€24.000,00** 

Totale canone €24.006,58

Come potete notare, nel secondo caso, la prima e l'ultima rata hanno l'importo del canone calcolato sulla base dei giorni. La prima va calcolata sui giorni tra il **1/7** al **9/10** e l'ultima calcolata dal **10/4** al **30/6**. Le somme in baso non coincidono perché, per le rate oltre alla prima e all'ultima, è stato applicato l'importo basato sulle mensilità e non sui giorni effettivi. Questo viene fatto dal programma per dare una regolarità al canone addebitato al conduttore. In questo modo si evita la confusione che potrebbe generare canoni diversi in tutte le rate.

Questa impostazione non ha impatto soltanto sulla generazione delle rate ma anche sul modo di calcolare **eventuali conguagli per gli aggiornamenti ISTAT**. Nel seguente esempio con generazione basata su giorni effettivi, nelle rate dove sono stati caricati gli aggiornamenti ISTAT sono presenti dei conguagli per i **10 gg** tra il **1**/7 e il **10**/7.

| 10/10/2007 | € 1.200,00                                                                                                    |                                                                                                    |
|------------|----------------------------------------------------------------------------------------------------|----------------------------------------------------------------------------------------------------|
| 10/01/2008 | € 1.200,00                                                                                                    |                                                                                                    |
| 10/04/2008 | € 1.200,00                                                                                                    |                                                                                                    |
| 10/07/2008 | € 1.242,00                                                                                                    | € 4,13                                                                                                    |
| 10/10/2008 | € 1.242,00                                                                                                    | -                                                                                                    |
| 10/01/2009 | € 1.242,00                                                                                                    |                                                                                                    |
| 10/04/2009 | € 1.242,00                                                                                                    |                                                                                                    |
| 10/07/2009 | € 1.250,70                                                                                                    | € 0,86                                                                                                    |
| 10/10/2009 | € 1.250,70                                                                                                    | -                                                                                                    |
| 10/01/2010 | € 1.250,70                                                                                                    |                                                                                                    |
| 10/04/2010 | € 1.250,70                                                                                                    |                                                                                                    |
| 10/07/2010 | € 1.250,70                                                                                                    |                                                                                                    |
| 10/10/2010 | € 1.250,70                                                                                                    |                                                                                                    |
| 10/01/2011 | € 1.250,70                                                                                                    |                                                                                                    |
| 10/04/2011 | € 1.250,70                                                                                                    |                                                                                                    |
| 10/07/2011 | € 1.250,70                                                                                                    |                                                                                                    |
| 10/10/2011 | € 1.250,70                                                                                                    |                                                                                                    |
| 10/01/2012 | € 1.250,70                                                                                                    |                                                                                                    |
| 10/04/2012 | € 1.123,92                                                                                                    |                                                                                                    |
|            | 10/10/2007<br>10/01/2008<br>10/07/2008<br>10/07/2008<br>10/01/2009<br>10/04/2009<br>10/07/2009<br>10/01/2010<br>10/04/2010<br>10/01/2010<br>10/01/2011<br>10/04/2011<br>10/07/2011<br>10/01/2012<br>10/04/2012 | 10/10/2007         € 1.200,00           10/01/2008         € 1.200,00           10/04/2008         € 1.200,00           10/07/2008         € 1.242,00           10/10/2009         € 1.242,00           10/01/2009         € 1.242,00           10/04/2009         € 1.242,00           10/07/2009         € 1.242,00           10/07/2009         € 1.250,70           10/10/2010         € 1.250,70           10/01/2010         € 1.250,70           10/07/2010         € 1.250,70           10/07/2010         € 1.250,70           10/01/2011         € 1.250,70           10/01/2011         € 1.250,70           10/01/2011         € 1.250,70           10/07/2011         € 1.250,70           10/07/2011         € 1.250,70           10/07/2011         € 1.250,70           10/07/2011         € 1.250,70           10/07/2011         € 1.250,70           10/07/2011         € 1.250,70           10/07/2011         € 1.250,70           10/01/2012         € 1.250,70           10/01/2013         € 1.250,70           10/01/2014         € 1.250,70 |

Nota: nella scheda Opzioni delle Impostazioni potete impostare il tipo di generazione predefinita.

Ci sono due modi di generare le date di competenza degli importi di canone nelle rate:

# Date di scadenza rate

Le date d'inizio e fine competenza seguono le date di scadenza delle rate.

Per esempio se abbiamo una locazione con cadenza mensile, decorrenza il 1/10/2011 e giorno di scadenza rate il 5° del mese:

| Data di scadenza rata | Inizio competenza | Fine competenza |
|-----------------------|-------------------|-----------------|
| 1/10/2011             | 1/10/2011         | 4/11/2011       |
| 5/11/2011             | 5/11/2011         | 4/12/2011       |
| 5/12/2011             | 5/12/2011         | 4/01/2012       |
|                       |                   |                 |

.....

# Giorno di decorrenza locazione

Le date d'inizio e fine competenza seguono il giorno di decorrenza della locazione e non quello di scadenza delle rate.

Per esempio se abbiamo una locazione con cadenza mensile, decorrenza il 3/10/2011 e giorno di scadenza rate il 5° del mese:

| Data di scadenza rata | Inizio competenza | Fine competenza |
|-----------------------|-------------------|-----------------|
| 3/10/2011             | 3/10/2011         | 2/11/2011       |
| 5/11/2011             | 3/11/2011         | 2/12/2011       |
| 5/12/2011             | 3/12/2011         | 2/1/2012        |
|                       |                   |                 |

.....

# Primo del mese

Le date d'inizio e fine competenza seguono il primo giorno del mese.

Per esempio se abbiamo una locazione con cadenza mensile, decorrenza il 7/10/2011 e giorno di scadenza rate il 5° del mese:

| Data di scadenza rata | Inizio competenza | Fine competenza |
|-----------------------|-------------------|-----------------|
| 7/10/2011             | 7/10/2011         | 31/10/2011      |
| 5/11/2011             | 1/11/2011         | 30/11/2011      |
| 5/12/2011             | 1/12/2011         | 31/12/2012      |

.....

Questa finestra permette di inserire e gestire le fideiussioni contratte per questa locazione

#### Nuova

Crea una nuova fideiussione e mostra la finestra di modifica.

#### Apri

Apre la finestra di modifica della fideiussione selezionata.

#### Cancella

Cancella la fideiussione selezionata.

#### Stampa

Stampa l'elenco.

#### Espandi

Espande tutte le righe con 🔳

## Contrai

Contrae tutte le righe con 🖃

# Argomenti correlati:

Come utilizzare la barra di navigazione? Come ordinare o raggruppare gli elenchi? Come ricercare per una colonna negli elenchi? Come filtrare le righe da visualizzare?

Questa finestra permette di modificare i dati di una fideiussione. Lo stato della fideiussione determina la comparsa o no di certi campi e pulsanti.

Descrizione dei campi e pulsanti:

## Stato

Lo stato della fideiussione può avere uno dei seguenti valori:

## Non stipulata

E' lo stato iniziale di una fideiussione. Significa che è stata richiesta fatta la richiesta al fideiussore. Nel campo scadenza bisogna inserire la data entro qui ritenete che la fideiussione deva essere ufficialmente stipulata dal fideiussore. In questa fase, ovviamente, c'è il campo del fideiussore e le garanzie che sono state richieste.

## Stipulata

La fideiussione è stipulata. La data di decorrenza è la data in cui vi è stata comunicata l'effettiva valenza della fideiussione da parte del fideiussore. La data di scadenza è quella in cui cessa di avere valore la fideiussione.

## Richiesto rinnovo

Selezionare questo stato quando avete inviato, al conduttore, la richiesta di rinnovo della fideiussione perché è vicina la data di scadenza.

## Rinnovata

Selezionare questo stato per indicare che la fideiussione in questione è stata rinnovata con una nuova fideiussione. Questo stato viene inserito automaticamente quando utilizzate il pulsante "**Collega rinnovo**".

## Scadenza

Assume un significato diverso secondo lo stato della fideiussione. Leggere sopra.

## Decorrenza

Data di decorrenza della fideiussione. Questo campo non è visibile se lo stato della fideiussione è "*Non stipulata*".

# Numero

Numero, fornito dal fideiussore, che identifica la fideiussione. Questo campo non è visibile se lo stato della fideiussione è "*Non stipulata*".

## Fideiussore

Nome della banca o del istituto di credito che ha rilasciato la fideiussione.

## Garanzie

In questa scheda si trova l'elenco delle garanzie, con i relativi importi, della fideiussione. Per **inserire una nuova garanzia**:

- fare clic sulla prima riga.
- specificare il tipo di garanzia e premere INVIO per passare all'importo.
- specificare l'importo e premere INVIO per aggiungere la garanzia all'elenco.
- per annullare l'inserimento premere il pulsante ESC.

Per **modificare le garanzie** basta cliccare e modificare la colonna desiderata. Per **cancellare una garanzia**:

- selezionare con un clic la garanzia da cancellare
- premere contemporaneamente i tasti CTRL CANC

#### Note

In questo campo potete inserire tutte le annotazioni che riguardano questa fideiussione.

## Collega rinnovo

Questo pulsante compare soltanto quando la fideiussione è già stata stipulata e permette

di selezionare e/o creare la fideiussione che "rinnova" le garanzie sottoscritte da questa. Una volta selezionata la fideiussione che rinnova, il programma assegna automaticamente lo stato "*Rinnovata*" a questa fideiussione.

#### Scollega il rinnovo

Permette di togliere il collegamento fatto in precedenza.

Premere **OK** per uscire e salvare i dati inseriti, oppure premere il pulsante **Annulla** per uscire senza salvare i dati.

Questa finestra contiene tutti i campi necessari per fare la proroga di una locazione.

#### Nuova data di fine locazione

Inserire in questo campo la nuova data di fine locazione, cioè la data di fine proroga.

#### Canone

Permette di variare l'importo del canone da inserire nelle nuove rate da generare.

#### Spese forfettarie

Permette di variare l'importo delle spese condominiali da inserire nelle nuove rate da generare. Questo campo compare soltanto se l'affitto è con spese condominiali forfettarie.

## Stampa il F23

Spuntare quest'opzione per stampare il F23 della proroga dopo aver generato le rate e modificato l'anagrafica.

#### **Protratta locazione**

Spuntare quest'opzione quando un contratto scade, ma l'inquilino non se ne vuole andare, e entrambi le parti entrano in causa legale. Durante questo periodo l'inquilino continua a occupare l'immobile e a pagare il canone mensile; che non viene più chiamato "*canone*" ma "*indennità di protratta locazione*". La dicitura da inserire come nota del canone, e che comparirà negli avvisi, solleciti, ecc., può essere modificata nella scheda <u>Testi</u> delle <u>Impostazioni</u>.

Procedere con la proroga premendo il pulsante **OK**. Utilizzare il pulsante **Annulla** per interrompere l'operazione.

Questa finestra contiene tutti i campi necessari per fare la risoluzione o disdetta di una locazione.

#### Da chi è partita la disdetta?

Selezionare dall'elenco quale parte del contratto (locatori o conduttori) ha inviato la disdetta. Questo dato è utile per sapere a chi va addebitata l'imposta di registro per la risoluzione.

## Data d'invio della disdetta

Data della raccomandata della lettera di disdetta. Questo dato è utile solo ai fini anagrafici.

#### Nuova data di fine locazione

Inserire in questo campo la nuova data di fine locazione, cioè il giorno dopo il quale l'immobile sarà liberato.

Procedere con la disdetta premendo il pulsante **OK**. Utilizzare il pulsante **Annulla** per interrompere l'operazione.

Whota: Nel caso di recesso da parte dei conduttori l'importo dell'imposta di registro per la risoluzione verrà addebitata nel campo Trattenuta della scheda Consegna / Chiusura.

## Aggiornamento ISTAT a partire dal

Selezionare dall'elenco l'anno a partire dal quale aggiornare l'ISTAT oppure scegliere NESSUN AGGIORNAMENTO. Il secondo anno è inteso come l'inizio del secondo anno della locazione. Per esempio se la locazione ha la decorrenza 1/7/2009 e l'aggiornamento ISTAT è previsto che parta al secondo anno, allora la data del primo aggiornamento sarà nel 2010.

#### Cadenza

Selezionare la cadenza degli aggiornamenti ISTAT dopo la partenza. Di solito gli aggiornamenti ISTAT si fanno con cadenza annuale ma certi contratti commerciali prevedono ad esempio cadenze biennali.

Per esempio se abbiamo un contratto con inizio locazione 2005, partenza al "2do anno" e cadenza ANNUALE, allora gli aggiornamenti saranno previsti come segue:

Per esempio se abbiamo un contratto con inizio locazione 2005, partenza al "2do anno" e cadenza BIENNALE, allora gli aggiornamenti saranno previsti come segue:

| Anno |  |  |
|------|--|--|
| 2006 |  |  |
| 2008 |  |  |
| 2010 |  |  |
| 2012 |  |  |
|      |  |  |

#### Indice

Tipo di indice da applicare la variazione per l'aggiornamento ISTAT:

#### FOI

Indice basato sui prezzi al consumo per famiglie di operai e impiegati. E' quello più usato.

#### NIC

Indice basato sui prezzi al consumo per l'intera collettività nazionale (inclusi i tabacchi).

#### **IPCA**

Indice dei prezzi al consumo armonizzato per i paesi dell'Unione Europea.

## Costo di costruzione di fabbricato residenziale

Questo indice misura la variazione temporale dei costi di costruzione di un fabbricato di tipo residenziale, con esclusione del costo del suolo e di progettazione e dei margini di profitto.

A differenza degli altri indici sopra elencati che vengono espressi come variazioni percentuali rispetto all'anno precedente, questo invece viene espresso come indice assoluto. Per il calcolo tra due anni ci sono dentro il programma dei coefficienti di raccordo per poter calcolare la variazione.

# FOI-ASTAT

Indice basato sui prezzi al consumo per famiglie di operai e impiegati elaborato dall'ASTAT -Istituto di Statistiche della Provincia Autonoma di Bolzano.

#### Variazione rispetto all'anno di

Selezionare l'anno di riferimento scelto per calcolare la variazione negli aggiornamenti ISTAT previsti:

## Scadenza precedente

L'anno precedente in caso di cadenza Annuale degli aggiornamenti, il secondo anno precedente nel caso di cadenza Biennale e terzo anno nel caso di Triennale. Questo il tipo di variazione più comune.

Per esempio se abbiamo un affitto con inzio locazione 2007, primo aggiornamento al "3zo anno" e con cadenza ANNUALE; allora gli aggiornamenti verranno generati in questo modo:

| Anno | Rispetto al |
|------|-------------|
| 2009 | 2008        |
| 2010 | 2009        |
| 2011 | 2010        |
| 2012 | 2011        |
|      |             |

.....

Per esempio se abbiamo un affitto con inzio locazione 2007, primo aggiornamento al "3zo anno" e con cadenza BIENNALE; allora gli aggiornamenti verranno generati in questo modo:

| Anno | Rispetto al |
|------|-------------|
| 2009 | 2007        |
| 2011 | 2009        |
| 2013 | 2011        |
| 2015 | 2013        |
|      |             |

.....

Inizio locazione per la prima scadenza e precedente per quelle successive Per il primo aggiornamento ISTAT prenderà la variazione rispetto all'anno d'inizio della locazione, invece per gli aggiornamenti successive utilizzerà il criterio spiegato per "

Scadenza precedente" (sopra spiegato).

Per esempio se abbiamo un affitto con decorrenza 2007, primo aggiornamento al "3zo anno" e con cadenza annuale; allora gli aggiornamenti verranno generati in questo modo:

| Anno | Rispetto al |
|------|-------------|
| 2009 | 2007        |
| 2010 | 2009        |
| 2011 | 2010        |
| 2012 | 2011        |
|      |             |

.....

#### Inizio locazione con il canone attuale

# La variazione viene fatta sempre nel confronto dell'anno d'inizio locazione utilizzando l'ultimo canone aggiornato.

Per esempio se abbiamo un affitto con decorrenza 2008, primo aggiornamento al "2do anno" e con cadenza annuale; allora gli aggiornamenti verranno generati in questo modo:

| Anno | Rispetto al | Canone aggiornato | Canone da aggiornare |
|------|-------------|-------------------|----------------------|
| 2009 | 2008        | € 3480,30         | €3305,32             |
| 2010 | 2008        | € 3709,26         | €3480,30             |
| 2011 | 2008        | €4016,82          | €3709,26             |
| 2012 | 2008        | €4400,07          | €4016,82             |

.....

## Inizio locazione con il canone originale

La variazione viene fatta sempre nel confronto dell'anno d'inizio locazione utilizzando il canone originale.

Per esempio se abbiamo un affitto con decorrenza 2008, primo aggiornamento al "2do anno" e con cadenza annuale; allora gli aggiornamenti verranno generati in questo modo:

| Anno | Rispetto al | Canone aggiornato | Canone da aggiornare |
|------|-------------|-------------------|----------------------|
| 2009 | 2008        | € 3480,30         | € 3305,32            |
| 2010 | 2008        | € 3522,77         | €3305,32             |
| 2011 | 2008        | € 3579,39         | €3305,32             |
| 2012 | 2008        | € 3620,69         | €3305,32             |
|      |             |                   |                      |

#### .....

## Mese di riferimento della variazione da utilizzare

Il programma presuppone che l'aggiornamento ISTAT viene fatto con l'ultimo indice disponibile (solitamente quello di 1 mese e mezzo prima) ed è per questo che predefinitamente viene selezionato l'ultimo che sarà disponibile alla scadenza.

Comunque l'utente può scegliere il mese di riferimento che desidera. Scegliendo il mese della cadenza annuale diverso dall'ultimo disponibile può portare a dei conguagli da parte del programma.

Ogni volta che si modifica questo campo deve essere fatta una rigenerazione dell'elenco aggiornamenti (vedere pulsante "Apri elenco aggiornamenti" più avanti).

#### % di aggiornamento ISTAT

Percentuale da applicare alla variazione dell'indice prescelto. Di solito i valori sono 75% o 100% ma l'utente può decidere liberamente un valore. Il valore predefinito per questo campo può essere variato in <u>Impostazioni » Opzioni</u>.

#### Fare l'adeguamento ISTAT anche per le spese condominiali

Spuntare quest'opzione per permettere di aggiornare all'ISTAT le spese condominiali forfettarie.

#### Addebita l'imposta di registro separata dall'aggiornamento ISTAT

Spuntare quest'opzione per mettere in scadenza l'addebito dell'imposta di registro. Se non è spuntata, allora l'addebito si fa contestualmente all'aggiornamento ISTAT. Quest'opzione è utile quando contrattualmente si utilizza come riferimento per l'aggiornamento ISTAT l'indice del mese di decorrenza della locazione oppure quello precedente.

#### Canone di riferimento per il calcolo dell'imposta

Permette di scegliere su quale canone fare il calcolo dell'imposta di registro da addebitare:

- 1. Canone attuale: si prende l'importo presente nell'omonimo campo dell'anagrafica dell'affitto.
- 2. Sull'adeguamento ISTAT con l'ultimo indice disponibile: si prende il canone attuale e si applica l'adeguamento Istat utilizzando l'ultimo indice disponibile nel programma.

#### 4.2.8.2 Inserimento affitto

4.2.8.2.1 Completamento dei dati della locazione

Quando si importano i dati della locazione da altri programmi ci sono alcuni nostri dati che non sono presenti tra i dati presenti e quindi è necessario un processo di conferma e modifica dei dati della locazione per poter generare il piano rateale e fare diventare operativa la locazione.

In questa schermata vengono presentati alcuni dati dell'unità immobiliare principale e un pulsante per la sua modifica.

#### 4.2.8.2.2 Tipo di inserimento

In alto trovate i dati riepilogativi dell'unità immobiliare principale su cui si inserisce l'affitto.

| -        |                          |            |   |         |
|----------|--------------------------|------------|---|---------|
|          | Tipo di locazione        | 📕 Attiva 🔻 | e |         |
|          | Percentuale di locazione | 100,00 %   |   |         |
| Proposta |                          |            | ۲ | Affitto |

Scegliere in questa schermata che cosa volete inserire: una **proposta d'affitto** o un **affitto definitivo**. La differenza sta che nel primo caso vengono chiesti in più i dati della proposta. Per convertire successivamente una proposta in affitto vero e proprio vi consigliamo di leggere il seguente argomento:

Come convertire una proposta in affitto?

Oltre a questa scelta ci sono i seguenti campi in mezzo:

# Tipo di locazione

# Attiva

E' la più comune come gestione. In questo caso la locazione viene gestita **dalla parte di chi incassa i corrispettivi della locazione** (cioè il locatore o il gestore patrimoniale).

## Passiva

Le locazioni passive sono quelle che vengono gestite dal programma dalla parte del conduttore. Sono utilizzate in genere per tenere traccia di diversi pagamenti e per verificare le richieste dei locatori (es: *tassa di registro, aggiornamenti ISTAT*, ecc.).

Dal punto di vista del programma le locazioni passive comportano che:

- I movimenti di Cassa hanno le entrate e le uscite invertite. Cioè con l'inserimento di una pagamento viene messo un movimento contabile d'uscita invece che d'entrata.
- Sono disabilitate le stampe di ricevute e fatture.

## Sublocazione

Indica al programma che l'affitto da inserire non viene fatto nel confronto dei locatori specificati per l'unità immobiliare principale ma nel confronto di un soggetto che subloca. Successivamente vi verrà chiesto di scegliere il sublocatore, questo soggetto comparirà a tutti gli effetti (in tutte le comunicazioni e modelli) al posto dei locatori delle unità immobiliari presenti nell'affitto.

#### Percentuale di locazione.

Le percentuali di locazione servono a poter inserire locazioni di porzioni di singole unità immobiliari accatastate (per esempio: un area di un capannone, una porzione di terreno agricolo, una stanza in un appartamento, ecc.).

#### 4.2.8.2.3 Denominazione della porzione locata

Avendo scelto una percentuale di locazione diversa dal 100% è necessario fornire al programma una denominazione di questo porzione locata da inserire nel contratto generato.

Quando vengono generati i dati che identificano l'unità immobiliare nel contratto, se utilizza nel caso del 100% di locazione, la **tipologia** specificata in anagrafica per l'unità. Per esempio: " **appartamento** sito in Pietra Ligure (SV) Viale della Repubblica 71/10 piano 2, dati catastali ... ".

Nel caso di una unità locata in modo parziale (percentuale di locazione diversa dal 100%) si rende necessario fornire una **denominazione da utilizzare al posto della tipologia**. Per esempio: " *stanza in appartamento sito in Pietra Ligure (SV) ....*", "*area di capannone sito in ....*", "*porzione di terreno sito in ....*", ecc.

#### 4.2.8.2.4 Dati della proposta

#### Data di firma

Data in cui è stata firmata o si deve firmare la proposta d'affitto

## Data di scadenza

La data entro cui il locatore deve decidere di accettare o rinunciare questa proposta. C'è una scheda dello <u>Scadenzario</u> per segnalare le proposte d'affitto in scadenza.

#### Cauzione della proposta

Deposito cauzionale o caparra che versano i conduttori a garanzia della proposta fatta. Nel caso d'accettazione questa somma si andrà a compensare con la cauzione stabilita per l'affitto. Nel caso di rinuncia della proposta, quest'importo verrà restituito ai conduttori

#### Metodo di pagamento

Metodo di pagamento utilizzato per versare la cauzione della proposta.

#### Nota sul pagamento

Eventuali annotazioni relative al versamento della cauzione della proposta. Per esempio il numero dell'assegno.

#### Note sulla proposta

# 224 Gestione Affitti

Annotazioni relative alla trattativa per la proposta

4.2.8.2.5 Altre unità immobiliari

Se il tipo di locazione è **Sublocazione**, allora in alto comparirà il seguente campo per permettere di scegliere il soggetto sublocatore.

| Sublocatore: | (nessuno) | - 🗨 🏝 🥒 |  |
|--------------|-----------|---------|--|
|              |           |         |  |

Per creare un nuovo soggetto nell'anagrafica, utilizzate il pulsante 🤷. Con il pulsante 🦉 potrete aprire il soggetto selezionato.

Se il tipo di locazione è **Passiva**, allora in alto comparirà il seguente campo per permettere di scegliere l'eventuale gestore patrimoniale che riceve i pagamenti per conto dei locatori. Questo campo è opzionale.

| Eventuale gestore patrimoniale che riceve i pagamenti                       | (nessuno)                    | ▼ 🏖 🥒             |         |
|-----------------------------------------------------------------------------|------------------------------|-------------------|---------|
| Per creare un nuovo soggetto nell'anagrafic aprire il soggetto selezionato. | ca, utilizzate il pulsante 🚨 | . Con il pulsante | potrete |

Oltre agli eventuali soggetti da scegliere nel caso di locazioni passive o in sublocazione, in questa scheda potrete selezionare o creare **altre unità immobiliari** (più appartamenti in uno stesso contratto) o **pertinenze** (cantina, box, posto auto, ecc.) presenti nel contratto di locazione insieme all'unità immobiliare principale. Se non ci sono altre unità collegate all'affitto, allora potete premere il pulsante **Avanti** senza selezionare niente.

La funzionalità dei pulsanti è la seguente:

| 🛜 Νυονο     | Crea un nuovo immobile e lo aggiunge all'elenco                                                                                                    |
|-------------|----------------------------------------------------------------------------------------------------|
| 🔁 Seleziona | Presenta l'elenco dell'immobile per selezionare quelli che si desiderano aggiungere.                                                                                                    |
| 🌍 Apri      | Apre la <u>finestra di modifica dell'immobile</u> selezionato.<br>Quest'operazione può essere eseguita facendo doppio click<br>sull'immobile.                                                                           |
| 💦 Togli     | Toglie dall'elenco l'immobile selezionato                                                                                                    |
| Cambia %    | Cambia la percentuale sul canone di competenza della pertinenza. Questo dato permette di stabilire un valore d'entrata fiscale per la locazione della pertinenza ed è necessario per fare il <u>resoconto fiscale</u> . |
|             | Inoltre viene chiesta la percentuale di locazione per l'immobile secondario (vedere sopra "percentuale di locazione")                                                                                                   |
| 📄 Stampa    | Stampa questo elenco.                                                                                                    |
| 🤌 Importa   | Permette di importare le pertinenze collegate all'unità<br>immobiliare principale (nell'anagrafica dell'unità)                                                                                                    |

4.2.8.2.6 Modello di contratto

La procedura di inserimento utilizza il modello di contratto per stabilire quanto segue:

- La durata predefinita della locazione ed eventuali rinnovi. In questo modo l'utente impostando una data di decorrenza iniziale, ottiene in automatico la compilazione delle date di fine.
- La base del canone: Mensile, Annuale o per tutta la durata.
- La destinazione d'uso del modello di contratto scelto viene utilizzata per stabilire se il contratto può essere soggetto a cedolare secca (ci deve essere scritto Abitativo o Abitativa) e per inserirla nella cessione di fabbricato.
- I giorni di preavviso predefiniti per la disdetta del rinnovo.
- La percentuale sull'ISTAT predefinita per l'affitto (es: 75%, 100%, ecc.).
- Se è un contratto concordato (cioè un 3+2).
- Se si devono inserire delle spese condominiali forfettarie (chiamate anche "acconto spese").
- Importi predefiniti sulla prima rata e forfettarie sulle altre.
- Testo predefinito del contratto nel caso di un nuovo affitto. Se l'inserimento è relativo ad una locazione in corso, allora non viene presso il testo dal modello di contratto e si permetta all'utente di caricare il testo da un file esistente.

Scegliere il modello di contratto da utilizzare per l'affitto. Il pulsante **Apri** vi permetterà di aprire ed eventualmente <u>modificare il modello</u> selezionato. Se non esiste un modello con le caratteristiche che interessano a voi, allora potete crearne uno **Nuovo** oppure partire da uno già esistente utilizzando il pulsante **Duplica**.

4.2.8.2.7 Durata e date

## Inizio locazione

Data d'inizio della locazione.

#### Fine periodo iniziale

Data di fine della locazione o del periodo iniziale in una locazione con rinnovo automatico.

#### Inizio ultima proroga

Questo campo compare soltanto se c'è stato un ulteriore proroga oltre al normale periodo di rinnovo.

#### Fine rinnovo

Data di fine del rinnovo o proroga. Questo campo compare soltanto se il modello di contratto prevede un rinnovo.

#### Preavviso, in mesi, della disdetta del rinnovo

Quantità di mesi prima entro qui inviare la lettera di disdetta del rinnovo del contratto d'affitto lato conduttori e locatori. I dati predefiniti di questi campi vengono pressi dal modello di contratto.

## Consegna delle chiavi

Data in cui sono state consegnate le chiavi. Il valore predefinito è quello della data d'inizio locazione.

#### Prima rata

Data della prima rata di canone. Il valore predefinito è quello della data d'inizio locazione.

#### Giorno di scadenza pagamenti

Vedere argomento Giorno di scadenza pagamenti

#### Data di stipula

Data di firma del contratto d'affitto. Questa data viene utilizzata per stabilire la scadenza per la registrazione e viene utilizzata nella stampa del contratto.

## Luogo di stipula

Comune dovè stato firmato il contratto di locazione. Viene utilizzato nella stampa del contratto.

#### 4.2.8.2.8 Conduttori

In questa scheda ci sono i conduttori di questo affitto. Se si tratta di un inserimento di una locazione in corso, allora compare una scheda per eventuali conduttori usciti.

I pulsanti per gestire l'elenco dei conduttori attuali sono i seguenti:

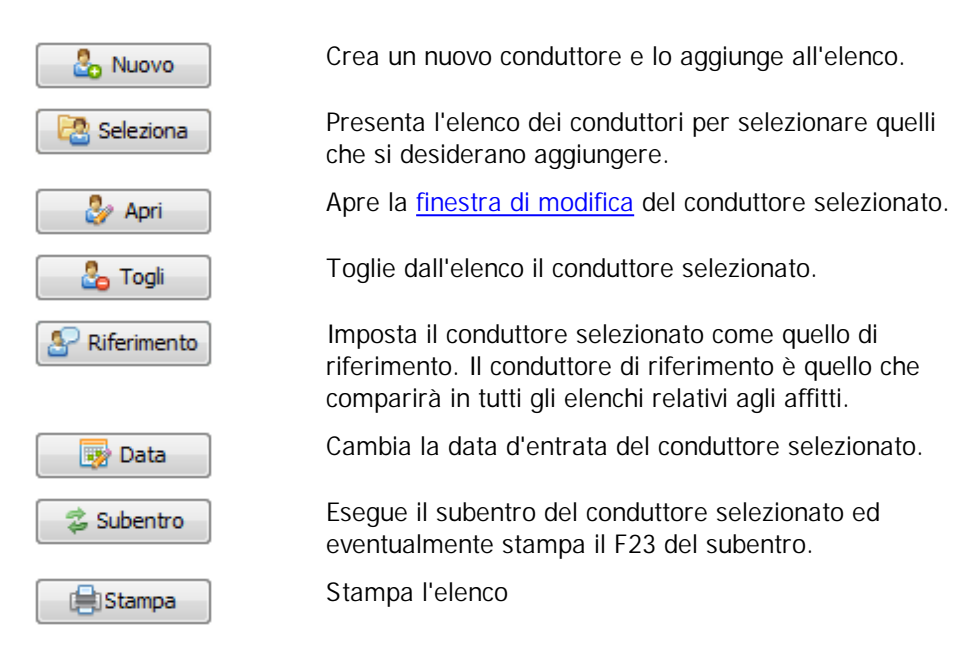

#### I pulsanti per gestire l'elenco dei conduttori usciti sono i seguenti:

| 😓 Nuovo   | Crea un nuovo conduttore e lo aggiunge all'elenco.                                       |
|-----------|------------------------------------------------------------------------------------------|
| Seleziona | Presenta l'elenco dei conduttori per selezionare quelli<br>che si desiderano aggiungere. |
| 🌛 Apri    | Apre la finestra di modifica del conduttore selezionato.                                 |
| 🕹 Togli   | Toglie dall'elenco il conduttore selezionato.                                            |
| 😑 Stampa  | Stampa l'elenco                                                                          |
| 🖶 F23     | Stampa il F23 del subentro del conduttore selezionato.                                   |
| 📑 💀 Date  | Cambia la data d'entrata e d'uscita del conduttore                                       |

selezionato.

#### 4.2.8.2.9 Garanzia

## Tipo

Tipologia di garanzia scelta per l'affitto. Secondo il tipo di garanzia scelto, i seguenti campi potrebbero non comparire.

#### Importo garantito

Importo garantito con la tipologia scelta.

## Metodo di pagamento

Metodo di pagamento dell'importo garantito.

#### Prestata da terzi

Spuntare quest'opzione per indicare al programma che la cauzione è stata prestata da terzi. In questo modo il programma mostrerà un elenco dei garanti nella scheda <u>Conduttori</u> e calcolerà lo 0.5% sull'importo della cauzione per l'imposta di registro.

#### Genera una rata separata per il deposito cauzionale

Spuntando quest'opzione nella generazione delle rate verrà una rata separata per il deposito cauzionale. Questo è utile quando si vuole una fattura o ricevuta separata per la cauzione.

## Interessi sul deposito cauzionale

Scegliere il tipo di gestione degli interessi sul deposito cauzionale.

Nessun interesse: non viene previsto l'accredito.

Alla chiusura della locazione: gli interessi vengono calcolati e accreditati nella scheda <u>Consegna/Chiusura</u> della locazione.

**Insieme agli aggiornamenti ISTAT**: gli interessi vengono accreditati nella stessa rata in cui viene caricato l'aumento ISTAT.

All'inizio dell'anno solare: gli interessi vengono calcolati e accreditati in una scheda dello Scadenzario. Il numero di giorni entro qui mostra queste scadenza è di 30gg prima dell'inizio dell'anno. Potete cambiare questo dato nella scheda <u>Opzioni</u> delle <u>Impostazioni</u>.

## Importo fidi

Importo totale delle fideiussioni contratte. Il pulsante "Aggiungi i dati delle fideiussioni" apre <u>l'elenco delle fideiussioni</u> per poterle aggiungerle.

## 4.2.8.2.10 Garanti

Questa scheda compare perché è stato scelto un tipo di garanzia che prevede l'esistenza di soggetti garanti.

I pulsanti per gestire l'elenco dei garanti sono i seguenti:

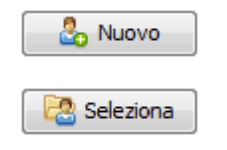

Crea un nuovo soggetto garante e lo aggiunge all'elenco.

Presenta l'elenco dei conduttori per selezionare eventuali soggetti già presenti in anagrafica.

## 228 Gestione Affitti

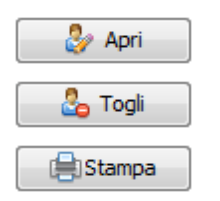

Apre la finestra di modifica del garante selezionato.

Toglie dall'elenco il garante selezionato.

Stampa l'elenco

#### 4.2.8.2.11 Pagamento

## Tipo di gestione

Stabilisce il tipo di gestione (Completa, Parziale, ...). Per maggiori informazioni leggere <u>Tipo di</u> <u>gestione</u>

## Data d'inizio gestione

Data da cui è iniziata la gestione specificata. Il riempimento di questo campo è facoltativo.

## Canone su base

Permette di stabilire su quale base temporale si riferisce l'importo del canone sottostante.

## Cadenza delle rate

La cadenza con cui vengono stabilite le rate. Le cadenze sull'anno solare sono quelle che hanno le scadenze partendo da gennaio (es: "*trimestrale anno solare*" vuol dire che le scadenze saranno: gennaio, aprile, luglio, ottobre).

## **Canone originale**

Compare soltanto se l'inserimento è realtivo ad una locazione già in essere.

#### **Canone attuale**

Importo di canone attuale al momento dell'inserimento.

#### Canone a scaletta negli anni

Spuntare quest'opzione per specificare successivamente dei canoni diversi per ogni anno della locazione.

## Con acconto spese condominiali (forfettarie salvo conguaglio)

Spuntare quest'opzione per specificare un importo forfettario di spese condominiali da usare nella generazione delle rate.

## Spese condominiali forfettarie originali

Importo originale delle spese condominiali forfettarie al momento della firma del contratto.

## Spese condominiali forfettarie attuali

Importo attuale delle spese condominiali forfettarie (chiamate anche "acconto spese condominiali salvo conguaglio").

#### Modalità di pagamento preferito

Selezionare la modalità di pagamento preferito per le rate. Secondo le modalità (che si possono modificare, duplicare o crearne di nuove con il pulsante il compariranno dei campi sottostante per indicare i conti correnti.

## Genera flusso CBI

Spuntare quest'opzione per specificare se la rata deve essere inclusa nel flusso CBI da spedire alla banca. Se il metodo di pagamento è di tipo RID allora comparirà un campo per l'inserimento del codice cliente debitore.

## Applicazione degli interessi di mora

Permette di selezionare la modalità di applicazione degli interessi di mora.

## Tipologia d'interesse da applicare

Permette di selezionare la tipologia d'interesse da applicare. A destra del campo si trova il seguente pulsante in che permette di aggiungere altre tipologie all'elenco.

#### Importo della mediazione conduttori

Questo campo è da riempire soltanto se al conduttore vengono addebitati eventuali costi di mediazione per la trattativa dell'affitto. Di solito la mediazione viene applicata da parte di una agenzia immobiliare.

#### 4.2.8.2.12 Canoni a scaletta

L'opzione **Aggiornamento ISTAT insieme alla scaletta** indica al programma di prevedere gli aggiornamenti ISTAT insieme alla variazione del canone dovuto alla scaletta. Se questa casella non è spuntata, allora la scaletta finisce quando parte l'aggiornamento ISTAT (vedere dopo il campo **Aggiornamento a partire dal**).

Indicare il canone nella base stabilita (Annuale o Mensile) per i diversi anni.

#### 4.2.8.2.13 Prima rata diversa dall'inizio locazione

Questa pagina compare soltanto quando la data della prima rata è diversa dall'inizio locazione.

#### Periodo tra l'inizio della locazione e la prima rata concesso a titolo gratuito

Se si spunta questa casella allora la generazione delle rate non addebiterà i mesi compressi tra l'inizio di locazione e la prima rata. Ad esempio, se una locazione 4+4 con questa **casella spuntata** inizia il 1/7/07, con cadenza trimestrale, canone mensile di 500 euro e la prima rata il 1/8/07, allora le rate saranno le seguenti:

| 1/7/07   | soltanto la cauzione             |
|----------|----------------------------------|
| 1/8/07   | €1.500 (3 mensilità anticipate)  |
| 1/11/07  | € 1.500 (3 mensilità anticipate) |
|          |                                  |
| 1/2/2018 | € 1.500 (3 mensilità anticipate) |
| 1/5/2018 | €1.000 (2 mensilità anticipate)  |

#### Testo da inserire nel contratto al posto della variabile [DICITURAPRIMARATA]

Dicitura che verrà inserita al posto della variabile [DICITURAPRIMARATA] nel modello di contratto.

## 230 Gestione Affitti

#### 4.2.8.2.14 Testo del contratto

Nel caso di un locazione in corso comparirà una casella vuota dove inserire (copiando e incollando) il testo del contratto. Altrimenti utilizzando il seguente pulsante potete importare il testo da un file testo, RTF, Word od OpenOffice.

📴 Prendi il testo del contratto da un documento esistente

Nel caso di locazione non ancora in essere, la casella conterrà il testo presente nel modello di contratto scelto nella omonima scheda.

In questo spazio si inserisce e modifica il testo del contratto. I campi variabili (locatore, immobile, cauzione, ecc.) si possono inserire, a partire dalla posizione del cursore, con il seguente pulsante .

🛛 📝 Inserisci 🔹

Questi campi vengono evidenziati in giallo, come nel seguente esempio:

```
4.DURATA DELLA LOCAZIONE. La durata della locazione viene fissata e stabilita, ai sensi del COMMA 1, dell'art. 2 della legge n. 431/1998, in anni [DURATA], con decorrenza dal [DATAINIZIO] e scadenza il [DATAFINE].
```

Per maggiori informazioni sui campi e i modelli di contratto genere consultare: <u>Cosa è un modello di</u> <u>contratto?</u>

Il pulsante Anteprima stampa permette di vedere il testo generato con i campi sostituiti dai valori che rappresentano.

#### 4.2.8.2.15 Registrazione

#### Oggetto della locazione

Selezionare l'oggetto della locazione tra le categoria definite dall'Agenzia delle Entrate. La scelta di questo campo determina la percentuale da utilizzare nel calcolo dell'imposta di registro.

#### Contratto concordato

Indica che il contratto di locazione è di tipo concordato (cioè con agevolazioni concordate con i sindacati e le associazioni di categoria, es: 3+2).

#### Detrazione d'imposta

Specificare la percentuale di detrazione d'imposta nel caso di un contratto concordato.

#### Esente di registrazione

Spuntare nel caso la locazione sia esente di registrazione.

#### Esente di imposte

Spuntare nel caso la locazione sia completamente esente di imposte

#### Esente di bollo

Spuntare nel caso la locazione sia esente dall'applicare i bolli di registrazione.

#### Ufficio dell'Agenzia delle Entrate

Ufficio dell'Agenzia delle Entrate presso cui è stata fatta la registrazione o con il quale vengono registrati gli adempimenti successivi (annualità, proroghe, ecc.)

## Registrazione per l'intera durata

Spuntando quest'opzione il programma calcola la imposta di registro per l'intera durata di un contratto pluriennale, tenendo conto delle relative detrazioni e utilizzando il codice 107T nel caso di stampa del modello F23.

# % sulle imposte a carico del conduttore

Percentuale sull'imposta di registro e i diritti di segreteria a carico del conduttore. Il valore predefinito per questo campo può essere variato in <u>Impostazioni » Opzioni</u>.

#### % sui bolli a carico del conduttore

Percentuale sui bolli di registrazione a carico del conduttore. Il valore predefinito per questo campo può essere variato in <u>Impostazioni » Opzioni</u>.

#### Registrazione fatta dai conduttori

Spuntando quest'opzione il programma prevede l'accredito delle spese di registrazione di competenza del locatore perché il pagamento di tutti gli oneri di registrazione viene fatto dai conduttori. Di solito le banche e grandi enti si occupano loro di fare la registrazione.

## Contratto da registrare o registrato per via TELEMATICA

L'importanza di sapere se il contratto viene registrato TELEMATICAMENTE o no serve ad impostare una solo copia del contratto e nessun diritto di segreteria (964T sul modello F23).

#### 4.2.8.2.16 Imposta di registro e altri tributi

#### Imposta di registro

Importo della imposta di registro del contratto.

#### Numero di copie

Numero di copie del contratto, **inclusa quella che rimane all'ufficio del registro**. Per esempio se vengono specificate 3 copie vuol dire che 1 rimane all'Agenzia delle Entrate e 2 copie vengono restituite.

## Numero di facciate

Numero di facciate (o pagine a singola faccia) per copia di contratto.

Attenzione: questo programma fa il calcolo sulla base di un modello vuoto in carta legale secondo le direttive dell'Agenzia delle Entrate (60 battute per riga e 25 righe per facciata). Per cambiare questo modello vi consigliamo di leggere la seguente pagina:

#### http://wp.me/p1qyKJ-1z

#### Numero di bolli

Numero di bolli per copia di contratto.

## Importo totale bolli allegati

Importo totale per i bolli di eventuali allegati (es. planimetrie, pareri, certificati, ecc.). Se non ci sono allegati, lasciate il campo vuoto.

## Bollo "virtuale" da pagare nel F23

Spuntare per eseguire il pagamento degli importi dei bolli attraverso il modello F23. <u>Il bollo</u> <u>virtuale può essere fatto soltanto se il pagamento del modello F23 è contestuale alla</u> <u>stipula del contratto</u>.

## Diritti di segreteria (Cod. 964T del F23)

Selezionare la tipologia di calcolo dei diritti di segreteria per l'ufficio del registro. Ogni ufficio dell'Agenzia delle Entrate stabilisce autonomamente le modalità e gli importi su cui calcolare i diritti di segreteria. Informatevi presso l'ufficio dove eseguite le registrazione per selezionare la tipologia giusta. Nel caso di registrazione telematica non ci sono diritti di segreteria da pagare.

Secondo la tipologia scelta compaiano dei campi dove specificare gli importi relativi. Nella scheda <u>Opzioni</u> delle <u>Impostazioni</u> potete selezionare la tipologia e gli importi predefiniti da utilizzare con l'inserimento di una nuova locazione.

#### 4.2.8.2.17 Dati di registrazione

Questa scheda compare soltanto se la data di stipula è precedente alla data odierna e serve ad inserire i dati di registrazione se il contratto è già stato registrato. Se il **contratto non è stato** ancora registrato allora procedete avanti senza compilare niente.

#### Data di registrazione

Data in cui è stata fatta la registrazione.

#### Codice dell'ufficio al momento della registrazione

Nel 2010 e il 2011 l'Agenzia delle Entrate ha accorpato uffici e quindi i codici degli uffici sono cambiati. La registrazione telematica richiede il codice dell'ufficio originale presso il quale era stata fatta la registrazione. Per esempio, se avevate fatto la registrazione con l'ufficio di MILANO 1 (codice R1P) e invece ora utilizzate (per gli adempimenti successivi) il nuovo ufficio territoriale MILANO 1 DPMI UT (codice TNL), allora in questo campo dovete inserire il codice originale R1P.

#### Serie

Serie della registrazione. E' un numero o 3T per la registrazione telematica. Nel caso di una registrazione telematica con SIRIA di un contratto di cedolare secca la serie è sempre 3T e la serie di numeri e lettere chiamata "estremi dell'atto" diventa il numero di registrazione.

## Numero

Numero della registrazione. Nel caso di una registrazione telematica con SIRIA di un contratto di cedolare secca la serie è sempre 3T e la serie di numeri e lettere chiamata "estremi dell'atto" diventa il numero di registrazione.

## Sotto numero

Sotto numero della registrazione. Non è applicabile in tutti i casi. I comuni piccoli non ce l'hanno.

# 4.2.8.2.18 Fatturazione / Ricevute

## Aggiungere l'importo della marca da bollo

Spuntando quest'opzione, allora nell'avviso e nel sollecito di pagamento comparirà l'importo del bollo per la ricevuta. Inoltre nella <u>finestra di pagamento</u> verrà spuntata l'opzione Nell'importo c'è anche la marca da bollo.

## Spese d'incasso

Permette di specificare eventuali spese d'incasso nell'avviso e nel sollecito di pagamento. Inoltre compariranno nella <u>finestra di pagamento</u>.

## Soggetto a fattura

Spuntare questa casella se la locazione è soggetto a fattura. Nel caso non ci sia la spunta allora il programma stamperà le ricevute.

Questi campi compaiono soltanto se l'affitto è soggetto a fattura:

## IVA Canone

Codice IVA da applicare agli importi generati per il canone nel piano rateale.

#### IVA Spese condominiali

Codice IVA da applicare agli importi generati per spese condominiali nelle rate.

## Modello di fattura

Selezionare il modello di fattura adatto alle vostre esigenze. Il modello predefinito per i nuovi affitti può essere scelto nella scheda <u>Opzioni</u> delle <u>Impostazioni</u>.

| Nome del modello                         | Descrizione                                                                                                    |
|------------------------------------------|----------------------------------------------------------------------------------------------------|
| Fattura anticipata<br>senza colonna rata | Questo modello è adatto per stampare sempre una fattura<br>anticipata con gli importi di una rata. La colonna rata non esiste<br>nella tabella degli importi. La descrizione della rata compare in un<br>campo.                                                                        |
| Fattura con colonna<br>rata              | Questo modello è adatto per essere utilizzato sia per fatture<br>anticipata sulla rata sia sui pagamenti. Nella tabella degli importi<br>è presente una colonna rata per indicare (nel caso di fattura sui<br>pagamenti) a quale rata si riferisce l'importo coperto dal<br>pagamento. |
| Fattura con date di competenza           | Questo modello è adatto per fattura sulle rate o i pagamenti ma,<br>invece di avere una colonna con la descrizione della rata, ha due<br>colonne con le date di competenza del pagamento.                                                                                              |
| Fattura con finestra<br>destinazione     | E' equivalente al modello con colonna rata ma una sezione sulla<br>destra con l'indirizzo di destinazione della fattura (può essere<br>diverso da quello della sede legale o residenza).                                                                                               |
|                                          | Se invece volete la finestra di destinazione su altri modelli basterà che la copiate da questo modello e la incollate su quello desiderato.                                                                                                    |

## Tipo di emissione fattura

Selezionare quest'opzione per emettere: una fattura solo al conduttore di riferimento; una fattura ad ognuno dei conduttori oppure una fattura sola intestata a tutti i conduttori.

#### Emettere fattura anticipate sulle rate

Spuntando quest'opzione le rate predisposte (vedere opzione Emettere fattura per questa rata nella finestra <u>Rata</u>) vengono mostrare nello <u>scadenzario</u> per stampare la

fattura corrispondente. Se la cadenza delle rate dell'affitto non è mensile, allora tutte le rate avranno spuntate l'opzione per emettere fattura. Altrimenti nel caso di cadenza mensile se può specificare il periodo di fatturazione nel campo sottostante.

## Emettere ricevuta sui pagamenti

Spuntando questa casella si dalla possibilità di emettere delle ricevute non fiscali sui pagamenti anche se c'è una fatturazione anticipata sulle rate. Questo tipo di ricevute è utile nel caso di pagamento con contanti e serve come attestato di ricevimento della somma data.

Questo campo comparirà soltanto se non è spuntata l'opzione soggetto a fattura.

#### Numerazione delle ricevute

Selezionare su quale entità tenere la numerazione progressiva delle ricevute.

4.2.8.2.19 Altri importi sulla PRIMA RATA

Il programma genera per la prima rata una serie di importi in automatico: deposito cauzionale, spese di registrazione, canone, eventuali spese condominiali, ecc. Se volete aggiungere altri importi oltre a quelli inseriti dal programma, fatelo con questo elenco.

Per maggiori informazioni su questi importi vi invitiamo vedere il seguente filmato:

http://www.youtube.com/watch?v=oRFDzo7I7k4

## 4.2.8.2.20 Altri importi forfettari su TUTTE LE RATE

Il programma genera in automatico le rate con l'importo del canone ed eventuali spese condominiali forfettarie. Aggiungere in questo elenco degli altri importi da addebitare su tutte le rate in modo forfettario.

Per maggiori informazioni su questi importi vi invitiamo vedere il seguente filmato:

http://www.youtube.com/watch?v=oRFDzo7I7k4

#### 4.2.8.2.21 Ulteriori operazioni

## Rinominare l'unità immobiliare con la denominazione del conduttore

Il nome serve ad identificare l'unità immobiliare in modo univoco all'interno di tutti gli elenchi del programma. Spuntando quest'opzione il programma dara come nome all'unità immobiliare, la denominazione del conduttore di riferimento seguito dal codice dell'affitto.

Alcuni dei seguenti campi potrebbero non comparire secondo se la locazione è in corso o deve decorrere.

## Non generare le rate prima della seguente data

Specificare la data a partire dalla quale generare il piano rateale. Questo tipo di scelta è utile nel caso di inserimento delle locazioni già in essere per cui si vuole ricostruire lo storico rate/ pagamenti soltanto a partire di una certa data.

## Aggiungere i pagamenti fino ad oggi

Se quest'opzione è spuntata, allora il programma aggiunge un pagamento, per ogni rata generata, pari all'importo della rata. In questo modo potrete modificando gli importi o cancellando

dei pagamenti ricostruire lo storico per gli affitti già in essere.

#### Generazione del canone nelle rate basata su

Vi preghiamo di leggere il seguente argomento: Generazione del canone nelle rate basata su ...

#### Date di competenza basate su

Vi preghiamo di leggere il seguente argomento: Date di competenza basate su

## Aggiornare all'ISTAT il canone delle rate fino ad oggi

Se quest'opzione è spuntata, allora il programma esegue gli aggiornamenti ISTAT precedenti prima della generazione del piano rateale. Questo fa si che il programma, per le locazioni già in essere, generi i canoni previsti per i diversi anni precedenti. Può darsi che la generazione non sia la stessa perché basta che in un aggiornamento sia stato utilizzato un indice diverso da quello previsto contrattualmente per non avere lo stesso importo di canone.

## Stampe

Se l'affitto deve ancora decorrere compariranno una serie di documenti da stampare dopo la procedura di generazione del piano rateale.

# 4.2.9 Proposte d'affitto

Si apre la finestra dell'elenco delle Proposte di affitto dal menu Anagrafica:

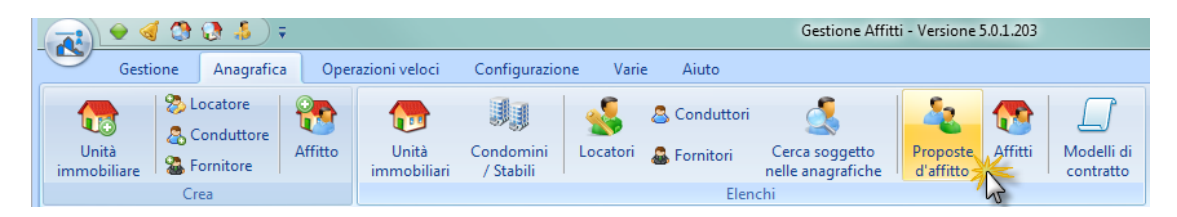

Questo elenco presenta una riga per ogni Proposta d'affitto presentando in modo tabellare i relativi dati. Facendo doppio click su una riga viene aperta la finestra di modifica della proposta.

Ecco di seguito la spiegazione dei pulsanti che si trovano nella barra in alto:

| ± Νυονο                  | Crea una nuova proposta d'affitto                                                        |
|--------------------------|------------------------------------------------------------------------------------------|
| 🥜 Apri                   | Apri la finestra di modifica della proposta selezionata                                  |
| X Elimina                | Cancella la proposta selezionata                                                         |
| Cerca affitti            | Permette di cercare un affitto digitando<br>alcune lettere del nome o del codice affitto |
| <b>a</b>                 | Permette di esportare l'elenco di proposte su un file Excel                              |
| 👔 Modifica selezionati 👻 | Applica una modifica agli affitti di tutte le proposte selezionate.                      |
|                          | Selezionare tutte le proposte dell'elenco                                                |
| 50                       | Deselezionare le proposte selezionate dell'elenco                                        |

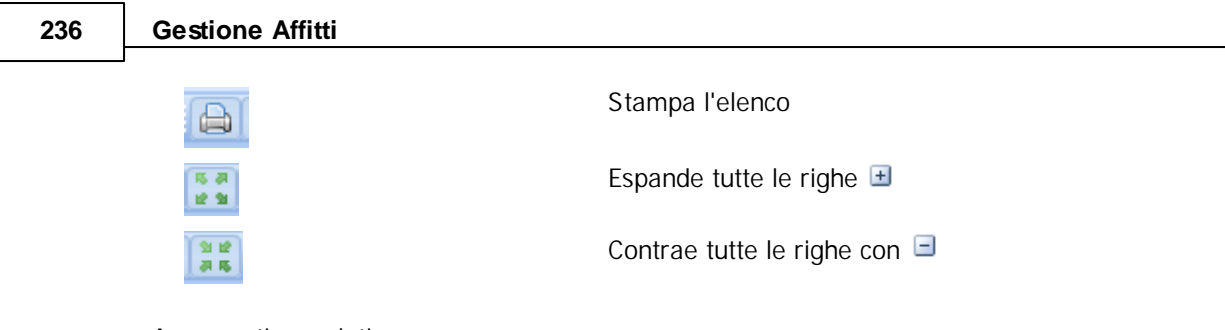

Argomenti correlati:

Come utilizzare la barra di navigazione? Come ordinare o raggruppare gli elenchi? Come ricercare per una colonna negli elenchi? Come filtrare le righe da visualizzare?

# 4.2.10 Modifica

# 4.2.10.1 Condominio

Questa finestra è costituita da diverse schede a sinistra che permettono di memorizzare i dati relativi al condominio ed è possibile accedere a diverse funzionalità.

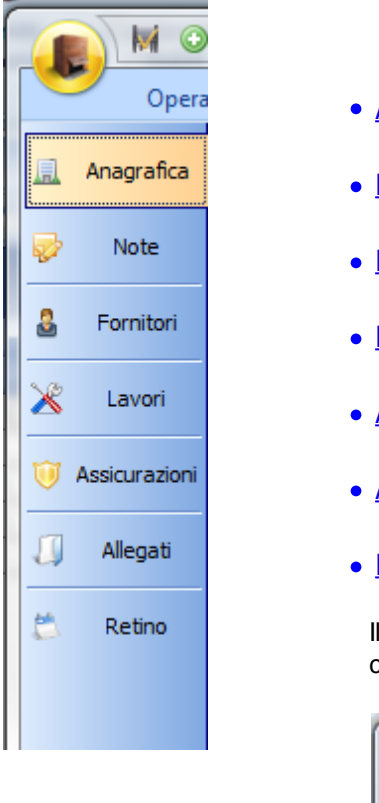

- Anagrafica
  Note
  Fornitori
  Lavori
  Assicurazioni
  Allegati
- <u>Retino</u>

Il seguente pulsante, in alto a sinistra, permette di salvare i dati e chiudere la finestra:

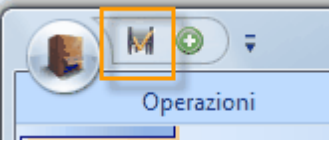

Nella barra in alto si trova un menù con le seguenti Operazioni.

|                |                            | Condominio: ONDAMARINA                     |
|----------------|----------------------------|--------------------------------------------|
|                | Operazioni                 |                                            |
| Salva e chiudi | ☐ Lettera ☑ E-Mail ☐ Busta | Inserisci un immobile in questo condominio |
| Dati           | Amministratore             | Altre                                      |

#### Lettera

Apre in Word una lettera generica indirizzata all'amministratore di condominio.

#### E-Mail

Apre un nuovo messaggio e-mail indirizzato all'amministratore di condominio se nell'anagrafica dell'amministratore c'è un indirizzo e-mail. Questa operazione non funziona con account di posta via web (es. Libero, MSN, GMail, ecc.).

#### Busta

Stampa una busta indirizzata all'amministratore di condominio.

## Inserisci un immobile in questo condominio

Operazione per inserire un immobile che appartiene al condominio. In questo modo il nuovo immobile viene creato con già selezionato il condominio e l'indirizzo con il numero civico.

## 4.2.10.1.1 Dati

La scheda permette di inserire tutti i dati anagrafici specifici del condominio attraverso i seguenti campi:

#### Nome

Nome del condominio.

#### Codice fiscale Codice fiscale del condominio.

#### Amministratore

Scegliere l'amministratore tra i fornitori presenti nell'elenco. Utilizzare il pulsante Nuovo per crearlo e il pulsante Apri per aprire quello selezionato.

## Indirizzo

Indirizzo dell'immobile senza il numero civico.

#### Civico

Numero civico del condominio.

# Comune

Comune dove risiede il condominio.

# Prov

Sigla a due lettere della provincia dove risiede l'immobile.

#### Сар

Codice d'avviamento postale dove risiede l'immobile.

#### Individua sulla mappa

Se si è in possesso di una connessione ad internet con un click su questo pulsante si accede ad un pagina che permetterà di visualizzare l'ubicazione dell'immobile su una mappa.

## Conto

In questo gruppo vengono specificati i dati del conto corrente bancario del condominio.

#### Banca

Nome della banca e agenzia su cui si trova il conto

Numero di conto Numero di conto corrente.

# ABI, CAB

Coordinate della banca

## CIN

CIN del conto corrente.

# IBAN

Codice IBAN del conto corrente.

## Intestazione

Intestazione del conto se diversa dalla denominazione del condominio.

#### Causale

Causale del bonifico da utilizzare per il pagamento delle spese condominiali.

#### 4.2.10.1.2 Note

Note relative al condominio. Queste note non compaiono in nessuna stampa quindi potete fare un uso arbitrario di esse.

#### 4.2.10.1.3 Fornitori

Elenco dei fornitori che sono legati al condominio.

#### Nuovo

Crea un fornitore e lo aggiunge all'elenco.

#### Aggiungi

Apre una finestra per la sezione di uno o più fornitori, esistenti nell'anagrafica fornitori del programma, per aggiungerli all'elenco.

## Apri

Apre il fornitore selezionato.

# Togli

Toglie dall'elenco i fornitori selezionati.

#### Stampa

Stampa l'elenco.

# Espandi/Contrai

Espande/Contrae l'alberatura creata con il raggruppamento per una o più colonne. Per maggiore informazione consultare: <u>Come ordinare o raggruppare gli elenchi?</u>

# Argomenti correlati:

Come utilizzare la barra di navigazione? Come ordinare o raggruppare gli elenchi? Come ricercare per una colonna negli elenchi? Come filtrare le righe da visualizzare?

## 4.2.10.1.4 Lavori

Questo elenco permette di inserire i lavori eseguiti sul condominio.

#### Nuovo

Crea un nuovo lavoro e apre la finestra di modifica.

## Apri

Apre la finestra di modifica del lavoro selezionato.

Cancella

Cancella i lavori selezionati.

# Stampa

Stampa l'elenco.

## Argomenti correlati:

Come utilizzare la barra di navigazione? Come ordinare o raggruppare gli elenchi? Come ricercare per una colonna negli elenchi? Come filtrare le righe da visualizzare?

## 4.2.10.1.5 Assicurazioni

Questo elenco permette di inserire le assicurazioni stipulate dal condominio.

#### Nuova

Crea una nuova assicurazione e apre la finestra di modifica.

## Apri

Apre la finestra di modifica dell'assicurazione selezionata.

## Cancella

Cancella le assicurazioni selezionate.

# Stampa

Stampa l'elenco.

# Argomenti correlati:

Come utilizzare la barra di navigazione? Come ordinare o raggruppare gli elenchi? Come ricercare per una colonna negli elenchi? Come filtrare le righe da visualizzare?

# 4.2.10.1.6 Allegati

Documenti, immagini, foto o qualunque file legato al condominio.

Per maggiori informazioni consultare:

Come utilizzare la scheda Allegati?

## 4.2.10.1.7 Retino

Vengono elencati in forma di retino tutti gli immobili del condominio.

## 4.2.10.2 Conduttore

Questa finestra contiene tutti i dati relativi ad un conduttore (anagrafici, di contatto, ecc.) ed è divisa nelle seguenti schede che si trovano a sinistra.

| 1 | 6        |                | <u>Anagrafica</u>                                                                  |
|---|----------|----------------|------------------------------------------------------------------------------------|
|   |          |                | • <u>Recapiti</u>                                                                  |
|   | _        | Opera:         | • Documento                                                                        |
| l |          |                | Conti correnti                                                                     |
|   | 8        | Anagrafica     | • Note                                                                             |
| I |          |                |                                                                                    |
| l | Ц        | Recapiti       |                                                                                    |
| i |          |                | Il seguente nulsante, in alto a sinistra, permette di salvare i dati e chiudere la |
|   |          | Documenti      | finestra                                                                           |
| l | _        |                |                                                                                    |
| ł | dЬ       | Conti correnti |                                                                                    |
| l |          |                | - ( <b>c</b> ) 🕅 ) 🔻                                                               |
| ł | <b>Z</b> | Note           |                                                                                    |
| l | 671      |                | Operazioni                                                                         |
| l | 4        | Allegati       |                                                                                    |
| 1 |          |                |                                                                                    |
| 1 |          |                |                                                                                    |
| 1 |          |                |                                                                                    |

Nella barra in alto si trova un menù con le seguenti Operazioni.

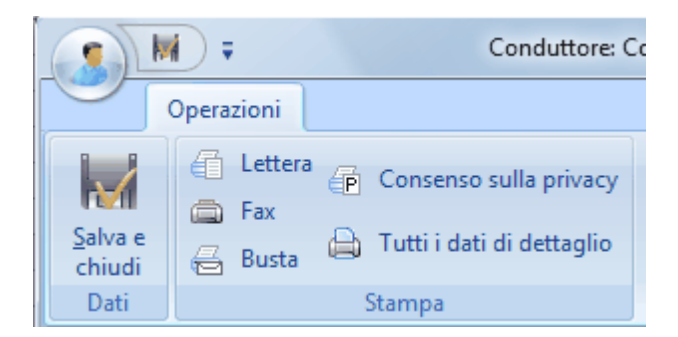

# Stampa

Lettera

Apri il modello di Lettera in Word con i dati e i recapiti del conduttore.

Fax

Apri il modello di fax in Word con i dati e i recapiti del conduttore.

Busta

Stampa la busta indirizzata al conduttore.

Consenso sulla privacy Stampa del consenso sulla privacy del conduttore.

Tutti i dati di dettaglio Stampa in un file Word tutti i dati del conduttore.

Argomenti correlati: <u>Come personalizzare la documentazione?</u>

Importante: premendo il pulsante TAB il cursore <u>si sposta al campo successivo</u> per continuare l'immissione; dall'ultimo campo di una scheda premendo TAB <u>si passa</u> <u>automaticamente alla scheda successiva</u>.

## 4.2.10.2.1 Anagrafica

La scheda permette di inserire tutti i dati anagrafici specifici di un conduttore. I campi presenti nella scheda variano a seconda se il conduttore è una persona fisica o no.

La scelta del tipo di conduttore viene fatto con le seguenti caselle che si trovano in alto:

| C libo           |                           |
|------------------|---------------------------|
| 💿 Persona fisica | Società od altri soggetti |

Ecco di seguito le spiegazioni dei campi secondo il tipo di conduttore.

- Anagrafica (persona fisica)
- <u>Anagrafica (società od altri soggetti)</u>

# Gestione Affitti

#### 4.2.10.2.2 Anagrafica (persona fisica)

242

Ecco di seguito i campi che compaiono se il conduttore è una persona fisica.

Nome e Cognome Nome e cognome del conduttore.

Sesso

Selezionare il sesso del conduttore.

Data di nascita Data di nascita del conduttore.

Stato Stato di nascita del conduttore.

Comune Comune di nascita del conduttore.

#### Prov

Provincia di nascita del conduttore.

# Codice Fiscale

Inserire il Codice Fiscale del conduttore. Il codice viene calcolato automaticamente se vengono inserite tutti gli altri dati prima.

## 4.2.10.2.3 Anagrafica (società od altri soggetti)

Ecco i dati da inserire:

Rappresentante legale Inserire i dati del rappresentante legale del soggetto non persona fisica.

Nome e Cognome Nome e cognome.

# Sesso

Selezionare il sesso.

Data di nascita Data di nascita.

Stato Stato di nascita.

Comune di nascita.

Prov Provincia di nascita.
Codice Fiscale

Inserire il Codice Fiscale personale. Il codice viene calcolato automaticamente se vengono inserite tutti gli altri dati prima.

| Denominazione o ragio   |                  |   |       |
|-------------------------|------------------|---|-------|
|                         |                  |   |       |
| P. IVÅ / Codice fiscale | Tipo di soggetto |   | 949 P |
|                         |                  | * |       |

Denominazione o ragione sociale

Inserire la denominazione del conduttore . Es. EDILIMPRE s.r.l.

P.IVA / Codice fiscale

Digitare la partita IVA o il codice fiscale del conduttore.

Tipo di soggetto Scegliere dall'elenco o scrivere il tipo di soggetto "non persona fisica".

4.2.10.2.4 Recapiti

Nel caso il conduttore sia <u>una persona fisica</u> comparirà la seguente scheda per inserire i suoi dati di residenza.

Residenza

Se il conduttore è una <u>società od altri soggetti</u> comparirà la seguente scheda per inserire i recapiti della sede legale.

Sede legale

### Indirizzo

Specificare l'indirizzo senza il numero civico. Es. Via Cavour, Piazza V Giornate, Corso Vittorio Emanuele, ecc.

# Civico

Digitare il numero civico. Es. 10, 71/2, ecc.

#### Comune

Specificare il Comune.

Ottenzione: se è <u>all'estero</u> specificare qui la località seguita dal paese. Esempio: L'Avana, Cuba.

# Prov

Sigla a due lettere della provincia.

Ottenzione: Nel caso di uno stato estero specificare EE come provincia. Queste valore è fondamentale per la registrazione dei contratti in via telematica.

#### CAP

Codice d'avviamento postale.

### Марра

Se si è in possesso di una connessione ad internet con un click su questo pulsante si accede ad un pagina che permetterà di visualizzare l'ubicazione, su una mappa, dell'indirizzo.

#### Telefono casa

Numeri di telefono di casa del conduttore.

# Telefono ufficio

Numeri di telefono dell'ufficio del conduttore.

# Telefono cellulare

Inserire uno o più numeri di cellulare del conduttore.

### Fax

Numero di fax del conduttore.

### Skype

Identificativo <u>Skype</u> del conduttore. Se avete installato Skype nel vostro PC con il pulsante Chiama il programma fa partire la chiamata.

### Posta elettronica

Indirizzo di posta elettronica (email) del conduttore. Cliccando sul pulsante Scrivi si apre il gestore predefinito di posta di Windows con già inserito questo indirizzo nei destinatari.

### 4.2.10.2.5 Documento

In questa scheda vengono specificati i dati del documento di riconoscimento, nel caso di una persona fisica, o del legale rappresentante (vedere <u>Anagrafica</u>) nel caso di società od altri soggetti. Il documento supplementare è un ulteriore documento come ad esempio il permesso di soggiorno.

### Tipo di documento

Selezionare dall'elenco o scrivere il tipo di documento.

#### Numero

Digitare il numero del documento. Es. AJ44356.

#### Rilasciato da

Inserire l'ente che ha rilasciato il documento. Es. Prefettura di Savona.

# Data di rilascio

Specificare la data di rilascio del documento.

### Scadenza

Data di scadenza del documento di riconoscimento.

Cittadinanza Indicare la cittadinanza del conduttore

# 4.2.10.2.6 Conti correnti

In questa scheda vengono specificati i dati del conto corrente bancario del conduttore.

### Banca

Nome della banca e agenzia su cui si trova il conto

Numero di conto Numero di conto corrente del conduttore.

ABI, CAB Coordinate della banca

CIN

CIN del conto corrente.

IBAN

Codice IBAN del conto corrente.

### Intestazione

Intestazione del conto se diversa dalla denominazione del conduttore.

### 4.2.10.2.7 Note

Note relative al conduttore.Queste note non compaiono in nessuna stampa quindi potete fare un uso arbitrario di esse.

### 4.2.10.2.8 Allegati

Documenti, immagini, foto o qualunque file legato al conduttore.

Per maggiori informazioni consultare:

Come utilizzare la scheda Allegati?

### 4.2.10.3 Locatore

246

Questa finestra contiene tutti i dati relativi ad un locatore (anagrafici, di contatto, ecc.) ed è divisa nelle seguenti schede che si trovano a sinistra.

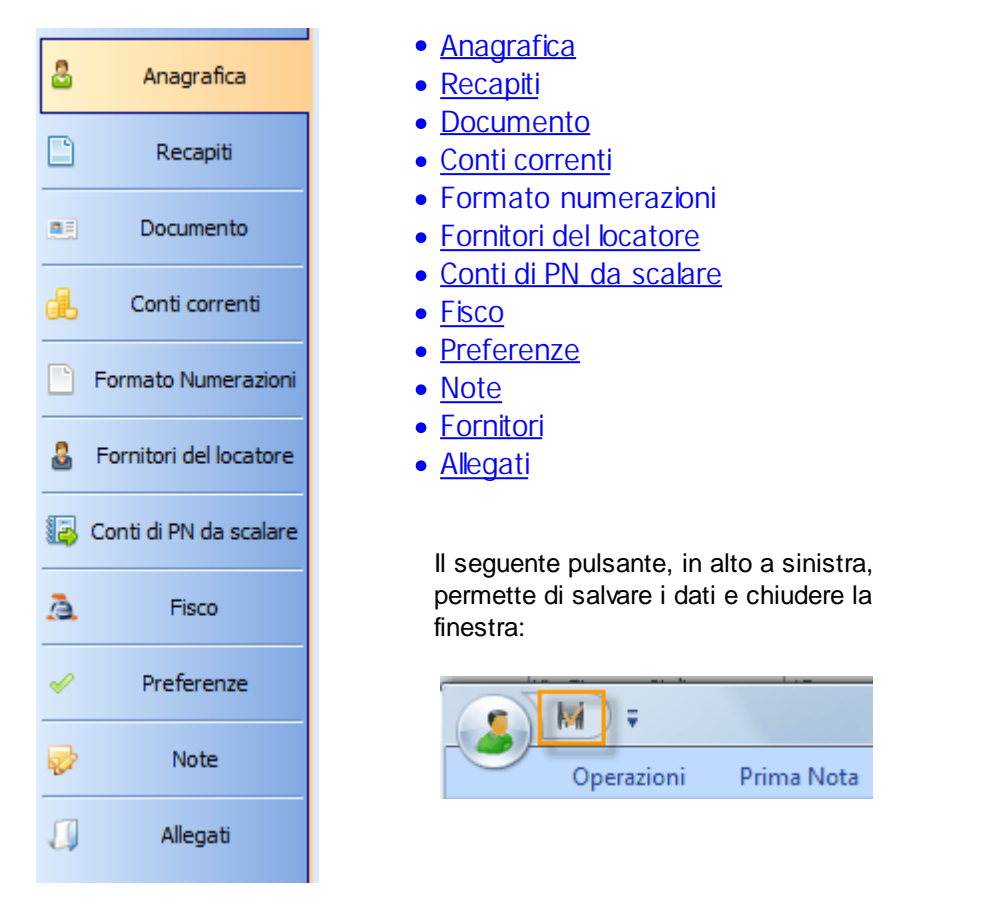

Nel menù in alto si trovano le seguenti schede di operazioni.

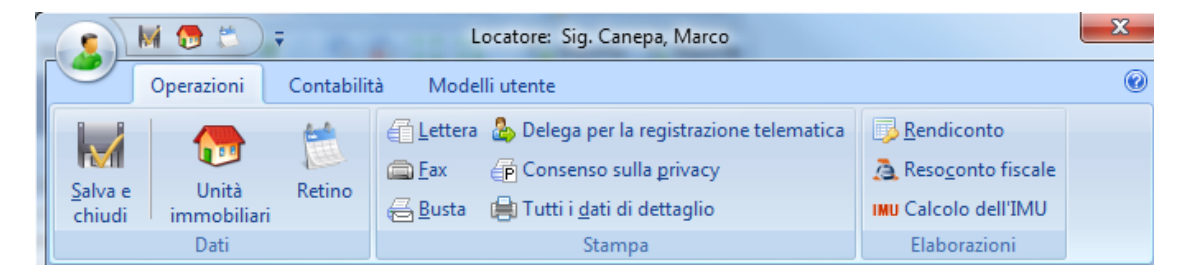

# Dati

Salva e chiudi

Salva i dati modificati e chiude la scheda...

# Retino

Apri il retino degli immobili del locatore.

# Stampa

Lettera

Apri il modello di Lettera in Word con i dati e i recapiti del locatore.

Fax

Apri il modello di fax in Word con i dati e i recapiti del locatore.

### Busta

Stampa la busta indirizzata al locatore.

# Consenso sulla privacy

Stampa del consenso sulla privacy del locatore.

# Tutti i dati di dettaglio Stampa in un file Word tutti i dati del locatore.

Argomenti correlati:

Come personalizzare la documentazione?

# Elaborazioni

### Rendiconto

Vengono chieste le date d'inizio e di fine entro qui generare il rendiconto di tutti gli immobili di questo locatore. Per maggiori informazioni: <u>Come stampare il rendiconto ai locatori?</u>.

### Resoconto fiscale

Genera il resoconto fiscale del reddito di fabbricato per ogni immobile di questo locatore.

# Calcolo dell'IMU

Calcola l'IMU di competenza del locatore.

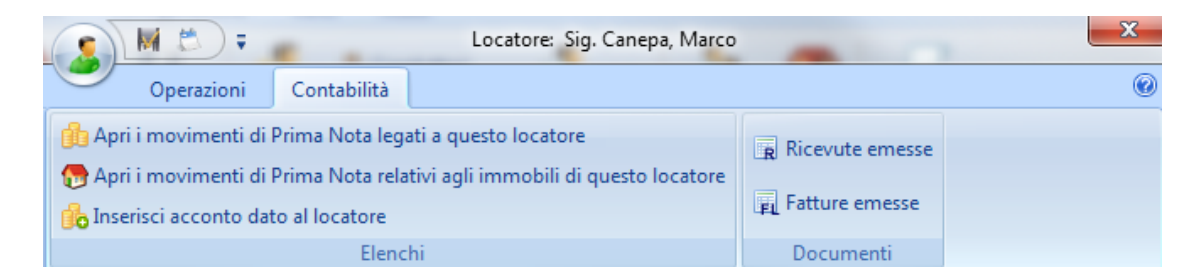

### Elenchi

Apri i movimenti di Prima Nota legati a questo locatore Apre la <u>Prima Nota</u> con soltanto i movimenti che coinvolgono direttamente il locatore.

Apri i movimenti di Prima Nota relativi agli immobili di questo locatore Apre la <u>Prima Nota</u> con soltanto i movimenti che sono associati agli immobili di questo locatore.

### Inserisce acconto dato al locatore

Apre la maschera per l'inserimento in <u>Prima Nota</u> dell'acconto dato al locatore da scalare nel prossimo rendiconto.

### Documenti

Ricevute emesse

Apre l'elenco delle ricevute emesse per conto del locatore.

#### Fatture emesse

Apre l'elenco delle fatture emesse per conto del locatore.

### 4.2.10.3.1 Anagrafica

La scheda permette di inserire tutti i dati anagrafici specifici di un locatore. I campi presenti nella scheda variano a seconda se il locatore è una persona fisica o no.

La scelta del tipo di locatore viene fatto con le seguenti caselle che si trovano in alto:

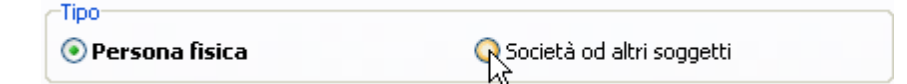

### Nome e Cognome

Nome e cognome del locatore, nel caso della persona fisica, oppure del legale rappresentante del soggetto locatore dell'immobile.

#### Sesso

Selezionare il sesso del locatore oppure del legale rappresentante.

### Data di nascita

Data di nascita del locatore, nel caso della persona fisica, oppure del legale rappresentante.

# Stato

Stato di nascita del locatore, nel caso della persona fisica, oppure del legale rappresentante.

### Comune

Comune di nascita del locatore, nel caso della persona fisica, oppure del legale rappresentante.

### Prov

Provincia di nascita del locatore, nel caso della persona fisica, oppure del legale rappresentante.

### Codice Fiscale

Inserire il Codice Fiscale personale del locatore, nel caso della persona fisica, oppure del legale rappresentante. Il codice viene calcolato automaticamente se vengono inserite tutti gli altri dati prima.

| Denominazione o ragione sociale: |                  |   |     |  |  |  |  |  |  |
|----------------------------------|------------------|---|-----|--|--|--|--|--|--|
| <u>k</u>                         |                  |   |     |  |  |  |  |  |  |
| P. IVA / Codice fiscale          | Tipo di soggetto |   | 99P |  |  |  |  |  |  |
|                                  |                  | ~ |     |  |  |  |  |  |  |

### Denominazione o ragione sociale

Inserire la denominazione del locatore. Es. EDILIMPRE s.r.l.

### P.IVA / Codice fiscale

Digitare la partita IVA o il codice fiscale del locatore.

#### Tipo di soggetto

Scegliere dall'elenco o scrivere il tipo di soggetto "non persona fisica".

#### 4.2.10.3.2 Recapiti

Questa scheda permette di inserire la residenza del locatore, nel caso della persona fisica, oppure la sede legale del soggetto locatore dell'immobile. Inoltre si possono inserire tutti gli altri recapiti.

#### Indirizzo

Specificare l'indirizzo senza il numero civico. Es. Via Cavour, Piazza V Giornate, Corso Vittorio Emanuele, ecc.

### Civico

Digitare il numero civico. Es. 10, 71/2, ecc.

### Comune

Comune dove risiede il locatore o la sede legale.

Ottenzione: se il <u>locatore risiede all'estero</u> specificare qui la località seguita dal paese. Esempio: L'Avana, Cuba.

#### Prov

Sigla a due lettere della provincia.

Ottenzione: Nel caso di uno stato estero specificare EE come provincia. Queste valore è fondamentale per la registrazione dei contratti in via telematica.

#### CAP

Codice d'avviamento postale dove risiede il locatore

#### Mappa

Se si è in possesso di una connessione ad internet con un click su questo pulsante si accede ad un pagina che permetterà di visualizzare l'ubicazione, su una mappa, dell'indirizzo.

### Telefono casa

Numeri di telefono di casa del locatore.

### Telefono ufficio

Numeri di telefono dell'ufficio del conduttore.

### Telefono cellulare

Inserire uno o più numeri di cellulare del locatore.

### Fax

Numero di fax del locatore.

# Skype

Identificativo <u>Skype</u> del locatore. Se avete installato Skype nel vostro PC con il pulsante Chiama il programma fa partire la chiamata.

#### Posta elettronica

Indirizzo di posta elettronica (email) del locatore. Cliccando sul pulsante Scrivi si apre il gestore predefinito di posta di Windows con già inserito questo indirizzo nei destinatari.

### 4.2.10.3.3 Documento

In questa scheda vengono specificati i dati del documento di riconoscimento, nel caso di una persona fisica, o del legale rappresentante (vedere <u>Anagrafica</u>) nel caso di società od altri soggetti. Il documento supplementare è un ulteriore documento come ad esempio il permesso di soggiorno.

### Tipo di documento

Selezionare dall'elenco o scrivere il tipo di documento.

### Numero

Digitare il numero del documento. Es. AJ44356.

### Rilasciato da

Inserire l'ente che ha rilasciato il documento. Es. Prefettura di Savona.

# Data di rilascio

Specificare la data di rilascio del documento.

### Scadenza

Data di scadenza del documento di riconoscimento.

# Cittadinanza

Indicare la cittadinanza del locatore.

#### 4.2.10.3.4 Conti correnti

#### Banca

Nome della banca e agenzia su cui si trova il conto.

Numero di conto Numero di conto corrente del locatore.

# ABI, CAB

Coordinate della banca

# CIN

CIN del conto corrente.

### Intestazione

Intestazione del conto se diversa dalla denominazione del locatore.

# IBAN

Codice IBAN del conto corrente.

#### Codice SIA

Codice SIA da utilizzare nella generazione dei flussi CBI per i MAV. Questo codice viene fornito dalla banca nell'ambito di un homebanking per l'emissione di flussi CBI.

### 4.2.10.3.5 Formato numerazioni

# Formato numero fattura

Permette di stabilire quale formato utilizzate per i numeri delle fatture del locatore. Vediamo il significato dei campi attraverso il seguente esempio di numero di fattura: F003/07 (n. progressivo 3 dell'anno 2007) dovete:

- Inserire come formato F[PROGRESSIVO]/[ANNO]
- · Specificare 3 cifre nel campo Numero di cifre nel numero progressivo.
- · Spuntare l'opzione ANNO a due cifre.

# Formato numero ricevuta

Permette di stabilire quale formato utilizzate per i numeri delle ricevute del locatore. Vediamo il significato dei campi attraverso il seguente esempio di numero di fattura: R05-2007 (n. progressivo 5 dell'anno 2007) dovete:

- Inserire come formato R[PROGRESSIVO] [ANNO]
- · Specificare 2 cifre nel campo Numero di cifre nel numero progressivo.
- · Non spuntare l'opzione ANNO a due digiti.

Aggiungere bollo e spese di incasso come importi in fattura

Permette di aggiungere automaticamente il bollo e le spese di incasso come importi in fattura

# 4.2.10.3.6 Fornitori del locatore

Elenco dei fornitori che sono legati al locatore.

#### Nuovo

Crea un fornitore e lo aggiunge all'elenco.

### Aggiungi

Apre una finestra per la selezione di uno o più fornitori, esistenti nell'anagrafica fornitori del programma, per aggiungerli all'elenco.

#### Apri

Apre il fornitore selezionato.

### Togli

Toglie dall'elenco i fornitori selezionati.

### Stampa

Stampa l'elenco.

#### Espandi/Contrai

Espande/Contrae l'alberatura creata con il raggruppamento per una o più colonne. Per maggiore informazione consultare: <u>Come ordinare o raggruppare gli elenchi?</u>

#### Argomenti correlati:

Come utilizzare la barra di navigazione? Come ordinare o raggruppare gli elenchi? Come ricercare per una colonna negli elenchi? Come filtrare le righe da visualizzare?

### 4.2.10.3.7 Conti di PN da scalare

Aggiungere a questo elenco i conti generici di Prima Nota da scalare al locatore nei rendiconto. Questo elenco è utile quando si vogliono scalare delle spese al locatore che non sono relative alle sue singole unità immobiliare ma ad altre spese come quelle di un stabile di proprietà.

### 4.2.10.3.8 Fisco

Ha tre sottoschede:

| 0                                                        | Cedolare secca 🙇 Reddito      |                                                                                                    |                               |                               |                               |  |  |  |  |
|----------------------------------------------------------|-------------------------------|----------------------------------------------------------------------------------------------------|-------------------------------|-------------------------------|-------------------------------|--|--|--|--|
| 😧 🖉 Opta o revoca cedolare secca 🕴 🦅 Annulla selezionate |                               |                                                                                                    |                               |                               |                               |  |  |  |  |
| Ann                                                      | o fiscale 🔺                   | _                                                                                                    |                               |                               |                               |  |  |  |  |
| Тір                                                      | o di scelta                   | Categoria                                                                                                    | Categ                         | Nome                          | Ir                            |  |  |  |  |
|                                                          | Anno fiscale : 2011 (2 unità) |                                                                                                    |                               |                               |                               |  |  |  |  |
|                                                          | 🗄 👌 Opzione per cedolare :    | Appartamento                                                                                                    | A/3                           | Onda 4                        | C                             |  |  |  |  |
| 🛨 👌 Opzione per cedolare 🛿 🚊 Appartamento                |                               |                                                                                                    |                               | Perla 10                      | Vi                            |  |  |  |  |
|                                                          | Ann<br>Tip                    | <ul> <li>Cedolare secca</li> <li>Cedolare secca</li> <li>Opta o revoca cedolare sec</li> <li>Anno fiscale</li> <li>Tipo di scelta</li> <li>Anno fiscale : 2011 (2 unità)</li> <li> <ul> <li></li></ul></li></ul> | ••••••••••••••••••••••••••••• | ••••••••••••••••••••••••••••• | ••••••••••••••••••••••••••••• |  |  |  |  |

# Opzioni per cedolare secca

Contiene tutte le opzioni o revoche di cedolare secca fatte per questo locatore.

#### Opta o revoca cedolare secca

Utilizzare questo pulsante per optare o revoca la cedolare secca, verrà aperta una procedura guidata per compiere l'operazione.

### Elimina righe

L'eliminazione delle righe permette di annullare delle scelte fatte per errore, con questa eliminazione il programma tenterà di rispristinare lo status quo che c'era al momento dell'opzione o la revoca.

### Reddito da fabbricato

Contiene i totali per anno fiscale del reddito da fabbricato e minimum tax calcolata con l'esecuzione del <u>Resoconto fiscale</u>.

# IMU

Contiene i dati calcolati per l'IMU relativi al locatore.

ICI

Contiene i dati calcolati per l'ICI relativi al locatore.

### 4.2.10.3.9 Preferenze

Scegliere qui la modalità di pagamento preferita di questo locatore e i modelli predefiniti per il Rendiconto e il Resoconto Fiscale.

### 4.2.10.3.10 Note

In questa scheda si possono inserire note personali sul locatore, per ampliare o specificare le informazioni in possesso. Queste note non compaiono in nessuna stampa quindi potete fare un uso arbitrario di esse.

#### 4.2.10.3.11 Allegati

Documenti, immagini, foto o qualunque file legato al locatore.

Per maggiori informazioni consultare:

Come utilizzare la scheda Allegati?

# 4.2.10.4 Fornitore

Questa finestra contiene tutti i dati relativi ad un fornitore (anagrafici, di contatto, ecc.) ed è divisa nelle seguenti schede che si trovano a sinistra.

|          |            | • <u>Anagrafica</u>                                                                |
|----------|------------|------------------------------------------------------------------------------------|
| 8        | Anagrafica | • <u>Recapiti</u>                                                                  |
|          |            | • <u>Conto</u>                                                                     |
|          | Recapiti   | • <u>Note</u>                                                                      |
| _        |            | • <u>Allegati</u>                                                                  |
|          | Conto      |                                                                                    |
|          |            | Il seguente pulsante, in alto a sinistra, permette di salvare i dati e chiudere la |
|          | Note       | finestra:                                                                          |
| <b>8</b> | Hote       |                                                                                    |
| -        | Allegati   |                                                                                    |
| -        | Allegau    |                                                                                    |
|          |            | Operazioni                                                                         |

Nella barra in alto si trova un menù con le seguenti Operazioni.

# 254 Gestione Affitti

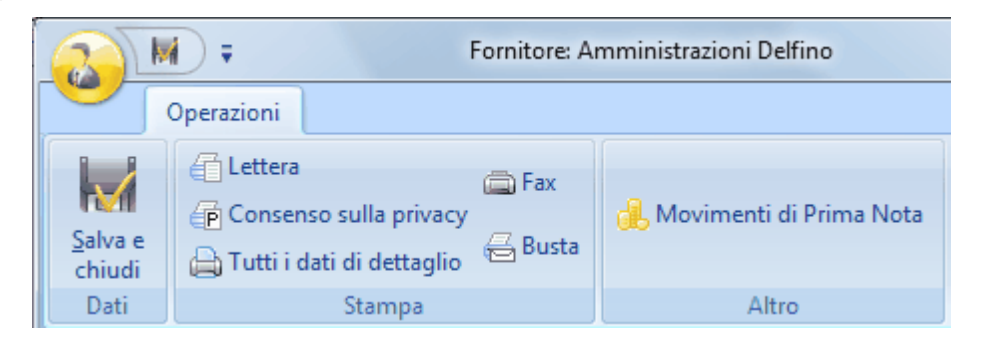

# Stampa

Lettera

Apri il modello di Lettera in Word con i dati e i recapiti del conduttore.

Consenso sulla privacy Stampa del consenso sulla privacy del conduttore.

Tutti i dati di dettaglio Stampa in un file Word tutti i dati del conduttore.

# Fax

Apri il modello di fax in Word con i dati e i recapiti del conduttore.

#### Busta

Stampa la busta indirizzata al conduttore.

Argomenti correlati:

Come personalizzare la documentazione?

# Altro

# Movimenti di Prima Nota

Apre la Prima Nota con soltanto i movimenti relativi al fornitore.

# 4.2.10.4.1 Anagrafica

Questa scheda permette di inserire tutti i dati anagrafici e di recapito specifici di un fornitore.

Denominazione o ragione sociale

Nome e cognome o ragione sociale del fornitore.

# Categoria

Scrivere in questo campo la categoria alla quale appartiene il fornitore (es: *Idraulico*, *Giardiniere*, *ecc*.).

### Indirizzo

Specificare l'indirizzo senza il numero civico. Es. Via Cavour, Piazza V Giornate, Corso Vittorio Emanuele, ecc.

# Civico

Digitare il numero civico. Es. 10, 71/2, ecc.

Comune

Specificare il Comune.

# Prov

Sigla a due lettere della provincia della sede del fornitore.

### CAP

Codice d'avviamento postale.

### Марра

Se si è in possesso di una connessione ad internet con un click su questo pulsante si accede ad un pagina che permetterà di visualizzare l'ubicazione, su una mappa, dell'indirizzo della residenza del cliente.

### Telefono casa

Numeri di telefono fisso del fornitore.

# Telefono cellulare

Inserire uno o più numeri di cellulare del fornitore.

### Fax

Numero di fax del fornitore.

#### Posta elettronica

Indirizzo di posta elettronica (email) del fornitore. Cliccando sul pulsante Scrivi si apre il gestore predefinito di posta di Windows con già inserito questo indirizzo nei destinatari.

#### Contatto

Nome e cognome della persona con cui si ha contatto.

#### 4.2.10.4.2 Recapiti

Dati di recapito del fornitore:

# Sede

Indirizzo

Specificare l'indirizzo senza il numero civico. Es. Via Cavour, Piazza V Giornate, Corso Vittorio Emanuele, ecc.

# Civico

Digitare il numero civico. Es. 10, 71/2, ecc.

### Comune

Specificare il Comune.

Importante: se è <u>all'estero</u> specificare qui la località seguita dal paese. Esempio: L'Avana, Cuba.

#### Prov

Sigla a due lettere della provincia.

😵 Importante: Nel caso di uno stato estero specificare EE come provincia. Queste valore

è fondamentale per la registrazione dei contratti in via telematica.

#### CAP

Codice d'avviamento postale.

### Марра

Se si è in possesso di una connessione ad internet con un click su questo pulsante si accede ad un pagina che permetterà di visualizzare l'ubicazione, su una mappa, dell'indirizzo della sede del fornitore.

# Telefono casa

Numeri di telefono di casa del fornitore

### Telefono ufficio

Numeri di telefono dell'ufficio del fornitore

# Telefono cellulare

Inserire uno o più numeri di cellulare del fornitore

# Fax

Numero di fax del fornitore

### Skype

Identificativo <u>Skype</u> del fornitore. Se avete installato Skype nel vostro PC con il pulsante Chiama il programma fa partire la chiamata.

# Posta elettronica

Indirizzo di posta elettronica (email) del fornitore. Cliccando sul pulsante Scrivi si apre il gestore predefinito di posta di Windows con già inserito questo indirizzo nei destinatari.

### Sito web

Indirizzo del sito web del fornitore. Cliccando sul pulsante Visita si apre il browser con il sito specificato.

# 4.2.10.4.3 Conto

In questa scheda vengono specificati i dati del conto corrente del fornitore.

### Banca

Nome della banca e agenzia su cui si trova il conto

## Numero di conto

Numero di conto corrente del fornitore.

### ABI, CAB

Coordinate della banca

# CIN

CIN del conto corrente.

# IBAN

Codice IBAN del conto corrente.

Intestazione Intestazione del conto se diversa dalla denominazione del fornitore.

# 4.2.10.4.4 Note

Navigazione: <u>Utilizzo del programma</u> > <u>Anagrafica</u> > Modifica > <u>Fornitore</u> > Note

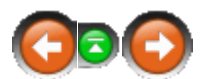

In questa scheda si possono inserire note personali sul fornitore, per ampliare o specificare le informazioni in possesso. Queste note non compaiono in nessuna stampa quindi potete fare un uso arbitrario di esse.

### 4.2.10.4.5 Allegati

Navigazione: <u>Utilizzo del programma</u> > <u>Anagrafica</u> > Modifica > <u>Fornitore</u> > Allegati

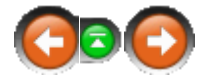

Documenti, immagini, foto o qualunque file legato al fornitore.

Per maggiori informazioni consultare:

Come utilizzare la scheda Allegati?

# 4.2.10.5 Modello di contratto

Questa finestra permette di modificare il testo e le opzioni del <u>modello del contratto</u>. Di seguito vengono spiegati ognuno dei campi:

| O Modello di contratto                                                 | -                                                    |
|------------------------------------------------------------------------|------------------------------------------------------|
| Nome del modello Abitativo 4+4                                         |                                                      |
| Durata predefinita                                                     | Preavvisso disdetta del rinnovo                      |
| Canone su base Mensile                                                 | ile Conduttori 6 mesi 🚽                              |
| Destinazione d'uso Abitativa V Rinnovabile per 4 🙀 anni 🗸              | e Locatori 6 mesi 🗼                                  |
| 🕝 Testo del contratto 💿 Altre opzioni 🥪 Note del modello di contratto  |                                                      |
| 🗄 🕞 Inserisci 👻 🔛 Anteprima stampa                                     |                                                      |
| <u> 1 2 3 4 5 6 7 8 9 10 11 12 13 14 1</u>                             | 5 • • • 16 • • • 17 • • • 18 • • • 19 • • • 20 • • 3 |
| CONTRATTO DI LOCAZIONE AD USO ABITATIVO ai sensi dell'art. 2, comma 1, | della legge 9 dicembre                               |
| 1998, n.431                                                            |                                                      |
| [LOCATORI], di seguito denominato/i locatore/i CONCEDE IN LOCAZIONE a  | [CONDUTTORI], di seguito                             |
| denominato/i conduttore/i che accetta, per sé e suoi aventi causa, la  | seguente unità immobiliare                           |
| [IMMOBILI]; pertinenze: [PERTINENZE]. Oltre all'immobile vengono dati  | in dotazione: [DOTAZIONE].                           |
| La locazione sarà regolata dalle seguenti pattuizioni:                 |                                                      |
| 1) il contratto è stipulato per la durata di anni [DURATA] dal [DATAIN | <pre>IZIO] al [DATAFINE]; tale</pre>                 |
| durata si protrarrà automaticamente per un periodo di [DURATARINNOVO]  | se non interviene disdetta,                          |
| tramite raccomandata R.R., almeno [PREAVVISOCONDUTTORI] prima della sc | adenza.                                              |
| 2) il conduttore ha facoltà di recedere per gravi motivi dal contratto | previo avviso da                                     |

## Nome del modello

Nome che identificherà il modello nei diversi elenchi del programma.

# Canone su base

Permette di stabilire su quale base è specificato l'importo del canone.

#### Destinazione d'uso

Inserire in questo campo la destinazione d'uso degli immobili che utilizzano questo tipo di contratto. Questo valore verrà inserito nella "Cessione di fabbricato" degli affitti che utilizzano questo modello. Se questo campo ha il valore "Abitativo" o "Abitativa", allora verrà considerato per la cedolare secca.

### Durata predefinita

Permette di stabilire una durata predefinita in anni per gli affitti che utilizzano questo modello. In fase di inserimento dell'affitto la durata sarà modificabile soltanto se si spunta l'opzione "Durata modificabile". L'opzione "Rinnovabile per" permette di inserire la durata di un eventuale rinnovo per quegli affitti che lo prevedono (es. 4+4, 6+6). Per gli affitti la cui durata può essere inferiore all'anno lasciare la durata iniziale a 0.

Preavviso disdetta del rinnovo

Permette di stabilire il numero di mesi prima della fine del contratto entro cui, per ognuna delle parti, si può dare la disdetta.

# Testo del contratto

In questo spazio si inserisce e modifica il testo del contratto. I campi variabili (locatore, immobile, cauzione, ecc.) si possono inserire, a partire dalla posizione del cursore, con il pulsante Inserisci. Questi campi vengono evidenziati in giallo nel testo, come nel seguente esempio:

4.DURATA DELLA LOCAZIONE. La durata della locazione viene fissata e stabilita, ai sensi del COMMA 1, dell'art. 2 della legge n. 431/1998, in anni [DURATA], con decorrenza dal [DATAINIZIO]e scadenza il [DATAFINE].

Per maggiori informazioni sui campi e i modelli di contratto genere consultare: <u>Cosa è un</u> <u>modello di contratto?</u>

Vi preghiamo di vedere il seguente filmato: <u>http://www.datos.it/ga/go.php?</u> <u>t=modificacontratto</u>

Il pulsante Anteprima stampa permette di vedere il testo generato con i campi sostituiti dai valori che rappresentano.

#### Altre opzioni

Ecco di seguito le opzioni del modello che determineranno la natura o alcune caratteristiche degli affitti a cui sarà associato:

#### Percentuale ISTAT

Percentuale dell'incremento annuale ISTAT da applicare.

Titolo (per la registrazione telematica)

Titolo da inserire nel file XML per la registrazione telematica degli affitti di questo modello.

#### Contratto concordato

Indica che il contratto di locazione è di tipo concordato (cioè con agevolazioni concordate

con i sindacati e le associazioni di categoria, es: 3+2). Questo dato viene utilizzato nella registrazione telematica del contratto.

Spese forfettarie

Permette di stabilire che il pagamento delle spese condominiali, per le locazioni che utilizzano questo modello, avverrà in maniera forfettaria insieme alle rate del canone. Questa opzione è necessaria per far comparire, nell'affitto con questo modello, i campi relativi alle spese forfettarie. Le spese forfettarie vengono chiamate anche "acconto spese" e di solito sono soggette a <u>conquaglio</u> alla chiusura della gestione condominiale.

Colori sul retino

Permette di stabilire i colori dello sfondo e del testo, da impiegare nel <u>Retino</u>, per gli affitti che utilizzano questo modello.

Importi predefiniti per le locazioni inserite con questo modello di contratto Permette di inserire degli importi che verranno applicati in modo predefinito a tutti i contratti effettivi basati successivamente su questo modello di contratto.

Per maggiori informazioni vedere il seguente filmato:

http://www.youtube.com/watch?v=oRFDzo7I7k4

Note del modello di contratto Area in cui si possono inserire delle note.

# Gestione Affitti

# 4.2.10.6 Unità immobiliare

260

Questa finestra è costituita da diverse schede, a sinistra, che permettono di memorizzare i dati relativi all'unità immobiliare ed è possibile accedere a diverse funzionalità.

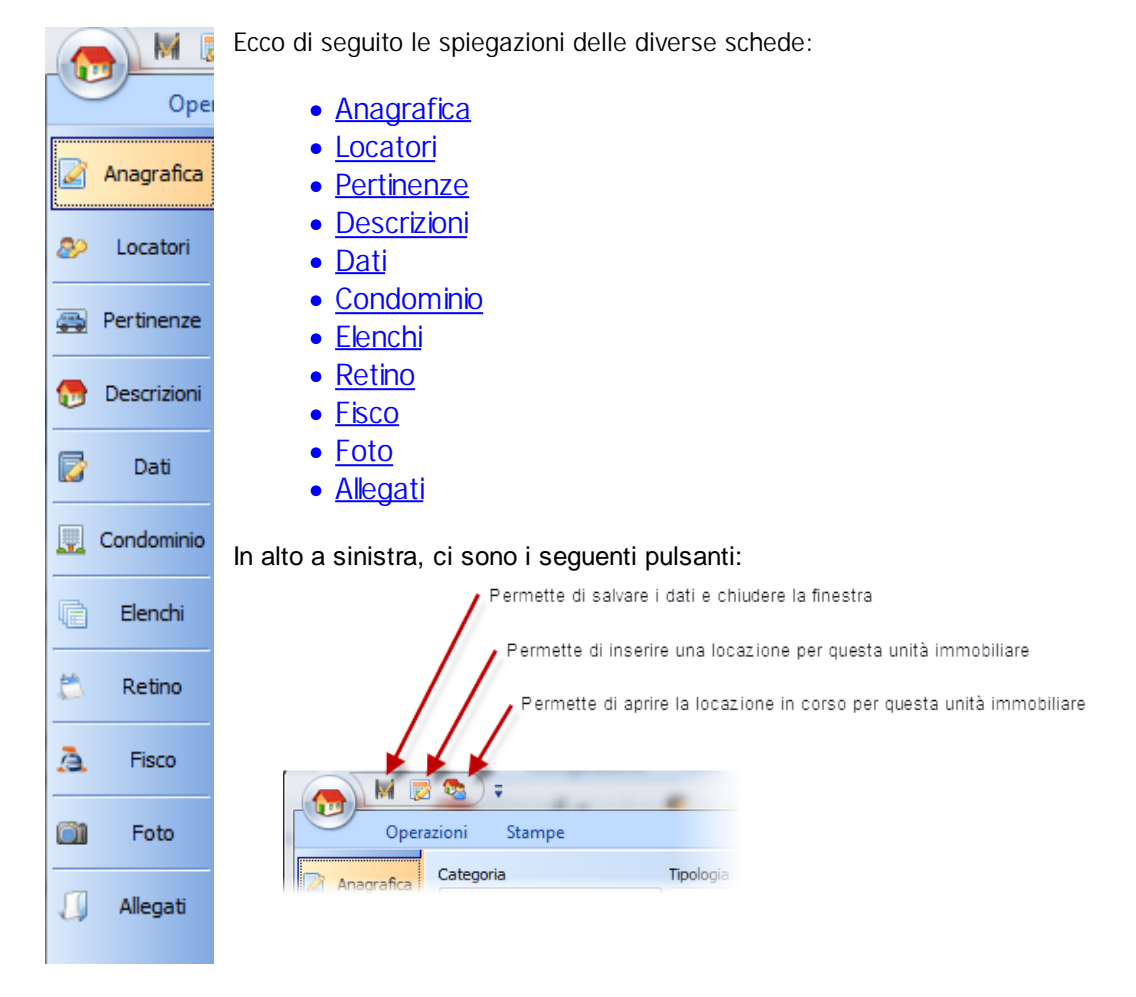

Nella barra in alto si trova un menù con le seguenti Operazioni

|      |         | M 🖻 🔕 🕯       |           |                | Unità immobiliare: 005 - Perl            | a 10                            |
|------|---------|---------------|-----------|----------------|------------------------------------------|---------------------------------|
|      | 9       | Operazioni S  | tampe     |                |                                          |                                 |
|      | Salva e | Segna la fine |           | Anti locazione | Lettera all'amministratore di condominio | Apri i movimenti di Prima Nota  |
| I    | chiudi  | del possesso  | locazione | in corso       | E-Mail all'amministratore di condominio  | 🌌 Individua l'unità immobiliare |
| Dati |         | Lo            | cazione   | Condominio     | Altre                                    |                                 |

# Salva e chiudi

Permette di salvare i dati modificati e chiudere la finestra.

# Segna la fine del possesso

Apre una finestrina per inserire la data di fine possesso.

# Inserisce locazione

Inserisce una proposta d'affitto o una locazione su questa unità immobiliare.

Apri locazione in corso Cerca una locazione in corso per questa unità, se esiste la apre.

Lettera all'amministratore di condominio Apre in Word una lettera generica indirizzata all'amministratore di condominio.

E-mail all'amministratore di condominio

Apre un nuovo messaggio e-mail indirizzato all'amministratore di condominio se nell'anagrafica dell'amministratore c'è un indirizzo e-mail. Questa operazione non funziona con account di posta via web (es. Libero, MSN, GMail, ecc.).

Apri i movimenti di Prima Nota

Apre una finestra della Cassa con solo i movimenti relativi a questo immobile.

Rendiconto parte locatrice

Vengono chieste le date d'inizio e di fine entro qui generare il rendiconto di questo immobile. Per maggiori informazioni: <u>Come stampare il rendiconto?</u>.

Individua l'unità immobiliare

Ricerca e visualizza l'unità immobiliare nei quadri sinottici.

### Ricevute

Apre l'elenco delle ricevute emesse per questo immobile.

Nella barra in alto si trova un menù con le seguenti Stampe

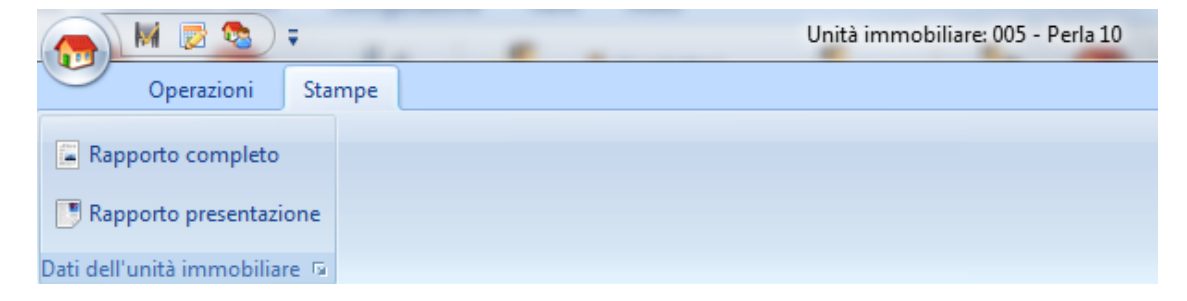

#### Rapporto completa

Stampa dettagliata e completa di tutti i dati riguardanti l'immobile.

### Rapporto presentazione

Stampa dei dati da presentazione dell'immobile.

### 4.2.10.6.1 Anagrafica

La scheda permette di inserire tutti i dati anagrafici specifici di un immobile attraverso i seguenti campi:

Categoria 🛄

🚊 Appartamento 💙

Permette di scegliere la categoria dell'immobile. I campi presenti nella scheda Dati variano secondo la tipologia d'immobile scelta.

Tipologia

Serve ad identificare in modo preciso la tipologia dell'unità immobiliare. Per esempio se la categoria è Negozio la tipologia potrebbe essere Bar, Gelateria, ecc. Se non viene impostato, il programma salva in automatico la dicitura della categoria. Questo dato è importante perchè compare nei dati dell'immobile sul contratto e altri documenti.

### Codice

Serve ad identificare in modo anonimo e compatto l'immobile. I codici sono molto utile per l'inserimento di annunci sia su carta che su Internet. Si raccomanda l'uso di valori numerici ma possono comunque contenere lettere. Es: *121, 0122, 45B,* ecc. Si raccomanda di usare gli stessi codici nel caso già l'agenzia o gestore utilizzi degli annunci degli immobili utilizzando dei codici.

#### Nome

Identifica l'unità immobiliare a livello del programma ed è quello usato dal gestore in modo mnemotecnico per riferirsi all'unità in questione. In genere viene usato ad esempio il nome del proprietario o il nome del condominio seguito dal numero di interno. Es: *Rossi, Viviana 3, Onda 4*, ecc.

### Indirizzo

Indirizzo dell'immobile senza il numero civico.

### Civico

Numero civico dell'immobile.

### Interno

Numero identificativo all'interno del civico.

### Scala

Numero o sigla della scala, se il palazzo è ben diviso in scale.

#### Piano

Piano dell'immobile dove applicabile.

### Comune

Comune dove risiede l'immobile.

### Prov

Sigla a due lettere della provincia dove risiede l'immobile.

### CAP

Codice d'avviamento postale dove risiede l'immobile.

#### Mappa di Google

Se si è in possesso di una connessione ad internet con un click su questo pulsante si accede ad un pagina che permetterà di visualizzare l'ubicazione dell'immobile su una mappa.

# Dati catastali

E' diviso in due parti: Attuali e Modifiche catastali.

| 000 |  |
|-----|--|
| 263 |  |

| 🖺 Dati catastali 🔝 Atti notarili di proprietà 📳 Dati di gestione e richieste per nuove locazioni |               |              |                    |           |                  |                    |                  |   |  |
|--------------------------------------------------------------------------------------------------|---------------|--------------|--------------------|-----------|------------------|--------------------|------------------|---|--|
| A                                                                                                | Attuali       |              |                    |           | Modifiche        | catastali          |                  |   |  |
| Tipologia immobile a catasto Urbano                                                              |               | 🕴 🖪 Nuova    | 🕎 Apri             | 🖪 Elimina | 🛙 🚭 Copia sudati | attuali 📔 🖨 Stampa |                  |   |  |
|                                                                                                  |               |              | =                  | Tip       | o e Date         |                    |                  |   |  |
| Codice comune                                                                                    | G605          |              | E Tipo di modifica | Data      | time (Dotodi)    | accat. To atti     | Indirizzo vieuro | 6 |  |
| Tipo di catasto                                                                                  | Catasto Urban | no e Terreni | := npo di modifica | Datat     |                  |                    | Indinizzo visura | 3 |  |

### Attuali

Tabella con i dati catastali attuali dell'immobile. queste informazioni sono necessarie per le stampe di certi documenti come Contratti, cessione di fabbricato, ecc.

Nel caso del campo particella e subalterno ci possono inserire più valori separati da - (trattino). Per maggiori informazioni consultare la seguente pagina:

# Modifiche catastali

Elenco delle diverse modifiche catastali a cui è stata soggetta l'unità immobiliare. Funzionalità dei pulsanti:

# Nuova

Crea una nuova modifica e apre la finestra di modifica catastale.

#### Apri

Apre la finestra della modifica catastale selezionata.

### Elimina

Cancella le modifiche catastali selezionate.

# Stampa

Stampa l'elenco.

### Copia su dati attuali

Copia i dati catastali della modifica selezionata nella tabella dei Dati attuali.

### Argomenti correlati:

Come utilizzare la barra di navigazione? Come ordinare o raggruppare gli elenchi? Come ricercare per una colonna negli elenchi? Come filtrare le righe da visualizzare?

# Atti notarili di proprietà

E' diviso in due parti: Ultimo atto e Atti precedenti

| 🛄 Dati catastali | 🗾 Atti notarili di proprietà 👔 Dati d | ge | estione e richieste | per nuove loca | zioni                                      |  |  |
|------------------|---------------------------------------|----|---------------------|----------------|--------------------------------------------|--|--|
| A                | Ultimo atto                           |    | Atti precedenti     |                |                                            |  |  |
|                  | Copia in atti precedenti 🔶            |    | 🕴 ⊿ Nuovo           | 🌙 Apri         | 🔓 Elimina 🕴 🖨 Stampa                       |  |  |
| Atto             | * ^                                   |    | Tipo                | Notaio         | Data 🔺 Data di et Valore all'a Valore riva |  |  |

Ultimo atto

Questi dati non hanno nessuna incidenza sulla gestione del programma e sono stati inseriti soltanto ai fini anagrafici dell'immobile.

#### Atti precedenti

Questi dati, di natura soltanto anagrafica, permettono di inserire i precedenti atti notarili dell'immobile.

# Dati di gestione e richieste per nuove locazioni

E' diviso in due parti: Dati di gestione e Richieste per nuove locazioni.

| 🗊 Dati catastali 🛛 🕼 Atti notarili di proprietà 📲 Dati di gestione e richieste per nuove locazioni |              |   |                                                           |                           |  |  |  |  |
|----------------------------------------------------------------------------------------------------|--------------|---|-----------------------------------------------------------|---------------------------|--|--|--|--|
| 👌 🛛 🔒 Dati di                                                                                      | gestione     | Ī | Richieste per nuove lo                                    | cazioni                   |  |  |  |  |
| Tipo di gestione                                                                                   | 飾 Completa   | ] | Alla ricerca di conduttori per nuovo contratto di locazio | o 🔲                       |  |  |  |  |
| Rendicontabile                                                                                     | <b>V</b>     |   | Cadenza delle rate                                        | € 3,00                    |  |  |  |  |
| Competenze in rendiconto                                                                           | % sul canone |   | Cauzione                                                  | € 1.200,00                |  |  |  |  |
| Percentuale di competenza                                                                          | 6,00 %       |   | Cauzione della proposta                                   | € 500,00                  |  |  |  |  |
| Trattenere la cauzione per cor                                                                     |              |   | Modalità di pagamento preferita                           |                           |  |  |  |  |
|                                                                                                    |              |   | Canone mensile                                            | € 400,00                  |  |  |  |  |
| Ufficio del registro predefinito                                                                   | CREMA        |   | Spese forfettarie                                         | € 50,00                   |  |  |  |  |
|                                                                                                    |              |   | 😨 Solo sulla PRIMA RATA 🛛 😨 Su TUTTE LE RATE              |                           |  |  |  |  |
|                                                                                                    |              |   | 🕂 Aggiungi 🗙 Elimina 🛛 💮 🖤                                |                           |  |  |  |  |
|                                                                                                    |              |   | Tipologia d'imp Importo Aliquo Descrizione alterr         | nativa alla tipologia d'i |  |  |  |  |
|                                                                                                    |              |   |                                                           |                           |  |  |  |  |

### Dati di gestione

Tipo di gestione

In questo gruppo di campo vengono specificati i dati legati gestione dei movimenti di <u>Prima Nota</u> legati all'immobile e la generazione del rendiconto al locatore.

#### Gestione completa

Attivare nel caso l'immobile sia affidato in gestione completa all'agenzia. Cioè l'agenzia riceve tutti i pagamenti direttamente dagli inquilini e provvede successivamente a pagare il proprietario sulla base di un rendiconto. Non attivare nel caso l'immobile sia stato dato all'agenzia soltanto per darla in affitto prendendo una commissione una tantum.

E' importante perché tutti gli affitti di questo immobile prenderanno predefinitamente l'impostazione data a quest'opzione. Quest'opzione serve al programma per sapere quando generare o no le rate di pagamento dell'affitto.

### Rendicontabile

Questa opzione permette di fare il rendiconto sui movimenti legati all'immobile (siano in gestione completa o no) quando si richiede il rendiconto sia sull'immobile sia sul locatore.

# Competenze in rendiconto

Permette di scegliere che tipo di addebito da applicare ad ogni rendiconto come competenze di gestione dell'unità immobiliare.

Percentuale di competenza

Specificare la percentuale da utilizzare nel caso ci siano delle competenze a percentuali legate al rendiconto (vedi sopra).

## Importo fisso

Questo campo compare se le competenze in rendiconto sono di tipo ad importo fisso.

In questo campo va inserito l'importo pattuito a singolo rendiconto. Per esempio se vi accordate per un importo fisso di € 500,00 all'anno da pagare in due rate all'anno; allora l'importo da inserire è quello di € 250,00 che è l'importo da addebitare con il rendiconto al proprietario.

#### Trattenere la cauzione per conto del locatore

Spuntare quest'opzione per farsi che la cauzione non venga data al locatore nel rendiconto di questa unità immobiliare.

### Ufficio del registro di competenza

Selezionare l'ufficio di registro di competenza dell'immobile. In questo modo a tutti gli affitti di questo immobile verrà assegnato predefinitamente l'ufficio impostato.

### Richieste per nuove locazioni

In questo gruppo di campo vengono specificati i dati legati alla richiesta economica per l'affitto di questo immobile. Questi campi sono modificabili soltanto se la seguente

opzione, che si trova sulla destra, è spuntata: Immobile alla ricerca di inquilino Spuntando questa opzione se indica al programma che quell'immobile alla ricerca di inquilini. In questo modo il programma riesce a filtrare nel <u>Retino</u> gli immobili che si vogliono affittare.

Canone mensile

Canone mensile richiesto.

#### Spese forfettarie

Spese forfettarie mensili richieste. Lasciare in bianco nel caso le spese vengano pagate non in modo forfettario.

### Cadenza delle rate

La cadenza con cui vengono stabilite le rate. Le cadenze sull'anno solare sono quelle che hanno le scadenze partendo da gennaio (es: "trimestrale anno solare" vuol dire che le scadenze saranno: gennaio, aprile, luglio, ottobre).

### Cauzione

Deposito cauzionale richiesto per eventuali affitti.

#### Cauzione della proposta

Cauzione richiesta per un eventuale proposta d'affitto.

## Metodo di pagamento preferito

Metodo di pagamento preferito per ricevere i pagamenti delle rate.

In fondo a questa scheda c'è una tabella dove si possono inserire degli importi fissi sulla Prima Rata e su Tutte le rate. Questi importi saranno inseriti automaticamente

nella fase di generazione delle rate.

#### Contrassegnata

Utilizzare questa casella per contrassegnare quest'unità. L'utilità di questo contrassegno è quello di poter filtrare comodamente nell'elenco delle unità immobiliari oppure per escludere l'unità dal calcolo del resoconto fiscale (spuntando l'apposita opzione).

#### 4.2.10.6.1.1 Gestione completa

Attivare nel caso l'immobile sia affidato in gestione completa al gestore. Cioè il gestore (sia esso un privato, lo stesso proprietario, oppure un gestore patrimoniale per conto terzi) riceve tutti i pagamenti direttamente dagli inquilini e provvede successivamente a pagare il proprietario sulla base di un rendiconto. Non attivare in altri casi.

E' importante perché tutti gli affitti di questo immobile prenderanno predefinitamente l'impostazione data a quest'opzione. Quest'opzione serve al programma per sapere quando generare o no le rate di pagamento dell'affitto.

Vedere anche l'opzione Rendicontabile.

#### 4.2.10.6.1.2 Rendicontabile

Questa opzione permette di fare il rendiconto sui movimenti legati all'immobile (siano in gestione completa o no) quando si richiede il rendiconto sia sull'immobile sia sul locatore.

Quest'opzione è fondamentale nel caso di affitti in cui i conduttori pagano direttamente al locatore (ad esempio con bonifico bancario) ma il gestore si fa pagare le competenze comunque sulla base dei pagamenti fatti (anche se gli affitti non sono in <u>gestione completa</u>).

### 4.2.10.6.1.3 Finestre

Questa finestra permette di inserire i dati di una modifica catastale di un immobile:

### Tipo

Tipo di modifica

Campo libero per la descrizione della modifica. Nell'elenco ci sono alcuni tipi predefiniti. Ad esempio *Dati originali* serve per tenere traccia dei dati originali visto che il panello dell'anagrafica dell'immobile contiene quelli attuali.

### Lavoro associato

Permette di selezionare un lavoro sull'immobile a cui è legata la modifica catastale. Utilizzare il pulsante Nuovo per crearne uno o il pulsante Apri per aprire quello selezionato.

### Date

Data di modifica

Data in cui è stata presentata la modifica al catasto.

#### Data di accatastamento

Data in cui ufficialmente compare la modifica catastale.

In atti dal

Data In atti del catasto.

Dati catastali Indirizzo di visura Sezione urbana Foglio Particella Subaltreno Zona censuaria

Zona censuaria Microzona Caregoria Classe Consistenza Superficie castale Rendita

Altri dati Intestatari Intestatari che risultano a catasto.

Diritti reali Dato dei diritti reali a catasto.

Graffato Dato graffato del catasto.

#### 4.2.10.6.1.4 Più dati catastali per la stessa unità immobiliare

Ci sono alcune unità immobiliari che a catasto sono **definite nella sua interezza da più dati dati** catastali per subalterno e/o particella. Per indicare, al programma, questa situazione basta separare i dati con il carattere '-' (trattino o segno meno). In questo modo il programma può stampare il modello 69 con tutti i dati catastali facendo riferimento ad un unica unità immobiliare (lo stesso numero di ordine). Altrettanto fa il programma con la registrazione telematica.

Per esempio un piazzale di posti auto tra due palazzi può risultare con **diverse coppie di particella/subalterno**: 152 / 701, 184 / 711, 191 / 707. Allora basterà inserire i seguenti dati nei campi del programma:

Particella 152-184-191 Subalterno 701-711-707

Come potete notare, **deve essere rispettato l'ordine** per far si che il programma accoppi i valori: particella 152 con subalterno 701, particella 184 con subalterno 711 e così via.

In quest'altro esempio vediamo un appartamento unico con più subalterni: particella 143 e subalterni 11 e 12.

Particella 143 Subalterno 11-12

In questo caso che la **particella è unica per tutti i subalterni** non è necessario inserire la stessa particella separata da -.

4.2.10.6.2 Locatori

Scheda dedicata alla selezione e gestione dei locatori dell'unità immobiliare.

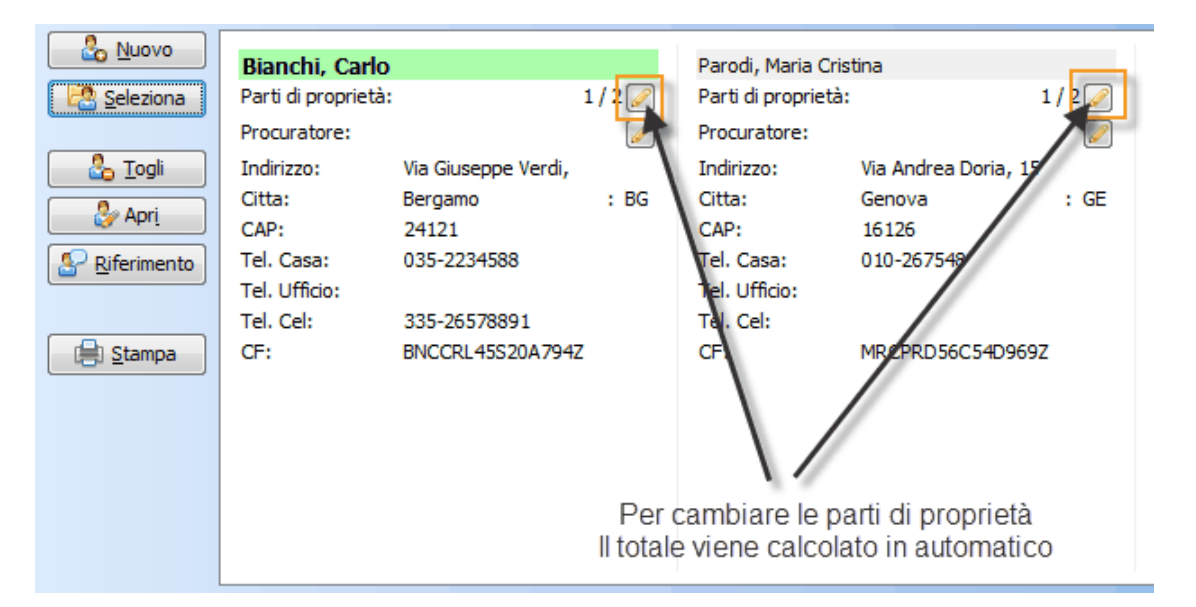

### Nuovo

Permette di creare un nuovo <u>Locatore</u>. Una volta creato viene automaticamente selezionato nell'elenco.

### Seleziona

Apre una finestra per la selezione di un locatore già presente nel programma.

### Togli

Toglie dall'elenco il locatore selezionato.

# Apri

Apre la finestra di modifica del locatore selezionato nell'elenco.

# Riferimento

Imposta il locatore selezionato come quello di riferimento. Il locatore di riferimento è quello che comparirà in tutti gli elenchi degli immobili.

### Stampa

Stampa i locatori dell'immobile.

I pulsanti evidenziati nella schermata precedente servono a cambiare le parti di proprietà (come negli atti notarili). Il programma non ragiona in percentuali di proprietà perché queste possono essere inesatte, ad esempio con 3 proprietari a parti uguali la percentuale 33,3333... presenta problemi di approssimazione. Basterà specificare le parti e il programma calcola il totale. Per esempio:

- Se abbiamo un locatore A con il 50% di proprietà e il locatore B al 50% di proprietà, allora basta specificare una parte di proprietà per ognuno.

- Se abbiamo una unità al 20% al locatore A e al 80% al locatore B è l'equivalente di 1 parte di proprietà per A e 4 parti di proprietà per B.

- Con 3 locatori di cui A e B hanno il 25% e il locatore C ha il 50%, allora le parti sono: 1 parte per A e B, 2 parti per C.

- Se abbiamo due locatori A e B con 1/3 ciascuno di proprietà e due locatori C e D con 1/6 ciascuno, allora bisogna riportare tutto sulla base più alta (in questo esempio è 6). Le parti verrebbero così: 2 parti ciascuno per A e B, 1 parte ciascuno per C e D. Calcolando la base il programma riporta: A 2/6, B 2/6, C 1/6 e D 1/6.

So Nuovo Parodi, Maria Cristina Bianchi, Carlo Parti di proprietà: Parti di proprietà: 1/2 Seleziona Procuratore: Procuratore: Indirizzo: Indirizzo: 🏪 <u>T</u>ogli Via Giuseppe Verd Via Andr Citta: Bergamo : BG Citta: Genova Apri CAP: CAP: 24121 16126 035-2234588 Riferimento Tel. Casa: Tel. Casa: 010-267 Tel. Ufficio: Tel. Ufficio: 335-26578891 Tel. Cel; Tel. Cel: BNCCRL45S20A794Z CF: MRCPRD 📄 <u>S</u>tampa х Gestione Affitti Procuratore Scegliere l'azione da compiere Crea un nuovo soggetto procuratore Crea un nuovo soggetto nell'anagrafica e lo assegna come procuratore Scegli un procuratore Apre una finestra per la scelta di un procuratore già presente nell'anagrafica locatori Torna indietro Torna alla finestra di modifica senza eseguire alcuna azione

Per selezionare o creare un procuratore potete cliccare sul seguente pulsante.

Nel pannello sottostante a quello dei Locatori si possono scegliere i proprietari non locatori (ad esempio quelli che hanno la nuda proprietà e non l'usufrutto). Questa selezione non ha nessuna incidenza sulla gestione del programma, è stata inserita soltanto ai fini anagrafici dell'immobile.

# 270 Gestione Affitti

#### 4.2.10.6.3 Pertinenze

In questa scheda si possono specificare le pertinenze (cantina, box, posto auto, ecc.) legate all'immobile. La funzionalità dei pulsanti è la seguente:

| Nuovo       | Crea un nuovo immobile e lo aggiunge all'elenco                                                                                        |
|-------------|----------------------------------------------------------------------------------------------------|
| 🗟 Seleziona | Presenta l'elenco dell'immobile per selezionare quelli che si desiderano aggiungere.                                                   |
| 🌍 Apri      | Apre la finestra di modifica dell'immobile selezionato.<br>Quest'operazione può essere eseguita facendo doppio<br>click sull'immobile. |
| 🍓 Togli     | Toglie dall'elenco l'immobile selezionato                                                                                              |
| 🥜 Cambia %  | Cambia la percentuale sul canone dell'immobile principale che è di competenza ai fini fiscali.                                         |
| 📥 Stampa    | Stampa tutte le pertinenze                                                                                                    |

#### 4.2.10.6.4 Descrizioni

Questa scheda permette di inserire diverse descrizioni relative all'immobile:

#### Immobile

Descrizione dell'immobile. Esempio: Bilocale composto da camera, soggiorno, cucina e bagno. Posto auto condominiale.

# Arredo

Inserire per ogni riga un elemento di arredo con il relativo prezzo, come nel seguente esempio:

cucina completa, del valore di  $\in 2.500,00$ frigo  $\in 500,00$ tavolo  $\in 400,00$ 4 sedie  $\in 320,00$ credenza sala  $\in 400,00$ tavolino sala  $\in 140,00$ 

Il contenuto di questo campo sarà utilizzato per la stampa del contratto e altri documenti.

## Dotazione

Inserire in questo campo, per ogni riga, le chiavi o altri oggetti con il relativo prezzo dati in dotazione con l'immobile. Potete anche inserire altri elementi come la pulizia o l'imbiancatura dell'immobile. Ecco di seguito un esempio:

 $N^\circ$  1 Chiave cancello carraio € 50,00  $N^\circ$  1 Chiave portone vano scala € 100,00  $N^\circ$  1 Chiave cassetta postale € 50,00  $N^\circ$  2 Chiave portoncino blindato € 100,00  $N^\circ$  1 serratura portoncino blindato riparaz-sostituzione € 200,00 pulizia alloggio € 100,00 ritinteggiatura alloggio € 1.000,00

Il contenuto di questo campo sarà utilizzato per la stampa del contratto e altri documenti.

Certificazioni

Inserire in questo campo, per ogni riga, le certificazioni dell'immobile. Ecco di seguito un esempio:

Dichiarazione di conformità dell'impianto idraulico dell'alloggio rilasciato dalla Ditta IdraImp p.iva 12345678903 in data 25-05-2007; Dichiarazione di conformità dell'impianto di teleriscaldamento dell'alloggio rilasciato dalla Ditta CalorTerm p.iva 00869180134 in data 24-04-2007; Dichiarazione di conformità dell'impianto elettrico dell'alloggio rilasciato dalla Ditta SOSEL snc p.iva 03155930279 in data 23-05-2007; Dichiarazione di conformità dell'impianto elettrico delle parti comuni rilasciato dalla Ditta SOSEL snc p.iva 03155930279 in data 23-05-2007; Certificato di collaudo rilasciato dall'Ing. Marin Adriano iscritto all'albo degli Ingegneri al n° 1162 depositato presso il Comune di Pietra Ligure protocollo 20255/05 data 29-03-2007; Attestato di conformità ascensore rilasciato dalla ditta Tossi e f.lli snc p iva 03118210172 in data 10-01-2008, Messa in servizio dell'impianto con lettera del Comune di Pietra Ligure prot. 47333 in data 26-10-2007;

Parere di conformità rilasciato dal VVFF di Finale Ligure prot 2688 In data 28-07-2005;

Il contenuto di questo campo sarà utilizzato per la stampa del contratto attraverso la variabile [CERTIFICAZIONI].

#### Note

Note relative all'immobile.Queste note non compaiono in nessuna stampa quindi potete fare un uso arbitrario di esse.

#### 4.2.10.6.5 Dati

Questa scheda permette di specificare le caratteristiche dell'immobile, il prezzo richiesto e i dati sulle utenze.

### Caratteristiche

Impostare le diverse caratteristiche dell'immobile. Le caratteristiche più importanti dal punto di vista del programma sono evidenziate in giallo. E' molto importante l'impostazione del riscaldamento autonomo per far comparire o no la riga relativa al riscaldamento nella scheda Consegna/Chiusura dell'affitto e per far comparire o no la matricola della caldaia nei campi di Costi/Utenze.

#### Costi / Utenze

In questo gruppo di campi vengono specificati i costi e i dati delle diverse utenze dell'immobile.

Attestazione di Certificazione Energetica Inserire la Classe e la Data di scadenza.

### Costi fissi

Specificare la descrizione (es. "*Pulizia di fine locazione e ritinteggiatura*") e l'importo totale dei costi fissi da applicare alla fine di tutte le locazioni di questo immobile.

#### Elettricità / Gas / Acqua

Per ogni utenza ci sono i seguenti campi. I campi fornitore e codice vengono utilizzati per la stampa del "Verbale di consegna" e i campi dei costi vengono usati per i calcoli della chiusura della locazione.

Fornitore

Nome dell'impresa fornitrice dell'utenza (es: ENEL).

Codice

Codice cliente della fornitura.

#### Costo a consumo

Costo per ogni unità di misura del contatore. Lasciare in bianco nel caso di una fornitura con pagamento a forfait.

### Costo fisso mensile

Costo fisso mensile, oltre ai consumi, applicato dal fornitore oppure costo forfettario per l'utenza.

### Ultima lettura

Valore del contatore e data dell'ultima lettura. Questi due campi vengono aggiornati automaticamente con i valori di partenza alla chiusura di un affitto.

#### Riscaldamento

Costo a consumo

Costo per ogni unità di misura del contatore. Lasciare in bianco nel caso di una fornitura con pagamento a forfait.

### Costo fisso mensile

Costo fisso mensile, oltre ai consumi, applicato dal fornitore oppure costo forfettario per l'utenza.

#### Ultima lettura

Valore del contatore e data dell'ultima lettura. Questi due campi vengono aggiornati automaticamente con i valori di partenza alla chiusura di un affitto.

# 4.2.10.6.6 Condominio

Questa scheda permette di specificare i dati e le spese relative al condominio dove si trova l'immobile.

#### Condominio

Scegliere il condominio dall'elenco. Utilizzare il pulsante Nuovo per crearlo e il pulsante Apri per aprire quello selezionato.

#### Millesimi

In questo gruppo di campo viene specificati la ripartizione millesimale relativa all'immobile. I campi che possono non essere di competenza (es: ascensore in un condominio senza) possono essere lasciati in bianco.

### Nuovo

Apre una finestra per l'inserimento dei dati di un nuovo condominio.

#### Apri

Apre una finestra dei dati del condominio associato all'immobile.

### Scollega

Toglie il collegamento fra l'immobile e il condominio.

# Esercizi condominiali

Elenco degli esercizi condominiali.

| Esercizi condominiali                           |                    |              |           |                 |                |                               |              |           |                  |         |       |            |  |
|-------------------------------------------------|--------------------|--------------|-----------|-----------------|----------------|-------------------------------|--------------|-----------|------------------|---------|-------|------------|--|
| 🕂 Nuovo 🦯 Modifica 🗙 Elimina 🔛 Stampa 🗃 Esporta |                    |              |           |                 |                |                               |              |           |                  |         |       |            |  |
| 🗄 sercizio                                      | ercizio Preventivo |              |           |                 |                | Consuntivo Saldo e Conguaglio |              |           |                  | 0       |       |            |  |
| 🗄 Inizio 👘 🗸                                    | Fine               | Proprietario | Inquilino | Totale preventi | Saldo preceden | Totale a carico               | Proprietario | Inquilino | Totale consunti- | Versato | Saldo | Conguaglio |  |
| ▶ 01/02/2011                                    | 11/01/2013         |              |           | € 0,00          | €0,00          | € 0,00                        |              |           |                  |         | €0,00 |            |  |

Elenco dei seguenti campi:

### Esercizio

Tipo di gestione

Ordinaria / Straordinaria / Ausiliare. La gestione ausiliare sono delle gestioni simili a quelle ordinarie ma vengono differenziate da esse (es. gestione del riscaldamento).

# Inizio

Data d'inizio del esercizio.

### Fine

Data di fine del esercizio.

# Preventivo

# Proprietario

Importo preventivo di competenza del proprietario.

### Inquilino

Importo preventivo di competenza dell'inquilino.

### Totale preventivo

Importo totale del preventivo = Proprietario + Inquilino. Campo calcolato non modificabile.

# Saldo precedente

Importo a saldo complessivo del precedente esercizio. Un importo negativo vuol dire che è a debito.

# Totale a carico

Importo totale complessivo a carico = Inquilino+Proprietario-Saldo precedente. Campo calcolato non modificabile.

# Consuntivo

Proprietario

Importo consuntivo di competenza del proprietario.

Inquilino

Importo consuntivo di competenza dell'inquilino.

### Totale consuntivo

Importo consuntivo totale = Proprietario + Inquilino. Campo calcolato non modificabile.

# Saldo e Conguaglio

Versato

Importo totale versato per il pagamento delle rate di questo esercizio.

Saldo

### Conguaglio

Importo del conguaglio tra preventivo, consuntivo e saldo precedente. Un importo negativo vuol dire che è a debito. Conguaglio = Totale preventivo - Totale consuntivo + Saldo precedente. Campo calcolato non modificabile.

#### Note

Note riguardante il caricamento di un eventuale conguaglio all'inquilino.

### Rate di spese condominiali

Per ogni esercizio è possibile inserire le relative Rate di spese condominiali. L'inserimento delle rate è utile quando il gestore patrimoniale deve pagarle per conto del locatore e quindi compariranno in una scheda dello <u>Scadenzario</u>. Si inseriscono le Rate al momento di creazione di un nuovo esercizio oppure modificando un esercizio attuale (1). Si clicca sulla sezione Rate condominiali (2) e poi sul pulsante Nuova rata di spese condominiali (3). Infine, si inseriscono i dati della rata di spese condominiali (4).

|                                            |                  |                              | ~                                                                                                    |                     |                               |
|--------------------------------------------|------------------|------------------------------|----------------------------------------------------------------------------------------------------|---------------------|-------------------------------|
| Esercizi cond                              |                  |                              | Esercizio condominiale                                                                                                    |                     |                               |
| <u><u><u>Nuovo</u> <u>M</u>odifica</u></u> | Operazioni       |                              |                                                                                                    |                     |                               |
| Inizio Fine P                              | X                |                              |                                                                                                    | 2 2                 |                               |
| 01/02/2 /01/2013                           | Salva e Elimina  | Nuova Modifica Elimina       | Aggiungi Elimina                                                                                                    | Conguaglio Addebita |                               |
|                                            | Esercizio        | e condominiali               | Pagamenti                                                                                                    | Addebiti            |                               |
|                                            | Tipo di gestione | amenti<br>Scadenza / Importo | Fir Rata di spese condominial<br>//01<br>Pre Scadenza II<br>10/02/2011 ▼<br>Note                                                             | i v sato            | in gestione<br>tivo Inquilino |
|                                            |                  |                              | <u><u></u><u></u><u></u><u></u><u></u><u></u><u></u><u></u><u></u><u></u><u></u><u></u><u></u><u></u><u></u><u></u><u></u><u></u><u></u></u> | Annulla             |                               |

Le colonne della tabella degli Esercizi sono le seguenti:

#### Saldo

Saldo del pagamento della rata. Compare in bianco quando non è stato fatto nessun pagamento, € 0 quando la rata è stata pagata oppure il saldo rimanente.

# Scadenza

Data di scadenza della rata.

### Importo

Importo della rata.

### Pagato

Totale che è stato versato per la rata. I pagamenti devono essere fatti con il pulsante Aggiungi pagamento. In questo modo il programma va a coprire, in automatico, gli importi mancanti nelle rate.

### Note

Note relative alla rata.

### Pagamenti

I pagamenti si possono inserire tramite il pulsante Aggiungi pagamento.

### Esporta

Esporta in Excel tutte le rate visualizzate nell'elenco sottostante.

### 4.2.10.6.6.1 Conguaglio inquilino

Questa finestra permette di calcolare il conguaglio delle spese condominiali di competenza dell'inquilino e caricare questo importo su una rata di pagamento della locazione. Il calcolo delle spese addebitate nelle rate non viene fatto sulla base delle date di competenza ma sulla base delle date di scadenza rate. Questo metodo è quello più adeguato in presenza di spese forfettarie.

| Gestione Affitti ? X                                                               |                                                            |  |  |  |  |  |
|------------------------------------------------------------------------------------|------------------------------------------------------------|--|--|--|--|--|
| Conguaglio spese condominiali per l'inquilino                                      |                                                            |  |  |  |  |  |
| 📰 Periodo                                                                          |                                                            |  |  |  |  |  |
| Inizio                                                                             | 01/01/2011                                                 |  |  |  |  |  |
| Fine                                                                               | 31/12/2011                                                 |  |  |  |  |  |
|                                                                                    | Aggiorna importi                                           |  |  |  |  |  |
| 缓 Importi                                                                          |                                                            |  |  |  |  |  |
| Totale dovuto come da consuntivo                                                   | € 1.290,00                                                 |  |  |  |  |  |
| Totale addebitato nelle rate dell'affitto                                          | € 960,00                                                   |  |  |  |  |  |
| Conguaglio da pagare                                                               | € 330,00                                                   |  |  |  |  |  |
| 🌈 Dati per il caricamento                                                          |                                                            |  |  |  |  |  |
| Tipo di conguaglio                                                                 | Con chiusura esercizio 💽                                   |  |  |  |  |  |
| Rata                                                                               | 01/03/2012                                                 |  |  |  |  |  |
| Importo chiusura (non modificabile)                                                | -€ 720,00                                                  |  |  |  |  |  |
| Nota chiusura esercizio                                                            | Chiusura esercizio della gestione<br>01/01/2011-31/12/2011 |  |  |  |  |  |
| Nota conguaglio Conguaglio spese condominiali della gesti<br>01/01/2011-31/12/2011 |                                                            |  |  |  |  |  |
| <u>A</u> ddebita Annulla                                                           |                                                            |  |  |  |  |  |

Descrizione dei campi:

#### Inizio

Data d'inizio per il calcolo del conguaglio. Questa data è di solito la data d'inizio del esercizio su cui viene fatto il conguaglio. Se la locazione è iniziata successivamente allora il programma inserisce la data d'inizio locazione.

# Fine

Data di fine per il calcolo del conguaglio. Questa data è di solito la data di fine del esercizio su cui viene fatto il conguaglio. Se la locazione è finita prima allora il programma inserisce la data di fine locazione.

# Aggiorna importi

Qualora l'utente decida di modificare le date di **Inizio** e **Fine**, allora dovrà premere questo pulsante per rifare il calcolo degli **Importi**.

## Totale dovuto come da consuntivo

Importo dovuto dall'inquilino calcolato sulla base dell'importo consuntivo di competenza dell'inquilino nell'esercizio selezionato.

# Totale addebitato nelle rate dell'affitto

La somma di tutti gli importi della colonna spese condominali addebitati nelle rate all'inquilino nel periodo di riferimento.

### Conguaglio da pagare

Importo che deve pagare l'inquilino. Se l'importo è negativo, la colorazione della casella è verde e sta ad indicare che l'inquilino deve avere quei soldi. Se l'importo è positivo, la colorazione della casella è rosa e sta ad indicare che l'inquilino deve ancora quei soldi.

### Tipo di conguaglio

# Addebito del solo conguaglio

Addebita soltanto l'importo calcolato di conguaglio.

### Con chiusura esercizio

Oltre l'addebito del conguaglio viene fatta la chiusura dell'esercizio, raggruppando l'importo totale delle spese condominiali non pagate nel periodo della gestione. In sostanza il programma fa le seguenti azioni:

- Calcola il totale degli insoluti di tipo spese condominiali addebitati nel periodo dell'esercizio condominiale (viene pressa come riferimento la data di scadenza della rata).
- 2. Inserisce un pagamento con la data di fine gestione pari all'importo calcolato al punto precedente.
- 3. Addebita sull'ultima rata, del periodo dell'esercizio condominiale, l'importo totale del primo punto.

In questo modo sui solleciti di pagamento non ci si ritrova con tutti degli importi sparsi che possono risultare di difficile lettura. Lo svantaggio di questo tipo di conguaglio è il calcolo degli interessi di mora vengono vanificati ad ogni conguaglio.

### Rata

Rata su cui verrà caricato l'importo del conguaglio.

#### Colonna

Colonna della rata su cui verrà caricato l'importo del conguaglio.

### Importo chiusura

Importo totale degli insoluti di tipo spese condominiali addebitati nel periodo dell'esercizio condominiale (viene pressa come riferimento la data di scadenza della rata). Questo campo non è modificabile e c'è soltanto a titolo informativo nella finestra.

### Nota chiusura esercizio

Nota da associare alla colonna della rata su cui verrà caricato l'importo di chiusura esercizio condominiale.

#### Nota conguaglio

Nota da associare alla colonna della rata su cui verrà caricato l'importo del conguaglio.

Premere il pulsante **Addebita** per caricare il conguaglio nella rata. Premendo **Annulla** la finestra viene chiusa e nessun importo viene caricato.

Vedere anche: Scheda Condominio.

4.2.10.6.7 Elenchi

Questa scheda contiene gli elenchi relativi all'immobile suddivisi nelle seguenti tre schede:

| • <u>Fornitori</u>   |
|----------------------|
| • <u>Lavori</u>      |
| <u>Assicurazioni</u> |
|                      |

### 4.2.10.6.7.1 Fornitori

Elenco dei fornitori che sono legati all'immobile. Questo elenco può essere utilizzato per tenere traccia dei fornitori di fiducia o convenzionati con il proprietario (esempio: idraulico, imbianchino, ecc.).

### Nuovo

Crea un fornitore e lo aggiunge all'elenco.

# Aggiungi

Apre una finestra per la sezione di uno o più fornitori, esistenti nell'anagrafica fornitori del programma, per aggiungerli all'elenco.

# Apri

Apre il fornitore selezionato.

# Togli

Toglie dall'elenco i fornitori selezionati.

### Stampa

Stampa l'elenco.

# Espandi/Contrai

Espande/Contrae l'alberatura creata con il raggruppamento per una o più colonne. Per maggiore informazione consultare: <u>Come ordinare o raggruppare gli elenchi?</u>

# Argomenti correlati:

Come utilizzare la barra di navigazione? Come ordinare o raggruppare gli elenchi? Come ricercare per una colonna negli elenchi? Come filtrare le righe da visualizzare?

### 4.2.10.6.7.2 Lavori

Questo elenco permette di inserire i lavori eseguiti sull'immobile sia come Singoli incarichi o Interventi sia come Lavori straordinari con più incarichi

# Nuovo

Crea un nuovo lavoro e apre la finestra di modifica.

# Apri

Apre la finestra di modifica del lavoro selezionato.
Elimina

Cancella i lavori selezionati.

Stampa

Stampa l'elenco.

Argomenti correlati:

Come utilizzare la barra di navigazione? Come ordinare o raggruppare gli elenchi? Come ricercare per una colonna negli elenchi? Come filtrare le righe da visualizzare?

Un lavoro è caratterizzato dai seguenti campi e da un elenco di incarichi affidati ai fornitori.

Dati

Descrizione

Descrizione del lavoro (es. ristrutturazione immobile, riparazione bagno, ecc.).

Tipo di opera Tipo di opera fatta.

DIA n°

Numero della DIA del lavoro. Questo campo è facoltativo.

Inizio lavori Data d'inizio lavori.

Fine lavoro previsto Data di fine lavoro previsto

Fine lavoro effettivo Data di fine lavoro effettivo

Singoli incarichi ai fornitori Elenco dei singoli incarichi ai fornitori per la realizzazione del lavoro.

### Nuovo

Crea un incarico e apre la finestra di modifica.

Apri

Apre la finestra di modifica per l'incarico selezionato.

#### Elimina

Cancella gli incarichi selezionati.

- Stampa Stampa l'elenco.
- Totali e avanzamento Totale preventivato

Totale costo finale

#### Totale pagato

#### Avanzamento

Si trascina il puntatore per rappresentare il percentuale del lavoro effettuato.

#### Note

Campo libero per l'inserimento delle note.

#### Allegati

Allegati relativi ai lavori.

#### Argomenti correlati:

<u>Come utilizzare la barra di navigazione?</u> <u>Come ordinare o raggruppare gli elenchi?</u> <u>Come ricercare per una colonna negli elenchi?</u> <u>Come filtrare le righe da visualizzare?</u>

Un incarico è caratterizzato dai seguenti campi.

#### Descrizione

Descrizione del lavoro (es. possa sanitari, progetto, ecc.).

Inizio lavori Data d'inizio lavori.

Fine prevista lavori Data di fine lavori.

#### Fornitore

Permette di selezionare il fornitore a cui è legato l'incarico. Utilizzare il pulsante Nuovo per crearne uno o il pulsante Apri per aprire quello selezionato.

#### Avanzamento

Si trascina il puntatore per rappresentare il percentuale del lavoro effettuato.

#### Importi totali

Preventivo

Importo preventivato per l'incarico.

#### Costo

Costo finale dell'incarico.

#### Pagato

Importo pagato per l'incarico. Utilizzando il pulsante Aggiungi movimento di Prima Nota si possono aggiungere i movimenti di pagamento al fornitore nella <u>Prima Nota</u>. 4.2.10.6.7.3 Assicurazioni

Questo elenco permette di inserire le assicurazioni stipulate sull'immobile.

Nuova

Crea una nuova assicurazione e apre la finestra di modifica.

#### Apri

Apre la finestra di modifica dell'assicurazione selezionata.

#### Elimina

Cancella le assicurazioni selezionate.

Stampa

Stampa l'elenco.

#### Argomenti correlati:

<u>Come utilizzare la barra di navigazione?</u> <u>Come ordinare o raggruppare gli elenchi?</u> <u>Come ricercare per una colonna negli elenchi?</u> <u>Come filtrare le righe da visualizzare?</u>

Una assicurazione è caratterizzata dai seguenti campi:

# Contraenti

Tipo

Tipo di soggetto contraente dell'assicurazione.

### Nominativi

Campo facoltativo con i nominativi dei contraenti. Utile nel caso i contraenti siano diversi di quelli attuali.

## Date

Inizio originale

Data d'inizio validità alla prima stipula dell'assicurazione.

#### Recesso

Numero di anni dopo i quali si può recedere l'assicurazione.

### Inizio validità attuale

Data d'inizio validità dell'ultimo rinnovo dell'assicurazione.

#### Fine validità attuale

Data di fine validità dell'ultimo rinnovo dell'assicurazione.

#### Rinnova

Questo pulsante sposta le date di inizio e fine validità per il rinnovo dell'assicurazione.

### Data pagamento

Data del pagamento dell'ultimo rinnovo. Utilizzando il pulsante Aggiungi movimento di Prima Nota si possono aggiungere i movimenti di pagamento dell'assicurazione nella <u>Prima Nota</u>.

# Dati polizza

Compagnia

Compagnia di assicurazione con cui è stata stipulata la polizza.

## Agenzia

Permette di selezionare l'agenzia fornitore con cui è stata stipulata la polizza. Utilizzare il pulsante Nuovo per crearne uno o il pulsante Apri per aprire quello selezionato.

# Tipo di polizza

Campo libero per la descrizione del tipo di polizza che è stata stipulata. Nell'elenco ci sono alcuni tipi predefiniti.

#### Polizza n°

Numero della polizza stipulata.

#### Premio

Importo del premio dell'assicurazione. Utilizzando il pulsante Aggiungi movimento di Prima Nota si possono aggiungere i movimenti di pagamento dell'assicurazione nella <u>Prima Nota</u>.

#### Capitale assicurato

Gruppo di campi per stabilire le diverse coperture con il massimale e la franchigia associata.

# 4.2.10.6.8 Retino

Vengono elencati in forma di retino tutti gli immobili dell'unità immobiliare.

#### 4.2.10.6.9 Fisco

Vengono visualizzati i dati annuali di Redditto da fabbricato e ICI dell'unità immobiliare.

#### 4.2.10.6.10 Foto

In questa scheda compaiono sotto forma di anteprima, le foto e/o planimetrie legate all'immobile. Facendo doppio click sulle immagini queste vengono aperte e ingrandite con il visualizzatore d'immagini predefinito di Windows.

In alto ci sono i seguenti pulsanti che permettono di fare le diverse operazioni.

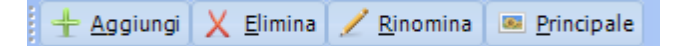

## Aggiungi

Apre una finestra per selezionare i file d'immagini che si vogliono aggiungere. Per selezionare più di un file utilizzate il tasto Ctrl.

#### Elimina

Cancella le immagini selezionate spostandole sul cestino. Per selezionare più di una premete il tasto Maiusc e cliccate sulla foto.

#### Rinomina

Apre una finestra per inserire il nuovo nome dell'immagine.

## Principale

Selezionate una foto e premete questo pulsante per farla diventare la foto principale.

4.2.10.6.11 Allegati

Documenti od altro file legato all'immobile.

Per maggiori informazioni consultare:

Come utilizzare la scheda Allegati?

# 4.3 Operazioni veloci

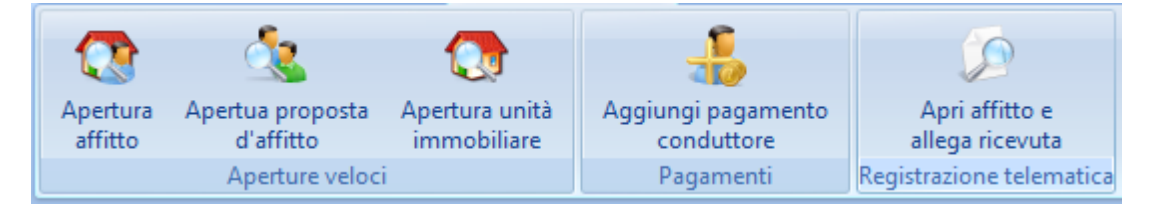

Gruppo di operazioni veloci:

Apertura affitto: permette di filtrare velocemente gli affitti sulla base della denominazione del conduttore di riferimento, gli estremi della registrazione (serie / numero) oppure per codice d'affitto.

Apertura proposta d'affitto: permette di filtrare velocemente gli affitti sulla base della denominazione del conduttore di riferimento.

**Apertura unità immobiliare**: permette di filtrare velocemente per: locatore di riferimento, codice, nome, indirizzo e comune dell'unità immobiliare.

**Aggiungi pagamento conduttore**: permette di filtrare velocemente gli affitti sulla base della denominazione del conduttore di riferimento oppure per codice d'affitto. Dopodiché apre la finestra di <u>Aggiungi pagamento</u> selezionando in automatico l'importo e la data della prossima rata.

# 4.4 Configurazione

Questo menù raggruppa le voci legate alla configurazione e operatività del programma.

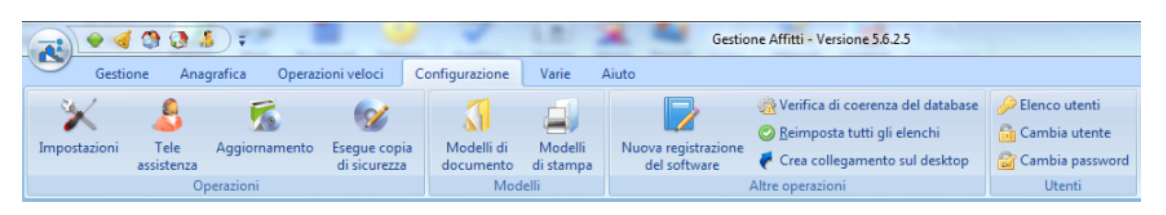

- Impostazioni
- Tele assistenza
- Aggiornamento
- Eseque copia di sicurezza
- <u>Nuova registrazione del software</u>

## 284 Gestione Affitti

- Verifica di coerenza del database
- Reimposta tutti gli elenchi
- Crea collegamento sul desktop
- <u>Utenti</u>
- <u>Cambia Utente</u>
- <u>Cambia password</u>
- <u>Modelli di documento</u>
- <u>Modelli di stampa</u>

# 4.4.1 Impostazioni

Si apre la scheda delle Impostazioni cliccando sull'apposito pulsante:

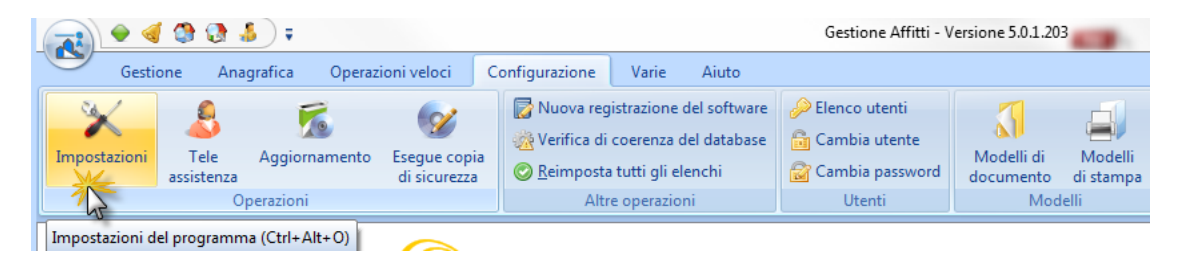

Questa finestra è costituita da diverse schede a sinistra che permettono di gestire tutte le opzioni e impostazioni del programma.

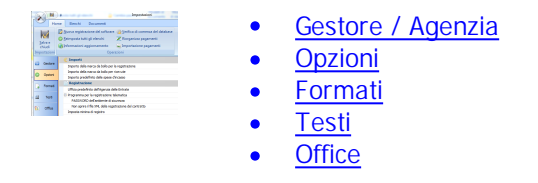

Il seguente pulsante permette di salvare i dati e chiudere la finestra:

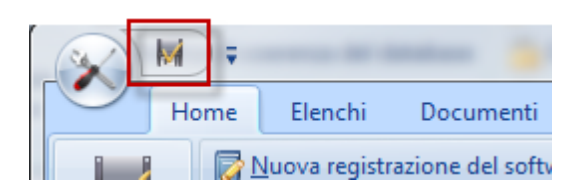

Nel menù in alto di Home si trovano le seguenti schede di operazioni:

| _ | 3          | M      | ,           |                                         |                                      | Impostazioni                                                 |  |
|---|------------|--------|-------------|-----------------------------------------|--------------------------------------|--------------------------------------------------------------|--|
|   | $\bigcirc$ | Но     | ome         | Elenchi                                 | Documenti                            |                                                              |  |
|   | Salva e    |        |             | <u>l</u> uova registra<br>leimposta tut | izione del softwar<br>ti gli elenchi | re 🔆 Verifica di coerenza del database<br>Verifica pagamenti |  |
| I | chiu       | di     | 1 <b>69</b> | nformazioni a                           | iggiornamento                        | 😸 Importazione pagamenti                                     |  |
|   | Imposta    | azioni |             |                                         | Оре                                  | erazioni                                                     |  |

• Nuova registrazione del software

- Reimposta tutti gli elenchi
- Informazione aggiornamenti
- <u>Verifica di coerenza del database</u>
- <u>Riorganizzazione pagamenti</u>
- Importazione pagamenti

Nel menù in alto di Elenchi si trovano le seguenti schede di operazioni:

| ſ |                                                          | Impostazioni                                        |   |
|---|----------------------------------------------------------|-----------------------------------------------------|---|
|   | Home Elenchi Documenti                                   |                                                     | 0 |
|   | <u>4</u> <u>C</u> onti correnti del gestore patrimoniale | Tipologie d'importi                                 |   |
|   | Anagrafica Comuni e dati ICI                             | To Metodi di pagamento                              |   |
|   | 🙇 Codici degli <u>u</u> ffici dell'Agenzia delle Entrate | Hodalità di pagamento Kipologie d'interessi di mora |   |
| l | Elenchi vari                                             | Tabelle del programma                               |   |

- Conti correnti del gestore patrimoniale
- Anagrafica comuni e dati ICI
- Codici degli uffici dell'Agenzia delle entrate
- Tipologie d'importi
- Metodi di pagamento
- Modalità di pagamento
- Importi per tipo di garanzia
- Tipologie d'interessi di mora

Nel menù in alto di Documenti si trovano le seguenti schede di operazioni:

|   | 3                | <b>M</b> =                                          |                                               |                                     | Impostazioni      |  |   |
|---|------------------|-----------------------------------------------------|-----------------------------------------------|-------------------------------------|-------------------|--|---|
|   | 0                | Home                                                | Elenchi                                       | Documenti                           |                   |  | ۲ |
|   | Ele<br>Ele<br>Ca | nco dei mod<br>nco dei mod<br>rtella <u>t</u> empor | elli di docur<br>elli di docur<br>anea dei do | nento<br>nento originali<br>cumenti | Personalizza      |  |   |
| l |                  |                                                     | Cartelle                                      |                                     | Modelli di stampa |  |   |

- Elenco dei modelli di documento
- Elenco dei modelli di documento originale
- Cartella temporanea dei documenti
- Personalizza modelli di stampa

# 4.4.1.1 Schede

## 4.4.1.1.1 Gestore

In questa scheda sono presenti tutti i dati del gestore patrimoniale che verranno utilizzati per la compilazione dei documenti di stampa.

## Denominazione

Digitare la ragione sociale completa del gestore patrimoniale.

Codice Fiscale

Inserire il codice fiscale del gestore patrimoniale.

#### Partita IVA

Inserire la Partita I.V.A dell'agenzia o il gestore patrimoniale. Lasciare in bianco se non è un soggetto con partita IVA.

# Sede legale

# Indirizzo

Digitare la via, piazza o altro della sede legale dell'agenzia seguito dal numero civico.

### Comune

Digitare il comune della sede legale dell'agenzia.

#### Prov

Selezionare dall'elenco la provincia della sede legale dell'agenzia.

# CAP

Inserire il codice d'avviamento postale della sede legale dell'agenzia.

### Recapiti

Questi dati servono per la stampa del FAX da inviare ai conduttori.

### Telefoni

Uno o più numeri telefonici.

# Fax

Numero di fax

#### E-Mail

Indirizzo E-Mail

#### Identificativo SMS

Se il gestore intende usare il servizio eMessage per l'invio automatico di SMS, questo campo va riempito con l'identificativo del mittente

### Conti correnti del gestore patrimoniale

<u>Conti correnti del gestore patrimoniale</u>. In questa finestra, oltre ai dati bancari (ABI, IBAN, ecc.), si inserisce anche il codice SIA per l'emissione dei MAV, ovvero il codice fornito dalla banca per l'emissione di flussi MAV.

Configurazione E-Mail per invio notifiche Configurazione E-Mail

# 4.4.1.1.1.1 Configurazione E-Mail

La funzionalità di invio delle notifiche tramite e-mail da parte di GAA prevede un'apposita configurazione. Si apre la procedura guidata di configurazione tramite la scheda **Gestore** delle **Impostazioni** cliccando sul pulsante in fondo a destra:

|                 | Timpostazioni                                                                                              |                                         |                  |                            |  |      |  |
|-----------------|----------------------------------------------------------------------------------------------------|-----------------------------------------|------------------|----------------------------|--|------|--|
|                 | Ho                                                                                                    | me Elench                               | i Docum          | enti                       |  | 0    |  |
| <u>S</u><br>Imp | Salva e       Impostatzioni aggiornamento       Importazione pagamenti         Operazioni       Operazioni |                                         |                  |                            |  |      |  |
|                 | Gestore                                                                                                    | Denominaz                               | zione del gesto  | re                         |  |      |  |
|                 | Opzioni                                                                                                    | ImmoRoss                                | si s.r.l.        |                            |  |      |  |
|                 | Formati                                                                                                    | Codice fisc<br>04922090                 | :ale<br>)966     | Partita IVA<br>04922090966 |  |      |  |
| A               | Testi                                                                                                    | Indirizzo (i                            | incluso il numer | o civico)                  |  |      |  |
|                 | Office                                                                                                    | CAP                                     | Comuna           |                            |  | Prov |  |
| <u>.</u>        | onice                                                                                                    | 17027                                   | Pietra Ligu      | re                         |  | SV   |  |
|                 | Telefoni Fax E-Mail                                                                                        |                                         |                  |                            |  |      |  |
|                 |                                                                                                    | Identificat                             | ivo del mittente | e nell'invio di SMS        |  |      |  |
|                 | ImmoRossi                                                                                                  |                                         |                  |                            |  |      |  |
|                 |                                                                                                    |                                         |                  |                            |  |      |  |
|                 |                                                                                                    | Conti correnti del gestore patrimoniale |                  |                            |  |      |  |

La prima scheda della procedura prevede l'inserimento dell'account di posta elettronica da usare per accedere al servizio di invio di email. Solitamente è della forma di <u>indirizzo</u> di posta elettronica, cioè,

# utente@provider.xxx

I dati da inserire in questa procedura possono essere copiati dai dati del client di posta elettronica, cioè, Outlook Express, Outlook, Windows Mail, ecc. Bisogna far riferimento all'account che normalmente è utilizzato per inviare messaggi di posta elettronica. Dopo aver inserito l'account di posta elettronica, si procede cliccando il pulsante Avanti.

| Configurazione E-Mail per invio messaggi                                                                                                    |  |  |  |  |  |
|----------------------------------------------------------------------------------------------------|--|--|--|--|--|
| 🦫 Indirizzo mittente                                                                                                    |  |  |  |  |  |
| Inserire l'indirizzo da utilizzare per l'invio di messaggi di posta elettronica in<br>automatico da parte del programma.<br>ATTENZIONE: certi indirizzi e-mail come quelli di LIBERO, YAHOO, HOTMAIL,<br>MSN, ecc. non permettono l'invio dei messaggi al di fuori del browser se non si |  |  |  |  |  |
| ha una connessione internet con loro. In questi casi raccomandiamo di creare<br>un indirizzo presso GMail (Google Mail).<br>mario.rossi@fastwebnet.it                                                                                                    |  |  |  |  |  |
| Nella pagina successiva verranno chieste informazioni di natura tecnica che<br>potrebbero richiedere la consulenza di un tecnico dei computer.                                                                                                    |  |  |  |  |  |
| Ayanti 📎 Annulla                                                                                                    |  |  |  |  |  |

La seconda scheda prevede ulteriori dati sempre da prendere dall'account del client di posta:

| Configurazione E-Mail per invio messaggi                |          | ×       |  |
|---------------------------------------------------------|----------|---------|--|
| 💐 Parametri per l'invio                                 |          |         |  |
| Server di posta in uscita (SMTP)                        |          |         |  |
| Nome o indirizzo                                        |          | Porta   |  |
| smtp.fastwebnet.it                                      |          | 25      |  |
| Utilizza protocollo di sicurezza SSL per la connessione |          |         |  |
| Dati di autenticazione                                  |          |         |  |
| Nome utente                                             | Password |         |  |
| mario.rossi@fastwebnet.it                               | •••••    |         |  |
| 🤄 Indietro                                              | Avan (   | Annulla |  |

### Server di posta in uscita (SMTP)

# Nome o indirizzo

Inserire la stringa che rappresenta l'indirizzo **smtp**: solitamente, ma non sempre, è della forma: **smtp.xxxxxxxxxxxyyyy** 

#### Porta

Inserire il numero della porta. Solitamente 25, ma non sempre.

# Utilizza protocollo di sicurezza SSL per la connessione

Cliccare se la connessione prevede SSL. Solitamente no, ma non sempre.

# Dati di autenticazione

# Nome utente

E' l'account inserito nella prima scheda.

#### Password

Inserire la password

Per procedere cliccare il pulsante Avanti. La terza scheda ulteriori dati:

| onfigurazione E-Mail per invio messaggi                                                                                                    |  |  |  |  |  |
|----------------------------------------------------------------------------------------------------|--|--|--|--|--|
| 📝 Indirizzo per le risposte                                                                                                    |  |  |  |  |  |
| Inserire l'indirizzo da utilizzare per le risposte ai messaggi inviati.                                                                                                    |  |  |  |  |  |
| Un indirizzo diverso può essere utile nel caso se utilizzasi ad esempio un<br>indirizzo GMAIL per l'invio ma si vuole che le risposte arrivino ad un indirizzo di<br>tipo web come LIBERO, HOTMAIL, ecc.                                   |  |  |  |  |  |
| agenzia.immo.supporto@fastwebnet.it                                                                                                    |  |  |  |  |  |
| Richiedere la notifica di lettura dei messaggi inviati<br>La richiesta di notifica di lettura non assicura in alcun modo che queste arrivino<br>perché è prerogativa della persona che legge il messaggio se inviare o no le<br>notifiche. |  |  |  |  |  |
| <u> Indietro</u> <u>Avanti Annulla</u>                                                                                                    |  |  |  |  |  |

# Indirizzo per le risposta

Per default contiene l'indirizzo / account utilizzato per l'invio della posta. Se si vuole che le risposte agli invii arrivino ad un'altro indirizzo bisogna specificare tale indirizzo alternativo in questo campo.

# Richiedere la notifica di lettura dei messaggi inviati

Abilitare se si vuole la notifica automatica di lettura da parte del ricevente del messaggio.

Per procedere si clicca il pulsante Avanti. La quarta ed ultima scheda prevede una prova di invio:

| Configurazione E-Mail per invio messaggi                                                                                                    |  |  |  |  |  |
|----------------------------------------------------------------------------------------------------|--|--|--|--|--|
| 🦿 Verifica delle impostazioni                                                                                                    |  |  |  |  |  |
| Cliccando sul seguente pulsante verrà inviato un messaggio di posta<br>elettronica, all'indirizzo inserito nella casella, attraverso le impostazioni<br>selezionate nelle pagine precedenti.<br>Verificate che il messaggio di test sia arrivato sull'indirizzo specificato per poter<br>chiudere e confermare queste impostazioni. |  |  |  |  |  |
| mario.rossi@fastwebnet.it                                                                                                    |  |  |  |  |  |
| 🦿 Indietro Mi Einito Annulla                                                                                                    |  |  |  |  |  |

Si clicca sul pulsante **Invia e-mail di verifica**. Bisogna verificare con il solito client della posta (Outlook, Outlook Express, Windows Mail, ecc.) dopo qualche momento che l'email di verifica sia arrivata correttamente all'indirizzo specificato come account alla prima scheda. Se si riscontrano dei problemi bisogna verificare i dati inseriti.

Per uscire dalla procedura si clicca sul pulsante Finito.

4.4.1.1.2 Opzioni

Attraverso questa scheda potete impostare tutti quei valori od opzioni che possono variare o desiderate cambiare.

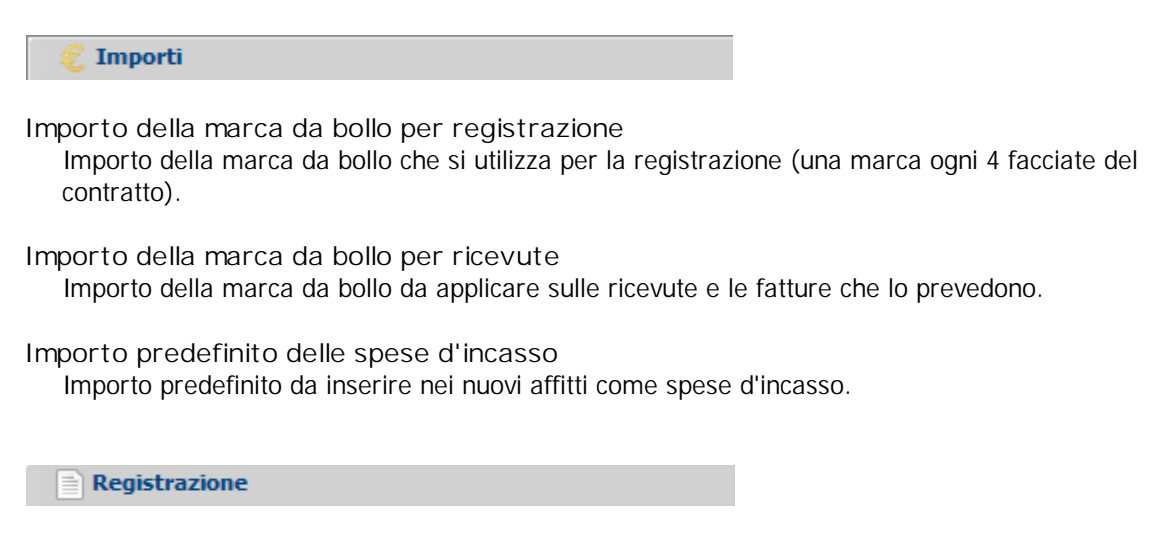

#### Programma per la registrazione telematica

Scegliere quale programma viene utilizzato per la registrazione telematica: Entratel o FileInternet.

- Password dell'ambiente di sicurezza Inserire il Password per accedere alla registrazione telematica.
- Non aprire il file XML della registrazione del contratto Disabilita l'apertura del file XML di registrazione del contratto.
- Imposta minima di registro Importo in misura fissa minima dell'imposta di registro.
- Non applicare l'imposta minima di registro sulle proroghe Spuntando quest'opzione il programma non applica l'imposta di registro nella misura fissa per le proroghe.
- Diritti di segreteria (Cod. 964T) Specificare se l'importo inserito per i diritti di segreteria è inteso per singola copia o per l'importo complessivo.
  - Importo diritti

Importo predefinito dei diritti di registrazione che vengono aggiunti con il codice 964T nel F23 per la registrazione del contratto.

% sulle tasse di registrazione a carico del conduttore Percentuale predefinita per le tasse di registrazione a carico del conduttore da inserire negli affitti.

% sui bolli a carico del conduttore Percentuale predefinita sui bolli di registrazione a carico del conduttore da inserire negli affitti.

- Utilizzare il codice 107T per le locazioni uguali o inferiori ad un anno Pur non essendo corretto l'utilizzo del codice 107T per le registrazioni di durata uguale o inferiori all'anno, alcuni uffici dell'Agenzia delle Entrate richiedono questo codice invece del 115T.
- Utilizzare il codice 109T per lo 0,5% sulla cauzione prestata da terzi Pur non essendo corretto l'utilizzo del codice 109T per l'inserimento dello 0,5% sulla cauzione prestata da terzi (garanti), alcuni uffici dell'Agenzia delle Entrate richiedono questo codice invece di inglobare questo importo insieme all'imposta di registro.

Mostrare descrizioni per le annualità successive nel F23 Spuntando quest'opzione il programma inserirà nella colonna descrizione del F23, l'anno a cui si riferisce il pagamento dell'annualità successiva.

💿 Visualizzazione

Aprire alla partenza del programma

Selezionare la schermata da aprire alla partenza del programma.

Mostra i documenti in anteprima stampa

Spuntare quest'opzione per eseguire direttamente l'anteprima stampa di qualunque documento (contratto, proposta, ecc.) venga stampato. Altrimenti se questa opzione non è spuntata il documento sarà mostrato in Word, pronto per essere anche modificato.

Non mostrare l'ora nella colonna Data della Prima Nota Spuntare quest'opzione per non fare comparire l'ora nei movimenti di <u>Prima nota</u>.

Includere i tipi di caratteri nei file PDF generati dai modelli di stampa Spuntare quest'opzione per includere i font usati nel file PDF generati dai modelli di stampa.

Mostra le abbreviazioni dei mesi nelle rate Spuntare quest'opzione per fare comparire abbreviati i nomi del mesi, relativi alle rate, nell'avviso di pagamento e nel sollecito pagamento.

Mostra i movimenti di Prima Nota nascosti (non in gestione) Quando un affitto non è in gestione completa il programma nasconde i movimenti di Prima Nota generati per via dei pagamenti dei conduttori. Spuntando quest'opzione è possibile vedere tutti i movimenti (incluso quelli nascosti).

Non mostrare le rate in scadenza per gli affitti non in gestione completa Spuntare quest'opzione per non mostrare, sia sul retino sia sullo scadenzario, le rate in scadenza degli affitti non in gestione completa.

Espandi la fattura per occupare almeno la prima pagina Spuntando quest'opzione il programma aggiunge delle righe all'interno della tabella della fattura per occupare interamente la pagina.

Non visualizzare la finestra di notifica apertura Le finestre di notifica apertura sono quelle aree di sfondo azzurro con una scritta di attesa per l'apertura di una finestra o un processo (es: *"Caricamento delle rate in corso"*). Spuntando quest'opzione il programma mostra soltanto la clessidra.

Non salvare le impostazioni di visualizzazione della finestra Affitto Spuntare quest'opzione per non salvare le impostazioni di visualizzazione degli elenchi della finestra <u>Affitto</u>; in questo modo viene velocizzata l'apertura quando i dati del programma sono molti.

Numero massimo di righe nell'elenco degli ultimi affitti aperti Selezionare il numero massimo di righe da mostrare nella sezione "Ultimi affitti aperti" del <u>Sommario</u>. Questo numero non può superare il massimo di 10 affitti.

### Retino

Opzioni relative al Retino.

Allineamento del nome degli immobili nel retino Scegliere dall'elenco l'allineamento del testo nella prima colonna relativa all'immobile.

Mostra tutti i conduttori nel retino

Spuntare quest'opzione per mostrare, nel aree del retino relative agli affitti, tutti i conduttori. Con quest'opzione spuntate le prestazioni nell'aggiornamento del retino sono minori. Se non si spunta quest'opzione l'aggiornamento del retino è più veloce e mostra soltanto il conduttore di riferimento.

Mostra i locatori nel retino per le locazioni passive

Spuntare quest'opzione per mostrare, nel aree del retino relative agli affitti, i locatori anziché i conduttori per le locazioni <u>passive</u>.

Non mostrare il codice dell'immobile nel retino

Spuntando questa opzione non viene inserito il codice dell'immobile nel testo nella prima colonna relativa all'immobile.

Giorni entro i quali cercare gli immobili liberi a breve

Indicare la quantità di giorni dalla odierna entro qui cercare immobili che sono liberi o se liberano entro tale periodo. Questo parametro viene utilizzato anche per stabilire un periodo in giorni entro qui comincia o finisce una locazione nei <u>Quadri sinottici</u>.

Colore per la protratta locazione

Scegliere il colore da utilizzare per evidenziare il periodo di protratta locazione di un affitto.

Colore per la protratta locazione

Scegliere il colore da utilizzare per evidenziare il periodo di protratta locazione di un affitto.

Valore predefiniti per i nuovi affitti

Codice IVA per le spese condominiali

Codice IVA predefinito da utilizzare per la colonna spese condominiali delle rate delle locazioni.

- % predefinita per l'aggiornamento ISTAT Percentuale predefinita da applicare all'indice ISTAT per calcolare l'adeguamento.
- Colonna predefinita dove inserire i conguagli ISTAT Scegliere la colonna delle rate dove inserire un eventuale conguaglio ISTAT.
- Colonna predefinita dove inserire gli interessi annuali sulla cauzione Scegliere la colonna delle rate dove inserire gli interessi annuali sul deposito cauzionale da restituire ogni anno ai conduttori.

Modello di fattura

Scegliere il modello di fattura più adatto alle vostre esigenze e che sarà quello predefinito per i nuovi inserimenti di locazioni. Utilizzare il pulsante sottostante per modificare il modello di fattura per tutti gli affitti presenti nel database.

式 Numero di giorni entro cui mostrare le scadenze

Rate da pagare

Numero di giorni prima e dopo entro qui mostrare le rate in scadenza di pagamento, sia sul retino che sul scadenzario. *Con un valore di 15 gg, se abbiamo ad esempio un pagamento il primo di maggio vuol dire che la scadenza sarà mostrata nel retino dal 16 aprile al 15 maggio.* 

Aggiornamenti ISTAT

Numero di giorni prima entro qui mostrare la scadenza degli aggiornamenti ISTAT.

Registrazioni annuali

Numero di giorni prima entro qui mostrare la scadenza delle registrazioni annuali ("annualità successive").

Preavvisi disdetta rinnovo/fine nello scadenzario

Numero di giorni prima entro qui mostrare la scadenza per la disdetta del rinnovo o la fine locazione.

Fine locazione

Numero di giorni prima della fine delle locazioni entro qui mostrare la scadenza.

Proposte d'affitto in scadenza Numero di giorni prima della scadenza della proposta entro cui mostrarla nello scadenzario.

Fideiussione in scadenza

Numero di giorni prima della scadenza della fideiussione entro cui mostrarla nello scadenzario.

Permessi di soggiorno

Numero di giorni prima della scadenza del permesso di soggiorno entro cui mostrarlo nello scadenzario.

Notifica della cedolare secca ai conduttori

Numero di giorni prima della scadenza entro qui mostrare le comunicazioni di opzione o revoca del regime fiscale di cedolare secca da inviare ai conduttori.

Interessi sulla cauzione

Numero di giorni prima della scadenza entro qui mostrare gli affitti su cui accreditare gli interessi sul deposito cauzionale.

Attestato di Certificazione Energetica

Numero di giorni prima della scadenza dell'A.C.E. entro cui mostrarlo nello scadenzario.

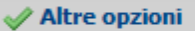

Generazione predefinita delle rate basata su Vedere <u>Generazione del canone nelle rate basata su</u>....

Tipo di riferimento della rata nei documenti Permette di specificare il tipo di riferimento per la rata nei seguenti documenti: avviso, ricevuta, fattura e sollecito pagamento.

Inserire le coordinate bancarie nel metodo preferito di pagamento

Spuntare quest'opzione se volete che vengano inserite le coordinate bancarie assieme al metodo di pagamento preferito quando viene riempito il campo [METODOPAGAMENTO] nella generazione del testo del contratto.

Denominazione da usare per le persone fisiche

Scegliere dall'elenco il formato da utilizzare nel campo Denominazione dei soggetti che sono persone fisiche.

Nel resoconto fiscale non includere ....

Spuntando quest'opzione, non vengono inseriti (nel resoconto fiscale) il canone previsto e ricevuto per quelle pertinenze che non hanno una percentuale sul canone di competenza (0%).

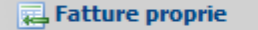

# Tipo di ritenuta

Tipo di ritenuta da applicare per i soggetti che hanno attiva l'opzione anagrafica "Soggetto a ritenuta" per le fatture emesse come Agenzia/Gestore immobiliare.

Tipo di rivalsa cassa di previdenza

Scegliere quale tipo di rivalsa di cassa previdenziale applicare nelle fatture emesse come Agenzia/Gestore immobiliare.

Percentuale di rivalsa

Percentuale da applicare come rivalsa cassa di previdenza nelle fatture emesse come Agenzia/Gestore immobiliare.

4.4.1.1.3 Formati

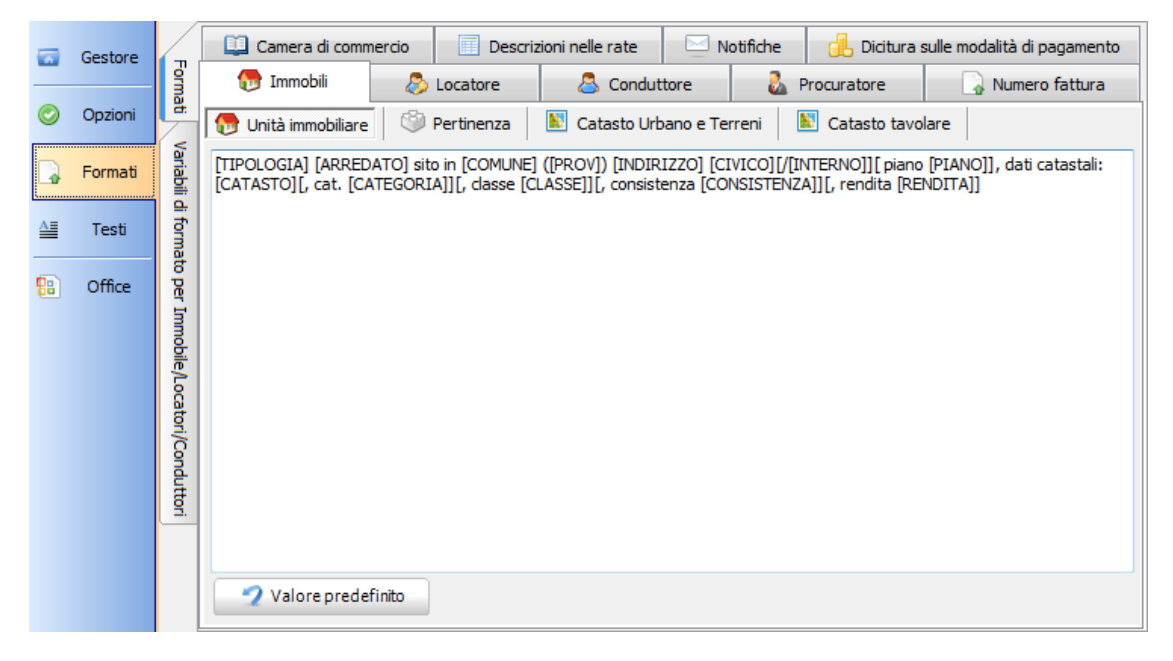

Le sottoschede **Immobili**, **Locatore**, **Conduttore**, **Procuratore** permettono di modificare le <u>Variabili di formato</u>, le quali servono a costruire il valore dei campi [IMMOBILI], [PERTINENZE], [LOCATORI] e [CONDUTTORI] dei <u>modelli di contratto</u>. La scheda **Camera di commercio** serve a modificare il formato della variabile [CAMERACOMMERCIO] che può essere presente nei formati di locatori e conduttori non persone fisiche. Il pulsante **Valore predefinito** permette di riprendere il formato predefinito del programma. La sottoscheda **Numero fattura** serve per specificare il formato delle fatture proprie del gestore patrimoniali.

#### 4.4.1.1.4 Testi

In questa scheda si possono modificare alcuni dei testi che il programma inserisce nella generazione dei diverse documenti.

# 4.4.1.1.5 Office

Selezionare la suite di Office da utilizzare per la stampa dei diversi documenti.

Nel caso di OpenOffice vi preghiamo di leggere anche il seguente argomento:

**OpenOffice all'awio** 

# 4.4.1.1.6 Variabili di formato

Le variabile di formato permettono di mettere insieme più dati che andranno a sostituire le variabili [IMMOBILI], [PERTINENZE], [LOCATORI] e [CONDUTTORI] nei testi dei contratti.

Cliccando sulla scheda Variabili di formato per Immobile/Locatori/Conduttori se possono vedere tutte i campi che possono essere inseriti. All'occorrenza si possono copiare e incollare questi campi nel formato desiderato.

|          | Gestore  | Fon        | [DENOMINAZIONE]<br>[TIPOSOGGETTO]<br>[CFSOC] | - Ragione sociale della società od altro soggetto<br>- Tipo di soggetto<br>- Codice fiscale del soggetto non persona fisica |
|----------|----------|------------|----------------------------------------------|----------------------------------------------------------------------------------------------------|
|          |          | 3          | (DTUD)                                       |                                                                                                    |
|          | Onzioni  | a.         | [PIVA]                                       | - Partita IVA dei soggetto non persona fisica                                                                               |
| •        | option   | 7          | [CAMERACOMMERCIO]                            | - Dati di iscrizione alla camera di commercio. Se non sono pr                                                               |
| :        |          | 5          | [COGNOME]                                    | - Cognome della persona fisica o del legale rappresentate del                                                               |
|          | Formati  | aria       | [NOME]                                       | - Nome della persona fisica o del legale rappresentate del so                                                               |
|          |          | 탈          | [CF]                                         | <ul> <li>Codice fiscale della persona fisica o del legale rappresent</li> </ul>                                             |
| ·····    |          | <u>Q.</u>  | [INDIRIZZO]                                  | - Indirizzo dell'immobile o di residenza della persona fisica                                                               |
| A        | Test     | <u>ਰ</u> ਾ | [CIVICO]                                     | - Numero civico dell'immobile o di residenza della persona fi                                                               |
| _        |          | B.         | [INTERNO]                                    | - Numero d'interno dell'immobile                                                                                            |
|          |          | đ          | COMUNE 1                                     | - Comune dell'immobile o di residenza della persona fisica o                                                                |
| <b>8</b> | Office 🚺 | 8          | (PROV)                                       | - Provincia dell'immobile o di regidenza della persona fisica                                                               |
|          |          | Ë.         | (NATOTI )                                    | - Dividit dell'indelle verene ficies dell'apple verene                                                                      |
|          |          |            | [NATOIL]                                     | - bata di nascita della persona fisica o del legale rappresen                                                               |
|          |          | NB         | [NATOIN]                                     | - Comune di nascita della persona fisica o del legale rappres                                                               |
|          |          | N.         | [NATOPROV]                                   | - Provincia di nascita della persona fisica o del legale rapp                                                               |
|          |          | ž.         | [TIPODOC]                                    | - Tipo di documento della persona fisica o del legale rappres                                                               |
|          |          | ត្ត        | [NUMDOC]                                     | - Numero del documento della persona fisica o del legale rapp                                                               |
|          |          | đ          | [DATADOC]                                    | - Numero del documento della persona fisica o del legale rapp                                                               |
|          |          | ŝ.         | [ENTEDOC]                                    | - Ente che ha rilasciato il documento della persona fisica o                                                                |
|          |          | ΞÝ.        | [CITTADINANZA]                               | - Cittadinanza della persona fisica o del legale rappresentar                                                               |
|          |          | 5          | [TIPOLOGIA]                                  | - Tipologia dell'unità immobiliare                                                                                          |
|          |          | Ŧ          | (ADDEDATO)                                   | - Soritta "arredato" pel caso di unità immobiliare arredata                                                                 |
|          |          | ă.         | [ARREDATO]                                   | - Codice di viĉevinente dell'unitè imphilippe                                                                               |
|          |          |            | [CODICE]                                     | - Codice di filerimento dell'unità immobiliare                                                                              |
|          |          |            | [SCALA]                                      | - Scala dove si trova l'unita immobiliare                                                                                   |
|          |          |            | [PIANO]                                      | - Piano dove si trova l'unità immobiliare                                                                                   |
|          |          |            | [DESCRIZIONE]                                | - Descrizione dell'unità immobiliare                                                                                        |

Per esempio se volete generare nel contratto soltanto il codice fiscale e la residenza dei locatori inserite il seguente formato:

[COGNOME] [NOME], Cod. fiscale [CF] e residente in [COMUNE] ([PROV]) [INDIRIZZO] [CIVICO] Quando **una variabile si trova a sua volta tra parentesi quadre []**, allora il testo che la circonda viene utilizzato come prefisso e suffisso. Vediamo nel seguente esempio i campi [INTERNO] e [PIANO] della variabile di formato per le unità immobiliari ([IMMOBILI]).

```
[TIPOLOGIA] sito in [COMUNE] ([PROV]) [INDIRIZZO] [CIVICO][/
[INTERNO]][ piano [PIANO]]
```

Se il campo interno e il campo piano dell'unità immobiliare non è valorizzato allora il programma genera ad esempio:

Appartamento sito in Pietra Ligure (SV) Via Como 2

Se invece il campo interno è valorizzato e il piano no, verrebbe così:

Appartamento sito in Pietra Ligure (SV) Via Como 2/11

Se invece entrambi campi sono valorizzati, verrebbe così:

Appartamento sito in Pietra Ligure (SV) Via Como 2/11 piano 3

In questo modo potete costruire dei formati in cui non compaiono delle scritte corrispondenti a valori vuoti dell'anagrafica. Infatti il valore predefinito per le unità immobiliari utilizza questo metodo per alcuni dati catastali:

[TIPOLOGIA] [ARREDATO] sito in [COMUNE] ([PROV]) [INDIRIZZO] [CIVICO] [/[INTERNO]][ piano [PIANO]], dati catastali: [CATASTO][, cat. [CATEGORIA]][, classe [CLASSE]][, consistenza [CONSISTENZA]][, rendita [RENDITA]]

Nei casi di formati per le anagrafiche di persone fisiche (vedere Locatore->Persona fisica e Conduttore->Persona fisica) potrete trovare del testo tra parentesi quadre [] con una barra / separatrice:

[COGNOME] [NOME], Cod. fiscale [CF], [nato/nata] in [NATOIN] ([NATOPROV]) il [NATOIL] e residente in [COMUNE] ([PROV]) [INDIRIZZO] [CIVICO]

Questo serve ad inserire un testo piuttosto che un altro secondo il sesso della persona. Il testo prima della barra / corrisponde al maschile e dopo la barra corrisponde al femminile. Quindi una generazione di esempio del formato sopra mostrato sarebbe così:

Canepa Marco, Cod. fiscale MRCCNP61A20D969S, **nato** in Genova (GE) il 20/01/1961 e residente in Varazze (GE) Via Giovane Italia 15

#### 4.4.1.2 Home

4.4.1.2.1 Registrazione del softw are

#### Nuova registrazione del software

Questo pulsante apre la finestra per una nuova <u>registrazione</u> del software. Quest'operazione si rende necessaria nei seguenti casi:

- Passaggio da versione DEMO a versione pienamente funzionante.
- Passaggio da codici d'attivazione a scadenza a codici definitivi.
- Passaggio ad una versione superiore con più immobili
- Rinnovo annuale e una tantum del software.

### 4.4.1.2.2 Reimposta tutti gli elenchi

Tutte le sezioni e le colonne originali saranno visibili. Le dimensioni delle colonne e delle sezioni tornano ai valori originali.

#### 4.4.1.2.3 Informazione aggiornamenti

Apre la pagina web sul sito di DATOS con le informazioni dettagliate riguardante gli ultimi aggiornamenti.

# 4.4.1.2.4 Verifica di coerenza del database

Verifica la coerenza dei dati presenti nel database e ripara eventuali problemi. Attenzione!! Per eseguire questa operazione è necessario che il programma non risulti aperto su altri PC.

### 4.4.1.2.5 Riorganizzazione pagamenti

Cliccando su questo pulsante appare la seguente finestra:

| Gestione Affitti |                                                                                                 |  |  |  |  |
|------------------|-------------------------------------------------------------------------------------------------|--|--|--|--|
|                  | Siete sicuri di voler riorganizzare i pagamenti per TUTTI gli<br>affitti presenti nel database? |  |  |  |  |
|                  | Si No                                                                                           |  |  |  |  |

Questa funzione permette di riorganizzare i pagamenti in ordine cronologico ed è essenziale di fronte ad errori nei saldi o per correggere le date valuta nel caso le modifiche alle rate o ai pagamenti non siano state fatte in ordine cronologico. Se si è sicuri di voler riorganizzare tutti i pagamenti, si clicca su **S**ì per procedere. La procedura dura qualche minuto e l'avanzamento è visualizzato come illustrato.

| Riorganizzazione dei pagamenti |
|--------------------------------|
|                                |
| Pagamento del 01/10/2007       |
|                                |
|                                |

#### 4.4.1.2.6 Importazione pagamenti

Questa funzione permette di caricare pagamenti da un sistema esterna. I dati dei pagamenti devono essere in formato "CSV" (Comma Separated Values) e seguire i criteri specificati sotto. Si apre la finestra che permette di selezionare il file che contiene i dati da importare:

| 🕂 Importazione pagamenti |             |   |
|--------------------------|-------------|---|
|                          | 🕞 💽 Importa |   |
|                          |             |   |
|                          |             |   |
|                          |             |   |
|                          |             |   |
|                          |             | J |

Selezionato il file si clicca sul pulsante Importa per eleaboirare i dati ed importarli in GAA.

# 4.4.1.3 Elenchi

4.4.1.3.1 Conti correnti del gestore patrimoniale

# Conti correnti

Si apre la finestra con le risorse contabili del Gestore/Agenzia dove aggiungere le diverse CASSE e/ o conti correnti bancari. Cliccare sull'apposito pulsante Nuova per creare una nuova risorsa contabile.

| Risorse dei movimenti contabili (casse e conti corre | nti)                         |
|------------------------------------------------------|------------------------------|
| 🗄 🛐 Nuovo 🕞 Apri 🙀 Elimina 📑 📇 Stampa                |                              |
| CASSA                                                | C/C Unicredit                |
| IBAN:                                                | IBAN:                        |
| Intestato a:                                         | Intestato a: ImmoRossi       |
| Banca:                                               | Banca: UNICREDIT             |
| ABI: CAB: CIN:                                       | ABI: 01234 CAB: 41256 CIN: Y |
| Conto:                                               | Conto: 15623                 |
| BIC/SWIFT:                                           | BIC/SWIFT:                   |
| Codice SIA: 1234                                     | Codice SIA: 1234             |
| Agenzia: Prov:                                       | Agenzia: Prov:               |
| C/C Intesa                                           |                              |
| IBAN: IT12E0306949471100000001483                    |                              |
| Intestato a: ImmoRossi                               |                              |
| Banca: INTESA SAN PAOLO                              |                              |
| ABI: 03069 CAB: 49471 CIN: E                         |                              |
| Conto: 10000001482                                   |                              |
| BIC/SWIFT:                                           |                              |
| Codice SIA: 1234                                     |                              |
| Agenzia: Prov:                                       |                              |
|                                                      |                              |
|                                                      |                              |

#### 4.4.1.3.2 Comuni

#### Anagrafica Comuni e dati ICI

Questo pulsante apre la finestra con i dati dell'anagrafica Comuni del programma.

Questa finestra serve per aggiungere o modificare i dati dei comuni inclusi le aliquote per il calcolo dell'ICI. Le aliquote sono necessarie per dare un valore predefinito al campo aliquota nel calcolo dell'ICI sugli immobili. Ci sono tre tipi di aliquote che si possono inserire:

- normale: aliquota predefinita per immobili non abitativi o che non costituiscono abitazione principale.
- abitazione locata: aliquota che potrebbero applicare i comuni per immobili adibiti ad abitazione e che sono locati.
- abitazione contratto agevolato: aliquota che potrebbero applicare i comuni per immobili abitativi locati con contratto di tipo agevolato (cioè contratti concordati 3+2).

La colonna **Codice fiscale** contiene il codice del comune dal punto di vista fiscale. Questo codice serve per la costruzione del codice fiscale a partire dal comune di nascita e per il pagamento via F24 dell'ICI. Il **Codice Istat** è codice del comune assegnato dall'ISTAT e serve per cercare il comune nel database dell'IFEL.

| ( | <b>•</b>                                 |         |             |           | С            | omuni   |           |           |                     |     |
|---|------------------------------------------|---------|-------------|-----------|--------------|---------|-----------|-----------|---------------------|-----|
| Γ | Operazioni                               |         |             |           |              |         |           |           |                     |     |
|   | Trascinate qui una colonna per raggruppa | e l'ele | enco        |           |              |         |           |           |                     |     |
| : | Anagrafi                                 | ca      |             |           |              |         | IC        | CI        |                     |     |
| 3 | Comune 🖉                                 | Pro\    | CAP         | Codice    | Codice IST/  | Anno    | Aliquota  | Aliquota  | Aliquota            | C/C |
| * | Fare                                     | dopp    | pio click o | qui per a | ggiungere un | comune. | Spostarsi | trai camp | <b>i con l'</b> INV | Ю.  |
|   | Piegaro                                  | PG      | 06066       | G601      | 54040        |         |           |           |                     |     |
|   | Pienza                                   | SI      | 53026       | G602      | 52021        |         |           |           |                     |     |
|   | Pieranica                                | CR      | 26017       | G603      | 19073        |         |           |           |                     |     |
| Þ | Pietra Ligure                            | SV      | 17027       | G605      | 9049         | 2008    | 7,00 %    |           |                     |     |
|   | Pietra Marazzi                           | AL      | 15040       | G619      | 6129         |         |           |           |                     |     |
|   | Pietra de' Giorgi                        | PV      | 27040       | G612      | 18111        |         |           |           |                     |     |
|   | Pietrabbondante                          | IS      | 86085       | G606      | 94035        |         |           |           |                     |     |
|   | Pietrabruna                              | IM      | 18010       | G607      | 8041         |         |           |           |                     |     |
|   | Pietracamela                             | TE      | 64047       | G608      | 67034        |         |           |           |                     |     |
|   | Pietracatella                            | CB      | 86040       | G609      | 70053        |         |           |           |                     |     |
|   | Pietracupa                               | CB      | 86020       | G610      | 70054        |         |           |           |                     |     |
|   | Pietradefusi                             | AV      | 83030       | G611      | 64072        |         |           |           |                     |     |
|   | Pietraferrazzana                         | CH      | 66040       | G613      | 69103        |         |           |           |                     |     |
|   | Pietrafitta                              | CS      | 87050       | G615      | 78098        |         |           |           |                     |     |
|   | Pietragalla                              | ΡZ      | 85016       | G616      | 76060        |         |           |           |                     |     |
|   | Pietralunga                              | PG      | 06026       | G618      | 54041        |         |           |           |                     |     |
| K | <b>╡┽╡╸⋗⋟⋈</b> ╺╱⋇ो⋇ᄝ                    |         |             |           |              |         |           |           |                     |     |

In alto si trova un menù con la scheda Operazioni.

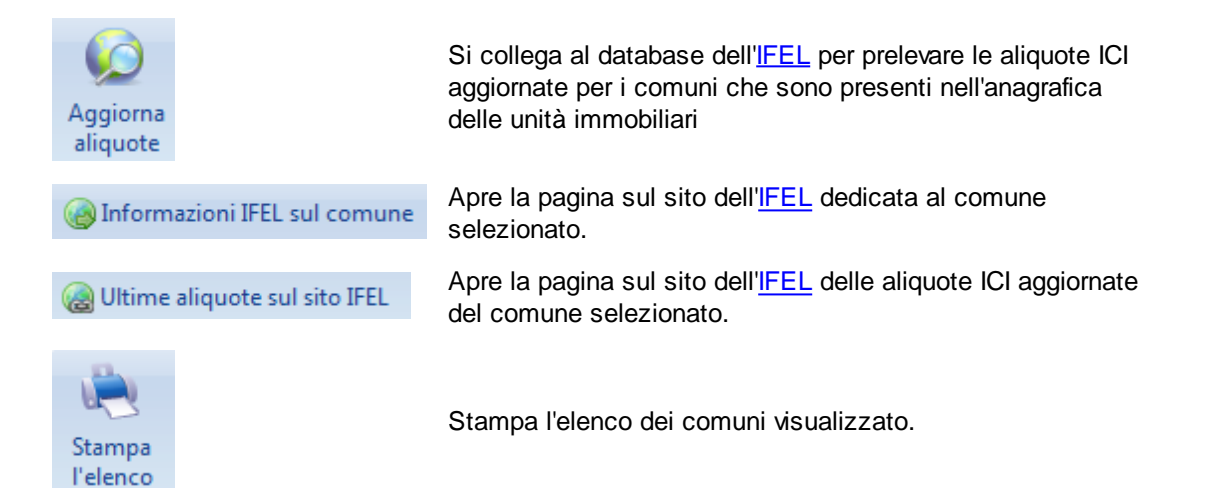

#### 4.4.1.3.3 Codici degli uffici dell'Agenzia delle entrate

# Codici degli Uffici dell'Agenzia delle Entrate

Apre una finestra con l'elenco degli uffici delle entrate e rispettivi codici. Attraverso questo elenco si possono aggiungerne dei nuovi o modificare quelli esistenti.

| 💦 Uffi  | 🔾 Uffici delle entrate 🛛 🗖 💌 🏹                 |  |  |  |  |
|---------|------------------------------------------------|--|--|--|--|
| Codice  | Comune 🛆 🔺                                     |  |  |  |  |
| R2C     | ABBIATEGRASSO                                  |  |  |  |  |
| RJ6     | ACIREALE                                       |  |  |  |  |
| R00     | ACQUI TERME                                    |  |  |  |  |
| 833     | ADRIA                                          |  |  |  |  |
| RJ0     | AGRIGENTO                                      |  |  |  |  |
| RET     | AGROPOLI                                       |  |  |  |  |
| R11     | ALBA                                           |  |  |  |  |
| RC7     | ALBANO LAZIALE                                 |  |  |  |  |
| R4M     | ALBENGA                                        |  |  |  |  |
| 800     | ALESSANDRIA                                    |  |  |  |  |
| R9A     | ANCONA                                         |  |  |  |  |
| R43     | AOSTA                                          |  |  |  |  |
| R5A     | AREZZO                                         |  |  |  |  |
| RE0     | ARIANO IRPINO                                  |  |  |  |  |
| R17     | ARONA 👻                                        |  |  |  |  |
| H( 4( 4 | ▶ <b>&gt; &gt; + - </b> ▲ ✓ × ⊂ <b>* * * ?</b> |  |  |  |  |

#### 4.4.1.3.4 Tipologie d'importi

Questa funzione permette di gestire le tipologie di importo che possono essere inclusi nelle rate da addebitare ai conduttori o in movimenti di Prima Nota. Questa finestra è apribile dall'omonima funzione nella scheda **Elenchi** delle <u>Impostazioni</u>, oppure con il tasto + degli elenchi di scelta della tipologia di movimento.

| 🞽 Tipologia d'importo     |                        |          |
|---------------------------|------------------------|----------|
| <u> </u>                  |                        |          |
| Titolo 🛆                  | Codice IVA predefinito | Priorità |
| Canone                    | Non imponibile         | 1000     |
| Cauzione                  | Non imponibile         | 900      |
| Competenze di gestione    | Non imponibile         |          |
| Consumi                   | Non imponibile         |          |
| Costi fissi per locazione |                        |          |
| Diritti di segreteria     |                        |          |
| Imposta di registro       |                        |          |
| Interessi                 | Non imponibile         | 950      |
| Interessi di mora         |                        |          |
| Marche da bollo ordinarie |                        |          |
| Mediazione                | Non imponibile         |          |
| Pagamento                 | Non imponibile         |          |
| Pagamento assicurazione   | Non imponibile         |          |
| Pagamento fornitore       | Non imponibile         |          |
| Ritenuta                  | Non imponibile         |          |

Utilizzate il pulsante **Nuovo** per creare una nuova tipologia di movimento. Il pulsante **Elimina** permette di cancellarli.

Tutte le colonne possono essere modificate, ecco il significato:

- **Titolo**: compare negli elenchi ma viene anche usato per descrivere l'importo in ricevute, fatture, solleciti, bollettini, ecc. in mancanza di una descrizione alternativa.
- Codice IVA predefinito: codice IVA da utilizzare predefinitamente nelle rate o nei movimenti di Prima Nota quando viene inserito l'importo. Ovviamente in fase di modifica della rata o del movimento di Prima Nota si può scegliere un codice diverso.
- **Priorità**: un numero più alto ha più priorità nella copertura automatica per l'aggiunta di un pagamento. Nel caso non venga specificato un valore, allora viene presso in considerazione l'ordine che ha l'importo nella rata.

# 4.4.1.3.5 Metodi di pagamento

Questa funzione permette di gestire i Metodi di pagamento da applicare alle rate e ai pagamenti. Si apre la seguente finestra:

| 🔥 Gestione Affitti                                                                                                    |
|----------------------------------------------------------------------------------------------------|
| Metodi di pagamento                                                                                                    |
| In questa tabella potete modificare il testo del metodo di pagamento<br>che comparirà nelle ricevute e nelle fatture fatte sui pagamenti. I<br>metodi di pagamento non possono essere cancellati. |
| Accredito su conto corrente                                                                                                    |
| Addebito su conto corrente                                                                                                    |
| Assegno                                                                                                    |
| Bancomat                                                                                                    |
| Bollettino Freccia                                                                                                    |
| Bollettino postale                                                                                                    |
| Bonifico                                                                                                    |
| Carta di credito                                                                                                    |
| Contanti                                                                                                    |
| Fideiussione                                                                                                    |
| Giroconto                                                                                                    |
| Libretto al portatore                                                                                                    |
| MAV                                                                                                    |
| RAV                                                                                                    |
| RI.BA.                                                                                                    |
| RID                                                                                                    |
| Vaglia postale                                                                                                    |
|                                                                                                    |

4.4.1.3.6 Modalità di pagamento

Si apre la finestra illustrata. Permette di gestire i dettagli dei giorni di scadenza e le spese di incasso. Inoltre, permette di aggiungere / duplicare nuove Modalità di pagamento. Infine, permette di selezionare quale Modalità di pagamento sia quella predefinita. La riga gialla indica la scelta predefinita.

| ≹ Gestione Affitti       |                                |            |          |            |              |          |            |          |         |          |         |          | ×       |
|--------------------------|--------------------------------|------------|----------|------------|--------------|----------|------------|----------|---------|----------|---------|----------|---------|
| 颜 Modalità di p          | agamento                       |            |          |            |              |          |            |          |         |          |         |          |         |
| 🕂 <u>N</u> uova 🕕 Duplic | a 🥜 <u>A</u> pri 🗶 <u>E</u> li | mina 🛛 🗸   | Imposta  | a la modal | lità selezio | nata com | e predefir | nita     |         |          |         |          |         |
|                          | Dati                           |            |          |            |              |          |            | Scad     | enze    |          |         |          |         |
| Nome                     | Metodo                         | Spese d'ir | Aggiungi | Scad. °1   | Imp. °1      | Scad. °2 | Imp. °2    | Scad. 3° | Imp. °3 | Scad. 4º | Imp. °4 | Scad. °5 | Imp. °5 |
| Assegno                  | Assegno                        |            |          |            |              |          |            |          |         |          |         |          |         |
| Bollettino Freccia       | Bollettino Freccia             |            |          |            |              |          |            |          |         |          |         |          |         |
| Bollettino postale       | Bollettino postale             |            |          |            |              |          |            |          |         |          |         |          |         |
| Bonifico                 | Bonifico                       |            | <b>V</b> |            |              |          |            |          |         |          |         |          |         |
| Contanti                 | Contanti                       |            |          |            |              |          |            |          |         |          |         |          |         |
| MAV                      | MAV                            |            |          |            |              |          |            |          |         |          |         |          |         |
| RAV                      | RAV                            |            |          |            |              |          |            |          |         |          |         |          |         |
| RI.BA.                   | RI.BA.                         |            | <b>V</b> |            |              |          |            |          |         |          |         |          |         |
| RID                      | RID                            |            | 1        |            |              |          |            |          |         |          |         |          |         |
| Vaglia postale           | Vaglia postale                 |            |          |            |              |          |            |          |         |          |         |          |         |
| RI.BA. 30-60-90          | RI.BA.                         |            | 1        | 30 gg      | 33%          | 60 gg    | 33%        | 90 gg    | 33%     |          |         |          |         |
|                          |                                |            |          |            |              |          |            |          |         |          |         |          |         |
|                          |                                |            |          |            |              |          | _          |          |         |          |         |          |         |

La seguente finestra si apre per permettere l'inserimento / la modifica dei dati quando si clicca su Apri e Nuova:

| Modalità di pagame                            | ento                               | x                        |
|-----------------------------------------------|------------------------------------|--------------------------|
| Nome                                          |                                    |                          |
| Assegno                                       |                                    |                          |
| Metodo di pagamen                             | to                                 |                          |
| Assegno                                       |                                    | •                        |
|                                               | Giorni                             | % del totale             |
| Scadenza °1                                   |                                    |                          |
| Scadenza °2                                   |                                    |                          |
| Scadenza °3                                   |                                    |                          |
| Scadenza °4                                   |                                    |                          |
| Scadenza °5                                   |                                    |                          |
| Aggiungere le c<br>di conto corrent<br>stampe | oordinate <b>Spe</b> e<br>te nelle | se d'incasso predefinite |
|                                               | 9                                  | <u>D</u> k Annulla       |

#### 4.4.1.3.7 Importi per tipo di garanzia

Si apre la finestra illustrata. Permette di gestire gli importi che saranno addebitati automaticamente sulla prima rata dell'affitto con il relativo tipo di garanzia.Usa le <u>tipologie d'importi</u> del programma.

| 🕂 Gestione Affitti                           |                                                                                           |  |  |  |  |
|----------------------------------------------|-------------------------------------------------------------------------------------------|--|--|--|--|
| 😺 Importi per tipo di garanzia               |                                                                                           |  |  |  |  |
| In queste schede potete inserire gli importi | da addebitare nella prima rata degli affitti inseriti con il relativo tipo di garanzia    |  |  |  |  |
| Deposito cauzionale                          | 🕂 Aggiungi 🔀 Elimina 🛛 🏤 👳                                                                |  |  |  |  |
| Deposito cauzionale + Fideiussioni           | Tipologia d'importo Importo Aliquota IVA Descrizione alternativa alla tipologia d'importo |  |  |  |  |
| Deposito cauzionale + Garanzie personali     |                                                                                           |  |  |  |  |
| Fideiussioni                                 |                                                                                           |  |  |  |  |
| Garanzie personali                           |                                                                                           |  |  |  |  |
| Libretto al portatore                        | <nessun cauzionale="" deposito="" import="" per=""></nessun>                              |  |  |  |  |
| Nessuna                                      |                                                                                           |  |  |  |  |
|                                              |                                                                                           |  |  |  |  |
|                                              |                                                                                           |  |  |  |  |
|                                              | 0 voci                                                                                    |  |  |  |  |
| I Ajuto                                      | Ok Annulla                                                                                |  |  |  |  |

4.4.1.3.8 Tipologie d'interessi di mora

Si apre la finestra illustrata. Permette di gestire le tipologie d'interessi di mora che potranno essere applicate agli eventuali ritardi di pagamento. La tipologia predefinita di interessi di mora può essere impostata ed è segnalata con la riga gialla.

| 🔥 Gestione Affitti                                                              |                                  |             |
|---------------------------------------------------------------------------------|----------------------------------|-------------|
| 🖓 Tipi di interessi di mora                                                     |                                  |             |
| 🛉 🕂 <u>N</u> uovo 🕒 Duplica   🥜 <u>A</u> pri 🗙 <u>E</u> limina   🏹 Imposta il t | ipo selezionato come predefinito |             |
| Nome                                                                            | Modalità di calcolo              | Tasso fisso |
| Interessi fisso del 6%                                                          | % Interessi fisso                | 6           |
| Interessi legali                                                                | 4 Interessi legali               |             |
| Interessi legali + spread del 3%                                                | 🕀 Interessi legali + fisso       | 3           |
|                                                                                 |                                  |             |
|                                                                                 |                                  |             |
|                                                                                 |                                  |             |
|                                                                                 |                                  |             |
|                                                                                 |                                  |             |
|                                                                                 |                                  |             |
|                                                                                 |                                  |             |
|                                                                                 |                                  |             |

#### 4.4.1.4 Documenti

### 4.4.1.4.1 Elenco dei modelli di documento

## Apri la cartella dei modelli di documenti

Viene aperta la cartella che contiene tutti i modelli di documenti che il programma stampa (per saperne di più sui modelli).

#### 4.4.1.4.2 Elenco dei modelli di documento originali

#### Apri la cartella dei modelli di documenti originali

Apri la cartella dove si trovano i modelli di documento originali del programma. Leggere: <u>Ho</u> sovrascritto o cancellato un modello di documento. Come posso recuperare quello originale?

#### 4.4.1.4.3 Cartella temporanea dei documenti

### Apri la cartella temporanea dei modelli di documenti

Viene aperta la cartella che contiene i documenti temporanei che il programma ha stampato (per saperne di più sui modelli).

# 4.4.2 Tele assistenza

Lancia il programma per la tele assistenza. Contattare il servizio di supporto di DATOS prima di tentare di collegarsi in tele assistenza.

La tele assistenza è svolta da un programma esterno che ha i seguenti limiti che lo rendono sicuro ai nostri clienti:

- 1. La connessione parte soltanto dal vostro PC quindi non ci possono essere connessioni in arrivo dall'esterno.
- 2. I dati viaggiano crittografati in Internet, quindi non è possibile intercettarli.
- 3. Il programma segnala la presenza della connessione con un icona sulla barra di Windows.

<u>Il nostro software, volutamente, non ha al suo interno nessun componente di controllo remoto od invia i dati del database in alcun modo.</u>

Tasto di scelta rapida: F9

# 4.4.3 Aggiornamento

Scarica l'ultimo aggiornamento disponibile, chiude il programma e lancia l'installazione.

Tasto di scelta rapida: F6

# 4.4.4 Salvataggio

Questa finestra permette di salvare i database che contengono i dati del programma. Ecco di seguito una spiegazione dei diverse campi e pulsanti che la compongono.

Cartella di destinazione

Specificare la cartella dove verranno salvati i file di database del programma.

Compatta i database prima di salvarli

Compatta i database prima di copiarli nella cartella di destinazione. Quest'operazione può ridurre sensibilmente, in alcuni casi, le dimensioni dei file.

Outenzione: Questa operazione richiede che nessun altro utente del programma sia collegato in rete.

Cancella tutti i file dalla cartella temporanea dei documenti Cancella i documenti temporanei prodotti dalle diverse stampe.

#### Ricorda di salvare ogni

Spuntare quest'opzione se volete che il programma vi proponga il salvataggio, alla chiusura del programma, quando sono passati gli X o più giorni dall'ultimo salvataggio. Nel campo sottostante viene riportata la data dell'ultimo salvataggio.

Salva

Procede con il salvataggio dopodiché chiude la finestra.

Annulla

Chiude la finestra senza salvare i database.

Argomenti correlati: <u>Come si possono ripristinare i dati salvati del programma?</u>

Tasto di scelta rapida: CTRL-ALT-S

# 4.4.5 Nuova registrazione del software

Permette di fare una <u>nuova registrazione del software</u>. Utile nel caso di rinnovi annuali o passaggio di versioni.

# 4.4.6 Utenti

Questa finestra presenta l'elenco degli utenti che essendo abilitati possono, tramite autenticazione con password, prenotare o modificare i dati degli affitti. L'accesso a questo elenco è permesso soltanto agli utenti abilitati.

Il campo Non attivo indica se l'utente è non abilitato. Cliccando alternativamente sulla casella si abilita/disabilita l'utente. Disabilitare un utente è utile per mantenere uno storico di quello che ha fatto ma senza permetterlo più di operare.

Per rinominare un utente basta, selezionare la riga, e fare click sul nominativo. Per confermare premere invio dopo la modifica.

# 310 Gestione Affitti

Cliccando sul pulsante Aggiungi si apre una finestra dove digitare il nominativo del nuovo utente. La password iniziale è vuota e può essere cambiata attraverso la finestra <u>Cambia Utente</u>. Il pulsante Cancella elimina, dopo la conferma, l'utente selezionato.

Nelle altre sezioni ci sono una serie di caselle che se sono spuntate abilitano l'utente a quella particolare operazioni.

 Attenzione: per mantenere l'integrità del database l'utente può essere cancellato solo dopo aver cancellato tutti gli affitti in cui è stato coinvolto. In questi casi è meglio disabilitare l'utente.

Altri argomenti correlati: <u>Come utilizzare la barra di navigazione?</u>

# 4.4.7 Cambia Utente

Il programma è utilizzabile da chiunque ma permette di prenotare o modificare i dati degli affitti soltanto a chi è in possesso delle autorizzazioni. In quei casi vi si presenterà una finestra per l'autenticazione.

| Gestione Affitti | ×                                                       |
|------------------|---------------------------------------------------------|
|                  | Mario Rossi<br>Giovanni Brambilla<br>Giovanni Brambilla |
|                  | Annulla                                                 |

- 1. Scegliere dall'elenco il vostro nome utente
- 2. Cliccare su OK

| Ges | stione Affitti       |
|-----|----------------------|
| Di  | igitare la password: |
| *   | ******               |
|     | OK Cancel            |

- 3. Digitare la vostra password nella finestra di inserimento
- 4. Premere OK per confermare

Da questo momento in poi, in basso a sinistra della schermata di GAA, compare il nome dell'utente e non vi verrà più chiesta la password.

| 🚨 🛛 Giovanni Brambilla |  |  |
|------------------------|--|--|
|------------------------|--|--|

# 4.4.8 Cambia password

Cliccando sul pulsante Cambia password si apre la finestra:

| Gestione Affitti |                                                                                                   |  |
|------------------|---------------------------------------------------------------------------------------------------|--|
| 1                | Informazione                                                                                      |  |
|                  | Inserisca di seguito per due volte la nuova password.<br>Prestare attenzione al blocco maiuscola! |  |
|                  | ОК                                                                                                |  |

Procedendo con il pulsante OK, bisogna inserire la nuova password due volte.

# 4.4.9 Modelli di documento

In questa sezione è descritto come personalizzare la documentazione?

# 4.4.10 Modelli utente

I modelli utente permettono di creare dei nuovi modelli di documento (oltre a quelli standard del programma) legati ai soggetti in anagrafica, le unità immobiliari o gli affitti.

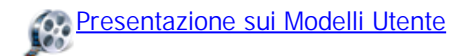

# 4.4.11 Modelli di stampa

In questa sezione è descritta la procedura di modifica di un modello di stampa:

- 1. Aprire la scheda della Configurazione
- 2. Cliccare su Modelli di stampa
- 3. Selezionare il modello di stampa desiderata
- 4. Appare il modello nella finestra a destra. Cliccare su Modifica
- **5.** Si apre una nuova finestra con il modello di stampa. Apportare le modifiche desiderate e salvare.

### Gestione Affitti

312

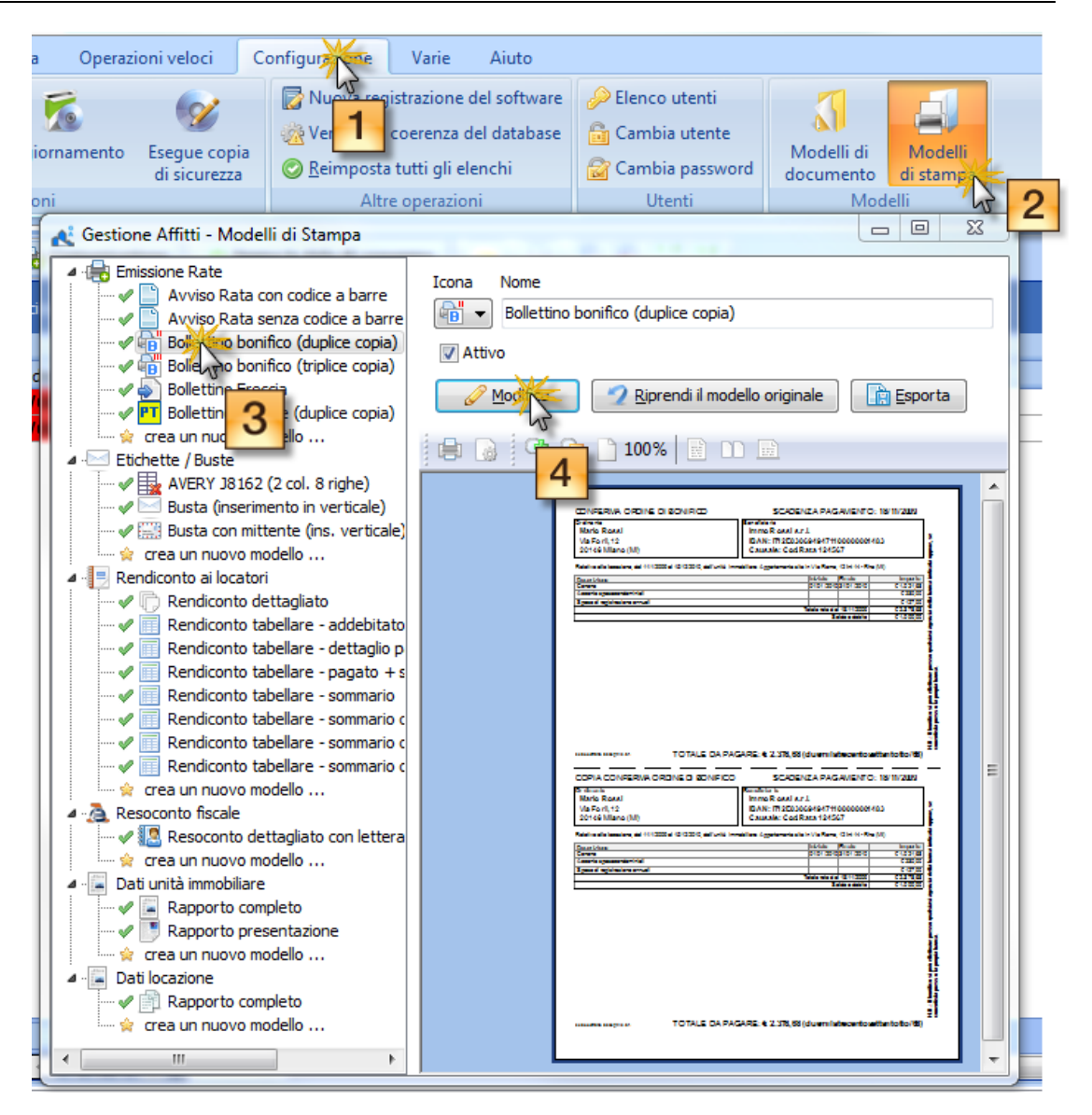

Presentazione sulla personalizzazione dei Modelli di Stampa

# 4.5 Varie

Questo menu raggruppa varie operazioni.

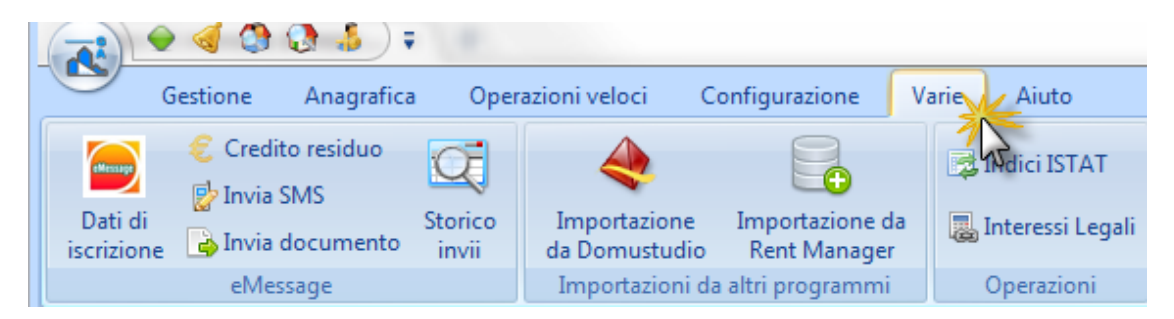

- Dati di iscrizione a eMessage
- Credito residuo
- Invia SMS
- Invia documento
- Storico invii
- Importazione da Domustudio
- Importazione da Rent Manager
- Indici ISTAT
- Interessi Legali

# 4.5.1 Dati di iscrizione a eMessage

Il servizio <u>eMessage</u> della Sertea permette di inviare SMS, fax, e lettere cartacee (Posta prioritaria, raccomandate, ecc.) in modo elettronico tramite internet. I dati creati dal computer possono essere inviati senza stampa (per le lettere), senza utilizzo di telefonini (per le SMS) e senza la necessità di una macchina fax (per i fax). Nel caso della lettera, è **eMessage** che si occupa di consegnare alle **Poste Italiane** la versione cartacea della lettera e dei suoi allegati.

Per facilitare le comunicazioni del Gestore ai conduttori e ai locatori, GAA ha operato un'integrazione con <u>eMessage</u> che permette di inviare da computer in modo completamente automatico gli avisi e le notifiche delle rate ai conduttori e gli avisi di ricevimento dei pagamenti ai locatori. Inoltre, la funzionalità dà la possibilità di inviare qualsiasi <u>documento</u> creato dall'utente in forma fax o lettera o da creare e inviare messaggi <u>SMS</u>.

Il servizio <u>eMessage</u> è a pagamento e prevede un'iscrizione al gestore Sertea s.r.l. I dettagli e le tariffe sono disponibili al sito <u>eMessage</u>.

Il Gestore che ne è interessato può avere ulteriori dettagli e effettuare la procedura di iscrizione che si attiva cliccando il pulsante:

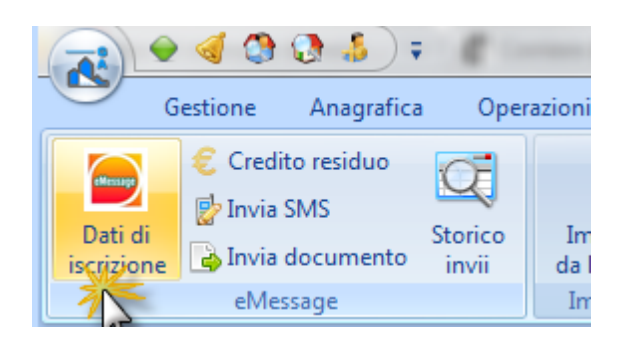

Si apre la maschera per l'inserimento dei dati che permetterà a GAA di collegarsi con eMessage:

| 🛃 Gestione Affitti                                                                                                    |                                                                                                    |  |  |  |
|----------------------------------------------------------------------------------------------------|----------------------------------------------------------------------------------------------------|--|--|--|
| Dati di registrazione per i servizi eMessage                                                                                           |                                                                                                    |  |  |  |
| Gestione Affitti riesce ad inviare<br>SMS, FAX, Posta prioritaria e<br>Raccomandate utilizzando i servizi<br>eMessage di SERTEA s.r.l. | <ul> <li><u>Listino prezzi dei diversi servizi</u></li> <li><u>Procedura d'iscrizione</u></li> </ul> |  |  |  |
| 🔓 Utente                                                                                                    |                                                                                                    |  |  |  |
| 🔑 Password                                                                                                    |                                                                                                    |  |  |  |
| Mindirizzo e-mail per notifiche                                                                                                    |                                                                                                    |  |  |  |
|                                                                                                    | <u>O</u> k Annulla                                                                                   |  |  |  |

Il listino prezzi della Sertea è disponibile cliccando sul Listino prezzi dei diversi servizi.

Per usare eMessage da GAA necessitano tre dati:

- Utente del servizio eMessage (detto anche username o codice utente)
- Password
- Indirizzo email per le notifiche

Se si è già iscritti al servizio eMessage i dati richiesti vanno inseriti negli appositi campi e si chiude con il pulsante **OK**.
| 🕂 Gestione Affitti                                                                                                    |                                                                  |
|----------------------------------------------------------------------------------------------------|------------------------------------------------------------------|
| Dati di registrazione per i se                                                                                                    | ervizi eMessage                                                  |
| Gestione Affitti riesce ad inviare<br>SMS, FAX, Posta prioritaria e<br>Raccomandate utilizzando i servizi<br>eMessage di SERTEA s.r.l. | <u>Listino prezzi dei diversi servizi</u> Procedura d'iscrizione |
| 🔓 Utente 🛛 gestore@agenziaimmobiliare.it                                                                                               |                                                                  |
| Password                                                                                                    |                                                                  |
| indirizzo e-mail per notifiche<br>notifiche¦@agenziaimmobiliare.it                                                                     |                                                                  |
|                                                                                                    | Ok Annulla                                                       |

Invece, per iscriversi al servizio eMessage e creare i dati richiesti per l'integrazione con GAA si clicca sul link <u>Procedura d'iscrizione</u> sulla maschera.

#### Gestione Affitti 4.5.1.1 Procedura di iscrizione a eMessage

316

Si clicca sulla dicitura <u>Procedura d'iscrizione</u> per iscriversi a eMessage:

| 🕂 Gestione Affitti                                                                                                    |                                                                                                    |
|----------------------------------------------------------------------------------------------------|----------------------------------------------------------------------------------------------------|
| Dati di registrazione per i s                                                                                                    | servizi eMessage                                                                                     |
| Gestione Affitti riesce ad inviare<br>SMS, FAX, Posta prioritaria e<br>Raccomandate utilizzando i servizi<br>eMessage di SERTEA s.r.l. | <ul> <li><u>Listino prezzi dei diversi servizi</u></li> <li><u>Prosedura d'iscrizione</u></li> </ul> |
| Utente Password                                                                                                    |                                                                                                    |
| ⊠ Indirizzo e-mail per notifiche                                                                                                    |                                                                                                    |
|                                                                                                    | <u>O</u> k Annulla                                                                                   |

Si apre la prima scheda della procedura:

| 🕂 Registrazione alla piattafo | rma eMessage                                                                                                    |
|-------------------------------|----------------------------------------------------------------------------------------------------|
| eMessage                      | Registrazione eMessage         Di seguito vi verrà chiesti di modificare e/o confermare i dati per la registrazione ai servizi eMessage.         Per poter usufruire dei servizi eMessage integrati dentro Gestione Affitti è necessaria, oltre alla registrazione, la ricarica di credito prepagato a SERTEA s.r.l. (fornitore della piattaforma eMessage).         La procedura di registrazione prevede l'accettazione da parte vostra del trattamento dei dati personali e delle condizioni contrattuale con il responsabile del servizio, la società SERTEA s.r.l.         DATOS in qualità di produttore del software Gestione Affitti e quindi di realizzatore di questa procedura di registrazione è da considerarsi completamente estraneo al rapporto contrattuale |
|                               | < Indietro Avanti > Annulla                                                                                                    |
|                               |                                                                                                    |

Avendo letto i dati introduttivi, si procede cliccando il pulsante **Avanti**. Si apre la seconda scheda della procedura:

| ſ | 🕂 Registrazione alla   | a piattafo                               | orma eMes                                           | ssage                                                                                                    |                     |
|---|------------------------|------------------------------------------|-----------------------------------------------------|----------------------------------------------------------------------------------------------------|---------------------|
|   | Dati di<br>In questa s | regis<br>cheda dov                       | trazion<br>vete inserire                            | re<br>e i dati necessari per la registrazione a eMessage                                                                                                 |                     |
| l | Nome                   | Mario                                    |                                                     |                                                                                                    |                     |
|   | Cognome                | Rossi                                    |                                                     |                                                                                                    |                     |
|   | Ragione sociale        | ImmoRos                                  | si s.r.l.                                           |                                                                                                    |                     |
| ľ | Indirizzo              | Viale della                              | a Repubblic                                         | a 71                                                                                                    |                     |
|   | CAP                    | 17027                                    | Comune                                              | Pietra Ligure                                                                                                    | Prov SV             |
|   | Indirizzo e-mail       | gestore@<br>A questo ir<br>sarà utilizza | <b>Pagenziaim</b><br>ndirizzo e-mai<br>ato come non | <b>mobiliare.it</b><br>il sarà spedito il messaggio per la conferma della registrazione e inolt<br>ne utente per l'autenticazione presso la piattaforma. | re questo indirizzo |
|   | Password               | •••••                                    |                                                     | Digitare in questi campi la password scelta per accedere a el                                                                                            | Nessage             |
|   | Conferma password      | •••••                                    |                                                     |                                                                                                    |                     |
|   |                        |                                          |                                                     | < Indietro Avanti >                                                                                                    | Annulla             |

I dati del gestore sono evidenziati già inseriti nei campi Ragione sociale, P. IVA, Indirizzo, CAP, Comune e Provincia.

Bisogna inserire il Nome il Cognome della persona che si registra con Sertea s.r.l.

Nel campo **Indirizzo e-mail** bisogna inserire un valido indirizzo e-mail. Il servizio eMessage invierà il messaggio di conferma della registrazione a questo indirizzo. Inoltre, questo indirizzo e-mail diventerà il **codice utente eMessage** che permetterà a GAA di collegarsi con il servizio ed effettuare gli invii che verranno richiesti.

Infine, bisogna inventarsi una password e inserirla nei campi **Password** e **Conferma password**. (Questa password, insieme con il codice utente eMessage, cioè, l'indirizzo e-mail, verrà usata per autenticare l'accesso al servizio eMessage. La stringa di caratteri della password <u>può essere diversa</u> della password usata con lo stesso indirizzo e-mail quando esso viene usato per inviare/ricevere posta tramite il client della posta, Outlook, Outlook Express, Windows Mail, ecc.).

Per procedere bisogna cliccare sul pulsante Avanti. Si apre la terza scheda della procedura:

| Registrazione alla piattaforma eMessage                                                                                                    |                                                                                |
|----------------------------------------------------------------------------------------------------|--------------------------------------------------------------------------------|
| Consenso sulla PRIVACY<br>Leggere il consenso sulla privacy e cliccare su Acconsento in basso per accettazione                                                                                                    |                                                                                |
| SERTEA S.R.L. APPLICA LA LEGGE SULLA PRIVACY (L. 675/96). CONTENUTI E SERVIZI SONO E<br>A COLORO CHE NE FANNO ESPLICITA RICHIESTA E CHE AUTORIZZANO SERTEA S.R.L. AL TR<br>PROPRI DATI PERSONALI.                                                                                                    | EROGATI SOLO                                                                   |
| Informativa ai sensi dell'art. 10, comma 1, della legge 675/96.                                                                                                    |                                                                                |
| Le informazioni che sono state richieste all'atto dell'iscrizione, saranno trattate, con il Tuo conse<br>scopo di trasmetterTi le<br>notifiche messaggi richieste e qualsiasi altro servizio personalizzato al quale aderirai, ed anche p<br>di consumatori ed utenti in modo da migliorare l'efficacia delle campagne pubblicitarie associate<br>SERTEA S.R.L. non raccoglie in nessun caso i Tuoi dati "sensibili" (stato di salute, religione, etc.<br>terzi i tuoi dati personali ne' li diffonde ne' li trasferisce all'estero.            | enso, al solo<br>per creare profili<br>ai nostri servizi.<br>), ne' comunica a |
| Sicurezza dei dati<br>I Tuoi dati personali saranno trattati esclusivamente con mezzi elettronici ad accesso riservato<br>addetto, Incaricati del trattamento.<br>SERTEA S.R.L. ha predisposto tutte le misure di sicurezza informatica necessarie per ridurre al<br>violazione della privacy dei suoi utenti da parte di terzi. Ed e' in ogni momento pronta ad adotta<br>misura di sicurezza si dimostri indispensabile.<br>Ti ricordiamo che la trasmissione dei Tuoi dati personali a SERTEA S.R.L. avviene sempre sotto<br>responsabilità. | al personale<br>minimo il rischio di<br>are ogni altra<br>la Tua               |
| Non acconsento                                                                                                    | Acconsento                                                                     |
| < <u>I</u> ndietro                                                                                                    | Annulla                                                                        |

Bisogna dare il consenso sulla per procedere e cliccare sul pulsante **Avanti**. Si apre la quarta scheda della procedura:

| 💦 Registrazione alla piattaforma eMessage                                                                                                    |
|----------------------------------------------------------------------------------------------------|
| Contratto della fornitura di servizi<br>Leggete il contratto per la fornitura dei servizi e diccatesu Acconsento in basso per accettazione                                                                                                    |
| CONDIZIONI GENERALI DI CONTRATTO  1) DEFINIZIONI DELLE PARTI: a) Il presente contratto viene stipulato fra la Sertea Srl con sede a Dalmine, (BG) via Pasubio, 5 P.I. 02638010161 di seguito denominata Sertea e l'Utente, quale sottoscrittore del contratto o modulo di adesione, di seguito denominato Utente, per la fornitura dei servizi di invio comunicazioni tramite SMS, Fax, Email, Posta cartacea, di seguito denominato servizi, basato su di un software di gestione, di seguito sw, su gateway e centri servizi di inoltro messaggi SMS, Fax e Posta cartacea, di seguito gateway, e su di un sito internet di supporto, di                                     |
| <ul> <li>seguito denominato sito.</li> <li>2) DESCRIZIONE DEL SERVIZIO:         <ul> <li>a) Sertea fornisce all'Utente la possibilità di utilizzare il gateway per l'invio di SMS a terminali mobili raggiungibili da             operatori italiani e stranieri, nonché per l'invio di Fax ed Email a destinatari anche di Paesi esteri, nonché per l'             invio di Posta cartacea a destinatari presenti su territorio italiano.</li> <li>b) Per accedere tramite il sw al gateway è necessario per l'Utente disporre di un collegamento alla rete internet i             cui costi, di qualunque genere o natura, sono a carico dell'Utente.</li> </ul> </li> </ul> |
| Non acconsento     Acconsento                                                                                                    |
| < <u>I</u> ndietro <u>Avanti Annulla</u>                                                                                                    |

Bisogna accettare il contratto Sertea s.r.l. cliccando su **Acconsento**. Per procedere si clicca sul pulsante **Avanti**. GAA invia automaticamente i dati di iscrizione a eMessage e dopo qualche momento si apre l'ultima scheda della procedura:

| 🕂 Registrazione alla piattaforma | eMessage                                                                                                    |
|----------------------------------|----------------------------------------------------------------------------------------------------|
| 🔗 Registrazione ir               | iviata                                                                                                    |
| eMessage                         | La registrazione per i servizi <u>eMessage</u> è stata inviata<br>con successo a <b>SERTEA s.r.l.</b><br>Un messaggio e-mail a <b>gestore@agenziaimmobiliare.it</b><br>vi sarà spedito per confermare la registrazione.<br>Cliccate sul collegamento che troverete nel messaggio<br>per portare a termini il processo di registrazione. |
|                                  | < Indietro Chiudi Annulla                                                                                                    |

La scheda fa riferimento al messaggio di conferma di eMessage che conterrà un collegamento su cui bisogna cliccare, come nell'esempio seguente:

| 🔄 EMessage - Conferma di registrazione ai servizi - Messaggio (Testo normale)                                                                                                    | X   |
|----------------------------------------------------------------------------------------------------|-----|
| <u>File M</u> odifica <u>V</u> isualizza Inserisci F <u>o</u> rmato <u>S</u> trumenti A <u>z</u> ioni <u>?</u>                                                                                                    |     |
| 🗄 🕰 Rispondi   🖓 Rispondi a tutti   🙈 Inoltra   🛃 🗈   🗏   🤻   🏠   🎦 🗡   🔺 🔸 🔸 🔶 A <sup>‡</sup>   🎝   🞯 💂                                                                                                    |     |
| Da: registration@emessage.it Inviato: lunedi 21/02/2011 16:42                                                                                                    |     |
| A: gestore@agenziaimmobiliare.it                                                                                                    |     |
| Cc:<br>Oggetto: EMessage - Conferma di registrazione ai servizi                                                                                                    |     |
| Hai ricevuto questa email in risposta alla tua richiesta di registrazione<br>al servizio EMessage. Se la richiesta di registrazione non proviene da te<br>sei pregato di ignorare questo messaggio o di eliminarlo immediatamente.<br>Non avrai bisogno di effettuare altre azioni: la richiesta verrà<br>automaticamente cancellata entro pochi giorni. | •   |
|                                                                                                    |     |
| ISTRUZIONI DI CONFERMA DELLA REGISTRAZIONE                                                                                                    |     |
| EMessage richiede la 'convalida' dell'email utilizzata durante la fase di<br>registrazione. Questa precauzione si rende necessaria per proteggere la tua<br>casella email da abusi e fenomeni di spam.<br>Per completare la tua registrazione 'clicca' sul link seguente:                                                                                | ш   |
| https://www.sms.mio.it/serteadirettiwrapper/Confirmation.aspx?UserID=13747                                                                                                    |     |
| &Code=23ea8f364acb5acc15acbe21c1a1bccc&Username=gestorNegenziaimmobiliare.i<br>(alcuni programmi di posta elettronica non permettono di 'cliccare' il link<br>sopra riportato, in tal caso copia ed incolla il link completo nella barra<br>degli indirizzi del browser).                                                                                | 101 |
| COME COMPORTARSI IN CASO DI ERRORE?                                                                                                    |     |
|                                                                                                    |     |
| Se non riesci a convalidare la tua registrazione utilizzando il link sopra<br>fornito ti preghiamo di contattare lo staff tecnico di EMessage che nel                                                                                                    | Ŧ   |

Si clicca sul collegamento del messaggio ricevuto da eMessage per confermare l'iscrizione al servizio.

I dati dell'iscrizione (**Utente**, **Password** e **Indirizzo per le notifiche**) vanno inseriti negli appositi campi dell'ultima scheda di <u>dati di iscrizione a eMessage</u> per completare la procedura GAA.

#### 4.5.2 Credito residuo

Per sapere quanto è il credito eMessage attuale si clicca sul pulsante Credito residuo:

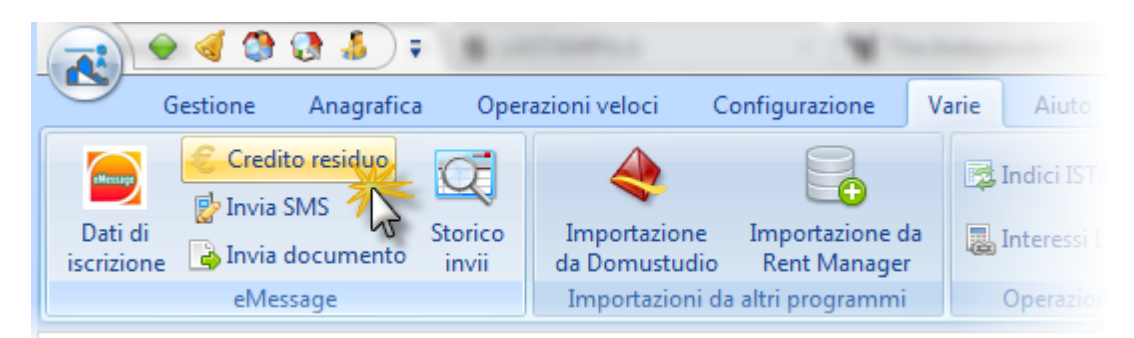

GAA si collega con eMessage e ottiene l'importo del credito residuo. Lo visualizza come segue:

| 🕂 Credito residuo | o per i servizi eMessage 🛛 🗆 💌 💌                 |
|-------------------|--------------------------------------------------|
|                   | Il vostro credito residuo per i servizi eMessage |
| eMessage          | € 11,25 参                                        |
|                   | 🚱 Vai alla pagina di ricarica credito            |
|                   | <u>C</u> hiudi                                   |

Per ricaricare ulteriore credito bisogna cliccare sulla dicitura Vai alla pagina di ricarica credito.

#### 4.5.2.1 Come ricaricare il credito eMessage

Per ricaricare il credito eMessage si clicca sul pulsante Credito residuo:

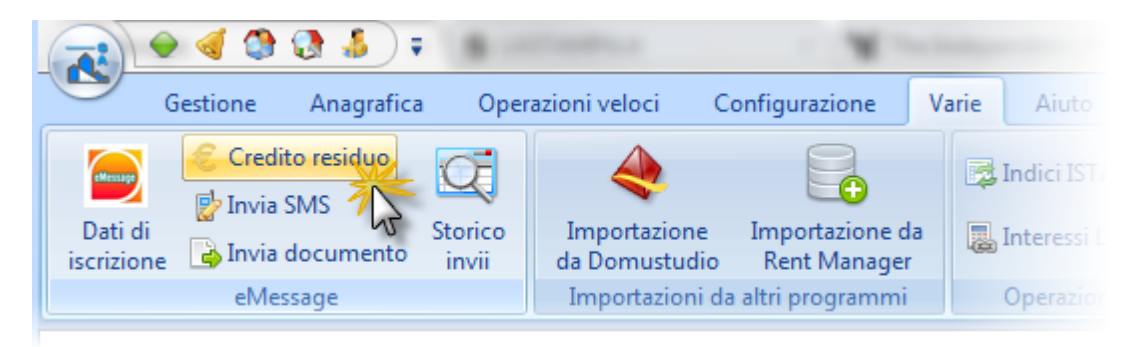

GAA si collega con eMessage e ottiene l'importo del credito residuo. Lo visualizza come segue:

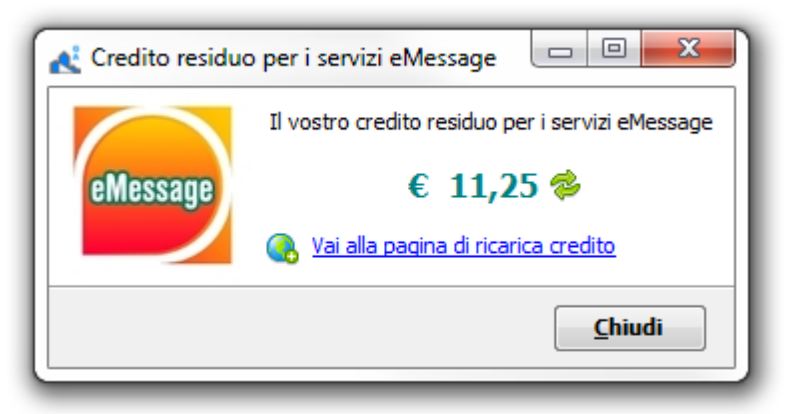

Per ricaricare ulteriore credito bisogna cliccare sulla dicitura <u>Vai alla pagina di ricarica credito</u>. Si apre la pagina di login della Sertea:

| Ricarica credito EMessage ×                                     |
|-----------------------------------------------------------------|
| ← → C ↑ ③ www.sms.mio.it/serteadirettiwrapper/ricarica.aspx ☆ ◄ |
| SERVIZI TERZIARIO AVANZATO                                      |
| Ricarica credito                                                |
| Username: gestore@ag                                            |
| Password:                                                       |
| Login                                                           |

Bisogna inserire lo username e la password create al momento di <u>iscrizione a eMessage</u> e cliccare sulla dicitura <u>Login</u>. Da questo punto in poi le schermate guidate della Sertea permettono di ricaricare ulteriore credito.

#### 4.5.3 Invia SMS

Per aprire la funzionalità di invio SMS bisogna cliccare sul pulsante Invia SMS:

| 💦 🖉 🍕 🔇 🚷 🗧              |                                            |             |
|--------------------------|--------------------------------------------|-------------|
| Gestione Anagrafica Oper | razioni veloci Configurazione              | Varie Aiuto |
| Dati di<br>iscrizione    | Importazione<br>da Domustudio Rent Manager | Indici IST  |
| eMessage                 | Importazioni da altri programmi            | Operazio    |
| Invia SMS                | $\bigcirc$                                 |             |

Si apre la maschera per l'invio di SMS:

| iestione Affitti                                                | ×                                 |
|-----------------------------------------------------------------|-----------------------------------|
| Invio SMS                                                       |                                   |
| Destinatari                                                     | Mittente                          |
| 3457788990;3337654321                                           | ImmoRossi s.r.l.                  |
| Gentili Signori, domani 25 aprile, l'agenzia è aperta<br>s.r.l. | a. Cordiali saluti, ImmoRossi 🛛 🔺 |
|                                                                 | -                                 |
|                                                                 |                                   |

Nel campo **Destinatari** bisogna inserire il numero di telefono a cui spedire la SMS. Se ci sono più numeri bisogna separarli con "; ", punto e virgola. Il campo **Mittente** contiene la dicitura che apparirà sul SMS ricevuta dal ricevente per indicare chi ha inviato la SMS. Contiene la denominazione inserita nella fase di <u>iscrizione a eMessage</u> ma può essere modificato se necessario.

Nel campo Messaggio si scrive il messaggio da inviare. Infine, si clicca sul pulsante Invia.

#### 4.5.4 Invia documento

Per inviare un documento per lettera o per fax bisogna aprire la funzionalità Invia documento:

|                       | 🤞 🕲 🕄 ;                   |                  |                            |                                       |         |
|-----------------------|---------------------------|------------------|----------------------------|---------------------------------------|---------|
| G                     | estione Anagrafica        | a Oper           | azioni veloci              | Configurazione                        | Varie   |
| eMessage              | Credito residuo Invia SMS | Q                | 4                          |                                       |         |
| Dati di<br>iscrizione | Invia documento           | Storico<br>invii | Importazion<br>da Domustuc | ie Importazione d<br>dio Rent Manager | la 🌄 Ir |
|                       | eMessage 7                |                  | Importazion                | i da altri programmi                  | C       |
|                       | Invia documento           |                  | $\bigcirc$                 |                                       |         |

Si apre la procedura guidata:

| Invio files con eMessage                                           | ×                                           |
|--------------------------------------------------------------------|---------------------------------------------|
| Documenti da inviare<br>In questa scheda potete aggiungere e/o can | cellare i documenti da inviare con eMessage |
| Aggiungi                                                           | Apri                                        |
| Verifica il credito disponibile                                    | < Indietro Annulla                          |

Si clicca sul pulsante **Aggiungi** per aprire la maschera di Windows che permette di selezionare un documento da spedire:

| Invio files con eMessage                                                       | ×                                                |
|--------------------------------------------------------------------------------|--------------------------------------------------|
| Documenti da inviare<br>In questa scheda potete aggiungere e/o cancellare i de | ocumenti da inviare con eMessage                 |
| Cancella                                                                       | i 🗾 🔳                                            |
| Nome documento                                                                 | Cartella                                         |
| Avviso di pagamento della rata del 01-01-11.pdf                                | C: \Users\Mike\Desktop<br>C: \Users\Mike\Desktop |
| Verifica il credito disponibile                                                | < Indietro Annulla                               |

Si possono aggiungere multipli documenti. Per procedere si clicca sul pulsante **Avanti**. Si apre la prossima scheda della procedura guidata:

| Invio files con eMessage                                               | ×                           |
|------------------------------------------------------------------------|-----------------------------|
| <b>Tipo d'invio</b><br>Scegliere la modalità d'invio dei documenti sel | ezionati                    |
|                                                                        |                             |
|                                                                        |                             |
| ● FAX                                                                  |                             |
|                                                                        |                             |
| POST                                                                   | A I                         |
|                                                                        | ( Constant)                 |
|                                                                        |                             |
| Verifica il credito disponibile                                        | < Indietro Avanti > Annulla |

Bisogna selezionare il tipo d'invio: **Fax** oppure **Posta**. Per procedere si clicca sul pulsante **Avanti**. Si apre la prossima scheda della procedura guidata:

Cliccare qua per Inviare un documento per posta oppure qua per Inviare un documento per fax.

#### 4.5.4.1 Inviare un documento per posta

Nella procedura di Invia documento si è scelto Posta come tipo di invio:

| Invio files con eMessage         |                      |             | ×       |
|----------------------------------|----------------------|-------------|---------|
| Scegliere la modalità d'invio de | i documenti selezior | nati        |         |
|                                  |                      |             |         |
|                                  |                      |             |         |
|                                  | © FAX                |             |         |
|                                  |                      |             |         |
|                                  | POSTA                |             |         |
|                                  |                      | ( Lincourse |         |
|                                  |                      |             |         |
| Verifica il credito disponibile  |                      | < Indietro  | Annulla |
| (                                |                      |             |         |

Cliccando sul pulsante **Avanti** si apre la prossima maschera della procedura guidata che permette di selezionare l'affrancatura, il colore e il tipo di stampa:

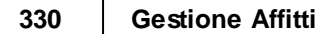

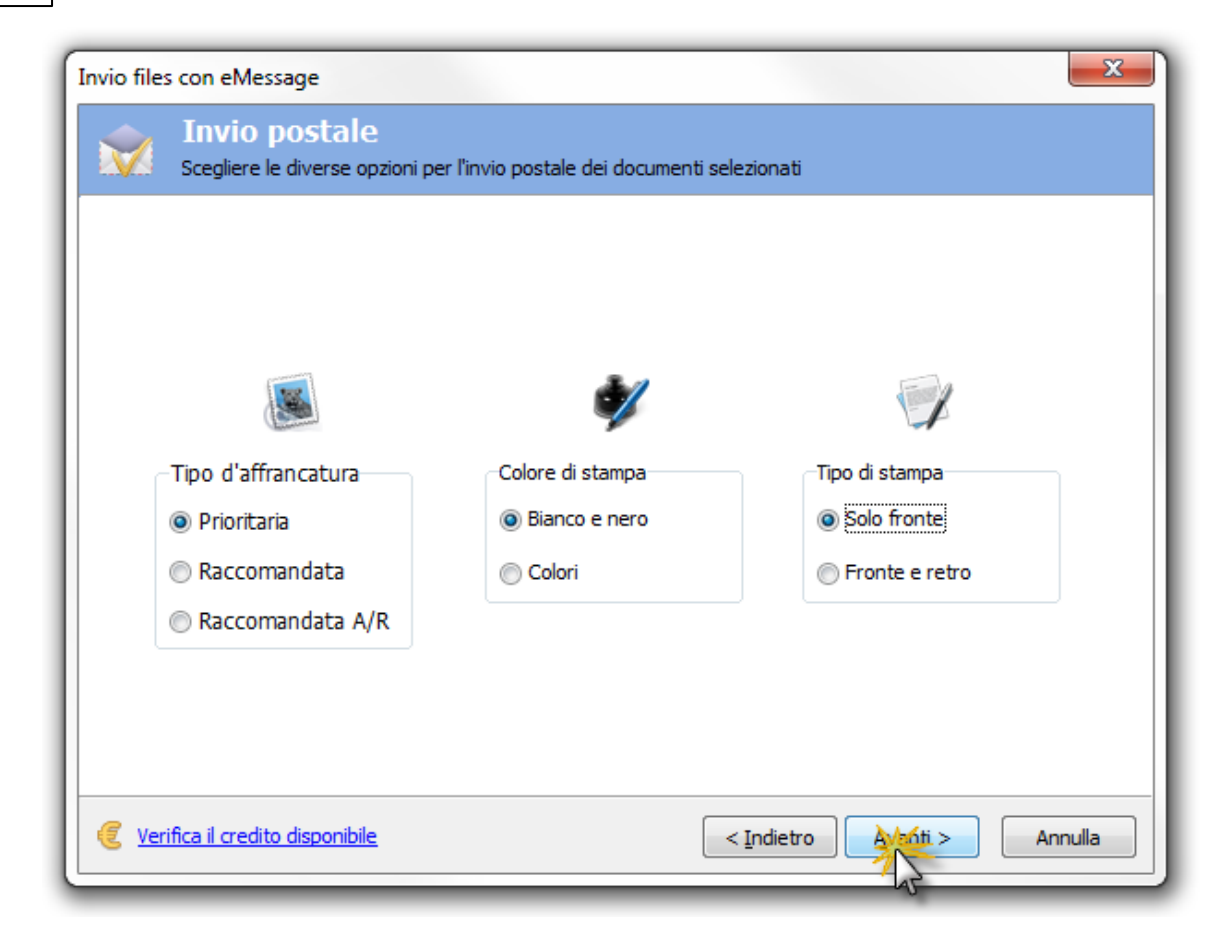

Effettuate le scelte, si procede alla prossima scheda della procedura guidata cliccando sul pulsante **Avanti**:

| Invio files con eMessage                                                                                                    | ×       |
|----------------------------------------------------------------------------------------------------|---------|
| Mittente<br>Inserire i dati del mittente o scegliere un mittente dall'anagrafica                                                                                                    |         |
| Denominazione                                                                                                    |         |
| Indirizzo                                                                                                    |         |
| CAP Comune Prov                                                                                                    |         |
| Prendi i dati da           Image: Soggetto dell'anagrafica del programma                                                                                                    |         |
| Image: Second second second | Annulla |

In questa scheda bisogna inserire tutti i campi che specificano il Mittente. Se il mittente è il **Gestore** è sufficiente cliccare il pulsante **Gestore patrimoniale** per inserire automaticamente tutti i suoi dati. Se invece il mittente è un locatore oppure un conduttore nell'anagrafica di GAA, si clicca il pulsante **Soggetto dell'anagrafica del programma** e si seleziona il soggetto desiderato. I dati del soggetto selezionato verranno inseriti automaticamente nei campi mittente. Altrimenti, bisogna riempire ogni campo manualmente. Si procede cliccando il pulsante Avanti. Si apre la prossima scheda della procedura guidata:

| 🔓 Aggiungi                | uovi            | 炎 Modifica   |       |                       |    |  |
|---------------------------|-----------------|--------------|-------|-----------------------|----|--|
| 嵾 Manualmente             |                 |              | CAP   | Comune                | Pr |  |
| 🚨 Dalle anagrafice del pr | ogramma         |              | 20134 | Milano                | MI |  |
| Parodi, Maria Cristina    | Via Andrea Dor  | ria 15       | 16126 | Genova                | GE |  |
| Russo, Carmine            | Via Roma 14     |              | 10121 | Torino                | то |  |
| Conte , Rita              | Via Sempione 1  | 10           | 10154 | Torino                | то |  |
| Corrente , Stefano        | Via Cattaneo 5  | 24           | 20021 | Bollate               | MI |  |
| Costa, Agostino           | Via Vittorio Em | nauelle II 3 | 12100 | Cuneo                 | CN |  |
| Cozzaglio, Federico       | Via Milano 2    |              | 20092 | Cinisello Balsamo     | MI |  |
| Curia , Alfredo           | Via Buonarroti  | 73           | 20098 | San Giuliano Milanese | MI |  |
|                           |                 |              |       |                       |    |  |

In questa scheda bisogna specificare il destinatario o i destinatari della lettera. Cliccando sul pulsante **Aggiungi** si seleziona la modalità di inserimento del destinatario:

Manualmente:si specificano manualmente tutti i campi della<br/>denominazione e dell'indirizzoDalle anagrafiche del programma:si sceglie uno o più conduttori, locatori, o fornitori. I<br/>loro dati verranno inseriti automaticamente

Per procedere si clicca sul pulsante Avanti. Si apre l'ultima scheda della procedura guidata:

| Invio files con eMessa                       | ge                                                                        | X                                                                                                    |
|----------------------------------------------|---------------------------------------------------------------------------|----------------------------------------------------------------------------------------------------|
| Pronto<br>Potete verifie                     | <b>per l'invio</b><br>care il vostro credito e confermare l'invio premeno | do l'omonimo pulsante in basso                                                                                                    |
| eMessage                                     | Invio Posta Prioritaria<br>Bianco/Nero - Solo Fronte                      | Verifica il credito disponibile     Image: Listino prezzi                                                                                                    |
| Documenti —                                  |                                                                           | Destinatari                                                                                                    |
| Avviso di pagamento<br>Lettera al conduttori | o della rata del 01-01-11.pdf<br>e.txt                                    | Brambilla, Dino<br>Parodi, Maria Cristina<br>Russo, Carmine<br>Conte , Rita<br>Corrente , Stefano<br>Costa, Agostino<br>Cozzaglio, Federico<br>Curia , Alfredo |
|                                              |                                                                           | < Indietro                                                                                                    |

Questa scheda riepiloga i dati dell'invio. Per confermare e effettuare l'invio cliccare il pulsante INVIA.

#### 4.5.4.2 Inviare un documento per fax

Nella procedura di Invia documento si è scelto Fax come tipo di invio:

| Invio files con eMessage          |                      |                       | x      |
|-----------------------------------|----------------------|-----------------------|--------|
| Scegliere la modalità d'invio dei | i documenti selezior | nati                  |        |
|                                   |                      |                       |        |
|                                   |                      |                       |        |
|                                   | <b>@ FAX</b>         |                       |        |
|                                   |                      |                       |        |
|                                   | © POSTA              |                       |        |
|                                   |                      | Character             |        |
|                                   |                      |                       |        |
| Verifica il credito disponibile   |                      | < Indietro Avanti > A | nnulla |

Si procede alla prossima scheda della procedura guidata cliccando sul pulsante Avanti:

| Invio files con eMessage                                                                       | x       |
|------------------------------------------------------------------------------------------------|---------|
| Mittente<br>Inserire i dati del mittente o scegliere un mittente dall'anagrafica               |         |
|                                                                                                |         |
| Denominazione                                                                                  |         |
| ImmoRossi s.r.l.                                                                               |         |
| Numero di FAX<br>0193456789                                                                    |         |
| Prendi i dati da           Gestore patrimoniale         Soggetto dell'anagrafica del programma |         |
| Verifica il credito disponibile       Indietro                                                 | Annulla |
|                                                                                                |         |

In questa scheda bisogna inserire i campi **Denominazione** e **Numero di FAX** del Mittente. Se il mittente è il **Gestore** è sufficiente cliccare il pulsante **Gestore patrimoniale** per inserire automaticamente tutti i suoi dati. Se invece il mittente è un locatore, un conduttore o un fornitore nell'anagrafica di GAA, si può cliccare il pulsante **Soggetto dell'anagrafica del programma** e selezionare il soggetto desiderato. I dati del soggetto selezionato verranno inseriti automaticamente nei campi mittente. Altrimenti, bisogna riempire i campi manualmente.

Si procede cliccando il pulsante Avanti. Si apre la prossima scheda della procedura guidata:

| nvio files con eMessage           Destinatari           Aggiungere i destinari dei fi                                                                                                    | ile da inviare          |            | ×       |
|----------------------------------------------------------------------------------------------------|-------------------------|------------|---------|
| <ul> <li>Aggiungi</li> <li>Aggiungi</li> <li>Manualmente</li> <li>Dalle anagrafiche del pro</li> <li>Brambilla, D</li> <li>Canepa, Marco</li> <li>Colombo, Carla</li> <li>Damonte, Eugenio</li> <li>Ferrero, Francesco</li> <li>Genovese, Mario</li> </ul> | ovi & Modific<br>gramma |            |         |
| Verifica il credito disponibile                                                                                                    |                         | < Indietro | Annulla |

In questa scheda bisogna specificare il destinatario o i destinatari del fax. Cliccando sul pulsante **Aggiungi** si seleziona la modalità di inserimento del destinatario:

| Manualmente:                     | si specificano manualmente i campi della                  |
|----------------------------------|-----------------------------------------------------------|
|                                  | denominazione e del numero di fax                         |
| Dalle anagrafiche del programma: | si sceglie uno o più conduttori, locatori, o fornitori. I |
|                                  | loro dati verranno inseriti automaticamente               |

Per procedere si clicca sul pulsante **Avanti**. Il programma segnala nella seguente maschera i destinatari che non hanno un valido numero di fax. Permette di solo tornare indietro dove si può rimuovere i destinatari privi di numero di fax cliccando il pulsante **Rimuovi**, oppure, selezionando la riga del destinatario privo di numero fax e cliccando sul pulsante **Modifica**, si può inserire un valido numero di fax.

| 🜊 Elenco di errori e/o segnalazioni di elaborazione |                 |
|-----------------------------------------------------|-----------------|
| 🕕 Brambilla, Dino non ha un numero di FAX           |                 |
| Oanepa, Marco non ha un numero di FAX               |                 |
| Olombo, Carla non ha un numero di FAX               |                 |
| Oamonte, Eugenio non ha un numero di FAX            |                 |
| I Ferrero, Francesco non ha un numero di FAX        |                 |
| O Genovese, Mario non ha un numero di FAX           |                 |
|                                                     |                 |
|                                                     |                 |
|                                                     |                 |
|                                                     |                 |
|                                                     |                 |
| 🕖 Errore 🛆 Avvertimento                             | 📳 Stampa elenco |

Quando si clicca sul pulsante **Avanti**, se la verifica dei numeri fax è positiva, si apre l'ultima scheda della procedura guidata:

| Invio files con eMessage                                                              | x                                                                                                    |
|---------------------------------------------------------------------------------------|----------------------------------------------------------------------------------------------------|
| Pronto per l'invio<br>Potete verificare il vostro credito e confermare l'invio premer | ndo l'omonimo pulsante in basso                                                                                                    |
| eMessage Invio FAX                                                                    | Verifica il credito disponibile Listino prezzi                                                                                                    |
| Documenti                                                                             | Destinatari                                                                                                    |
| Avviso di pagamento della rata del 01-01-11.pdf<br>Lettera al conduttore.txt          | Brambilla, Dino<br>Parodi, Maria Cristina<br>Russo, Carmine<br>Conte , Rita<br>Corrente , Stefano<br>Costa, Agostino<br>Cozzaglio, Federico<br>Curia , Alfredo |
| [                                                                                     | < Indietro                                                                                                    |

Questa scheda riepiloga i dati dell'invio. Per confermare e effettuare l'invio cliccare il pulsante INVIA.

#### 4.5.5 Storico invii

Per visualizzare il log storico degli invii si clicca sul pulsante:

|                                                               | ÷                                                 |                      |
|---------------------------------------------------------------|---------------------------------------------------|----------------------|
| Gestione Anagrafic                                            | a Operazioni veloci Configurazione Var            | ie Ai                |
| E Credito residuo<br>Credito residuo<br>Pati di<br>iscrizione | Storico Importazione Importazione da Rent Manager | 🛃 Indici<br>🔜 Intere |
| eMessage                                                      | Importazioni da altri programmi                   |                      |
|                                                               | Storico invii                                     |                      |

Si apre una maschera che elenca tutti gli invii effettuati con i relativi esiti. Permette di stampare l'elenco.

#### 4.5.6 Importazione da Domustudio

Questa operazione permette di importare i dati delle gestioni condominiali dal software di amministrazione di condomini <u>Domustudio</u> esportati precedentemente con la seguente voce del menù **Strumenti**.

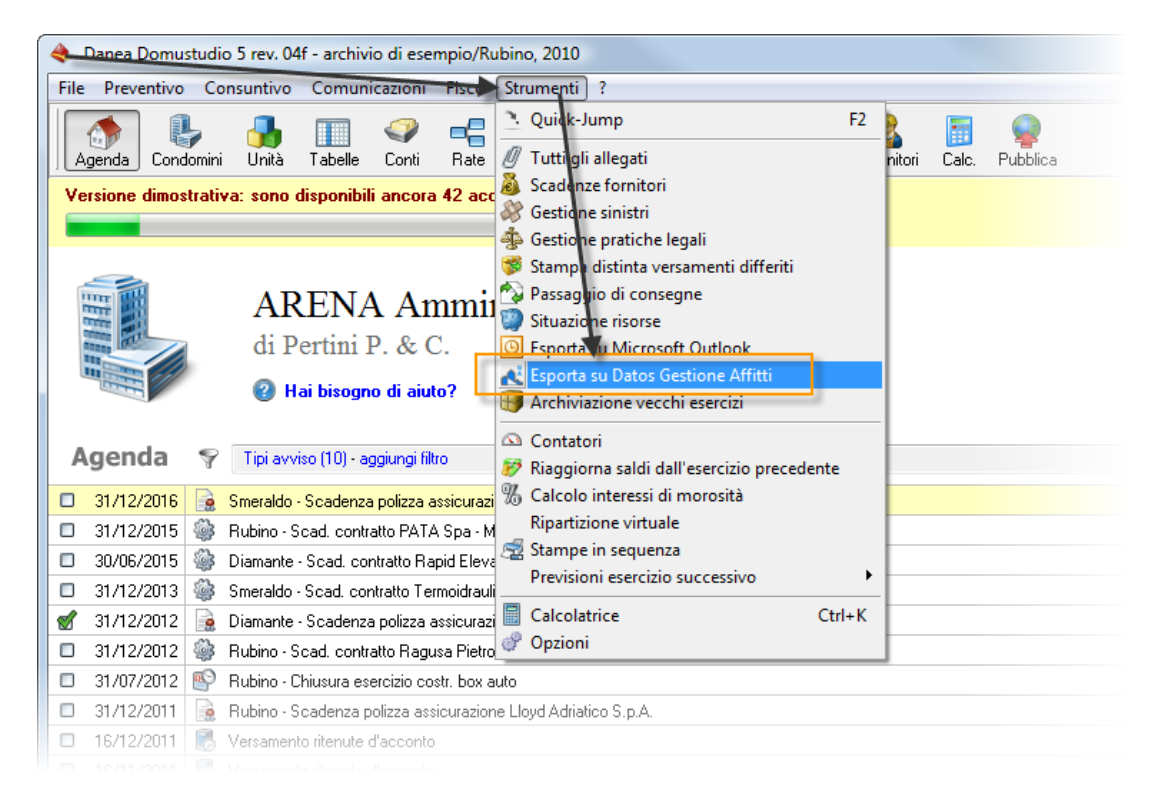

In Gestione Affitti andare nel menù Varie e cliccare sulla voce d'importazione.

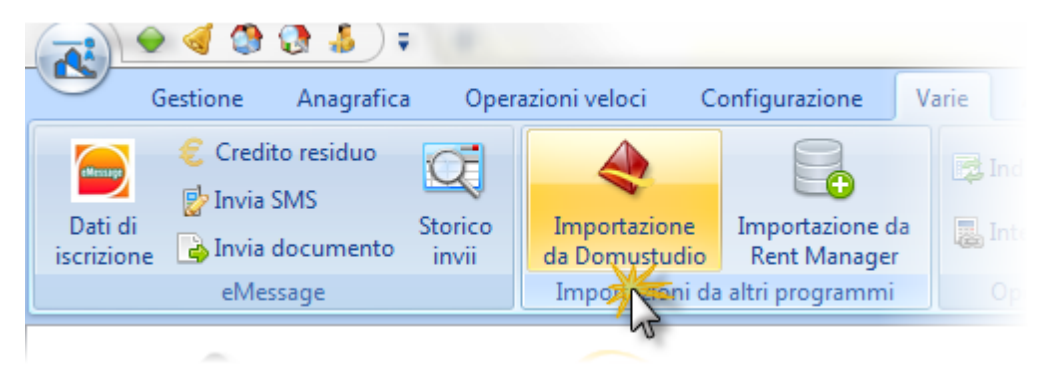

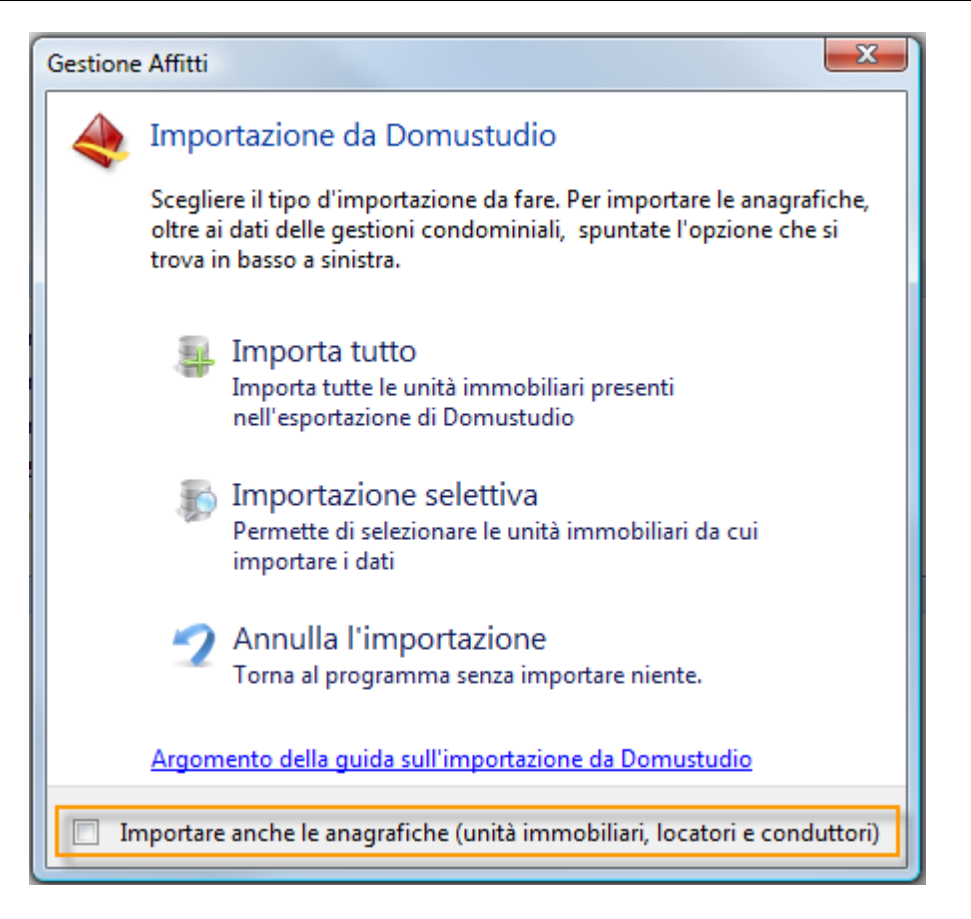

Oltre ai dati degli esercizi condominiali, il programma permette **d'importare le anagrafiche** (unità immobiliari, locatori e conduttori) presenti su Domustudio. A questo proposito dovete spuntare l'opzione che si trova in basso a sinistra (come indicato nella schermata precedente).

Nel caso le anagrafiche, da cui importare i dati di gestione, siano già presenti su "Gestione Affitti", bisogna seguire le seguenti regole per poter permette al processo d'importazione di correlare le unità di entrambi software:

1. Il codice fiscale del condominio su "Gestione Affitti" deve coincidere con quello inserito in Domustudio. Nel caso di un stabile di un unica proprietà, inserire un codice fasullo su entrambi programmi.

#### Domustudio

| Dati generali | Palazzine/gruppi Risorse e fondi Incari | chi Altri dati Impostazioni |
|---------------|-----------------------------------------|-----------------------------|
| Tipo          | Condominio 🔽 📝                          | Cod. fiscale 00321760282    |
| Intestazione  | Rubino                                  |                             |
| Indirizzo     | Via Roma, 15                            |                             |
| CAP           | 35100 Città Padova                      | Prov. PD                    |
|               | 🕐 Allega documenti                      |                             |

|           | M       | ○                                       | o / Stabile: | RUBINO (Co | od. 2)         |             |
|-----------|---------|-----------------------------------------|--------------|------------|----------------|-------------|
|           | Ор      | erazioni                                |              |            |                |             |
| 1 Ana     | orafia  | Nome                                    |              |            | Codice fiscale |             |
|           | igrania | RUBINO                                  |              | _          | 00321760282    |             |
| <u></u> N | lote    | Amministratore                          |              |            | <u> </u>       |             |
|           |         | Enrico Dalmonte                         |              | -          | 🚨 Nuovo        | 🐉 Apri      |
|           | egati   |                                         |              |            |                |             |
| A D       | atina   | Indirizzo (Via/V.le/Piazza/Corso, ecc.) | )            |            | Civico         |             |
|           | euno    | Via Roma                                |              |            | 15             |             |
|           |         | Comune                                  | Prov         | CAP        |                |             |
|           |         | Padova                                  |              |            | 🔣 Individua    | sulla mappa |

2. Le unità immobiliari, in "Gestione Affitti", devono essere collegate al condominio . Vedere scheda <u>Condominio</u> dell'unità immobiliare.

|              | 🕽 🗧 Unità immobiliare: 010 - Assestl                    |
|--------------|---------------------------------------------------------|
| 0            | perazioni Stampe                                        |
| Anagrafic    | Condominio Millesimi                                    |
|              | RUBINO   Di proprietà                                   |
| A Locatori   | Scale                                                   |
|              | Ascensore                                               |
| 🚑 Pertinenz  | e Riscaldamer                                           |
| 💮 Descrizion | ni 🖪 Esercizi condominiali                              |
|              | 🕂 💾 Muovo 🦯 Modifica 🗙 Elimina                          |
| 👩 Dati       | Esercizio                                               |
| Condomin     | 🗄 Tipo di gestione Inizio 🔻 Fine Proprietario Inquilino |
|              |                                                         |
| Elenchi      |                                                         |

 Il codice dell'unità immobiliare, su "Gestione Affitti" deve essere nel seguente formato: <Codice Condominio di Gestione Affitti>--<Codice unità su Domustudio>.

|            | Ŧ                                       | Unità immol | biliare: 2-1/A1 | - AssestLig 1 |             |
|------------|-----------------------------------------|-------------|-----------------|---------------|-------------|
| Ope Ope    | razioni Stampe                          |             |                 |               |             |
| Anagrafica | Categoria Tipolo                        | ogia        |                 | Codice        | Nome        |
|            | Ufficio 🔻 Uffic                         | io          |                 | 2-1/A1        | AssestLig 1 |
| 🌮 Locatori | Indirizzo (Via/V.le/Piazza/Corso, ecc.) | Civico      | Scala           | Piano         | Interno     |
|            | Corso Italia                            | 103         |                 |               | 1           |

Il codice del condominio lo trovate nel titolo della finestra del condominio.

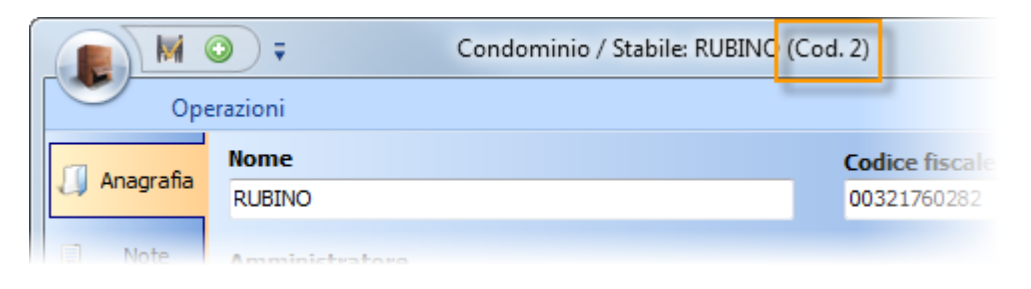

#### Domustudio

Il codice dell'unità lo trovate nella colonna Unità dell'elenco delle unità immobiliari.

| Unità 🧯 | Tipo       | Proprietario       | Conduttore       |
|---------|------------|--------------------|------------------|
| 1/A2    | Abitazione | Castolso Ruggero   |                  |
| 1/A3    | Abitazione | Santin Emiliana    |                  |
| 1/A4    | Abitazione | Prozzi Emma        |                  |
| 2/A1    | Abitazione | Firani Alberto     |                  |
| 2/A2    | Abitazione | Menegatto Vincenza |                  |
| 2/A3    | Abitazione | Madras Giuseppina  | Carret Franco    |
| 2/A4    | Abitazione | Ferrari Enzino     |                  |
| A333    | Abitazione | Firani Alberto     | Capuozzo Michela |
|         |            |                    |                  |

Le unità immobiliari importate come anagrafiche da Domustudio (con la spunta dell'opzione in basso a sinistra) avranno già la convenzione per poter sincronizzare successivamente i dati degli esercizi condominiali.

Nel caso d'importazione di esercizi condominiali **con dati di consuntivo**, il programma **esegue in automatico il conguaglio** tra l'importo totale di acconti spese condominiali addebitate al conduttore e il totale consuntivo relativo agli inquilini.

#### 4.5.7 Importazione da Rent Manager

Si accede alla funzionalità cliccando l'apposito pulsante:

| : 🕹 🕄 🍆 🖌                          |                  |                               |                                 |       |
|------------------------------------|------------------|-------------------------------|---------------------------------|-------|
| Gestione Anagrafica                | a Oper           | azioni veloci 👘 C             | onfigurazione                   | Varie |
| Credito residuo                    | Q                | 4                             |                                 |       |
| Dati di iscrizione Anvia documento | Storico<br>invii | Importazione<br>da Domustudio | Importazione da<br>Rent Manager | In 🛃  |
| eMessage                           |                  | Importazioni da               | a altri programi                |       |
|                                    |                  |                               | N                               |       |

Questa funzionalità importa i dati anagrafici in GAA dagli archivi FILE00.ANA e FILE01.ANA di Rent Manager. Per prima cosa cerca la cartella dell'installazione di Rent Manager per poter accedere agli archivi per effettuare l'importazione dei dati. Cerca ai seguenti indirizzi:

c:\rent manager\files c:\\$LOCALAPPDATA\$\rent manager\files c:\Programmi\rent manager\files

Se non trova nessuna di queste cartelle apre la seguente maschera per permettere all'utente di specificare la cartella in cui si trovano gli archivi:

| I percorsi predefiniti di installazione di Rent Manager non sono stati trovati. Selezionare la |
|------------------------------------------------------------------------------------------------|
| cartella "files" sotto l'installazione del programma .                                         |
| Nesktop                                                                                        |
| D 🚔 Raccolte                                                                                   |
| 🖻 🥦 Mike                                                                                       |
| Computer                                                                                       |
| Disco locale (C:)                                                                              |
| ECOVERY (D:)                                                                                   |
| Dial DVD RW (E:)                                                                               |
| Photosmart Prem C310 series (192.168.1.7) (Y:)                                                 |
| ▷ 🙀 trunk (\\PC-DATOS) (Z:)                                                                    |
| 🖻 👽 Rete                                                                                       |
| Pannello di controllo                                                                          |
| 🗑 Cestino                                                                                      |
| 🍌 barra                                                                                        |
|                                                                                                |
| OK Annulla                                                                                     |

Bisogna cercare la cartella ..\files. Una volta selezionata la cartella si procede cliccando sul pulsante OK.

GAA analizza gli archivi e carica nel database i dati anagrafici di Rent Manager.

#### 4.5.8 Indici ISTAT

Elenco con tutti gli indici FOI dell'ISTAT presenti nel programma. Premere il pulsante Aggiorna da internet per scaricare gli ultimi indici ufficiali disponibili.

#### 4.5.9 Interessi legali

Questa finestra permette di calcolare gli interessi accumulati di un capitale. Specificare la data iniziale, la data finale, il capitale e premere il pulsante Calcola. Nella tabella sottostante compariranno l'ammontare degli interessi e il capitale rivalutato.

#### 4.6 Aiuto

Questo menù raggruppa le voci legate alla configurazione e operatività del programma.

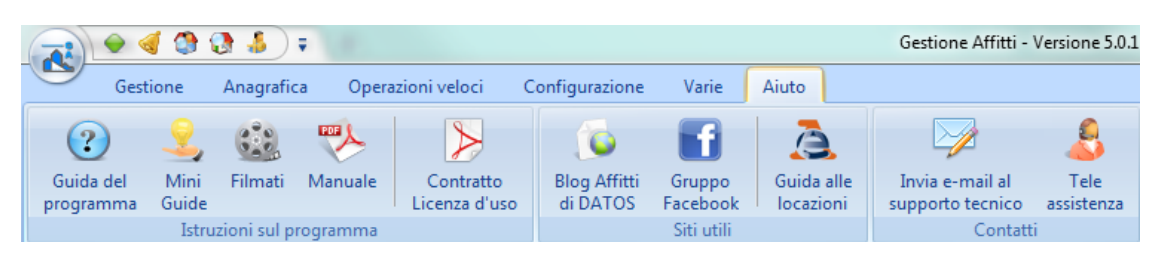

- Guida del programma
- Filmati
- <u>Manuale</u>
- Contratto, licenza d'uso
- Blog Affitti di DATOS
- Gruppo Facebook
- Guida alle locazioni
- Invia e-mail al supporto tecnico
- Tele assistenza

#### 4.6.1 Aiuto in linea

Questo pulsante consente di accedere a questa guida. In qualsiasi finestra del programma premendo il tasto F1 sarà possibile accedere alla Guida in linea con le specifiche informazioni per l'utilizzo della finestra aperta.

Argomenti correlati: <u>Tasti di scelta rapida</u>

#### 4.6.2 Filmati

Apre la pagina web che contiene tutti i filmati che spiegano l'utilizzo del programma.

#### 4.6.3 Manuale

Apre il manuale in formato PDF che può essere stampato.

#### 4.6.4 Contratto, licenza d'uso

Apre il contratto e licenza d'uso in formato PDF che può essere stampato.

#### 4.6.5 Blog Affitti di DATOS

Apre il blog Affitti di DATOS su internet.

#### 4.6.6 Gruppo Facebook

Apre la pagina iniziale del gruppo DATOS Gestione Affitti su Facebook.

#### 4.6.7 Guida alle locazioni

Apre la pagina iniziale del sito dell'**Agenzia delle Entrate** su internet. Da qui si pu navigare alla Guida alle locazioni dell'Agenzia.

#### 4.6.8 Invia e-mail al supporto tecnico

Apre una maschera che permette di comporre un messaggio e-mail e inviarlo alla Datos:

| Gestione Affitti                                                                                                    | DATOS                                                                                                    |
|----------------------------------------------------------------------------------------------------|----------------------------------------------------------------------------------------------------|
| Image: State State Stat | Una immagine della schermata attuale del programma è stata<br>raccolta ed è pronta per allegarla al messaggio e-mail.<br>Cliccare sul tipo di messaggio da spedire:<br>Segnalazione di errore Domanda tecnica<br>Suggerimento Domanda commerciale |
|                                                                                                    | Digitare qui l'oggetto del messaggio                                                                                                    |

#### 4.6.9 Tele assistenza

Apre la maschera iniziale della Teleassistenza. Visualizza un numero ID che va comunicato tramite telefona oppure tramite e-mail al personale della Datos per permettergli di collegarsi in remoto ed effettuare la teleassistenza.

Tasto di scelta rapida: F9

#### 4.7 Tasti di scelta rapida

| F1  | Apertura di questa guida nel capitolo corrispondente alla finestra aperta |
|-----|---------------------------------------------------------------------------|
| F2  | Retino                                                                    |
| F3  | Affitti                                                                   |
| F4  | Prima Nota                                                                |
| F6  | Aggiornamento                                                             |
| F7  | Tele assistenza                                                           |
| F8  | Elenco immobili                                                           |
| F9  | Teleassistenza                                                            |
| F10 | Elenco locatori                                                           |
| F11 | Elenco fornitori                                                          |

| F12        | Sommario                                        |
|------------|-------------------------------------------------|
| Ctrl - F12 | Scadenzario                                     |
| Ctrl-Alt-S | Salvataggio                                     |
| Ctrl-Click | Segna e toglie il segno agli affitti nel retino |

349

# Indice

# - A -

acconti al / da locatore 58 affitti 165 affitto 19, 166 agenzia delle entrate 11, 39, 40, 42, 45, 51 agenzia immobiliare 285 aggiornamento canone 219 308 Aggiornamento del programma aggiornamento diretto rate 203 aggiornamento istat 103. 201 196 aggiungi pagamento aggiungi rata 195 aiuto 346 Aliquote ICI 301 allegati 81 allegati immobile 283 alloggio 29 anagrafica 248 anagrafica conduttore 241 anagrafica immobile 261 anagrafica programma 155 arredamento 270 assicurazione 281 assicurazioni sull'immobile 281 Assistenza tecnica remota 308

# - B -

backup 79 barra di navigazione 34

# - C -

cambio della password 80 cambio di utente 310 caratteristiche 271 cessione di fabbricato 102 chiave usb 79 chiusura locazione 208 cliente 245 Codice fiscale 301 Codice ISTAT 301 Comuni 301 condivisione 69 condomini 157 condominio 236, 237, 272 conduttore 240 conduttori 161 Configurazione 283, 284, 291 conguaglio delle spese condominiali per l'inquilino 275 consegna immobile 208 contabilità 147 convertire proposta in affitto 25 copia di sicurezza 79 Copia di sicurezza dei dati 309

### - D -

da saldare 107 demo 7 descrizione 270 disdetta di un affitto 26 dotazione 270

# - E -

elaborazione rendiconto 121 elenchi 34, 35, 36, 86 e-mail 153 emissione 153 entratel 11, 39, 40, 42, 45, 51

### - F ·

F23 62 fatture competenze 146 fatture locatori 63, 64 fatture mediazioni 146 fatture per conto dei locatori 143 fatture proprie 146 fideiussione 109, 216 fileinternet 39, 40, 42, 45 filtro 36 fine locazione 109 flussi bancari 135

Formato variabili 296 fornitore 253 fornitori 160 fornitori dell'immobile 278 foto/planimetrie 282

### - G -

350

generazione rate211, 212, 213gestione completa266gestioni condominiali272gestore patrimoniale285

### - | -

ICI 301 immobile 29, 261 Impostazione 284, 291 impostazioni 313 incarico di lavoro sull'immobile 280 Indici istat 345 2 informazioni inserimento proposta o affitto 23 inserire più pagamenti 204 inseriremento affitti pregressi 28 installazione in rete 69 Interessi legali 345 introduzione 2 ISTAT 219

### - L -

lavori 278 lavoro 279 lettera di sollecito 66 246, 248 locatore locatori 158, 268 locazione 19, 166 locazioni 165 locazioni morose 107

### - M -

Microsoft Office 297 minimum tax immobiliare 65 modelli di contratto 164 modelli di documento 67 Modello 69 62 modello di contratto 60, 257 modifica catastale 266 Modifica dei testi 297 movimenti contabili 147 movimento contabile 151

### - N -

note 245 nuovo 89

### - 0 -

OpenOffice.org 297 Opzioni 291 ordinare 35

### - P -

pagamenti successivi 104 pagamento canone 196 password 80, 309, 313 Permessi utenti 309 personalizzare documentazione 61 pertinenze 270 piano rateale 211, 212, 213 preawisi disdetta 109 prima nota 147.151 proposta d'affitto 23, 25, 100, 166 proroga 27, 218

# - Q -

quadri sinottici 136, 140

# - R -

raccomandate 153 raggruppare 35 rate condominiali 108, 272 rate di pagamento 189 rate in scadenza 105 rate non saldate 107 recapiti 245

6
351

reddito da fabbricato 65 registrazione annuale 104 registrazione contratto 101 registrazione del software 4,68 103 registrazione risoluzione registrazione telematica dei contratti di locazione 11, 39, 40, 42, 45, 51 rendiconti ai locatori 120 rendiconto 121, 126, 266 rendiconto al locatore 57, 58 requisiti minimi per il software 6 resoconto 127 resoconto fiscale 65 69 rete retino 93 86 ricerca rinnovo locazione 109 67 ripristino dei modelli di documento risoluzione 218 risoluzione di un affitto 26 rispristino dei database 79

utenze 271 utilizzo 89

## - V -

Variabile modello di contratto 296 varie 313 verifica ricevute 51

## - S -

Salvataggio 79, 309 scadenzario 99 sommario 91 spese condominiali 108, 272, 275 stampa 153 stampa fatture 63, 64 supporto tecnico 8

## - T -

Teleassistenza 308 Testi 297 tipo di gestione 212

## - U -

unità immobiliare 260 unità immobiliari 156 usb 79 uso della guida 4 utente 310 Utenti 309 Endnotes 2... (after index)

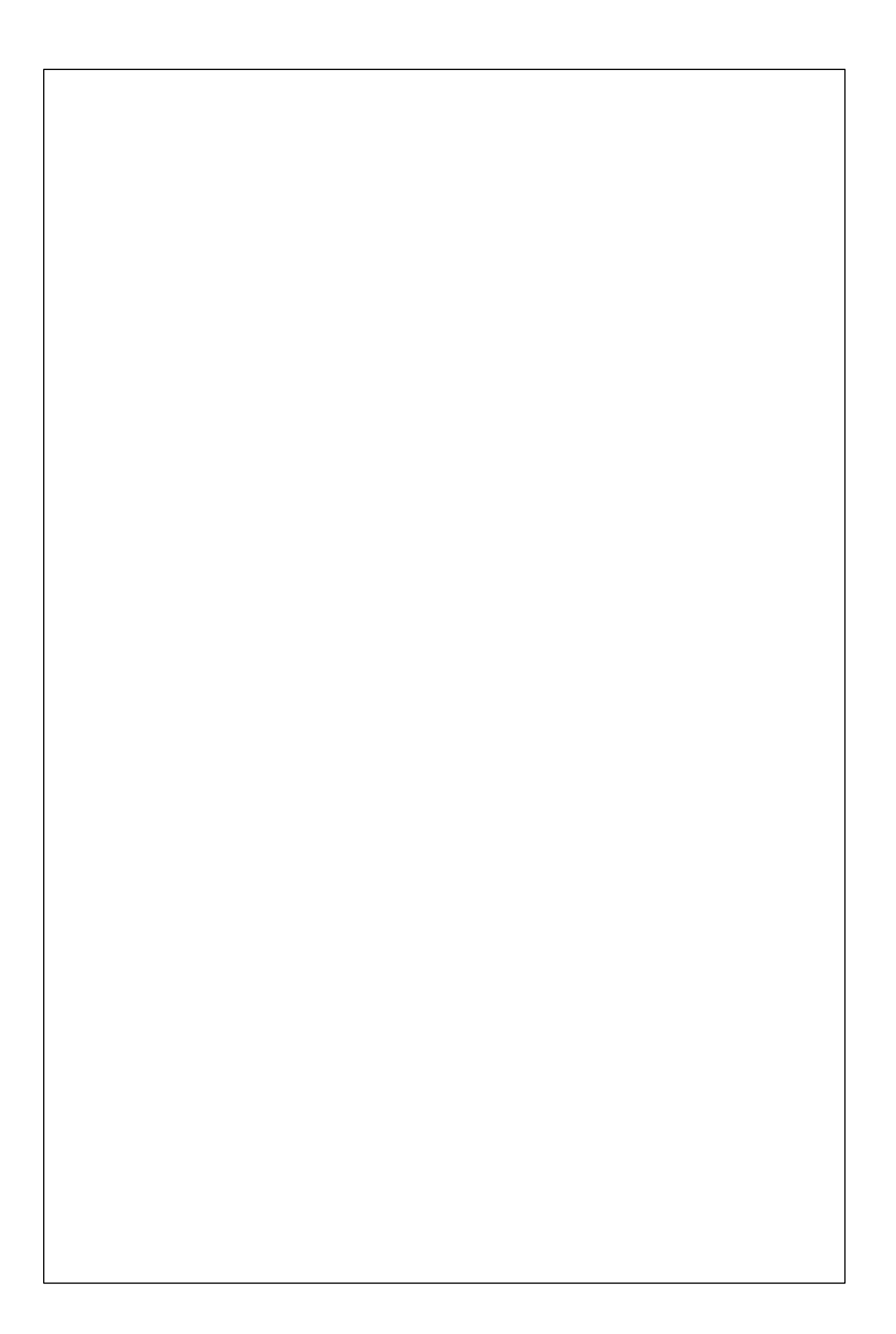